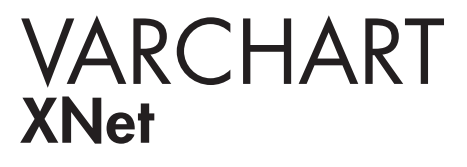

ActiveX Edition 5.2 User's and Reference Guide

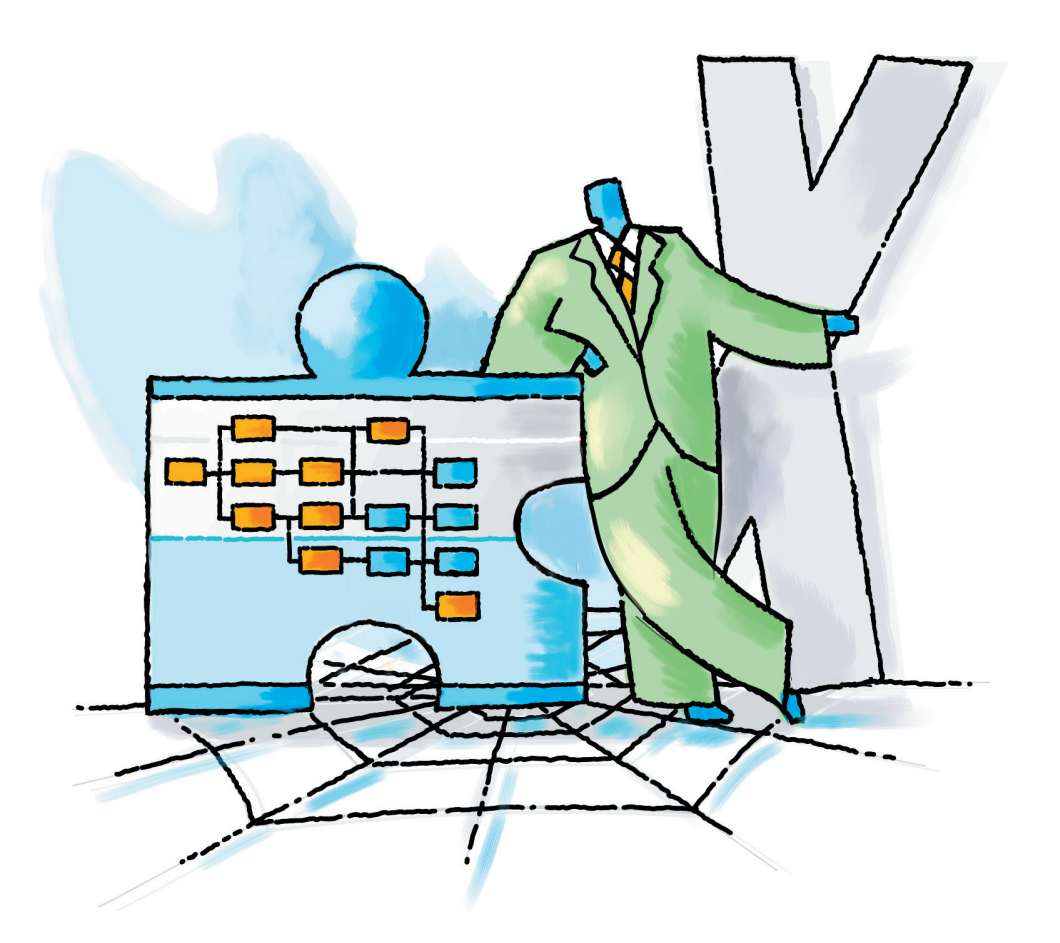

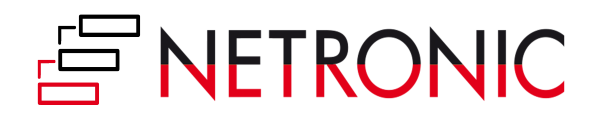

## VARCHART XNet ActiveX Edition

Version 5.2

**User's Guide** 

NETRONIC Software GmbH Pascalstrasse 15 52076 Aachen Germany Phone +49 (0) 2408 141-0 Fax +49 (0) 2408 141-33 Email <u>sales@netronic.com</u> www.netronic.com

© Copyright 2020 NETRONIC Software GmbH All rights reserved.

Information in this document is subject to change without notice and does not represent a commitment on the part of NETRONIC Software GmbH. The software described in this document is furnished under a license agreement. The software may be used or copied only in accordance with the terms of the agreement. It is against the law to copy documentation on magnetic tape, disk, or any other medium for any purpose other than the purchaser's personal use.

Microsoft Windows, Microsoft Explorer, Microsoft Visual Basic and Microsoft Visual Studio are trademarks of MICROSOFT Corp., USA.

Last Revision: 27 April 2020

| 1    | Introduction                                                     | 9  |
|------|------------------------------------------------------------------|----|
| 1.1  | General Information on VARCHART XNet                             | 9  |
| 1.2  | Technical Requirements                                           | 11 |
| 1.3  | Installation                                                     | 12 |
| 1.4  | Delivery                                                         | 13 |
| 1.5  | Data Exchange by VARCHART XNet                                   | 14 |
| 1.6  | VARCHART ActiveX in Visual Studio 6.0 or 7.0 with Visual C++/MFC | 17 |
| 1.7  | VARCHART ActiveX in HTML Pages                                   | 19 |
| 1.8  | Support and Advice                                               | 25 |
| 2    | Tutorial                                                         | 27 |
| 2.1  | Overview                                                         | 27 |
| 2.2  | Adding VARCHART XNet to the Toolbox                              | 28 |
| 2.3  | Placing the VARCHART XNet Control on a Form                      | 29 |
| 2.4  | Automatic Scaling of VARCHART XNet                               | 31 |
| 2.5  | Preparing the Interface                                          | 32 |
| 2.6  | Your First Run                                                   | 36 |
| 2.7  | Loading Data from a File                                         | 40 |
| 2.8  | Setting the Orientation of a Diagram                             | 43 |
| 2.9  | Selecting a Project Data File for Design Mode                    | 45 |
| 2.10 | Generating and Editing Nodes and Links                           | 46 |
| 2.11 | Marking Nodes and Links                                          | 48 |
| 2.12 | Setting Filters for Nodes                                        | 49 |
| 2.13 | Setting Node Appearances                                         | 51 |
| 2.14 | Setting Node Formats                                             | 55 |
| 2.15 | Setting the Link Appearances                                     | 58 |
| 2.16 | Saving Positions of Nodes and Link Annotations                   | 63 |
| 2.17 | Positioning Auxiliary Nodes                                      | 66 |

| 3    | Important Concepts                              | 81 |
|------|-------------------------------------------------|----|
| 2.22 |                                                 | 79 |
| 2 22 | Saving the Configuration                        | 70 |
| 2.21 | Exporting a Diagram                             | 78 |
| 2.20 | Printing the Diagram                            | 77 |
| 2.19 | Setting the Scheduling Options in VARCHART XNet | 72 |
| 2.18 | Grouping Nodes                                  | 70 |
|      |                                                 |    |

| 0    | important concepts             |     |
|------|--------------------------------|-----|
| 3.1  | Boxes                          | 81  |
| 3.2  | Data                           | 85  |
| 3.3  | Data Tables                    | 86  |
| 3.4  | Dates and Daylight Saving Time | 94  |
| 3.5  | Events                         | 96  |
| 3.6  | Filters                        | 97  |
| 3.7  | Graphics Formats               | 98  |
| 3.8  | Grouping                       | 102 |
| 3.9  | Identification                 | 105 |
| 3.10 | In-Flow Grouping               | 107 |
| 3.11 | Legend View                    | 110 |
| 3.12 | Link Appearance                | 112 |
| 3.13 | Links                          | 114 |
| 3.14 | Localization of Text Output    | 120 |
| 3.15 | Maps                           | 121 |
| 3.16 | Node                           | 126 |
| 3.17 | Node Appearance                | 132 |
| 3.18 | Node Format                    | 134 |
| 3.19 | OLE Drag & Drop                | 137 |
| 3.20 | Schedule                       | 140 |
| 3.21 | Status Line Text               | 142 |
| 3.22 | Tooltips During Runtime        | 143 |
| 3.23 | Unicode                        | 144 |
| 3.24 | World View                     | 145 |
| 3.25 | Writing PDF Files              | 147 |
|      |                                |     |

| 4    | Property Pages and Dialog Boxes                    | 149 |
|------|----------------------------------------------------|-----|
| 4.1  | General Information                                | 149 |
| 4.2  | The "General" Property Page                        | 151 |
| 4.3  | The "Border Area" Property Page                    | 152 |
| 4.4  | The "Grouping" Property Page                       | 154 |
| 4.5  | The "Nodes" Property Page                          | 157 |
| 4.6  | The "Additional Views" Property Page               | 162 |
| 4.7  | The "Objects" Property Page                        | 166 |
| 4.8  | The "Links" Property Page                          | 168 |
| 4.9  | The "Schedule" Property Page                       | 170 |
| 4.10 | The "Administrate Data Tables" Dialog Box          | 171 |
| 4.11 | The "Administrate Filters" Dialog Box              | 174 |
| 4.12 | The "Edit Filter" Dialog Box                       | 176 |
| 4.13 | The "Administrate Maps" Dialog Box                 | 180 |
| 4.14 | The "Edit Map" Dialog Box                          | 182 |
| 4.15 | The "Configure Mapping" Dialog Box                 | 184 |
| 4.16 | The "Administrate Node Appearances" Dialog Box     | 186 |
| 4.17 | The "Edit Node Appearance" Dialog Box              | 189 |
| 4.18 | The "Administrate Boxes" Dialog Box                | 193 |
| 4.19 | The "Edit Box" Dialog Box                          | 196 |
| 4.20 | The "Administrate Box/Node Formats" Dialog Box     | 197 |
| 4.21 | The "Edit Box Format" Dialog Box                   | 199 |
| 4.22 | The "Edit Node Format" Dialog Box                  | 202 |
| 4.23 | The "Administrate Link Formats" Dialog Box         | 207 |
| 4.24 | The "Edit Link Format" Dialog Box                  | 209 |
| 4.25 | The "Administrate Link Appearances" Dialog Box     | 211 |
| 4.26 | The "Edit In-Flow Grouping" Dialog Box             | 215 |
| 4.27 | The "Edit Line Attributes" Dialog Box              | 218 |
| 4.28 | The "Edit Pattern Attributes" Dialog Box           | 219 |
| 4.29 | The "Specify Calendars" Dialog Box                 | 220 |
| 4.30 | The "Administrate Intervals" Dialog Box (Calendar) | 222 |
| 4.31 | The "Administrate Calendar Profiles" Dialog Box    | 224 |

| 4.32 | The "Administrate Intervals" Dialog Box (Calendar Profiles, Profile Type <day profile="">)</day>           | 226 |
|------|----------------------------------------------------------------------------------------------------|-----|
| 4.33 | The "Administrate Intervals" Dialog Box (Calendar Profiles, Profile Type <week profile="">)</week>         | 228 |
| 4.34 | The "Administrate Intervals" Dialog Box (Calendar Profiles, Profile Type <variable profile="">)</variable> | 229 |
| 4.35 | The "Administrate Intervals" Dialog Box (Calendar Profiles, Profile Type <year profile="">)</year>         | 231 |
| 4.36 | The "Specification of Texts, Graphics and Legend" Dialog Box                                               | 232 |
| 4.37 | The "Legend Attributes Dialog Box"                                                                         | 235 |
| 4.38 | The "Licensing" Dialog Box                                                                                 | 237 |
| 4.39 | The "Request License Information" Dialog Box                                                               | 239 |
| 5    | User Interface                                                                                             | 241 |
| 5.1  | Overview                                                                                                   | 241 |
| 5.2  | Navigation in the Diagram                                                                                  | 242 |
| 5.3  | Zooming                                                                                                    | 243 |
| 5.4  | Editing Node Data                                                                                          | 245 |
| 5.5  | Edit Links                                                                                                 | 247 |
| 5.6  | Creating Nodes and Links                                                                                   | 248 |
| 5.7  | Marking, Deleting or Moving Nodes and Links                                                                | 250 |
| 5.8  | Setting up Pages                                                                                           | 251 |
| 5.9  | Print Preview                                                                                              | 255 |
| 5.10 | The Context Menu of the Diagram                                                                            | 258 |
| 5.11 | The Context Menu of Nodes                                                                                  | 262 |
| 5.12 | The Context Menu of Links                                                                                  | 263 |
| 5.13 | Context Menu of the Legend                                                                                 | 264 |
| 6    | Frequently Asked Questions                                                                                 | 265 |
| 6.1  | How can I Activate the License File?                                                                       | 266 |
| 6.2  | What can I do if Problems Occur during Licensing?                                                          | 266 |
| 6.3  | How can I Make the VARCHART ActiveX Control Use a Modified .INI File?                                      | 267 |

| 6.4  | What Borland Delphi Users Need to do on Upgrading a New VARCHART XNet Version. | 268 |
|------|--------------------------------------------------------------------------------|-----|
| 6.5  | Why can I not Create Nodes Interactively at Times?                             | 269 |
| 6.6  | Why can I not Create Links Interactively at Times?                             | 270 |
| 6.7  | How can I Disable the Interactive Creation of Nodes and Links?                 | 271 |
| 6.8  | How can I Disable the Default Context Menus?                                   | 272 |
| 6.9  | What can I do if Problems Occur during Printing?                               | 273 |
| 6.10 | How can I Improve the Performance?                                             | 274 |
| 6.11 | Error Messages                                                                 | 275 |

| 7    | API Reference               | 277 |
|------|-----------------------------|-----|
| 7.1  | Object types                | 277 |
| 7.2  | DataObject                  | 279 |
| 7.3  | DataObjectFiles             | 285 |
| 7.4  | VcBorderArea                | 288 |
| 7.5  | VcBorderBox                 | 289 |
| 7.6  | VcBox                       | 296 |
| 7.7  | VcBoxCollection             | 308 |
| 7.8  | VcBoxFormat                 | 314 |
| 7.9  | VcBoxFormatCollection       | 319 |
| 7.10 | VcBoxFormatField            | 325 |
| 7.11 | VcCalendar                  | 335 |
| 7.12 | VcCalendarCollection        | 342 |
| 7.13 | VcCalendarProfile           | 348 |
| 7.14 | VcCalendarProfileCollection | 351 |
| 7.15 | VcDataDefinition            | 357 |
| 7.16 | VcDataDefinitionTable       | 358 |
| 7.17 | VcDataRecord                | 363 |
| 7.18 | VcDataRecordCollection      | 368 |
| 7.19 | VcDataTable                 | 374 |
| 7.20 | VcDataTableCollection       | 377 |
| 7.21 | VcDataTableField            | 383 |
| 7.22 | VcDataTableFieldCollection  | 389 |
| 7.23 | VcDefinitionField           | 394 |

| VcFilter                   | 398                                                                                                    |
|----------------------------|----------------------------------------------------------------------------------------------------|
| VcFilterCollection         | 405                                                                                                    |
| VcFilterSubCondition       | 411                                                                                                    |
| VcGroup                    | 415                                                                                                    |
| VcGroupCollection          | 422                                                                                                    |
| VcInterval                 | 425                                                                                                    |
| VcIntervalCollection       | 432                                                                                                    |
| VcLegendView               | 437                                                                                                    |
| VcLink                     | 445                                                                                                    |
| VcLinkAppearance           | 450                                                                                                    |
| VcLinkAppearanceCollection | 459                                                                                                    |
| VcLinkCollection           | 465                                                                                                    |
| VcLinkFormat               | 468                                                                                                    |
| VcLinkFormatCollection     | 472                                                                                                    |
| VcLinkFormatField          | 478                                                                                                    |
| VcMap                      | 482                                                                                                    |
| VcMapCollection            | 488                                                                                                    |
| VcMapEntry                 | 495                                                                                                    |
| VcNet                      | 503                                                                                                    |
| VcNode                     | 631                                                                                                    |
| VcNodeAppearance           | 637                                                                                                    |
| VcNodeAppearanceCollection | 658                                                                                                    |
| VcNodeCollection           | 663                                                                                                    |
| VcNodeFormat               | 667                                                                                                    |
| VcNodeFormatCollection     | 672                                                                                                    |
| VcNodeFormatField          | 678                                                                                                    |
| VcPrinter                  | 690                                                                                                    |
| VcRect                     | 707                                                                                                    |
| VcScheduler                | 710                                                                                                    |
| VcWorldView                | 717                                                                                                    |
|                            | VcFilterVcFilterCollectionVcFilterSubConditionVcGroupVcGroupCollectionVcIntervalVcIntervalVcIntervalCollectionVcLegendViewVcLinkVcLinkAppearanceVcLinkAppearanceCollectionVcLinkFormatVcLinkFormatVcLinkFormatFieldVcMapCollectionVcMapCollectionVcNodeVcNodeVcNodeSormatVcNodeAppearanceCollectionVcNodeAppearanceVcNodeAppearanceVcNodeAppearanceVcNodeAppearanceVcNodeFormatVcNodeFormatFieldVcNodeFormatVcNodeFormatFieldVcNodeFormatVcNodeFormatVcNodeFormatVcNodeFormatFieldVcNodeFormatFieldVcNodeFormatFieldVcNodeFormatFieldVcNodeFormatFieldVcNodeFormatFieldVcNodeFormatFieldVcNodeFormatFieldVcNodeFormatFieldVcNodeFormatFieldVcNodeFormatFieldVcNodeFormatFieldVcNodeFormatFieldVcNodeFormatFieldVcNodeFormatFieldVcNodeFormatFieldVcNodeFormatFieldVcNodeView |

## 8 Index

## 1 Introduction

## **1.1 General Information on VARCHART XNet**

VARCHART XNet is an element of the product group VARCHART-X on offer. This product group contains ActiveX controls that were developed using NETRONIC's VARCHART function library (VARCHART XGantt, VARCHART XNet, VARCHART XTree).

VARCHART XNet lets you implement an initial graphical representation of your data in a matter of minutes. You can easily adapt VARCHART XNet on request of your customers.

VARCHART XNet lets you display scenarios such as computer networks, work flow or class diagrams. For project management charts an integrated scheduling module is available.

Larger amounts of data can be loaded and stored to files via the application programming interface (API). Single data can be inserted, modified or deleted by user interaction.

The data of links and of nodes are kept separate. By default they are stored in two different tables. In the new version it is possible to define up to 90 data table.

The data formats of the different VARCHART ActiveX controls can be made compatible (depending on the settings in the respective data table), allowing the easy exchange of data or the combination of controls within an application.

The structure of the data format is defined during design mode of the VARCHART ActiveX control.

VARCHART ActiveX controls can easily be configured - in design mode via the property pages, during runtime by the programming interface. A large number of events offers a variety of options to customize default interactions.

### > Functionalities

- It allows to assign different node appearances of different priorities to a node.
- It offers data-controlled allocation of graphical attributes via filters, in order to e.g. display nodes of the same group in yellow.
- Node formats allow a variety of settings to node appearances.

- Positions of nodes and links can be kept in data fields to be stored and restored.
- Left-to-right and top-to-bottom orientation are available. The layout algorithm, to be activated by an API call, keeps the clarity of a chart at a maximum by reducing the number of crossings to a minimum.
- Nodes can be grouped after criteria and groups can be sorted. Nodes can be grouped by a data field individually defined. Groups can easily be identified by their title. These features allow a clear presentation of even large amounts of data.
- Users can interactively create, edit, delete or move nodes and links.
- Continuous zooming of diagrams is available. Sections of your diagram can be zoomed to full screen size and moved within the diagram via the scroll bars to let you view other parts in the same enlargement.
- If you move a node behind a margin of the control form, the diagram will be scrolled automatically (Autoscrolling).
- Auxiliary nodes can be positioned, that is, nodes can be placed in the same rank as their predecessors.
- The appearance of nodes can be modified by a variety of options (e.g. nodes of the critical path in red).
- A title and a legend can be displayed in the charts for output (formats: VMF, WMF, JPG, BMP, EPS, GIF, PCX, PNG, TIF). (See Chapter "Important Terms: Viewer Metafile (\*.vmf)".)
- Paging and page preview are integrated in the printing functionality and allow an immediate output of all charts. A chart can be partitioned into pages and viewed by the preview. A partitioned chart can be reassembled and any section of it can be zoomed.
- The VARCHART ActiveX control can be inserted into a HTML page so that it will be visible in a browser. (Further information you will find in this introduction in the chapter "ActiveX Controls in Browser Environment".)

**Note:** All source code samples of this documentation are written in Microsoft Visual Basic 6.0.

## **1.2 Technical Requirements**

To develop an application using the VARCHART ActiveX control you will need

- operating system, Server 2003, Vista, Windows 7 or Windows 8.
- a development environment that supports the integration of ActiveX controls such as Visual C++, Visual Basic, Visual Fox Pro, Delphi, Centura, Oracle Forms, Progress, HTML (Visual Basic Script)
- about 50 MB hard disk space.

## 1.3 Installation

Start the **Setup** program and follow the instructions.

During the installation procedure, a reference of the VARCHART ActiveX component is registered in the Windows registry. You can run the registration yourself using the Windows system file *regsvr32.exe*:

• c:\windows32\system\regsvr32 "c:\program files\varchart\xnet\vcnet.ocx"

The specified paths certainly depend on the settings of your computer.

The installation procedure is logged to the file *install.log* allowing for tracing where files were copied.

The same file will be used for uninstalling. You can start the uninstalling procedure by selecting  $Start \rightarrow Programs \rightarrow Varchart$  and then UninstallXNet.

You can remove the registration entry yourself by using the command

c:\windows32\system\regsvr32 -u "c:\program files\varchart\xnet\-vcnet.ocx"

Alternatively, you can make an unattended installation of VARCHART XNet. For this, please enter:

start/wait (NameOfTheSetupFile).exe /L1033 /s /V"/qn ADDLOCAL=ALL"

By this call, the installation will run without user interaction and without status information displayed on the screen. Please note:

- 1. The invoking procedure, such as a DOS box, needs to be run with administrator privileges; otherwise a UAC message may appear that requests a user entry.
- 2. Language parameters: /L1033: installation in English; /L1031: installation in German
- 3. Progress information: /qb: progress information will be displayed; /qn: no progress information will appear; you won't see anything on the screen.
- 4. Start/wait you should use in case the installation is run by a batch file; if you don't use 'wait', the batch file will run parallel to the installation.

## 1.4 Delivery

When delivering your application, please check if the below files are present in your customer's Windows directory. If they are not present, you need to include them in your shipment:

### VARCHART XNet files:

- *vcnet.ocx* (version 5.0)
- *vcpane32u.dll* (version 5.5)
- *vcprct32u.dll* (version 5.5)
- *vcwin32u.dll* (version 5.5)
- vxcsv32u.dll (version 1.320)
- Microsoft libraries:
- gdiplus.dll
- mfc100u.dll
- msvcp100.dll
- msvcr100.dll

The file *vcnet.ocx* needs to be registered by using the command line *regsvr32 vcnet.ocx*.

In order to install the libraries *mfc100u.dll*, *msvcp100.dll*, *mfcm100u.dll* and *msvcr100.dll* you can either copy them directly to the Windows system directory or you can use the setup file *vcredist\_vs2010\_x86.exe*. These files are located in the installation folder of XNet in the subfolder **redist**.

The below files **must not** be shipped to the end user:

- *vcnet.lic* (contains your developer license)
- *vcnet.chm* (online help file for developers)

## 1.5 Data Exchange by VARCHART XNet

At present, the data exchange by the VARCHART ActiveX controls is performed via variants. You can address a file or communicate via the API. Via the API, you can either enter or read a complete data record, or address the data as properties of the VcNode or of the VcLink object by fields.

### **1.5.1 Definition of the Interface**

By default 21 data fields are available in the **Maindata** table and 7 data fields are available in the **Relations** table. In the dialob **Edit Data Table** "" you can create new fields  $\square$ , delete fields  $\times$  or copy fields  $\square$ 

You can name the fields and specify their data type (alphanumeric, integer, date/time). For date fields, you must specify a date format (e.g. DD.MMM.YYYY). You are recommended not to modify the date types once they have been created since formats and nodes might then base on wrong data types. This can cause errors.

### 1.5.2 The Structure of CSV Files

Please enter a single data record per row for each node (Maindata table) and separate the data field contents by semicolons. If also links are to be retrieved (Relations table), enter "\*\*\*\*" into the row after the Maindata rows. After that you can enter the link records into the following rows.

**Note:** The CSV format (separation by semicolons) saves texts and values only. At the moment, CSV-Files are always written in ANSI. In the example below, the structure of a CSV file is shown:

### Example Code

```
1;1.;;;SWDevelopment;A;;GroupA;6;0;100;03.11.00;10.11.00;;0;;
2;1.2;;;Design&Concept;C;;GroupC;10;0;50;02.11.00;18.11.00;;0;;
3;1.2.1;;;Requirements;A;;GroupA;5;0;50;02.11.00;07.11.00;;0;;
```

### 1.5.3 Using CSV Files

You can open a file by the **Open** method and save it by the **SaveAsEx** method. If you do not enter a name when using the **SaveAs** method, the name specified last by using the **Open** method will be used.

**Note:** CSV-Files may be retrieved and written in ANSI as well as in Unicode (automatic recognition when read).

#### Example Code

```
VcNet1.Open "c:\data\example1.net"
...
VcNet1.SaveAs ""
' or
VcNet1.SaveAs "c:\data\example2.net"
```

### 1.5.4 Transferring Node and Link Data to VARCHART XNet via API

When you use the call interface, each node has to be passed by the **InsertNodeRecord** method. Links are passed by the **InsertLinkRecord** method. The method **EndLoading** shows the end of loading and triggers the update of the diagram.

#### Example Code

```
Dim data as String
data = "1;1.;;;SWDevelopment;A;;GroupA;6;6;100;03.11.00;10.11.00;;0;;"
VcNet1.InsertNodeRecord data
VcNet1.EndLoading
```

### 1.5.5 Retrieving Node Data from VARCHART XNet

Via the property **NodeCollection** a VcNodeCollection object is generated. By this object, all nodes (**vcAll**), all visible nodes (**vcAllVisible**) or the nodes marked (**vcMarked**) can be retrieved.

By the methods **FirstNode** and **NextNode** you can retrieve single node objects. The method **SelectNodes** lets you limit the choice of nodes. By the method **AllData** you can retrieve all data fields of a node or specify a data field by the method **DataField**.

#### Example Code

```
Dim nodeCltn As VcNodeCollection
Dim node As VcNode
Dim value As String
Set nodeCltn = VcNet1.NodeCollection
nodeCltn.SelectNodes vcAll
Set node = nodeCltn.FirstNode
Do Until node Is Nothing
' Access to field 0 of each node
' value = node.DataField(0)
' Access to all data
' value = node.AllData
Set node = nodeCltn.NextNode
```

Loop

### 1.5.6 Retrieving Link Data from VARCHART XNet

The property **LinkCollection** lets you retrieve a VcLinkCollection object. By the methods **FirstLink** and **NextLink** you can retrieve single link objects. By the method (**AllData**) you can retrieve all data fields of a link or specify a data field by the method (**DataField**).

#### Example Code

```
Dim linkCltn As VcLinkCollection
Dim link As VcLink
Dim value As String
Set linkCltn = VcNet1.LinkCollection
Set link = linkCltn.FirstLink
Do Until link Is Nothing
' Access to field 0 of each link
' value = link.DataField(0)
' Access to all data
' value = link.AllData
Set link = linkCltn.NextLink
Loop
```

## 1.6 VARCHART ActiveX in Visual Studio 6.0 or 7.0 with Visual C++/MFC

To insert a VARCHART ActiveX control in your MFC project, please proceed as follows:

### Visual Studio 6.0:

In the **Project** menu select the item **Add To Project...** and then the subitem **Components and Controls**. In the dialog box which appears then select the NETRONIC VARCHART ActiveX from the registered controls and click on the **Insert** button. After a control question a dialog box appears. In the listbox deselect all MFC wrappers created by the wizard except the first class (this is not possible). Click on the **OK** button. Then click on the **Close** button to close the dialog box.

### Visual Studio 7.0:

In the context menu of a dialog resource select the item **Insert ActiveX Control...** and transfer the selected ActiveX control to the dialog. Then create an instance variable and a DDX\_CONTROL entry in the DoDataExchange method either manually or with the help of the wizard via the context menu (menu item **Insert Variable...**). In the latter case also a MFC wrapper will be created automatically. Alternatively you can create MFC wrappers in the ClassView (inclusive the ones for the subobjects), but then the Enum definitions will be missing.

Thus both development environments offer the automatical creation of MFC wrappers. With the help of these wrappers you can use the methods and properties of the ActiveX control in the same way as for normal MFC objects. Without wrappers you would have to study more intensively the OLE conventions. But the created wrappers are not really satisfactory:

- The automatically generated files do not contain Enum definitions (only Visual Studio 6.0).
- All subclasses are stored in separate files. That makes it impossible to use different VARCHART ActiveX controls at the same time (Visual Studio 6.0). In Visual Studio 7.0 subclasses are not generated; thus they cannot be used at all.
- For API updates of the controls the update of the wrappers would be possible only indirectly. Furthermore, Visual Studio 7.0 uses different name conventions than older versions. This would make changes in older projects necessary (new name prefixes: **get\_** and **set\_** for properties instead of **Get** and **Set**).

• If you want to use several VARCHART ActiveX controls in one project, name conflicts with the subobjects will occur.

Therefore NETRONIC Software GmbH offers an own pair of MFC wrapper files: *xnet.h* and *xnet.cpp*. This file is stored in the subdirectory MFC of the installation directory of the VARCHART ActiveX control. It contains all wrappers and the helpful Enum definitions.

All definitions have been put into a namespace so that you can use several VARCHART ActiveX controls in one project without name conflicts in case of subobjects that appear several times.

Remove the automatically created wrappers from your project, add the cpp file to your project, and import the header file into the dialog class.

After that, remove the class that has not been deselected before from the project and instead of this, insert the NETRONIC file *xnet.cpp* from the subdirectory MFC of the installation directory of the VARCHART ActiveX control. The corresponding header file (*xnet.h*) you will also find there.

If you use only one control in a class, the below code lines will be sufficient:

#### Example Code

#include "xnet.h"
using namespace XNet;

If you use several VARCHART ActiveX controls in one class, you have to place the namespace in front of each subobject that appears in at least two controls (e.g. CVcNode or CVcTitle) in addition. The following example demonstrates the declaration of a variable for a title object:

#### Example Code

```
XNet::CVcTitle title = VcNet1.GetTitle();
```

In the event procedures instead of objects only the LPDISPATCH pointers are passed. These pointers can be connected to the object via the corresponding **Attach** method of the object. Then you should not forget to enter **Detach**() at the end of the usage of the object.

If you have started projects with the generated files, a change should not be difficult, since NETRONIC uses the files generated by Visual Studio 6.0 as basis so that they should be compatible. The only difference is the usage of namespaces in order to make the names of subobjects clear.

## **1.7 VARCHART ActiveX in HTML Pages**

In this chapter it is shown how to get VARCHART ActiveX controls working in a HTML page and how to control them by script. Two different ways of embedding exist: direct embedding and embedding an ActiveX contol which contains a VARCHART ActiveX control. The former is suitable for small web applications, whereas for larger web applications, you should develop your own ActiveX control, which most development environments allow for.

### 1.7.1 Restrictions

Compared to other applications, there are some restrictions:

- The client used needs to be run by the Windows operating system, since it is the only system that runs ActiveX controls. This is not required of the server.
- If you embed the ActiveX control directly, Javascript/JScript (ECMAScript) is not suitable as a script language because it does not offer by-reference parameters, which makes it impossible to return values other than the return value itself, for example the methods **IdentifyObjectAt** and most of the events, e.g. **OnNodeCreate**. VBScript however, offered only by the Microsoft Internet Explorer, is suitable.
- Mozilla browsers (including Firefox and Netscape) and Opera are only appropriate for direct embedding, if an ActiveX plug-in is used. There is the solution of Mozilla ActiveX Project and the plug-in MeadCo Neptune, which works independently of browsers. By the way, Mozilla Active X Projext does not offer a "silent" installation by a CAB file, which is the default with the Internet Explorer.

Please consider that direct embedding and the cosecutive management of the VARCHART ActiveX control by a script cannot replace a real application. Scripts are only suitable for small applications. If you plan a larger application, you should develop your own ActiveX control, e.g. by using Visual Basic 6.0, containing one or several VARCHART ActiveX controls. For example a script cannot access the mass storage of the target computer, whereas an ActiveX control is able to do this (even if it is not supposed to).

### 1.7.2 Implementation Including Direct Embedding

The below section describes how to directly implement VARCHART ActiveX controls into HTML pages in the Microsoft Internet Explorer by using the script language VBScript.

The ActiveX control is embedded into the HTML page by an OBJECT tag:

#### Example Code

```
<OBJECT ID="VcNet1" WIDTH=700 HEIGHT=350
CLASSID="CLSID:3C415F1E-CFBA-11D2-B467-02608C4302A9"
CODEBASE="vcnet.cab#version=4,000,0,0">
</OBJECT>
```

The command specifies the size and the Class ID of the VARCHART ActiveX control. Each VARCHART ActiveX control has got a unique Class ID by which it is identified if it was recorded in the registry before. If an ActiveX control is to be displayed without an explicite installation, the code base parameter will be used. It specifies where the associated installation file is located on the server. The CAB file to be specified there is delivered by NETRONIC Software GmbH. In addition, the version number has to be specified to make sure that the control is loaded and installed whenever there is no or just an old version on the target computer.

The CAB file was signed by NETRONIC Software GmbH, so that the user in the Internet Explorer will receive a message on the certification when the browser starts to install the control. The VARCHART ActiveX control on purpose was not signed as safe ("Safe for Scripting") for the use in script languages, since writing to the file system of the computer is possible by the export of charts and the **SaveAs** method. If you develop your own ActiveX contol, you should sign it as safe for the installation and for the use in script languages (for example by the **Package and Deployment Wizard** of Visual Basic 6.0), to ensure a use free of problems on the Internet.

After embedding the VARCHART ActiveX control in the HTML page, you now need to provide your own configuration file to make the VARCHART ActiveX contol show the desired appearance. For this, you need a script in which the property **ConfigurationName** of the VARCHART ActiveX control points to a URL (needs to start by **http://**), which preferably describes a file located in the same directory on the server as the other files.

#### Example Code

```
VcNet1.ConfigurationName =
"http://www.netronic_test.com/xnet_sample.ini"
```

Please note that not only the INI file of the VARCHART ActiveX control but also an IFD file with the same name are read. Both have to be located on the server. The files can be generated in the following way: Drag the VARCHART ActiveX control into a development environment and configure it by its property pages. Then save the configuration files by the property page **General**. By doing so, your licence will also be stored to the configuration file, which is vital to using the ActiveX control.

A little web application is delivered amongst the programming samples.

If the URL of the INI file is known while the HTML page is written (i. e. if it does not have to be determined by script), you can assign the configuration file by the <PARAM> tag within the <OBJECT> tag. The advantage is that the ActiveX control initially shows the valid settings such as colors, proportions etc., but abstains from temporarily showing the default settings.

#### Example Code

```
<OBJECT CLASSID=...>
<PARAM NAME="ConfigurationName"
VALUE="http://www.netronic.de/mysample.ini">
</OBJECT>
```

**Note**: Former releases of the VARCHART ActiveX controls were marked by "Licensed", so that in the HTML page the License Manager had to be addressed. This has been eliminated now; nevertheless the former code will comply with present and future releases.

### 1.7.3 Implementation Including Indirect Embedding

If you develop your own ActiveX control which contains a VARCHART control, in terms of the embedding you can proceed in a similar way as described above.

Beside, for the "silent" automatic installation in the Internet Explorer you need to generate a CAB file of your own. This is possible for example by the **Package and Deployment Wizard** of Visual Basic 6.0, which was mentioned earlier, and by the free command line tool **cabarc** of the Microsoft Cabinet SDK. The CAB file should contain the same files that are present in the CAB file delivered with the VARCHART ActiveX controls. For this, you can extract the contents of the CAB file by commercial ZIP tools or by **cabarc**. The installation is controlled by an INF file, that you can adapt yourself or that can be generated by the **Package and Deployment Wizard**. Alternatively, for generating a CAB file, you can use the tool **IExpress** which is delivered with later Windows versions and originates from the IEAK (Internet Explorer Administration Kit).

In addition, you need to sign your own controls and CAB files, since only then they can be used in the Internet Explorer (this may be modified for certain zones in the **Internet options** menu, but often it is not desired). Signing is possible by acquiring a code signature from a certification authority (lists see below) and by signing your DLL, OCX and finally your CAB files. This requires to use the free command line tool **signcode** from the Microsoft platform SDK or **signtool** from the Microsoft .NET Framework SDKs.

### 1.7.4 Trouble-Shooting

If problems occur when executing ActiveX controls in the Internet Explorer, the free tool **Code Download Log Viewer** of Microsoft has proved to be helpful. It allows to trace the parts that did not work during the download. Also the Script debuggers can be recommended, such as the free **Microsoft Script Debugger**.

When downloading INI and IFD files from an IIS web server, please note that these file types have to be made known to the web server by invoking the dialog **file types** properties of the web sites in the tree view of the Internet Information Service on the tab **HTTP Header** and by allocating INI and IFD file types to the MIME type **text/plain**.

It should not be ignored, that often scripts on the server need to be debugged, which is possible by using development environments of web applications (for example using Microsoft FrontPage for ASP). Scripts on the server side imply the problem not to allow for simple things such as message boxes and log files to mark bugs in the script.

# > References for solving problems and for further technical information:

OBJECT Tag which specifies component FileVersion and #Version

http://support.microsoft.com/kb/167597

How To Implement IObjectSafety in Visual Basic 6.0 Controls

http://support.microsoft.com/kb/182598

Mozilla ActiveX Project http://www.adamlock.com/mozilla/

MeadCo Neptune www.meadroid.com/neptune

VARCHART XNet ActiveX Edition 5.2

#### Microsoft Cabinet SDK

http://support.microsoft.com/kb/310618

#### Microsoft IExpress

www.microsoft.com/technet/prodtechnol/ie/ieak/techinfo/deploy/60/en/iexpr ess.mspx?mfr=true

#### Code Download Log Viewer (CDLLOGVW)

http://msdn.microsoft.com/archive/default.asp?url=/archive/enus/samples/internet/browsertools/cdllogvw/default.asp

#### Microsoft Script Debugger

www.microsoft.com/downloads/details.aspx?FamilyID=2f465be0-94fd-4569-b3c4-dffdf19ccd99&DisplayLang=en

#### Code signing

http://msdn.microsoft.com/library/default.asp?url=/workshop/security/authco de/intro\_authenticode.asp

Certification authorities

VeriSign: www.verisign.com/developer

Thawte: www.thawte.com

GeoTrust: <u>www.geotrust.com</u>

GlobalSign: www.globalsign.net

Signcode tool

http://msdn.microsoft.com/library/default.asp?url=/workshop/security/authco de/signing.asp

Signtool tool

### 24 Introduction

http://msdn.microsoft.com/library/default.asp?url=/library/enus/seccrypto/security/signtool.asp

## **1.8 Support and Advice**

Are you wondering whether VARCHART XNet is going to meet the special requirements of your network diagram?

Are you trying to make a plan of how much effort it could be to program a special feature of your network diagram?

Have you just started testing VARCHART XNet and are you wondering how to get to a special feature of your network diagram?

We would be glad to assist you with any queries you may have. Please contact

NETRONIC Software GmbH

Pascalstr. 15

52076 Aachen

Germany

Phone +49-2408-141-0

Fax +49-2408-141-33

Email <u>www.netronic.com</u>

www.netronic.com

...by the way: you may order our support and maintenance service which goes beyond the 30 days of free support during the initial testing phase. The service includes:

- Support hotline
- Detailed expert advice to questions of application
- Quick fixing of possible bugs in the software
- Upgrade to a new VARCHART XNet release for development and runtime versions.

We also offer training classes and workshops (at your or at our place).

## 2 **Tutorial**

## 2.1 Overview

In this chapter, we will get you aquainted with the basic features of VARCHART XNet which are essential for integrating the network chart into your own application.

Step by step, we will explain to you the important aspects of VARCHART XNet for the application development and go into the particulars of the wide range of designing options. We recommend to read this tutorial chapter by chapter, while the other parts of the user guide rather serve for consulting on specific situations.

### • Property pages and dialogs

In the quoted chapter you will find comprehensive information on the property pages and dialogs which allow to configure VARCHART XNet at design time without having to write code.

### • Elements of the user interface

In the chapter quoted above the interactions which are available in the diagram are described. Details of the user interface can be fitted or changed individually.

### • API Reference

In the above chapter you will find detailed information on all objects, properties, methods and events of VARCHART XNet.

We use Visual Basic 6.0 as developing environment for the samples.

## 2.2 Adding VARCHART XNet to the Toolbox

For adding VARCHART XNet to the toolbox proceed as following:

- 1. In the **Project** menu of Visual Basic, choose the **Components** option.
- 2. On the record card **Controls**, choose **NETRONIC VARCHART XNet** from the list and confirm your choice by **OK**.

Once the VARCHART XNet control has been successfully added to the toolbox, its icon will be displayed in the toolbox.

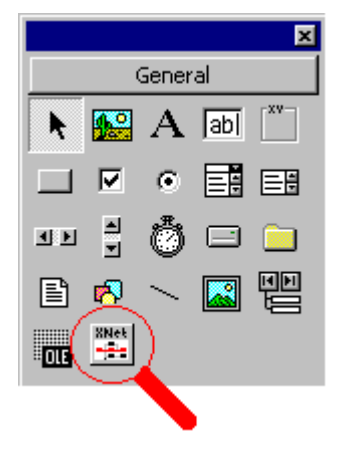

## 2.3 Placing the VARCHART XNet Control on a Form

To place the VARCHART XNet control in a Visual Basic form please click on it in the toolbox after inserting VARCHART XNet in the toolbox and then, using the mouse, draw a frame at the position in the form where you want the VARCHART XNet control to appear. The VARCHART XNet control will be displayed in the size drawn. You can certainly readjust the size by mouse.

| ۵,       | Fo  | orn | n1 |     |   |     |   |     |   |     |   |     |    |     |   |     |   |     |   |     |     |   |     |   |     |   |     |   |     |   |     |   |     |   |     |     |     |   |     |     |     |     | > |
|----------|-----|-----|----|-----|---|-----|---|-----|---|-----|---|-----|----|-----|---|-----|---|-----|---|-----|-----|---|-----|---|-----|---|-----|---|-----|---|-----|---|-----|---|-----|-----|-----|---|-----|-----|-----|-----|---|
|          |     |     |    |     |   |     |   |     |   |     |   |     |    |     |   |     |   |     |   |     |     |   |     |   |     |   |     |   |     |   |     |   |     |   | • • |     |     | - |     | • • |     |     |   |
|          | • • | • • | •  | • • | - | • • | • | • • | • | • • | • | • • | •  | • • | · | • • | · | • • | · | • • | • • | • | • • | • | • • | · | • • | • | • • | • | • • | • | • • | • | • • | • • | • • | • | • • | • • | • • | • • |   |
|          |     |     |    | : : |   | : : | : | : : | : | : : |   | : : | :  | : : | : | : : | : | : : | : | : : |     | : | : : |   |     | : |     | : |     |   |     | : |     | : |     |     |     |   |     | : : |     |     | = |
|          |     |     |    |     |   |     |   |     |   |     |   |     |    |     |   |     |   |     |   |     | • • |   | • • |   | • • |   | • • |   |     |   |     |   | • • |   | • • |     | • • |   |     |     |     |     |   |
|          |     |     |    |     |   |     |   |     |   |     |   |     |    |     |   |     |   |     |   |     |     |   |     |   |     |   |     |   |     |   |     |   |     |   |     |     |     |   |     |     |     |     |   |
|          |     |     |    |     |   |     |   |     |   |     |   |     |    |     |   |     |   |     |   |     |     |   |     |   |     |   |     |   |     |   |     |   |     |   |     |     |     |   |     |     |     |     |   |
|          |     |     |    |     |   |     |   |     |   |     |   |     |    |     |   |     |   |     |   |     |     |   |     |   |     |   |     |   |     |   |     |   |     |   |     |     |     |   |     |     |     |     | - |
|          |     |     |    |     |   |     |   |     |   |     |   |     |    |     |   |     |   |     |   |     |     |   |     |   |     |   |     |   |     |   |     |   |     |   |     |     |     |   |     |     |     | • • |   |
|          | • • |     |    |     |   |     |   |     |   |     |   |     |    |     |   |     |   |     |   |     |     |   |     |   |     |   |     |   |     |   |     |   |     |   |     |     |     |   |     | •   | • • | • • |   |
|          | • • |     |    |     |   |     |   |     |   |     |   |     |    |     |   |     |   |     |   |     |     |   |     |   |     |   |     |   |     |   |     |   |     |   |     |     |     |   |     | •   | • • | • • |   |
|          | • • |     |    |     |   |     |   |     |   |     |   |     |    |     |   |     |   |     |   |     |     |   |     |   |     |   |     |   |     |   |     |   |     |   |     |     |     |   |     | •   | • • | • • |   |
|          | • • |     |    |     |   |     |   |     |   |     |   |     |    |     |   |     |   |     |   |     |     |   |     |   |     |   |     |   |     |   |     |   |     |   |     |     |     |   |     | •   | • • | • • |   |
|          | • • |     |    |     |   |     |   |     |   |     |   |     |    |     |   |     |   |     |   |     |     |   |     |   |     |   |     |   |     |   |     |   |     |   |     |     |     |   |     | •   | • • | • • |   |
|          | • • |     |    |     |   |     |   |     |   |     |   |     |    |     |   |     |   |     |   |     |     |   |     |   |     |   |     |   |     |   |     |   |     |   |     |     |     |   |     | •   | • • | • • |   |
|          | • • |     |    |     |   |     |   |     |   |     |   |     |    |     |   |     |   |     |   |     |     |   |     |   |     |   |     |   |     |   |     |   |     |   |     |     |     |   |     | •   | • • | ••• |   |
|          |     |     |    |     |   |     |   |     |   |     |   |     |    |     |   |     |   |     |   |     |     |   |     |   |     |   |     |   |     |   |     |   |     |   |     |     |     |   |     |     |     |     |   |
|          |     |     |    |     |   |     |   |     |   |     |   |     |    |     |   |     |   |     |   |     |     |   |     |   |     |   |     |   |     |   |     |   |     |   |     |     |     |   |     |     |     |     |   |
|          |     |     |    |     |   |     |   |     |   |     |   |     |    |     |   |     |   |     |   |     |     |   |     |   |     |   |     |   |     |   |     |   |     |   |     |     |     |   |     |     |     |     |   |
|          |     |     |    |     |   |     |   |     |   |     |   |     |    |     |   |     |   |     |   |     |     |   |     |   |     |   |     |   |     |   |     |   |     |   |     |     |     |   |     |     |     |     |   |
|          |     |     |    |     |   |     |   |     |   |     |   |     |    |     |   |     |   |     |   |     |     |   |     |   |     |   |     |   |     |   |     |   |     |   |     |     |     |   |     |     |     |     |   |
|          |     |     |    |     |   |     |   |     |   |     |   |     |    |     |   |     |   |     |   |     |     |   |     |   |     |   |     |   |     |   |     |   |     |   |     |     |     |   |     |     |     |     |   |
|          |     |     |    |     |   |     |   |     |   |     |   |     |    |     |   |     |   |     |   |     |     |   |     |   |     |   |     |   |     |   |     |   |     |   |     |     |     |   |     |     |     |     |   |
|          | • • |     |    |     |   |     |   |     |   |     |   |     |    |     |   |     |   |     |   |     |     |   |     |   |     |   |     |   |     |   |     |   |     |   |     |     |     |   |     | •   | • • | • • |   |
|          | • • |     |    |     |   |     |   |     |   |     |   |     |    |     |   |     |   |     |   |     |     |   |     |   |     |   |     |   |     |   |     |   |     |   |     |     |     |   |     | •   | • • | • • |   |
|          | • • |     |    |     |   |     |   |     |   |     |   |     |    |     |   |     |   |     |   |     |     |   |     |   |     |   |     |   |     |   |     |   |     |   |     |     |     |   |     | •   | • • | • • |   |
|          | • • |     |    |     |   |     |   |     |   |     |   |     |    |     |   |     |   |     |   |     |     |   |     |   |     |   |     |   |     |   |     |   |     |   |     |     |     |   |     | •   | • • | • • |   |
| 1 · · ·  | • • | • • |    | • • |   | • • |   | • • | • | • • |   | • • |    | • • | • | • • | • | • • | • | • • | • • | • | • • | • | • • | • | • • | • | • • | • | •   | • | • • | • | • • | • • | • • | • | • • | • • | • • | • • | - |
|          |     |     |    |     |   |     |   |     |   |     |   |     |    |     |   |     |   |     |   |     |     |   |     |   |     |   |     |   |     |   |     |   |     |   |     |     |     |   |     |     |     |     | Y |
|          |     |     |    |     |   |     |   |     |   |     |   |     | ÷. |     |   |     |   |     |   |     |     |   |     |   | • • |   | • • |   |     |   |     |   |     |   |     |     |     |   |     |     |     |     | - |
| <u> </u> |     |     |    |     |   |     |   |     |   |     |   |     |    |     |   |     |   |     |   |     |     |   |     |   |     |   |     |   |     |   |     |   |     |   |     |     |     |   |     |     |     | >   | : |

In the **Properties** dialog of the control, you can activate the VARCHART XNet property pages by setting the **Custom** entry, or, later in versions of the programming environment, an icon is offered for this.

| Pro       | operties                             |           | ×  |  |  |  |  |  |  |  |  |
|-----------|--------------------------------------|-----------|----|--|--|--|--|--|--|--|--|
| A:        | AxVcNet1 AxVcNetLib.AxVcNet          |           |    |  |  |  |  |  |  |  |  |
| ∄⊉↓ 🗉 🗸 💼 |                                      |           |    |  |  |  |  |  |  |  |  |
| Ð         | (ApplicationSettings) Property Pages |           |    |  |  |  |  |  |  |  |  |
| Ξ         | (DataBindings)                       |           |    |  |  |  |  |  |  |  |  |
|           | (Advanced)                           |           |    |  |  |  |  |  |  |  |  |
|           | Tag                                  | (none)    |    |  |  |  |  |  |  |  |  |
|           | Text                                 | (none)    |    |  |  |  |  |  |  |  |  |
|           | (Name)                               | AxVcNet1  |    |  |  |  |  |  |  |  |  |
|           | AccessibleDescription                |           |    |  |  |  |  |  |  |  |  |
|           | AccessibleName                       |           |    |  |  |  |  |  |  |  |  |
|           | AccessibleRole                       | Default   |    |  |  |  |  |  |  |  |  |
|           | AllowDrop                            | False     |    |  |  |  |  |  |  |  |  |
|           | AllowMultipleBoxMarking              | True      |    |  |  |  |  |  |  |  |  |
|           | AllowNewNodesAndLinks                | True      |    |  |  |  |  |  |  |  |  |
|           | Anchor                               | Top, Left | Υ. |  |  |  |  |  |  |  |  |
| C         | tlBackColor                          |           |    |  |  |  |  |  |  |  |  |
|           |                                      |           |    |  |  |  |  |  |  |  |  |
|           |                                      |           |    |  |  |  |  |  |  |  |  |
|           |                                      |           |    |  |  |  |  |  |  |  |  |

Alternatively, you can mark the VARCHART XNet control in the form, press the right mouse button and select the **Properties** menu item from the context menu popping up.

| Property Pages                                                                                                    |                                                               |                                     |          |                                                                                                    |                                                                                                    | ×     |
|----------------------------------------------------------------------------------------------------|---------------------------------------------------------------|-------------------------------------|----------|----------------------------------------------------------------------------------------------------|----------------------------------------------------------------------------------------------------|-------|
| General Objects Nor<br>Orientation<br>C Left to right<br>Top to bottom<br>Background color:<br>Time unit:<br>Date output format: | des Links<br>Minimum ex<br>column widt<br>row height:<br>Days | Grouping<br>tensions<br>h: 10<br>10 | Sched    | Border Are       Extended       Allow in-pla       Process Ct       Allow multip       Allow zoom       OnToolTip1       OnSupplyT       Edit new nir       Edit new lir | a Additional V<br>data tables<br>ince editing<br>rl-C, -X and -V<br>ole box mark<br>ing by mous<br>ext events<br>extEntry ev<br>ode | riews |
| Double output format:                                                                                                    | I.DDD                                                         |                                     | -        | Lice                                                                                                    | nsing                                                                                                    |       |
| <u>C</u> onfiguration file:                                                                                                    | -                                                             |                                     |          |                                                                                                    |                                                                                                    |       |
| C:\Programme\Varcha                                                                                                    | rt\VcNet4.2\\                                                 | isual Basic (                       | 6\Cluste | ering\VB Code\C                                                                                                    | lu <u>B</u> rowse                                                                                                    |       |
| Temporary data file:                                                                                                    |                                                               |                                     |          |                                                                                                    | _                                                                                                    |       |
| 1                                                                                                    |                                                               |                                     |          |                                                                                                    | Browse                                                                                                    | ·     |
|                                                                                                    | OK                                                            |                                     | Cancel   | <u>Apply</u>                                                                                                    | He                                                                                                    | P     |

**Note:** Here and in the example code, the inserted VARCHART XNet control is called **VcNet1**.

## 2.4 Automatic Scaling of VARCHART XNet

If you wish the bottom and right-hand side of the VARCHART XNet control to be adjusted to the full size of the window during runtime, add the below code:

#### **Example Code**

## 2.5 Preparing the Interface

Prepare the interface now by defining the data fields of the **Maindata** and the **Relations** table. Please click on the button **Data tables...** on the **Objects** property page and open the corresponding dialog.

| A | dmini                                                                                                    | strate Data T                                                                                                    | ables          |                                                                                                    |                                                                      |                                                                                            |        |          |     |              | × |
|---|----------------------------------------------------------------------------------------------------|----------------------------------------------------------------------------------------------------|----------------|----------------------------------------------------------------------------------------------------|----------------------------------------------------------------------|--------------------------------------------------------------------------------------------|--------|----------|-----|--------------|---|
|   | Data T.<br>Name<br>Mainda<br>Relatio                                                                             | ables<br>Status Multi<br>ata<br>ns                                                                                                    | ple primary ke | eys allowed   De                                                                                                    | scription                                                            |                                                                                            |        | <u>*</u> | ð × | <b>†</b>     | • |
|   | Data T                                                                                                    | able Fields                                                                                                    |                |                                                                                                    |                                                                      |                                                                                            |        | <u> </u> | ð × | •            | ¢ |
|   | Index                                                                                                    | Name                                                                                                    | Primary key    | Туре                                                                                                    | Date format                                                          | Editable                                                                                   | Hidden |          |     |              |   |
|   | 0<br>1<br>2<br>3<br>4<br>5<br>6<br>7<br>8<br>9<br>10<br>11<br>12<br>13<br>14<br>15<br>16<br>17<br>18<br>19<br>20 | ID<br>Structure Code<br>Level<br>Parent Code<br>Description<br>Code 1<br>Code 2<br>Code 3<br>Duration<br>Total Float<br>Completed(%)<br>Early Start<br>Early Finish<br>Late Start<br>Late Start<br>Late Finish<br>Free Float<br>Act. Start<br>Act. Finish<br>X Coord. (Act.)<br>Y Coord. (Act.) |                | Integer<br>Alphanumeric<br>Integer<br>Alphanumeric<br>Alphanumeric<br>Alphanumeric<br>Integer<br>Integer<br>Integer<br>Date/Time<br>Date/Time<br>Date/Time<br>Date/Time<br>Date/Time<br>Date/Time<br>Date/Time<br>Integer<br>Integer<br>Integer<br>Integer<br>Integer<br>Integer<br>Integer | DD.MM.YY<br>DD.MM.YY<br>DD.MM.YY<br>DD.MM.YY<br>DD.MM.YY<br>DD.MM.YY | $\mathbf{X} \mathbf{X} \mathbf{X} \mathbf{X} \mathbf{X} \mathbf{X} \mathbf{X} \mathbf{X} $ |        |          |     |              |   |
|   |                                                                                                    |                                                                                                    |                |                                                                                                    | ОК                                                                   |                                                                                            | lose   | bly      | E   | <u>i</u> elp |   |

Please select the data table **Maindata** in the upper list. In the lower list, you can create new fields  $\square$ , delete fields  $\times$  or copy fields  $\square$ . The name can be edited by double-clicking on it. You can select a type from a select box that appears after clicking on the type.

The field of the index "0" by default is named "ID" and is of the type **alphanumeric**. To adapt your interface to this sample, please re-name the

field into "number" and select the data type **Integer**. The ID should **not** be editable to avoid it to be overwriting it in the **Edit Data** default dialog.

For the fields "Calculated Start" and "Calculated Finish" please tick the check box **Hidden** to hide them from the user in the **Edit Data** dialog.

The Date/Time fields allow to enter a format. Please select "DD.MM.YY".

To select a field that the node is to be identified by tick the check box **Primary key** for the field <bID.

| Index | Name              | Primary key | Туре         | Date format |
|-------|-------------------|-------------|--------------|-------------|
| 0     | Nummer            | True        | Integer      |             |
| 1     | Structure code    | False       | alphanumeric |             |
| 2     | Level             | False       | Integer      |             |
| 3     | Parent node       | False       | alphanumeric |             |
| 4     | Name              | False       | alphanumeric |             |
| 5     | Group code        | False       | alphanumeric |             |
| 6     | Code              | False       | Integer      |             |
| 7     | Group name        | False       | alphanumeric |             |
| 8     | Duration          | False       | Integer      |             |
| 9     | Float             | False       | Integer      |             |
| 10    | completed (%)     | False       | Integer      |             |
| 11    | Early start       | False       | Date/Time    | DD.MM.YYYY  |
| 12    | Early finish      | False       | Date/Time    | DD.MM.YYYY  |
| 13    | Late start        | False       | Date/Time    | DDD.MM.YYYY |
| 14    | Late finish       | False       | Date/Time    | DD.MM.YYYY  |
| 15    | Free float        | False       | Integer      |             |
| 16    | Calculated Start  | False       | Date/Time    | DD.MM.YYYY  |
| 17    | Calculated Finish | False       | Date/Time    | DD.MM.YYYY  |
| 18    | X-Coord. (node)   | False       | Integer      |             |
| 19    | Y-Coord. (node)   | False       | Integer      |             |
| 20    | Auxiliary node    | False       | alphanumeric |             |

Fields of the Maindata table:

Please change to the **Relations** table now.

| Admi                           | nistrate Data T                                                                   | ables          |                                                                               |             |          |        |       |       |                   |
|--------------------------------|-----------------------------------------------------------------------------------|----------------|-------------------------------------------------------------------------------|-------------|----------|--------|-------|-------|-------------------|
| Data<br>Name<br>Maine<br>Relat | Tables<br>Status Multi<br>data<br>iions                                           | ple primary ke | eys allowed De                                                                | scription   |          |        |       |       | <b>→</b> <i>↓</i> |
| Data                           | Table Fields                                                                      |                |                                                                               |             |          |        | ž     | : 🖻 🗙 | <b>∱ €</b>        |
| Inde:                          | < Name                                                                            | Primary key    | Туре                                                                          | Date format | Editable | Hidden |       |       |                   |
| 1<br>2<br>3<br>4<br>5<br>6     | Predecessor<br>Successor<br>Type<br>Link-Duration<br>X Coord. (Li<br>Y Coord. (Li |                | Alphanumeric<br>Alphanumeric<br>Alphanumeric<br>Integer<br>Integer<br>Integer |             |          |        |       |       |                   |
|                                |                                                                                   |                |                                                                               | ОК          |          | lose   | Apply |       | <u>H</u> elp      |

Tick the check box **Primary key** and deactivate the option "Editable" for the field "Link-ID".

**Note:** A name that already exists in the table will not be accepted. Instead, the former name will reappear.

By clicking on the **Apply** button your modifications will be saved for this configuration.

They will as well be stored by clicking on the **OK** button and by changing to a different property page, thus being available to other property pages immediately.

#### **Fields of the Relations table:**

| Index | Name                  | Primary key | Туре         |
|-------|-----------------------|-------------|--------------|
| 0     | Link ID               | True        | Alphanumeric |
| 1     | Predecessor           | False       | Alphanumeric |
| 2     | Successor             | False       | Alphanumeric |
| 3     | Link type             | False       | Alphanumeric |
| 4     | Time interval         | False       | Integer      |
| 5     | X-Coord. (Link label) | False       | Integer      |
| 6     | Y-Coord. (Link label) | False       | Integer      |
# 2.6 Your First Run

Start the program by the menu items **Run** – **Start**, the function key F5 or the appropriate Visual Basic icon (▶). The generated form shows an empty chart.

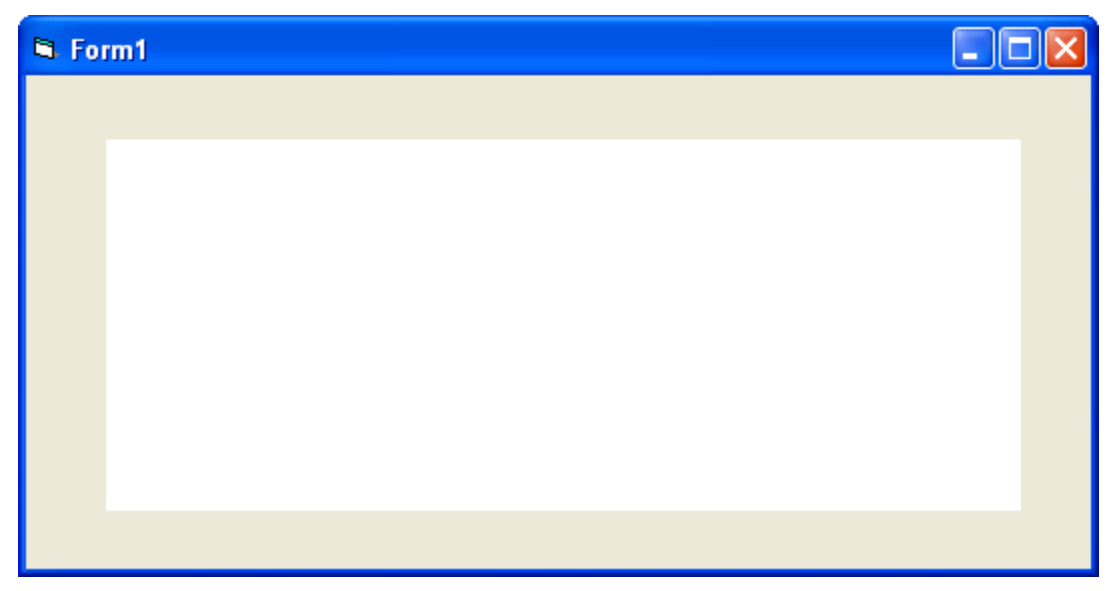

### > Creating Nodes and Links

There are two modes that you can toggle between in VARCHART XNet: The **Selection Mode** and the **Creation Mode**. Nodes and links can be generated in Creation Mode only. To change modes, press the right mouse button on an empty area in the diagram and select the menu item **Creation mode** from the context menu popping up.

| <ul> <li>Selection mode</li> <li>Creation mode</li> </ul> |
|-----------------------------------------------------------|
| Arrange                                                   |
| Paste nodes Ctrl+V                                        |
| Page setup<br>Printer setup<br>Print preview<br>Print     |
| Build sub net<br>Restore full net                         |
| Show world view<br>Show legend view<br>Export diagram     |

In Creation mode the cursor will transform into a rectangular frame. You can create a node by pressing the left mouse button in an empty area of the

diagram. A link you can generate by dragging the mouse from a node to a different one while keeping the left mouse button depressed. During the dragging operation, the cursor will transform into an arrow that draws a line.

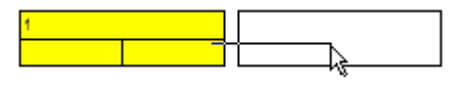

As soon as you release the mouse button, the link will occur. If you drag the mouse between a node and an empty place, both a node and a link will be generated.

If you place the mouse between two nodes that are close together, the cursor will adopt a bone shape, i.e. a line with an inverted arrow tip at each of its ends. If you click by the left mouse button while the bone cursor is showing, the two nodes will shift apart and a node will be inserted in the gap.

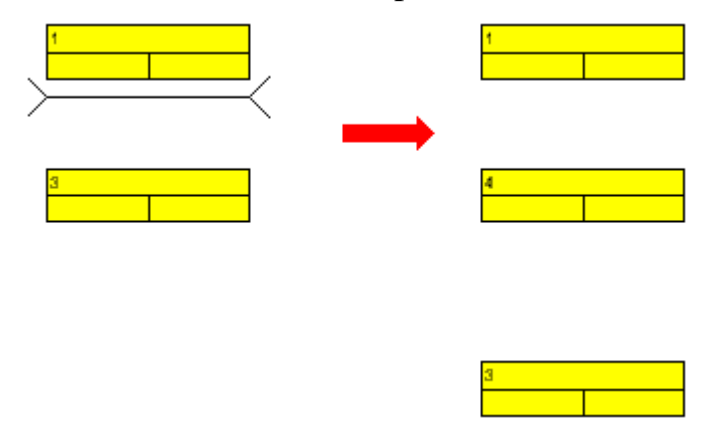

### > Editing Nodes

To edit a node, double-click on it. The **Edit Data** dialog will appear. Alternatively, you can click with the right mouse button on the node. The context menu appearing will offer options to edit, cut, copy or delete nodes.

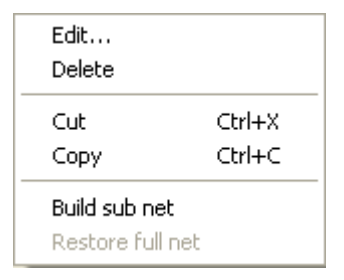

Now invoke the **Edit Data** dialog on a node. You will find the data fields that you defined on the **DataDefinition** property page. The data fields that were defined as **hidden** will not appear in this dialog. The data fields that were defined as **read only** cannot be edited in this dialog.

| i | dit Data                                                                                                    |        |    |        |       |   |   |     | × |
|---|----------------------------------------------------------------------------------------------------|--------|----|--------|-------|---|---|-----|---|
|   | Node "1"                                                                                                    |        |    |        |       | ( | 4 | •   | M |
|   | Fields                                                                                                    | Values |    |        |       |   |   |     | ~ |
|   | ID                                                                                                    | 1      |    |        |       |   |   |     |   |
|   | Structure Lode<br>Level<br>Parent Code<br>Description<br>Code 1<br>Code 2<br>Code 3<br>Duration<br>Total Float<br>Completed(%)<br>Early Start<br>Early Finish<br>Late Start<br>Late Finish<br>Free Float<br>Act. Start |        |    |        |       |   |   |     |   |
|   | ALL FILLS                                                                                                    |        |    |        |       |   |   |     |   |
|   |                                                                                                    |        | ОК | Cancel | Apply |   | Н | elp |   |

### > Edit Links

You can generate a link by dragging the mouse from a node to a different node in creation mode. You can edit a link either by selecting the item **Edit** from the context menu or by a double-click on the link, popping up the **Edit Link** dialog.

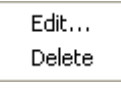

Link context menu

| Edit Link                                                       |        |    |        |       |              |              | X |
|-----------------------------------------------------------------|--------|----|--------|-------|--------------|--------------|---|
|                                                                 |        |    |        |       | <b> </b> € → | •            | M |
| Fields                                                          | Values |    |        |       |              |              |   |
| Link-ID                                                         | 1      |    |        |       |              |              |   |
| Predecessor                                                     | 1      |    |        |       |              |              |   |
| Successor                                                       | 2      |    |        |       |              |              |   |
| Туре                                                            | FF     |    |        |       |              |              | - |
| Link-Duration<br>X Coord. (Link label)<br>Y Coord. (Link label) | 0      |    |        |       |              |              |   |
|                                                                 |        | ОК | Cancel | Apply |              | <u>H</u> elp |   |

This dialog allows to edit the data of the link.

### > Moving Nodes and Links interactively

Nodes and links can be moved via the mouse. For this, switch to Selection mode, in case the cursor is in a different mode. Place the cursor onto a node or a link and press the left mouse button. The cursor will turn into a little square and four arrows. You can move the node or link selected as long as you keep the left mouse button depressed. When moving a node, links joining will automatically follow.

### > Back to Design Mode

Finish the first run by closing the form.

# 2.7 Loading Data from a File

To feed data into VARCHART XNet, load the file *tutorial.net*. You can do this automatically on the start. *Tutorial.net* is a CSV-formatted file, that your interface is customized to (if you wish to modify this, please see "Tutorial: Preparing the Interface"). To load the file, react to the **Form\_Load** event:

#### Example Code

```
Private Sub Form_Load()
    VcNet1.Open "C:\Programs\Varchart\xnet\tutorial.net"
End Sub
```

The path depends on the installation of your program. Please save the project now. If you start the program, the nodes and links of the project will be displayed.

VARCHART XNet will display a network diagram completely.

You can mark a section of your diagram and display it in full screen size. Mark the section to be zoomed, keep the left mouse button depressed and in addition press the right mouse button.

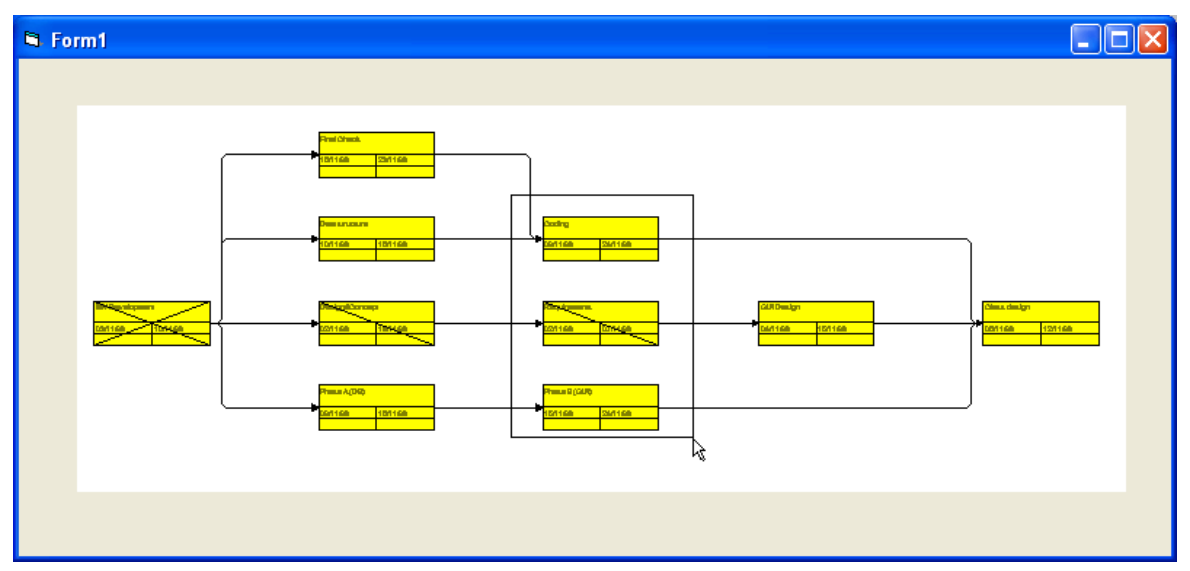

The marked section will be zoomed to full screen size. Use the scrollbars to move through the section and to other parts of the diagram magnified to the same scale.

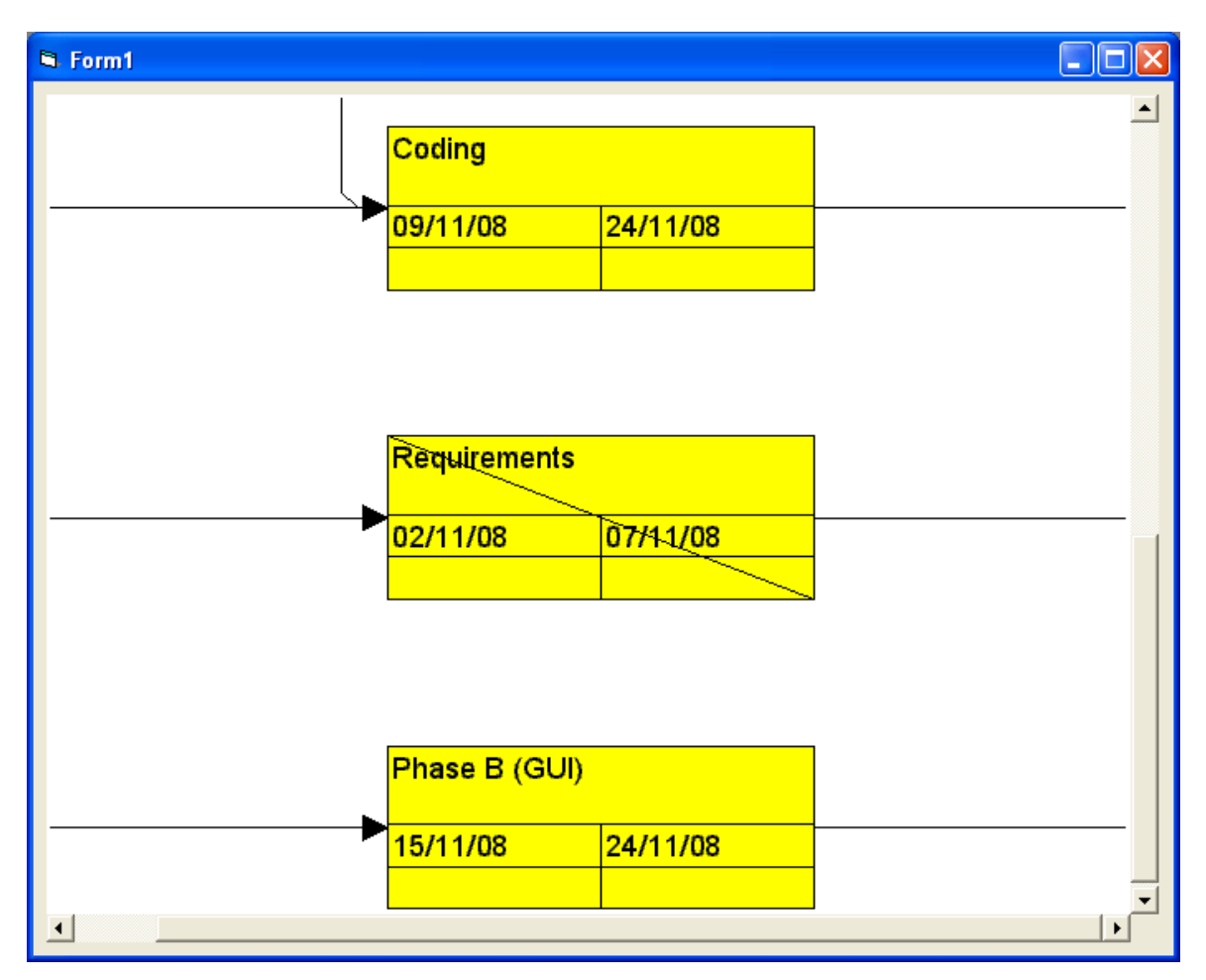

Return to design mode. Add the code below to set vertical and horizontal scroll bars. Whether or not scrollbars appear depends on the zoom factor selected.

#### Example Code

```
Private Sub Form_Load()
    VcNet1.Open "C:\Programs\Varchart\xnet\tutorial.net"
    VcNet1.Zoomfactor = 150
End Sub
```

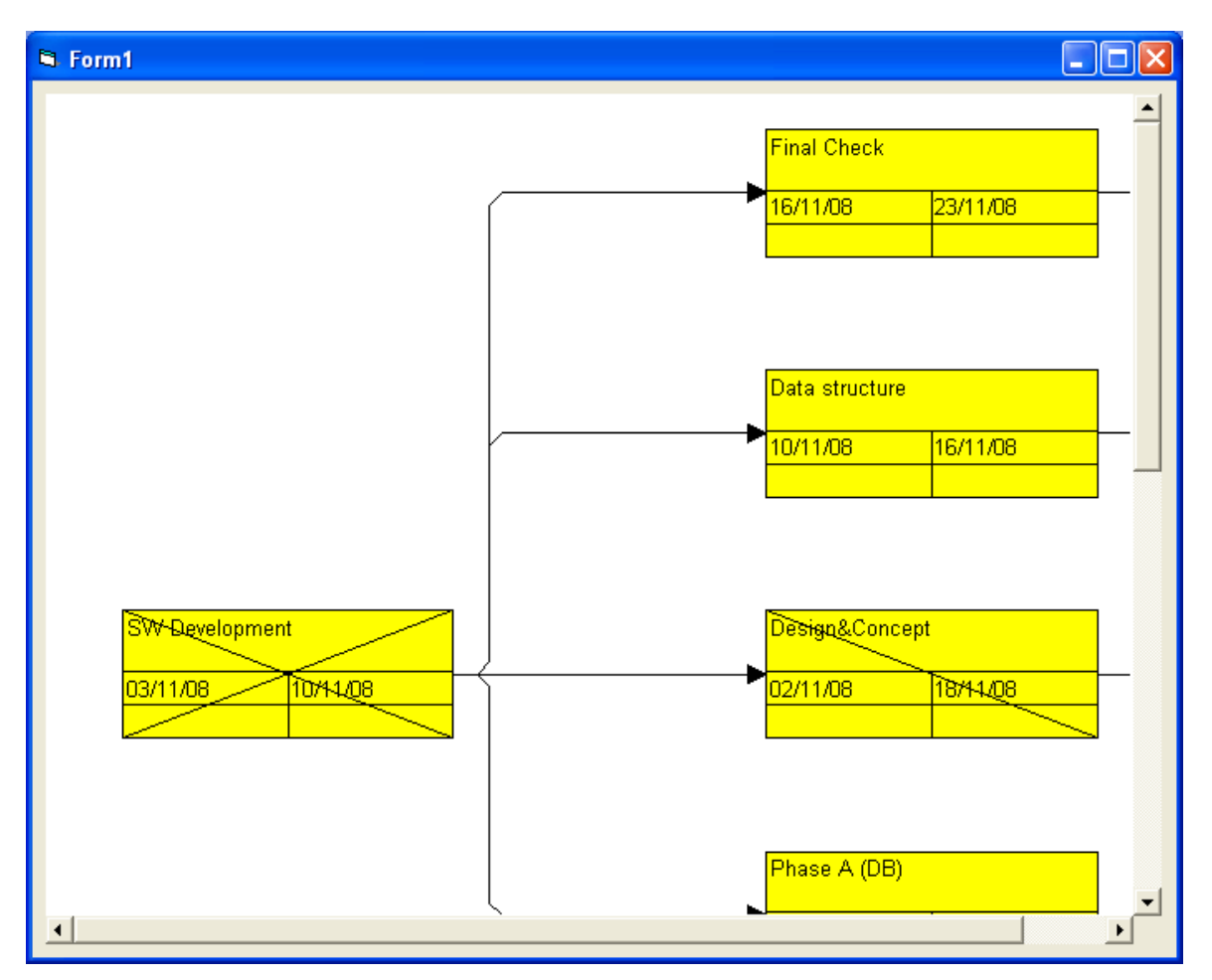

Return to design mode. If you want VARCHART XNet to completely cover the form, please verify the following:

- Make sure that the properties **Top** and **Left** are set to 0. This will position VARCHART XNet to the top left corner of the form.
- Set the VARCHART XNet properties **Width** and **Height** to the form values **ScaleWidth** and **ScaleHeight**. In case you are having VARCHART XNet rescaled automatically, as described above, the latter becomes obsolete.

# 2.8 Setting the Orientation of a Diagram

| On the General property page, | you can ( | enter the | basic and | general | settings of | of |
|-------------------------------|-----------|-----------|-----------|---------|-------------|----|
| VARCHART XNet.                |           |           |           |         |             |    |

| Property Pages                                                                                            |                                                       |                            |          |       |                                                                                                    | X                                                                                          |
|----------------------------------------------------------------------------------------------------|-------------------------------------------------------|----------------------------|----------|-------|----------------------------------------------------------------------------------------------------|--------------------------------------------------------------------------------------------|
| General Objects No                                                                                        | des   Links                                           | Grouping                   | Scheo    | dule  | Border Area                                                                                                    | Additional Views                                                                           |
| Orientation<br>C Left to right<br>Top to bottom<br>Background color:<br>Time unit:<br>Date output format: | Minimum ex<br>column wid<br>row height:<br>Days<br>TS | tensions<br>th: 10<br>: 10 | mm<br>mm |       | Extended dat<br>Allow in-place<br>Process Ctrl-C<br>Allow multiple<br>Allow zooming<br>OnToolTipTex<br>OnSupplyTex<br>Edit new node<br>Edit new link | a tables<br>editing<br>C, -X and -V<br>box mark<br>g by mous<br>t events<br>tEntry ev<br>e |
| Double output format:                                                                                     | I.DDD                                                 |                            | -        |       | Licensi                                                                                                    | ng                                                                                         |
| Configuration file:                                                                                       |                                                       |                            |          |       |                                                                                                    |                                                                                            |
| C:\Programme\Varcha                                                                                       | art\VcNet4.2\'                                        | Visual Basic               | 6\Clust  | ering | \VB Code\Clu                                                                                                    | Browse                                                                                     |
| Temporary data file:                                                                                      |                                                       |                            |          |       |                                                                                                    |                                                                                            |
| 1                                                                                                    |                                                       |                            |          |       |                                                                                                    | Browse                                                                                     |
|                                                                                                    | OK                                                    |                            | Cance    |       | Apply                                                                                                    | Help                                                                                       |

At first, please select by **Orientation** whether the nodes should be directed from left to right or from top to bottom. Try both orientations in the sample file *tutorial.net* in design mode. Browse for the file *tutorial.net* in the field **Temporary data file** further down.

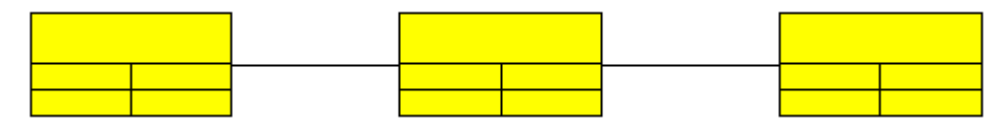

Left-to-right orientation

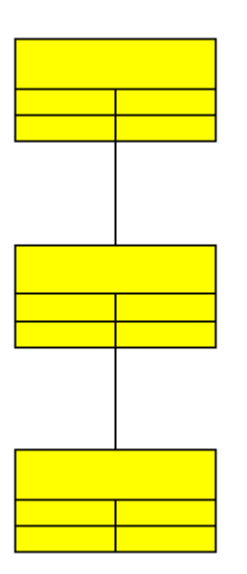

Top-to-bottom orientation

To enable creating nodes, the check box **Allow creation of nodes and links** needs to be ticked. To make the program produce an empty chart when starting, transform the corresponding source code line into a comment:

#### Example Code

Please start the program again by **Execute - Start**, by the F5 key or by the corresponding Visual Basic icon ( $\checkmark$ ). An empty network diagram will appear. Press the right mouse button to make the context menu appear and select the creation mode. Generate some nodes in a row and a column and connect them by links. Make the context menu appear by pressing the right mouse button on an empty spot of the diagram and select the menu item **Arrange**. VARCHART XNet will arrange the nodes according to the orientation set.

### 2.9 Selecting a Project Data File for Design Mode

During design mode, on the **General** property page you can enter or select the name of a file via the field **Temporary data file** in order to load node and link data and to control them directly via the component. By the **Browse** button you can open the Windows dialog **Load/Save** that will display the preset file type **Data files** (\*.net).

Please select the delivered sample file *tutorial.net* and confirm your selection by clicking on the **Apply** button. From now on, the nodes defined in that file will be displayed in the form.

Now please try how modifications of the settings are displayed during design mode. Please open the **Nodes** property page and click on the **Appearances** button. The **Node appearances** dialog will open, with the "Standard" node appearance marked. Please click on the **Edit** button to get to **Edit Node Design** dialog. Modify some settings here, such as the background color, the line color, the line type etc. Any changement will be displayed in the preview window. When you confirm your modifications by the **OK** button in the dialog and the **Apply** button on the property page, the modifications of the appearance will be displayed in the form.

Please note that the data file selected will be valid for design mode only. During runtime, a file has to be opened by the **Open** method.

Alternatively, you can insert nodes and links into a network diagram by the methods **InsertNodeRecord** and **InsertLinkRecord**.

## 2.10 Generating and Editing Nodes and Links

On the **General** property page by the option **Allow creation of nodes and links** you can enable the user to create new nodes interactively by mouse clicks. If in addition you tick the options **Edit new nodes** and **Edit new links**, the **Edit Data** dialog will open as soon as the mouse button was released by the user. The data of the node or link is displayed and you can edit them.

On the **General** property page, please activate the option **Allow creation of nodes and links** and deactivate the **Edit new nodes** and **Edit new links** check boxes. Start the application by the F5 key, open the context menu by pressing the right mouse button and select **Creation Mode**. Then use the left mouse button to click on an empty space in the diagram. Each mouse click will generate another node.

| 🔜 Form1 |                                                       |  |
|---------|-------------------------------------------------------|--|
|         | Selection mode<br>• Creation mode                     |  |
|         | Arrange                                               |  |
| ·       | Paste nodes Ctrl+V                                    |  |
|         | Page setup<br>Print preview<br>Print                  |  |
|         | Build sub net<br>Restore full net                     |  |
|         | Show world view<br>Show legend view<br>Export diagram |  |
|         |                                                       |  |

If you deactivate the option **Allow creation of nodes and links**, the user will be unable to generate nodes and links, even when the creation mode is switched on. Nodes and links can then only be loaded by API calls.

Please activate the options Edit new nodes and Edit new links now.

Start the application and change to creation mode. Click the right mouse button on a node. The context menu for nodes appears. Choose the **Edit** menu item. Then the **Edit Data** dialog will open. The data fields that you defined on the **DataDefinition** property page (not defined as hidden) are displayed in the **Edit Data** dialog. You can edit the data fields and the values of the node record. When you press the **OK** button, the node will be generated from the values set.

| E | dit Data                    |                 |          |              | × |
|---|-----------------------------|-----------------|----------|--------------|---|
|   | Node "1"                    |                 | <br>4    | •            | • |
|   | Fields                      | Values          |          |              | ^ |
|   | ID                          | 1               |          |              |   |
|   | Structure Code              |                 |          |              |   |
|   | Level<br>Decembro           |                 |          |              |   |
|   | Parent Lode                 |                 |          |              |   |
|   | Code 1                      |                 |          |              |   |
|   | Code 2                      |                 |          |              | = |
|   | Code 3                      |                 |          |              |   |
|   | Duration                    |                 |          |              |   |
|   | Total Float                 |                 |          |              |   |
|   | Completed[%]                |                 |          |              |   |
|   | Early Start<br>Early Einish |                 |          |              |   |
|   | Late Start                  |                 |          |              |   |
|   | Late Finish                 |                 |          |              |   |
|   | Free Float                  |                 |          |              |   |
|   | Act. Start                  |                 |          |              | ~ |
| ' | 0 - 1 1                     |                 |          | 1            |   |
|   |                             | OK Cancel Apply | <u> </u> | <u>+</u> elp |   |

Please generate some nodes and links as described in the chapter "Tutorial: The First Run". You can edit nodes in immediate sequence.

Please mark some nodes by simultaneously keeping the Ctrl key depressed. Then click the right mouse button on one of the marked objects. This will open the context menu of the node. Click on the **Edit** menu item to open the **Edit Data** dialog where you can edit the data of all nodes right away.

In the head line of the **Edit Data** dialog you will find the ID of the node, as well as the number of the current node out of the total number of nodes being edited (Activity n of m).

When opening the dialog, the data and values of the first node are displayed. With the help of the arrow buttons you can navigate in the nodes.

Please close the form now and return to design mode.

# 2.11 Marking Nodes and Links

On the **Nodes** and the **Links** property pages you can set a pattern to mark nodes and links, respectively. Just select an option from the **Marking type** combo box.

Start the program, switch to the creation mode and generate some nodes and links for marking.

You can mark nodes or links by clicking on them with the left mouse button. By simultaneously pressing the Ctrl key you can mark and toggle several nodes or links. By marking a single object and then using the Shift key to mark a second one, all objects between them will be marked.

Try different options of marking nodes and links. The picture below shows marking a node by inverted colors and marking a link by pickmarks:

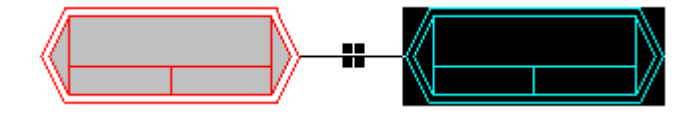

## **2.12 Setting Filters for Nodes**

A filter consists of criteria to select for defined data, for example for data of nodes and links.

When you use a filter in a node appearance, only those nodes will show the appearance that match the filter conditions.

Click on the **Filters** button of the **Objects** property page to open the **Administrate Filters** dialog box. Here you can rename create, copy, edit or delete filters.

| 1 | dministrate Filters                                                                                                    |        |                                                                                                    |                                                                                                    |       |   |              | × |
|---|----------------------------------------------------------------------------------------------------|--------|----------------------------------------------------------------------------------------------------|----------------------------------------------------------------------------------------------------|-------|---|--------------|---|
|   | Filters                                                                                                    |        |                                                                                                    |                                                                                                    | *     | × | <b>,</b>     | ÷ |
|   | Name                                                                                                    | Status | Data definiti                                                                                                    | Preview for filter condition                                                                                                    |       |   |              |   |
|   | Standard<br>Started<br>Completed<br>Critical<br>Milestone<br>Summary<br>Subproject<br>Marked<br>Planned<br>Late<br>All Tasks<br>LinkStandard<br>Operation |        | Maindata<br>Maindata<br>Maindata<br>Maindata<br>Maindata<br>Maindata<br>Maindata<br>Maindata<br>Maindata<br>Maindata<br>Relations<br>Maindata | <pre>[Completed(%)] &gt; 0 AND [Completed(%)] &lt; 100<br/>[Completed(%)] = 100<br/>[Total Float] &lt; 0<br/>[Code 3] = "M"<br/>[Code 3] = "S"<br/>[Code 3] = "P"<br/>[Code 3] = "A"<br/>[Completed(%)] = 0<br/>[Late Start] != <no entry=""></no></pre> |       |   |              |   |
|   |                                                                                                    |        |                                                                                                    | OK Cancel                                                                                                    | Apply |   | <u>H</u> elp |   |

### > Buttons in the "Administrate Filters" dialog box

- 🖄 Add filter
- Copy filter
- × Delete filter
- ... Edit filter

### > Creating and editing filters

Now create new filters and edit them. Click on the **Add filter** button. The new filter appears at the end of the list. Rename it into "Critical".

Now edit the new filter. Click on the **Edit filter** button to get to the **Edit Filter** dialog box. Please enter the below settings:

| dit Filter "Critical" |                |                  |                                        |                |
|-----------------------|----------------|------------------|----------------------------------------|----------------|
| Subconditions         |                |                  | ······································ | <b>a X ∲ ∳</b> |
| Fieldname             | Operator       | Comparison value |                                        | And/Or         |
| [Total Float]         | less than      | 0                |                                        |                |
|                       |                |                  |                                        |                |
|                       |                |                  |                                        |                |
|                       |                |                  |                                        |                |
| Compare hour/min      | Case sensitive |                  | OK Cancel                              | <u>H</u> elp   |

The head line indicates the name of the current filter.

The **Code name** field displays the data field the value of which is compared to the **Comparison value**. Please select the field "Total Float".

The **Operator** field displays the current operator. The type of operator available depends on the type of data field selected. Please select the operator "<" now.

The entry in the **Comparison value** field is a value that the **Code name** entry will be compared with. Therefore it needs to be of the same data type as the **Code name** entry. Please select "0".

In the **And/Or** column you can choose the operators to combine the condition of the current row with the one in the row below, if necessary.

Leave the **Edit Filter** dialog box by **OK** and return to the **Administrate Filters** dialog box.

## 2.13 Setting Node Appearances

VARCHART XNet offers a variety of options to modify node appearances. You can define the appearance of a node depending on its data. For example, critical activies may show a double feature and a red background, finished activities may be struck through etc. A defined set of graphical attributes is called an appearance. A node may have several appearances of different priorities.

Please click on the **Objects** property page and then on the **Node Appearances** button to get to the **Administrate Node Appearances** dialog.

| ļ | dm  | inistrate Node Appe | eara | ances                   |                                                                                                    |             |                          |                                                                                                    |             |           | ×   |
|---|-----|---------------------|------|-------------------------|----------------------------------------------------------------------------------------------------|-------------|--------------------------|----------------------------------------------------------------------------------------------------|-------------|-----------|-----|
|   | No  | de Appearances      |      |                         |                                                                                                    |             |                          |                                                                                                    |             | 🖱 🖻 🗙 f   | + + |
|   | Ρ., | Name                | S.,  | Node design             | Filter                                                                                             |             | Node Format              | ۷.,                                                                                                    | Legend text |           | ^   |
|   | ١.  | Standard            |      |                         | <always< th=""><th>&gt;</th><th>Medium</th><th>~</th><th>Standard</th><th></th><th></th></always<> | >           | Medium                   | ~                                                                                                    | Standard    |           |     |
|   |     | Started             |      | $\overline{\mathbf{H}}$ | Started                                                                                            |             | <not specified=""></not> | ✓                                                                                                    | Started     |           |     |
|   |     | Completed           |      | $\mathbf{i}$            | Complete                                                                                           | ed          | <not specified=""></not> | ✓                                                                                                    | Completed   |           |     |
|   | ۶.  | Critical            |      |                         | Critical                                                                                           |             | <not specified=""></not> | <ul> <li>Image: A start of the start of the start of</li></ul> | Critical    |           |     |
|   |     | Milestone           |      |                         | Milestone                                                                                          | •           | <not specified=""></not> | ✓                                                                                                    | Milestone   |           |     |
|   |     | Summary             |      |                         | Summary                                                                                            | ,           | <not specified=""></not> | ✓                                                                                                    | Summary     |           |     |
|   |     | Subproject          |      |                         | Subproje                                                                                           | ct          | <not specified=""></not> | ✓                                                                                                    | Subproject  |           |     |
|   |     | Markad              |      |                         | Markad                                                                                             |             | cost cossifieds          |                                                                                                    | Markad      |           | ×   |
|   | Pre | view                |      |                         |                                                                                                    |             |                          |                                                                                                    |             |           |     |
|   |     |                     |      |                         |                                                                                                    |             |                          |                                                                                                    |             |           |     |
|   |     |                     |      |                         |                                                                                                    |             |                          |                                                                                                    |             |           |     |
|   |     |                     |      |                         |                                                                                                    | Description | n                        |                                                                                                    |             |           |     |
|   |     |                     |      |                         |                                                                                                    |             |                          |                                                                                                    |             |           |     |
|   |     |                     |      |                         |                                                                                                    | Early Sta   | Early Fini               |                                                                                                    |             |           |     |
|   |     |                     |      |                         |                                                                                                    | Late Star I | ate Fini                 |                                                                                                    |             |           |     |
|   |     |                     |      |                         |                                                                                                    |             |                          |                                                                                                    |             |           |     |
|   |     |                     |      |                         |                                                                                                    |             |                          |                                                                                                    |             |           |     |
|   |     |                     |      |                         |                                                                                                    |             |                          |                                                                                                    |             |           |     |
|   |     |                     |      |                         |                                                                                                    |             |                          |                                                                                                    |             | Apply Hel |     |

Here the available node appearances are listed. Please mark them one by one to display their shapes in the preview window.

A node appearance always is associated with a node format and a filter (except the "Standard" node appearance which is not associated with a filter).

A filter consists of conditions that have to be fulfilled by a node for the appearance to apply. For example, the appearance "Marked" is associated with the filter "Marked", that selects all marked nodes.

If a node fulfils the criteria of several appearances, all of them will apply to the node. Each appearance is of a different priority. The appearance assigned last is inserted at the bottom of the column and will override all others. The list therefore represents an inverted hierarchy, with the bottom appearance being of top priority. Usually, the "Standard" appearance at the top of the list is of lowest priority. It is not associated with a filter and applies to all nodes.

★ You can modify the order of working off the node appearances with the help of the arrow buttons.

### > Creating, copying, deleting and editing node appearances

In the **Administrate Node Appearances** dialog box you can create, copy, delete and edit node appearances via the following buttons:

Add node appearance

**Copy node appearance** 

**X** Delete node appearance

... Edit node appearance

**Note:** You can delete all node appearances except the default node appearances. Before a node appearance is actually deleted, you have to confirm it.

#### > Using node appearances and filters

This paragraph is about handling node appearances and their associated filters. Please assign to the node appearance "Finished" the top priority by placing it at the bottom. Place the "Started" node appearance right above it to receive second place priority.

Please edit the node appearances now. For this, mark one of them in the **Administrate Node Appearances** dialog and click on the **Edit node appearance** button. You will get to the **Edit Node Appearance** dialog. In the head line the name of the current node appearance is indicated. In this dialog you can modify its graphical attributes, specify the node format and the filter to be combined with the node appearance.

| Edit Node Appea                         | rance "Standard" |                        | ×        |
|-----------------------------------------|------------------|------------------------|----------|
| <u>N</u> ode shape:                     | □ ✓              | Diagonal marking:      | •        |
| Erame:                                  | <b>— •</b>       | Line type:             | <b>v</b> |
| <u>3</u> D effect:                      | <b>~</b>         | L <u>i</u> ne color:   | ▼ ↔      |
| <u>P</u> attern:                        | ✓ ↔              | Sha <u>d</u> ow:       |          |
| P <u>a</u> ttern color:                 | ▼ ☆              | Shad <u>o</u> w color: | -        |
| Background color or<br>pattern color 2: | <b>• ±</b>       | Pil <u>e</u> effect:   |          |
| Preview                                 |                  |                        |          |
|                                         | Description      |                        | ОК       |
|                                         | Early Sta Early  | Fini                   | Cancel   |
|                                         | Late StartLate   | FINIS                  |          |

Please enter the below settings:

| Node<br>appearance  | Started                                          | Finished            |
|---------------------|--------------------------------------------------|---------------------|
| Filter              | Started                                          | Finished            |
| Filter criterion    | completed (%) larger than 0 and smaller than 100 | completed (%) = 100 |
| Background color    | red                                              | blue                |
| Diagonal<br>marking | downward                                         | crossed lines       |
| Appearance          |                                                  |                     |

Please confirm your settings by **OK** and run the program. Create a node, click on it twice and edit its data in the **Edit Data** dialog.

- Please enter "0" into "Completed(%)": The node will show the "Standard" node appearance.
- Next, please enter a figure smaller than 100 and larger than zero into "Completed(%)": The node will show the "Started" node appearance with a pale yellow background and a downward strike-through pattern.

• Finally, please enter "100" into "Completed(%)": The node will show the "Finished" appearance, that has a crossed-lines strike-through pattern and a blue blackground.

### > Specifying the node appearance in dependence on its data

For each node appearance the background color and the link colur can be assigned in dependence on the node data via a map. For details, please read the chapter "Important Concepts: Maps".

## 2.14 Setting Node Formats

A node appearance always is combined with a node format. The latter you can define yourself.

Please click on the **Node Formats** button of the **Objects** property page. You will get to the **Administrate Node Formats** dialog.

| Administrate Node Formats                   |        |           |            | × |
|---------------------------------------------|--------|-----------|------------|---|
| Node Formats                                |        |           | ◎ 🖻 🗙 🛧    | ÷ |
| P Name                                      | Status |           |            | _ |
| Standard Small Medium Big Operation Preview | ID     |           |            |   |
|                                             |        |           |            |   |
|                                             |        | OK Cancel | Apply Help |   |

The **Node Formats** table contains the node formats available. Mark each one of them in order to view their appearance in the preview window.

In the **Administrate Node Formats** dialog box you can create, copy, delete and edit node formats via the following buttons:

- 泣 Add node format
- Copy node format
- **X** Delete node format
- ... Edit node format

**Note:** You cannot delete the "Standard" node format. The same is valid for node formats used in node appearances. Before a node format is deleted, you have to confirm it.

### > Editing Node Formats

To edit a node format, mark it in the list and click on the **Edit node format** button. The dialog **Edit Node Format** will appear.

| Edit Node f            | ormat "Sta  | ndard"                      |                |                      |           |              |         |        |                           |          |
|------------------------|-------------|-----------------------------|----------------|----------------------|-----------|--------------|---------|--------|---------------------------|----------|
| <u>E</u> xterior surro | unding 3 mr | n 🔺                         |                |                      |           |              |         | V      | <u>S</u> eparate fields b | y lines  |
| Fields                 |             |                             |                |                      |           |              |         |        |                           | <b>‡</b> |
| Туре                   | Combi field | Data field                  | Constan        | Graphics file name   | Width     | Height       | Minimum | Maximu | Alig Pattern              | Font     |
| Graphics               |             | ID<br>Fach Chart            |                | 😫                    | 30 mm     | 0 mm         | 1       | 1      |                           |          |
| Text                   |             | Early Start<br>Early Finish |                |                      | 15 mm     | U mm<br>O mm | 1       | 1      |                           |          |
|                        |             |                             |                |                      |           |              |         |        |                           |          |
|                        |             |                             |                |                      |           |              |         |        |                           |          |
| Preview                |             | (Fields o                   | utside will be | created with "Contro | ol" key.) |              |         |        | 🏜 🐺 🖧 🛛                   | × ظ      |
|                        |             | Ea                          | rly :          | Start                | Ear       | 'ly F        | ini     | 5      |                           |          |
|                        |             |                             |                |                      |           | ок           | Cancel  |        | <u></u> He                | lp       |

In this dialog box you can set the following:

- whether the node fields are to be separated by lines
- the margins (distance between nodes or between a node and the margin of the chart. Unit: 1/100 mm)
- the type: text or graphics
- for the type text: a data field the content of which is to be displayed in the field marked, or a constant text
- for the type **graphics**: the name and directory of the graphics file to be displayed in the marked field
- the width and height of the marked field
- the maximum number of text text lines to be displayed in the marked field
- the alignment of the text/graphics in the marked field
- the background color of the marked field
- the fill pattern of the marked field
- the font attributes of the marked field

### > Displaying graphics in node fields

For each format field of the type graphics you can specify the graphics file to be displayed.

••• To select a graphics file, click on the first button. Then the Windows dialog box **Choose Graphics File** will open.

To configure a mapping from data field entries to graphics files, click the second button. Then the **Configure Mapping** dialog box will open.

If a mapping has been configured, a symbol is displayed besides the symbol file name  $(\stackrel{\text{th}}{\textcircled{}})$ .

For further details please read the chapters "Property Pages and Dialog Boxes" and "Important Concepts: Maps".

## 2.15 Setting the Link Appearances

In the above paragraphs you learned how to apply filters to nodes. Beside to node appearances, filters can also be applied to link appearances. You can, for example, set certain link appearances to different types of links (for example green lines to start-start links and blue lines to finish-finish links).

To set the appearance of a link, please open the Links property page.

| Property Pages                                                                                                    |
|----------------------------------------------------------------------------------------------------|
| General Objects Nodes Links Grouping Schedule Border Area Additional Views         Data table and fields         Data table:       Relations         Predecessor:       Predecessor         Successor:       Successor         Relation type:       Type         Marking type:       Pickmarks |
| OK Cancel Apply Help                                                                                                    |

In the **Appearances** table, each line displays the **Name**, the **Filter** and the **Line type** of a link appearance.

In the lowest line, you find an entry "New...". Please double-click on that entry to edit its name and type "FF link". As soon as you click on a different field, the appearance will be created and added to the list. The appearance will show the same line attributes and filters as the preceding one.

For selecting the filter used with a link appearance, click on an entry in the **Filter** column. Open the appearing combo box by clicking on its arrow-down button. Up to now, a single filter named "LinkStandard" exists.

Please create a new filter now by clicking on the **Edit** button of the **Filter** field. The **Administrate Filters** dialog will open, that lets you generate new filters, or copy, edit and delete existing ones. Please click on the "Add filter" button to create a new filter. Rename this filter into "FF". It is designed to select for finish-finish links.

Now edit the filter "FF". Click on the **Edit filter** button to open the **Edit Filter** dialog box.

Please define the criterion "Link type equals FF" now. All links of the type "FF" will now adopt the link appearance associated with this filter.

Modifications on a filter are not confined to the link appearance that the filter is associated with, but are valid for all link appearances throughout your project.

Click on the **OK** button in this dialog box and in the **Administrate Filters** dialog box.

| i | dit Filter "FF"  |                  |                  |           | X         |
|---|------------------|------------------|------------------|-----------|-----------|
|   | Subconditions    |                  |                  |           | 🖱 🖻 🗙 🛧 🗲 |
|   | Fieldname        | Operator         | Comparison value |           | And/Or    |
|   | [Type]           | equal            | FF               |           | <b>•</b>  |
|   |                  |                  |                  |           |           |
|   | Compare hour/min | ✓ Case sensitive |                  | OK Cancel |           |

Please set the line attributes for the "FF link" link appearance now. When you click on the entry of the field **Line type**, an **Edit** button will occur by which you can get to the **Edit line attributes** dialog. There you can set the color, type and thickness of the line.

| Edit line attributes 🛛 🛛 🔀 |        |      |  |  |
|----------------------------|--------|------|--|--|
| Туре:                      |        | •    |  |  |
| Thickness:                 | [      |      |  |  |
| Color:                     |        | •    |  |  |
| Preview                    |        |      |  |  |
| ОК                         | Cancel | Help |  |  |

Select a blue color for the links that fulfil the criterion of the "FF link" filter, i.e. that are of the FF type.

Start the program by the F5 key and generate two nodes and a link between them.

Click on the link by the right mouse button and select the **Edit** menu item from the context menu. It will open the **Edit Link** dialog.

| Edit Link                                                       |          |    |        |       |     |              | × |
|-----------------------------------------------------------------|----------|----|--------|-------|-----|--------------|---|
|                                                                 |          |    |        |       | € - |              | • |
| Fields                                                          | Values   |    |        |       |     |              |   |
| Link-ID                                                         | 1        |    |        |       |     |              |   |
| Predecessor                                                     | 1        |    |        |       |     |              |   |
| Successor                                                       | 2        |    |        |       |     |              |   |
| Туре                                                            | FF       |    |        |       |     |              | - |
| Link-Duration<br>X Coord. (Link label)<br>Y Coord. (Link label) | 0<br>  0 |    |        |       |     |              |   |
|                                                                 |          | ОК | Cancel | Apply |     | <u>H</u> elp |   |

Enter "FF" into the **Type** and confirm by clicking on the **OK** button. The marked link will turn into a finish-finish relation and will be immediately diplayed as a blue line.

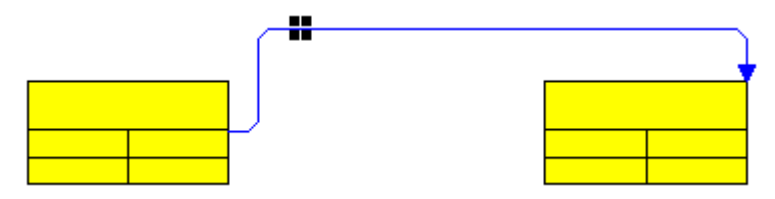

How different link types are displayed in different orientations is shown by the pictures below:

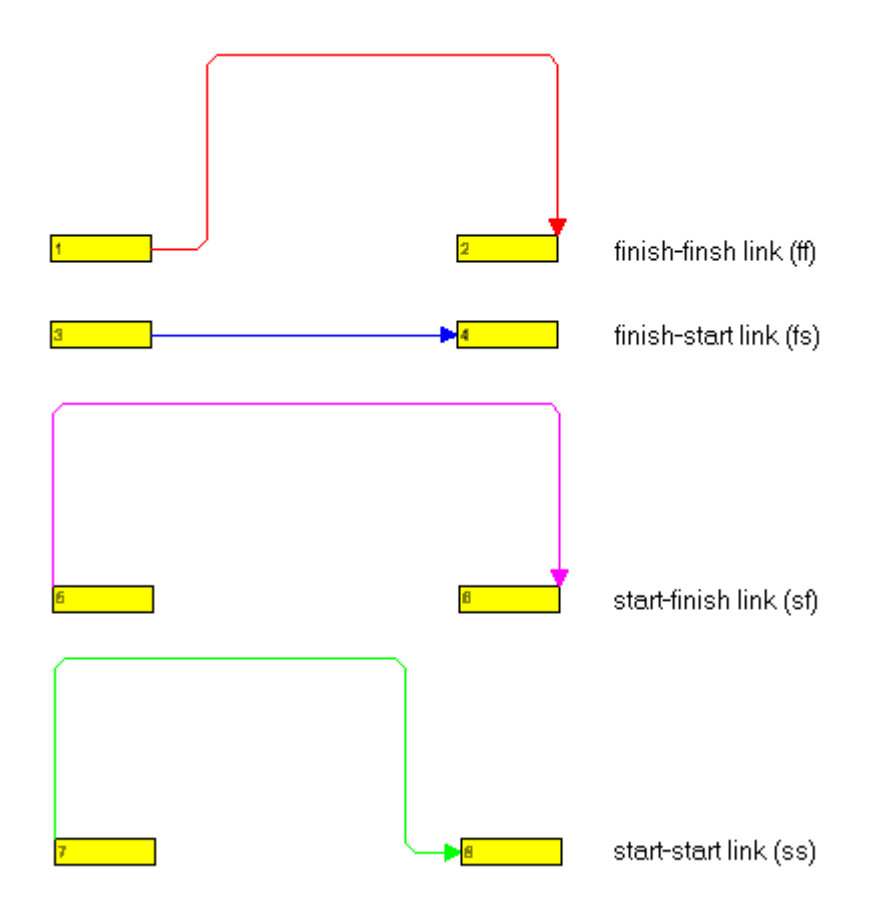

Left-to-right orientation

| <u>11</u>              | 13                          |
|------------------------|-----------------------------|
| 12                     | 14                          |
| finish-finsh link (ff) | finish-start link (fs)      |
| 16                     | 17                          |
| start-finish link (sf) | 18<br>start-start link (ss) |

Top-to-bottom orientation

### 2.16 Saving Positions of Nodes and Link Annotations

Synchronizing the positions of nodes and link annotations with data fields is required if these positions have to be restored after closing the project.

To synchronize node positions with their data fields, please activate the check box **Node positions synchronized with data fields** on the **Nodes** property page and select the following data fields:

- for the X coordinate: "X Coord. (node)"
- for the Y coordinate: "Y Coord. (node)"

| Property Pages                                |                                               |
|-----------------------------------------------|-----------------------------------------------|
| General Objects Nodes Links Grouping Sched    | dule   Border Area   Additional Views         |
| Data table and fields<br>Data table: Maindata | In-flow grouping<br>Initially <u>v</u> isible |
| Calendar name field:                          | Configure                                     |
| Tooltip text field:                           | OLE Drag&Drop                                 |
| Node positions synchronized with fields:      | Drag mode: Manual 💌                           |
| X-Coord. (Node)                               | Drop mode: None 💌                             |
| Y coordinate: Y-Coord. (Node)                 | Show phantom                                  |
| Nodes arranged on same rank as their          | Show own mouse cursor                         |
| predecessors in accordance to field:          | Marking type                                  |
|                                               | Surround                                      |
|                                               |                                               |
| OK Cancel                                     | Apply Help                                    |

To synchronize the link annotation positions with their data fields, on the **Links** property page activate the check box **Annotation positions** synchronized with data fields and select the following data fields:

- for the X coordinate: "X Coord. (Link label)"
- for the Y coordinate: "Y Coord. (Link label)"

| Property Pages 🔀                                                                                                    |
|----------------------------------------------------------------------------------------------------|
| General       Objects       Nodes       Links       Grouping       Schedule       Border Area       Additional Views         Data table and fields <ul> <li>Data table:</li> <li>Relations</li> <li>Predecessor:</li> <li>Predecessor:</li> <li>Predecessor:</li> <li>2 3</li> <li>Successor:</li> <li>Successor:</li> <li>Successor:</li> <li>Successor:</li> <li>Successor:</li> <li>Successor:</li> <li>Y coordinate:</li> <li>Predecessor:</li> <li>Y coordinate:</li> <li>Y coordinate:</li> <li>Y coordinat</li></ul> |
| OK Cancel Apply Help                                                                                                    |

Positions of nodes and of link annotations are stored as coordinates in a matrix.

- The X and Y coordinates of a node represent the absolute position of the node in the matrix.
- In contrast, the X and Y coordinates of a link annotation refer to the position of the predecessor node.

The top left postion of the matrix is defined as (X,Y) = (1,1) and is reserved for nodes. All other node coordinates are generated by continuously adding 1 to the coordinates of the top left position. Except for the top left position any position may contain a node or a link annotation.

Node coordinates, that represent absolute values, always show positive figures, whereas link annotation coordinates, that represent relative values may show negative figures. Link annotation coordinates cannot be placed in the (0,0) position.

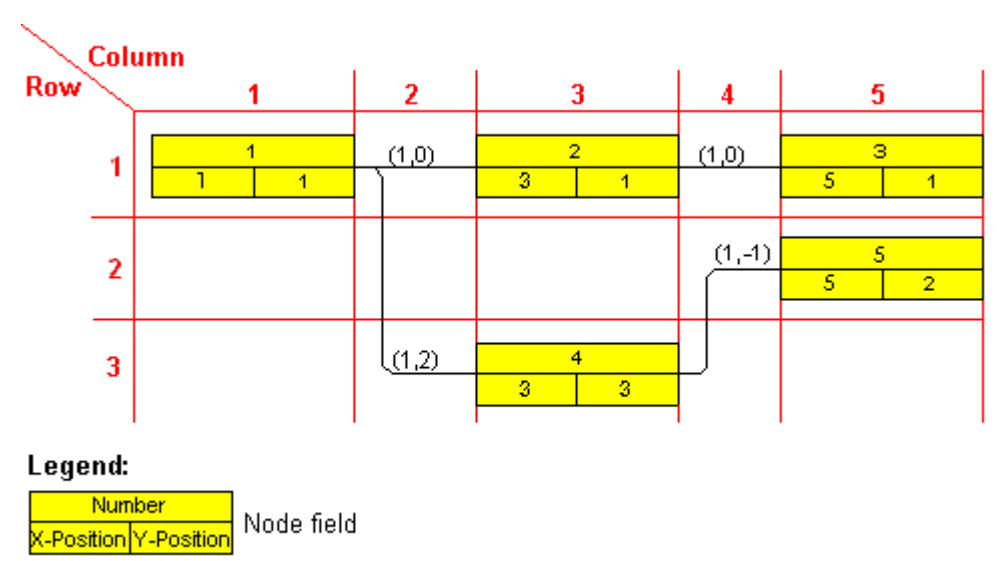

(x,y)

Position of link annotation

If you wish to save and reload the node positions of a diagram, please supply the below code for the **FormClosing** event:

#### Example Code

```
Private Sub Form1_FormClosing(ByVal sender As System.Object, ByVal e As
System.Windows.Forms.FormClosingEventArgs) Handles MyBase.FormClosing
VcNet1.SaveAsEx("C:\test.csv", VcEncoding.vcUnicodeEncoding)
End Sub
```

#### Example Code

```
private void Clustering_FormClosing(object sender, FormClosingEventArgs
e)
{
    vcNet1.SaveAsEx(@"....", VcEncoding.vcUnicodeEncoding);
}
```

# 2.17 Positioning Auxiliary Nodes

In some applications it may be useful not to keep all nodes in the same orientation. In a left-to-right orientation you can put nodes above or below their predecessors, in a top-to-bottom orientation you can place them left or right of their predecessors. The way to do this is to diminish the rank number of a node. The rank of a node is a figure defined according to the following rules: The rank of an unpreceded node equals 1. The rank of a node that has predecessors equals 1 plus the rank number of the predecessor of the top rank. This definition avoids cyclic structures to occur in a network diagram.

#### **Examples:**

- The rank of a node, the predecessor of which is unpreceded equals 1+1=2.
- The rank of a node that has three predecessors of the ranks 1, 1 and 2 equals 1+2=3 (see sketch).

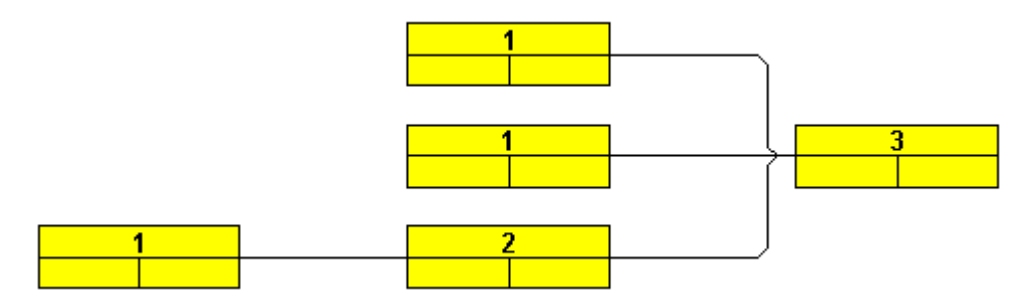

Ranks of nodes in a left-to-right orientation

This is how ranks of nodes work:

- In a left-to-right orientation the top rank of all nodes in a node column equals the column number (link annotation columns not included).
- In a top-to-bottom orientation the top rank of all nodes in a node row equals the row number (link annotation rows not included).

Ranks are calculated by clicking on the **Arrange** item of the diagram context menu. They serve as a base to the layout algorithm to position the nodes in the overall orientation. If cyclic structures exist in the chart, VARCHART XNet will identify them by a separate algorithm and ignore them temporarily. The links ignored will appear as returning links. At the same time, the layout aims at differing as little as possible from a layout that lacks returning links.

In some applications it may be useful to place a node in the same rank as its predecessor, for example, if the node is an auxiliary node of its predecessor. The rank of such a node can be diminished by 1.

In a left-to-right arrangement the auxiliary node, the rank number of which was diminished by 1, is placed below or above its predecessor instead of left or right of it.

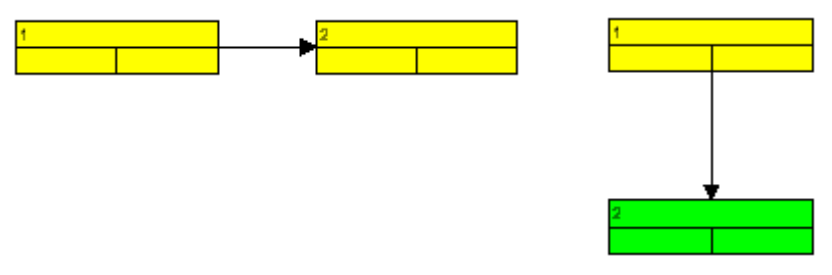

Rank 1 and rank 2 holding a node each

The rank number of the second node was diminished by 1. Then **Arrange** was invoked.

In a top-to-bottom arrangement the auxiliary node, the rank number of which was diminished by 1, is placed left or right of its predecessor instead of below or above it.

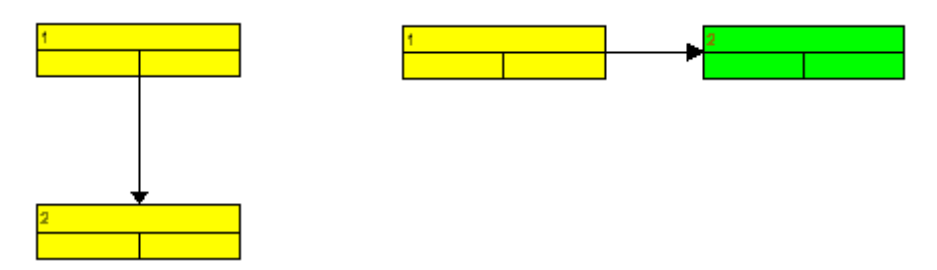

Rank 1 and rank 2 holding a node each

The rank number of the second node was diminished by 1. After this, **Arrange** was invoked.

The "Auxiliary node" data field serves to store modifications of the node rank. The entry into the "Auxiliary node" data field will set the position of the node, allowing the values 0, 1, 2 or 3.

| Value in the<br>field "Auxi-<br>liary nodes" | Top-to-bottom orientation                                                                                                    | Left-to-right orientation                                                                                                    |
|----------------------------------------------|----------------------------------------------------------------------------------------------------|----------------------------------------------------------------------------------------------------|
| 0                                            | The rank number of the auxiliary node is not diminished.                                                                                            | The rank number of the auxiliary node is not diminished.                                                                                                    |
| 1                                            | The rank number of the auxiliary<br>node is diminished by 1. The<br>auxiliary node appears left or right<br>of its predecessor instead of<br>below. | The rank number of the auxiliary<br>node is diminished by 1. The<br>auxiliary node appears above or<br>below its predecessor instead of left<br>or right of it. |
| 2                                            | The rank number of the auxiliary node is diminished by 1. The                                                                                       | The rank number of the auxiliary node is diminished by 1. The                                                                                                   |

| Value in the<br>field "Auxi-<br>liary nodes" | Top-to-bottom orientation                                                                                                    | Left-to-right orientation                                                                                            |
|----------------------------------------------|----------------------------------------------------------------------------------------------------|----------------------------------------------------------------------------------------------------|
|                                              | auxiliary node appears to the left of its predecessor.                                                                         | auxiliary node appears above its predecessor.                                                                        |
| 3                                            | The rank number of the auxiliary<br>node is diminished by 1. The<br>auxiliary node appears to the right<br>of its predecessor. | The rank number of the auxiliary<br>node is diminished by 1. The<br>auxiliary node appears below its<br>predecessor. |

Please follow the below example of placing auxiliary nodes in the same rank as their predecessors. Select the **Left to right** orientation on the **General** property page. Then tick the check box **Nodes arranged on same rank as their predecessor in accordance to data field** on the **Nodes** property page. Select the "Auxiliary node" data field from the combo box. The entry of the "Auxiliary node" field controls, whether or not a node is placed in the same rank as its predecessor.

| Property Pages                                                                                          |                                                                                                    |
|----------------------------------------------------------------------------------------------------|----------------------------------------------------------------------------------------------------|
| General       Objects       Nodes       Links       Grouping       Schede         Data table and fields | Ule Border Area Additional Views<br>In-flow grouping<br>Initially visible<br>Configure<br>OLE Drag&Drop<br>Drag mode: Manual |
| Y coordinate: Y-Coord. (Node) ▼                                                                         | Drop mode: None                                                                                                    |
| Nodes arranged on same <u>r</u> ank as their predecessors in accordance to field:                       | Show own mouse cursor                                                                                                    |
| OK Cancel                                                                                               | Apply Help                                                                                                    |

Run the program, generate some nodes and link them as shown in the below picture:

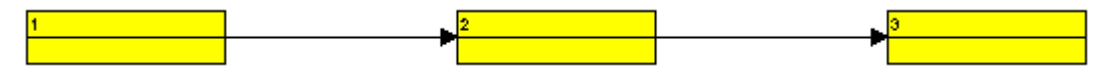

Double-click on the third node and enter the value "1" into the "Auxiliary node" field of the **Edit Data** dialog. This will be the result:

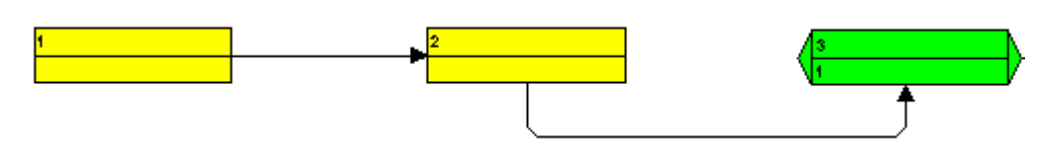

Please pop up the diagram context menu and select the item **Arrange**. This will be the result:

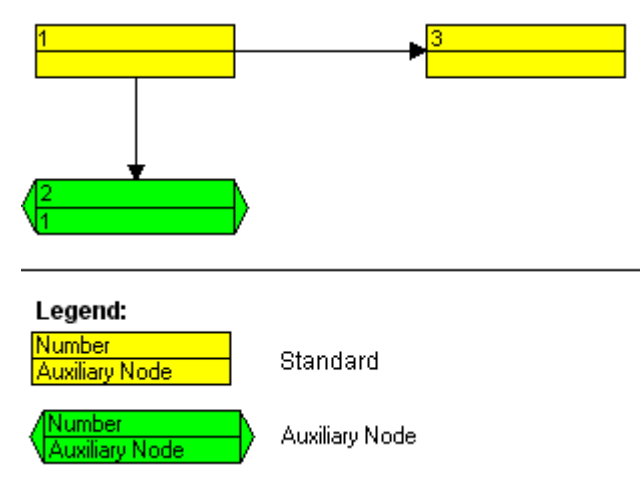

The node the rank of which was reduced, will be placed below instead of right of its predecessor. The picture below shows the ranking of different auxiliary nodes (left-to-right orientation):

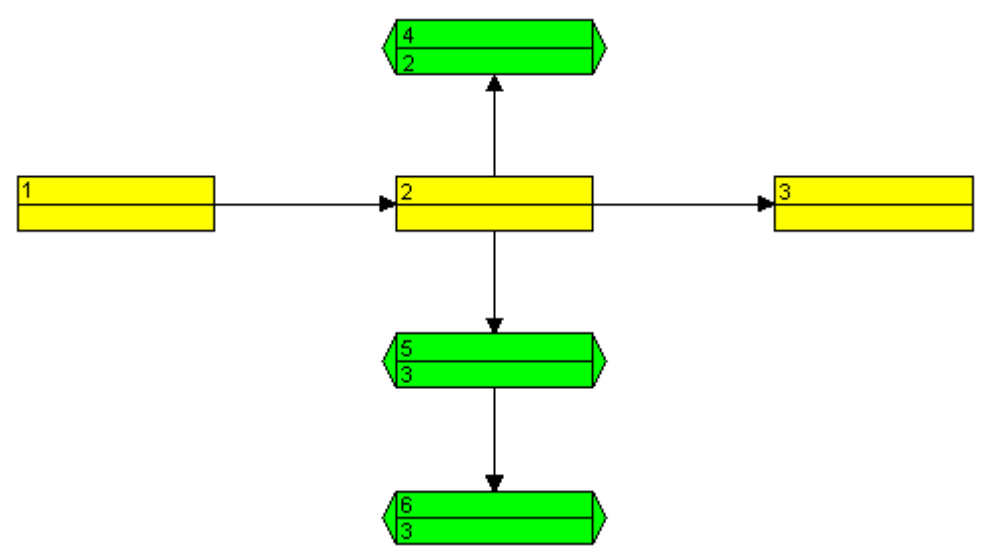

# 2.18 Grouping Nodes

Often, you can improve the layout ot a network diagram by grouping nodes and highlighting groups. You can specify the grouping options on the **Grouping** property page.

| Property Pages                                                            |                                           |
|---------------------------------------------------------------------------|-------------------------------------------|
| General Objects Nodes Links Grouping                                      | Schedule   Border Area   Additional Views |
| Group by field (= Code); Group                                            | -                                         |
| Margins                                                                   | Group <u>t</u> itles                      |
| Grouping Horizontal 0,0 mm 🕂                                              | • by field: Group                         |
| C Clustering Vertical 0,0 mm 🛨                                            | C by file: Browse                         |
| $\square$ Show nodes with empty code ungrouped                            |                                           |
| Interactions allowed                                                      |                                           |
| Moving allowed                                                            | Group sorting                             |
| Group appearance                                                          | C none                                    |
| Background color: <not <<="" sp="" td=""><td>• by field: Group</td></not> | • by field: Group                         |
| Border line:                                                              | • ascending C descending                  |
| Eont: 18 pt Verdana 💌                                                     | C by appearance in file                   |
|                                                                           |                                           |
| ОК                                                                        | Cancel <u>Apply</u> Help                  |

You can group nodes by the field that you select from the combo box combined with the **Group by field** (= **Code**) check box. The field selected will be called **Group code**. Nodes that show the same entry in the **Group code** field will form a group. Please select the field named "Group code".

To generate the titles of groups, there are two options: You can either have them loaded from a file or from data fields. Activate the radio button **by field** to have the group title loaded from a data field, and select a field from the combo box. Although the selected field does not necessarily need to be the group code field, the entries of the **Group code** field and of the **Group title** field should correspond in order to give sensible group headings.

For generating and editing nodes during runtime, as an example in this tutorial please use the tables

| Group code | Group name  |
|------------|-------------|
| A          | Planning    |
| В          | Calculation |
| С          | Details     |

You need to decide now, whether or not the groups are to be sorted, and if so, what criteria they are to be sorted by. You can either sort them according to a criterion defined by a data field or according to their occurrence in the file. The **Group sorting** section lets you enter the settings for sorting the groups. Please set the radio button to **by field**. Then select the field that the groups are sorted by "Group code", and the sorting order descending. The groups will be sorted according to the group code in descending order now.

The **Group appearance** fields let you set the color, thickness and the type of the line that the groups are framed by, the background color and the font features of the group. Please select some nice settings and run the program.

Generate some nodes and enter values into the data fields "Group code" and "Group name". Please note in which way the two fields correspond. You will receive a picture that more or less looks like this:

| Planning                       |        |  |
|--------------------------------|--------|--|
| 4<br>Δ                         | 5<br>A |  |
| Calculation Total Installation |        |  |
| 1<br>B                         | 2<br>R |  |
| Construction Details           |        |  |
| 3<br>C                         |        |  |

Please move a node to a different group. The value in the "Group code" field will automatically change. You can verify this by invoking the **Edit Data** dialog of the node to view the field.
### 2.19 Setting the Scheduling Options in VARCHART XNet

The VARCHART XNet Scheduler lets you perform simple date calculations, requiring the project start and end dates for parameters.

By the **Schedule** property page you can adapt VARCHART XNet's date calculation settings to your interface by specifying the data fields you want to use for the input (**Schedule Input**) and output (**Schedule Result**) of the scheduler. Beside, you can set the time unit to be used in the fields that receive the results.

| Property Pages                                                                                                    |                          |                                                                  |                                                                        |                |
|----------------------------------------------------------------------------------------------------|--------------------------|------------------------------------------------------------------|------------------------------------------------------------------------|----------------|
| General Objects Nodes Link                                                                                                    | s Grouping               | Schedule                                                         | Border Area                                                            | World View     |
| Schedule Input                                                                                                    | Sc                       | hedule Res                                                       | sult                                                                   |                |
| Input from Fiel                                                                                                    | 1 C                      | Dutput                                                           | to Field                                                               |                |
| Predecessor (part 1) Predeces<br>Predecessor (part 2)<br>Predecessor (part 3)<br>Successor (part 1) Successor<br>Successor (part 2) | isor E<br>E<br>Ir L<br>F | Early Start<br>Early End<br>.ate Start<br>.ate End<br>Free Float | Early Start<br>Early Finish<br>Late Start<br>Late Finish<br>Free Float |                |
| Successor (part 3)<br>Relation Type Type                                                                                            | T                        | fotal Float                                                      | Total Float                                                            |                |
| Link Duration Link-Dura                                                                                                    | ation                    |                                                                  |                                                                        |                |
| Duration Duration<br>Actual Start<br>Actual End<br>Start not earlier than                                                           |                          | Schedule<br>Autosche                                             | nodes with pro                                                         | edecessor only |
|                                                                                                    | ок о                     | Cancel                                                           | Apply                                                                  | Help           |

Please select in the **Schedule Input** table for each item of the **from Field** column a field from the combo box that appears as soon as you click in the field. The data will be taken from the fields chosen. Select your settings as shown in the picture.

The scheduler uses data fields of the Maindata and Relations table as input fields for calculating dates.

The key data for calculating the dates are the durations of the various activities, their logical dependencies and the project start. The **Predecessor**, **Successor** and **Relation type** fields cannot be edited in the **Schedule Input** table. They merely show the settings that have been arranged on the **Links** property page.

Please select in the **Schedule Result** table for each item of the **to Field** column a field from the combo box that appears as soon as you click in the

field. The results will be written to the fields selected, that are fields of the main data table only and were defined by the data definition.

The output data is written to data fields of the interface. Available output options are: **Early Start, Early Finish, Late Start, Late Finish, Total Float** and **Free Float**. Please select for each of the output options a field of the list defined by the data definition (as shown in the picture).

There are several options to initialize the scheduler:

1. You can set a project start by API calls, by invoking the VcNet method **ScheduleProject**:

VcNet1.ScheduleProject "04.05.2000", 0

The method **ScheduleProject** lets you perform a forward and a backward calculation of the project. If you pass the start date, first a forward calculation will be performed, followed by a backward calculation. If you pass the final date, first a backward calculation will be performed, followed by a forward calculation. You can pass both dates, which will add the corresponding float to the activities.

Setting Parameters to the "ScheduleProject" method:

| Start  | Finish |
|--------|--------|
| Date 1 | 0      |
| 0      | Data 2 |
| Date 1 | Date 2 |

- 2. If you enter current start or end dates, the nodes will become static and cannot be moved.
- 3. You may enter reference dates for the conditions "Start not earlier than" and "End not later than". For these, select the corresponding data fields in the **Schedule Input** table on the **Schedule** property page. The reference date will be loaded from the fields selected. Then the earliest start of an activity will never be put before and the latest end of an activity will never be put after its reference date.

Please run the scheduler now. Before, please define three buttons ("Command1", "Command2" und "Command3") to execute the scheduler during runtime. Name the buttons "Start of project", "End of project" and "Start and end of project" and add the code:

#### Example Code

```
Private Sub Command1_Click()
VcNet1.ScheduleProject "01.01.2000", 0
End Sub
```

```
Private Sub Command2_Click()
VcNet1.ScheduleProject 0, "01.02.2000"
End Sub
Private Sub Command3_Click()
VcNet1.ScheduleProject "01.01.2000", "01.02.2000"
End Sub
```

Please enter the code below, to load some nodes and links on the program start.

#### Example Code

```
Private Sub Form_Load()
VcNet1.InsertNodeRecord ("1;1.;;;Software Development;A;;
Group A;6;0;10;;;;0;;")
VcNet1.InsertNodeRecord ("2;1.2;;;Design & Conception;C;;
Group A;10;0;50;;;;0;;")
VcNet1.InsertNodeRecord ("3;1.2.2;;;Finish;B;;
Group A;7;0;0;;;;0;;")
VcNet1.InsertNodeRecord ("4;1.2.4;;;Development;B;;
Group A;4;0;0;;;;0;;")
VcNet1.InsertLinkRecord ("1;1;2;;;")
VcNet1.InsertLinkRecord ("3;2;3;;;")
VcNet1.InsertLinkRecord ("4;4;3;;;")
VcNet1.EndLoading
```

End Sub

Please start the program now. The nodes and links loaded by the API are displayed:

| 🖻 Form1                         |                          |             |  |
|---------------------------------|--------------------------|-------------|--|
| Software Development            | Design & Conception      | Finish<br>7 |  |
|                                 | Development 4 0          |             |  |
|                                 |                          |             |  |
| Start of project End of project | Start and end of project |             |  |

Node format used: "Big"

VARCHART XNet ActiveX Edition 5.2

| Name        |          |              |
|-------------|----------|--------------|
| Early start | Duration | Early finish |
| Late start  | Float    | Late finish  |

Please click on the "Start of project" button. The dates calculated will be based on the project start.

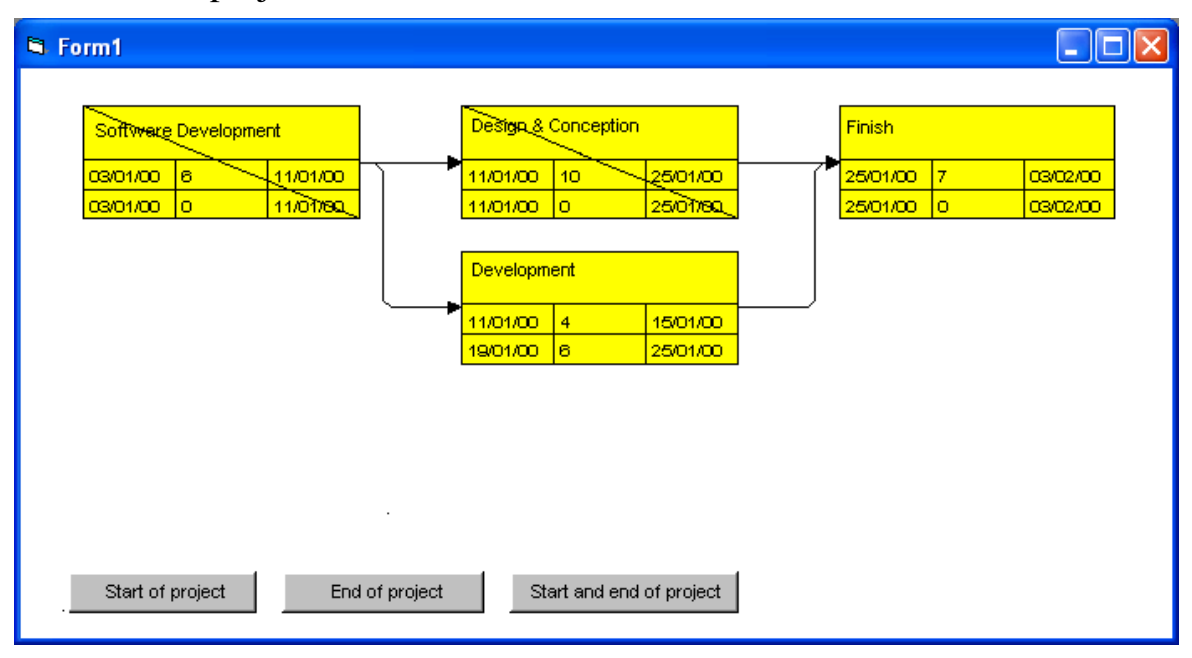

Please note that an internal calendar will be considered where weekends represent work-free periods. The internal calendar is used if you ticked the **Scheduler uses internal calendar** check box on the **General** property page.

Please click on the "End of project" button. The dates calculated will be based on the project end.

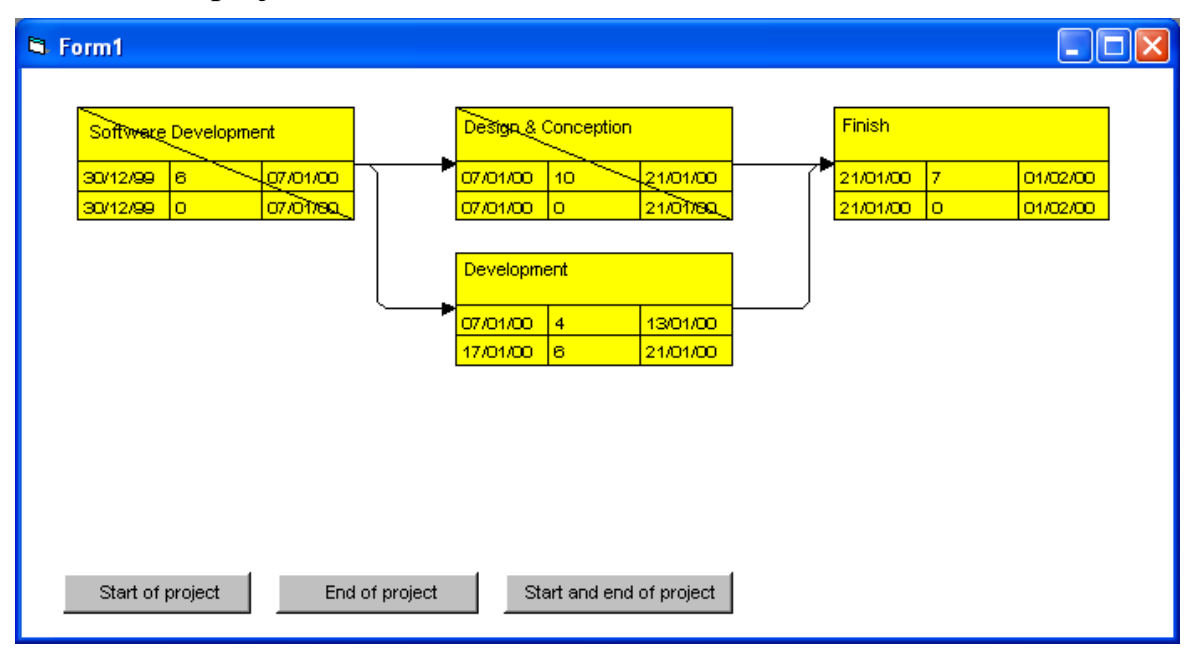

Please click on the "Start and end of project" button. The calculations will consider both, start and end dates.

| 🛱 Form1                                     |                            |                      |   |                      |         |          |  |
|---------------------------------------------|----------------------------|----------------------|---|----------------------|---------|----------|--|
|                                             | Design & Conception Finish |                      |   |                      |         |          |  |
| 03/01/00 6 11/01/00<br>30/12/99 -2 07/01/60 | 11/01/00 10<br>07/01/00 -2 | 25/01/00             | ſ | 25/01/00<br>21/01/00 | 7<br>-2 | 03/02/00 |  |
|                                             | Development                |                      |   |                      |         |          |  |
|                                             | 11/01/00 4<br>17/01/00 4   | 15/01/00<br>21/01/00 | ) |                      |         |          |  |
|                                             |                            |                      |   |                      |         |          |  |
|                                             |                            |                      |   |                      |         |          |  |
|                                             |                            |                      |   |                      |         |          |  |
| Start of project End of project             | Start and e                | nd of project        |   |                      |         |          |  |

As this example shows, negative floats will occur when both dates are taken into account.

## 2.20 Printing the Diagram

If you have finished designing your diagram, you can finally print it. In run time mode, select **Print** from the context menu (right mouse click on an empty section of the diagram). This will take you to the Windows **Printing** dialog.

You also can use the method **PrintIt** of the object VcNet to trigger the printing of the diagram.

If you want to edit the printer settings in run time mode, you can select the menu item **Print setup...** from the context menu and pop up the corresponding Windows dialog.

The method **PrintDirect** of the object VcNet lets you print the diagram directly. A dialog box will not be displayed.

If you want to edit the page settings at runtime, you can select **Page setup...** from the context menu or select **Print Preview** in the context menu and there click on the **Page Setup...** button.

You can also use the method **PageLayout** of the object VcNet to open the corresponding dialog.

In the **Page Setup** dialog you can set e.g. the scaling, whether the pages shall be numbered, the margins, the alignment etc. For further information see chapter 5.12 "Setting up Pages".

# 2.21 Exporting a Diagram

Your diagram can be exported as a graphics file:

- Select the menu item **Export graphics** from the default context menu. From there you will get to the Windows dialog **Save as**, where you can save the diagram as a graphics file.
- Use the API method **ShowExportGraphicsDialog** or **ExportGraphics-ToFile**.

Please find detailed information on graphics formats in the chapter: **Important Concepts: Graphics Formats**.

## 2.22 Saving the Configuration

You can store the settings of the property pages to an configuration external to your project at any time and re-load them when required. This is useful if you want to re-use previous settings or if you need the same settings for different projects.

A configuration is composed by two files of the same name but of different suffices, that is, an INI file and an IFD file, which both are indispensable.

#### > How to save your current configuration:

In the input box **Configuration file** you can specify the name of the file to which the current settings shall be stored. If the file name doesn't exist and if you click on **Apply**, the INI file will be created and linked to the VARCHART ActiveX instance.

#### > How to re-load a configuration:

In the input box **Configuration file** you can specify the name of the file from which the settings shall be loaded. If the file exists and you click on **Apply** the configuration will be loaded and from then on, it will be linked to the VARCHART XNet ActiveX instance. All current settings will expire irrevocably.

**Note:** The settings of the configuration file are loaded only once. VARCHART XNet will not load them for a second time from the same file. Instead, the settings will be loaded from the internal storage, which are the same as those in the configuration file.

Thus, modifying the data of the configuration file by an editor will not work. If you do want VARCHART XNet to accept a modified configuration file, you have to rename the modified *ini* file and the corresponding *ifd* file and enter the name of the modified *ini* file on the **General** property page into the **Configuration file** field.

# 3 Important Concepts

### 3.1 Boxes

In a diagram area, boxes that contain texts or graphics can be displayed. On the property page **Objects**, please click on the **Boxes...** button to open the dialog **Administer Boxes...** You can add, copy, delete or edit boxes.

| 1 | Administ | rate Boxes |        |          |        |                 |          |          |        |          |            |            | × |
|---|----------|------------|--------|----------|--------|-----------------|----------|----------|--------|----------|------------|------------|---|
|   | Boxes    |            |        |          |        |                 |          |          |        |          | <u>۳</u> 🗈 | <b>X</b> 🛧 | ÷ |
|   | Preview  | Name       | Status | Moveable | Origin | Reference point | X Offset | Y Offset | Frame  | Priority | Visible    | Box Forma  | t |
|   | •        | NewBox     | *5     | <b>v</b> |        |                 | 0,0 mm   | 0,0 mm   |        | 100      | ✓          | Standard   |   |
|   |          |            |        |          |        |                 |          |          |        |          |            |            |   |
|   | <        |            |        |          |        |                 |          |          |        |          |            |            | > |
|   | Preview  |            |        |          |        |                 |          |          |        |          |            |            |   |
|   |          |            |        |          |        |                 |          |          |        |          |            |            |   |
|   |          |            |        |          |        |                 | Ok       |          | Cancel |          | pply       | Help       |   |

By the properties **Origin**, **Reference point**, **X Offset** and **Y Offset** you can position a box in the diagram area. Relative positions of boxes do not depend on diagram size.

To a box you can set the below features:

- its name
- whether it can be moved in the diagram at run time
- its origin (the point to which the reference point refers in x and y direction)
- its reference point (the point to which the origin refers in x and y direction)
- its x or y Offset (distance between origin and reference point in x or y direction)
- type, thickness and color of the box frame line
- its priority in relation to other diagram objects (nodes, grids, etc.)

- whether the box should be visible
- the box format

#### > Editing boxes

The **Edit Box** dialog lets you specify the contents of the fields. At desing time, you can make it appear by clicking on the **Edit box** button in the **Administer Boxes** dialog box. At run time you can make it pop up by double-clicking on a box. You also can edit the texts of boxes directly at run time after having selected **Allow in-place editing** on the property page **General**.

|            | E              | Edit Box "NewBox"  |   |  |  |  |  |  |  |  |  |
|------------|----------------|--------------------|---|--|--|--|--|--|--|--|--|
| Field cont | Field contents |                    |   |  |  |  |  |  |  |  |  |
| Field      | Field type     | Contents           |   |  |  |  |  |  |  |  |  |
| 1          | Text           | &[System date]     | • |  |  |  |  |  |  |  |  |
| Preview    |                |                    | _ |  |  |  |  |  |  |  |  |
|            | 16/2014        | 1                  |   |  |  |  |  |  |  |  |  |
| ОК         | C              | ancel <u>H</u> elp |   |  |  |  |  |  |  |  |  |

The **Field** column contains the numbers of the box fields. The number of fields depends on the selected box format (see further below).

The Field type column displays the field types (text or graphics).

You can type the contents of the field or a graphics file name into the **Contents** column. If a text field contains more than one line, you can use "\n" to set line breaks (Example: "Line1\nLine2"). If you do not set line breaks, the lines will automatically be divided where blanks are.

For a box, a format can selected which can be configured. In the **Administer Box Formats** dialog box you can add, copy, delete or edit box formats. The dialog box will appear after clicking on the **Edit** button of the **Box format** field in the **Administer Boxes** dialog box.

|              |        | Administrate Box formats | ×   |
|--------------|--------|--------------------------|-----|
| Box formats  |        | 四 略 🗙 ケ                  | ÷ 🗲 |
| P Name       | Status |                          |     |
| Standard     |        |                          |     |
| NewBoxformat | 名      |                          |     |
|              |        |                          |     |
|              |        |                          |     |
|              |        |                          |     |
|              |        |                          |     |
|              |        |                          |     |
|              |        |                          |     |
|              |        |                          |     |
| Preview      |        |                          |     |
|              |        |                          |     |
| 1            |        |                          |     |
|              |        |                          |     |
|              |        |                          |     |
|              |        |                          |     |
|              |        |                          |     |
|              |        |                          |     |
|              |        |                          |     |
|              |        |                          |     |
|              |        |                          |     |
|              |        |                          |     |
|              |        | OK Cancel Apply Help     |     |
|              |        |                          |     |

In the **Edit Box Format** dialog box you can specify the box format. This dialog box will appear if you click the **Edit box** button in the **Administrate Box Formats** dialog box.

|         |        |        | Edit Box     | format "Stan | dard"     |         |            |                         | ×        |
|---------|--------|--------|--------------|--------------|-----------|---------|------------|-------------------------|----------|
|         |        |        |              |              |           |         |            | <u>S</u> eparate fields | by lines |
| Fields  |        |        |              |              |           |         |            |                         | -\$      |
| Туре    | Width  | Height | Minimum line | Maximum lin  | Alignment | Pattern | Font Color | Font                    |          |
| Text    | 🚽 50 m | m Omr  | 1 4          | 4            |           |         |            | 10 pt, Arial            |          |
| Preview |        |        |              |              |           |         |            | <u>لا</u> الح           |          |
|         |        |        |              |              |           |         |            |                         |          |
|         |        |        |              |              | ОК        | Canc    | el         | H                       | elp      |

You can tick whether the box fields are to be separated by lines.

Beside, the below features can be set to a box:

• field type (text or graphics)

### 84 Important Concepts: Boxes

- width and height
- how many lines of text can be displayed in the current field
- alignment
- background color and fill pattern
- font attributes

### 3.2 Data

Nodes and links can be generated interactively or by the API. If you generate them by the API, you can either load their data by a file using the method **Open** or you can create new ones by using the methods **InsertNodeRecord** and **InsertLinkRecord**. A record is transferred as a string or in a Variant array, with its data fields defined according to the settings of the data definition. The data fields are separated by semicolons. If a semicolon is to be passed as data, it needs to be enclosed by quotation marks. In Visual Basic +**Chr**\$(34)+ is used instead of quotation marks.

#### Example Code

```
VcNet1.InsertNodeRecord "1;1.;;;" + Chr$(34) + " Company A; Department B
" + Chr$(34) + ""
```

The data is saved to a file via the **SaveAs** method. To use customized saving procedures in your application, you can retrieve the data of each every node by the **NodeCollection** and the data of each link between nodes by the **LinkCollection**.

### 3.3 Data Tables

As a data base for the graphical display of network diagrams VARCHART XNet uses two standard data tables for nodes and links, the fields of which can be individually defined. In version 4.0 this concept was extended. Up to 90 data tables can be defined and 1:n relations can be set up between the tables. Similar to data bases, the data is structured in data sets that depend on each other, which avoids data redundancies.

For reasons of compatibility to existing applications VARCHART XNet continues to operate in the previous mode by default. Only by activating the corresponding option at design time or at run time the extended data tables can be used. You can find the option **Extended data tables** on the property page **General**:

| Property Pages                                                                                                    |                        |               |                                                                                                    |                  |
|----------------------------------------------------------------------------------------------------|------------------------|---------------|----------------------------------------------------------------------------------------------------|------------------|
| Property Pages         General       Objects       Nodes         Qrientation       Mi         • Left to right       co         • Top to bottom       ro         Background color:       I         Time unit:       Date         Date output format:       TS         Double output format:       I.D         Configuration file:       I.D | Links Grouping         |               | Border Area<br>Extended data<br>Allow in-place<br>Process Ctrl-C,<br>Allow multiple b<br>Allow zooming<br>DnToolTipText<br>DnSupplyText<br>DnSupplyText<br>Edit new node<br>Edit new link<br>Licensin | Additional Views |
| C:\Programme\Varchart\V                                                                                                    | cNet4.2\Visual Basic 6 | \Clustering\\ | VB Code\Clu                                                                                                    | Browse           |
| Temporary data file:                                                                                                    |                        |               |                                                                                                    |                  |
| 1                                                                                                    |                        |               |                                                                                                    | Browse           |
|                                                                                                    | ОК                     | Cancel        | Apply                                                                                                    | Help             |

In the programming interface, the extended data tables are switched on at runtime by setting the VcNet property **ExtendedDataTables** to **True**.

### > Handling Data Tables

By default, the data tables **Maindata** and **Relations** exist. On the property page **Objects** you can click on the button **Data Tables...** to get to the dialog **Administrate Data Tables**. Generating new data tables requires to have switched on the **extended data tables** mode before. The data tables **Employee** and **Contracts** in the picture below were created by clicking on

| A | dministrate Data Table | s      |             |       |           |     |                |
|---|------------------------|--------|-------------|-------|-----------|-----|----------------|
|   | Data Tables            |        |             | <br>  | <u> 1</u> | a 🗙 | <del>+ +</del> |
|   | Name                   | Status | Description |       |           |     |                |
|   | Maindata<br>Relations  | -      |             |       |           |     |                |
|   | Employees              |        |             |       |           |     |                |
|   | Contracts              |        |             |       |           |     |                |
|   |                        |        |             |       |           |     |                |
|   |                        |        |             |       |           |     |                |
|   |                        |        |             |       |           |     |                |
|   |                        |        |             |       |           |     |                |
|   |                        |        |             |       |           |     |                |
|   |                        |        |             |       |           |     |                |
|   |                        |        |             |       |           |     |                |
|   |                        |        |             |       |           |     |                |
|   |                        |        |             |       |           |     |                |
|   |                        |        |             |       |           |     |                |
|   |                        |        | ОК          | Ilose | Apply     |     | telp           |

By the  $\cdots$  Edit button you can get to the Edit Data Table dialog. You can generate new fields by  $\square$ , delete existing fields by  $\times$  or copy fields by  $\square$ , as shown below.

| E | dit Da      | ta Table "Employees                                |             |                                           |             |          |        |              |   |          | $\mathbf{X}$ |
|---|-------------|----------------------------------------------------|-------------|-------------------------------------------|-------------|----------|--------|--------------|---|----------|--------------|
|   | Data T      | able Fields                                        |             |                                           |             |          |        | *            | × | <b>†</b> | ÷            |
|   | Index       | Name                                               | Primary key | Туре                                      | Date format | Editable | Hidden | Relationship |   |          |              |
|   | 0           | IdentNo                                            | ✓           | Alphanumeric                              |             | ·        |        |              |   |          |              |
|   | 1<br>2<br>3 | Second Name<br>DateOfCurrentContract<br>Department |             | Alphanumeric<br>Date/Time<br>Alphanumeric | DD/MM/YY    | >>>      |        |              |   |          |              |
|   |             |                                                    |             |                                           |             |          |        |              |   |          |              |
|   |             |                                                    |             |                                           |             |          |        |              |   |          |              |
|   |             |                                                    |             |                                           |             |          |        |              |   |          |              |
|   |             |                                                    |             |                                           |             |          |        |              |   |          |              |
|   |             |                                                    |             | 0                                         |             | Cancel   |        |              | H | elp      |              |

The column **Index** is essential when using the API, since the contents of the data fields can only be addressed via the index. If you modify the sequence of fields in this dialog, i.e. the index, after having produced programming code,

you need to adapt the programming code that accesses the corresponding field.

If you modify the data type, you may accordingly have to adapt formats already defined to ensure that the appropriate data type is used when the fields are accessed.

The primary key feature is to be set to a field if you want a data record to be identified uniquely. For a data table referred to by a relation, setting a primary key is compulsory. The primary key may also consist of more fields - *but only up to three*. For a detailed description of the use of composite primary keys see chapter **The Administrate Data Tables Dialog Box**.

Relating tables is useful if the content shows a 1:n relation and if a subordinated data record should directly refer to a data field of the main data record.

Between two tables A and B at the moment only a single 1:n relationship can be established; a second field of B is not allowed to refer to the primary key of A. Nevertheless, a field of a third table C is allowed to refer to the primary key of table A.

**Note:** If a data table with a composite primary key is used in a relationship, the relationship has to match the primary key. Otherwise a unique connection is not possible. If the relationship is not defined correctly - which is checked neither at the API nor in the **Administrate Data Tables** dialog, the data record will not be connected. This leads to the event **OnDataRecord-NotFound**.

In the sample below a relation is created between the tables **Employees** and **Contracts** by setting **Employees:IdentNo** in the column **Relationship**.

| Admi               | nistrate Data Tabl                 | BS               |                           |             |                                  |        |                |              | × |
|--------------------|------------------------------------|------------------|---------------------------|-------------|----------------------------------|--------|----------------|--------------|---|
| Data<br>Nam        | a Tables<br>e Status Mul           | tiple primary ke | ys allowed Des            | cription    |                                  |        | 🖺 🖻 🗙          | <b>†</b>     | ÷ |
| Mair<br>Emp<br>Con | ndata<br>loyees<br>tracts          |                  |                           |             |                                  |        |                |              |   |
|                    |                                    |                  |                           |             |                                  |        |                |              |   |
|                    |                                    |                  |                           |             |                                  |        |                |              |   |
| Data               | a Table Fields                     |                  |                           |             |                                  |        | 🖱 🖻 🗙          | <b>†</b>     | ¢ |
| Inde               | x Name                             | Primary key      | Type                      | Date format | Editable                         | Hidden | Relationship   |              |   |
| 1                  | 10entivr<br>1DateofContract        |                  | Alphanumeric<br>Date/Time | DD/MM/YY    | <ul> <li>✓</li> </ul>            |        | Employees:Ider | ntino        |   |
| 2                  | 1TypeofContract                    |                  | Integer                   |             |                                  |        |                |              |   |
| 3                  | 2DateorContract<br>2TypeofContract |                  | Date/Time<br>Integer      | DD/MM/YY    | <ul> <li>✓</li> <li>✓</li> </ul> | H      |                |              |   |
|                    |                                    |                  |                           |             |                                  |        |                |              |   |
|                    |                                    |                  |                           |             |                                  |        |                |              |   |
|                    |                                    |                  |                           |             |                                  |        |                |              |   |
|                    |                                    |                  |                           |             |                                  |        |                |              |   |
|                    |                                    |                  |                           |             |                                  |        |                |              |   |
|                    |                                    |                  |                           |             |                                  |        |                |              |   |
|                    |                                    |                  |                           |             |                                  |        |                |              |   |
|                    |                                    |                  |                           |             |                                  |        |                |              |   |
|                    |                                    |                  |                           |             |                                  |        |                |              |   |
|                    |                                    |                  |                           |             |                                  |        |                |              |   |
| <                  |                                    |                  |                           |             |                                  |        |                |              | > |
|                    |                                    |                  |                           | ок с        | lose                             | A      | pply           | <u>H</u> elp |   |

### **Table Employees:**

| IdentNo | SecondName | ame Department           |  |  |  |  |  |
|---------|------------|--------------------------|--|--|--|--|--|
| 1       | Miller     | Research and Development |  |  |  |  |  |
| 2       | Smith      | Aministration            |  |  |  |  |  |

### **Table Contracts:**

| ID | ContractDate | ContractDate SalaryLevel |   |
|----|--------------|--------------------------|---|
| 1  | 1996/08/01   | 3                        | 1 |
| 1  | 2006/06/01   | 4                        | 1 |

#### 90 Important Concepts: Data Tables

| ID | ContractDate | SalaryLevel | StaffldentNo |
|----|--------------|-------------|--------------|
| 2  | 1994/03/01   | 1           | 2            |
| 2  | 1996/05/01   | 2           | 2            |
| 2  | 2001/10/01   | 3           | 2            |

#### **Example Code**

```
Dim dataTableCltn As VcDataTableCollection
Dim dataTable As VcDataTable
Set dataTableCltn = VcNet1.DataTableCollection
Set dataTable = dataTableCltn.DataTableByName("Employees")
dataTable.DataRecordCollection.Add ("1;Miller;Research and Development")
dataTable.DataRecordCollection.Add ("2;Smith;Administration")
Set dataTable = dataTableCltn.DataTableByName("Contracts")
dataTable.DataRecordCollection.Add ("1;1996/08/01;3;1")
dataTable.DataRecordCollection.Add ("1;2006/06/01;4;1")
dataTable.DataRecordCollection.Add ("1;1994/03/01;1;2")
dataTable.DataRecordCollection.Add ("1;1996/05/01;2;2")
dataTable.DataRecordCollection.Add ("1;2001/10/01;3;2")
```

VcNet1.EndLoading

Depending on which table is displayed on the property page **Node** in the **Data table** section, the graphical display of the nodes may derive from various bases. When creating nodes interactively, the base is the table to which new data records are added automatically. The corresponding rows displayed by the visualization are influenced by the active node filter, by grouping and by display options.

| Property Pages                                                                         |
|----------------------------------------------------------------------------------------|
| General Objects Nodes Links Grouping Schedule Border Area World View                   |
| Data table and fields     In-flow grouping       Data table:     Contracts             |
| Calendar name field:                                                                   |
| Tooltip text field:                                                                    |
| ✓ Node positions synchronized with fields:         Drag mode:         Manual         ▼ |
| X coordinate:                                                                          |
| Y coordinate: ✓ ✓ Show phantom                                                         |
| ▼ Nodes arranged on same rank as their  Show own mouse cursor                          |
| predecessors in accordance to field:Marking type                                       |
| Pickmarks 💌                                                                            |
|                                                                                        |
| OK Cancel Accept Help                                                                  |

This is the result in the network chart if the table **Contracts** was taken as base. The names originate from the main table **Employee**.

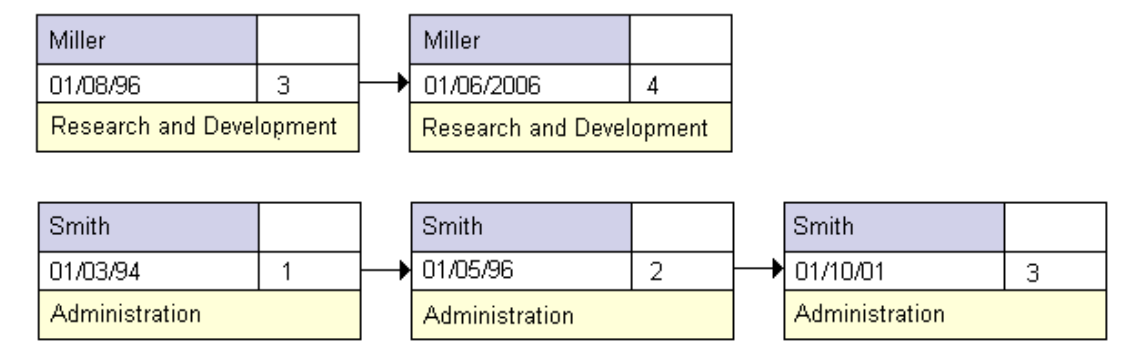

If the table **Employees** instead of **Contracts** is used, the visible data in XNet will consist of two entries only.

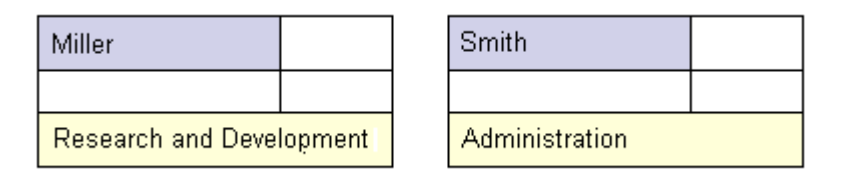

In version 4.0 of VARCHART XNet new object types are available that will replace the former ones. For reasons of compatibility, the former object types have been preserved in the present version. In new applications and in updates of existing applications the new objects should be used only.

| Former            | Present from Version 4.0 Onward |
|-------------------|---------------------------------|
| VcDataDefinition  | VcDataTable                     |
| VcDefinitionTable | VcDataTableFieldCollection      |
| VcDefinitionField | VcDataTableField                |
|                   | VcDataRecord                    |

#### > Creating and modifying data records

After having defined the data table fields, you can add data records to a table by the API. There are two ways of adding data to your records. We recommend the common practice of defining an array of the type variant with the number of its elements corresponding to the number of the data table fields.

#### Example Code

```
Const Main_ID = 0
Const Main_Name = 1
Const Main_Start = 2
Const Main_Duration = 4
```

#### 92 Important Concepts: Data Tables

```
' . . .
Dim dataRec1 As VcDataRecord
Dim dataRec2 As VcDataRecord
Dim content As String
VcNet1.ExtendedDataTablesEnabled = True
Set dataTable = VcNet1.DataTableCollection.DataTableByName("Maindata")
Set dataRecCltn = dataTable.DataRecordCollection
ReDim dataRecVal(dataTable.DataTableFieldCollection.Count)
dataRecVal(Main ID) = 1
dataRecVal(Main Name) = "Node 1"
dataRecVal(Main Start) = DateSerial(2007, 1, 8)
dataRecVal(Main Duration) = 8
Set dataRec1 = dataRecCltn.Add(dataRecVal)
dataRecCltn.Add("2;Node 2;15.01.07;;9")
VcNet1.EndLoading
' . . .
Set dataRec1 = dataRecCltn.DataRecordByID(1)
Set dataRec2 = dataRecCltn.DataRecordByID(2)
dataRec1.DataField(Main ID) = 1
dataRec1.DataField(Main Name) = "Activity X"
dataRec1.DataField(Main Start) = DateSerial(2007, 1, 4)
dataRec1.DataField(Main Duration) = 12
dataRec1.UpdateDataRecord
dataRec2.AllData = "2;Activity Y;18.01.07;;5"
dataRec2.UpdateDataRecord
content = dataRec1.AllData & vbCr & dataRec2.AllData & vbCr &
dataRec1.DataField(Main Name)
MsgBox (content)
' . . .
dataRec2.AllData = "2;""Activity Y;Z"";18.01.07;;5"
dataRec2.UpdateDataRecord
```

#### This is the output:

MsgBox (content)

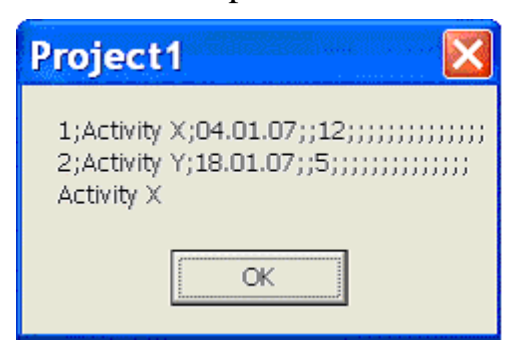

content = dataRec1.AllData & vbCr & dataRec2.AllData

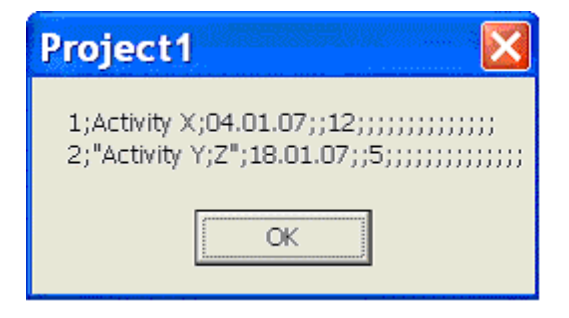

## 3.4 Dates and Daylight Saving Time

Dates in VARCHART components always refer to the time zone set in the system that the program is running on. It is not possible to set dates from different time zones; the dates have to be converted into dates of the time zone set to the system that your VARCHART component is running on before they are passed to the component. The component automatically refers to the information on the beginning and the end of daylight saving time which is present in the system.

To make switching times known to a VARCHART component, the check box in the time zone dialog **Automatically adjust clock for daylight saving changes** needs to be ticked, as shown in the picture. You can find the dialog in the Windows operation system by clicking on the button **Start**, then on the menu item **Control Panel**, then on the icon **Date and Time**, or simply by double-clicking on the time display in the task bar of the main window.

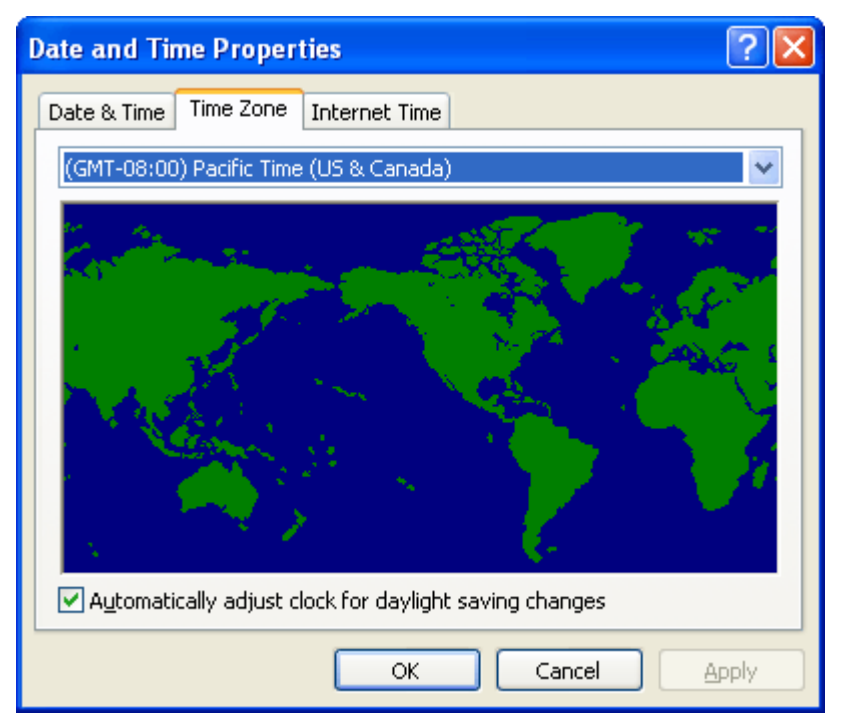

When switching, a VARCHART component uses the start date and the end date including hour, month and day of daylight saving time that usually are communicated by the system. This implies that the DST times of the years before and after the current year are extrapolated and true deviations probably existing of those years are ignored, since they are also unknown to the system. For example, a couple of years ago daylight saving time was prolonged for some weeks at the beginning and end. Since the system only knows the current rules, consequently dates in those periods will be interpreted in the wrong way. At present, VARCHART components can only take into account a DST time offset of exactly one hour. Besides, the switch can only take place at full hour. Since a VARCHART component always receives and displays the date values of local time, at the beginning of the DST period there is an hour missing and at the end there are two hours of the same number. At present, the identical numbers are not discriminated when passed, returned or displayed.

## 3.5 Events

Events are the elements that pass information on the user's interactions with the VARCHART ActiveX control to the application. Each time a user interacts with the VARCHART ActiveX control, for example by modifying data or clicking on somewhere in the control, a corresponding event is invoked. You can react to these events by the programming code of your application.

In all programming environments, functions which already contain the parameters provided by the control are supplied for events. Each event is described in detail by the API Reference Manual.

**Note:** By the **returnStatus** parameter of the events you can deactivate all context menus offered in the VARCHART ActiveX control (and replace them with your own, if you want) plus you can control all interactions and revoke them where required.

### > Return Status

The below table contains the return status values of VARCHART ActiveX events:

| Constant         | value | description             |
|------------------|-------|-------------------------|
| vcRetStatDefault | 2     | default value           |
| vcRetStatFalse   | 0     | revoking the action     |
| vcRetStatNoPopup | 4     | revoking the popup menu |

### 3.6 Filters

A filter consists of conditions that are to be fulfilled by nodes or links. Filters let you select nodes or links that fulfill the criteria defined, e.g. in order to highlight them in the diagram.

When you apply a filter, the data of the activity or link is compared with the criteria of the filter. Activities that fulfill the filter criteria will be selected.

For example, you can define a filter that specifies "All nodes starting after January 2009".

Filters can only be handled in design mode.

You can get to the **Administrate Filters** dialog via the **Objects** property page, and in terms of filters that apply to links also via the **Links** property page.

By using the **Administer Filters** dialog box you can rename, create, copy, delete or edit filters.

| ļ | dministrate Filters |        |               |                                             |              |   |              | × |
|---|---------------------|--------|---------------|---------------------------------------------|--------------|---|--------------|---|
|   | Filters             |        |               |                                             | <u>۴</u> ۱ 🗈 | × | 🗲            | ÷ |
|   | Name                | Status | Data definiti | Preview for filter condition                |              |   |              |   |
|   | Standard            |        | Maindata      |                                             |              |   |              |   |
|   | Started             |        | Maindata      | [Completed(%)] > 0 AND [Completed(%)] < 100 |              |   |              |   |
|   | Completed           |        | Maindata      | [Completed(%)] = 100                        |              |   |              |   |
|   | Critical            |        | Maindata      | [Total Float] < 0                           |              |   |              |   |
|   | Milestone           |        | Maindata      | [Code 3] = "M"                              |              |   |              |   |
|   | Summary             |        | Maindata      | [Code 3] = "S"                              |              |   |              |   |
|   | Subproject          |        | Maindata      | [Code 3] = "P"                              |              |   |              |   |
|   | Marked              |        | Maindata      | [Code 3] = "A"                              |              |   |              |   |
|   | Planned             |        | Maindata      | [Completed(%)] = 0                          |              |   |              |   |
|   | Late                |        | Maindata      | [Late Start] != <no entry=""></no>          |              |   |              |   |
|   | All Tasks           |        | Maindata      |                                             |              |   |              |   |
|   | LinkStandard        |        | Relations     |                                             |              |   |              |   |
|   | Operation           |        | Maindata      | [Auxiliary Act.] = 1                        |              |   |              |   |
|   |                     |        |               |                                             |              |   |              |   |
|   |                     |        |               | OK Cancel                                   | Apply        |   | <u>H</u> elp |   |

To edit a filter press the **Edit filter** button of the **Administrate Filters** dialog box. Then the **Edit Filter** dialog box will open.

| ł | dit Filter "Critical" |                  |                  |          | X         |
|---|-----------------------|------------------|------------------|----------|-----------|
|   | Subconditions         |                  |                  |          | 🖱 🖻 🗙 ナ 🗲 |
|   | Fieldname             | Operator         | Comparison value |          | And/Or    |
|   | [Total Float]         | less than        | 0                |          |           |
|   |                       |                  |                  |          |           |
|   | Compare hour/min      | ✓ Case sensitive |                  | OK Cance |           |

## **3.7 Graphics Formats**

VARCHART supports the below graphics formats, which is important to exporting charts, affecting mainly the calls VcNet1.ShowGraphicsExport-Dialog and VcNet1.ExportGraphics.

The XNet control supports both the import of graphics files e.g. for displaying in nodes or in boxes and the export of complete charts to graphics files. There is a connection between the chosen (supported) graphics format and the graphic's display quality in the control (after the import) or in an external viewer program (after the export). Please find below a description of the advantages and restrictions of the individual graphics formats. Basically there are two different types:

**Vector graphics formats** store single geometrical figures such as lines, ellipses or rectangels as descriptions of the figure with corresponding parameters as start coordinates, dimension and color. Thus they are resolution-independent and lines are still displayed precisely, regardless of the zoom level. There is just one restriction concerning the size of the available coordinate space, especially with the WMF format. In general, the vector graphics formats' great advantage lies in their resolution independence and also often in the resulting file size. Unfortunately a platform-independent, standardized format has not established itself.

**Bitmap graphics formats** store pixels together with their color in a preset dimension. If the graphics are heavily zoomed in they automatically get "pixelly". To limit the file size, bitmap graphics are often compressed lossless or lossy even. A loss, however, can only be accepted with photos, not with diagrams. The only advantage that the bitmap graphics formats offer is the fact that they have become widely accepted via digital cameras and the internet and are widespread platform-independent.

### > WMF (Windows Metafile Format)

This vector graphics format has been in existence since Windows 3.0. It internally consists of command data sets that correspond to the GDI commands of the Windows API. By them, the GDI commands can be persisted to all intents and purposes. Nevertheless, this format was incomplete already when it was developed. It had and today still has a limited coordinate space. Beside, it lacks clipping, transforming coordinates and filling complex polygons. The problem of the missing option to transform the "real" coordinates into inches and centimeters was encountered by the Aldus company already at an early stage. They developed the "Aldus Placeable Header" which for long has been recognized and used by virtually all programs that display and use WMF files, except for the Windows API itself, which up to now is unable to generate or process the header, although it is mentioned and explained in the Microsoft documentation.

When Microsoft released Windows NT and 95, the WMF format became dispensable and its successor called EMF entered the market. Still, WMF is quite popular up to now, especially with ClipArt graphics that do not require the extended options of the successor format. The innovations of Windows 95 and NT have not been not transferred to the format, it has remained unchanged since.

In WMF, a comment data set is available which can be used to place EMF commands. If a display program discovers those kinds of comments, i.e. if it can display EMF files, it automatically will discard the WMF command data sets and will display the EMF command data sets instead. Thus a single file can contain a WMF graphics as well as an EMF graphics. Presumably, this was implemented for reasons of compatibility, but it inflates the file size considerably.

For the description of the format please see:

http://msdn.microsoft.com/en-us/library/cc215212.aspx

On the limitations of the format see:

http://support.microsoft.com/kb/81497/en-us

### > EMF (Enhanced Metafile Format)

This vector graphics format was introduced simultaneously with the 32bit operation systems Windows NT and 95. It suspends the limitations imposed by the WMF format and internally consists of graphics commands that correspond to the GDI32 commands of the Windows API. The coordinates' space is 32 bits large, transformation and clipping are supported. The commands of masking and alpha-blending equipped blitting of storage bitmaps added to GDI32 later on are not supported though.

In spite of the advantages that it features compared to WMF, the format has remained largely unknown, although all display programs and Office packages can handle EMF.

A disadvantage when using GDI+ is that some of the new GDI+ graphical features such as color gradients and transparencies are not fully supported. In addition, when exporting the chart to an EMF file, discontinuous lines (for example dashed ones) are stored as a set of short, continued lines, which on one hand increases storage demand and on the other hand consumes more time when the file is loaded.

EMF also offers a comment data set that can be used to place EMF+ commands. If a display program discovers those kinds of comments, i.e. if it can display EMF+ files, it automatically will discard the EMF command data sets and will display the EMF+ command data sets instead. Thus a single file can contain a EMF graphics as well as an EMF+ graphics. Presumably, this was implemented for reasons of compatibility, but it inflates the file size considerably.

By the way, if required, printing jobs in Windows internally are cached as EMF data streams and passed to the printer driver.

For the format description please see:

http://msdn.microsoft.com/ en-us/library/cc204166.aspx

### > EMF+ (Enhanced Metafile Format Plus)

Although the name suggests this format to be an extension of EMF, it is a vector graphics format of ist own which was introduced simultaneously with the GDI+ Windows API. Internally, it consists of graphics command data sets that correspond to the GDI+ commands. By the way, GDI+ is not an extension of the GDI API, but a graphics library of its own. In addition to EMF also transparencies and color gradients are completely supported.

Up to now the format has remained quite unknown and quite often ist not supported by the common display programs, except by Microsoft Office from 2003 onward. Microsoft has published the structure of the EMF+ format only in 2007.

For the format description please see:

http://msdn.microsoft.com/ en-us/library/cc204376.aspx

### > **GIF (Graphics Interchange Format)**

This bitmap format was developed by CompuServe for a lossless, compressed storage of graphics files before the World Wide Web came into existence. It can only display 256 colors simultaneously and is therefore unable to store today's graphics files reasonably. This format is only supported for reasons of compatibility.

The subformat "Animated GIF" is not supported at all.

### > JPEG (Joint Photographic Experts Group)

This bitmap format was developed by the JPEG for compressed storage of photographs, accepting loss. Storing charts and diagrams requires a precise

storage of lines, so using this format does not make much sense. This format is only supported by the VARCHART products for reasons of compatibility.

### > BMP (Windows Bitmap)

This bitmap format was developed by Microsoft for a lossless, uncompressed storage of graphics files. Internally, the format is used directly in the memory of the Windows API GDI. A restraint is given by this format not supporting the alpha channel, so merely 24 bits per pixel can be stored. Due to its high memory demand this format should be abandoned. It is only supported by the VARCHART products for reasons of compatibility.

### > TIFF (Tagged Image File Format)

This bitmap format was developed by Aldus (merged into ADOBE) for a lossless, uncompressed storage of graphics files. Graphics files can be stored with or without loss. The format has not been enhanced for quite some time. It is only supported by the VARCHART products for reasons of compatibility.

### > PNG (Portable Network Graphics)

This bitmap format was developed by the World Wide Web Consortium (W3C) for a lossless, compressed storage of graphics files to replace the copyright-afflicted and limited GIF format. PNG is brilliantly qualified to store VARCHART charts; transparent elements are actually drawn as such. It is universally used by virtually all display programs and internet browsers. The format itself is free of copyrights and completely documented.

From version 4.2 onward the free library **libpng** is used which is freely available, in order to set a resolution and thus store bitmaps of any size. It has to be taken into account though that very large PNG files may cause problems when loaded, since usually PNG files get completely unpacked in the memory and then are displayed.

For the format description please see:

http://www.libpng.org/pub/png/spec/1.1/PNG-Contents.html

## 3.8 Grouping

Many applications require to group nodes and to highlight the groups. For example, nodes are grouped after different phases of the project, such as the planning phase, the construction phase, the assembly phase etc., or according to different departments, such as construction or accountancy. You can set criteria for grouping on the **Grouping** property page.

| Property Pages                                                                   | X                                         |
|----------------------------------------------------------------------------------|-------------------------------------------|
| General Objects Nodes Links Grouping                                             | Schedule   Border Area   Additional Views |
| Group by field (= Code); Group                                                   | -                                         |
| Margins                                                                          | Group <u>t</u> itles                      |
| Grouping Horizontal 0,0 mm 🛨                                                     | • by field: Group                         |
| C Clustering Vertical 0,0 mm 🕂                                                   | C by file: Browse                         |
| $\square$ Show nodes with empty code ungrouped                                   |                                           |
| Interactions allowed                                                             |                                           |
| Moving allowed                                                                   | Group sorting                             |
| Group appearance                                                                 | C none                                    |
| Background color: <not <="" sp="" td="" 💮<=""><td>• by field: Group 👻</td></not> | • by field: Group 👻                       |
| Border line:                                                                     | ascending C descending                    |
| Eont: 18 pt Verdana 💌                                                            | C by appearance in file                   |
|                                                                                  |                                           |
| ОК                                                                               | Cancel Apply Help                         |

The nodes are grouped by the field that you select from the combo box combined with the **Group by field** (= **Code**) check box. The field selected will be called **Group code**. Nodes that show the same entry in the **Group code** field will form a group.

If a user moves a node to a different group, the value in the data field that is used as the group code will be adapted automatically.

You can either have the group titles loaded from a file or from data fields.

- Activate the radio button **by field** to have the group title loaded from a data field, and select a field from the combo box. Although the selected field does not necessarily need to be the group code field, the entries of the **Group code** field and of the **Group title** field should correspond in order to give sensible group headings.
- If you activate the **by file** radio button, group titles will be loaded from the file you select here. Clicking on the **Browse** button will open the **Choose Group Titles File** dialog where you can choose a file that group titles are to be loaded from. The file needs to be organized like this:

A Group A B Group B C Group C

### > Example:

"A" = short text blank = separator "Group A" = full text

### > Modes: Grouping and Clustering

You have the choice between two visualization modes:

- **Grouping:** normal visualization of groups (The width and height of each group is determined by the node positions. Each group needs the full width or height respectively of the net diagram)
- **Clustering:** The nodes are grouped very space-sparing, and the groups are placed freely in the net diagram. In the cluster mode groups can be collapsed or expanded by clicking on the plus or minus symbol (only if the property VcNet.GroupInteractionsAllowed is activated). Collapsed groups can be moved with the mouse like nodes.

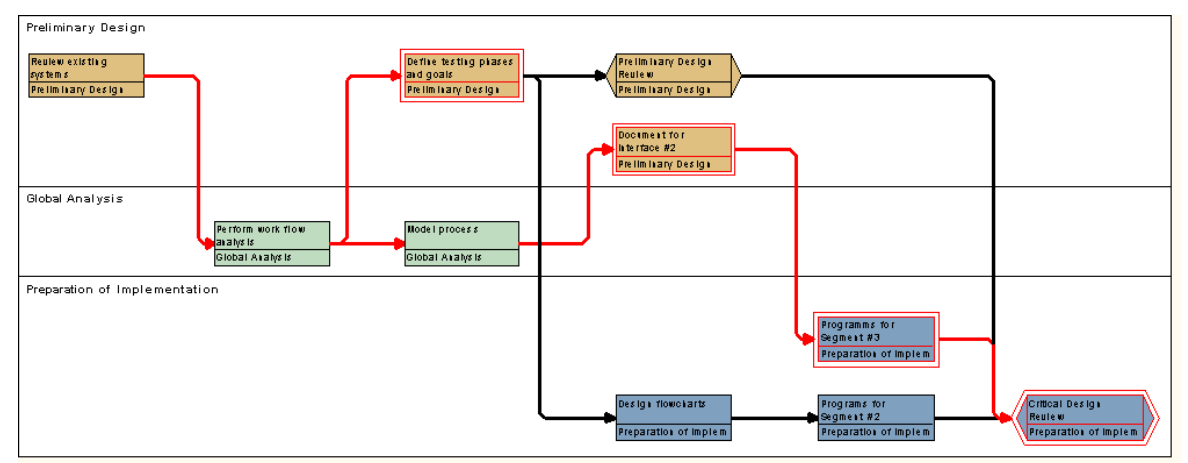

Example for grouping mode

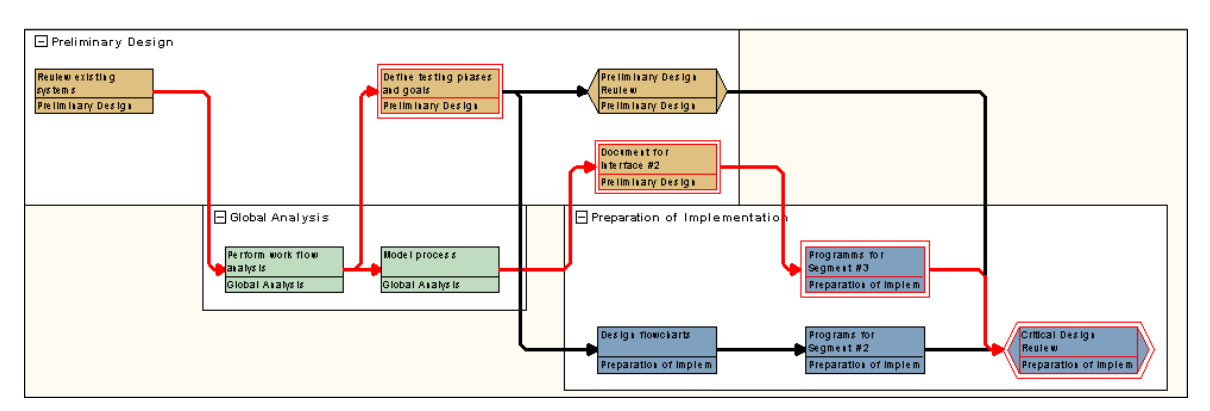

#### Example for cluster mode

In both modi you can move, delete or create nodes interactively.

The visualization mode can be set on the **Grouping** property page (**Mode**) or via API (**VcNet.GroupModus**).

### > Sorting of Groups

The Group sorting section lets you enter the settings for group sorting.

If you select the **sorting by field** option, you can select the field that the groups are sorted by. In addition, the **ascending** and **descending** options are activated, that let you choose the desired order.

If you select the **by appearance in file** option, the groups will be displayed in the sequence of their occurrence in the file.

### > Appearance of Groups

You can specify the group appearance: the background color of the groups, the border lines between the groups and the font of the group titles.

### > Events

You can react to the events:

- OnGroupCreate
- OnGroupDelete
- OnGroupLClick
- OnGroupLDblClick
- OnGroupModify
- OnGroupModifyComplete
- OnGroupRClick

### 3.9 Identification

On the **Objects** property page, please select the **Data Table** property page. Please select a data table from the top list, for example the **Maindata** table, which describes nodes.

In the bottom list you can select a data field to be used for the identification of nodes. To most applications it is useful to also asign it the state of a primary key.

The identification for example is used in data fields of links to identify predecessor or successor nodes. As another example, the identification may serve to refer nodes and links correctly to a data base that works in the background.

Identifications are also used to access nodes and links by the methods **GetNodeByID** and **GetLinkByID**, respectively.

### **106** Important Concepts: Identification

| Adm                                                                                                    | Administrate Data Tables                                                                                                    |                 |                                                                                                    |                                                                      |                                                                                            |        |       |   |     |          |   |
|----------------------------------------------------------------------------------------------------|----------------------------------------------------------------------------------------------------|-----------------|----------------------------------------------------------------------------------------------------|----------------------------------------------------------------------|--------------------------------------------------------------------------------------------|--------|-------|---|-----|----------|---|
| Dat<br>Nan<br>Rel                                                                                                | a Tables<br>ne Status Multi<br>ndata<br>ations                                                                                                    | iple primary ka | eys allowed De                                                                                                    | scription                                                            |                                                                                            |        |       |   | • × | <b>†</b> | + |
| Dat                                                                                                    | a Table Fields                                                                                                    |                 |                                                                                                    |                                                                      |                                                                                            |        |       | * | ×   | <b>†</b> | ÷ |
| Ind                                                                                                    | ex Name                                                                                                    | Primary key     | Туре                                                                                                    | Date format                                                          | Editable                                                                                   | Hidden |       |   |     |          | — |
| 0<br>1<br>2<br>3<br>4<br>5<br>6<br>7<br>8<br>9<br>10<br>11<br>12<br>13<br>14<br>15<br>16<br>17<br>18<br>19<br>20 | ID<br>Structure Code<br>Level<br>Parent Code<br>Description<br>Code 1<br>Code 2<br>Code 3<br>Duration<br>Total Float<br>Completed(%)<br>Early Start<br>Early Finish<br>Late Start<br>Late Finish<br>Free Float<br>Act. Start<br>Act. Start<br>X Coord. (Act.)<br>Y Coord. (Act.) |                 | Integer<br>Alphanumeric<br>Integer<br>Alphanumeric<br>Alphanumeric<br>Integer<br>Alphanumeric<br>Integer<br>Integer<br>Date/Time<br>Date/Time<br>Date/Time<br>Date/Time<br>Date/Time<br>Integer<br>Integer<br>Integer<br>Integer<br>Integer<br>Integer<br>Integer | DD.MM.YY<br>DD.MM.YY<br>DD.MM.YY<br>DD.MM.YY<br>DD.MM.YY<br>DD.MM.YY | $\mathbf{Y} \mathbf{Y} \mathbf{Y} \mathbf{Y} \mathbf{Y} \mathbf{Y} \mathbf{Y} \mathbf{Y} $ |        |       |   |     |          |   |
|                                                                                                    |                                                                                                    |                 |                                                                                                    | ОК                                                                   |                                                                                            | lose   | Apply |   | H   | elp      |   |

# 3.10 In-Flow Grouping

In-flow grouping arranges nodes according to a criterion "in flow" with the orientation of the network. The in-flow direction corresponds to the settings of the orientation, so if it was set to **left-to-right**, the nodes will be sorted horizontally; if it was set to **top-to-bottom**, the nodes will show a vertical arrangement.

The criterion can be a temporal one (date field) or a code (data field). The size of time intervalls you can define:

| 13.01.2013 | 27.01.2013 | 10.02.2013 |
|------------|------------|------------|
|            |            |            |
|            |            |            |
|            |            |            |
| 13.01.2013 | 27.01.2013 | 10.02.2013 |

Example of a time-oriented network in a left-to-right-orientation

| 13.01.2013 | 13.01.2013 |
|------------|------------|
| 27.01.2013 | 27.01.2013 |

Example of a time-oriented network in a top-to-bottom orientation

This picture shows grouping by code:

| А | В | С |
|---|---|---|
|   |   |   |
|   |   |   |
|   |   |   |
| A | В | С |

Example of in-flow grouping by code in a left-to-right-orientation
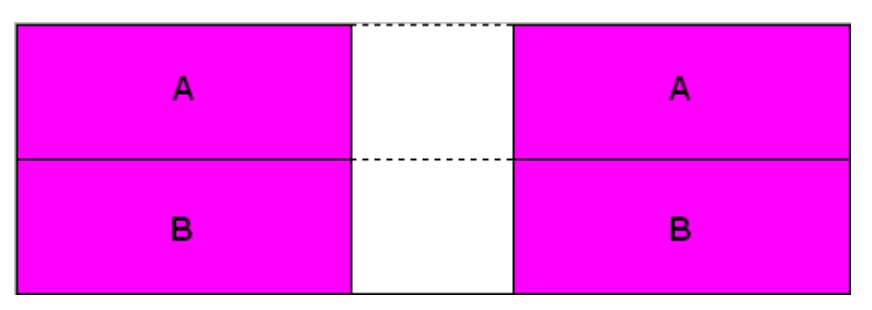

Example of in-flow grouping by code in a top-to-bottom orientation

In-Flow-Grouping can be activated on the **Nodes** property page in the **Inflow grouping** area by the **Initially visible** check box:

| Property Pages                                  | <u> </u>                                |
|-------------------------------------------------|-----------------------------------------|
| General Objects Nodes Links Grouping Sched      | dule 🛛 Border Area 🗍 Additional Views 🗍 |
| Data table and fields<br>Data table: Maindata 💌 | In-flow grouping                        |
| Calendar name field:                            | Configure                               |
| Tooltip text field:                             | OLE Drag&Drop                           |
| Node positions synchronized with fields:        | Drag mode: Manual 💌                     |
| X coordinate: X-Coord. (Node)                   | Drop mode: None 💌                       |
| Y coordinate: Y-Coord. (Node)                   | Show phantom                            |
| Nodes arranged on same rank as their            | Show own mouse cursor                   |
| predecessors in accordance to field:            | Marking type                            |
|                                                 | Surround 💌 💻 💌                          |
|                                                 |                                         |
| OK Cancel                                       | I Apply Help                            |

The criteria and the layout you can set by pressing the **Configure** button. The **Edit In-Flow Grouping** dialog will pop up:

| In-Flow-Gruppierung bearbeiten  | X                                |
|---------------------------------|----------------------------------|
| Code aus Feld: Act. Finish      | Trennlinien:                     |
| Zeitintervall: 2 Wochen         | •                                |
| 🔽 oben 🔽 unten                  | Datums <u>f</u> ormat DD.MM.YYYY |
| <u>Schrift:</u> 18 pt Arial ▼ . | Completed(%)                     |
| Hintergrundfarbe: <pre></pre>   | aus Datei: Durchsuchen           |
| Breite; 50 mm                   |                                  |
| Vorschau                        |                                  |
| 16.07.2017                      | 30.07.2017 13.0                  |
| 16.07.2017                      | 30.07.2017 13.0                  |
| 10.07.2017                      | 30.07.2017 13.0                  |
|                                 | OK Abbrechen Hilfe               |

If you choose an in-flow grouping with a left-to-right orientation, you can display a title bar at the top and/or bottom of the diagram area. For a top-tobottom orientation you can display title bars on the left and/or right of the diagram.

Beside, you can set whether vertical or horizontal separation lines should be used to mark group borders. You can specify colors and annotations to the title bars as well as the design of the separation lines.

# 3.11 Legend View

The legend view is an additional window that lets you display a legend on the screen. The layout of the legend can be specified with the legend attributes of **VcBorderBox** or in the dialog **Legend attributes** which can be reached from the **Border area** property page.

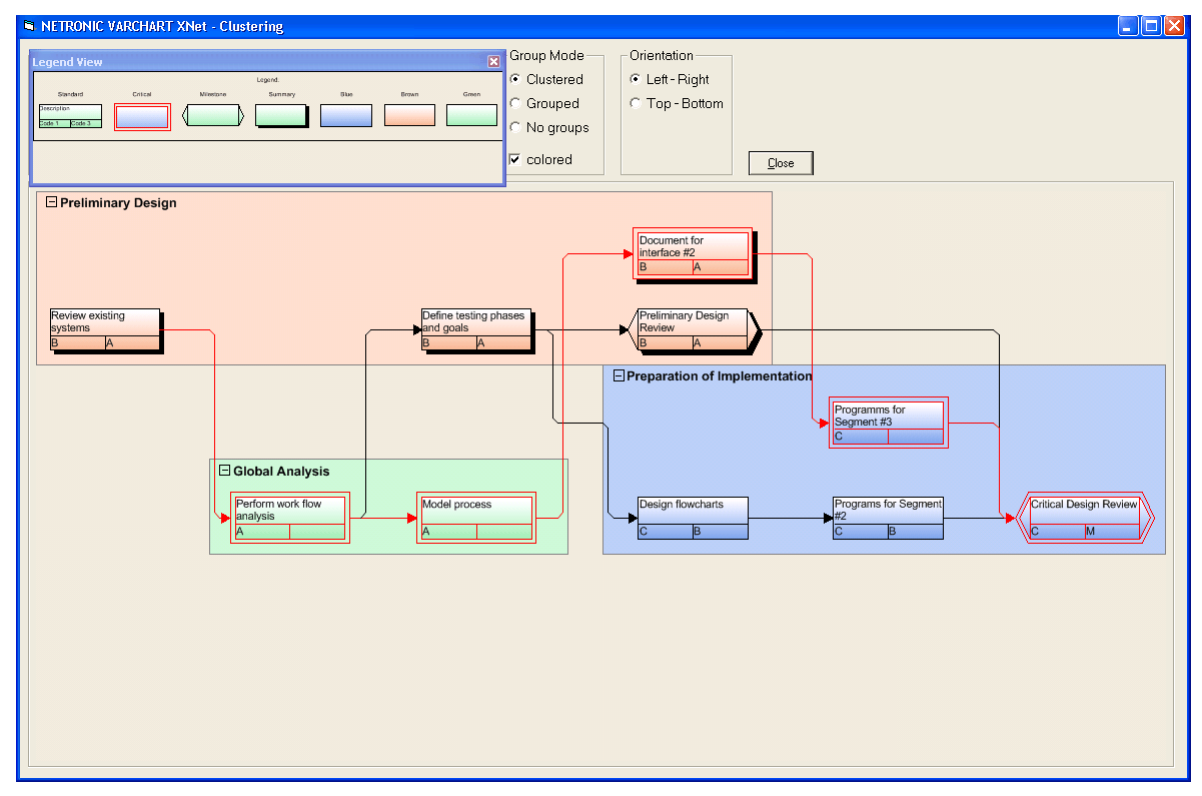

At runtime, you can switch on and off the legend view in the default context menu by the menu item **Show legend view**.

| • Selection mode<br>Creation mode                     |        |
|-------------------------------------------------------|--------|
| Arrange                                               |        |
| Paste nodes                                           | Ctrl+V |
| Page setup<br>Printer setup<br>Print preview<br>Print |        |
| Build sub net<br>Restore full net                     |        |
| Show world view<br>Show legend view<br>Export diagram |        |

Moreover, you can switch on or off the legend view in the legend's context menu.

VARCHART XNet ActiveX Edition 5.2

| $\checkmark$ Show legend view         |  |
|---------------------------------------|--|
| Actualize legend<br>Legend attributes |  |

The context menu offers two more items: Actualize legend and Legend attributes. By selecting the latter you call the corresponding dialog.

The refreshing of the legend is needed after modifications in the chart, such as adding or deleting nodes, because they are not displayed automatically. The refreshing can also be carried out by switching off and on the legend view. This concerns the loading of nodes as well. If on the property page **Additional views** the attribute **Initially visible** was selected for the legend view and no nodes have been loaded when running the program, the legend stays empty until it was refreshed.

On the Additional Views property page you can set the properties of the Legend View. For details please see The Additional Views Property Page in the chapter Property Pages and Dialog Boxes.

The properties of the Legend View can also be set by the API property **VcNet.VcLegendView**.

# 3.12 Link Appearance

You can define different link appearances in the **Administrate Link appearances** dialog. The link appearances will be assigned to the links dynamically by filters.

### > Defining a Link Appearance

| A | dministra   | ate Link | appea        | rances |           |                 |                 |                 |                                     | ×   |
|---|-------------|----------|--------------|--------|-----------|-----------------|-----------------|-----------------|-------------------------------------|-----|
|   | Link appear | ances    |              |        |           |                 |                 |                 | 🖄 🖻 🗙 🕈                             | • + |
|   | Name        | Status   | Visible      | Filter | Line type | Pre port symbol | Suc port symbol | Routing type    | Link format                         |     |
|   | Standard    |          | ~            | Link   |           |                 | →               | orthogonal      | <not specified=""></not>            |     |
|   | Critical    | 1 to 1   | $\checkmark$ | Criti  |           |                 | →               | straight-lined  | <pre><not specified=""></not></pre> |     |
|   |             |          |              |        |           |                 |                 | orthogonal      |                                     |     |
|   |             |          |              |        |           |                 |                 | straight-lined  |                                     |     |
|   |             |          |              |        |           |                 |                 |                 |                                     |     |
|   |             |          |              |        |           |                 |                 |                 |                                     |     |
|   |             |          |              |        |           |                 |                 |                 |                                     |     |
|   |             |          |              |        |           |                 |                 |                 |                                     |     |
|   |             |          |              |        |           |                 |                 |                 |                                     |     |
|   |             |          |              |        |           |                 |                 |                 |                                     |     |
|   |             |          |              |        |           |                 |                 |                 |                                     |     |
|   |             |          |              |        |           |                 |                 |                 |                                     |     |
|   |             |          |              |        |           |                 |                 |                 |                                     |     |
|   |             |          |              |        |           |                 |                 |                 |                                     |     |
|   |             |          |              |        |           |                 |                 |                 |                                     |     |
|   |             |          |              |        |           |                 |                 |                 |                                     |     |
|   |             |          |              |        |           |                 |                 |                 |                                     |     |
|   |             |          |              |        |           |                 |                 |                 |                                     |     |
|   |             |          |              |        |           |                 |                 |                 |                                     |     |
|   | I           |          |              |        |           |                 |                 | 1               |                                     |     |
|   |             |          |              |        |           |                 | ок              | Cancel <u>4</u> | Apply Help                          |     |

#### > Deleting Link Appearances

You can delete a link appearance from the **Appearances** list by the **Del** key.

### > **Defining Filters**

For selecting the filter used with a link appearance, click on an entry in the **Filter** column. Select a filter from the appearing combo box, that is marked by an arrow-down button. You can edit the filter in the **Administrate Filters** dialog box by clicking on the **Edit** button. There you can generate new filters, or copy, edit and delete existing filters. Modifications on a filter are not confined to the link appearance that the filter is associated with, but are valid for all link appearances throughout your project.

### > Specifying the Line Attributes of Links

If you click on the entry of the field **Line type**, an **Edit** button will appear by which you can get to the **Line Attributes** dialog. There you can set the color, type and thickness of the line.

| Line attribu | ites 🛛 🗙       |
|--------------|----------------|
| Туре:        | ► ► ►          |
| Thickness:   | <b>v</b>       |
| Color:       | •              |
| Preview      |                |
|              |                |
| C            | OK Cancel Help |

# 3.13 Links

A link is defined by a record of the data table which contains the link data. Link data is automatically and simultaneously generated on the generation of nodes. Link data can be loaded from a file by API calls or can be generated interactively by the user.

| Property Pages 🔀                                                                                                    |
|----------------------------------------------------------------------------------------------------|
| General       Objects       Nodes       Links       Grouping       Schedule       Border Area       Additional Views         Data table and fields <ul> <li>Data table:</li> <li>Relations</li> <li>Predecessor:</li> <li>Predecessor:</li> <li>Predecessor:</li> <li>Successor:</li> <li>Successor:</li> <li>Successor:</li> <li>Successor:</li> <li>Successor:</li> <li>Type</li> <li>Y coordinate:</li> <li>Predecessor:</li> <li>Y coordinate:</li> <li>Y coordinate:</li> <li>Marking type:</li> <li>Pickmarks</li> <li>Image:</li> <li>Pickmarks</li> <li>Image:</li> <li>Successor:</li> <li>Successor:</li> <li>Pickmarks</li> <li>Image:</li> <li>Successor:</li> <li>Successor:</li> <li>S</li></ul> |
| OK Cancel Apply Help                                                                                                    |

On the **Link** property page you can specify the data fields to which the identifications of the predecessor and successor nodes and the relation types are to be stored.

### > Types of Links

In the combo box **Relation type** you can select a field that the link type is to be loaded from.

The different types of link appearances are shown in the below pictures:

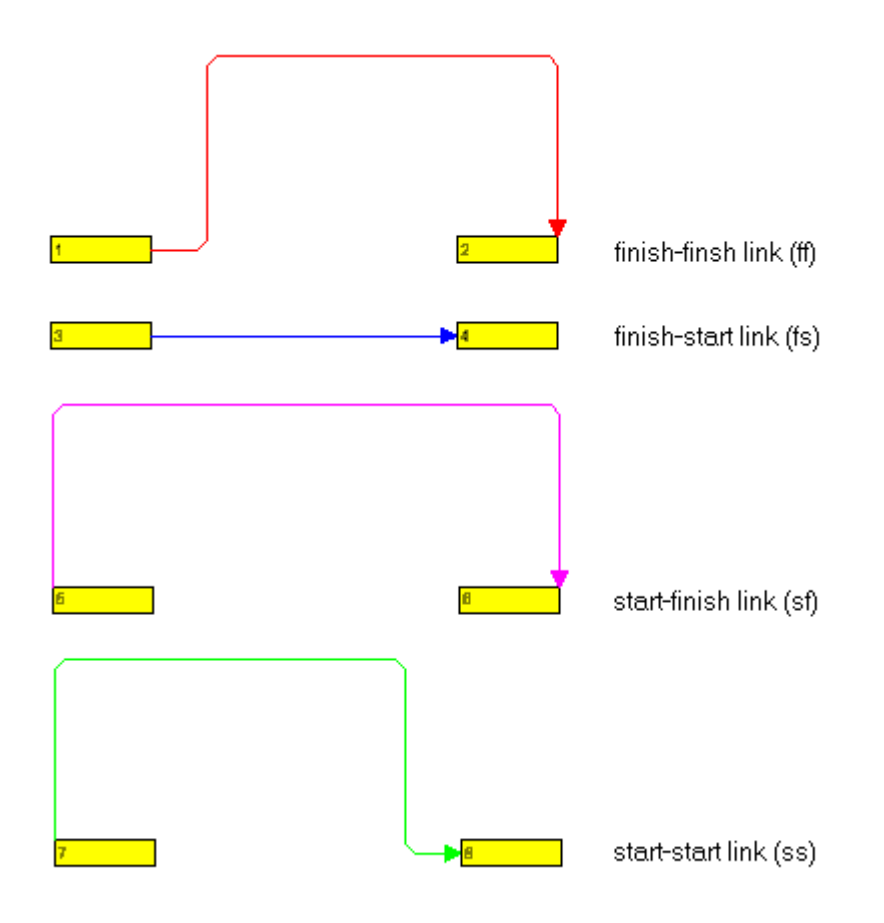

Left-to-right orientation

| 11                     | 13                     |
|------------------------|------------------------|
| 12                     | 14                     |
| finish-finsh link (ff) | finish-start link (fs) |
| 16                     | 17                     |
| start-finish link (sf) | start-start link (ss)  |

Top-to-bottom orientation

# > Positions of Link Annotations

To make positions of link annotations reloadable, they need to be synchronized with corresponding data fields. For this, on the **Links** property page please tick the **Positions of annotations synchronized with data fields** check box and then select data fields that the X and Y coordinates are stored to.

- for the x coordinate: "X Coord. (link label)"
- for the y coordinate: "Y Coord. (link label)"

The appropriate data fields have to be defined before (see "Tutorial: Preparing the Interface").

| Positions of a<br>with data field<br>(Only availab<br>synchronized | <ul> <li>Positions of annotations synchronized<br/>with data fields:<br/>(Only available when node positions are<br/>synchronized with data fields, too)</li> </ul> |  |  |  |  |  |
|--------------------------------------------------------------------|----------------------------------------------------------------------------------------------------|--|--|--|--|--|
| $\underline{\times}$ coordinate:                                   | X Coord. (Link label) 💌                                                                                                    |  |  |  |  |  |
| $\underline{Y}$ coordinate:                                        | Y Coord. (Link label) 💌                                                                                                    |  |  |  |  |  |

The values of the above data fields you can retrieve and, if necessary, modify via the dialog **Edit Link**. You can find an example of positions of node and link annotations in the "Nodes" paragraph of this chapter.

#### > Orthogonal/Oblique Link Lines

If on the **General** property page the option **Show oblique tracks on links** has been choosen, the link lines will be oblique, connecting the short horizontal line sections. Otherwise the link lines will be orthogonal. Beside, this feature can be specified with the help of the VcNet property **ObliqueTracksOnLinks**.

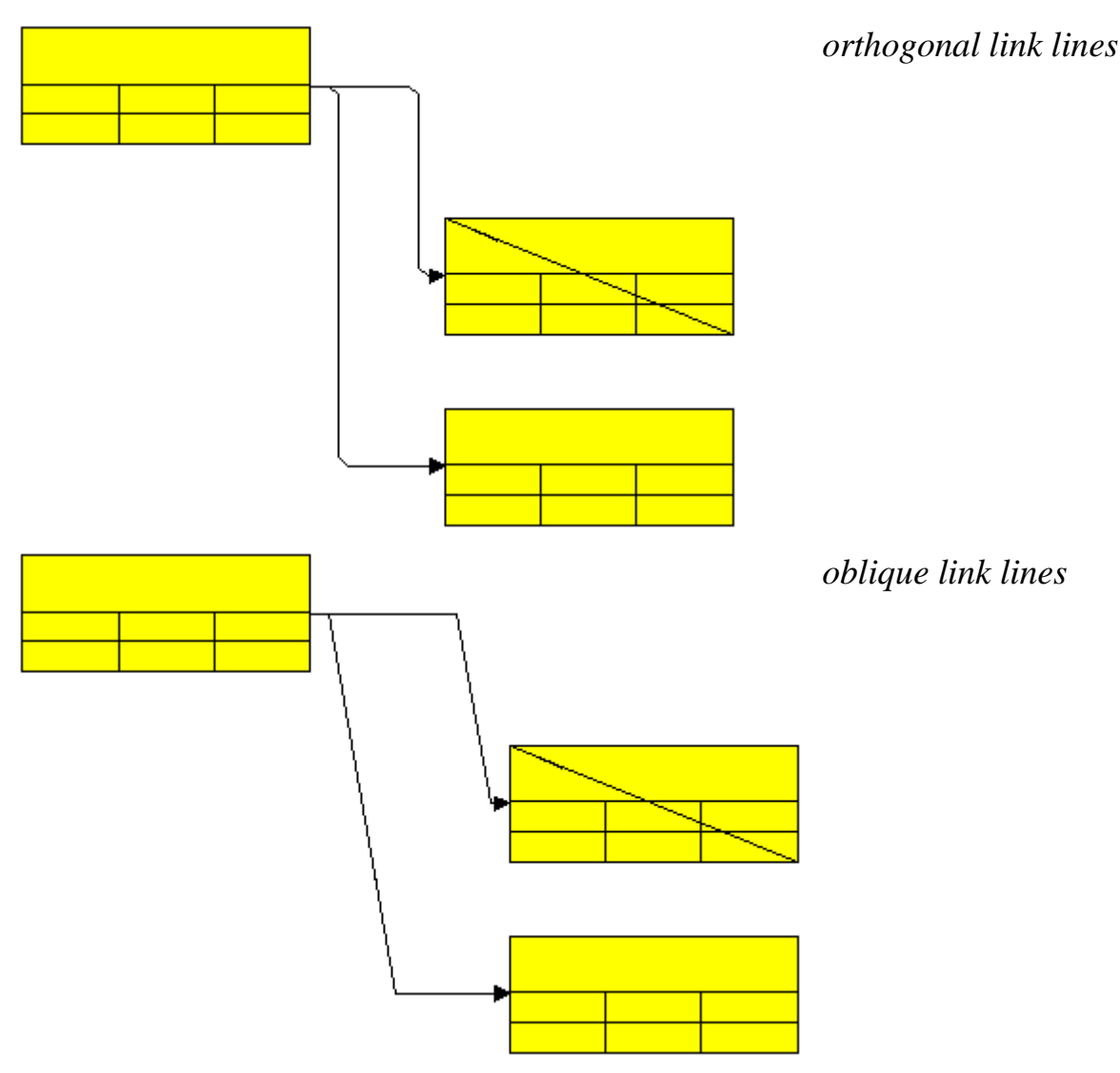

## > Generating Links

If on the **General** property page the option **Allow creation of nodes and links** has been chosen, the user will be able to create new links interactively by dragging the mouse from a node to another one.

If in addition the option **Edit new links** was ticked, the dialog **Edit Link** will pop up as soon as the mouse button has been released. The data of the node is displayed and can be edited.

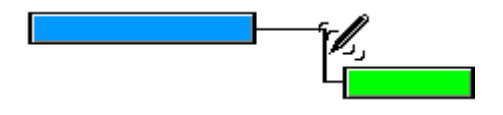

Beside, you can generate a link via the API by the **InsertLinkRecord** method. Any link that is created will invoke the event **OnLinkCreate**.

### > Marking Links

During runtime, when you are in the **Selection mode**, you can mark links by clicking on them with the left mouse button. By simultaneously pressing the Ctrl key you can mark several links.

### > Editing Links

You can edit a link by clicking the right mouse button on it and then select the menu item **Edit**. You will get to the **Edit Link** dialog box, where you can modify the link data.

#### > Deleting Links

You can delete a link by clicking on it using the right mouse button to pop up the context menu and by selecting the menu item **Delete**. Beside, you can delete links by the VARCHART ActiveX method **DeleteLinkRecord** or by the method **VcLink.DeleteLink**.

#### > Events

You can react to the events:

- OnLinkCreate
- OnLinkCreateComplete
- OnLinkDelete
- OnLinkDeleteComplete
- OnLinkLClickCltn

- OnLinkLDblClickCltn
- OnLinkModify
- OnLinkModifyComplete
- OnLinkModifyEx
- OnLinkRClickCltn

# 3.14 Localization of Text Output

By the event **OnSupplyTextEntry** you can edit the texts of all the context menus, dialog boxes, info boxes, error messages and names of the months and days that appear during runtime, for example in order to translate them into different languages.

To do so, set the VcNet property **EnableSupplyTextEntryEvent** to **True** to activate the event.

#### Example Code

VcNet1.EnableSupplyTextEntryEvent = True

Alternatively, you can tick the **OnSupplyTextEntry events** check box on the **General** porperty page. Then catch the **OnSupplyTextEntry** event and pass the text to be displayed.

#### Example Code

# 3.15 Maps

Maps serve to set properties in dependence on the contents of data fields. By using maps, you can avoid having to define many similar filters and layers. Also node appearances and node formats can be assigned to the nodes in dependence on their data.

#### > Node Appearance in Dependence on Node Data

For each node appearance the background color and the line color can be set by a map. In the **Edit Node Appearance** dialog box, please click on the second button besides the **Background color** field or **Line color** field (...).

| Edit Node Appearance "Standard"         |                      |                        |          |  |  |  |  |
|-----------------------------------------|----------------------|------------------------|----------|--|--|--|--|
| <u>N</u> ode shape:                     |                      | Diagonal marking:      | □ ✓      |  |  |  |  |
| Erame:                                  |                      | Line type:             | <b>v</b> |  |  |  |  |
| <u>3</u> D effect:                      |                      | Line color:            | ▼ ☆      |  |  |  |  |
| <u>P</u> attern:                        | ✓ 🔛                  | Sha <u>d</u> ow:       | □ ¥      |  |  |  |  |
| P <u>a</u> ttern color:                 | - ↔                  | Shad <u>o</u> w color: | -        |  |  |  |  |
| Background color or<br>pattern color 2: | • #                  | Pil <u>e</u> effect:   | <b>~</b> |  |  |  |  |
| Preview                                 |                      |                        |          |  |  |  |  |
| Description                             |                      |                        |          |  |  |  |  |
|                                         | Cancel               |                        |          |  |  |  |  |
|                                         | Late StartLate Finis |                        | Help     |  |  |  |  |

You will get to the **Configure Mapping** dialog box.

### > Graphics file for node formats in dependence on node data

For each node format the graphics file to be displayed in a format field can be specified in dependence on the node data.

## 122 Important Concepts: Maps

| Edit Node           | format "Star   | ndard"       |                 |                     |           |        |         |          |                     |              | ×   |
|---------------------|----------------|--------------|-----------------|---------------------|-----------|--------|---------|----------|---------------------|--------------|-----|
| <u>E</u> xterior su | rrounding 3 mn | n 🔹          |                 |                     |           |        |         | <b>V</b> | <u>S</u> eparate fi | ields by lii | nes |
| Fields              |                |              |                 |                     |           |        |         |          |                     |              | ÷   |
| Туре                | Combi field    | Data field   | Constan         | Graphics file name  | Width     | Height | Minimum | Maximu   | Alig Pat            | tern F       | ont |
| Graphics            |                | ID           |                 | 🔛                   | 30 mm     | 0 mm   | 1       | 1        |                     |              |     |
| Text                |                | Early Start  |                 |                     | 15 mm     | 0 mm   | 1       | 1        |                     |              |     |
| Text                |                | Early Finish |                 |                     | 15 mm     | 0 mm   | 1       | 1        |                     |              |     |
|                     |                |              |                 |                     |           |        |         |          | J                   |              |     |
|                     |                |              |                 |                     |           |        |         |          |                     |              |     |
| Preview             |                | (Fields o    | outside will be | created with "Contr | ol" key.) |        |         |          | ₩ 💭                 | ča ač        | ×   |
|                     |                | Ea           | rly             | Start               | Ear       | 'ly F  | inis    | 5        |                     |              |     |
|                     |                |              |                 |                     |           | ОК     | Cancel  |          |                     | Help         |     |

To allocate data field entries of the type graphics to graphics files, in the **Graphics File** field please click on the right-hand button. The **Configure Mapping** dialog box will open.

After finishing the configuering, a symbol ( ) will be displayed besides the symbol file name as soon as you leave the **Graphics File** field.

### > Configure Mapping

The **Configure Mapping** dialog box lets you assign the background color of a node appearance or the graphics file of a node format in dependence on the node data.

| Configure M   | /app  | oing   |             |       |              | × |
|---------------|-------|--------|-------------|-------|--------------|---|
| Data field:   | Cod   | e 1    |             | *     |              |   |
| Ma <u>p</u> : | Colo  | rmap   |             | ~     | <u>M</u> aps |   |
| Preview for n | nap e | ntries |             |       | <br>         | _ |
| Data field en | try   | Color  | Legend text |       | <br>         |   |
| G             |       |        | Green       |       |              |   |
| Y             |       |        | Yellow      |       |              |   |
| R             |       |        | Red         |       |              |   |
|               |       |        |             |       |              |   |
|               |       |        |             |       |              |   |
|               |       |        |             |       |              |   |
|               |       |        |             |       |              |   |
| 1             |       |        |             |       |              |   |
|               |       |        | ОК          | Cance | Help         |   |
|               |       |        |             |       |              |   |

From the first combobox, select the **Data field** which a map is to be assigned. From the second combobox, select the **Map** that assigns a graphics file or a color respectively and a legend text to the data field entries.

The preview shows the mapping of the graphics file or the color respectively and of the legend text to each data field entry.

### > Administration of Maps

In the **Administrate Maps** dialog which can be invoked by clicking the **Maps** button or by clicking the **Maps** button of the **Objects** property page, you can modify the name and the type of a map by directly entering the corresponding data fields. By clicking the corresponding buttons on the right at the top of the window, you can also create, copy, edit or delete maps.

You can choose between different types of maps, according to whether colors, patterns, graphic files, fonts, lengths or numbers are to be allocated to data field contents.

|                |            | Adm       | ninistrate Ma | aps    |               | ×     |
|----------------|------------|-----------|---------------|--------|---------------|-------|
| Maps           |            |           |               |        | **            | × ★ ÷ |
| Name           | Status     | Туре      |               |        |               |       |
| GroupingColors |            | Color map |               |        |               |       |
| NewMap         | - <u>t</u> | Font map  |               | -      |               |       |
|                |            |           |               |        |               |       |
|                |            |           |               |        |               |       |
|                |            |           |               |        |               |       |
|                |            |           | ОК            | Cancel | <u>A</u> pply | Help  |

#### > Editing Maps

To edit a map, mark it in the table and click on the button is above the table. The **Edit Map** dialog box will open.

|                      |               | Edit Map "GroupingColors" | ×                                                                                                    |
|----------------------|---------------|---------------------------|----------------------------------------------------------------------------------------------------|
| Map entri            | es 🗌 consider | filter entries            | 答 Image: A the second second s |
| Data field<br>1<br>2 | entry Color   | Legend text               |                                                                                                    |
|                      |               | OK Can                    | icel <u>H</u> elp                                                                                                    |

Of each key (=data field entry), the table shows its corresponding values, which, depending on the map type, in our example are the color and the legend text assigned.

By the buttons right-hand at the top you can create, copy or delete keys (map entries) or modify their position in the table.

If you have ticked the check box **consider filter entries** not only the single values from the list of data field entries are considered as keys but also the filters which can be selected from the drop down list. Thus you can not only specify a single value as key but also more complex criteria.

In a map you can create 150 map entries at maximum. If you need more map entries, please create a new map, e. g. as a copy of the one being edited.

For further details please read the chapters "Property Pages and Dialog Boxes".

#### > Adjusting the Map during Runtime

You can modify maps even at runtime by using the **VcMap** methods. This way you can enable the user to modify your default settings by a dialog generated by your own code.

# 3.16 Node

A node is defined by a node record of the Maindata table. Nodes can be loaded via the API or generated interactively by the user.

### > Generating Nodes

If on the **General** property page the option **Allow creation of nodes and links** has been chosen, the user will be able to create new nodes interactively by a mouse click.

If in addition the check box **Edit new node** was ticked, the dialog **Edit Data** will open as soon as a node has been created via mouse click. The data of the node are displayed in the **Edit Date** dialog box and you can edit them.

Beside, you can generate a node via the API by the **InsertNodeRecord** method. Any interactively created node will invoke the event **OnNode-Create**.

#### > Marking Nodes

On the **Nodes** property page you can set a pattern to mark nodes. Just select an option from the **Marking type** combo box:

- No Mark
- Surround
- Surround inside
- Invert
- Pickmarks
- Pickmarks inside

**Note:** If you select "No Mark", there will be no graphical pattern to mark a node.

Any marking/demarking of nodes will invoke the event **OnNodesMarkEx**. The end of an marking/demarking operation will invoke the event **OnNodesMarkComplete**.

#### > **Deleting Nodes**

A node or several nodes can be deleted by pressing the Shift or Ctrl key and simultaneously marking them. Then press the right mouse button to pop up a context menu where you can select the menu item **Delete** or **Cut**. Marked nodes can also be deleted by the Del key.

Deleting nodes interactively will invoke the event **OnNodeDelete**.

Beside, you can delete nodes by the VARCHART ActiveX method **DeleteNodeRecord** or by the VcNode method **DeleteNode**.

#### > Events

You can react to the events:

- OnNodeCreate
- OnNodeCreateCompleteEx
- OnNodeDelete
- OnNodeLClick
- OnNodeLDblClick
- OnNodeModify
- OnNodeModifyComplete
- OnNodeModifyEx
- OnNodeRClick
- OnNodesMarkComplete
- OnNodesMarkEx

#### > Positions of Nodes

Positions of nodes and of link annotations are stored as coordinates in a matrix.

The X and Y coordinates of a node represent the absolute position of the node in the matrix. In contrast, the X and Y coordinates of a link annotation refer to the position of the predecessor node.

The top left postion of the matrix is defined as (X,Y) = (1,1) and is reserved for nodes. All other node coordinates are generated by continuously adding 1 to the coordinates of the top left position. Except for the top left position any position may contain a node or a link annotation.

Node coordinates, that represent absolute values, always show positive figures, whereas link annotation coordinates, that represent relative values may show negative figures. Link annotation coordinates cannot be placed in the (0,0) position.

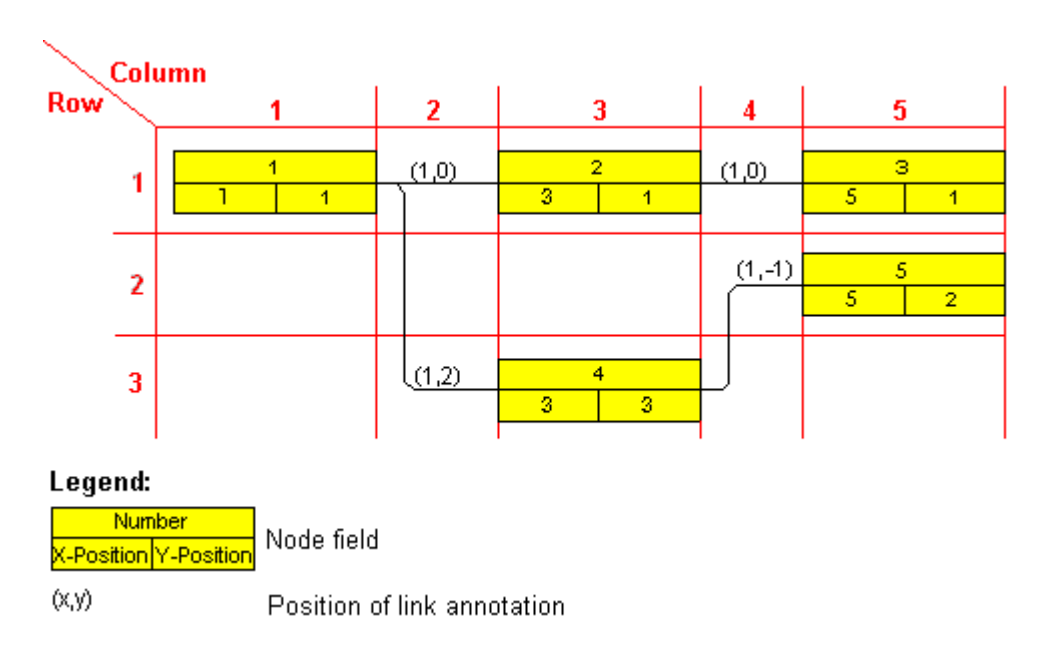

# > Saving and Loading Node Positions

If you wish to restore the node positions of a diagram, you need to store them to data fields before. To synchronize the positions with their data fields, on the **Nodes** property page activate the check box **Node positions** synchronized with data fields and select the following data fields:

- for the X coordinate: "X Coord. (Act.)"
- for the Y coordinate: "Y Coord. (Act.)"

These fields need to have been defined when preparing the interface. Also see "Tutorial: Preparing the interface"

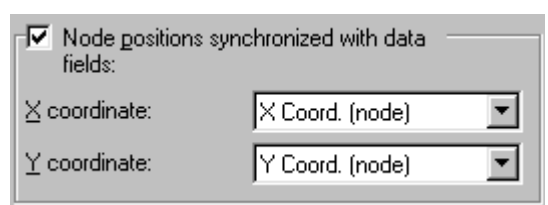

## > The Rank of a Node

The rank of a node is a figure defined according to the following rules:

The rank of an unpreceded node equals 1. The rank of a node that has predecessors equals 1 plus the rank number of the predecessor of the top rank.

This definition avoids cyclic structures (loops) to occur in a network diagram.

### **Examples:**

• The rank of a node, the predecessor of which is unpreceded equals 1+1=2.

• The rank of a node that has three predecessors of the ranks 1, 1 and 2 equals 1+2=3 (see sketch).

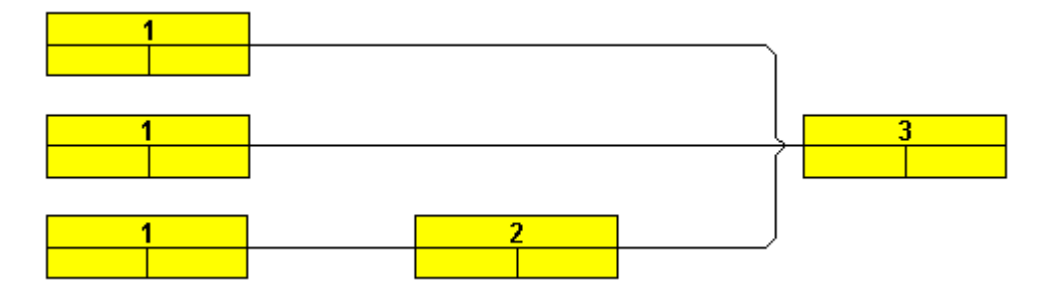

Ranks of nodes oriented from left to right

This is how ranks of nodes work:

- In a left-to-right orientation the top rank of all nodes in a node column equals the column number (link annotation columns not included).
- In a top-to-bottom orientation the top rank of all nodes in a node row equals the row number (link annotation rows not included).

Ranks are calculated by clicking on the **Arrange** item of the diagram context menu. They serve as a base to the layout algorithm to position the nodes in the overall orientation. If cyclic structures exist in the chart, VARCHART XNet will identify them by a separate algorithm and ignore them temporarily. This makes the layout look natural. The links ignored will appear as returning links.

By the property **ShortenedLinks** or by ticking the **Shorten links on arrange** check box on the **General** property page the positions will be positioned far right or far below to reduce the length of links to a minimum.

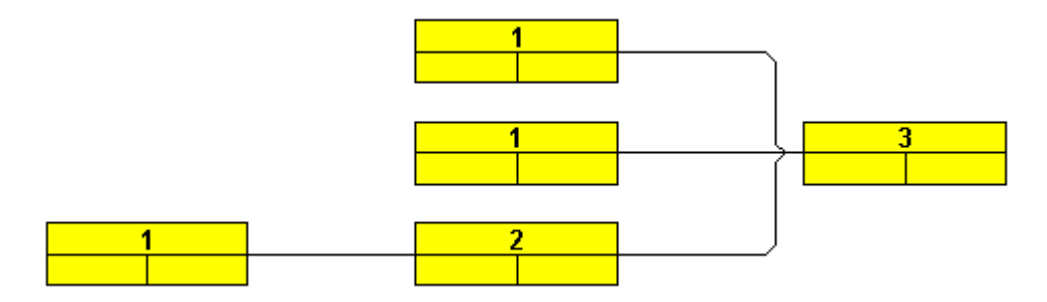

#### > Auxiliary Nodes

In some applications it may be useful not to keep all nodes in the same orientation. In a left-to-right orientation you can put nodes above or below their predecessors, in a top-to-bottom orientation you can place them left or right of their predecessors. The way to do this is to diminish the rank number of a node. In a left-to-right arrangement the auxiliary node, the rank number of which was diminished by 1, is placed below or above its predecessor instead of left or right of it.

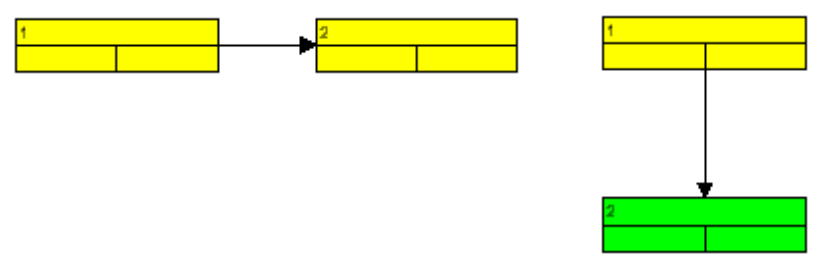

Nodes of rank 1 resp. rank 2

The rank number of the second node was diminished by 1. Then the command **Arrange** was invoked.

In a top-to-bottom arrangement the auxiliary node, the rank number of which was diminished by 1, is placed left or right of its predecessor instead of below or above it.

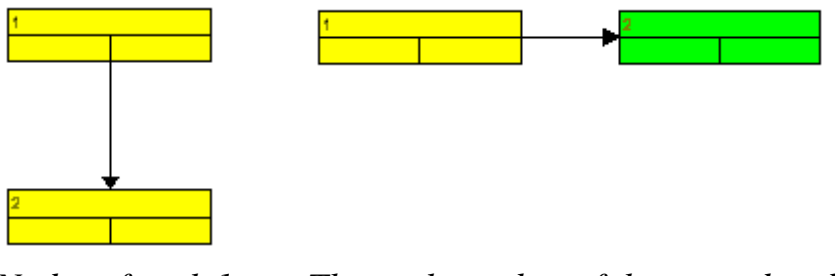

Nodes of rank 1The rank number of the second node was diminished byresp. rank 21. After this, the command Arrange was invoked.

To alter the rank of a node, the data field "Auxiliary node" has been introduced. The entry in the "Auxiliary node" data field will set the position of the node, allowing the values 0, 1, 2 or 3.

| Value in the<br>field "Auxi-<br>liary Nodes" | Top-to-bottom orientation                                                                                                    | Left-to-right orientation                                                                                                    |
|----------------------------------------------|----------------------------------------------------------------------------------------------------|----------------------------------------------------------------------------------------------------|
| 0                                            | The rank number of the auxiliary node is not diminished.                                                                                            | The rank number of the auxiliary node is not diminished.                                                                                                    |
| 1                                            | The rank number of the auxiliary<br>node is diminished by 1. The<br>auxiliary node appears left or right<br>of its predecessor instead of<br>below. | The rank number of the auxiliary<br>node is diminished by 1. The<br>auxiliary node appears above or<br>below its predecessor instead of left<br>or right of it. |

| Value in the<br>field "Auxi-<br>liary Nodes" | Top-to-bottom orientation                                                                                                    | Left-to-right orientation                                                                                            |
|----------------------------------------------|----------------------------------------------------------------------------------------------------|----------------------------------------------------------------------------------------------------|
| 2                                            | The rank number of the auxiliary<br>node is diminished by 1. The<br>auxiliary node appears to the left<br>of its predecessor.  | The rank number of the auxiliary<br>node is diminished by 1. The<br>auxiliary node appears above its<br>predecessor. |
| 3                                            | The rank number of the auxiliary<br>node is diminished by 1. The<br>auxiliary node appears to the right<br>of its predecessor. | The rank number of the auxiliary<br>node is diminished by 1. The<br>auxiliary node appears below its<br>predecessor. |

To place auxiliary nodes in the same rank as their predecessors, please tick the check box **Nodes arranged on same rank as their predecessors in accordance to data field** on the **Nodes** property page. Select the "Auxiliary Node" data field from the combo box. You may have to define this field on the **DataDefinition** property page in case it doesn't exist. You may enter the values **0**, **1**, **2** or **3**. It depends on the entry of the "Auxiliary Node" field, whether or not a node is placed in the same rank as its predecessor.

# 3.17 Node Appearance

You can define node appearances in dependency on their data. For example, you may want nodes of Department A to show a red background, nodes of Department B a blue background etc. A defined set of graphical attributes is called an appearance. A node may have several appearances of different priorities. You can create or modify an appearance by clicking on the **Node Appearances** button on the **Objects** property page to get to the **Administer Node Appearances** dialog. There you can edit, copy or delete node appearances or create new node appearances or modify the order of working off.

| ļ | \ dm | inistrate Node Appe | eara | inces        |                                                                                                    |                                       |                              |     |               |             |   |            | ×        |
|---|------|---------------------|------|--------------|----------------------------------------------------------------------------------------------------|---------------------------------------|------------------------------|-----|---------------|-------------|---|------------|----------|
|   | No   | de Appearances      |      |              |                                                                                                    |                                       |                              |     |               | *           | × | <u>+</u> - | ¢        |
|   | P    | Name                | S.,  | Node design  | Filter                                                                                                    |                                       | Node Format                  | ۷.  | . Legend text |             |   |            | ~        |
|   | F    | Standard            |      |              | <always:< th=""><th>&gt;</th><th>Medium</th><th></th><th>Standard</th><th></th><th></th><th></th><th></th></always:<> | >                                     | Medium                       |     | Standard      |             |   |            |          |
|   |      | Started             |      | $\mathbf{H}$ | Started                                                                                                    |                                       | <not specified=""></not>     | •   | Started       |             |   |            |          |
|   |      | Completed           |      | $\mathbf{x}$ | Complete                                                                                                    | ed                                    | <not specified=""></not>     | •   | Completed     |             |   |            |          |
|   | Þ.   | Critical            |      | ==           | Critical                                                                                                    |                                       | <not specified=""></not>     | V   | Critical      |             |   |            |          |
|   |      | Milestone           |      |              | Milestone                                                                                                    | •                                     | <not specified=""></not>     |     | Milestone     |             |   |            |          |
|   |      | Summary             |      |              | Summary                                                                                                    | ,                                     | <not specified=""></not>     | •   | Summary       |             |   |            |          |
|   |      | Subproject          |      |              | Subproje                                                                                                    | ct                                    | <not specified=""></not>     | •   | Subproject    |             |   |            |          |
|   |      | Marked              |      |              | Markad                                                                                                    |                                       | cost coscified >             |     | Markad        |             |   |            | <b>~</b> |
|   | Pre  | view                |      |              |                                                                                                    |                                       |                              |     |               |             |   |            |          |
|   |      |                     |      |              |                                                                                                    |                                       |                              |     |               |             |   |            | _        |
|   |      |                     |      |              |                                                                                                    |                                       |                              |     |               |             |   |            |          |
|   |      |                     |      |              |                                                                                                    | Description<br>Early Sta<br>Late Star | n<br>Early Fini<br>Late Fini |     |               |             |   |            |          |
|   |      |                     |      |              |                                                                                                    |                                       | ОК                           | Car |               | ).<br>Apply | Ш | elp        |          |

A node appearance always is combined with a node format and a filter. A filter consists of conditions that are to be fulfilled by a node for the appearance to apply. For example, the appearance "Marked" is combined with the filter "Marked", that selects all marked nodes.

To edit a node appearance, click on the **Edit node appearance** button or double-click on the **Node design** field. The below dialog box will appear:

| Edit Node Appea                         | rance "Standard"  |                        |          |
|-----------------------------------------|-------------------|------------------------|----------|
| <u>N</u> ode shape:                     |                   | Diagonal marking:      |          |
| Erame:                                  |                   | Line type:             | <b>v</b> |
| <u>3</u> D effect:                      |                   | Line color:            | ▼        |
| <u>P</u> attern:                        | •                 | Sha <u>d</u> ow:       | □ ✓      |
| P <u>a</u> ttern color:                 | ▼ ☆               | Shad <u>o</u> w color: | •        |
| Background color or<br>pattern color 2: | <b>▼</b>          | Pil <u>e</u> effect:   |          |
| Preview                                 |                   |                        |          |
|                                         | Description       |                        | ОК       |
|                                         | Early Sta Early F | Fini                   | Cancel   |
|                                         | Late StarijLate F | Inis                   |          |

If a node fulfills the criteria of several node appearances, all of them will apply to the node. Each of them is of a different priority. The appearance at the bottom of the table is assigned last and will override all others. The "Standard" appearance applies to all nodes. It cannot be deleted. By default, it appears at the top.

★ You can modify the order of working off the node appearances by clicking on the arrow buttons.

For each node appearance the background color and the line color can be assigned in dependence on the node data via a map. For details, please read the chapter "Important Terms: Maps".

# 3.18 Node Format

A node appearance always is combined with a node format. The **Node format** select box in the **Administrate Node Appearances** dialog box lets you select the node format to be assigned to the node appearance.

Node formats are managed in the **Administrate Node Formats** dialog, that you can get to by the **Node formats** button in the **Objects** property page.

| Administrate Node Formats                                |        |      |       |              |      | × |
|----------------------------------------------------------|--------|------|-------|--------------|------|---|
| Node Formats  P Name Standard Small Medium Big Operation | Status |      |       | 2 <b>b</b> X | 🗲    | • |
| Preview                                                  |        |      |       |              |      |   |
|                                                          | ID     |      |       |              |      |   |
|                                                          |        | ок с | ancel | Apply        | Help |   |

You can edit a node format by clicking on the **Edit node format** button that gets you to the **Edit Node Format** dialog.

| Edit  | Node      | format "S   | tandard"                    |                      |                 |           |        |                    |      |         |              | ×             |
|-------|-----------|-------------|-----------------------------|----------------------|-----------------|-----------|--------|--------------------|------|---------|--------------|---------------|
| Exte  | erior sur | rrounding 3 | mm 🔹                        |                      |                 |           |        |                    |      |         | jeparate fie | elds by lines |
| Fie   | lds       |             |                             |                      |                 |           |        |                    |      |         |              | -ţ            |
| Тур   | oe        | Combi field | Data field                  | Constant text        | Graphics file   | . Width   | Height | Minimum line count | Maxi | Alignm  | Pattern      | Font          |
| Te    | xt 🚽 👻    |             | ID                          |                      |                 | 30 mm     | 0 mm   | 1                  | 1    |         |              |               |
| Te    | xt<br>∽⊦  |             | Early Start<br>Early Einich |                      |                 | 15 mm     | 0 mm   | 1                  | 1    | <br>■ 1 |              |               |
| I Ie. | χι        |             | carry Finish                |                      |                 | 19 MM     | 0 mm   | 1                  | 1    | Ľ       |              |               |
|       |           |             |                             |                      |                 |           |        |                    |      |         |              |               |
|       |           |             |                             |                      |                 |           |        |                    |      |         |              |               |
|       |           |             |                             |                      |                 |           |        |                    |      |         |              |               |
| <     |           |             |                             |                      |                 |           |        |                    |      |         |              | >             |
| -     |           |             | ( <b>-</b>                  |                      |                 |           |        |                    |      |         | ¥.,          | R 98 V        |
| Pre   | eview     |             | (FI                         | ields outside will l | be created with | "Control" | key.)  |                    |      |         | 🖮 🔛 i        |               |
|       |           |             |                             |                      |                 |           |        |                    |      |         |              |               |
|       |           |             |                             |                      |                 |           |        |                    |      |         |              |               |
|       |           |             |                             |                      |                 |           |        |                    |      |         |              |               |
|       |           |             |                             | טון                  |                 |           |        |                    |      |         |              |               |
|       |           |             |                             | -                    |                 |           |        |                    |      |         |              |               |
|       |           |             |                             | Ear                  | lv Sta          | rt E      | arl    | v Finis            |      |         |              |               |
|       |           |             |                             |                      | ,               |           |        | <b>,</b>           |      |         |              |               |
|       |           |             |                             |                      |                 |           |        |                    |      |         |              |               |
|       |           |             |                             |                      |                 |           |        |                    |      |         |              |               |
|       |           |             |                             |                      |                 |           |        | ок Са              | ncel |         |              | Help          |

In this dialog box you can specify the following:

- whether the node fields are to be separated by lines
- the margins (distance between nodes or between a node and the margin of the chart. Unit: 1/100 mm)
- the field type: text or graphics
- for the type text: a data field whose content is to be displayed in the current field or a constant text
- for the type graphics: the name and directory of the graphics file that will be displayed in the current field
- the width and height of the marked field
- how many lines of text can be displayed in the current field
- alignment of the text/graphics of the current field
- the fill pattern and the pattern colors of the current field
- the font attributes of the current field

#### > Date format of date fields

The date format of date fields you can set on the General property page.

### > Displaying graphics in node fields

For each format field of the type graphics you can specify the graphics file to be displayed.

••• To select a graphics file, click on the first button in the **Graphics file name** field. Then the Windows dialog box **Choose Graphics File** will open.

To configure a mapping from data field entries to graphics files, click the second button. Then **Configure Mapping** dialog box will open. If a mapping has been configured, a symbol (I) is displayed besides the symbol file name.

For further details please read the chapters "Property Pages and Dialog Boxes" and "Important Terms: Maps".

# 3.19 OLE Drag & Drop

OLE Drag & Drop operations in VARCHART ActiveX are compatible to the ones in Visual Basic. Methods, properties and events show identical names and results as the default objects of Visual Basic.

Via OLE Drag & Drop nodes and their links or subnets can be moved. The drag & drop mode is either started automatically or can be started manually by the VcNet method **OLEDrag**.

#### > OLE Drag Mode

The OLE drag mode allows you to drag a node beyond the limits of the current VARCHART ActiveX control. There are two options:

- **Manual:** In this mode you need to invoke the method **OLEDrag** to trigger dragging the node.
- Automatic: In this mode dragging a node beyond control limits will be started automatically.

When starting the OLE Drag & Drop operation, the **DataObject** is provided with the source component's data and the **effects** parameter is set in order to trigger the **OLEStartDrag** event, as well as other events of the source. This allows you to control the operation e.g. to add other data formats.

VARCHART ActiveX by default uses the clipboard formats CF\_TEXT (corresponding to the vbCFText format in Visual Basic) and CF\_UNICODETEXT(for Windows NT 4.0/2000/XP; Visual Basic: 13) which both can be retrieved easily. It is the same data format as used by CSV files .

While dragging, the user can decide whether to move or to copy the object by using or not using the **<Ctrl>** key.

### > OLE Drop Mode

Via the OLE drop mode you can enable a node of a different VARCHART ActiveX control to be dropped on an active control.

There are three options:

- None: Nodes of a different component cannot be dropped on the active component.
- **Manual:** When dropping a node of a different component, you will receive the **OLEDragDrop** event that enables you to process the data received by the object dropped, e.g. to generate a node or to load a file. If the source and the target component are identical, you will receive either

the event **OnNodeModifyEx** or **OnNodeCreate** as with OLE Drag&Drop switched off.

• Automatic: The dropping will automatically be processed by the control, displaying a node in the place of the dropping operation, if possible.

## > Displaying a Phantom During an OLE Drag & Drop Operation

The check box **Show phantom** lets you disable the display of an OLE drag phantom. Disabling the phantom is useful for dropping operations between different controls, where merely the attributes of the moved object change, omitting to generate a new object.

#### > Show Own Mouse Cursor

The check box **Show own mouse cursor** lets you disable the mouse cursor in the target control during an OLE drag operation. OLE Drag & Drop allows to set the cursor in the source control via the event **OLEGiveFeedback**. If you do this, two competing cursors will exist in the target control, and will start to flicker. This you can avoid by disabling the target cursor.

Beside, if the cursor is enabled and the property **vcOLEDropManual** is set, objects cannot be dropped outside the joining ports of a node. If you disable the cursor, you can drop objects outside the joining ports.

## > Events

If you do not wish to have the drag&drop operation performed automatically by the VARCHART ActiveX components, this is how you can interact with it:

After starting the OLE Drag & Drop operation the event **OLEStartDrag** is released by the source control. By this event you can add data formats to the passed **DataObject** and define the permitted drop effects (i.e. copy and/or move). After moving the object, in the target control an **OLEDragOver** event will be triggered, that allows to set the drop effect to **copy**, **shift** or **prohibited**.

Each **OLEDragOver** event in the target control will trigger an **OLEGiveFeedback** event in the source control, that allows to set the mouse cursor. If in the target control the **OLEDropMode** was set to **Automatic**, the **OLEDragDrop** event will be invoked when the user drops the object. If in the target control the **OLEDropMode** was set to **Manual** and the source and target component are not identical, it is your job to produce a result that corresponds to the drop effect. After the operation in the source control the **OLECompleteDrag** event is triggered. In case you changed the mouse cursor in the **OLEGiveFeedback** event manually you should reset it now.

**Note:** The source and the target control may be the same control. It is also possible that they are controls other than VARCHART ActiveX or do not even belong to your application at all. If you want to make sure that the source and target controls belong to your application, you can set a format by the **DataObject** method **SetData**. The format needs to be registered by the Windows API call **RegisterClipboardFormat** before it can be used. You can verify the existence of the format by the **DataObject** method **GetFormat** on the **OLEDragOver** and **OLEDragDrop** event of the target control.

If you want to provide the data in several data formats and if you want to want to avoid the effort of specifying all formats for the **DataObject**now, you can use the key word **Empty** for **SetData**:

#### dataObject.SetData Empty, myClipFormat

On a request for the existence of a format using **dataObject.GetFormat** the target application will answer **True**. A **DataObject.GetData** call to the source control will trigger the **OLESetData** event which then allows to pass the desired formats.

When you want to drag & drop file names, the **DataObjectFiles** object becomes interesting. To drag a file name, you first have to define the file format vbCFFiles (resp. CF\_HDROP) in the OLEStartDrag event using dataObject.SetData Empty, vbCFFiles. Now you can add files using the DataObject.Files.Add method. To drop a file name (e.g. from the Windows Explorer), first check the existence of the the vbCFFiles format using DataObject.GetFormat, then read the file names e.g. DataObject.Files(i).

# 3.20 Schedule

The VARCHART XNet Scheduler lets you perform simple date calculations, requiring the project start and end dates for parameters.

By the **Schedule** property page you can adapt VARCHART XNet's date calculation settings to your interface by specifying the data fields you want to use for input (**Schedule Input**) and for output (**Schedule Result**) of the scheduler. Beside, you can set the time unit used for the calculation of duration in the corresponding data fields of nodes and links.

| Property Pages                                                                                                    |                          |                                                                                                    |
|----------------------------------------------------------------------------------------------------|--------------------------|----------------------------------------------------------------------------------------------------|
| General Objects No                                                                                                    | des   Links   Groupin    | g Schedule Border Area Additional Views                                                                                                    |
| Schedule Input                                                                                                    |                          |                                                                                                    |
| Input                                                                                                    | from Field               | Output to Field                                                                                                    |
| Predecessor (part 1)<br>Predecessor (part 2)<br>Predecessor (part 3)<br>Successor (part 1)<br>Successor (part 2)<br>Successor (part 3) | Predecessor<br>Successor | Early Start Early Start<br>Early End Early Finish<br>Late Start Late Start<br>Late End Late Finish<br>Free Float Free Float<br>Total Float Total Float |
| Relation Type                                                                                                    | Туре                     |                                                                                                    |
| Link Duration                                                                                                    | Lag                      |                                                                                                    |
| 5 U                                                                                                    |                          |                                                                                                    |
| Actual Start<br>Actual End<br>Start not earlier than                                                                                   |                          | <u>Schedule nodes with predecessor only</u> <u>Autoschedule</u>                                                                                        |
|                                                                                                    | ОК                       | Cancel Apply Help                                                                                                    |

The **Schedule Input** lets you select data fields from which the data is loaded. The scheduler uses data fields of the maindata and relations table as input fields for calculating dates, but outputs to data fields of the maindata table only.

The key data for calculating the dates are the durations of the various activities, their logical dependencies and the project start. This information is used to calculate the early/late start and end dates plus the total float and free float. The **Predecessor**, **Successor** and **Relation type** fields cannot be edited in the **Schedule Input** table. They merely show the settings that have been entered on the **Links** property page.

The output data is written to data fields of the interface. Available output options are: **Early Start, Early Finish, Late Start, Late Finish, Total Float** and **Free Float**. To each of these output options you can assign a field from the list of fields specified in the data definition.

There are several options to customize the Scheduler:

1. You can set a project start via the API, by invoking the VcNet method **ScheduleProject**:

VcNet1.ScheduleProject "04.05.2000", 0

The method **ScheduleProject** lets you perform a forward and a backward calculation of the project. If you pass the start date, first a forward calculation will be performed, followed by a backward calculation. If you pass the final date, first a backward calculation will be performed, followed by a forward calculation. You can pass both dates, which will add the corresponding float to the activities.

**Setting Parameters to the "ScheduleProject" Method:** 

| Start  | Finish |
|--------|--------|
| Date 1 | 0      |
| 0      | Date 2 |
| Date 1 | Date 2 |

- 2. If you enter current start or end dates, the nodes will become static and cannot be moved.
- 3. You may enter reference dates for the conditions "Start not earlier than" and "End not later than". For these, select the corresponding data fields in the **Schedule Input** table on the **Schedule** property page. The reference date will be loaded from the fields selected. Then the earliest start of an activity will never be put before and the latest end of an activity will never be put after its reference date.

# **3.21 Status Line Text**

The **OnStatusLineText** event lets you display information in the status line on the node that was touched by the mouse.

# 3.22 Tooltips During Runtime

Tooltips allow to display information on the objects that the mouse is hovering over. The events **OnToolTipText** and **OnToolTipTextAsVariant** let you edit tooltips (None, Node) that occur during runtime, in order to, for example, translate them into a different language or to suppress them.

The event **OnToolTipTextAsVariant** is required if you use a Script language that does not allow to return strings, e.g. VBScript. To activate the event, set the VcNet property **ShowToolTip** to **True**.

Example Code

VcNet1.ShowToolTip = True

Alternatively, you can tick the check box **OnToolTipText events** on the **General** property page. By reacting to the **OnToolTipText** resp. **OnTool-TipTextAsVariantt** event you can define the text you want to have appear or whether no tooltip should be displayed at that location.
## 3.23 Unicode

To display Unicode characters on the property pages at design time, an appropriate font has to be set by following the menu of the operating system through **Start / Settings / Control Panel / Display / Appearance** to the **Window** field.

Besides, only those characters can be displayed that belong to the language set by the menu items **Start / Settings / Control Panel / Regional and Language options**.

All objects in a VARCHART component which contain texts can display Unicode characters if an appropriate font was set in the corresponding property **Font**.

A Unicode font can be assigned to context menus, tooltips and run time dialogs by the property **DialogFont** of the **DummyObject** object.

You will find an overview of all available fonts, which contain at least part of all unicode characters in "Wazu Japa's Gallery of Unicode Fonts" (http:// www.wazu.jp/index.html). Detailed information on the Unicode standard is also offered on the homepage of the Unicode Consortium (http:// www.unicode.org) and on Microsoft's GlobalDev Homepage (http:// www.microsoft.com / globaldev / getwr / steps / wrg\_unicode.mspx). In Windows 2000 and XP you can find out about the characters contained in the built-in fonts under **Start / Programs / Accessories / System Tools / Character Map**.

When importing CSV files, the method **VcGantt.Load** automatically recognizes whether there is a Unicode or an ANSI file.

**Note**: The development environments of Visual Studio 6 are not able to use Unicode characters in source code files. Internally however, the strings of VB6 are displayed in Unicode. If you use Visual C++ combined with MFC you have to set the Defines\_UNICODE and UNICODE to use strings in Unicode. The version Visual Studio .NET 2002 and later versions allow to edit source code files in Unicode coding. When saving a file, you need to select the coding type "Unicode".

## 3.24 World View

The world view is an additional window that displays the diagram completely. A frame indicates the diagram section actually displayed in the main window. If you move the frame or modify its size, the corresponding section in the main window will move proportionally as soon as you release the mouse button. In a similar way, you can enlarge or reduce the display in the main window by zooming the frame in the world view. Vice versa, the position or the size of the frame will change if you scroll or zoom the section in the main window.

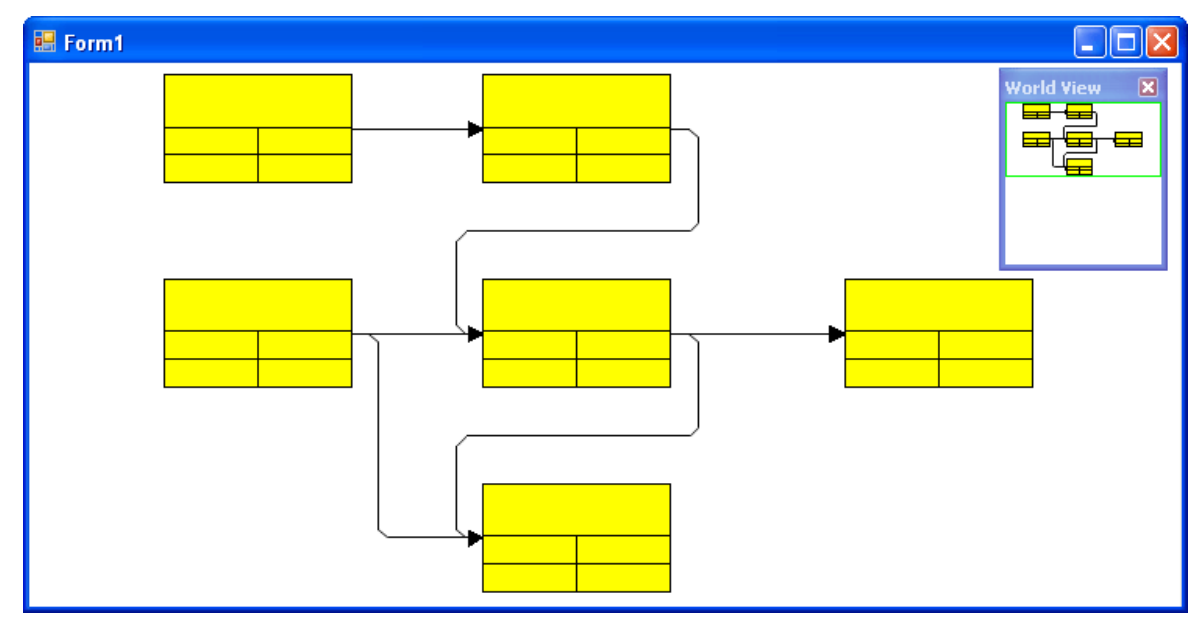

At runtime, you can switch on and off the world view in the default context menu by the menu item **Show world view**.

 Selection mode Creation mode
 Arrange
 Paste nodes
 Ctrl+V
 Page setup... Printer setup... Print preview... Print...
 Build sub net Restore full net
 Show world view Show legend view Export diagram... On the Additional Views property page you can specify the properties of the World View. For details please see The Additional Views Poperty Page in the chapter Property Pages and Dialog Boxes.

The properties of the World View can also be specified by the API property **VcNet.VcWorldView**.

## **3.25 Writing PDF Files**

Writing PDF files is only possible if an appropriate PDF printing driver is available. The drivers that are free of charge and those that are commercially available differ in their functionality and in the quality of the created PDF files.

Due to the lack of a consistent standard for the controlling of drivers, each printing driver has to be configured individually. The target path for the output file of many PDF printing drivers for instance is preset and can only be modified by altering the Windows registry, by editing INI files or by using driver-specific function APIs or COM objects.

To be suitable a PDF printing driver has to fulfill the below requirements concerning controlling and print quality:

- Depending on the design of the application, it may be necessary that the driver offers the option of switching off all runtime dialogs and message boxes, in particular dialogs for setting file names and paths.
- If file names and paths shall not be set until runtime and if this is only possible by modifying entries of the Windows registry, the permissions of the user account have to be set accordingly.
- For the correct output of texts, Unicode support is needed.
- Fill patterns have to be displayed in sufficient quality. Please note that apart from bitmaps, transparencies cannot be displayed. In bitmaps however, unwanted artifacts may occur.
- The driver has to support vertical text output, otherwise the vertical annotation of date lines in VARCHART XGantt cannot be used.

The aforementioned requirements are fulfilled for instance by the printing driver included in the **Adobe Acrobat Suite** from version 6 onward [www.adobe.com] and the free driver **eDocPrintPro** [www.pdfprinter.at].

Below, please find an outline of the required steps to control the printing driver, using the example of **eDocPrintPro**:

• The dialog **Printing Preferences** can be accessed by the driver's settings in the control panel or by the driver's entry in Start/Programs or by the usual print dialog of an application. If necessary you can in that dialog select that the PDF file should be created without a dialog popping up and that the name of the target file is to be derived from the name of the document for instance. The required settings in **eDocPrintPro** then look as follows:

#### 148 Important Concepts: Writing PDF Files

| eDocPrintPro Printing Preferences                     |                                                  |  |  |  |
|-------------------------------------------------------|--------------------------------------------------|--|--|--|
| Paper/Layout Destin                                   | ation File Format Settings Plug-ins Action About |  |  |  |
| Destination type                                      |                                                  |  |  |  |
| 💼 pdf                                                 | Additional ASCII output                          |  |  |  |
| Saving mode                                           |                                                  |  |  |  |
| 🔕 Use - Save As                                       | Dialog                                           |  |  |  |
| 🥝 Use - no Dialo                                      | g - with preset Folder and Name                  |  |  |  |
| 🗶 Remember the                                        | last selected folder                             |  |  |  |
| Destination folder:                                   | C:\asp                                           |  |  |  |
| <u>F</u> ile name:                                    | %DOCNAME% 36                                     |  |  |  |
| <u>C</u> ounter start:                                | 0                                                |  |  |  |
| If the destination file exists: Replace existing file |                                                  |  |  |  |
|                                                       | OK Cancel Apply                                  |  |  |  |

• In the program, the VcPrinter object of VARCHART XGantt should contain the below settings:

#### **Example Code**

```
VcNet1.Printer.PrinterName = "eDocPrintPro"
VcNet1.Printer.DocumentName = "abc.pdf"
VcNet1.PrintEx
```

Very few printing drivers require a different program code:

#### Example Code

```
VcNet1.Printer.PrinterName = "Win2PDF"
VcNet1.PrintToFile "abc.pdf"
```

For further information concerning configuration and usage of **eDocPrintPro** please contact the producer.

## **4 Property Pages and Dialog Boxes**

## 4.1 General Information

Property pages allow to configure VARCHART XNet already at design time. There are two ways to get to the property pages:

• Press the right mouse button while the mouse pointer is on the control and select **Properties** from the context menu.

or

• In the **Properties** box of the control (to be invoked by the F4 key) click on the right icon in the icon bar 🗟.

| Properties - VcGantt1   |                                                                       |       | ×                  |     |   |
|-------------------------|-----------------------------------------------------------------------|-------|--------------------|-----|---|
| YcGantt1 VcGantt        |                                                                       |       |                    |     | • |
| Alphabetic Categorized  |                                                                       |       |                    |     |   |
| (About)                 |                                                                       |       |                    |     | ^ |
| (Custom)                |                                                                       |       |                    |     |   |
| (Name)                  |                                                                       | VcG   | antt1              |     |   |
| AllowMultiple           | BoxMarking                                                            | True  | 9                  |     |   |
| AllowNewBo              | xes                                                                   | Fals  | e                  |     |   |
| AllowNewNo              | des                                                                   | True  | e                  |     |   |
| AllowNumeri             | cScaleRescale                                                         | True  | 9                  |     |   |
| AllowTableC             | olumnWidthOp                                                          | Fals  | e                  |     |   |
| AllowTimesc             | aleRescale                                                            | True  | 9                  |     |   |
| AssignCalen             | darToNodes                                                            | True  | 9                  |     | _ |
| AutomaticSo             | hedulingEnabl                                                         | Fals  | e                  |     |   |
| BarSeparatio            | onGroupBy                                                             | -1    |                    |     |   |
| CausesValid             | ation                                                                 | True  | е                  |     |   |
| Configuratio            | nName                                                                 | C:\/  | Active-X\Entwicklu | ngs |   |
| CtrlCXVProc             | essing                                                                | True  | 9                  |     |   |
| DateOutput              | Format                                                                | DD.   | MM.YY              |     |   |
| DiagramAlte             | rnatingRowBa                                                          |       | SHOOFFFFF8         |     |   |
| DiagramBacl             | <color< td=""><td></td><td>SHOOFFFFF8</td><td></td><td></td></color<> |       | SHOOFFFFF8         |     |   |
| DiagramHist             | ogramHeightR                                                          | 300   |                    |     |   |
| DialogFont              |                                                                       | MS :  | Sans Serif         |     |   |
| DragIcon                |                                                                       | (No   | ne)                |     |   |
| DragMode                |                                                                       | 0 - v | vbManual           |     |   |
| EditNewNode             |                                                                       | Fals  | e                  |     |   |
| Enabled                 |                                                                       | True  | е                  |     |   |
| EnableSupplyTextEntryEv |                                                                       | Fals  | e                  |     |   |
| EventsSecur             | rityCheck                                                             | True  | 9                  |     | ¥ |
|                         |                                                                       |       | -                  |     |   |
| About)                  |                                                                       |       |                    |     |   |

More information about the functions of property pages and dialog boxes you can obtain by either clicking on the **Help** button or by pressing the **F1** key of your keyboard. This will open the corresponding online help file.

## 4.2 The "General" Property Page

| Property Pages                                                                               |                                                                                              |                                                                                                    |
|----------------------------------------------------------------------------------------------|----------------------------------------------------------------------------------------------|----------------------------------------------------------------------------------------------------|
| General Objects No<br>Orientation<br>© Left to right<br>© Top to bottom<br>Background color: | des Links Grouping Schedul<br>Minimum extensions<br>column width: 10 mm<br>row height: 10 mm | e Border Area Additional Views<br>Extended data tables<br>Allow in-place editing<br>Process Ctrl-C, -X and -V<br>Allow multiple box mark<br>Allow zooming by mous |
| <u>T</u> ime unit:                                                                           | Days 💌                                                                                       | OnSupplyTextEntry ev Edit new node                                                                                                    |
| Date output format:                                                                          | TS 💽                                                                                         | Edit new link                                                                                                    |
| Double output format:                                                                        | I.DDD                                                                                        | Licensing                                                                                                    |
| Configuration file:                                                                          |                                                                                              |                                                                                                    |
| C:\Programme\Varchart\VcNet4.2\Visual Basic 6\Clustering\VB Code\Clu Browse                  |                                                                                              |                                                                                                    |
| Temporary data file:                                                                         |                                                                                              |                                                                                                    |
|                                                                                              |                                                                                              | Browse                                                                                                    |
|                                                                                              | OK Cancel                                                                                    | Apply Help                                                                                                    |

On this property page you can enter the general settings of VARCHART XNet.

## 4.3 The "Border Area" Property Page

| Property Pages                     | $\mathbf{X}$                                                                                            |
|------------------------------------|----------------------------------------------------------------------------------------------------|
| General Objects Nodes Links Groupi | ng Schedule Border Area Additional Views                                                                |
| Possible positions                 |                                                                                                    |
|                                    |                                                                                                    |
|                                    |                                                                                                    |
| Legend                             | <ul> <li>Vertical separation lines</li> <li>Observe box positions</li> <li>Observe box sizes</li> </ul> |
|                                    |                                                                                                    |
| OK .                               | Cancel <u>Apply</u> Help                                                                                |

#### **Possible positions**

There are three areas above and six areas below the diagram which you can utilise for texts, graphics or a legend. These areas are displayed only in the print preview and in the print output. Click on one of the buttons above/below the diagram to reach the **Specification of texts, graphics and legend** dialog box.

#### **Vertical separation lines**

Activate this check box, if the areas for texts, graphics or the legend are to be separated by vertical lines.

#### **Observe box position**

Activate this check box, if the box positions are to be considered as exactly as possible. Otherwise the available space will be divided proportionally between all elements in the row.

#### **Observe box size**

Activate this check box, if the box sizes are to be considered as exactly as possible. Possibly the chart will be enlarged and/or the texts in the boxes will be cropped.

## 4.4 The "Grouping" Property Page

| Property Pages                                 |                                             |
|------------------------------------------------|---------------------------------------------|
| General Objects Nodes Links Grouping           | 9 Schedule   Border Area   Additional Views |
| Group by field (= Code); Group                 | •                                           |
| Margins                                        | Group titles                                |
| Grouping Horizontal 0,0 mm 🛨                   | • by field: Group                           |
| C Clustering Vertical 0,0 mm 🛨                 | C by file: Browse                           |
| ☐ Show nodes with <u>e</u> mpty code ungrouped |                                             |
| Interactions allowed                           |                                             |
| Moving allowed                                 | Group sorting                               |
|                                                | C none                                      |
|                                                | 💿 by field: Group 💌                         |
| Border line:                                   | ascending C descending                      |
| Eont: 18 pt Verdana 💌                          | C by appearance in file                     |
|                                                |                                             |
| ОК                                             | Cancel <u>Apply</u> Help                    |

### Group by field (= Code)

Activate this check box if you want the nodes to be grouped. Only if this check box is activated, the further options of this property page are available.

This field lets you select a field that the groups are sorted after. The field you select will be called **group code**. All nodes that show the same contents in the field selected will belong to the same group.

### Mode

Select the mode:

- **Grouping:** normal visualization of groups (The width and height of each group is determined by the node positions. Each group needs the full width or height respectively of the net diagram)
- **Clustering:** The nodes are grouped very space-sparing, and the groups are placed freely in the net diagram.

#### Margins

Specify the width of the horizontal/vertical margins of the groups. Allowed are values between 0 and 9.9 mm.

#### Show nodes with empty code ungrouped

(*only for mode: clustering*) If this check box is activated, nodes without an entry for the group code (empty string) will not be grouped. Otherwise a special group for nodes with empty group code will be created.

#### Interactions allowed

If this check box is activated, the groups can be collapsed or expanded interactively (by the Plus or Minus symbol beside the group title).

#### **Moving allowed**

(*only for mode: clustering*) If this check box is activated, the clustered groups can be moved interactively.

#### Group titles fully visible

If this box is ticked, the group titles are always visible while scrolling horizontally.

#### **Background color**

Please select a background color for the groups.

#### **Border line**

This field displays the appearance of the group border line. To edit it, please click on the **Edit** button, which will get you to the **Line attributes** dialog. There you can set the color, type and thickness of the line.

#### Font

This field displays the font style and color of the group title. To edit the font color, please click on the arrow button. Press the **Edit** button to get to the Windows **Font** dialog box where you can specify the font type, style and size.

#### Group titles by field

If you activate this radio button, group titles will be loaded from the field you select here. Although the field does not necessarily need to be the group code

field, the entries of the **Group code** field and of the **Group title** field should correspond in order to give sensible group headings.

#### Group titles by file

If you activate this radio button, group titles will be loaded from the file you select here. Clicking on the **Browse** button will open the **Choose group titles file** dialog where you can choose a file that group titles are to be loaded from. By default, group titles are read from a file of the type \*.txt. Alternatively, you can set a different file type.

If a relative file name has been specified, at run time the file will be searched in the path set in the VARCHART ActiveX property **FilePath** first. If it won't be found there, the file will be searched in the current directory of the application and in the installation directory of the VARCHART ActiveX control.

### **Group sorting**

This section lets you specify whether the groups are to be sorted and lets you enter the settings for the group sorting. The radio buttons let you toggle between **none**, by field and by appearance in file.

If you select the **by field** option, you can select the field that the groups are sorted by. In addition, the **ascending** and **descending** options are activated, that let you choose the desired order.

If you select the **by appearance in file** option, the groups will be displayed in the sequence of their occurrence in the file.

| Property Pages 🛛 🔀                              |                                               |  |  |  |
|-------------------------------------------------|-----------------------------------------------|--|--|--|
| General Objects Nodes Links Grouping Sched      | dule   Border Area   Additional Views         |  |  |  |
| Data table and fields<br>Data table: Maindata 💌 | In-flow grouping<br>Initially <u>v</u> isible |  |  |  |
| C <u>a</u> lendar name field:                   | Configure                                     |  |  |  |
| Tooltip text field:                             | OLE Drag&Drop                                 |  |  |  |
| ✓ Node positions synchronized with fields:      | Drag mode: Manual 💌                           |  |  |  |
| X-Coord. (Node)                                 | Drop mode: None 💌                             |  |  |  |
| Y coordinate: Y-Coord. (Node)                   | Show phantom                                  |  |  |  |
| Nodes arranged on same rank as their            | Show own mouse cursor                         |  |  |  |
| predecessors in accordance to field:            | Marking type                                  |  |  |  |
|                                                 | Surround                                      |  |  |  |
|                                                 |                                               |  |  |  |
| OK Cancel                                       | Apply Help                                    |  |  |  |

## 4.5 The "Nodes" Property Page

#### Data table

Select the data table to be used for the visualisation of the nodes.

This feature can also be set by the property VcNet.NodesDataTableName.

#### Calendar name field

If you wish to use an individual calendar for a node, you can select the data field to store the name of the calendar. For this, on the **General** property page the check box **Scheduler uses internal calendar** needs to be activated. Beside, the calendars have to be created before loading the nodes.

This feature can also be set by the property VcNet.NodeCalendarName-DataFieldIndex.

### **Tooltip text field**

The data field specified here is shown as a tooltip if you show a VMF file using the WebViewer and there right-click on a node. No further settings are required.

The VMF (Viewer Metafile) format is a vector format that allows to store a chart independently of pixel resolution. Files of the VMF format can be

displayed by the GRANEDA WebViewer on any platform using Java compatible internet browsers.

To show tooltips in your VARCHART ActiveX application, activate the check box **OnToolTipText events** on the **General** property page or set the property **ShowToolTip** to **True** and in the **OnToolTipText** event, specify the data fields to be displayed.

This feature can be also set by the property VcNet.NodeToolTipTextField.

#### Node positions synchronized with data fields

Synchronizing node positions with data fields is required if node positions are to be restored after closing the project.

Please activate this check box to synchronize node positions with the data fields selected. Choose a data field, that the X and Y positions of each node position are to be loaded from and stored to.

# Nodes arranged on same rank as their predecessors in accordance to field

The nodes' ranks are represented by their positions in the chart. You can modify the layout of the chart by positioning defined nodes on the same rank as their predecessors. To do so, please activate this check box and select a data field (e.g. the data field "auxiliary node"). The contents of the data field that you select will determine whether or not the node will be postioned on the same rank as its predecessor.

Before you can select the field, it needs to have been generated. If the field doesn't exist, please create it on the **General** property page. You may enter the values **0**, **1**, **2** or **3** as its contents.

| Value of<br>the data<br>field | Top-to-bottom orientation                                                                                                    | Left-to-right orientation                                                                                                    |
|-------------------------------|----------------------------------------------------------------------------------------------------|----------------------------------------------------------------------------------------------------|
| 0                             | The rank of the auxiliary node will not be lowered.                                                                                                    | The rank of the auxiliary node will not be lowered.                                                                                                    |
| 1                             | The rank of the auxiliary node will be<br>lowered by 1. The auxiliary node will<br>not be positioned beneath its<br>predecessor, but left or right of it. | The rank of the auxiliary node will be<br>lowered by 1. The auxiliary node will<br>not be positioned left of its<br>predecessor, but beneath or on top of<br>it. |
| 2                             | The rank of the auxiliary node will be<br>lowered by 1. The auxiliary node will<br>be positioned left of its predecessor.                                 | The rank of the auxiliary node will be<br>lowered by 1. The auxiliary node will<br>be positioned above its predecessor.                                          |

| Value of<br>the data<br>field | Top-to-bottom orientation                                                                                                    | Left-to-right orientation                                                                                              |
|-------------------------------|----------------------------------------------------------------------------------------------------|----------------------------------------------------------------------------------------------------|
| 3                             | The rank of the auxiliary node will be<br>lowered by 1. The auxiliary node will<br>be positioned right of its<br>predecessor. | The rank of the auxiliary node will be<br>lowered by 1. The auxiliary node will<br>be positioned below its predecssor. |

**Note:** The rank of a node is represented by a number. The rank of a node that does not have predecessors equals 1. To the rank of a node that has predecessors the rank number of the highest ranked predecessor is added.

More information you can find in the chapter "Important Terms: Nodes".

#### In-flow grouping

by the **Configure** button the **Edit In-Flow Grouping** dialog can be opened. Activate the **Initially visible** check box to activate the in-flow grouping at the start of the program.

#### Drag mode

With this property you can set/retrieve, whether dragging a node beyond the limits of the current VARCHART XNet control is allowed.

- If you select **Manual** you need to invoke the method **OLEDrag** to trigger dragging the node.
- If you select **Automatic**, dragging a node beyond the control limits will be started automatically.

On the start of dragging, the source component will fill the DataObject with the data it contains and will set the **effects** parameter before initiating the OLEStartDrag event, as well as other source-level OLE Drag & Drop events. This gives you control over the drag/drop operation and allows you to intercede by adding other data formats.

VARCHART XNet by default uses the clipboard format CF\_TEXT (corresponding to the vbCFText format in Visual Basic), that can be retrieved easily.

During dragging, the user can decide whether to shift or to copy the object by using the Ctrl key.

OLE drag & drop operations in VARCHART XNet are compatible to the ones in Visual Basic. Methods, properties and events have identical names and meanings as the default objects of Visual Basic.

#### Drop mode

By this property you can set/retrieve, whether a node from a different VARCHART XNet control can be dropped to the current control.

- Dropping will not be allowed if you select **None**.
- If you select **Manual**, you will receive the event **OLEDragDrop** that enables you to process the data received by the object dropped, e.g. to generate a node or to read a file. If the source and the target component are identical, you will receive either the event **OnNodeModifyEx** or **OnNodeCreate** as with OLE Drag&Drop switched off.
- If you select **Automatic**, the dropping will automatically be processed by the control, generating a node in the place of the dropping, if possible.

#### Show phantom

This property lets you disable the display of an OLE drag phantom. Disabling the phantom is useful if generating a new object is omitted but merely the attributes of the object in the target control are modified.

This feature can also be set by the property VcNet.OLEDragWithPhantom.

#### Show own mouse cursor

This property lets you enable or disable the mouse cursor in the target control during an OLE drag operation. OLE Drag & Drop allows to set the cursor in the source control by the event **OLEGiveFeedback**. If you set it, two competing cursors will exist in the target control, that may appear to flicker. You can avoid the flickering by disabling the target cursor by this check box.

Beside, if the cursor is enabled and the property **OLEDropManual** is set, objects cannot be dropped outside the joining ports of a node. If you disable the cursor, you can drop objects outside the joining ports.

This feature can also be set by the property VcNet.OLEDragWithOwn-MouseCursor.

#### Marking type

Specify whether node marks are used interactively and, if desired, select the type of node marking from the list:

- No Mark
- Surround

- Surround inside
- Invert
- Pickmarks
- Pickmarks inside

Note: If you select **no mark**, there will be no graphical pattern to mark a node.

Beside, you can select a color for the marking type set.

## 4.6 The "Additional Views" Property Page

| Property Pages 🔀                                    |                                                     |  |
|-----------------------------------------------------|-----------------------------------------------------|--|
| General Objects Nodes Links Groupin                 | ng Schedule Border Area Additional Views            |  |
| World View                                          | Legend View                                         |  |
| Marking color:                                      |                                                     |  |
| Scroll bar mode: None 💌                             | Scroll bar mode: None                               |  |
| Mode: Popup window                                  | Mode: Popup window                                  |  |
| 🔽 Border frame                                      | 🔽 Border frame                                      |  |
| Left: C Pixel coordinate: 0                         | Left: C Pixel coordinate:                           |  |
| Initially automatic calculation                     | Initially automatic calculation                     |  |
| Iop: C Pixel coordinate: 0                          | Iop: C Pixel coordinate: 0                          |  |
| <ul> <li>Initially automatic calculation</li> </ul> | Initially automatic calculation                     |  |
| Width: 100 🕂 Height: 100 🕂                          | <u>Width:</u> 100 <u>Height:</u> 100 <u>Height:</u> |  |
| ОК                                                  | Cancel Apply Help                                   |  |

On this property page you can set the properties of the "world view" and the legend view.

The world view is an additional small window that displays the diagram completely. A frame in it indicates the section currently displayed in the main window.

The legend view lets you display a legend.

At run time, you can switch on or off both views in the default context menu by clicking **Show world view** or **Show legend view** respectively. You can alternatively use the **Close** button of the title bar to switch off either view.

The description of the possible settings which you find below, is valid for both views, if not stated otherwise.

#### Initially visible

Activate this check box if the view is to be visible when the program is started.

This property can also be set by the API calls VcWorldView.Visible and VcLegendView.Visible

#### Marking color (only World View)

Select the line color of the frame that indicates the displayed section in the World View.

This property can also be set by the API calls **VcWorldView.MarkingColor** and **VcLegendView.MarkingColor**.

#### Scroll bar mode

You can select a mode of displaying scrollbars. By using scrollbars, empty areas are avoided and there is more space for displaying the chart or the legend.

- **None:** The world view always displays the complete chart or legend. Thus empty areas may occur if the world view's proportions do not correspond to those of the chart/the legend.
- Horizontal: A horizontal scrollbar is displayed if required.
- Vertical: A vertical scrollbar is displayed if required.
- Automatic: A horizontal or a vertical scrollbar is displayed if required.

This property can also be set by the API calls VcWorldView.ScrollBar-Mode and VcLegendView.ScrollBarMode.

#### Mode

Select the view mode. The below options are available:

- Left fixed: The view is displayed on the left side of the VARCHART ActiveX control window. Only the width can be set, whereas the position and the height are fixed.
- **Right fixed:** The view is displayed on the right side of the VARCHART ActiveX control window. Only the width can be set, whereas the position and the height are fixed.
- **Top fixed:** The view is displayed on the top of the VARCHART ActiveX control window. Only the height can be set, whereas the position and the width are fixed.
- **Bottom fixed:** The view is displayed on the bottom of the VARCHART ActiveX control window. Only the height can be set, whereas the position and the width are fixed.
- **Position not fixed:** The view is a child window of the current parent window of the VARCHART ActiveX. It can be positioned at any position

and be of any extension. The parent window can be modified by the property VcWorldView.ParentHWnd.

• **Popup window:** The view is a popup window and has its own frame. The user can modify its position and extension, he can open it by the default context menu and close it by the **Close** button in the frame.

This property can also be set by the API calls **VcWorldView.Mode** and **VcLegendView.Mode**.

#### **Border frame**

*Not active if the mode Popup window has been selected*. Activate this check box if the view is to have a frame and select a color in the drop down list..

This options can also be set by the API calls VcWorldView.Border and VcWorldView.Border.Color or VcLegendView.Border and VcLegend-View.Border.Color

#### Left

*Only active if the mode* **Position not fixed** or **Popup window** was selected. Select the left position of the view. There are two options:

- 1. Specify a **Pixel coordinate** value. Note that this is a system coordinate.
- 2. Select the **Initially automatic calculation** option.

This property can also be set by the API calls VcWorldView.Left and VcLegendView.Left

### Тор

*Only active if the mode* **Position not fixed** or **Popup window** has been selected. Select the top position of the view. There are two possibilities:

- 1. Specify a **Pixel coordinate** value. Note that this is a system coordinate.
- 2. Select the **Initially automatic calculation** option.

This property can also be set by the API calls VcWorldView.Top and VcLegendView.Top

#### Width

*Not active if the mode* **Top fixed/Bottom fixed** *was selected.* Select the horizontal extension of the view. Note that the pixel coordinate is a system (device) coordinate.

This property can also be set by the API calls VcWorldView.Width and VcLegendView.Width

#### Height

*Not active if the mode Left fixed/Right fixed was selected.* Select the vertical extension of the view. Note that the pixel coordinate is a system (device) coordinate.

This property can also be set by the API calls VcWorldView.Height and VcLegendView.Height

# 4.7 The "Objects" Property Page

| Property Pages 🔀            |                                                |  |  |
|-----------------------------|------------------------------------------------|--|--|
| General Objects Nodes Links | Grouping Schedule Border Area Additional Views |  |  |
| D <u>a</u> ta tables        | Node f <u>o</u> rmats                          |  |  |
| <u>F</u> ilters             | Node appearances                               |  |  |
| <u>M</u> aps                | Link formats                                   |  |  |
| <u>C</u> alendars           | Li <u>n</u> k appearances                      |  |  |
| Calendar profiles           | Boxes                                          |  |  |
|                             | Bo <u>x</u> formats                            |  |  |
|                             |                                                |  |  |
|                             |                                                |  |  |
|                             |                                                |  |  |
| OK Cancel Apply Help        |                                                |  |  |

#### **Data tables**

Opens the dialog Administrate Data Tables.

#### **Filters**

This button lets you open the Administrate Filters dialog box.

#### Maps

This button will open the dialog Administrate Maps.

#### Calendars

Opens the dialog Specify Calendars.

#### **Node formats**

This button lets you open the dialog Administrate Node Formats.

#### Node appearances

This button will open the dialog Administrate Node Appearances.

#### Boxes

Opens the dialog Administrate Boxes.

#### **Box formats**

Opens the dialog Administrate Box Formats.

## 4.8 The "Links" Property Page

| Property Pages 🛛 🔀                                                                                                    |
|----------------------------------------------------------------------------------------------------|
| General       Objects       Nodes       Links       Grouping       Schedule       Border Area       Additional Views         Data table and fields |
| OK Cancel Apply Help                                                                                                    |

This property page lets you display links between nodes and establish and modify the appearance of the links.

#### Data table

Select a data table which contains the fields of the links. This feature can also be set by the property **VcNet.LinksDataTableName**.

#### Predecessor

This field lets you set the data field or fields from the afore selected data table that the identification of the predecessor node of the link is/are stored to.

#### Successor

This field lets you select a data field from the **Relations** table that the identification of the successor node of the link is stored to.

#### **Relation type**

Please select the data field to store information on the link. The field must not contain any other information than two characters that describe the link type:

- Start-Start (SS)
- Start-Finish (SF)
- Finish-Start (FS)
- Finish-Finish (FF).

The values in brackets are valid field contents that represent the link types.

#### Marking type

Specify whether node marks are used interactively and, if desired, select the type of node marking from the list:

- Surround
- Invert
- No Mark
- Pickmarks

Note: If you select **No Mark**, there will be no graphical pattern to mark a node.

# Positions of annotations synchronized with data fields

Ticking this box will keep annotation positions continuously stored to data fields, thus synchronizing the values in the chart with the values in the data fields. You may need these values when restoring the positions of link annotations after closing and reopening your project. Ticking this box activates the fields **X coordinate** and **Y coordinate**, where you can select a data field to store the X and Y coordinate to.

## 4.9 The "Schedule" Property Page

| Property Pages                                                                             |                      | X                                                                                                  |
|--------------------------------------------------------------------------------------------|----------------------|----------------------------------------------------------------------------------------------------|
| General   Objects   No                                                                     | des   Links   Groupi | ng Schedule Border Area Additional Views                                                           |
| Schedule Input                                                                             |                      | Schedule Result                                                                                    |
| Input                                                                                      | from Field           | Output to Field                                                                                    |
| Predecessor (part 1)<br>Predecessor (part 2)<br>Predecessor (part 3)<br>Successor (part 1) | Predecessor          | Early Start Early Start<br>Early End Early Finish<br>Late Start Late Start<br>Late End Late Finish |
| Successor (part 2)<br>Successor (part 3)<br>Belation Type                                  | Tupe                 | Free Float Free Float<br>Total Float Total Float                                                   |
| Link Duration                                                                              | Lag                  |                                                                                                    |
| Duration<br>Actual Start                                                                   | Duration             |                                                                                                    |
| Start not earlier than                                                                     |                      | Chedule nodes with predecessor only                                                                |
| <                                                                                          |                      | Autoschedule                                                                                       |
|                                                                                            | ОК                   | Cancel Apply Help                                                                                  |

This property page lets you adapt VARCHART XNet's date calculation settings to your interface by specifying which data fields you want to use for the input (**Schedule Input**) and output (**Schedule Result**) of the scheduler.

### Schedule Input

Please select for each entry of the column the field from which its contents is to be loaded. The scheduler uses data fields of the respective nodes and links tables. The calculations of the scheduler are based on the project start, the duration of the activities and their logic dependence. The fields **Predecessor** and **Successor** cannot be edited by the **Schedule Input** table. They merely display the settings on the **Links** property page.

### **Schedule Result**

Specify for each result to which field it should be stored. The scheduler only outputs to data fields from the **Maindata** table. The early/late start and end dates plus the total float and free float are calculated from the duration of the activities, the logical dependencies and the project start.

## 4.10 The "Administrate Data Tables" Dialog Box

|                                                                                                    |                                                                                                    |             | Adn                                                                                                    | ninistrate D                                                        | )ata tal | oles   |  |       |       |          | × |
|----------------------------------------------------------------------------------------------------|----------------------------------------------------------------------------------------------------|-------------|----------------------------------------------------------------------------------------------------|---------------------------------------------------------------------|----------|--------|--|-------|-------|----------|---|
| Data tables       Image: Constraint of the second second se |                                                                                                    |             |                                                                                                    |                                                                     |          |        |  |       |       |          |   |
| Data t<br>Index<br>0<br>1<br>2<br>3<br>4<br>5<br>6<br>7<br>8<br>9                                                                                                    | able fields<br>Name<br>ID<br>Name<br>Start<br>End<br>Duration<br>Completion<br>Group Level 1<br>Group Level 2<br>Release Date<br>Due Date | Primary key | Type<br>Integer<br>String<br>Date/Time<br>Date/Time<br>Integer<br>Integer<br>String<br>String<br>Date/Time<br>Date/Time | Date format<br>DD.MM.YYYY<br>DD.MM.YYYY<br>DD.MM.YYYY<br>DD.MM.YYYY | Editable | Hidden |  |       | ) 🖻 🗙 | <b>•</b> | ¢ |
|                                                                                                    |                                                                                                    |             |                                                                                                    | OK                                                                  |          | Cancel |  | Apply |       | Help     |   |

You can get to this dialog via the property page **Objects**. This dialog lets you create and edit data tables and their data fields.

#### **Data tables**

• Name: Lists the names of all existing data tables. The names can be edited.

- Status: In the Status column each data table that has been added (<sup>1</sup>) and/or modified (<sup>1</sup>) since the dialog box was opened is marked by a symbol.
- Multiple primary keys allowed: Here you can define whether the primary key for your table consists of one or more (maximum 3 fields. As soon as you have checked the box Multiple primary keys allowed you can select up to three data fields for the primary key in the Data table fields section. The box Multiple primary keys allowed can only be unchecked if no more than one field is selected as primary key in the Data table fields section.
- **Description:** Here you can describe the data table.

## Add / copy / delete / edit / promote / demote data table

 $\square \square \times \uparrow \checkmark$  By these buttons you can create, copy or delete data tables or move them by one position up or down in the list, respectively.

### **Data Table Fields**

Here you can create and edit data table fields of the selected data table.

- **Index:** The index of the data fields cannot be modified, since internally, it serves as a reference. In the API, data fields are referred to by the index.
- **Name:** This column displays the names of the fields of the data table. You can modify the field names after clicking on them.
- **Primary Key:** This check box allows to select a data field from the column to be the primary key of the data record.
- **Type:**This field allows to set the data type of the data field selected. You can choose between:

String

Integer

Date/Time

Double

• **Date format:** If the type **Date/Time** has been selected, you can specify the date format for the corresponding data field here. Choose a predefined date format or define your own date format (for example DD.MMM.YY hh:mm). You can compose the format of the following strings:

**YY** or **YYYY** (two-digit or four-digit figure for the year), **MM** or **MMM** (two-digit figure or three-digit character string for the month), **DD** (two-digit figure for the day), **hh** (two-digit figure for the hour), **mm** (two-digit figure for the minute), **ss** (two-digit figure for the second).

Please note that the date format set here needs to be the same as defined for your node dates.

The date format set here only is relevant for entering data, but not for displaying data.

- Editable: Please activate this check box for all data table fields that shall be editable in the dialog Edit Data.
- **Hidden:** Please activate this check box for all data table fields that shall be hidden in the dialog **Edit Data**.
- **Relationship:**This field allows to define a relationship to another table. The data records of this table will be related to the data records of the other table by the field defined as the primary key. This is why only those tables are offered for selection for which a primary key was defined.

# Add / copy / delete / edit / promote / demote data table field

 $\square \square \times \uparrow \checkmark$  By these buttons you can create, copy or delete data table fields or move them by one position up or down in the list, respectively.

## 4.11 The "Administrate Filters" Dialog Box

| A | dministrate Filters  |        |               |                                             |                    |
|---|----------------------|--------|---------------|---------------------------------------------|--------------------|
|   | Filters              |        |               |                                             | 響★… ナチ             |
|   | Name                 | Status | Data definiti | Preview for filter condition                |                    |
|   | Standard             |        | Maindata      |                                             |                    |
|   | Started              |        | Maindata      | [Completed(%)] > 0 AND [Completed(%)] < 100 |                    |
|   | Completed            |        | Maindata      | [Completed(%)] = 100                        |                    |
|   | Critical             |        | Maindata      | [Total Float] < 0                           |                    |
|   | Milestone            |        | Maindata      | [Code 3] = "M" OR [ID] = "13"               |                    |
|   | Summary              |        | Maindata      | [Code 3] = "S"                              |                    |
|   | Subproject           |        | Maindata      | [Code 3] = "P"                              |                    |
|   | Marked               |        | Maindata      | [Code 3] = "A"                              |                    |
|   | Planned              |        | Maindata      | [Completed(%)] = 0                          |                    |
|   | Late                 |        | Maindata      | [Late Start] != <no entry=""></no>          |                    |
|   | HII TASKS            |        | Maindata      |                                             |                    |
|   | CinkStandard         |        | Relations     | Foundiers Art 1 - 1                         |                    |
|   | cperation            |        | Mairiuata     | [Auxiliary Auxil] = 1<br>[Tupo] = "CC"      |                    |
|   | Critical-Dal         |        | Relations     | [Type] = Cr<br>[Duration] < 0               |                    |
|   | Risu                 |        | Maindata      | [Code 2] — "P"                              |                    |
|   | Diau<br>BlauerKooten |        | Maindata      | [Code 1] - "8"                              |                    |
|   | GrüperKnoten         |        | Maindata      | [Code 1] = "0"                              |                    |
|   | BrauperKnoten        |        | Maindata      | [Code 1] = "C"                              |                    |
|   | Diadrici Knoteri     |        | Mainuaca      |                                             |                    |
|   |                      |        |               |                                             |                    |
|   |                      |        |               |                                             |                    |
|   |                      |        |               |                                             |                    |
|   |                      |        |               |                                             |                    |
|   |                      |        |               |                                             |                    |
|   |                      |        |               | OK Cancel                                   | apply <u>H</u> elp |
|   |                      |        |               |                                             |                    |

You can get to this dialog box

- by the **Objects** property page
- by the Administrate Node Appearances dialog box
- by the Administrate Link Appearances dialog box

#### Name

Lists the names of all existing filters. The names can be edited.

#### Status

In the **Status** column all filters added (<sup>\*</sup>) or modified (<sup>!</sup>) after the dialog box was opened are marked by a symbol.

### Data definition table

This column displays the data definition table (**Maindata** or **Relations**) associated with a filter (see property page **DataDefinition**).

#### **Preview for filter condition**

This column displays the conditions of the filters. Conditions cannot be edited in this dialog. To modify the filter condition, click on the **Edit filter** button.

#### Add filter

A new filter is created. You can modify its default name by doubleclicking and editing it. New filters are created in a context-sensitive way, i. e. the matching data definition table will be used automatically.

#### **Copy filter**

Copies the selected filter.

#### **Delete filter**

The marked filter in the list will be deleted. You can only delete filters that are not currently used.

#### **Edit filter**

••• Press the **Edit filter** button to view or modify the condition of a filter. The **Edit Filter** dialog box will appear where you can edit the condition of the corresponding filter.

#### Promote / demote filter

★ ★ By these buttons you can move the filter by one position up or down in the list.

## 4.12 The "Edit Filter" Dialog Box

|                                       |                          | Edit Filter "Summary Bar" |       |                  | ×   |
|---------------------------------------|--------------------------|---------------------------|-------|------------------|-----|
| Subconditions                         |                          |                           | 🖄 🖻 🗙 | <del>* +</del>   |     |
| Fieldname                             | Operator                 | Comparison value          |       | And/Or           |     |
| <summary bar="" level=""> 📃</summary> | greater or equal         | 1                         |       |                  |     |
|                                       |                          |                           |       |                  |     |
| Compare hour/min                      | ✓ <u>C</u> ase sensitive |                           | ОК С  | ancel <u>H</u> e | elp |

You can get to this dialog box either

- by the **Objects** property page
- or by the Administrate Node Appearances dialog box
- or by the Administrate Link Appearances dialog box, where you can activate the Administrate Filters dialog box and then click on the Edit filter button. The head line of this dialog box displays the name of the filter being edited.

#### Add subcondition

Inserts a new line for a subcondition above the selected line.

### **Copy subcondition**

Copies the selected subcondition.

#### **Delete subcondition**

X Deletes the selected subcondition.

#### **Evaluate subcondition earlier/later**

 $\uparrow$  If a filter consists of several subconditions, the subconditions are evaluated one after the other. The top subcondition in the table is evaluated first.

Click on the **Evaluate subcondition earlier/later** button to move the selected subcondition by one position upward or downward in the list.

#### Fieldname

This list contains all data fields available to be compared with the comparison value.

#### Operator

The operator compares the value of a data field with a comparison value.

#### **Comparison value**

This column shows the current comparison value. The **Comparison value** select box lists all fields (in square brackets) that can be used as comparison values. The type of the data fields offered as comparison values correspond to the data type of the data field specified in the **Fieldname** column. For example, if the data field "Early Start" is specified in the **Fieldname** column, for the comparison value you can select either a date field (e. g. "Early End") or the <today> option or the <input> option.

With the help of the <input> option you can specify a variable filter. In variable filters only the field name and the operator are specified, but not the comparison value. You can specify the comparison value when necessary. You can use a variable filter when you open a project and want to select the activities to be displayed.

Dates need to be entered in the format defined on the **General** property page. If you have selected a date field in the **Fieldname** field, two arrow buttons will appear as soon as you click on this field. The first arrow button lets you open a combobox with all available date data fields. The other arrow button opens a Date dialog box from which you can select a date by mouse-click. You can also edit the date direct.

Numeric values or texts must be typed manually into the **Comparison value** field.

With the operators "equal" and "unequal" you can use wildcards in text fields:

\*: no sign or any number of signs

?: exactly one sign

If you do not want to use the signs \* or ? as wildcards, but want to search for these signs, you have to set a backslash in front of them:

\\*: \*

\?: ?

If the backslash does not follow a \* or ?, the program searches for the sign  $\setminus$ .

#### **Examples:**

```
Activity 1 : Name = "Construction"

Activity 2 : Name = "*Construction"

Possible filters for activity 1:

[Name] = C*

[Name] = C?nstruction

Possible filters for activity 2:

[Name] = \*C^*

[Name] = \**

[Name] = \**
```

#### And/Or

This column shows the logical connection of two subconditions in the table.

Choose the AND operator to connect the current subcondition and the next subcondition in the table to select only those objects that fulfil both subconditions. Choose the OR operator to select those objects that fulfil at least one of the subconditions.

If you have formulated several subconditions, linking them partly with AND and partly with OR, the AND links will be processed first. (AND links are stronger than OR links).

#### Compare hour/min

Activate this check box if the hours and minutes of a date are to be considered when dates are compared.

#### **Case sensitive**

Activate this check box if the comparison of the entries is to be casesensitive.
# 4.13 The "Administrate Maps" Dialog Box

|                |            | Adm       | ninistrate M | aps  |    |       |     | ×          |
|----------------|------------|-----------|--------------|------|----|-------|-----|------------|
| Maps           |            |           |              |      |    | *     | × · | <b>†</b> + |
| Name           | Status     | Туре      |              |      |    |       |     |            |
| GroupingColors |            | Color map |              |      |    |       |     |            |
| NewMap         | - <u>t</u> | Font map  |              | -    |    |       |     |            |
|                |            |           |              |      |    |       |     |            |
|                |            |           |              |      |    |       |     |            |
|                |            |           |              |      |    |       |     |            |
|                |            |           |              |      |    |       |     |            |
|                |            |           |              |      |    |       |     |            |
|                |            |           |              |      |    |       |     |            |
|                |            |           |              |      |    |       |     |            |
|                |            |           |              |      |    |       |     |            |
|                |            |           |              |      |    |       |     |            |
|                |            |           | ОК           | Cano | el | Apply | He  | lp         |

You can invoke this dialog by clicking the **Maps** button either on the **Objects** property page or in the **Configure Mapping** dialog box.

#### Name

This column lists the names of all existing maps. All names can be edited.

#### Status

In the **Status** column each map that has been added (<sup>1</sup>) and/or modified (<sup>1</sup>) since the dialog box was opened is marked by a symbol.

## Туре

Select the map type:

- Color maps
- Pattern maps (for further development)
- Graphics file maps

### Add map

A new map will be created. You can modify its default name by doubleclicking and editing it.

### Copy map

Copies the selected map.

## **Delete map**

The marked map in the list will be deleted. You can only delete maps that are not currently used.

### Edit map

••• The **Edit Map** dialog box will appear.

### Promote / demote map

**\bigstar** By these buttons you can move the map by one position up or down in the list.

# 4.14 The "Edit Map" Dialog Box

| Edit Map "NewMap"                                                                                                    |      | ×        |
|----------------------------------------------------------------------------------------------------|------|----------|
| Map entries       consider filter entries         Data field entry       Font         NewMapentry       10 pt. Arial <filter>Co       I 0 pt. Arial</filter> |      | <b>↓</b> |
| OK Cancel                                                                                                    | Help |          |

You invoke this dialog box by clicking the **Edit map** button (....) of the **Administrate Maps** dialog box.

In a map you can set up to 150 allocations. If you wish to set more allocations, please create a new map, e. g. as a copy of an existing one.

#### consider filter entries

If you have ticked this check box, not only the single values from the list of data field entries are considered as keys but also the filters which can be selected from the drop down list. Thus you can not only specify a single value as key but also a range of values.

### Data field entry

Specify the entries of the data field selected for which colors or graphics files respectively and legend texts are to be assigned.

#### **Graphics File Name**

Assign graphics files to the data field entries. To do so, click on the corresponding field. Then a dialog box opens that lets you select a graphics file respectively.

If a relative file name has been specified, at run time the file will be searched in the path set in the VARCHART ActiveX property **FilePath** first. If it won't be found there, the file will be searched in the current directory of the application and in the installation directory of the VARCHART ActiveX control.

#### **Color/Graphics File Name**

Assign colors or graphics files respectively to the data field entries. To do so, click on the corresponding field. Then a dialog box opens that lets you select a color or a graphics file respectively.

If a relative file name has been specified, at run time the file will be searched in the path set in the VARCHART ActiveX property **FilePath** first. If it won't be found there, the file will be searched in the current directory of the application and in the installation directory of the VARCHART ActiveX control.

#### Legend text

(only for color and pattern maps) Enter a legend text for each data field entry.

#### Add map entry

A new map entry will be created. You can modify its default name by double-clicking and editing it.

#### Copy map entry

Copies the selected map entry.

#### **Delete map entry**

The marked map entry in the list will be deleted. You can only delete map entries that are not currently used.

#### Promote / demote map entry

★ Sy these buttons you can move the map entry by one position up or down in the list.

# 4.15 The "Configure Mapping" Dialog Box

|                         |      | Co       | onfigure l | Mapping |              |      | x   |  |  |  |
|-------------------------|------|----------|------------|---------|--------------|------|-----|--|--|--|
| Data <u>f</u> ield:     | Dura | ation    |            | ~       |              |      |     |  |  |  |
| Ma <u>p</u> :           | Grou | upingCol | ors        | ~       | <u>M</u> aps |      |     |  |  |  |
| Preview for map entries |      |          |            |         |              |      |     |  |  |  |
| Data field en           | ntry | Color    | Legend tex | t       |              |      |     |  |  |  |
| 1                       |      |          |            |         |              |      |     |  |  |  |
| 2                       |      |          |            |         |              |      |     |  |  |  |
|                         |      |          |            |         |              |      |     |  |  |  |
|                         |      |          |            |         |              |      |     |  |  |  |
|                         |      |          |            |         |              |      |     |  |  |  |
|                         |      |          |            |         |              |      |     |  |  |  |
| 1                       |      |          |            |         |              |      | - 1 |  |  |  |
|                         |      |          | OK         | Cance   | el           | Help |     |  |  |  |

In this dialog box you can assign a map to a data field. You will get to it by clicking on the button if for the desired attribute in the dialog **Edit layer**.

## Data field

Select the data field the entries of which control the desired attributes of the current object.

## Data field

Select the data field whose entries control the color or pattern of the current object.

### Мар

(only activated if a data field has been specified) Select the map that depending on its type assigns the corresponding attributes to each data field entry.

## Мар

(only activated if a data field has been specified) Select the map that assigns a color or a graphics file to the data field entries.

#### Maps

Opens the **Administrate Maps** dialog box, where you can create, edit, copy or delete maps.

### Maps

Opens the **Administrate Maps** dialog box, where you can create, edit, copy or delete maps.

#### **Preview for map entries**

The preview shows the selected map: the data field entries and the attributes assigned to them.

### **Preview for map entries**

The preview shows the selected map: the data field entries and the colors and legend texts or the graphics files respectively assigned to the data field entries.

# 4.16 The "Administrate Node Appearances" Dialog Box

| A                                                                                            | dministrate Node App | eara | nces        |                                                                                                    |    |                          |                                                                                                    |             |          |                |
|----------------------------------------------------------------------------------------------|----------------------|------|-------------|----------------------------------------------------------------------------------------------------|----|--------------------------|----------------------------------------------------------------------------------------------------|-------------|----------|----------------|
| ſ                                                                                            | Node Appearances     |      |             |                                                                                                    |    |                          |                                                                                                    |             | 🖄 🖻 🗙 🗄  | <del>•</del> • |
| Í                                                                                            | P., Name             | S.,  | Node design | Filter                                                                                                    |    | Node Format              | ۷                                                                                                    | Legend text |          | ^              |
|                                                                                              | Standard             |      |             | <always:< th=""><th>&gt;</th><th>Medium</th><th><ul> <li>Image: A start of the start of the start of</li></ul></th><th>Standard</th><th></th><th></th></always:<> | >  | Medium                   | <ul> <li>Image: A start of the start of the start of</li></ul> | Standard    |          |                |
|                                                                                              | Started              |      |             | Started                                                                                                    |    | <not specified=""></not> | $\checkmark$                                                                                                    | Started     |          |                |
|                                                                                              | Completed            |      | $\varkappa$ | Complete                                                                                                    | :d | <not specified=""></not> | $\checkmark$                                                                                                    | Completed   |          |                |
|                                                                                              | Critical             |      | ==          | Critical                                                                                                    |    | <not specified=""></not> | $\checkmark$                                                                                                    | Critical    |          |                |
|                                                                                              | Milestone            |      |             | Milestone                                                                                                    | •  | <not specified=""></not> | ~                                                                                                    | Milestone   |          |                |
|                                                                                              | Summary              |      |             | Summary                                                                                                    |    | <not specified=""></not> | $\checkmark$                                                                                                    | Summary     |          |                |
|                                                                                              | Subproject           |      |             | Subproje                                                                                                    | ct | <not specified=""></not> | $\checkmark$                                                                                                    | Subproject  |          |                |
|                                                                                              | Markad               |      |             | Markad                                                                                                    |    |                          |                                                                                                    | Markad      |          | ~              |
| ſ                                                                                            | Preview              |      |             |                                                                                                    |    |                          |                                                                                                    |             |          |                |
| İ                                                                                            |                      |      |             |                                                                                                    |    |                          |                                                                                                    |             |          |                |
| Description       Early Sta       Early Sta       Early Fini       Late Star       Late Fini |                      |      |             |                                                                                                    |    |                          |                                                                                                    |             |          |                |
|                                                                                              |                      |      |             |                                                                                                    |    | ОК                       | Cano                                                                                                    |             | Apply He | p              |

You can get to this dialog by the **Objects** property page.

The look of a node composes from filters that dynamically assign one or more node appearance objects to the node. The attributes of the node appearance objects collected by the filters superimpose to result in a final node appearance.

#### Preview

All node appearances marked by a small arrowhead in the **Preview** column are displayed and overlaid in the preview window in the order of working off.

The node appearance on which the cursor is currently positioned is marked by a green arrowhead.

#### Name

There is a list of the names of the existing node appearances. All names can be edited.

#### Status

In this column each node appearance that has been added (<sup>1</sup>) and/or modified (<sup>1</sup>) since the dialog box was opened is marked by a symbol.

#### Node design

Contains a representation of each node appearance. To modify a node design, i. e. the graphical attributes of a node appearance, click on the **Edit node appearance** button above the table or double-click on the **Node design** entry to reach the **Edit Node Appearance** dialog box.

## Filter

The filter belonging to a node appearance regulates which activities are assigned that node appearance.

For most node appearance you can select the filter of your choice. Only for the node appearances "Standard" and "Interface" the filter is fixed ("<always>" or "<InterfaceNode>").

To assign a filter to a node appearance, mark the **Filter** field. A button for a combo box listing all available filters and an **Edit** button will appear (not applicable for the node appearances with fixed filters). Either select a filter for the node appearance in the combo box, or click on the **Edit** button to reach the **Administrate Filters** dialog box where you can edit, copy, define or delete filters.

### Node format

A node format defines the number, arrangement and format of the fields used to annotate a node in your charts. In this column, select the node format for the appropriate node appearance. To do so, first mark the **Node format** field. A button for a combo box listing all available node formats and an **Edit** button will appear. Either select a format in the combo box, or click on the **Edit** button to reach the **Administrate Node Formats** dialog box where you can edit, copy, add or delete a node format.

## Visible in legend

Activate this check box for all node appearances that are to be visible in the legend.

### Legend text

Enter a legend text for each node appearance.

### Add node appearance

A new node appearance is added at the end of the list.

## Copy node appearance

Copies the selected node appearance.

#### **Delete node appearance**

This button lets you delete a node appearance you do not need any more. Before it can be deleted, you need to answer a confirmation request. The node appearance "Standard" cannot be deleted.

### Edit node appearance

••• This button gets you to the dialog Edit Node Appearance.

#### Work off the node appearance earlier/later

If a node is assigned more than one node appearance, the node appearances are processed one after the other. The table lists the node appearances according to their processing order. The default node appearance is always at the top of the table as it is always applied and processed first. The node appearance processed last is located at the bottom of the table.

If several node appearances apply to a node, the attributes of each node appearance are replaced by the attributes of the node appearances that are processed later. Only the attributes whose value is "not specified" do not replace the attributes of their predecessors.

You can use these buttons to change the processing priority of a highlight:

The selected node will be moved up one position in the table and processed correspondingly earlier.

← The selected node will be moved down one position in the table and processed correspondingly later.

# 4.17 The "Edit Node Appearance" Dialog Box

| Edit Node Appear                     | ance "Standard"                 |                        |                              |
|--------------------------------------|---------------------------------|------------------------|------------------------------|
| <u>N</u> ode shape:                  | <b></b>                         | Diagonal marking:      |                              |
| ☑ <u>V</u> isible frame line a       | around fields                   | Line type:             | · · · ·                      |
| <u>F</u> rame:                       | <b>_</b>                        | Line color:            | ▼ ↔                          |
| <u>3</u> D effect:                   | <b>_</b>                        | Sha <u>d</u> ow:       | <b>-</b>                     |
| <u>P</u> attern:                     | ▼ 👷                             | Shad <u>o</u> w color: | -                            |
| P <u>a</u> ttern color:              | ▼ ☆                             | Pil <u>e</u> effect:   | <b>_</b>                     |
| Background color or pattern color 2: | ▼ ☆                             |                        |                              |
| Preview                              |                                 |                        |                              |
|                                      | Description<br>Code 1<br>Code 2 |                        | OK<br>Cancel<br><u>H</u> elp |

The title line displays the name of the node appearance being edited.

If several appearances have been assigned to a node, the attributes of an appearance of low priority will be replaced by the attributes of an appearance of high priority, except for attributes that are set to "unchanged".

### Node shape

This field lets you select a node shape or the entry <not specified> or <without frame>.

#### Visible frame line around fields

With this property you can specify whether the frame lines around fields shall be visible or not. This does not concern the outer frame line of the shape so that the effects of the property may vary depending on the frame shape. It has, for example, no effect on the type **vcRectangle**.

This feature can also be set by the property VcNodeAppearance.Frame-AroundFieldsVisible.

#### Frame

This field lets you specify whether the nodes are displayed with an ordinary or a double frame.

## **3D effect**

This field lets you specify whether a three dimensional appearance is added to the nodes.

### Pattern

This field indicates the default pattern.

by the arrow button you can open the list of patterns and select a pattern.

by the second button you reach the **Configure Mapping** dialog box. Here you can configure data-dependent patterns.

If a mapping has been configured, the arrow on the button will be displayed as filled.

**Please note:**If the background color of a field of a node format which was applied to the node appearance was not set to **transparent**, the selected pattern with its colors can not be seen!

## Pattern color

This field lets you set the default color of the pattern.

By the **arrow** button you can open the color picker to select a color for the pattern. Also transparent colors are available.

By the second button you can get to the **Configure Mapping** dialog box. It allows to assign colors to patterns in dependence of data.

If colors were mapped, the arrow on the button will appear solid.

**Please note:**If the background color of a field of a node format which was assigned to the node appearance was not set to **transparent**, the pattern selected above will remain invisible!

## **Background color or Pattern color 2**

This field lets you select a background color for the node appearance.

By the **arrow** button you can open the color picker to select a background color. Also transparent colors are available.

By the second button you can get to the **Configure Mapping** dialog box.

H colors were mapped, the arrow on the button will appear solid.

**Please note:**If the background color of a field of a node format which was applied to the node appearance was not set to **transparent**, the pattern selected above will remain invisible!

### **Diagonal marking**

This field lets you specify whether diagonal marking is to be applied to the nodes and lets you select the type of diagonal marking.

### Line type

This field lets you select a line type for the frame line of the node.

### Line color

This field lets you select a color for the frame line of the node.

by the arrow button you can open the Color picker to select a line color.

by the second button you reach the **Configure Mapping** dialog box.

If a mapping has been configured, the arrow on the button will be displayed as filled.

### Shadow

This field lets you add a shadow to the nodes.

#### Shadow color

Select the color for the shadow or the pile effect.

### **Pile effect**

By this field you can set, whether or not nodes are to be displayed as a pile. A pile may consist of up to eight nodes.

#### Preview

By this window the current node appearance is displayed.

# 4.18 The "Administrate Boxes" Dialog Box

| A | dminist | rate Boxe | s       |                                                                                                    |        |                 |          |          |       |          |                                                                                                    |            | ×                         |
|---|---------|-----------|---------|----------------------------------------------------------------------------------------------------|--------|-----------------|----------|----------|-------|----------|----------------------------------------------------------------------------------------------------|------------|---------------------------|
|   | Boxes   |           |         |                                                                                                    |        |                 |          |          |       |          | *                                                                                                    | ≞×         | <del>†</del> <del>+</del> |
|   | Preview | Name      | Status  | Moveable                                                                                                    | Origin | Reference point | X Offset | Y Offset | Frame | Priority | Visible                                                                                                    | Box Format |                           |
|   | •       | NewBox    | -<br>*5 | Image: A start of the start of the start | •      | •               | 0,0 mm   | 0,0 mm   |       | 100      | <ul> <li>Image: A start of the start of the start of</li></ul> | Standard   |                           |
|   |         |           |         |                                                                                                    |        |                 |          |          |       |          |                                                                                                    |            |                           |
|   |         |           |         |                                                                                                    |        |                 |          |          |       |          |                                                                                                    |            |                           |
|   |         |           |         |                                                                                                    |        |                 |          |          |       |          |                                                                                                    |            |                           |
|   | <       |           |         |                                                                                                    |        |                 |          |          |       |          |                                                                                                    |            | >                         |
|   | Preview |           |         |                                                                                                    |        |                 |          |          |       |          |                                                                                                    |            |                           |
|   |         |           |         |                                                                                                    |        |                 |          |          |       |          |                                                                                                    |            |                           |
|   |         |           |         |                                                                                                    |        |                 |          |          |       |          |                                                                                                    |            |                           |
|   |         |           |         |                                                                                                    |        |                 |          |          |       |          |                                                                                                    |            |                           |
|   |         |           |         |                                                                                                    |        |                 |          |          |       |          |                                                                                                    |            |                           |
|   |         |           |         |                                                                                                    |        |                 |          |          |       |          |                                                                                                    |            |                           |
|   |         |           |         |                                                                                                    |        |                 |          |          |       |          |                                                                                                    |            |                           |
|   |         |           |         |                                                                                                    |        |                 |          |          |       |          |                                                                                                    |            |                           |
|   |         |           |         |                                                                                                    |        |                 |          |          | 1 -   | . 1      |                                                                                                    | 1          |                           |
|   |         |           |         |                                                                                                    |        |                 |          | OK       | Car   |          | Apply                                                                                                    | <u> </u>   | elp                       |

You can get to this dialog box by the **Objects** property page. In the diagram area, boxes can be displayed, that you can administer by the above dialog.

#### **Preview**

The preview window shows the box marked in the **Preview** column.

#### Name

Lists the names of all existing boxes. The names can be edited.

#### Status

In the **Status** column each box that has been added (<sup>1</sup>) and/or modified (<sup>1</sup>) since the dialog box was opened is marked by a symbol.

### **Update behavior**

Select an update behavior for this box. Leaving the setting to <not selected> means that the setting for boxes made in the **Edit Update behavior** dialog will apply

### Moveable

By moving a box, its offset will be modified. Activate this check box if the box is to be moveable in the diagram at run time. Deactivate the check box if

you have positioned a box correctly and do not want it to be moved at run time.

## Origin

By the properties **Origin**, **Reference point**, **X Offset** and **Y Offset** you can position a box in the diagram area. The relative position of the boxes is independent of the current diagram size.

Specify the origin, i. e. the point of the diagram from which the offset to the reference point of the box will be measured. Possible values: top left, top centered, top right, centered left, centered centered, centered right, bottom left, bottom centered, bottom right.

### **Reference point**

Set the reference point of the box, i. e. the point of the box from which the offset to the origin will be measured. Possible values: top left, top centered, top right, centered left, centered centered, centered right, bottom left, bottom centered, bottom right.

# X Offset

Set the distance (in mm) between origin and reference point in x direction.

## Y Offset

Set the distance (in mm) between origin and reference point in y direction.

## Frame

If you click on the **Frame** field, an **Edit** button appears that lets you open the **Line Attributes** dialog box. In this dialog box you can specify the type, the thickness and the color of the box frame line.

# Priority

Specify the relative drawing priority of the box in comparison with the other objects in the diagram (nodes, grids, etc.). The priority of nodes is 0. If the priority of a box is higher than the priority of nodes, the boxes overlay the nodes so that an interactive access to the nodes won't be possible.

#### Visible

Activate this check box if the box is to be visible at run time.

### **Box format**

The current box format of the box is displayed here. If you click this field, two buttons will appear:

From the combobox you can select a box format.

we by the **Edit** button you reach the **Administrate Box Formats** dialog box.

### Add box

A new box will be created. You can modify its default name by doubleclicking and editing it.

## Copy box

A copy of the selected box under a new name is created.

#### **Delete box**

The marked box in the list will be deleted.

### Edit box

··· The **Edit Box** dialog box will appear.

### Promote / demote box

★ ★ By these buttons you can move teh box by one position up or down in the list.

# 4.19 The "Edit Box" Dialog Box

|            | Edit Box "NewBox"     |                    |  |  |  |  |  |  |  |  |  |
|------------|-----------------------|--------------------|--|--|--|--|--|--|--|--|--|
| Field cont | Field contents        |                    |  |  |  |  |  |  |  |  |  |
| Field      | Field type            | Contents           |  |  |  |  |  |  |  |  |  |
| 1          | 1 Text &[System date] |                    |  |  |  |  |  |  |  |  |  |
| Preview    | Preview               |                    |  |  |  |  |  |  |  |  |  |
| 1/1        | 1/16/2014             |                    |  |  |  |  |  |  |  |  |  |
| ОК         | C                     | ancel <u>H</u> elp |  |  |  |  |  |  |  |  |  |

You can get to this dialog by the **Objects** property page and the dialog box **Administrate Boxes** by clicking on the the **Edit box** button. This dialog box will also appear at run time when double-clicking on a box.

### Field

This column contains the numbers of the box fields. (The number of fields depends on the selected box format.)

### **Field Type**

This column displays the field types (text or graphics).

### Contents

Type the contents of the field or a graphics file name here.

If a text field contains more than one line, you can use "\n" in the text string to separate two lines of the text field (Example: "Line1\nLine2"). Otherwise the lines will be separated at blanks.

Graphics formats available: WMF, JPG, BMP, GIF, PCX, PNG, TIF.

# 4.20 The "Administrate Box/Node Formats" Dialog Box

| Administ  | ate Box Formats |           | X                                   |
|-----------|-----------------|-----------|-------------------------------------|
| Box Forma | ats             |           | *********************************** |
| Preview   | Name            | Status    |                                     |
|           | Standard        |           |                                     |
|           |                 |           |                                     |
|           |                 |           |                                     |
|           |                 |           |                                     |
|           |                 |           |                                     |
|           |                 |           |                                     |
| Preview   |                 |           |                                     |
|           |                 |           | 7                                   |
|           | 1               |           |                                     |
|           | •               |           |                                     |
|           |                 |           |                                     |
|           |                 |           |                                     |
|           |                 |           |                                     |
|           |                 |           |                                     |
|           |                 |           | j                                   |
|           |                 | OK Cancel | Apply Help                          |

This dialog box you can get to by the **Objects** property page.

#### **Preview**

The preview window shows the format marked in the **Preview** column.

#### Name

Lists the names of all existing formats. The names can be edited.

#### Status

In the **Status** column each format that has been added (<sup>11</sup>) and/or modified (<sup>11</sup>) since the dialog box was opened is marked by a symbol.

### Add box/node format

A new format will be created. You can modify its default name by double-clicking and editing it.

### Copy box/node format

A copy of the selected format under a new name is created.

### Delete box/node format

The marked format in the list will be deleted. You can only delete formats that are not currently used.

### Edit box/node format

••• The Edit Box Format or Node Box Format respectively dialog box will appear.

### Promote / demote box format

✓ ✓ By these buttons you can move the selected format by one position up or down in the list.

# 4.21 The "Edit Box Format" Dialog Box

|         |       |        | Edit Box 1   | format "Stan | dard"     |         |            | ×                        |
|---------|-------|--------|--------------|--------------|-----------|---------|------------|--------------------------|
|         |       |        |              |              |           |         |            | Separate fields by lines |
| Fields  |       |        |              |              |           |         |            | <b>‡</b>                 |
| Туре    | Width | Height | Minimum line | Maximum lin  | Alignment | Pattern | Font Color | Font                     |
| Text    | 50 mm | n Omm  | 4            | 4            | •         | -       | -          | 16 pt, Calibri           |
| Text    | 50 mm | n Omm  | 4            | 4            | • •       |         | _          | 16 pt, Calibri           |
|         |       |        |              |              |           |         |            |                          |
| Preview |       |        |              |              |           |         |            | 🎽 🖉 🖧 🕳 🗙                |
|         |       |        |              | 2            |           |         |            |                          |
|         |       |        |              |              | ОК        | Can     | cel        | Help                     |

This dialog box will appear if you activate the **Administrate Box Formats** dialog box on the **Objects** property page and then click on the **Edit box format** button.

#### Separate fields by lines

Activate this check box if the box fields are to be separated by lines.

### Туре

Select the field type: text or graphics.

#### Width

Specify the width for the selected field (in mm). The maximum width of a field is 200 mm. If the rows are split into two or more fields and the total widths of the rows vary, the total width will be equal to the width of the widest row.

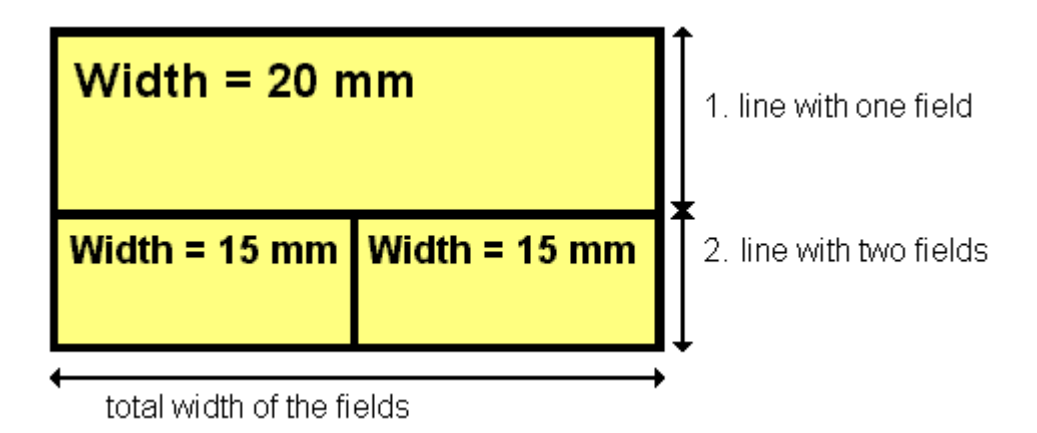

## Height

(*only for the type graphics*) Specify the minimum height for the selected field (in mm). The maximum height is 200 mm.

## Minimum/Maximum line count

(only for the type text) Specify the minimum/maximum number of lines of text that can be displayed in the current field. Each field can contain a maximum of nine lines of text.

## Alignment

Specify the alignment of the content of the selected field (9 possibilities).

## Pattern

Select the fill pattern and color for the current field. By clicking on ... you open the **Edit pattern attributes** dialog where you can specify a pattern, a background color and, if needed, a second pattern color . You can define your own colors in addition to the ones suggested. Also, transparent colors are available.

# Font Color

(only for the type text) Indicates the font color for the current field.

by the arrow button you can open the Color picker to select a font color.

# Font

(only for the type text) Indicates the font style for the current field.

··· The Windows **Font** dialog box will appear.

#### Apply selected property to all fields

Applies the marked property to all fields.

#### **Preview**

The current fields of the box format are displayed in the preview window. If you click on a field, you can modify its attributes in the **Fields** table.

 $\stackrel{{}_{\sim}}{=}$   $\stackrel{{}_{\sim}}{=}$   $\stackrel{{}_{\sim}}{\sim}$  With the help of the buttons above the preview window you can add new fields or delete the marked field. You also can use the Del button to delete fields.

# 4.22 The "Edit Node Format" Dialog Box

| Edit No          | de format "Standard"   |                    |                     |                |              |                    |       |          |             |               |
|------------------|------------------------|--------------------|---------------------|----------------|--------------|--------------------|-------|----------|-------------|---------------|
| <u>E</u> xterior | surrounding 3 mm 🔹     |                    |                     |                |              |                    |       |          | eparate fie | elds by lines |
| Fields           |                        |                    |                     |                |              |                    |       |          |             | -ţ            |
| Туре             | Combi field Data field | Constant text      | Graphics file V     | Width          | Height       | Minimum line count | Maxi  | Alignm   | Pattern     | Font          |
| Text<br>Text     | ✓ ID<br>■ Early Start  |                    | 3                   | 30 mm<br>15 mm | 0 mm<br>0 mm |                    |       | <u> </u> |             |               |
| Text             | Early Finish           |                    | 1                   | 15 mm          | 0 mm         |                    | l 1   |          |             |               |
|                  |                        |                    |                     |                |              |                    |       |          |             |               |
|                  |                        |                    |                     |                |              |                    |       |          |             |               |
|                  |                        |                    |                     |                |              |                    |       |          |             |               |
| <                |                        |                    |                     |                |              |                    |       |          |             | >             |
| Preview          | v (F                   | ields outside will | be created with "Co | ontrol"        | key.)        |                    |       |          | ے 🐺 🕍       | 5a až 🗙       |
|                  |                        |                    |                     |                |              |                    |       |          |             |               |
|                  |                        |                    |                     |                |              |                    |       |          |             |               |
|                  |                        |                    |                     |                |              |                    |       |          |             |               |
|                  |                        |                    |                     |                |              |                    |       |          |             |               |
|                  |                        | Far                | ly Star             | t F            | arl          | v Finis            |       |          |             |               |
|                  |                        | La                 | iy Otar             |                | un           | y 1 1113           |       |          |             |               |
|                  |                        |                    |                     |                |              |                    |       |          |             |               |
|                  |                        |                    |                     |                |              |                    |       |          |             |               |
|                  |                        |                    |                     |                |              | ОК Са              | ancel |          |             | Help          |

This dialog box will open after clicking on the **Edit format** button of the **Administrate Node Formats** dialog box.

#### **Exterior surrounding**

By this field you can set the distance between nodes or between a node and the margin of the chart. Unit: 1/100 mm. The default is 300, i.e. 3 mm. If you choose a value smaller than this, graphical elements in the chart may overlap. You should use values below the default only if there are good reasons for it.

### Separate fields by lines

Activate this check box if the fields are to be separated by lines.

### Туре

Select the field type: text or graphics.

### Combi field

If this check box is activated, in the node field a text and a graphics can be combined as follows:

- **Type**: Text, **Combi field**: no: only text will be displayed (as specified for **Data field** or for **Constant text**)
- **Type**: Graphics, **Combi field**: no: only a graphics will be displayed (as specified for **Graphics file name**)
- **Type**: Text, **Combi field**: yes: text (as specified for **Data field** or for **Constant text**) and a graphics (as specified for **Graphics file name**) will be displayed
- **Type**: Graphics, **Combi field**: yes: only a graphics will be displayed (as specified for **Graphics file name**). Text (as specified for **Data field**) is visible only in a tooltip. If possible, it will be displayed as hyperlink.

## Data field

Select the data field whose content is to be displayed in the current field. If the content of a data field does not fit into the current field, the excess will be cropped in the diagram.

### **Constant Text**

(only if no data field has been specified) Type a constant text to be displayed in the current field.

## Graphics file name

Indicates the name and directory of the graphics file that will be displayed in the current field.

As soon as you click on a Graphics file name field, two buttons appear:

Click the first button to open the Windows dialog box **Choose Graphics File**. There you can select a graphics file to be displayed in the current format field.

If a relative file name has been specified, at run time the file will be searched in the path set in the VARCHART ActiveX property **FilePath** first. If it won't be found there, the file will be searched in the current directory of the application and in the installation directory of VARCHART ActiveX.

Click this button if you want to use a map to display graphics in node fields in dependence on the node data. Then the **Configure Mapping** dialog box will open which lets you configure a mapping from data field entries to graphics files.

If in the **Configure Mapping** dialog box only a data field, but no map is selected, the content of the data field will be used as graphics file name. If in the data field or in the map no valid graphics file name is found, the file name specified in the **Symbol file field** will be used.

If a mapping has been configured, the arrow on the second button will be displayed in bold  $(\stackrel{\text{th}}{\Longrightarrow})$ .

••• As soon as you leave the **Symbol File Name** field, a symbol indicates that a mapping has been configured.

When the graphics is displayed, the color of the pixel in the upper left corner will be replaced by the color of the diagram background. That means that all pixels of the graphics that have this color will be displayed transparent.

## Width

Specify the width for the selected field (in mm). The maximum field width is 99 mm. If the rows are split into two or more fields and the total widths of the rows vary, the total width will be equal to the width of the widest row.

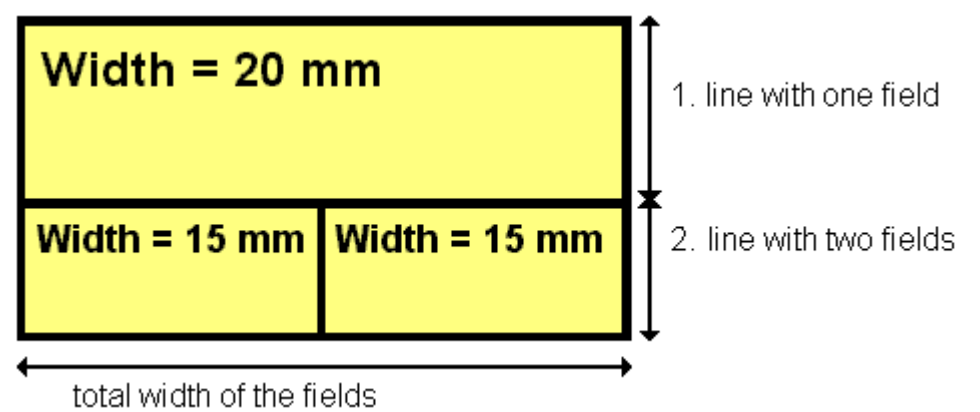

# Height

(*only for the type graphics*) Specify the minimum height for the selected field (in mm). The maximum height of node formats is 99 mm.

## Minimum/Maximum line count

(only for the type text) Specify the minimum/maximum number of lines of text that can be displayed in the current field. Each field can contain a maximum of nine lines of text.

#### Alignment

Specify the alignment of the text/graphics in the selected field.

### Pattern

Select the fill pattern and color for the current field. By clicking on ... you open the **Edit pattern attributes** dialog where you can specify a pattern, a background color and, if needed, a second pattern color . You can define your own colors in addition to the ones suggested. Also, transparent colors are available.

By clicking this button in the **Edit pattern attributes** you can get to the **Configure Mapping** dialog box where you can assign the respective attribute to fields in dependence of data.

If colors were mapped, the arrow on the button will appear solid.

If you do not set an attribute to a format field, the attribute of the node appearance will apply.

## **Font Color**

(*only for the type text*) Specify the font color for the field. If you click on the field, two buttons will appear:

by the arrow button you can open the Color picker to select a font color.

by the second button you reach the **Configure Mapping** dialog box. Here you can configure data-dependent font colors.

If a mapping has been configured, the arrow on the button will be displayed in bold  $(\stackrel{\text{the}}{\Longrightarrow})$ .

## Font

Indicates the font style for the current field. If you click on the field, a button will appear (....) that lets you open the Windows **Font** dialog box.

## Apply selected property to all fields

Applies the marked property to all fields.

#### Preview

The current node format is displayed in the preview window. If you click on a field in the preview window you can modify its attributes in the **Fields** table.

 $\stackrel{\text{\tiny left}}{=} \stackrel{\text{\tiny left}}{=} \stackrel{\text{\tiny left}}{=} \stackrel{\text{\tiny left}}{\times}$  With the help of the buttons above the preview window you can add new fields or delete the marked field.

You also can use the Del button to delete fields.

If you want to add new fields outside of the node, press the Ctrl button.

# 4.23 The "Administrate Link Formats" Dialog Box

| Administrate Link formate                | 5            | X                    |
|------------------------------------------|--------------|----------------------|
| Link formats                             |              | 🖺 🗎 🗙 🗲 🗲            |
| P., Name<br>LinkFormat1<br>NewLinkformat | Status<br>25 |                      |
| Preview                                  |              |                      |
|                                          |              |                      |
|                                          |              | OK Cancel Apply Help |

You can get to this dialog by clicking the **Link formats...** button on the **Objects** property page or by clicking ... in the field **Link formats** in the dialog **Administrate Link Appearance**.

#### **Preview**

In this column a red triangle marks the link format which is displayed in the preview below.

### Name

Lists the names of all link formats that are defined. The names can be edited.

#### Status

In this column each link format that has been added (<sup>1</sup>) and/or modified (<sup>1</sup>) since the dialog box was opened is marked by a symbol.

## Add link format

A new line format will be created. You can modify its default name by double-clicking and editing it.

## **Copy link format**

Copies the selected line format.

## **Delete link format**

The marked filter in the list will be deleted. You can only delete filters that are not currently used.

## Promote / demote link format

**\Rightarrow \checkmark** By these buttons you can move the line format by one position up or down in the list.

# 4.24 The "Edit Link Format" Dialog Box

| Ed | it Link Fo    | rmat          |               |       |            |           |            |              |    | ×           |
|----|---------------|---------------|---------------|-------|------------|-----------|------------|--------------|----|-------------|
| Ē× | terior surrou | unding 0 mm 🛟 |               |       |            |           |            |              |    |             |
| Fi | elds          |               |               |       |            |           |            |              |    | ÷.          |
| I  | уре           | Data field    | Constant text | Width | Line count | Alignment | Font Color | Font         |    |             |
| T  | ext           | Туре 💌        |               | 10 mm | 1          |           |            | 10 pt, Arial |    |             |
|    |               |               |               |       |            |           |            |              |    |             |
|    |               |               |               |       |            |           |            |              |    |             |
|    |               |               |               |       |            |           |            |              |    |             |
|    |               |               |               |       |            |           |            |              |    |             |
|    |               |               |               |       |            |           |            |              |    |             |
|    |               |               |               |       |            |           |            |              | S2 | M h Z       |
| P  | review        |               |               |       |            |           |            |              |    | <u> × e</u> |
|    |               |               |               |       |            |           |            |              |    |             |
|    |               |               |               |       |            |           |            |              |    |             |
|    |               |               |               |       | _          | -         |            |              |    |             |
|    |               |               |               |       |            |           |            |              |    |             |
|    |               |               |               |       |            |           |            |              |    |             |
|    |               |               |               | VI    |            |           |            |              |    |             |
|    |               |               |               | /     | <u> </u>   | <u> </u>  |            |              |    |             |
|    |               |               |               |       |            |           |            |              |    |             |
|    |               |               |               |       | ſ          | OK        | Cancel     |              |    |             |
|    |               |               |               |       | l          | UK        | Cancer     |              |    |             |

This dialog box will open after clicking on ... of the Administrate Link Appearance dialog.

### **Exterior surronding**

By this field you can set the distance between links and nodes. Unit: 1/100 mm. The default is 300, i.e. 3 mm. If you choose a value smaller than this, graphical elements in the chart may overlap. You should use values below the default only if there are good reasons for it.

## Туре

The field type is text.

### Data field

Select the data field whose content is to be displayed in the current field.

If the content of a data field does not fit into the current field, the excess will be cropped in the diagram.

### **Constant Text**

(only if no data field has been specified) Type a constant text to be displayed in the current field.

## Width

Specify the width for the selected field (in mm). The maximum field width is 99 mm. If the rows are split into two or more fields and the total widths of the rows vary, the total width will be equal to the width of the widest row.

### Line count

Specify the number of lines of text that can be displayed in the current field. Each field can contain a maximum of nine lines of text.

## Alignment

Specify the alignment of the text in the selected field.

## Font Color

Specify the font color for the field. If you click on the field, a button will appear  $(\frown)$  that lets you open the Color picker to select a font color.

## Font

Indicates the font style for the current field. If you click on the field, a button (....) will appear by that you can open the Windows **Font** dialog.

## Apply selected property to all fields

✤ Applies the marked property to all fields.

## Preview

The current link format is displayed in the preview window. If you click on a field in the preview window you can modify its attributes in the **Fields** table.

 $\stackrel{\text{\tiny less}}{=} \stackrel{\text{\tiny less}}{=} \stackrel{\text{\tiny less}}{\to} \stackrel{\text{\tiny less}}{\times}$  With the help of the buttons above the preview window you can add new fields or delete the marked field.

You also can use the Del button to delete fields.

# 4.25 The "Administrate Link Appearances" Dialog Box

| 1 | dministra   | rte Link   | appea                                                                                                    | rances |           |                 |                 |                              |                          | ×   |
|---|-------------|------------|----------------------------------------------------------------------------------------------------|--------|-----------|-----------------|-----------------|------------------------------|--------------------------|-----|
|   | Link appear | ances      |                                                                                                    |        |           |                 |                 |                              | 🖱 🖻 🗙 🕈                  | • + |
|   | Name        | Status     | Visible                                                                                                    | Filter | Line type | Pre port symbol | Suc port symbol | Routing type                 | Link format              |     |
|   | Standard    |            | <ul> <li>Image: A start of the start of the start of</li></ul> | Link   |           | _               | +               | orthogonal                   | <not specified=""></not> |     |
|   | Critical    | - <u>t</u> | ~                                                                                                    | Criti  |           |                 | →               | straight-lined               | <not specified=""></not> |     |
|   |             |            |                                                                                                    |        |           |                 |                 | orthogonal<br>straight-liped |                          |     |
|   |             |            |                                                                                                    |        |           |                 |                 | <not specified=""></not>     |                          |     |
|   |             |            |                                                                                                    |        |           |                 |                 | •                            | -                        |     |
|   |             |            |                                                                                                    |        |           |                 |                 |                              |                          |     |
|   |             |            |                                                                                                    |        |           |                 |                 |                              |                          |     |
|   |             |            |                                                                                                    |        |           |                 |                 |                              |                          |     |
|   |             |            |                                                                                                    |        |           |                 |                 |                              |                          |     |
|   |             |            |                                                                                                    |        |           |                 |                 |                              |                          |     |
|   |             |            |                                                                                                    |        |           |                 |                 |                              |                          |     |
|   |             |            |                                                                                                    |        |           |                 |                 |                              |                          |     |
|   |             |            |                                                                                                    |        |           |                 |                 |                              |                          |     |
|   |             |            |                                                                                                    |        |           |                 |                 |                              |                          |     |
|   |             |            |                                                                                                    |        |           |                 |                 |                              |                          |     |
|   |             |            |                                                                                                    |        |           |                 |                 |                              |                          |     |
|   |             |            |                                                                                                    |        |           |                 |                 |                              |                          |     |
|   |             |            |                                                                                                    |        |           |                 |                 |                              |                          |     |
|   | ,           |            |                                                                                                    |        |           |                 |                 |                              | ()                       |     |
|   |             |            |                                                                                                    |        |           |                 | OK              | Cancel 4                     |                          | P   |

You can get to this dialog by clicking the **Link appearances** button on the **Objects** property page.

#### Name

This column displays the names of the link apperances available. The names can be edited.

This feature can also be set by the property VcLinkAppearance.Name.

### Status

In the **Status** column each link appearance that has been added (<sup>1</sup>) and/or modified (<sup>1</sup>) since the dialog box was opened is marked by a symbol.

## Visible

This check box lets you specify whether the links between the nodes should be displayed. This feature can be also set by the property VcLink-Appearance.Visible.

#### Filter

This column displays the filter used for a link appearance. From the select box you can select an appropriate filter.

This feature can also be set by the property VcLinkAppearance.Filter-Name.

## Line type

Clicking on an entry in this column will cause an **Edit** button to occur, by which you can get to the **Line attributes** dialog box. There you can set type, thickness and color of the line.

This feature can also be set by the property VcLink Appearance.LineType.

### Pre port symbol

Select a port symbol for a link that visually accentuates the junction of the link and the predecessor node.

This feature can also be set by the property VcLink Appearance.-PredecessorPortSymbol.

#### Suc port symbol

Select a port symbol for a link that visually accentuates the junction of the link and the successor node.

This feature can also be set by the property VcLink Appearance.Successor-PortSymbol.

### Routing type

This field allows to select a routing type. As the first row of the table containing the link appearance types is reserved for the default link appearance, the item <not specified> is selectable only from the second row on. If <not specified> has been selected, a routing type is used which is further up the list of the LinkAppearance objects.

The routing type can also be set by the VcLinkAppearance property RoutingType.

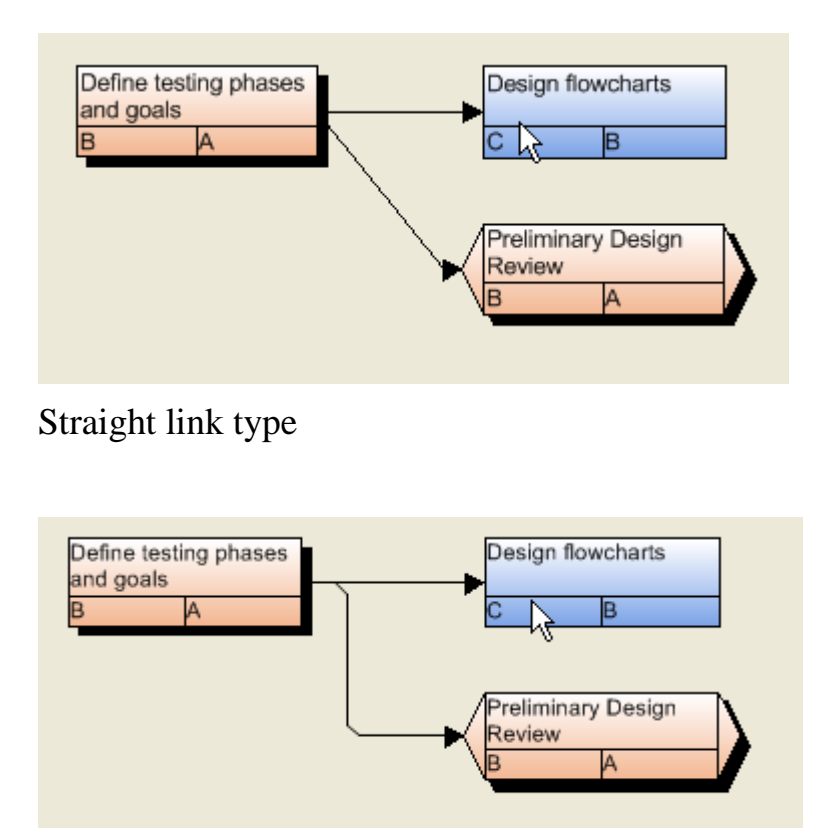

Orthogonal link type

## Link format

Click on **I** to select a link format or click on **sch-bearbeiten.gif to open the dialog Administrate link formats** where link formats can be created or edited.

This feature can also be set by the property VcLinkAppearance.-FormatName>.

### Add link appearance

A new link appearance will be created. You can modify its default name by double-clicking and editing it.

## Copy link appearance

**Copies the selected link appearance.** 

#### **Delete link appearance**

**X** The marked link appearance in the list will be deleted. You can only delete link appearances that are not currently used.

### Promote / demote link appearance

★ By these buttons you can move the line format by one position up or down in the list.

# 4.26 The "Edit In-Flow Grouping" Dialog Box

| Edit In-Flow Grouping                                                          |                          |          |  |  |  |  |  |  |  |
|--------------------------------------------------------------------------------|--------------------------|----------|--|--|--|--|--|--|--|
| Code by field: Act. Finish                                                     | Separation lines:        | •••••• 🛄 |  |  |  |  |  |  |  |
| Time interval: 2 weeks                                                         | <b>~</b>                 |          |  |  |  |  |  |  |  |
| Title ribbons $\checkmark$ at the <u>top</u> $\checkmark$ at the <u>bottom</u> | Date format: DD.MM.YYYY  | ~        |  |  |  |  |  |  |  |
| Eont: 18 pt Arial                                                              | • by field: Completed(%) | ×        |  |  |  |  |  |  |  |
| Background color: <pre> <not ]<="" pre="" sp=""></not></pre>                   | O by file:     Brow      | wse      |  |  |  |  |  |  |  |
| Width: 50 mm                                                                   | ×                        |          |  |  |  |  |  |  |  |
| Preview                                                                        |                          |          |  |  |  |  |  |  |  |
| 16.07.2017                                                                     | 30.07.2017               | 13.(     |  |  |  |  |  |  |  |
|                                                                                |                          |          |  |  |  |  |  |  |  |
|                                                                                |                          |          |  |  |  |  |  |  |  |
| 16.07.2017                                                                     | 30.07.2017               | 13.(     |  |  |  |  |  |  |  |
|                                                                                | OK Cancel                | Help     |  |  |  |  |  |  |  |

You can get to this dialog box by the Nodes property page. In this dialog box you can define the criteria for in-flow grouping and for the layout. If the diagram has a left to right orientation, you can display an annotated ribbon at the top and/or bottom of the diagram area. For diagrams with a top to bottom orientation you can display an annotated ribbon at the left and/or right side of the diagram area.

## Code by field

Select the data field that controls the in-flow grouping.

### Time interval

(Only available if for **Code by field** a date field is selected) Specify the time interval that defines a time period for the ribbons (e.g. 1 second, 1 minute, 1 hour, 1 day, 2 months, 1 year).
#### **Separation lines**

Tick this box, if you want to display separating lines in the diagram. If you have chosen a top to bottom orientation, vertical separation lines will be displayed, otherwise horizontal ones. If you have selected a date field from the **Code by field** combobox, the distance of the separation lines is controlled by the value specified for the **Time Interval**. Otherwise after each value of the data field a separation line will be drawn.

by the **Edit** button you reach the **Line Attributes** dialog box where you can specify the color, thickness and type of the lines.

#### Title ribbons at the top/at the bottom or at left/at right

Specify whether annotated ribbons should be displayed:

- left-to-right-orientation: **at the top** and/or **at the bottom** of the diagram
- top-to-bottom-orientation: **at left** and/or **at right** of the diagram.

#### Font

Indicates the style and color of the font used for the annotation of the ribbons.

••• opens the Color Picker where you can select the font color.

• opens the Windows dialog box **Font**.

#### **Background color**

Specify the background color of the ribbons.

#### Width

(Only for top-to bottom orientation) Specify the width of the vertical ribbons in mm.

#### **Date format**

Select this option if you have selected a date field for **Code by field** and then specify the date format for the annotation of the ribbons.

### Texts

• **by field:** Select this option, if the ribbon annotation shall be controlled by a data field.

• **by file:** Select this option, if the ribbon annotation shall be controlled by a file, and then specify the file name.

## 4.27 The "Edit Line Attributes" Dialog Box

|            | Edit line attributes |
|------------|----------------------|
| Type:      | <b>~</b>             |
| Thickness: | v                    |
| Color:     | <b>▼</b> ☆           |
| Preview    |                      |
|            |                      |
| ОК         | Cancel Help          |

This dialog which can in each case be invoked by clicking on  $\cdots$  is available for the link appearance and for box frames.

#### Туре

Select the line type (dashed, dotted etc.).

### Thickness

Define the line thickness.

### Color

Select the line color.

This button will open the **Configure Mapping** dialog box where you can specify the line color data-dependent.

After having mapped the line color, the arrow on the button will appear bold.

### Preview

The line appearance based on the current settings is displayed in this field.

## 4.28 The "Edit Pattern Attributes" Dialog Box

| Edit pattern attributes                 |  |
|-----------------------------------------|--|
| Pattern: ♥ ↔                            |  |
| Pattern color: ▼ ☆                      |  |
| Background color<br>or pattern color 2: |  |
| Preview                                 |  |
|                                         |  |
| OK Cancel Help                          |  |

The pattern dialog which can in each case be invoked by clicking on  $\cdots$  is available for box and node formats.

#### Pattern

Here you can select a fill pattern.

#### Pattern color

Select the foreground color of the fill pattern.

#### Background color or pattern color 2

Select the background color or a second pattern color.

#### **Preview**

The pattern based on the current settings is displayed in this field.

## 4.29 The "Specify Calendars" Dialog Box

|              | Specify | Calendars |                     | ×              |
|--------------|---------|-----------|---------------------|----------------|
| Calendars    |         |           | **                  | <del>•</del> • |
| S Name       | Status  | Туре      | Seconds per workday |                |
| BaseCalendar |         | Calendar  | 86400               |                |
|              |         |           |                     |                |
|              |         |           |                     |                |
|              |         |           |                     |                |
|              |         |           |                     |                |
|              |         |           |                     |                |
|              |         |           |                     |                |
|              |         |           |                     |                |
|              |         |           |                     |                |
|              |         |           |                     |                |
|              |         |           |                     |                |
|              |         |           |                     |                |
|              |         |           |                     |                |
|              |         |           |                     |                |
|              |         |           |                     |                |
|              |         |           |                     |                |
|              |         |           |                     |                |
| ]            |         |           |                     |                |
|              |         | OK Cancel | Apply               | In             |
|              |         | UK Cancel | Морну Пе            | φ.             |

You can get to this dialog box by the **Objects** property page. You can define a separate calendar for each line of the table.

#### Selected

The calendar marked by a small arrowhead in the **Selected** column is used for the calendar grid.

#### Name

Lists the names of all calendars defined.

#### Status

In the **Status** column each calendar that has been added (<sup>1</sup>) and/or modified (<sup>1</sup>) since the dialog box was opened is marked by a symbol.

### Туре

Specify the calendar type. Besides ordinary calendars shifts calendars are available, too.

#### Seconds per Workday

Specify how much seconds the workday has got.

#### Add calendar

Click on this button to add a calendar.

## Copy calendar

The marked calendar is copied.

#### **Delete calendar**

The marked calendar is deleted.

#### Edit calendar

···· You will reach the Edit Calendar dialog box.

# 4.30 The "Administrate Intervals" Dialog Box (Calendar)

| 4 | dministrate Inte  | rvals  |          |       |    |        |   |           |
|---|-------------------|--------|----------|-------|----|--------|---|-----------|
|   | Intervals         |        |          |       |    |        | Ľ | ) 🗈 🗙 🛧 🗲 |
|   | Name              | Status | Profile  | Start | En | Ь      |   |           |
|   | CalendarInterval1 |        | Profile3 |       |    |        |   |           |
|   |                   |        |          |       |    |        |   |           |
|   |                   |        |          |       |    |        |   |           |
|   |                   |        |          |       |    |        |   |           |
|   |                   |        |          |       |    |        |   |           |
|   |                   |        |          |       |    |        |   |           |
|   |                   |        |          |       |    |        |   |           |
|   |                   |        |          |       |    |        |   |           |
|   |                   |        |          |       |    |        |   |           |
|   |                   |        |          |       |    |        |   |           |
|   |                   |        |          |       |    |        |   |           |
|   |                   |        |          |       |    |        |   |           |
|   |                   |        |          |       |    |        |   |           |
|   |                   |        |          |       |    |        |   |           |
|   |                   |        |          |       |    |        |   |           |
|   |                   |        |          |       |    |        |   |           |
|   |                   |        |          |       |    |        |   |           |
|   | ]                 |        |          |       |    |        |   |           |
|   |                   |        |          |       | ОК | Cancel | 1 | Help      |
|   |                   |        |          |       |    |        | - |           |

In this dialog box you can create and modify intervals.

#### Name

Lists the names of all intervals. All names can be edited.

#### Status

In this column each interval that has been added (<sup>1</sup>) and/or modified (<sup>1</sup>) since the dialog box was opened is marked by a symbol.

#### Profile

Here you can select a profile for your interval by clicking . If you want to edit the profile click on ... beside its name to open the Administrate Calendar profiles dialog.

#### Start/End

In this field you can set the beginning or end of of an interval. The date can be easily entered or modified by using the spin control.

#### Add interval

A new interval will be created. You can modify the marked name by double-clicking and editing it.

#### **Copy interval**

Click on this button to copy the marked interval.

#### **Delete interval**

Click on this button to delete the marked interval.

## 4.31 The "Administrate Calendar Profiles" Dialog Box

|                   | ŀ          | Administrate Calendar p | orofiles (available fo | or all calendars) |         | ×              |
|-------------------|------------|-------------------------|------------------------|-------------------|---------|----------------|
| Calendar profiles |            |                         |                        |                   | 🖄 🛍 🗙   | <del>•</del> • |
| Name              | Status     | Туре                    |                        |                   |         |                |
| NewCalendarpro    | <u>*</u> _ | Day profile             |                        |                   |         |                |
|                   |            |                         |                        |                   |         |                |
|                   |            |                         |                        |                   |         |                |
|                   |            |                         |                        |                   |         |                |
|                   |            |                         |                        |                   |         |                |
|                   |            |                         |                        |                   |         |                |
|                   |            |                         |                        |                   |         |                |
|                   |            |                         |                        |                   |         |                |
|                   |            |                         |                        |                   |         |                |
|                   |            |                         |                        |                   |         |                |
|                   |            |                         |                        |                   |         |                |
|                   |            |                         |                        |                   |         |                |
|                   |            |                         |                        |                   |         |                |
|                   |            |                         |                        |                   |         |                |
|                   |            |                         |                        |                   |         |                |
|                   |            |                         |                        |                   |         |                |
|                   |            |                         |                        |                   |         |                |
|                   |            |                         |                        |                   |         |                |
| 1                 |            |                         |                        |                   |         |                |
|                   |            |                         | OK                     | Canaal            | Analy I | La la          |
|                   |            |                         | OK                     | Cancel            | Арріу   | ieip           |
|                   |            |                         |                        |                   |         |                |

In this dialog you can create and modify calendar profiles.

#### Name

Lists the names of all calendar profiles. All names can be edited.

#### **Status**

In this column each calendar profile that has been added (<sup>1</sup>) and/or modified (<sup>1</sup>) since the dialog box was opened is marked by a symbol.

#### Туре

By clicking vou can select the calendar profile type. You can choose between <Day profile>, <Week profile>, <Year profile> and <Variable profile>.

#### Add calendar profile

A new calendar profile will be created. You can modify the marked name by double-clicking and editing it.

#### Copy calendar profile

Click on this button to copy the marked calendar profile.

#### Delete calendar profile

Click on this button to delete the calendar profile.

#### Edit calendar profile

••• You will reach the Administrate Intervals (Calendar profiles) dialog box.

**226** The "Administrate Intervals" Dialog Box (Calendar Profiles, Profile Type <Day Profile>)

## 4.32 The "Administrate Intervals" Dialog Box (Calendar Profiles, Profile Type <Day Profile>)

| - | Administrate Inte | rvals  |                                   |              |            |       |       |               | × |
|---|-------------------|--------|-----------------------------------|--------------|------------|-------|-------|---------------|---|
|   | Intervals         |        |                                   |              |            | Ľ     | ) 🗈 > | <b>&lt; †</b> | f |
|   | Name              | Status | Profile                           | Time (Start) | Time (End) |       |       |               | _ |
|   | Interval1         |        | <nonworking time=""></nonworking> | 00:00:00     | 08:00:00   |       |       |               |   |
|   | Interval2         |        | <nonworking time=""></nonworking> | 15:00:00     | 24:00:00   |       |       |               |   |
|   | 1                 |        |                                   |              | ок са      | ancel |       | <u>H</u> elp  |   |

You can get to this dialog if you activate the dialog box "Administrate Calendar Profiles" on the "Objects" property page, and then click on the "Edit" button of the calendar profile. The different types of profiles offer different setting options. This dialog serves to create and modify intervals of a day profile.

#### Name

Lists the names of all intervals. All names can be edited.

#### Status

In this column each interval that has been added ( $\stackrel{\text{t}}{}$ ) and/or modified ( $\stackrel{\text{t}}{}$ ) since the dialog box was opened is marked by a symbol.

## Profile

Here you can select a profile for your interval by clicking 💻.

## **Time Start/Time End**

In this field you can set the start or end time of an interval by clicking on the arrow buttons.

#### Add interval

A new interval will be created. You can modify the marked name by double-clicking and editing it.

## **Copy interval**

Click on this button to copy the marked interval.

#### **Delete interval**

Click on this button to delete the marked interval.

**228** The "Administrate Intervals" Dialog Box (Calendar Profiles, Profile Type <Week Profile>)

## 4.33 The "Administrate Intervals" Dialog Box (Calendar Profiles, Profile Type <Week Profile>)

| 4 | dministrate Inte | rvals  |                                   |                 |               | $\mathbf{X}$       |
|---|------------------|--------|-----------------------------------|-----------------|---------------|--------------------|
|   | Intervals        |        |                                   |                 |               | 🖺 🗎 🗙 🛧 🗲          |
|   | Name             | Status | Profile                           | Weekday (Start) | Weekday (End) |                    |
|   | Intervali        |        | <working time=""></working>       | Monday          | Friday        |                    |
|   | Interval2        |        | <nonworking time=""></nonworking> | Saturday        | Sunday        |                    |
|   |                  |        |                                   |                 | ок са         | ancel <u>H</u> elp |

You can get to this dialog if you activate the dialog box "Administrate Calendar Profiles" on the "Objects" property page, and then click on the "Edit" button of the calendar profile. The different types of profiles offer different setting options. This dialog serves to create and modify intervals of a week profile.

### Weekday Start/Weekday End

By clicking 🔽 you can set the first/last weekday of the interval.

## 4.34 The "Administrate Intervals" Dialog Box (Calendar Profiles, Profile Type <Variable Profile>)

| Ad | ministrate Inte | rvals  |                             |          |           |       |              | × |
|----|-----------------|--------|-----------------------------|----------|-----------|-------|--------------|---|
| Ir | ntervals        |        |                             |          |           |       | 🖄 🖻 🗙 🗲      | ÷ |
| N  | ame             | Status | Profile                     | Duration | Time unit | Text  |              | _ |
| I  | nterval1        |        | <working time=""></working> | 8        | Hour(s)   |       |              |   |
| I  | nterval2        |        | <working time=""></working> | 8        | Hour(s)   |       |              |   |
|    |                 |        |                             |          |           |       |              |   |
|    |                 |        |                             |          |           |       |              |   |
|    |                 |        |                             |          |           |       |              |   |
|    |                 |        |                             |          |           |       |              |   |
|    |                 |        |                             |          |           |       |              |   |
|    |                 |        |                             |          |           |       |              |   |
|    |                 |        |                             |          |           |       |              |   |
|    |                 |        |                             |          |           |       |              |   |
|    |                 |        |                             |          |           |       |              |   |
|    |                 |        |                             |          |           |       |              |   |
|    |                 |        |                             |          |           |       |              |   |
|    |                 |        |                             |          |           |       |              |   |
|    |                 |        |                             |          |           |       |              |   |
|    |                 |        |                             |          |           |       |              |   |
|    |                 |        |                             |          |           |       |              |   |
|    |                 |        |                             |          |           |       |              |   |
|    |                 |        |                             |          |           |       |              |   |
|    |                 |        |                             |          | ОК Са     | ancel | <u>H</u> elp |   |

You can get to this dialog if you activate the dialog box "Administrate Calendar Profiles" on the "Objects" property page, and then click on the "Edit" button of the calendar profile. The different types of profiles offer different setting options. This dialog serves to create and modify intervals of a variable profile.

## Duration

Here you can specify the duration of the interval. This feature can also be set by the property **VcInterval.Duration** 

#### Time unit

Here you can specify the time unit of the interval. This feature can also be set by the property **VcInterval.TimeUnit** 

**230** The "Administrate Intervals" Dialog Box (Calendar Profiles, Profile Type <Variable Profile>)

#### Text

Here you can specify the text of the time ribbon This feature can also be set by the property **VcInterval.Text** 

## 4.35 The "Administrate Intervals" Dialog Box (Calendar Profiles, Profile Type <Year Profile>)

| 1 | Administrate Inte | rvals      |                                   |                      |               |                    |             | 3 |
|---|-------------------|------------|-----------------------------------|----------------------|---------------|--------------------|-------------|---|
|   | Intervals         |            |                                   |                      |               |                    | ◎ 🖻 🗙 ナ 🗲   | - |
|   | Name              | Status     | Profile                           | Day in month (Start) | Month (Start) | Day in month (End) | Month (End) | ſ |
|   | NewInterval       | <u>*</u> 5 | <nonworking time=""></nonworking> | 1                    | January       |                    |             |   |
|   |                   |            |                                   |                      |               |                    |             |   |
|   |                   |            |                                   |                      |               |                    |             |   |
|   |                   |            |                                   |                      |               |                    |             |   |
|   |                   |            |                                   |                      |               |                    |             |   |
|   |                   |            |                                   |                      |               |                    |             |   |
|   |                   |            |                                   |                      |               |                    |             |   |
|   |                   |            |                                   |                      |               |                    |             |   |
|   |                   |            |                                   |                      |               |                    |             |   |
|   |                   |            |                                   |                      |               |                    |             |   |
|   |                   |            |                                   |                      |               |                    |             |   |
|   |                   |            |                                   |                      |               |                    |             |   |
|   |                   |            |                                   |                      |               |                    |             |   |
|   |                   |            |                                   |                      |               |                    |             |   |
|   |                   |            |                                   |                      |               |                    |             |   |
|   |                   |            |                                   |                      |               |                    |             |   |
|   |                   |            |                                   |                      | ок            | Cancel             | Help        | ] |

You can get to this dialog if you activate the dialog box "Administrate Calendar Profiles" on the "Objects" property page, and then click on the "Edit" button of the calendar profile. The different types of profiles offer different setting options. This dialog serves to create and modify intervals of a year profile.

## Day in month (Start)/Day in month (End)

By clicking you can set the day in the start/end month of the interval. This feature can also be set by the property **VcInterval.DayInStart/EndMonth** 

## Month (Start)/Month (End)

By clicking vou can set the day in the start/end month of the interval. This feature can also be set by the property **VcInterval.Start/EndMonth** 

# 4.36 The "Specification of Texts, Graphics and Legend" Dialog Box

| Specification of Texts, Graphic | cs and Legend               |
|---------------------------------|-----------------------------|
| Type of contents                |                             |
| Graphics file                   | Legend attributes<br>Browse |
| Lines of text                   | Alignment                   |
| 1.                              | 0 0 0                       |
| 2.                              |                             |
| 3.                              |                             |
| 4.                              | Font for <u>all lines</u>   |
| 5.                              | Font for line 1             |
| 6.                              |                             |
| 7.                              | <u>C</u> lear all texts     |
| Project details                 | Max. Height (mm); 0         |
| ∠ → A <u>d</u> d                | Max. Width (mm): 0          |
| ОК                              | Cancel Help                 |

You can get to this dialog box if you click in the **Border Area** property page on one of the nine buttons above/below the drawing.

#### Type of contents

Specify the type of information that you want to display at the chosen location:

**Empty:** If you do not want to output anything at the chosen location, click on this flag.

Text: The text of the six text lines will be displayed at the chosen location.

**Graphics:** The graphics selected (by the **Browse** button) will be displayed at the chosen location. Graphics are always displayed in alignment centered.

**Legend:** A legend will be displayed at the chosen location. It describes the layers used in the current diagram.

Following your selection, the sections of the dialog box that are not required are deactivated (all entries are maintained).

### Legend attributes

*Only activated when the check box Legend has been ticked.* You will open the **Legend attributes** dialog box where you can specify further attributes for the legend.

### **Graphics file**

Only activated when the check box **Graphics** has been ticked. Select the graphics file you want to display by clicking on the **Browse** button or type the file name manually in the field. If the selected graphics file is not stored in the installation directory of the VARCHART ActiveX, you must also specify the drive and the directory.

#### Browse

*Only activated when the check box Graphics has been ticked.* Click on this button to reach the **Choose Graphics File** dialog box and select the drive, the directory and the name of the appropriate graphics file.

### Lines of text

Only activated when the check box **Text** has been ticked. Specify the text (max. 6 lines) you want to display at the chosen diagram position and/or specify substitutes (e.g. &[System date]) to represent project info. If all six lines are empty, the area will not be displayed in the diagram.

## **Project details**

Only activated when the check box **Text** has been ticked.

Here you can add several project details (number of pages, page number, system date) to your chart by selecting the appropriate place holder from the list and by clicking on the **Add** button.

The place holders will be replaced by the required data and will continuously be kept up-to-date in the print preview and the printout.

## Add

Only activated when the check box **Text** has been ticked. When you have selected a project detail from the list, click on **Add** to confirm your choice. The project detail will be inserted in the line where the cursor is currently positioned.

#### Alignment of text

*Only activated when the check box Text has been ticked.* Specify whether the text lines should be output left-aligned, centred or right-aligned.

## Font for all lines

*Only activated when the check box Text has been ticked.* You will reach the **Font** dialog box where you can specify the font attributes for all six lines. If you use this option to specify the font for all lines, the settings for the font for line 1...6 will be overwritten.

## Font for line 1...6

*Only activated when the check box* **Text** *has been ticked.* To assign a different font to each of the six lines, click on this button. Depending on the line in which the cursor is currently positioned, the notation of this button will change to 1, 2, 3, 4, 5 or 6. You will reach the **Font** dialog box where you can specify the font attributes for each separate line.

### **Clear all texts**

*Only activated when the check box Text has been ticked.* Click on this button to delete the contents of all six lines of text.

## Max. Height (mm)

*Only activated when the check box Graphics has been ticked.* If you have specified several fields for text, graphics or legend, you can specify the max. height for the current field to prevent field contexts to be cropped.

## Max. Width (mm)

Only activated when the check box **Text** or **Graphics** has been ticked. If you have specified several fields for text, graphics or legend, you can specify the max. width for the current field to prevent field contexts to be cropped.

## 4.37 The "Legend Attributes Dialog Box"

| Legend Attributes                                                                                |        | × |
|--------------------------------------------------------------------------------------------------|--------|---|
|                                                                                                  | Font   | ] |
| Legend elements<br>Arrangement<br>Fixed to rows<br>Fixed to columns<br>Fixed to rows and columns | Font   |   |
| Margins<br>Top margin: 2.0 mm 📮<br>Bottom margin: 2.0 mm 📮                                       |        |   |
| ОК                                                                                               | Cancel |   |

You can get to this dialog at runtime by clicking the corresponding item of the legend's contextmenu or at designtime by clicking the corresponding button in the dialog **Specification of Texts, Graphics and Legend**. The button can only be clicked after having selected **Legend** as **Type of contents**.

#### Legend title visible

Tick this check box if the legend title shall be displayed and enter a text. By clicking on **Font** you open the corresponding Windows dialog box which lets you specify the font attributes of the legend title.

#### Arrangement

- Fixed to Rows: Specify the number of rows to be displayed in the legend.
- Fixed to Columns: Specify the number of columns to be displayed in the legend.
- Fixed to Rows andColumns: Specify the number of rows and columns to be displayed in the legend. If the number entered here is lower than the existing layers, the surplus layers are not displayed.

#### Margins

- Top margin: enter a value for the top margin of the element
- Bottom margin: enter a value for the bottom margin of the element.

## Font

By clicking this button you open the Windows **Font** dialog box where you can specify the font attributes for the legend.

## 4.38 The "Licensing" Dialog Box

| Licensing 🛛 🔀                                             |
|-----------------------------------------------------------|
| NETRONIC VARCHART XNet ActiveX Edition<br>4.4             |
| Hardware identification: 6193-4418-1583                   |
| Request license information from NETRONIC                 |
| Current license status:<br>Local License (6193-4418-1583) |
| License number: AB9999                                    |
| Name: Hans Mustermann                                     |
| Company name: Die Musterfirma                             |
| Licensed features:                                        |
| Developer license                                         |
| Data editing                                              |
| Global runtime license                                    |
| Graphics export per API                                   |
| Interactivity                                             |
|                                                           |
|                                                           |
|                                                           |
| Close <u>H</u> elp                                        |

You can get to this dialog box by the General property page.

Before licensing, the program is automatically licensed as a trial version. Compared to the full version, the trial version is subject to restrictions: The trial period for testing the product is limited to 30 days. After this period, all diagrams will show a "Demo" watermark.

#### Hardware identification

*(cannot be edited)* The number that is indicated here is calculated by your hardware configuration. NETRONIC needs it for the licensing procedure. When you modify your hardware, you have to renew your licence. Please don't hesitate to contact the technical support team of NETRONIC.

#### **Request license information from NETRONIC**

For licensing, click on this button. Then the **Request License Information** dialog will open.

#### License number/Name/Company name

*(cannot be edited)* Indicates your license number, your name and the name of your company.

#### **Current license status**

Indicates the modules that have been licenced. If the licencing procedure was successful, the licenced modules are activated.

- Developer license
- **Global runtime license** (the VARCHART ActiveX control runs in the runtime mode on each computer.)
- **Single-place runtime licenses** (the VARCHART ActiveX control has to be licensed individually on each computer to run on.)
- Graphics export per API
- Interactivity

#### Close

Quits the dialog box.

## 4.39 The "Request License Information" Dialog Box

| Request License Information                                                                                                    |  |  |  |  |  |  |
|----------------------------------------------------------------------------------------------------|--|--|--|--|--|--|
| NETRONIC VARCHART XNet ActiveX Edition 4.4                                                                                                    |  |  |  |  |  |  |
|                                                                                                    |  |  |  |  |  |  |
| Hardware identification: 6193-4418-1583                                                                                                    |  |  |  |  |  |  |
| First step: Enter your user information below:                                                                                                    |  |  |  |  |  |  |
| License number:                                                                                                    |  |  |  |  |  |  |
| Name:                                                                                                    |  |  |  |  |  |  |
| Company name:                                                                                                    |  |  |  |  |  |  |
| Second step: Request your license information:                                                                                                    |  |  |  |  |  |  |
| Send email to NETRONIC                                                                                                    |  |  |  |  |  |  |
| If you cannot send emails from your computer,<br>contact NETRONIC Software GmbH by stating the<br>four entries above:<br>email: license@netronic.com<br>phone: +49/2408/141-0<br>fax: +49/2408/141-33 |  |  |  |  |  |  |
| Third step: After receiving the license information file, copy<br>it into the directory of the OCX file.                                                                                              |  |  |  |  |  |  |
| ⊆lose                                                                                                    |  |  |  |  |  |  |

Enter your license number, your name and the name of your company and click on **Send email to NETRONIC**. An email to NETRONIC will be generated automatically. As soon as we have received it, we will generate your license information file (**vcnet.lic**) and mail it back to you.

After having received the file, please copy it to the directory in which the file **vcnet.ocx** is stored.

After licensing, you need to activate the new license in each of your projects. So please open a property page in each of your projects, make some change and store it. Then the new license will be activated.

# **5** User Interface

## 5.1 Overview

The below list gives an overview of possible user interactions.

- Navigation in the diagram
- Zooming
- Generating nodes and links
- Marking, deleting or moving nodes and links
- Editing nodes and links
- Editing the legend
- Setting up pages
- Using the print preview

#### Context menus (right mouse key):

- Context menu for the diagram
- Context menu for nodes
- Context menu for links
- Context menu for the legend

All these interactions trigger an event so that you will be informed about it and will be able to react to it.

## 5.2 Navigation in the Diagram

You can use the arrow buttons to move the marking from one node to the other in the selected direction.

You can scroll in the diagram via the arrow buttons while the Ctrl key is pressed.

The following buttons can be used for navigation:

- **Ctrl** + **Pos1:** scrolling to the left upper diagram border
- **Ctrl** + **End:** scrolling to the right lower diagram corner
- **Ctrl** + **screen up/down:** scrolling to the upper/lower diagram corner
- **Ctrl** + **Num** +: zoom in
- Ctrl + Num -: zoom out
- **Ctrl** + **Num** \*: scroll to the next node (scroll to node)
- **Ctrl** + **Num** /: complete view

Via Ctrl + C, Ctrl + X or Ctrl + V respectively you can copy, cut or insert marked nodes. Via the **Del** button you can delete marked nodes.

## 5.3 Zooming

The following shortcuts can be used for zooming:

- **Ctrl** + **Num** -: zoom out
- **Ctrl** + **Num** +: zoom in

You can also use the mouse for zooming:

- Turn the mouse wheel while holding down the Ctrl key. For that purpose the usage of the mouse wheel for zooming has to be permitted. This can be done by ticking the **AllowZoomingByMouseWheel** box on the **General** property page or by setting the property **VcNet1.ZoomingPer-MouseWheelAllowed** to **True**. This property is set to **False** by default.
- You can mark a section of your diagram and display it full screen. Use the left mouse key to draw a frame around the section to be zoomed, hold the left mouse key down and press the right mouse key. Use the scrollbars to shift the section and to view other parts of the diagram that are magnified to the same scale.

The API method **ShowAlwaysCompleteView** lets you display your diagram always completely. In this mode, the zoom factor will adapt automatically to any value smaller than 100%. The maximum zoom factor will never exceed 100%, so nodes will never appear larger than their original size.

For further information about zoom settings for the print output please see chapter 5.21 "Setting up pages".

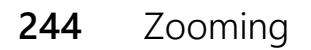

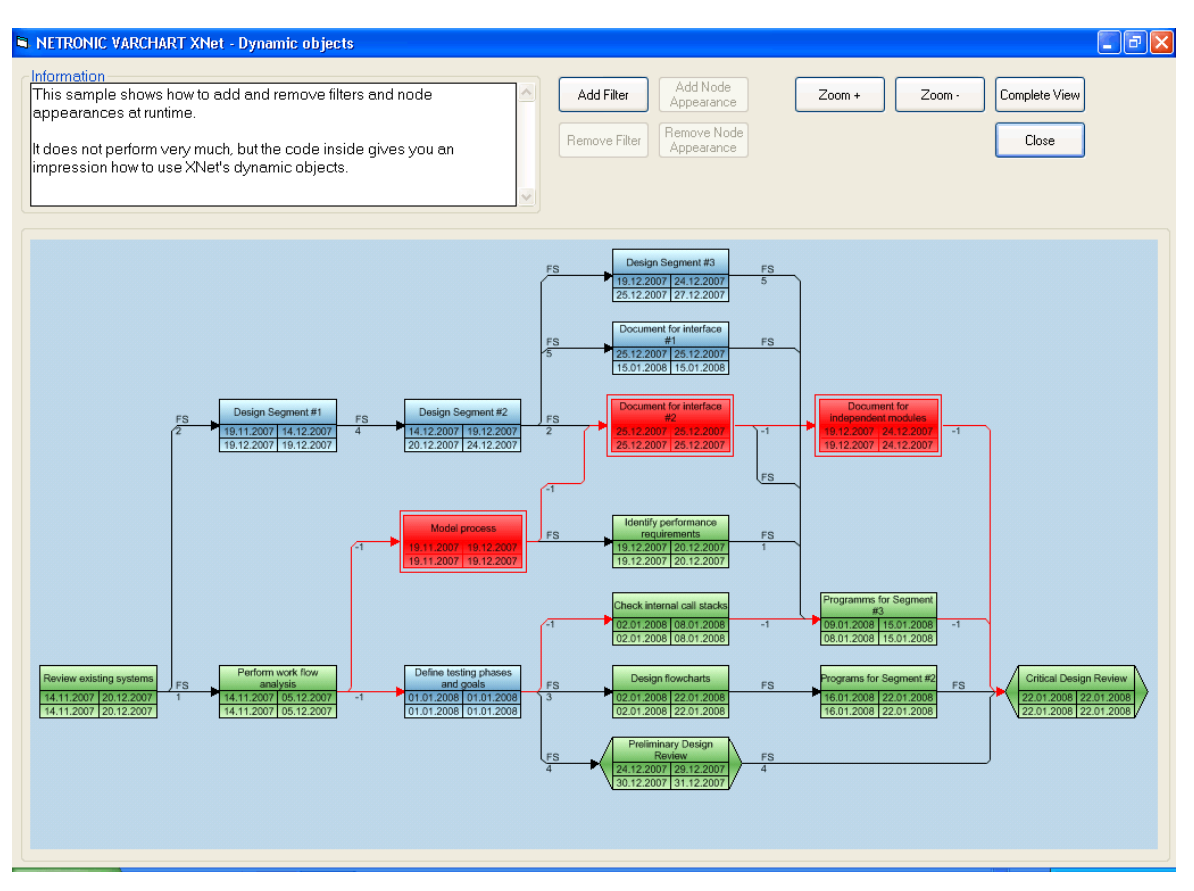

#### Before zooming

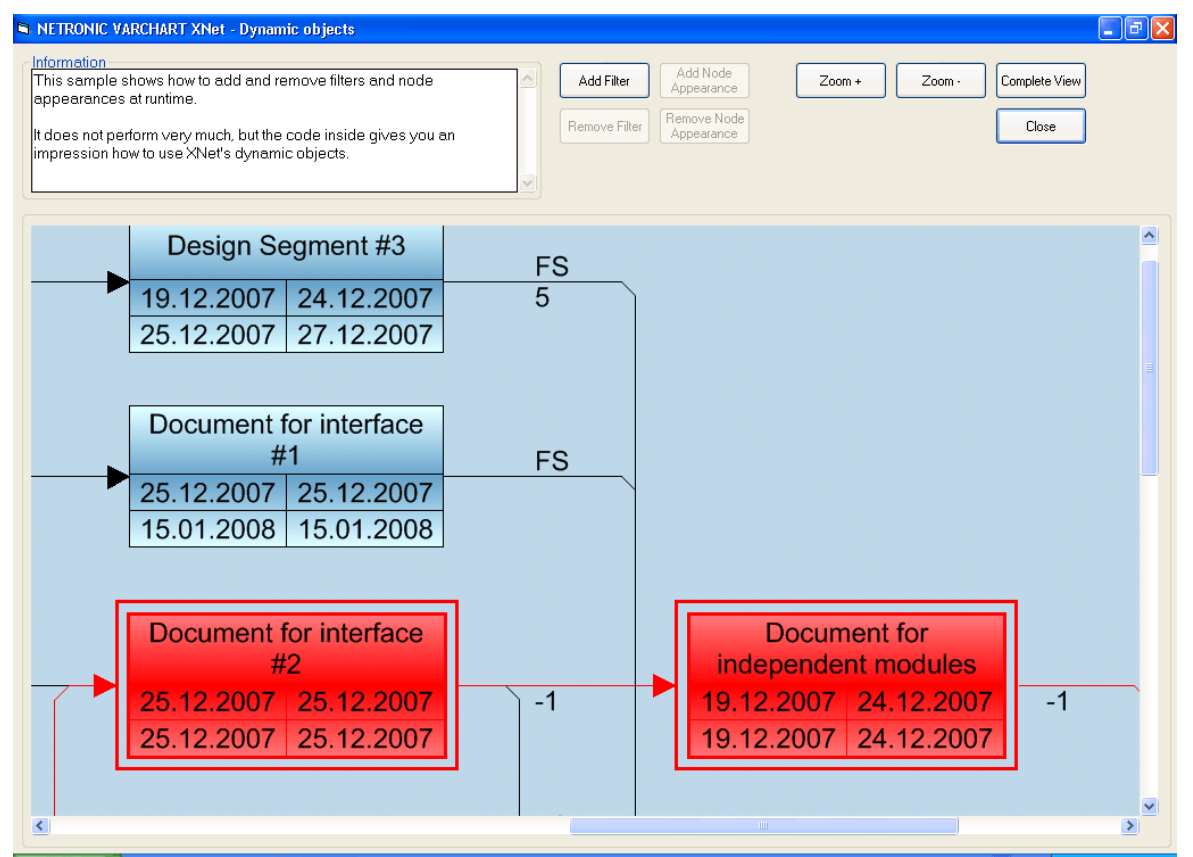

#### After zooming

VARCHART XNet ActiveX Edition 5.2

## 5.4 Editing Node Data

In the dialog "Edit data" you can edit all node data. You open this dialog by either clicking on the **Edit** item of the corresponding context menu or by double-clicking on the node.

To edit several nodes, you mark the desired nodes and then click the **Edit** item of the context menu of one of the marked nodes to pop up the **Edit Data** dialog. Now you can edit the data of the marked nodes one after another

|                                                                                                |                           | Edit Data       |          |   |     | × |
|------------------------------------------------------------------------------------------------|---------------------------|-----------------|----------|---|-----|---|
| Node "1"                                                                                       |                           |                 | <b>I</b> | • | •   | • |
| Fields                                                                                         | Values                    |                 |          |   |     |   |
| Name<br>Start<br>End<br>Duration<br>Group Level 1<br>Group Level 2<br>Release Date<br>Due Date | 1/2/2014<br>1/9/2014<br>5 |                 |          |   |     |   |
|                                                                                                |                           | OK Cancel Apply |          | H | elp |   |

By double-clicking on a node, the event **OnNodeLDblClick** is triggered.

Modifiying a node interactively, e.g. by the **Edit Data** dialog, triggers the event **OnNodeModify**. By the **modificationType** parameter you get further information of the kind of modification. If you set the returnStatus to **vcRet-StatFalse**, the modification will be revoked.

#### **Fields**

This column displays the data fields that define the marked node. The data fields available are the ones defined by the data definition in the **Administrate data tables** dialog. Only data fields that are **not** defined as **hidden** are displayed.

#### Values

This column lets you edit the values of the nodes marked, but only if they have been defined to be **Editable> in the Administrate Data Tables** dialog. If you edit a data field of the **Date/Time** type, a Date dialog will appear that you can select a date from.

| <   | l   | Ma   | y, 20 | 12   |     | >   |
|-----|-----|------|-------|------|-----|-----|
| Sun | Mon | Tue  | Wed   | Thu  | Fri | Sat |
| 29  | 30  | 1    | 2     | 3    | 4   | 5   |
| 6   | 7   | 8    | 9     | 10   | 11  | 12  |
| 13  | 14  | 15   | 16    | 17   | 18  | 19  |
| 20  | 21  | 22   | 23    | 24   | 25  | 26  |
| 27  | 28  | 29   | 30    | 31   | 1   | 2   |
| 3   | 4   | 5    | 6     | 7    | 8   | 9   |
|     | Tod | lay: | 6719. | /200 | 9   |     |

The **Date Output Format** is defined on the **General** property page. When editing a field of the type **Integer** you can modify the value by a spin control that delivers the desired values via up and down arrows.

## 5.5 Edit Links

| ł | dit Link                                                                                                    |                                  |    |        |       |   |     | × |
|---|----------------------------------------------------------------------------------------------------|----------------------------------|----|--------|-------|---|-----|---|
|   | Fields<br>Link-ID<br>Predecessor<br>Successor<br>Type<br>Link-Duration<br>X Coord. (Link label)<br>Y Coord. (Link label) | Values<br>1<br>2<br>FF<br>0<br>0 |    |        |       | • |     |   |
|   |                                                                                                    |                                  | ОК | Cancel | Apply | H | elp |   |

You can get to this dialog by double-clicking on a marked link (event **OnLinkLDblClick**). Here you can view and edit the data of the marked link. The ID of the link is indicated at the first position of the list.

#### **Data fields**

This column displays the data fields that define the marked link. The data fields available are the ones defined by the data definition. Only data fields that are not defined as **hidden** are displayed.

#### Values

This column lets you edit the values of the objects marked, if they haven't been defined to be **Read only** on the **DataDefinition** property page.

## 5.6 Creating Nodes and Links

There are two modes that you can toggle between in VARCHART XNet: The **Selection mode** and the **Creation mode**. Nodes and links can be generated in Creation mode only. To change modes, press the right mouse key on an empty area in the diagram and select the appropriate menu item from the context menu popping up.

| Selection mode <ul> <li>Creation mode</li> </ul>      |        |
|-------------------------------------------------------|--------|
| Arrange                                               |        |
| Paste nodes                                           | Ctrl+V |
| Page setup<br>Print preview<br>Print                  |        |
| Build sub net<br>Restore full net                     |        |
| Show world view<br>Show legend view<br>Export diagram |        |

In Creation mode the cursor will transform into a rectangular frame. You can create a node by clicking on the left mouse key in an empty area of the diagram.

If you place the mouse between two nodes that are close together, the cursor will adopt a bone shape, i.e. a line with an inverted arrow tip at each of its ends. If you click by the left mouse key while the bone cursor is showing, the two nodes will shift apart and a new node will be inserted in the gap.

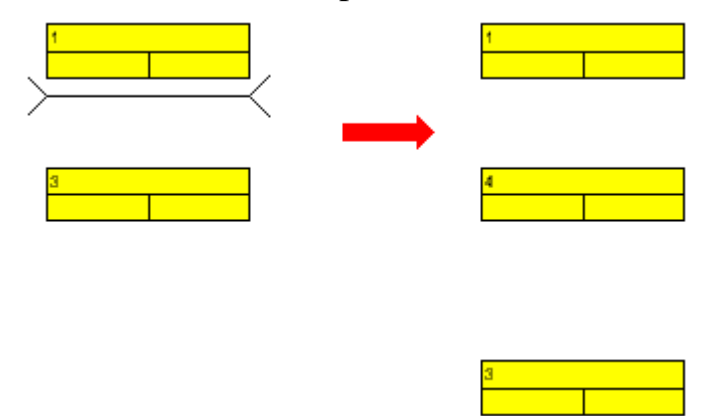

Links are generated by dragging the mouse from a node to a different one while keeping the left mouse key depressed. During the dragging operation, the cursor will transform into an arrow that draws a line.

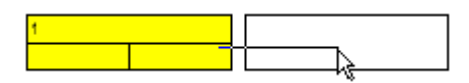

As soon as you release the mouse key, the link will occur. If you drag the mouse between a node and an empty place, both a node and a link will be generated.

# 5.7 Marking, Deleting or Moving Nodes and Links

You can mark a node or a link by clicking on it via the left mouse key. Several nodes you can mark by pressing the Shift or Ctrl key. When pressing the Shift key, the links will be marked in addition. You can then for example delete all marked nodes via the Del key or by clicking on the **Delete** item of the context menu.

Beside, you can mark several nodes by dragging a framing rectangle around the nodes via the left mouse key.

If in selection mode you place the cursor on a node and press the left mouse key, you can move the node as long as you keep the mouse key depressed. The links joining will follow automatically.

If in selection mode you place the cursor on a link and press the left mouse key, the cursor will turn into a small rectangle and four arrows. You can move the link selected as long as you keep the mouse key depressed.

## 5.8 Setting up Pages

All settings concerning the page layout can be made in the corresponding dialog which can be opened either by clicking the **Page setup** item of the diagram contextmenu or by clicking the corresponding button in the **Print preview**.

| Page Setup                                                                                                    |
|----------------------------------------------------------------------------------------------------|
| Scaling<br>Mode: Fit to page counts                                                                                                    |
| Zoom factor:       100,0 ÷ %       S5,09         Maximum width:       1 ÷ page(s)       1         Maximum height:       1 ÷ page(s)       1         Do not split any nodes/Repeat title/legend |
| Options<br>☐ Pad pages with space<br>✓ Show frame outside<br>Alignment:<br>☐ Show crop marks<br>☐ Show crop marks                                                                              |
| Footer line Page numbering: Text:                                                                                                    |
| Additionally print current date                                                                                                    |
| Sheet margins         Left:       1,5       : cm       I op:       1,0       : cm         Bight:       1,0       : cm       Bottom:       1,0       : cm                                       |

#### Mode

By selecting a scaling mode from the drop down list and setting the corresponding values **Zoom factor** and **Maximum width/height** you specify a zoom factor for your output. After having clicked the **Apply** button, the values which result from your settings are shown under **Current**.
## Zoom factor

100% is equivalent to the original size; a smaller value correspondingly reduces the size of the diagram, a greater value increases it.

## Fit to page counts

By selecting this option you can specify the maximum number of pages, both heightwise and widthwise, into which the diagram may be split for the output (**Maximum width, Maximum height**. If necessary, one of the two values may be ignored in order to print the diagram as large as possible while preventing it from being distorted.

## Do not split any nodes/Repeat title/legnd

By ticking this check box, nodes of a diagram that was partitioned into pages will not be split. If a title and legend exist, they will be added to each page.

## Pad pages with space

This option lets you specify whether enough space is to be left between the diagram and the boxes of the title and legend area so that the boxes are always printed in full width and are fixed to the margin. If the option is not selected, there will be no space left between the diagram and the boxes and their width may vary on the different pages depending on the diagram.

## Frame outside

Only activated if the **Do not split any nodes/Repeat title** check box was *ticked*. If you tick this box, each page will be given a frame, otherwise a frame will be drawn around the whole diagram.

## Alignment

Select one of the possible alignments for the diagram from the list.

## Show crop marks

If you tick this check box, crop marks will be printed on the edges of the diagram that help gluing together the single pages to get a complete chart.

## Show folding marks (DIN 824)

Specify folding marks to fold your drawing according to DIN standard 824 (current version from 1981) for the folding of constructional drawings. The following formats are available:

- Form A: includes a filing margin on the left side so that the folded drawing can be punched and filed away without flexi filing fastener
- Form B: slightly smaller so that a flexi filing fastener can be applied and together with the fastener the drawing corresponds to the width of DIN A4.
- Form C: the folded drawing is not to be punched but to be put in a sheet protector

The available folding marks can be displayed for every format, whereas the DIN 824 only mentions the formats DIN A0 to A3 explicitly.

## Page numbers

If you tick this check box, a page number will be displayed in the bottom lefthand corner of each page. The following options are available:

- **Row.Column**: Useful for charts stretching across more than one page both heigthwise and widthwise. The vertical position of the page is displayed before the dot, the horizontal position after it.
- **Column:Row**: Useful for charts stretching across more than one page both heigthwise and widthwise. The horizontal position of the page is displayed before the dot, the vertical position after it.
- **Page/Count**: The current page number is displayed before the slash and after it the total number of pages: 1/6, 2/6 etc.

## Text

Please tick this check box to set a text into the bottom left-hand corner of each page. If there is a page number, the additional text will be placed right of it.

For numbering the pages you may enter in **Additional text** the following place holders which will be replaced with the appropriate contents on the printout:

| {PAGE}     | = consecutive numbering of pages                     |
|------------|------------------------------------------------------|
| {NUMPAGES} | = total number of pages                              |
| {ROW}      | = line position of the section in the complete chart |

{COLUMN} = column position of the section in the complete chart

## Additionally print current date

If you tick this check box, the printing date of will be displayed in the bottom left corner. If there is a page number or an additional text, the print date will be placed right of them.

## **Sheet margins**

The fields **Top, Botttom, Left** and **Right** let you set the margin between the diagram and the edge of the paper sheet (unit: cm).

## 5.9 Print Preview

| NETRONIC VARCH             | IART XNet -       | Clustering - Print Pre  | view                    |                        |               |
|----------------------------|-------------------|-------------------------|-------------------------|------------------------|---------------|
| <u>C</u> lose <u>&gt;</u>  | 0 <u>v</u> erview | Fit to single page Auto | ▼ Page setup            | Prin <u>t</u> er setup | <u>P</u> rint |
|                            |                   | Preliminary Design      | VA                      |                        |               |
| Page 1 selected (in row 1, | column 1)         | 2 page                  | s in 1 rows and 2 colun | ากร                    |               |

Before printing, you can view the diagram in the print preview where it will be displayed as defined by the settings of the **Page Setup** dialog and as it will be printed.

You can view single pages or an overview of all pages or you can zoom and print a certain section of your diagram interactively.

The status bar shows the total number of pages and their horizontal and vertical spreading. In the **Single Page** mode, also the number of the current page is shown.

## Close

By clicking on this button, you will leave the page preview and return to your diagram.

### <

*Only activated when the Single button has been pressed.* If the diagram consists of more than one page, you can click this button to view the previous page. You traverse the pages horizontally starting from the bottom right and finishing at the top left page.

### >

Only activated when the **Single** button has been pressed. If the diagram consists of more than one page, you can press this button to view the next page. You traverse the pages horizontally starting from the top left and finishing at the bottom right page.

## Show Single Page/Overview

If the diagram consists of more than one page you can either view the pages one by one or in the overview. The overview shows all pages, their size depending on the total number of pages. The **Single Page** mode initially shows the first page in full size, the buttons  $\geq$  and  $\leq$  allowing to browse through the pages. By double-clicking a page you can easily switch between the two modes **Single Page** and **Overview**.

If you want to zoom a certain section of your diagram, switch to the **Single Page** mode and with the mouse draw a rectangle around the desired section while holding down the left mouse button. As soon as you release the button, the selected section will be enlarged and can be printed by clicking the

<u>Print area...</u> button that appears in place of the **Print** button. Please note that the zooming factor will not influence the scaling factor set in the **Page Setup** dialog.

## Fit To Single Page

This button lets you scale down a multiple-page diagram to one page. The **Fit To Single Page** mode also allows to zoom a certain section as described under **Show Single Page/Overview** 

## Zoom factor

You can modify the size of the diagram by selecting a zoom factor from the list or by defining an individual one. This is only possible in the "Show Single Page" mode. To modify the zoom factor you can also use the scroll-wheel while holding down the <CTRL> key. The zoom factor it will not modify the size of the output. Depending on the selected zoom factor, vertical and/or horizontal scroll bars will be displayed. You can also use the mouse wheel to scroll vertically, holding down <Shift> to scroll horizontally.

The zoom factor **Auto** is the pre-set default and will always enlarge or downsize the sheet to the full size of the screen.

## Page Setup

When clicking on this button, you will get to the dialog **Page Setup** to modify page settings.

## **Printer Setup**

Only visible if the check box Use PrintDlgEx dialog on the General property page has not been ticked.

When clicking on this button, you will get to the Windows dialog **Printer Setup**, where you can modify printer settings.

## **Print/Print Area**

Click on this button to reach the Windows **Print** dialog box to start the print procedure.

If you have zoomed a section in the page preview, the button's label will change to **Print Area** and when you click it, the **Selection** radio button in the Windows **Print** dialog box will already be selected. If you click on **OK** the section displayed on the screen will be printed.

Please note that the zooming factor will not influence the scaling factor set in the **Page Setup** dialog.

## 5.10 The Context Menu of the Diagram

If you press the right mouse key after placing the cursor in an empty place of the diagram, the below context menu will appear:

| <ul> <li>Selection mode</li> <li>Creation mode</li> </ul> |        |
|-----------------------------------------------------------|--------|
| Arrange                                                   |        |
| Paste nodes                                               | Ctrl+V |
| Page setup<br>Printer setup<br>Print preview<br>Print     |        |
| Build sub net<br>Restore full net                         |        |
| Show world view<br>Show legend view<br>Export diagram     |        |

## **Selection Mode**

The selection mode is the default mode.

## **Creation Mode**

This mode can be switched on only after on the **General** property page the option **Allow creation of nodes and links** has been ticked.

The cursor will turn into a node phantom of rectangular shape. In this mode, a click on the mouse will generate a new node. If on the **General** property page the **Edit new nodes** box was activated, the **Edit Data** dialog box will open automatically as soon as you release the mouse botton. It lets you edit all data of the node.

If in the creation mode you drag the mouse from a node to a different one, a link will be created between them. If on the **General** property page the **Edit new links** box was activated, the **Edit Data** dialog box will open automatically as soon as you release the mouse botton. You can edit all data of the link.

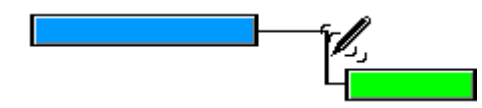

The creation mode can be activated by two different ways:

- 1. by the default context menu popping up on a double-click of the right mouse button in an empty spot of the diagram area
- 2. by setting the VcNet property InteractionMode to vcCreateNodes-AndLinks.

## Arrange

This menu item will arrange nodes and links moved by the user to result in an optimum layout.

## Paste nodes

This menu item is available only after cutting or copying nodes. It lets you paste nodes at the position of the cursor.

## Page Setup

The dialog **Page Setup** appears.

## **Printer Setup**

Only selectable if the check box Use PrintDlgEx dialog on the <!eGeneral property page has not been ticked.

This menu item gets you to the Windows dialog **Printer Setup**.

## **Print Preview**

The dialog box **Page Preview** appears.

## Print

The Windows dialog **Print** appears.

## Build sub net

(only active if nodes are marked) Select this item to display a subnet of the marked nodes.

## **Restore Full Net**

(only active if the option **Build Subnet** has been selected before) Select this item to restore the full net.

### Show world view

This menu item lets you switch on/off the world view. The world view is an additional window that shows the complete diagram. A frame marks the diagram section currently displayed in the main window. If you move this frame with the mouse, the according diagram section is displayed in the main window.

The world view also can be displayed oder hidden by the property **VcWorldView.Visible**.

## Show legend view

This menu item lets you switch on or off the legend view. The legend will appear in a separate window.

The legend view also can be displayed oder hidden by the property **VcLegendView.Visible**.

## Export Diagram

When selecting this menu item, you will get to the Windows dialog box **Save as**, that lets you save the diagram as a graphics file.

This dialog box also can be invoked by the VcNet method **ShowExport-GraphicsDialog**.

When exporting, the size of the exported diagram will be calculated this way:

- PNG: a resolution of 100 dpi and a zoom factor of 100% are assumed. If alternatively a value of <= -50 is specified in the parameter SizeX, the absolute number will be used as DPI input.
- GIF, TIFF, BMP, JPEG: a resolution of 100 dpi and a zoom factor of 100% are assumed. If alternatively a value of <= -50 is specified in the parameter SizeX, the absolute number will be used as DPI input. In addition, an internal limit of 50 MBs of memory size is required for the uncompressed source bit map in the memory; so larger diagrams may have a smaller resolution than expected.
- WMF: A fixed resolution is assumed where the longer side uses coordinates between 0 and 10,000 while the shorter side uses correspondingly smaller values to keep the aspect ratio.
- EMF/EMF+: The total resolution is adopted, using coordinates scaled by 1/100 mm.

For further details on the different formats please read the chapter "Important Concepts: Graphics Formats".

## 5.11 The Context Menu of Nodes

If a node or several nodes have been marked and you press the right mouse key, the below context menu will appear:

| Edit<br>Delete                    |                  |
|-----------------------------------|------------------|
| Cut<br>Copy                       | Ctrl+X<br>Ctrl+C |
| Build sub net<br>Restore full net |                  |

## Edit

Opens the Edit Data dialog box.

## Delete

The marked nodes will be deleted.

## Cut nodes

The marked nodes are cut from the diagram.

## Copy nodes

The marked nodes are copied.

## **Build sub net**

A subnet of the marked nodes will be displayed.

## **Restore full net**

(only active if the option **Build sub net** has been selected before) The full net will be restored.

## **5.12 The Context Menu of Links**

If you click the right mouse key on a link, the following menu will appear:

| Ealc   |  |
|--------|--|
| Delete |  |

## Edit

This menu item will pop up the dialog **Edit Link** where you can edit the data of the selected link.

## Delete

To delete the marked link click on the **Delete** menu item.

## 5.13 Context Menu of the Legend

A right mouse button click on the legend will open the below menu:

```
    Show legend view
    Actualize legend
    Legend attributes...
```

## Show legend view

This menu item lets you switch on or off the legend view.

## Actualize legend

This menu item lets you refreshing the legend which is needed after modifications in the chart, such as adding or deleting nodes, because they are not displayed automatically in the legend. The refreshing can also be carried out by switching off and on the legend view. This concerns the loading of nodes as well. If on the property page **Additional views** the attribute **Initially visible** was selected for the legend view and no nodes have been loaded when running the program, the legend stays empty until it was refreshed.

## Legend attributes

With this item you open the corresponding dialog where you can specify the settings concerning legend title, legend elements and margins. For further information about this dialog please see chapter 4.44 "The Legend Attributes Dialog Box".

## **6** Frequently Asked Questions

## 6.1 How can I Activate the License File?

## 6.2 What can I do if Problems Occur during Licensing?

When you license a module for the first time or when you continue an expired license, please open the **Licensing** dialog box which you reach via the **General** property page. Click on the **Request** button. Then the **Request License Information** dialog will open.

Enter your license number, your name and the name of your company and click on **Send email to NETRONIC**. An email to NETRONIC will be generated automatically. As soon as we have received it, we will generate your license information file (vcnet.lic) and send it back to you. After having received the file, please copy it to the directory in which the file **vcnet.ocx** is stored.

After licensing, you need to activate the new license. Please open a property page and make the system store it by making some change. This will activate the new license.

If during licensing of the VARCHART ActiveX control you receive an error message "REGSVR32 Error Return: 0X0000007e", the file *vcwin32u.dll* does not exist or is not stored in a directory indicated in the PATH. If the file does not exist, please contact the support of NETRONIC Software GmbH.

## 6.3 How can I Make the VARCHART ActiveX Control Use a Modified .INI File?

Some of the VARCHART ActiveX control's settings cannot be modified on the property pages. Still, you can adjust them via the \*.ini file:

- 1. Open the **General** property page. The **Configuration file** field shows the current configuration file (for example *project.ini*).
- 2. Click on the **Browse** button. The dialog **Load/Save** will open. Please enter a file name into the **Temporary data file** field to be used as a temporary dummy configuration file, such as *dummy.ini*. Click on **Save**.
- 3. Now click on the **OK** or **Apply** button of the **General** property page. The configuration file *dummy.ini* will automatically be generated and applied.
- 4. Now you can edit your \*.ini file (e.g. *project.ini*) in a text file editor and save your changes.
- 5. Then reset the true configuration file by selecting the former file (*project.ini*) on the **General** property page in the **Configuration file** field and click on **OK**. Your modified \*.ini file is being used from now on.

# 6.4 What Borland Delphi Users Need to do on Upgrading a New VARCHART XNet Version.

After the upgrade or update of the VARCHART XNet to a higher version it is necessary to install the new version to the Delphi Package Borland User Components. Please proceed as described below:

- 1. Start Borland Delphi.
- 2. Click onto **Components** and **ActiveX import**.
- 3. Select *NETRONIC VARCHART XNet* from the ActiveX Controls list and click onto the **Remove** button to remove the registration. Quit the dialog by **Cancel**.
- 4. Now open the **Components** > **Install packages** dialog. Select the package *Borland User Components*. (This package is stored in the file *dclusr\*0.bpl*. The '\*' in the file name depends on your Delphi version: 5, 6 or 7.)
- 5. Click on **Edit**. The file *dclusrX0.dpk* will open.
- 6. Select the files *VcNetLib\_TLB.pas* and *VcNetLib\_TLB.dcr* succeedingly and remove them from the project by clicking the right mouse button.
- 7. Compile the package and close the dialog. This way the changes will be saved in the project *dclusrX0*.
- 8. Now re-open the dialog **Components > ActiveX import**.
- 9. Click on Add, select *vcnet.ocx*, and click on **Open**. *NETRONIC VARCHART XNet* will re-appear again in the list of the registrated ActiveX controls.
- 10. Click on **Install...** to recompile the package *dclusrX0.bpl*.
- 11. Quit the dialog to save the project to *dclusrX0*.

## 6.5 Why can I not Create Nodes Interactively at Times?

If during runtime you cannot create nodes via the mouse, please activate the check box **Allow new nodes** on the **General** property page.

Check if the VARCHART VcNet property AllowNewNodesAndLinks has not been set to False.

## 6.6 Why can I not Create Links Interactively at Times?

If during runtime you cannot create links interactively, causes may be of different kind:

- 1. Please verify if on the property page **General** the check box **Allow creation of nodes and links** was activated. After ticking it, you should be able to create links interactively.
- 2. If you still cannot recognize any links on the screen, take a look at the settings of the links. The links may be invisible. Please open the **Links** property page and verify the line type of each link appearance. If the line color is identical with the background color of the chart, select a different line color.
- 3. Please verify the criteria set in the filter. Filter criteria defined the wrong way may lead to invisible links.
- 4. If the definition of the link appearance makes sense, and there are still no links in the chart, please verify if the data fields (**Predecessor**, **Successor**, **Relation type**) have been defined properly.

## 6.7 How can I Disable the Interactive Creation of Nodes and Links?

There are several ways to revoke interactive creating of nodes and links:

- 1. You can deactivate the check box Allow creation of nodes and links on the General property page.
- 2. You can set the return status of the event **OnNodeCreate** to **vcRetStatFalse** to enable deleting of interactively generated nodes.
- 3. You can add the following code:

#### Example Code

```
Sub Form_Load
    VcNet1.AllowNewNodesAndLinks = False
End Sub
```

## 6.8 How can I Disable the Default Context Menus?

You can disable a predefined context menu to occur by setting the returnStatus to vcRetStatNoPopup.

#### Example Code

```
'switching off the context menu of diagram
Private Sub VcNet1 OnDiagramRClick(ByVal x As Long, ByVal y As Long,
                              returnStatus As Variant)
    returnStatus = vcRetStatNoPopup
End Sub
'switching off the context menu of links
Private Sub VcNet1 OnLinkRClickCltn(ByVal linkCltn As
                             VcNetLib.VcLinkCollection, ByVal x As
Long, _
                              ByVal y As Long, returnStatus As Variant)
   returnStatus = vcRetStatNoPopup
End Sub
'switching off the context menu of nodes
Private Sub VcNet1_OnNodeRClick(ByVal node As VcNetLib.VcNode, _
                             ByVal location As
                             VcNetLib.LocationEnum,
                              ByVal x As Long, _
                             ByVal y As Long,
                              returnStatus As Variant)
   returnStatus = vcRetStatNoPopup
End Sub
```

## 6.9 What can I do if Problems Occur during Printing?

If printing of your diagram is impossible or if you cannot set up the printer, please verify whether the file *vcprct32.dll* exists. Also, please verify if the file can be located by the PATH settings, and if the Windows default printer has been set up.

If the file *vcprct32.dll* does not exist, please contact the support of NETRONIC Software GmbH.

## 6.10 How can I Improve the Performance?

### > SuspendUpdate

Projects that include a large number of nodes may take too long if updating actions are repeated for each node. Not every automatic update procedure is necessary; in those cases you can suspend single updates, work off a sequence of code and then do a final update. Suspending and re-activating updates both can be done by the method **SuspendUpdate**, which is set to **True** at the beginning of the code sequence and to **False** at its end. Using this method can im improve the overall performance considerably.

### Example Code

```
VcNet1.SuspendUpdate (True)
   If updateFlag Then
      For Each node In nodeCltn
         If node.DataField(2) < "07.09.98" Then</pre>
            node.DataField(13) = "X"
            node.UpdateNode
            counter = counter + 1
        End If
      Next node
   Else
      For Each node In nodeCltn
         If node.DataField(2) < "07.09.98" Then
            node.DataField(13) = ""
            node.UpdateNode
            counter = counter + 1
         End If
      Next node
   End If
VcNet1.SuspendUpdate (False)
```

You can also accelerate the updating procedure of links via the **Suspend-Update** method.

### > Graphics

Another reason for a low performance may be graphics in table, node or box fields that are too large or that have to many pixels.

## 6.11 Error Messages

## > Error messages at runtime caused by the developer

| Error Reason                                                                  | Message                                                                                                    |
|-------------------------------------------------------------------------------|----------------------------------------------------------------------------------------------------|
| License failure                                                               | This is an unlicensed version of *. Please contact<br>NETRONIC for a licensed version.                          |
|                                                                               | The licensing failed. Please contact NETRONIC.                                                                  |
|                                                                               | The expiry date is exceeded. Please contact NETRONIC.                                                           |
|                                                                               | Your identification has changed from * to *. Please contact NETRONIC!                                           |
|                                                                               | The ActiveX Control * used in this program has no runtime license!                                              |
| ActiveX installation incomplete or older versions of a DLL in the system path | DLL * not found                                                                                                 |
|                                                                               | Loading the interface with identifier * failed                                                                  |
|                                                                               | The interface DLL (version *) is too old. This program needs version * or above.                                |
| Program installation incomplete or absolute path is erroneous                 | Group titles file not found                                                                                     |
|                                                                               | The file * is not a valid graphics file.                                                                        |
|                                                                               | Graphics file not specified or not existent.                                                                    |
| Error at assignment of a new INI file                                         | The configuration file * was not found, program creates it using the default configuration.                     |
| INI file has errors                                                           | The highlight/table/layer * uses the non-existent filter *. The filter entry is corrected to <always>.</always> |
|                                                                               | The highlight/table * uses the non-existent node annotation *. The node annotation entry is corrected to *.     |
|                                                                               | Layer name * is not unique. Please check the configuration file.                                                |
|                                                                               | Highlight * non-existent                                                                                        |
|                                                                               | The name * for link appearance is not unique.<br>Please check the configuration file(s).                        |
|                                                                               | Your configuration file * is corrupt. [*] must be unique.                                                       |

## > Error messages at runtime caused by the end user or by the developer

| Error Reason                                  | Message                   |
|-----------------------------------------------|---------------------------|
| Cycles detected in the method ScheduleProject | Project has cycled links! |

## 7 API Reference

## 7.1 Object types

- DataObject
- DataObjectFiles
- VcBorderArea
- VcBorderBox
- VcBox
- VcBoxCollection
- VcBoxFormat
- VcBoxFormatCollection
- VcBoxFormatField
- VcCalendar
- VcCalendarCollection
- VcCalendarProfile
- VcCalendarProfileCollection
- VcDataDefinition
- VcDataDefinitionTable
- VcDataRecord
- VcDataRecordCollection
- VcDataTable
- VcDataTableCollection
- VcDataTableField
- VcDataTableFieldCollection
- VcDefinitionField
- VcFilter
- VcFilterCollection
- VcFilterSubCondition
- VcGroup
- VcGroupCollection
- VcInterval
- VcIntervalCollection
- VcLegendView
- VcLink
- VcLinkAppearance
- VcLinkAppearanceCollection

- VcLinkCollection
- VcLinkFormat
- VcLinkFormatCollection
- VcLinkFormatField
- VcMap
- VcMapCollection
- VcMapEntry
- VcNet
- VcNode
- VcNodeAppearance
- VcNodeAppearanceCollection
- VcNodeCollection
- VcNodeFormat
- VcNodeFormatCollection
- VcNodeFormatField
- VcPrinter
- VcRect
- VcScheduler
- VcWorldView

## 7.2 DataObject

#### DataObject

The OLE Drag & Drop technique allows to move selected nodes from an activeX source control to a target control. The container to transfer the corresponding data is the object **DataObject**. The object provides appropriate properties for the transfer: **Files**, **Clear**, **GetData**, **GetFormat** and **SetData**.

You can also exchange data with other controls capable of OLE-Drag&Drop. When doing so, please keep in mind that VARCHART-ActiveX controls store and interpret data in the CSV text format.

To make OLE Drag & Drop work, in the properties window the properties **OLEDragMode** and **OLEDropMode** need to be activated. On the **Nodes** property page by the option **Move all selected nodes** you can select whether just a single node or several marked nodes can be moved.

Please find detailed information in the chapter **Important Concepts** in the section **OLE-Drag&Drop**.

### **Properties**

• Files

### Methods

- Clear
- GetData
- GetFormat
- SetData

### **Properties**

### Files

### Read Only Property of DataObject

This property returns a DataObjectFiles collection, which in turn contains a list of all file names used by a DataObject object (such as the names of files that a user drags to or from the Windows File Explorer.) This property can only be used if the DataObject contains Data of format **15** (list of files, please see property **GetFormat**).

|                | Data Type       | Explanation             |
|----------------|-----------------|-------------------------|
| Property value | DataObjectFiles | List of available files |

## **Methods**

### Clear

### Method of DataObject

This method deletes the contents of the DataObject object. This method is available to drag operations only, i. e. **OLEStartDrag**, **OLESetData**, **OLEGiveFeedback** and **OLECompleteDrag**.

|              | Data Type | Explanation |
|--------------|-----------|-------------|
| Return value | Void      |             |

### GetData

### Method of DataObject

This method returns data from a DataObject in the shape of the data type **Variant** and is available only to DataObject objects of the events **OLEDragOver** and **OLEDragDrop**.

It is possible for the **GetData** method to use data formats other than those listed below, including user-defined formats registered with Windows by the **RegisterClipboardFormat()** API function. However, there are a few caveats:

The **GetData** method always returns data in a byte array if it is in a format that it cannot recognize.

The byte array returned by **GetData** may be larger than the actual data, with arbitrary bytes at the end of the array. The reason for this is that VARCHART ActiveX does not know the format of the data, but merely has knowledge of the size of memory allocated for the data ba the operating system. The allocated size of memory often is larger than the one actually required for the data. Therefore, there may be an excess of bytes at the end of the allocated memory segment. As a result, you are supposed to use appropriate functions to interpret the data in a meaningful way (in Visual Basic e.g. truncating a string at a particular length by the **Left** function if the data is in a text format).

Note: Not all applications support the formats 2 (bitmap) or 9 (color palette), so it is recommended that you use 8 (device-independent bitmap) whenever possible.

|              | Data Type | Explanation                                                                  |
|--------------|-----------|------------------------------------------------------------------------------|
| Parameter:   |           |                                                                              |
| ⇔ format     | Integer   | Identification number of the format (plus examples from Visual Basic and C): |
|              |           | 1 - text in ANSI-code (.txt files)                                           |
|              |           | VB: vcCFText; C: CF_TEXT                                                     |
|              |           | 2 - bitmap (.bmp-files)                                                      |
|              |           | VB: vbCFBitmap; C: CF_BITMAP                                                 |
|              |           | 3 - metafile (.wmf-files)                                                    |
|              |           | VB: vbCFMETAFILE; C: CF_MetaFile                                             |
|              |           | 8 - device-independent Bitmap (DIB)                                          |
|              |           | VB: vbCFDIB; C: CF_DIB                                                       |
|              |           | 9 - color palette                                                            |
|              |           | VB: vbCFPalette; C: CF_PALETTE                                               |
|              |           | 13 - text in unicode code (.txt-Dateien)                                     |
|              |           | VB: 13; C: CF_UNICODETEXT                                                    |
|              |           | 14 - enhanced Metafile (.emf-files)                                          |
|              |           | VB: vbCFEMetaFile; C: CF_EMETAFILE                                           |
|              |           | 15 - list of files                                                           |
|              |           | VB: vbCFFiles; C: CF_FILES                                                   |
|              |           | -16639 - rich text format (.rtf files)                                       |
|              |           | VB: vbCFRTF; C: CF_RTF                                                       |
| Return value | Variant   | Data retrieved                                                               |

### GetFormat

#### Method of DataObject

This method returns a boolean value indicating whether data in the Data-Object object match a specified format. It is available only to DataObject objects of the events **OLEDragOver** and **OLEDragDrop**.

|              | Data Type | Explanation                                                                                                    |
|--------------|-----------|----------------------------------------------------------------------------------------------------|
| Parameter:   |           |                                                                                                    |
| ⇔ format     | Integer   | Identification number of the format (plus examples from Visual Basic and C):                                                                           |
|              |           | 1 - text in ANSI code (.txt files)                                                                                                    |
|              |           | VB: vcCFText; C: CF_TEXT                                                                                                    |
|              |           | 2 - bitmap (.bmp-files)                                                                                                    |
|              |           | VB: vbCFBitmap; C: CF_BITMAP                                                                                                    |
|              |           | 3 - metafile (.wmf-files)                                                                                                    |
|              |           | VB: vbCFMETAFILE; C: CF_MetaFile                                                                                                    |
|              |           | 8 - device-independent Bitmap (DIB)                                                                                                    |
|              |           | VB: vbCFDIB; C: CF_DIB                                                                                                    |
|              |           | 9 - color palette                                                                                                    |
|              |           | VB: vbCFPalette; C: CF_PALETTE                                                                                                    |
|              |           | 13 - text in unicode code (.txt-Dateien)                                                                                                    |
|              |           | VB: 13; C: CF_UNICODETEXT                                                                                                    |
|              |           | 14 - enhanced Metafile (.emf-files)                                                                                                    |
|              |           | VB: vbCFEMetaFile; C: CF_EMETAFILE                                                                                                    |
|              |           | 15 - list of files                                                                                                    |
|              |           | VB: vbCFFiles; C: CF_FILES                                                                                                    |
|              |           | -16639 - rich text format (.rtf files)                                                                                                    |
|              |           | VB: vbCFRTF; C: CF_RTF                                                                                                    |
| Return value | Boolean   | The <b>GetFormat</b> method returns <b>True</b> if an item in the DataObject object matches the specified format. Otherwise, it returns <b>False</b> . |

### SetData

### Method of DataObject

This method inserts data into a DataObject using the specified data format. It is available only to DataObject objects of the events **OLEStartDrag**, **OLE-SetData**, **OLEGiveFeedback** and **OLECompleteDrag**.

It is possible for the **SetData** method to use data formats other than those listed below **format**, including user-defined formats registered with Windows by the **RegisterClipboardFormat()** API function. However, there are a few caveats:

The **SetData** method requires the data to be in the form of a byte array if the data format specified could not be recognized.

Not all applications support 2 (bitmap) or 9 (palette), so it is recommended that you use 8 (device-independent bitmap) whenever possible.

|                      | Data Type | Explanation                                                                                                    |
|----------------------|-----------|----------------------------------------------------------------------------------------------------|
| Parameter:<br>⇒ data | Variant   | Data to be set or <b>Empty</b> if you wish to transmit the format to be set on request by the event <b>OLESetData</b> . |

| ⇔ format     | Integer | Identification number of the format (plus examples from Visual Basic and C): |
|--------------|---------|------------------------------------------------------------------------------|
|              |         | 1 - text in ANSI code (.txt files)                                           |
|              |         | VB: vcCFText ; C: CF_TEXT                                                    |
|              |         | 2 - bitmap (.bmp-files)                                                      |
|              |         | VB: vbCFBitmap; C: CF_BITMAP                                                 |
|              |         | 3 - metafile (.wmf-files)                                                    |
|              |         | VB: vbCFMETAFILE; C: CF_MetaFile                                             |
|              |         | 8 - device-independent Bitmap (DIB)                                          |
|              |         | VB: vbCFDIB; C: CF_DIB                                                       |
|              |         | 9 - color palette                                                            |
|              |         | VB: vbCFPalette; C: CF_PALETTE                                               |
|              |         | 13 - text in unicode code (.txt-Dateien)                                     |
|              |         | VB: 13; C: CF_UNICODETEXT                                                    |
|              |         | 14 - enhanced Metafile (.emf-files)                                          |
|              |         | VB: vbCFEMetaFile; C: CF_EMETAFILE                                           |
|              |         | 15 - list of files                                                           |
|              |         | VB: vbCFFiles; C: CF_FILES                                                   |
|              |         | -16639 - rich text format (.rtf files)                                       |
|              |         | VB: vbCFRTF; C: CF_RTF                                                       |
| Return value | Void    |                                                                              |

## 7.3 DataObjectFiles

| Da | ataObject       |  |
|----|-----------------|--|
| Ļ  | DataObjectFiles |  |

This object keeps a list of all file names, that are stored in a DataObject, if it contains data of format **15** (list of files). By **For Each Item in DataObject-Files** you can access all file names in a loop.

### **Properties**

- \_NewEnum
- Count
- Item

### Methods

- Add
- Clear
- Remove

## **Properties**

### \_NewEnum

### Read Only Property of DataObjectFiles

This property returns an Enumerator object that implements the OLE Interface IEnumVariant. This object allows to iterate over all data object files. In Visual Basic this property is never indicated, but it can be used by the command **For Each** *element* **In** *collection*. In .NET languages the method **GetEnumerator** is offered instead. Some development environments replace this property by own language elements.

|                | Data Type | Explanation      |
|----------------|-----------|------------------|
| Property value | Object    | Reference object |

#### Example Code

Private Sub VcNetl\_OLEDragOver(ByVal data As VcNetLib.DataObject, effect As Long, ByVal button As Integer, ByVal Shift As Integer, ByVal x As Long, ByVal y As Long, ByVal state As VcNetLib.OLEDragStateEnum)

Dim fileName as String

```
For Each fileName In DataObject.DataObjectFiles
    Debug.Print fileName
Next
```

End Sub

## Count

### Read Only Property of DataObjectFiles

This property returns the number of file names available in the list.

|                | Data Type | Explanation     |
|----------------|-----------|-----------------|
| Property value | Long      | Number of files |

### ltem

### Property of DataObjectFiles

By this property you can assign or retrieve a file name by the index passed. Because this is the default property of the object, in many programming environments (e.g. Visaul Basic) the property name can be dropped. Example: DataObjectFiles(0) will return the first file name.

|                | Data Type | Explanation                       |
|----------------|-----------|-----------------------------------|
| Parameter:     |           |                                   |
| ⇔ index        | Long      | Index of the file name {0Count-1} |
| Property value | String    | File name                         |

## **Methods**

### Add

### Method of DataObjectFiles

This method lets you add the file name specified to the list of file names. If an index (Integer, values: 0 to .Count-1) is specified, the file name will be inserted at the specified position. Otherwise it will be inserted at the end of the list.

|              | Data Type | Explanation                                                                          |
|--------------|-----------|--------------------------------------------------------------------------------------|
| Parameter:   |           |                                                                                      |
| ⇔ index      | Variant   | Index of the position in the list that the file name is to be inserted at (optional) |
| ⇔ fileName   | String    | Name of the file                                                                     |
| Return value | Void      |                                                                                      |

### Clear

#### Method of DataObjectFiles

This method lets you delete all file names available in the list.

|              | Data Type | Explanation |
|--------------|-----------|-------------|
| Return value | Void      |             |

### Remove

### Method of DataObjectFiles

This method lets you remove the file name with the specified index (values: 0 to .Count-1).

|                       | Data Type | Explanation                                                                 |
|-----------------------|-----------|-----------------------------------------------------------------------------|
| Parameter:<br>⇒ index | Long      | Index of the position in the list that the file name is to be removed from. |
| Return value          | Void      |                                                                             |
# 7.4 VcBorderArea

| Ne | t          |  |
|----|------------|--|
|    | BorderArea |  |

An object of the type **VcBorderArea** designates the title or legend area of the graphics.

### Methods

• BorderBox

## **Methods**

### **BorderBox**

#### Method of VcBorderArea

This method gives access to a BorderBox object.

|              | Data Type                                                                                                    | Explanation                                                                                                    |
|--------------|----------------------------------------------------------------------------------------------------|----------------------------------------------------------------------------------------------------|
| Parameter:   |                                                                                                    |                                                                                                    |
| boxPosition  | BorderBoxPositionEnum                                                                                                    | Box position                                                                                                    |
|              | Possible Values:<br>vcBBXPBottomBottomCentered 8<br>vcBBXPBottomBottomLeft 7<br>vcBBXPBottomBottomRight 9<br>vcBBXPBottomTopCentered 5<br>vcBBXPBottomTopLeft 4<br>vcBBXPBottomTopRight 6<br>vcBBXPLegend 51<br>vcBBXPTopCentered 2<br>vcBBXPTopCentered 2<br>vcBBXPTopLeft 1<br>vcBBXPTopRight 3 | second line in the bottom area, centered<br>second line in the bottom area, left<br>second line in the bottom area, right<br>first line in the bottom area, centered<br>first line in the bottom area, left<br>first line in the bottom area, right<br>legend<br>top centered<br>top left<br>top right |
| Return value | VcBorderBox                                                                                                    | Box of the title and legend area                                                                                                    |

#### **Example Code**

Dim borderArea As VcBorderArea Dim bBoxBBL As VcBorderBox

```
Set borderArea = VcNet1.BorderArea
Set bBoxBBL = borderArea.BorderBox(vcBBXPBottomBottomLeft)
bBoxBBL.LegendTitle = "Explanation"
```

# 7.5 VcBorderBox

| Ne | t           |
|----|-------------|
|    | BorderArea  |
| I  | → BorderBox |

An object of the type **VcBorderBox** designates one of the boxes in the title or legend area of the graphics.

### **Properties**

- Alignment
- GraphicsFileName
- LegendElementsArrangement
- LegendElementsBottomMargin
- LegendElementsMaximumColumnCount
- LegendElementsMaximumRowCount
- LegendElementsTopMargin
- LegendFont
- LegendTitle
- LegendTitleFont
- LegendTitleVisible
- Text
- TextFont
- Type

# **Properties**

## Alignment

#### Property of VcBorderBox

This property lets you set or retrieve the alignment of this BorderBox object.

|                | Data Type                                              | Explanation                 |
|----------------|--------------------------------------------------------|-----------------------------|
| Property value | BorderBoxAlignmentEnum                                 | Alignment of the border box |
|                | Possible Values:<br>vcBBXACentered -1<br>vcBBXALeft -3 | Center<br>Left              |

```
vcBBXARight -2 Right
```

## GraphicsFileName

#### Property of VcBorderBox

This property lets you set or retrieve the name of the graphics file used in the VcBorderBox object. *Available formats:* 

- \*.BMP (Microsoft Windows Bitmap)
- \*.EMF (Enhanced Metafile or Enhanced Metafile Plus)
- \*.GIF (Graphics Interchange Format)
- \*.JPG (Joint Photographic Experts Group)
- \*.PNG (Portable Network Graphics)
- \*.TIF (Tagged Image File Format)
- \*.VMF (Viewer Metafile)
- \*.WMF (Microsoft Windows Metafile)
- \*.WMF, with EMF included

EMF, EMF+, VMF and WMF are vector formats that allow to store a file independent of pixel resolution. All other formats are pixel-oriented and confined to a limited resolution.

The VMF format basically has been deprecated, but it will still be supported for some time to maintain compatibility with existing applications.

|                | Data Type | Explanation               |
|----------------|-----------|---------------------------|
| Property value | String    | Name of the graphics file |

```
Dim borderArea As VcBorderArea
Dim bBoxTR As VcBorderBox
Set borderArea = VcNet1.BorderArea
Set bBoxTR = borderArea.BorderBox(vcBBXPTopRight)
```

```
bBoxTR.Type = vcBBXTGraphics
bBoxTR.GraphicsFilename = "Asterix.jpg"
```

### LegendElementsArrangement

#### Property of VcBorderBox

This property lets you set or retrieve the arrangement of the elements in the legend.

|                | Data Type                                                                                       | Explanation                                                                                                    |
|----------------|-------------------------------------------------------------------------------------------------|----------------------------------------------------------------------------------------------------|
| Property value | LegendElementsArrangementEnum                                                                   | Type of arrangement of the legend elements                                                                                                    |
|                | Possible Values:<br>vcLEAFixedToColumns 1<br>vcLEAFixedToRows 0<br>vcLEAFixedToRowsAndColumns 2 | The legend elements are merely aligned<br>along columns.<br>The legend elements are merely aligned<br>along rows.<br>The legend elements are aligned along rows<br>and columns. |

## LegendElementsBottomMargin

#### Property of VcBorderBox

This property lets you set or retrieve the width between the legend elements and the bottom of the border box (unit: mm).

|                | Data Type | Explanation            |
|----------------|-----------|------------------------|
| Property value | Integer   | Width of bottom margin |

### LegendElementsMaximumColumnCount

#### Property of VcBorderBox

This property lets you set or retrieve the number of columns to which the elements in the legend should disperse.

|                | Data Type | Explanation       |
|----------------|-----------|-------------------|
| Property value | Integer   | Number of columns |

### LegendElementsMaximumRowCount

#### Property of VcBorderBox

This property lets you set or retrieve the number of rows to which the elements in the legend should disperse.

|                | Data Type | Explanation    |
|----------------|-----------|----------------|
| Property value | Integer   | Number of rows |

## LegendElementsTopMargin

#### Property of VcBorderBox

This property lets you set or retrieve the width between the legend elements and the top of the border box (unit: mm).

|                | Data Type | Explanation         |
|----------------|-----------|---------------------|
| Property value | Integer   | Width of top margin |

## LegendFont

#### Property of VcBorderBox

This property lets you set or retrieve the font attributes of the legend.

|                | Data Type | Explanation                   |
|----------------|-----------|-------------------------------|
| Property value | StdFont   | Font attributes of the legend |

#### Example Code

```
Dim borderArea As VcBorderArea
Dim bBoxBBL As VcBorderBox
Set borderArea = VcNet1.BorderArea
Set bBoxBBL = borderArea.BorderBox(vcBBXPBottomBottomLeft)
bBoxBBL.Type = vcBBXTLegend
```

## LegendTitle

logThis (bBoxBBL.LegendFont.Name)

Property of VcBorderBox

This property lets you set or retrieve the legend title.

|                | Data Type | Explanation  |
|----------------|-----------|--------------|
| Property value | String    | Legend title |
|                |           |              |

```
Dim borderArea As VcBorderArea
Dim bBoxBBL As VcBorderBox
Set borderArea = VcNet1.BorderArea
Set bBoxBBL = borderArea.BorderBox(vcBBXPBottomBottomLeft)
bBoxBBL.LegendTitle = "Explanation"
```

### LegendTitleFont

#### Property of VcBorderBox

This property lets you set or retrieve the font attributes of the legend title.

|                | Data Type | Explanation                         |
|----------------|-----------|-------------------------------------|
| Property value | StdFont   | Font attributes of the legend title |

#### Example Code

```
Dim borderArea As VcBorderArea
Dim bBoxBBL As VcBorderBox
Set borderArea = VcNet1.BorderArea
Set bBoxBBL = borderArea.BorderBox(vcBBXPBottomBottomLeft)
bBoxBBL.Type = vcBBXTLegend
logThis (bBoxBBL.LegendTitleFont.Name)
```

### LegendTitleVisible

#### Property of VcBorderBox

This property lets you set or retrieve whether the legend title is visible.

|                | Data Type | Explanation                                      |
|----------------|-----------|--------------------------------------------------|
| Property value | Boolean   | Legend title visible (True)/ not visible (False) |

```
Dim borderArea As VcBorderArea
Dim bBoxBBL As VcBorderBox
Set borderArea = VcNet1.BorderArea
Set bBoxBBL = borderArea.BorderBox(vcBBXPBottomBottomLeft)
bBoxBBL.LegendTitleVisible = False
```

## Text

#### Property of VcBorderBox

This property lets you set or retrieve the text of a head line (above or below the diagram). For numbering the pages or displaying the system date you may enter the below wild cards which will be replaced by the appropriate contents on the printout:

| {COLUMN}   | = page number wide (of a two-dimensional page layout) |
|------------|-------------------------------------------------------|
| {NUMPAGES} | = total number of pages                               |
| {PAGE}     | = consecutive numbering of pages                      |
| {ROW}      | = page number high (of a two-dimensional page layout) |
|            |                                                       |

{SYSTEMDATE} = system date

|                | Data Type | Explanation        |
|----------------|-----------|--------------------|
| Parameter:     |           |                    |
| rowIndex       | Integer   | row index {06}     |
| Property value | String    | text in text boxes |

#### Example Code

```
Dim borderArea As VcBorderArea
Dim bBoxBBL As VcBorderBox
Set borderArea = VcNet1.BorderArea
Set bBoxBBL = borderArea.BorderBox(vcBBXPBottomBottomLeft)
bBoxBBL.Type = vcBBXTText
bBoxBBL.Text(index) = "Department A"
```

## TextFont

#### Property of VcBorderBox

This property lets you set or retrieve the font attributes of a title line (above or below the diagram).

This property is an indexed property, which in C# is referred to by one of the methods **set\_TextFont** (rowIndex, pvn) and get\_TextFont (row-Index).

|            | Data Type | Explanation    |
|------------|-----------|----------------|
| Parameter: |           |                |
| rowIndex   | Integer   | Row index {06} |

```
Property value
                      StdFont
                                           font attributes of the text
Example Code
Dim borderArea As VcBorderArea
Dim bBoxTL As VcBorderBox
Set borderArea = VcNet1.BorderArea
Set bBoxBBL = borderArea.BorderBox(vcBBXPBottomBottomLeft)
bBoxTL.TextFont(i).Bold = False
bBoxTL.TextFont(i).Italic = False
bBoxTL.TextFont(i).Name = "Symbol"
Code Sample in C#
/ Text for Title
VcBorderBox borderBox =
VcNet1.BorderArea.BorderBox(VcBorderBoxPosition.vcBBXPTopCentered);
borderBox.Type = VcBorderBoxType.vcBBXTText;
Font titleFont1 = new Font("Arial", 20, FontStyle.Bold);
borderBox.set Text(1, "Time Scheduler");
borderBox.set_TextFont(1, titleFont1);
```

### Туре

#### Property of VcBorderBox

This property lets you set or retrieve the type of the BorderBox object.

|                | Data Type                                                                                                    | Explanation                                                |
|----------------|----------------------------------------------------------------------------------------------------|------------------------------------------------------------|
| Property value | BorderBoxTypeEnum                                                                                                    | box type                                                   |
|                | Possible Values:<br>vcBBXTGraphics 3<br>vcBBXTLegend 4<br>vcBBXTNothing 0<br>vcBBXTText 1<br>vcBBXTTextWithGraphics 2 | graphics<br>legend<br>nothing<br>text<br>text and graphics |

#### **Example Code**

```
Dim borderArea As VcBorderArea
Dim bBoxBBL As VcBorderBox
```

Set borderArea = VcNet1.BorderArea
Set bBoxBBL = borderArea.BorderBox(vcBBXPBottomBottomLeft)
bBoxBBL.Type = vcBBXTGraphics

# 7.6 VcBox

| Ne | t             |
|----|---------------|
|    | BoxCollection |
| •  | Box           |

An object of the type **VcBox** designates a box to display texts or graphics.

### **Properties**

- FieldText
- FormatName
- LineColor
- LineThickness
- LineType
- MarkBox
- Moveable
- Name
- Origin
- Priority
- ReferencePoint
- Specification
- UpdateBehaviorName
- Visible

### Methods

- GetActualExtent
- GetTopLeftPixel
- GetXYOffset
- GetXYOffsetAsVariant
- IdentifyFormatField
- SetXYOffset
- SetXYOffsetByTopLeftPixel

## **Properties**

### FieldText

#### **Property of VcBox**

This property lets you set or retrieve the contents of a box field. You also can specify the offset in the **Edit Box** dialog box.

If a text field contains more than one line, you can use "\n" in the text string to separate two lines of the text field (Example: "Line1\nLine2"). Otherwise the lines will be separated at blanks.

|                | Data Type | Explanation   |
|----------------|-----------|---------------|
| Parameter:     |           |               |
| ⇔ fieldIndex   | Integer   | Field index   |
| Property value | String    | Field content |

#### **Example Code**

```
Dim boxCltn As VcBoxCollection
Dim box As VcBox
Set boxCltn = VcNet1.boxCollection
```

```
Set box = boxCltn.FirstBox
box.FieldText(0) = "User: "
```

### **FormatName**

#### **Property of VcBox**

This property lets you set or retrieve the name of the box format.

|                | Data Type   | Explanation                        |
|----------------|-------------|------------------------------------|
| Property value | VcBoxFormat | BoxFormat object or <b>Nothing</b> |

```
Dim boxCltn As VcBoxCollection
Dim box As VcBox
boxCltn = VcNet1.BoxCollection
box = boxCltn.FirstBox
box.FormatName = "Standard"
```

## LineColor

#### **Property of VcBox**

This property lets you set or retrieve the color of the border line of the box.

|                | Data Type | Explanation            |
|----------------|-----------|------------------------|
| Property value | Color     | RGB color values       |
|                |           | ({0255},{0255},{0255}) |

#### Example Code

```
Dim boxCltn As VcBoxCollection
Dim box As VcBox
Set boxCltn = VcNet1.BoxCollection
Set box = boxCltn.BoxByIndex(0)
box.LineColor = RGB(255, 0, 0)
```

## LineThickness

Property of VcBox

This property lets you set or retrieve the line thickness of the border line of the box.

If you set this property to values between 1 and 4, an absolute line thickness is defined in pixels. Irrespective of the zoom factor a line will always show the same line thickness in pixels. When printing though, the line thickness is adapted for the sake of legibility and becomes dependent of the zoom factor:

| Value | Points     | mm      |
|-------|------------|---------|
| 1     | 1/2 point  | 0.09 mm |
| 2     | 1 point    | 0.18 mm |
| 3     | 3/2 points | 0.26 mm |
| 4     | 2 points   | 0.35 mm |

A point equals 1/72 inch and represents the unit of the font size.

If you set this property to values between 5 and 1,000, the line thickness is defined in 1/100 mm, so the lines will be displayed in a true thickness in pixels that depends on the zoom factor.

|                | Data Type | Explanation                                  |
|----------------|-----------|----------------------------------------------|
| Property value | Integer   | Line thickness                               |
|                |           | LineType {14}: line thickness in pixels      |
|                |           | LineType {51000}: line thickness in 1/100 mm |
|                |           | Default value: As defined in the dialog      |

```
Dim boxCltn As VcBoxCollection
Dim box As VcBox
```

```
Set boxCltn = VcNet1.BoxCollection
Set box = boxCltn.BoxByIndex(0)
box.LineThickness = 2
```

## LineType

#### **Property of VcBox**

This property lets you set or retrieve the type of the border line of the box.

|                | Data Type                                                                           | Explanation                                                     |
|----------------|-------------------------------------------------------------------------------------|-----------------------------------------------------------------|
| Property value | LineTypeEnum                                                                        | Line type                                                       |
|                |                                                                                     | Default value: VCSOIId                                          |
|                | Possible Values:<br>vcDashed 4<br>vcDashedDotted 5<br>vcDotted 3<br>vcLineType0 100 | Line dashed<br>Line dashed-dotted<br>Line dotted<br>Line Type 0 |
|                | vcLineType1 101                                                                     | Line Type 1                                                     |
|                | vcLineType10 110                                                                    | Line Type 10                                                    |
|                | vcLineType11 111                                                                    | Line Type 11                                                    |
|                | vcLineType12 112                                                                    | Line Type 12                                                    |
|                | vcLineType13 113                                                                    | Line Type 13                                                    |
|                | vcLineType14 114                                                                    | Line Type 14                                                    |
|                | vcLineType15 115                                                                    | Line Type 15                                                    |
|                | vcLineType16 116                                                                    | Line Type 16                                                    |
|                | vcLineType17 117                                                                    | Line Type 17                                                    |
|                | vcLineType18 118                                                                    | Line Type 18                                                    |
|                | vcLineType2 102                                                                     | Line Type 2                                                     |
|                | vcLineType3 103                                                                     | Line Type 3                                                     |
|                |                                                                                     |                                                                 |

| vcLineType4 104                      | Line Type 4                                         |
|--------------------------------------|-----------------------------------------------------|
| vcLineType5 105                      | Line Type 5                                         |
| vcLineType6 106                      | Line Type 6                                         |
| vcLineType7 107                      | Line Type 7                                         |
| vcLineType8 108                      | Line Type 8                                         |
| vcLineType9 109                      | Line Type 9                                         |
| vcNone 1<br>vcNotSet -1<br>vcSolid 2 | No line type<br>No line type assigned<br>Line solid |

#### **Example Code**

```
Dim boxCltn As VcBoxCollection
Dim box As VcBox
```

Set boxCltn = VcNet1.BoxCollection Set box = boxCltn.BoxByIndex(0) box.LineType = vcDotted

### **MarkBox**

**Property of VcBox** 

By this property you can set or retrieve whether a box is marked.

|                                                                                                  | Data Type | Explanation                           |
|--------------------------------------------------------------------------------------------------|-----------|---------------------------------------|
| Property value                                                                                   | Boolean   | True: box marked; false: box unmarked |
| Example Code                                                                                     |           |                                       |
| Dim boxCltn As VcBoxCollection<br>Dim box As VcBox                                               |           |                                       |
| <pre>Set boxCltn = VcNet1.BoxCollection Set box = boxCltn.BoxByIndex(0) box.MarkBox = True</pre> |           |                                       |

### **Moveable**

#### **Property of VcBox**

This property lets you set or retrieve whether the box can be moved interactively.

|                | Data Type | Explanation                           |
|----------------|-----------|---------------------------------------|
| Property value | Boolean   | Moveable (True)/ not moveable (False) |
|                |           | Default value: True                   |
|                |           |                                       |

Dim boxCltn As VcBoxCollection Dim box As VcBox

Set boxCltn = VcNet1.BoxCollection
Set box = boxCltn.BoxByIndex(0)
box.Moveable = False

### Name

**Property of VcBox** 

This property lets you retrieve/set the name of a box. You can specify the name in the **Administrate Boxes** dialog box.

|                                                                                        | Data Type | Explanation |
|----------------------------------------------------------------------------------------|-----------|-------------|
| Property value                                                                         | String    | Box name    |
| Example Code                                                                           |           |             |
| Dim boxCltn As VcBoxCollection<br>Dim box As VcBox<br>Dim boxName As String            |           |             |
| Set boxCltn = VcNet1.boxCollection<br>Set box = boxCltn.FirstBox<br>boxName = box.Name |           |             |

## Origin

MsgBox boxName

**Property of VcBox** 

This property lets you set or retrieve the point of origin of the box, i. e. the point of the diagram from which the offset to the reference point of the box will be measured.

By using the properties **Origin**, **ReferencePoint** and the method **GetXYOffset** you can position boxes individually in the diagram area. The relative position of a box does not depend on the diagram size.

|                | Data Type                             | Explanation       |
|----------------|---------------------------------------|-------------------|
| Property value | BoxOriginEnum                         | origin of the box |
|                | Possible Values:<br>vcBOBottomLeft 27 | bottom left       |

vcBOBottomRight 29 vcBOCenterCenter 25 vcBOCenterLeft 24 vcBOCenterRight 26 vcBOTopCenter 22 vcBOTopLeft 21 vcBOTopRight 23

bottom right center center center left center right top center top left top right

#### **Example Code**

```
Dim boxCltn As VcBoxCollection
Dim box As VcBox
Set boxCltn = VcNet1.BoxCollection
```

```
Set box = boxCltn.BoxByIndex(0)
box.Origin = vcBOTopCenter
```

## **Priority**

#### **Property of VcBox**

This property lets you specify or enquire the priority of the box.

|                | Data Type | Explanation    |
|----------------|-----------|----------------|
| Property value | Integer   | Priority value |

#### **Example Code**

```
Dim boxCltn As VcBoxCollection
Dim box As VcBox
```

```
Set boxCltn = VcNet1.BoxCollection
Set box = boxCltn.BoxByIndex(0)
box.Priority = 3
```

## **ReferencePoint**

#### **Property of VcBox**

This property lets you set or retrieve the reference point of the box, i. e. the point of the box from which the offset to the origin will be measured.

|                | Data Type                                                                                                    | Explanation                                                                                                    |
|----------------|----------------------------------------------------------------------------------------------------|----------------------------------------------------------------------------------------------------|
| Property value | BoxReferencePointEnum                                                                                                    | reference point of the box                                                                                         |
|                | Possible Values:<br>vcBRPBottomLeft 27<br>vcBRPBottomRight 29<br>vcBRPCenterCenter 25<br>vcBRPCenterLeft 24<br>vcBRPCenterRight 26<br>vcBRPTopCenter 22<br>vcBRPTopLeft 21<br>vcBRPTopRight 23 | bottom left<br>bottom right<br>center center<br>center left<br>center right<br>top center<br>top left<br>top right |

```
Dim boxCltn As VcBoxCollection
Dim box As VcBox
Set boxCltn = VcNet1.BoxCollection
Set box = boxCltn.BoxByIndex(0)
```

box.ReferencePoint = vcBRPCenterRight

### **Specification**

#### Read Only Property of VcBox

This property lets you retrieve the specification of a box. A specification is a string that contains legible ASCII characters from 32 to 127 only, so it can be stored without problems to text files or data bases. This allows for persistency. A specification can be used to create a box by the method **Vc-BoxCollection.AddBySpecification**.

|                | Data Type | Explanation              |
|----------------|-----------|--------------------------|
| Property value | String    | Specification of the box |

#### **Example Code**

Dim boxCltn As VcBoxCollection Dim box As VcBox

Set boxCltn = VcNet1.BoxCollection
Set box = boxCltn.BoxByIndex(0)
MsgBox box.Specification

## **UpdateBehaviorName**

#### **Property of VcBox**

This property lets you set or retrieve the name of the UpdateBehavior.

|                | Data Type | Explanation                |
|----------------|-----------|----------------------------|
| Property value | String    | Name of the UpdateBehavior |

### Visible

#### Property of VcBox

This property lets you set or retrieve whether a box is visible. You also can specify this property in the **Administrate Boxes** dialog box.

|                                                                                         | Data Type | Explanation           |
|-----------------------------------------------------------------------------------------|-----------|-----------------------|
| Property value                                                                          | Boolean   | box visible/invisible |
|                                                                                         |           | Default value: True   |
| Example Code                                                                            |           |                       |
| Dim boxCltn As VcBoxCollection<br>Dim box As VcBox                                      |           |                       |
| Set boxCltn = VcNet1.BoxCollection<br>Set box = boxCltn.FirstBox<br>box.Visible = False |           |                       |

## Methods

## GetActualExtent

#### Method of VcBox

This method lets you retrieve the extent of the box (unit: 1/100 mm).

By regarding these values when setting the XY offset, you can modify the reference point of the anchoring line without changing the position of the box.

|              | Data Type | Explanation                                |
|--------------|-----------|--------------------------------------------|
| Parameter:   |           |                                            |
| ⇔ width      | Integer   | width of the box                           |
| ⇔ height     | Integer   | height of the box                          |
| Return value | Boolean   | Extent of the box is returned/not returned |

## GetTopLeftPixel

#### Method of VcBox

This method lets you convert to pixel and display the saved XY offset for the top left corner.

The x value can be further used with the method **VcGantt.GetDate** for instance to get a date.

|              | Data Type | Explanation                     |
|--------------|-----------|---------------------------------|
| Parameter:   |           |                                 |
| ⇔ x          | Integer   | X value of the offset           |
| ⇔ y          | Integer   | Y value of the offset           |
| Return value | Boolean   | Offset is returned/not returned |

### GetXYOffset

#### Method of VcBox

This method lets you enquire the distance between origin and reference point in x and y direction (unit: 1/100 mm).

**Note:** If you use VBScript, you can only use the analogous method **GetXYOffsetAsVariant** because of the parameters by Reference.

|              | Data Type | Explanation                     |
|--------------|-----------|---------------------------------|
| Parameter:   |           |                                 |
| ⇔ xOffset    | Integer   | X value of the offset           |
| ⇔ yOffset    | Integer   | Y value of the offset           |
| Return value | Boolean   | Offset is returned/not returned |

### **GetXYOffsetAsVariant**

#### Method of VcBox

This method is identical with the method **GetXYOffset** except for the parameters. It was necessary to implement this event because some languages (e.g. VBScript) can use parameters by Reference (indicated by  $\langle \neg \rangle$ ) only if the type of these parameters is VARIANT.

### **IdentifyFormatField**

#### Method of VcBox

This method lets you retrieve the index of the format field at the specified position. If there is a field at the position specified, **True** will be returned, if there isn't, the method will deliver **False**.

|              | Data Type   | Explanation                                                    |
|--------------|-------------|----------------------------------------------------------------|
| Parameter:   |             |                                                                |
| ⇔ x          | Long        | X coordinate of the position                                   |
| ⇔ y          | Long        | Y coordinate of the position                                   |
| ⇔ format     | VcBoxFormat | Identified format                                              |
|              | Integer     | Index of the format field                                      |
| Return value | Boolean     | A format field exists/does not exist at the position specified |

### SetXYOffset

#### Method of VcBox

This method lets you specify the distance between origin and reference point in x and y direction (unit: 1/100 mm).

You also can specify the offset in the Administrate Boxes dialog box.

**Note:** If you use VBScript, you can only use the analogous method **GetXYOffsetAsVariant** because of the parameters by Reference.

|              | Data Type | Explanation                            |
|--------------|-----------|----------------------------------------|
| Parameter:   |           |                                        |
| ⇔ xOffset    | Integer   | X value of the offset                  |
| ⇔ yOffset    | Integer   | Y value of the offset                  |
| Return value | Boolean   | Offset is set (True) / not set (False) |

#### Example Code

```
Dim OffsetSet As Boolean
OffsetSet = VcNet1.boxCollection.FirstBox.SetXYOffset(100, 100)
```

## SetXYOffsetByTopLeftPixel

Method of VcBox

This method lets you internally convert the specified pixel value of the top left corner to an XY offset and then save the offset.

This enables you for instance to place a box at an XY coordinate from an event.

|                 | Data Type | Explanation                            |
|-----------------|-----------|----------------------------------------|
| Parameter:      |           |                                        |
| $\Rightarrow$ x | Integer   | X value of the offset                  |
| ⇔ y             | Integer   | Y value of the offset                  |
| Return value    | Boolean   | Offset is set (True) / not set (False) |
|                 | •         | •                                      |

# 7.7 VcBoxCollection

| Ne | t             |  |
|----|---------------|--|
|    | BoxCollection |  |

The VcBoxCollection object contains all boxes available. You can access all objects in an iterative loop by **For Each box In BoxCollection** or by the methods **First...** and **Next...**. You can access a single box by the method **Box-ByName** and **BoxByIndex**. The number of boxes in the collection object can be retrieved by the property **Count**. The methods **Add**, **Copy** and **Remove** allow to handle the boxes in the corresponding way.

### **Properties**

- \_NewEnum
- Count

### Methods

- Add
- AddBySpecification
- BoxByIndex
- BoxByName
- Copy
- FirstBox
- NextBox
- Remove
- Update

## **Properties**

## \_NewEnum

### Read Only Property of VcBoxCollection

This property returns an Enumerator object that implements the OLE Interface IEnumVariant. This object allows to iterate over all box objects. In Visual Basic this property is never indicated, but it can be used by the command **For Each** *element* **In** *collection*. In .NET languages the method **GetEnumerator** is offered instead. Some development environments replace this property by own language elements.

|                                                                                                | Data Type             | Explanation      |
|------------------------------------------------------------------------------------------------|-----------------------|------------------|
| Property value                                                                                 | Object                | Reference object |
| <b>Example Code</b><br>Dim box As VcBox<br>For Each box In VcNet<br>Debug.Print box.Na<br>Next | 1.BoxCollection<br>me |                  |

## Count

#### Read Only Property of VcBoxCollection

This property lets you retrieve the number of boxes in the box collection.

|                                                                          | Data Type | Explanation     |
|--------------------------------------------------------------------------|-----------|-----------------|
| Property value                                                           | Long      | Number of boxes |
| Example Code                                                             |           |                 |
| Dim boxCltn As VcBoxCollection<br>Dim numberOfBoxes As Long              |           |                 |
| Set boxCltnn = VcNet1.BoxCollection<br>Dim numberOfBoxes = boxCltn.Count |           |                 |

## **Methods**

### Add

#### Method of VcBoxCollection

By this method you can create a box as a member of the BoxCollection. If the name was not used before, the new box object will be returned. Otherwise "Nothing" (in Visual Basic) or "0" (other languages) will be returned. To make the new box visible in the diagram, the box collection needs to be updated by the **Update** call.

|              | Data Type | Explanation    |
|--------------|-----------|----------------|
| Parameter:   |           |                |
| ⇔ boxName    | String    | Box name       |
| Return value | VcBox     | New box object |

```
Set newBox = VcNet1.BoxCollection.Add("box1")
```

## **AddBySpecification**

#### Method of VcBoxCollection

This method lets you create a box by using by a box specification. This way you can keep a box persistent. This way of creating allows box objects to become persistent. The specification of a box can be saved and re-loaded (see VcBox property **Specification**). In a subsequent the box can be created can be created again from the specification and is identified by its name. To make the new box visible in the diagram, the box collection needs to be updated by the **Update** call.

|                 | Data Type | Explanation       |
|-----------------|-----------|-------------------|
| Parameter:      |           |                   |
| ⇒ Specification | String    | Box specification |
| Return value    | VcBox     | New box object    |

## BoxByIndex

#### Method of VcBoxCollection

This method lets you access a box by its index. If a box of the specified index does not exist, a **none** object will be returned (**Nothing** in Visual Basic).

|              | Data Type | Explanation         |
|--------------|-----------|---------------------|
| Parameter:   |           |                     |
| ⇔ index      | Integer   | Index of the box    |
| Return value | VcBox     | Box object returned |

```
Dim boxCltn As VcBoxCollection
```

```
Set boxCltn = VcNet1.BoxCollection
Set box = boxCltn.BoxByIndex(2)
box.LineThickness = 2
```

### BoxByName

#### Method of VcBoxCollection

By this method you can retrieve a box by its name. If a box of the specified name does not exist, a **none** object will be returned (**Nothing** in Visual Basic).

|              | Data Type | Explanation |
|--------------|-----------|-------------|
| Parameter:   |           |             |
| ⇔ boxName    | String    | Box name    |
| Return value | VcBox     | Box         |

#### Example Code

```
Dim boxCltn As VcBoxCollection
Dim box As VcBox
Set boxCltn = VcNet1.BoxCollection
```

Set box = boxCltn.BoxByName("Box 1")

## Сору

#### Method of VcBoxCollection

By this method you can copy a box. If the box that is to be copied exists, and if the name for the new box does not yet exist, the new box object is returned. Otherwise "Nothing" (in Visual Basic) or "0" (other languages) will be returned. To make the copied box visible in the diagram, the box collection needs to be updated by the **Update** call.

|              | Data Type | Explanation                  |
|--------------|-----------|------------------------------|
| Parameter:   |           |                              |
| ⇔ boxName    | String    | Name of the box to be copied |
| ⇒ newBoxName | String    | Name of the new box          |
| Return value | VcBox     | Box object                   |

```
Dim boxCltn As VcBoxCollection
Dim box As VcBox
Set boxCltn = VcNet1.BoxCollection
Set box = boxCltn.Copy("BoxOne", "NewBox")
boxCltn.Update
```

### **FirstBox**

#### Method of VcBoxCollection

This method can be used to access the initial value, i.e. the first box of a box collection, and then to continue in a forward iteration loop by the method **NextBox** for the boxes following. If there is no box in the BoxCollection object, a **none** object will be returned (**Nothing** in Visual Basic).

|                                                    | Data Type | Explanation |
|----------------------------------------------------|-----------|-------------|
| Return value                                       | VcBox     | First box   |
| Example Code                                       |           |             |
| Dim boxCltn As VcBoxCollection<br>Dim box As VcBox |           |             |

```
Set boxCltn = VcNet1.BoxCollection
Set box = boxCltn.FirstBox
```

### **NextBox**

#### Method of VcBoxCollection

This method can be used in a forward iteration loop to retrieve subsequent boxes from a box collection after initializing the loop by the method **FirstBox**. If there is no box left, a **none** object will be returned (**Nothing** in Visual Basic).

|                     | Data Type   | Explanation    |  |
|---------------------|-------------|----------------|--|
| Return value        | VcBox       | Subsequent box |  |
| Example Code        |             |                |  |
| Dim boxCltn As VcBo | xCollection |                |  |

```
Dim box As VcBox
Set boxCltn = VcNet1.BoxCollection
Set box = boxCltn.FirstBox
While Not box Is Nothing
Listbox.AddItem box.Name
Set box = boxCltn.NextBox
Wend
```

## Remove

Method of VcBoxCollection

This method lets you delete a box. To make the deletion visible in the diagram, the box collection needs to be updated by the **Update** call.

|              | Data Type | Explanation                            |
|--------------|-----------|----------------------------------------|
| Parameter:   |           |                                        |
| ⇔ boxName    | String    | Box name                               |
| Return value | Boolean   | Box deleted (True)/not deleted (False) |

```
Dim boxCltn As VcBoxCollection
Dim box As VcBox
```

```
Set boxCltn = VcNet1.BoxCollection
Set box = boxCltn.BoxByIndex(2)
boxCltn.Remove (box.Name)
boxCltn.Update
```

## Update

#### Method of VcBoxCollection

This method lets you update a box collection after having modified it.

|              | Data Type | Explanation                                      |
|--------------|-----------|--------------------------------------------------|
| Return value | Boolean   | update successful (True)/ not successful (False) |

#### Example Code

```
Dim boxCltn As VcBoxCollection
Dim box As VcBox
```

Set boxCltn = VcNet1.BoxCollection
Set box = boxCltn.BoxByIndex(2)
boxCltn.Remove (box.Name)
boxCltn.Update

# 7.8 VcBoxFormat

| Net      | t                   |  |
|----------|---------------------|--|
| <b>↓</b> | BoxFormatCollection |  |
| -        | BoxFormat           |  |

An object of the type VcBoxFormat defines the formats of boxes.

### **Properties**

- \_NewEnum
- FieldsSeparatedByLines
- FormatField
- FormatFieldCount
- Name
- Specification

### Methods

- CopyFormatField
- RemoveFormatField

## **Properties**

## \_NewEnum

#### Read Only Property of VcBoxFormat

This property returns an Enumerator object that implements the OLE Interface IEnumVariant. This object allows to iterate over all box format field objects. In Visual Basic this property is never indicated, but it can be used by the command **For Each** *element* **In** *collection*. In .NET languages the method **GetEnumerator** is offered instead. Some development environments replace this property by own language elements.

|                | Data Type | Explanation      |
|----------------|-----------|------------------|
| Property value | Object    | Reference object |

#### Example Code

Dim formatField As VcBoxFormatField

```
For Each formatField In format
Debug.Print formatField.Index
Next
```

### FieldsSeparatedByLines

#### **Property of VcBoxFormat**

This property lets you set or retrieve whether fields are to be separated by lines.

|                | Data Type | Explanation                                                           |
|----------------|-----------|-----------------------------------------------------------------------|
| Property value | Boolean   | Box fields separated by lines (True)/ not separated by lines (False). |

#### **Example Code**

Dim boxFormat As VcBoxFormat

Set boxFormat = VcNet1.BoxFormatCollection.FormatByIndex(2)
boxFormat.FieldsSeparatedByLines = True

### FormatField

#### Read Only Property of VcBoxFormat

This property lets you access a VcBoxFormatField object by its index. The index has to be in the range 0 to .FormatFieldCount-1.

**Note for users of a version earlier than 3.0:** The index does **not** count from 1 to .FormatFieldCount as (as did the field properties up to 3.0).

|                | Data Type        | Explanation                   |
|----------------|------------------|-------------------------------|
| Parameter:     |                  |                               |
| index          | Integer          | Index of the box format field |
|                |                  | 0FormatFieldCount-1           |
| Property value | VcBoxFormatField | Box format field              |

```
Dim boxFormat As VcBoxFormat
Dim formatField As VcBoxFormatField
Set boxFormat = VcNet1.BoxFormatCollection.FirstFormat
Set formatField = boxFormat.formatField(0)
MsgBox formatField.FormatName
```

### FormatFieldCount

#### Read Only Property of VcBoxFormat

This property allows to determine the number of fields in a box format.

|                | Data Type | Explanation                        |
|----------------|-----------|------------------------------------|
| Property value | Integer   | Number of fields of the box format |
|                |           |                                    |

#### Example Code

```
Dim boxFormat As VcBoxFormat
Dim formatField As VcBoxFormatField
Set boxFormat = VcNet1.BoxFormatCollection.FirstFormat
MsgBox boxFormat.FormatFieldCount
```

### Name

#### Property of VcBoxFormat

This property lets you retrieve/set the name of a box format. You can also specify the name in the **Administrate Box Formats** dialog box.

|                | Data Type | Explanation     |
|----------------|-----------|-----------------|
| Property value | String    | Box format name |

#### Example Code

Dim boxFormat As VcBoxFormat

```
For Each boxFormat In VcNet1.BoxFormatCollection
List1.AddItem (boxFormat.Name)
Next
```

## **Specification**

#### Read Only Property of VcBoxFormat

This property lets you retrieve the specification of a box Format. A specification is a string that contains legible ASCII characters from 32 to 127 only, so it can be stored without problems to text files or data bases. This allows for persistency. A specification can be used to create a box format by the method **VcBoxFormatCollection.AddBySpecification**.

|                | Data Type | Explanation                     |
|----------------|-----------|---------------------------------|
| Property value | String    | Specification of the box format |

## **Methods**

### **CopyFormatField**

#### Method of VcBoxFormat

This method allows to copy a box format field. The new VcBoxFormatField object is returned. It is given automatically the next index not used before.

|              | Data Type                                                                                   | Explanation                             |
|--------------|---------------------------------------------------------------------------------------------|-----------------------------------------|
| Parameter:   |                                                                                             |                                         |
| ⇒ position   | FormatFieldInnerPositionEnum                                                                | Position of the new box format field    |
|              | Possible Values:<br>vcInnerAbove 1<br>vcInnerBelow 3<br>vcInnerLeftOf 0<br>vcInnerRightOf 4 | above<br>below<br>left of<br>right of   |
| ⇔ refIndex   | Integer                                                                                     | Index of the reference box format field |
| Return value | VcBoxFormatField                                                                            | Box format field object                 |

#### Example Code

```
Dim boxFormat As VcBoxFormat
Dim formatField As VcBoxFormatField
```

```
Set boxFormat = VcNet1.BoxFormatCollection.FormatByIndex(2)
Set formatField = boxFormat.CopyFormatField(vcInnerRightOf, 0)
```

### RemoveFormatField

#### Method of VcBoxFormat

This method lets you remove a layer format field by its index. After that, the program will update all layer format field indexes so that they are consecutively numbered again.

|            | Data Type | Explanation                                 |
|------------|-----------|---------------------------------------------|
| Parameter: |           |                                             |
| ⇔ index    | Integer   | index of the box format field to be deleted |

```
Dim boxFormat As VcBoxFormat
Dim i As Integer
boxFormat = VcNet1.BoxFormatCollection.FirstFormat
For i = 0 To boxFormat.FormatFieldCount - 1
boxFormat.RemoveFormatField (i)
```

## 318 API Reference: VcBoxFormat

Next

# 7.9 VcBoxFormatCollection

|   | et                  |  |
|---|---------------------|--|
|   |                     |  |
| ļ | BoxFormatCollection |  |

The VcBoxFormatCollection object contains all box formats available. You can access all objects in an iterative loop by **For Each boxFormat In BoxFormatCollection** or by the methods **First...** and **Next...**. You can access a single box format by the methods **BoxFormatByName** and **BoxFormat-ByIndex**. The number of box formats in the collection object can be retrieved by the property **Count**. The methods **Add**, **Copy** and **Remove** allow to handle the box formats in the corresponding way.

### **Properties**

- \_NewEnum
- Count

### Methods

- Add
- AddBySpecification
- Copy
- FirstFormat
- FormatByIndex
- FormatByName
- NextFormat
- Remove

## **Properties**

## \_NewEnum

#### Read Only Property of VcBoxFormatCollection

This property returns an Enumerator object that implements the OLE Interface IEnumVariant. This object allows to iterate over all box format objects. In Visual Basic this property is never indicated, but it can be used by the command **For Each** *element* **In** *collection*. In .NET languages the method **GetEnumerator** is offered instead. Some development environments replace this property by own language elements.

|                                                                      | Data Type | Explanation      |
|----------------------------------------------------------------------|-----------|------------------|
| Property value                                                       | Object    | Reference object |
| Example Code                                                         |           |                  |
| Jim format As VCBoxFormat<br>For Each format In VcNet1.BoxCollection |           |                  |
| Debug.Print format.Name<br>Next                                      |           |                  |

## Count

#### Read Only Property of VcBoxFormatCollection

This property lets you retrieve the number of box formats in the box format collection.

|                | Data Type | Explanation           |
|----------------|-----------|-----------------------|
| Property value | Long      | Number of box formats |

#### Example Code

```
Dim boxFormatCltn As VcBoxFormatCollection
Dim numberOfBoxformats As Long
```

```
Set boxFormatCltn = VcNet1.BoxFormatCollection
Dim numberOfBoxformats = boxFormatCltn.Count
```

## **Methods**

### Add

#### Method of VcBoxFormatCollection

By this method you can create a box format as a member of the BoxFormatCollection. If the name was not used before, the new box object will be returned. Otherwise "Nothing" (in Visual Basic) or "0" (other languages) will be returned.

|              | Data Type   | Explanation            |
|--------------|-------------|------------------------|
| Parameter:   |             |                        |
| ⇒ FormatName | String      | Name of the box format |
| Return value | VcBoxFormat | New box format object  |

Set newBoxFormat = VcNet1.BoxFormatCollection.Add("boxFormat1")

## **AddBySpecification**

#### Method of VcBoxFormatCollection

This method lets you create a box format by using a box format specification. This way of creating allows box format objects to become persistent. The specification of a box format can be saved and re-loaded (see VcBoxFormat property **Specification**). In a subsequent session the box format can be created again from the specification and is identified by its name.

|                       | Data Type   | Explanation              |
|-----------------------|-------------|--------------------------|
| Parameter:            |             |                          |
| ⇒ formatSpecification | String      | Box format specification |
| Return value          | VcBoxFormat | New box format object    |

## Сору

#### Method of VcBoxFormatCollection

By this method you can copy a box format. If the box format that is to be copied exists, and if the name for the new box format does not yet exist, the new box format object is returned. Otherwise "Nothing" (in Visual Basic) or "0" (other languages) will be returned.

|                 | Data Type   | Explanation                         |
|-----------------|-------------|-------------------------------------|
| Parameter:      |             |                                     |
| ⇒ FormatName    | String      | Name of the box format to be copied |
| ⇒ newFormatName | String      | Name of the new box format          |
| Return value    | VcBoxFormat | Box format object                   |

```
Dim boxFormatCltn As VcBoxFormatCollection
Dim boxFormat As VcBoxFormat
Set boxFormatCltn = VcNet1.BoxFormatCollection
Set boxFormat = boxFormatCltn.Copy("CurrentBoxFormat", "NewBoxFormat")
```

### FirstFormat

#### Method of VcBoxFormatCollection

This method can be used to access the initial value, i.e. the first box format of a box format collection and then to continue in a forward iteration loop by the method **NextFormat** for the box formats following. If there is no box format in the box format collection, a **none** object will be returned (**Nothing** in Visual Basic).

|              | Data Type   | Explanation      |
|--------------|-------------|------------------|
| Return value | VcBoxFormat | First box format |

#### Example Code

Dim format As VcBoxFormat
Set format = VcNet1.BoxFormatCollection.FirstFormat

### FormatByIndex

#### Method of VcBoxFormatCollection

This method lets you access a box format by its index. If a box format of the specified index does not exist, a **none** object will be returned (**Nothing** in Visual Basic).

|              | Data Type   | Explanation                |
|--------------|-------------|----------------------------|
| Parameter:   |             |                            |
| ⇒ index      | Integer     | Index of the box format    |
| Return value | VcBoxFormat | Box format object returned |

#### Example Code

```
Dim boxFormatCltn As VcBoxFormatCollection
Dim format As VcBoxFormat
Set boxFormatCltn = VcNet1.BoxFormatCollection
```

```
Set format = boxFormatCltn.FormatByIndex(2)
```

## FormatByName

#### Method of VcBoxFormatCollection

By this method you can retrieve a box format by its name. If a box format of the specified name does not exist, a **none** object will be returned (**Nothing** in Visual Basic).

|              | Data Type   | Explanation            |
|--------------|-------------|------------------------|
| Parameter:   |             |                        |
| ⇒ formatName | String      | Name of the box format |
| Return value | VcBoxFormat | Box format             |

```
Dim formatCltn As VcBoxFormatCollection
Dim format As VcBoxFormat
Set formatCltn = VcNet1.BoxFormatCollection
Set format = formatCltn.FormatByName("Standard")
```

### **NextFormat**

#### Method of VcBoxFormatCollection

This method can be used in a forward iteration loop to retrieve subsequent box formats from a box format collection after initializing the loop by the method **FirstFormat**. If there is no format left, a **none** object will be returned (**Nothing** in Visual Basic).

|              | Data Type   | Explanation           |
|--------------|-------------|-----------------------|
| Return value | VcBoxFormat | Subsequent box format |

#### Example Code

```
Dim formatCltn As VcBoxFormatCollection
Dim format As VcBoxFormat
Set formatCltn = VcNet1.BoxFormatCollection
Set format = formatCltn.FirstFormat
While Not format Is Nothing
List1.AddItem format.Name
Set format = formatCltn.NextFormat
Wend
```

### Remove

#### Method of VcBoxFormatCollection

This method lets you delete a box format. If the box format is used in another object, it cannot be deleted. Then False will be returned, otherwise True.

|              | Data Type | Explanation                                   |
|--------------|-----------|-----------------------------------------------|
| Parameter:   |           |                                               |
| ⇒ FormatName | String    | Box format name                               |
| Return value | Boolean   | Box format deleted (True)/not deleted (False) |
### 324 API Reference: VcBoxFormatCollection

#### **Example Code**

Dim boxFormatCltn As VcBoxFormatCollection Dim boxFormat As VcBoxFormat

Set boxFormatCltn = VcNet1.BoxFormatCollection
Set boxFormat = boxFormatCltn.FormatByIndex(1)
boxFormatCltn.Remove (boxFormat.Name)

# 7.10 VcBoxFormatField

| Net              |
|------------------|
| BoxCollection    |
| Box              |
| → BoxFormat      |
| → BoxFormatField |

An object of the type **VcBoxFormat** represents a field of a VcBoxFormat object. A box format field does not have a name as many other objects, but it has an index that defines its position in the box format.

### **Properties**

- Alignment
- FormatName
- GraphicsHeight
- Index
- MaximumTextLineCount
- MinimumTextLineCount
- MinimumWidth
- PatternBackgroundColorAsARGB
- PatternColorAsARGB
- PatternEx
- TextFont
- TextFontColor
- Type

# **Properties**

# Alignment

### Property of VcBoxFormatField

This property lets you set or retrieve the alignment of the content of the box format field.

|                | Data Type                                                                                                    | Explanation                                                                                      |
|----------------|----------------------------------------------------------------------------------------------------|--------------------------------------------------------------------------------------------------|
| Property value | FormatFieldAlignmentEnum                                                                                                    | Alignment of the field content                                                                   |
|                | Possible Values:<br>vcFFABottom 28<br>vcFFABottomLeft 27<br>vcFFABottomRight 29<br>vcFFACenter 25<br>vcFFALeft 24<br>vcFFARight 26<br>vcFFATop 22<br>vcFFATopLeft 21<br>vcFFATopRight 23 | bottom<br>bottom left<br>bottom right<br>center<br>left<br>right<br>top<br>top left<br>top right |

```
Dim boxFormatCltn As VcBoxFormatCollection
Dim boxFormatField As VcBoxFormatField
```

```
Set boxFormatCltn = VcNet1.BoxFormatCollection
Set boxFormatField = boxFormatCltn.FirstFormat.formatField(0)
boxFormatField.Alignment = vcFFACenter
```

### **FormatName**

#### Read Only Property of VcBoxFormatField

This property lets you retrieve the name of the box format to which this box format field belongs.

|                | Data Type | Explanation            |
|----------------|-----------|------------------------|
| Property value | String    | Name of the box format |

#### Example Code

```
Dim boxFormatCltn As VcBoxFormatCollection
Dim boxFormatField As VcBoxFormatField
Set boxFormatCltn = VcNet1.BoxFormatCollection
Set boxFormatField = boxFormatCltn.FirstFormat.formatField(0)
MsgBox boxFormatField.FormatName
```

### **GraphicsHeight**

Property of VcBoxFormatField

This property lets you set or retrieve for the type **vcFFTGraphics** the height of the graphics in the box format field.

|                | Data Type | Explanation                  |
|----------------|-----------|------------------------------|
| Property value | Integer   | Height of the graphics in mm |
|                |           | 0 99                         |

```
Dim boxFormatCltn As VcBoxFormatCollection
Dim boxFormatField As VcBoxFormatField
```

```
Set boxFormatCltn = VcNet1.BoxFormatCollection
Set boxFormatField = boxFormatCltn.FirstFormat.FormatField(0)
boxFormatField.Type = vcFFTGraphics
boxFormatField.GraphicsHeight = 150
```

### Index

#### Read Only Property of VcBoxFormatField

This property lets you enquire the index of the box format field in the corresponding box format.

| Data Type | Explanation |
|-----------|-------------|
|           |             |

#### **Example Code**

```
Dim boxFormatCltn As VcBoxFormatCollection
Dim boxFormatField As VcBoxFormatField
Set boxFormatCltn = VcNet1.BoxFormatCollection
Set boxFormatField = boxFormatCltn.FirstFormat.formatField(0)
MsgBox boxFormatField.Index
```

### **MaximumTextLineCount**

#### Property of VcBoxFormatField

This property lets you set or retrieve the maximum number of lines in the box format field, if the box format field is of the type **vcFFTText**. Also see the property **MinimumTextLineCount**.

|                | Data Type | Explanation             |
|----------------|-----------|-------------------------|
| Property value | Integer   | Maximum number of lines |
|                |           | 0 9                     |

#### Example Code

```
Dim boxFormatCltn As VcBoxFormatCollection
Dim boxFormatField As VcBoxFormatField
```

```
Set boxFormatCltn = VcNet1.BoxFormatCollection
```

```
Set boxFormatField = boxFormatCltn.FirstFormat.FormatField(0)
boxFormatField.Type = vcFFTText
boxFormatField.MaximumTextLineCount = 5
```

### **MinimumTextLineCount**

#### Property of VcBoxFormatField

This property lets you set or retrieve the minimum number of lines in the box format field, if it is of the type **vcFFTText**. If there is more text than can be taken by the lines, the format field will be enlarged dynamically up to the maximum number of lines. When assigning a value by this property, please also remember to set the **MaximumTextLineCount** value anew, since otherwise the minimum value might overwrite the maximum value.

|                | Data Type | Explanation             |
|----------------|-----------|-------------------------|
| Property value | Integer   | Minimum number of lines |
|                |           | 0 9                     |

#### Example Code

```
Dim boxFormatCltn As VcBoxFormatCollection
Dim boxFormatField As VcBoxFormatField
Set boxFormatCltn = VcNet1.BoxFormatCollection
Set boxFormatField = boxFormatCltn.FirstFormat.FormatField(0)
boxFormatField.Type = vcFFTText
boxFormatField.MinimumTextLineCount = 3
```

### **MinimumWidth**

#### Property of VcBoxFormatField

This property lets you set or retrieve the minimum width of the box field in mm. The field width may be enlarged, if above or below the field fields exist that have greater minimum widths.

|                | Data Type | Explanation                           |
|----------------|-----------|---------------------------------------|
| Property value | Integer   | Minimum width of the box format field |
|                |           | 0 9                                   |

#### Example Code

```
Dim boxFormatCltn As VcBoxFormatCollection
Dim boxFormatField As VcBoxFormatField
Set boxFormatCltn = VcNet1.BoxFormatCollection
Set boxFormatField = boxFormatCltn.FirstFormat.FormatField(0)
boxFormatField.MinimumWidth = 100
```

### PatternBackgroundColorAsARGB

### Property of VcBoxFormatField

This property lets you set or retrieve the background color of the box format field. Color values have a transparency or alpha value, followed by a value for a red, a blue and a green partition (ARGB). The values range between 0..255. An alpha value of 0 equals complete transparency, whereas 255 represents a completely solid color. When casting an RGB value on an ARGB value, an alpha value of 255 has to be added.

If the box format field shall have the background color of the box format, select the value **-1**.

|                | Data Type | Explanation                        |
|----------------|-----------|------------------------------------|
| Property value | Long      | Background color of the box format |
|                |           | Default value: -1                  |

#### **Example Code**

```
Dim boxFormatCltn As VcBoxFormatCollection
Dim boxFormatField As VcBoxFormatField
Set boxFormatCltn = VcNet1.BoxFormatCollection
Set boxFormatField = boxFormatCltn.FirstFormat.formatField(0)
boxFormatField.BackColor = RGB(0, 255, 0)
```

# PatternColorAsARGB

### Property of VcBoxFormatField

This property lets you set or retrieve the pattern color of the box format field. Color values have a transparency or alpha value, followed by a value for a red, a blue and a green partition (ARGB). The values range between 0..255. An alpha value of 0 equals complete transparency, whereas 255 represents a completely solid color. When casting an RGB value on an ARGB value, an alpha value of 255 has to be added.

If the box format field shall have the background color of the box format, select the value **-1**.

|                | Data Type | Explanation                           |
|----------------|-----------|---------------------------------------|
| Property value | Long      | Pattern color of the box format field |

#### Example Code

Dim boxFormatCltn As VcBoxFormatCollection Dim boxFormatField As VcBoxFormatField

```
Set boxFormatCltn = VcNet1.BoxFormatCollection
Set boxFormatField = boxFormatCltn.FirstFormat.formatField(0)
boxFormatField.PatternColor = RGB(0, 255, 0)
```

## PatternEx

### Property of VcBoxFormatField

This property lets you set or retrieve the pattern of the field background of the box format field.

|                | Data Type                                                            | Explanation                                                                                                    |
|----------------|----------------------------------------------------------------------|----------------------------------------------------------------------------------------------------|
| Property value | FillPatternEnum                                                      | Pattern type                                                                                                    |
|                |                                                                      | Default value: As defined in the dialog                                                                                               |
|                | Possible Values:<br>vc05PercentPattern<br>vc90PercentPattern 01 - 11 | Dots in foreground color on background<br>color, the density of the foreground<br>pattern increasing with the percentage              |
|                | vcAeroGlassPattern 40                                                | Vertical color gradient in the color of the fill pattern                                                                              |
|                |                                                                      | Cabin<br>Rig & Sail                                                                                                    |
|                | vcBDiagonalPattern 5                                                 | Diagonal lines slanting from bottom left<br>to top right                                                                              |
|                | vcCrossPattern 6                                                     | Cross-hatch pattern                                                                                                    |
|                | vcDarkDownwardDiagonalPattern 2014                                   | Diagonal lines slanting from top left to<br>bottom right; spaced 50% closer than<br>vcFDiagonalPattern and of twice the line<br>width |
|                | vcDarkHorizontalPattern 2023                                         | Horizontal lines spaced 50% closer than vcHorizontalPattern and of twice the line width                                               |
|                | vcDarkUpwardDiagonalPattern 2015                                     | Diagonal lines slanting from bottom left<br>to top right, spaced 50% closer than<br>vcBDiagonalPattern and of twice the line          |
|                | vcDarkVerticalPattern 2022                                           | Vertical lines spaced 50% closer than<br>vcVerticalPattern and of of twice the line<br>width                                          |
|                | vcDashedHorizontalPattern 2026                                       | Dashed horizontal lines                                                                                                    |

### API Reference: VcBoxFormatField 331

| vcDashedVerticalPattern 2027                      | Dashed vertical lines                                                                                     |
|---------------------------------------------------|----------------------------------------------------------------------------------------------------|
| vcDiagCrossPattern 7                              | Diagonal cross-hatch pattern, small                                                                       |
| vcDiagonalBrickPattern 2032                       | Diagonal brick pattern                                                                                    |
| vcDivotPattern 2036                               |                                                                                                    |
| vcDottedDiamondPattern 2038                       | Diagonal cross-hatch pattern of dotted<br>lines                                                           |
| vcDottedGridPattern 2037                          | Cross-hatch pattern of dotted lines                                                                       |
| vcFDiagonalPattern 4                              | Diagonal lines slanting from top left to<br>bottom right                                                  |
| vcHorizontalBrickPattern 2033                     | Horizontal brick pattern                                                                                  |
| vcHorizontalGradientPattern 52                    | Horizontal color gradient                                                                                 |
| vcHorizontalPattern 3                             | Horizontal lines                                                                                          |
| vcLargeCheckerboardPattern 2044                   | Checkerboard pattern showing squares<br>of twice the size of vcSmallChecker-<br>BoardPattern              |
| vcLargeConfettiPattern 2029                       | Confetti pattern, large                                                                                   |
| vcLightDownwardDiagonalPattern 2012               | Diagonal lines slanting to from top left to<br>bottom right; spaced 50% closer than<br>vcBDiagonalPattern |
| vcLightHorizontalPattern 2019                     | Horizontal lines spaced 50% closer than vcHorizontalPattern                                               |
| vcLightUpwardDiagonalPattern 2013                 | Diagonal lines slanting from bottom left<br>to top right, spaced 50% closer than<br>vcBDiagonalPattern    |
| vcLightVerticalPattern 2018                       | Vertical lines spaced 50% closer than vcVerticalPattern                                                   |
| vcNarrowHorizontalPattern 2021                    | Horizontal lines spaced 75 % closer<br>than vcHorizontalPattern                                           |
| vcNarrowVerticalPattern 2020                      | Vertical lines spaced 75% closer than vcVerticalPattern                                                   |
| vcNoPattern 1276<br>vcOutlinedDiamondPattern 2045 | No fill pattern<br>Diagonal cross-hatch pattern, large                                                    |

## 332 API Reference: VcBoxFormatField

| vcPlaidPattern 2035                     | Plaid pattern                                                                                                    |
|-----------------------------------------|----------------------------------------------------------------------------------------------------|
| vcSmallCheckerBoardPattern 2043         | Checkerboard pattern                                                                                                    |
| vcSmallConfettiPattern 2028             | Confetti pattern                                                                                                    |
| vcSmallGridPattern 2042                 | Cross-hatch pattern spaced 50% closer<br>than vcCrossPattern                                                                                                    |
| vcSolidDiamondPattern 2046              | Checkerboard pattern showing diagonal squares                                                                                                    |
| vcSpherePattern 2041                    | Checkerboard of spheres                                                                                                    |
| vcTrellisPattern 2040                   | Trellis pattern                                                                                                    |
| vcVerticalBottomLightedConvexPattern 43 | Vertical color gradient from dark to bright                                                                                                    |
| vcVerticalConcavePattern 40             | Vertical color gradient from dark to bright to dark                                                                                                    |
| vcVerticalConvexPattern 41              | Vertical color gradient from bright to<br>dark to bright                                                                                                    |
| vcVerticalGradientPattern 62            | Vertical color gradient                                                                                                    |
| vcVerticalPattern 2                     | Vertical lines                                                                                                    |
| vcVerticalTopLightedConvexPattern 42    | Vertical color gradient from bright to<br>dark                                                                                                    |
| vcWavePattern 2031                      | Horizontal wave pattern                                                                                                    |
| vcWeavePattern 2034                     | Interwoven stripe pattern                                                                                                    |
| vcWideDownwardDiagonalPattern 2016      | Diagonal lines slanting from top left to bottom right, showing the same spacing                                                                                                    |
| vcWideUpwardDiagonalPattern 2017        | but three times the line width of vcF-<br>DiagonalPattern<br>Diagonal lines slanting from bottom left<br>to top right right, showing the same<br>spacing but three times the line width of<br>vcBDiagonalPattern |
| vcZigZagPattern 2030                    | Horizontal zig-zag lines                                                                                                    |

```
Dim boxFormatCltn As VcBoxFormatCollection
Dim boxFormatField As VcBoxFormatField
Set boxFormatCltn = VcNet1.BoxFormatCollection
Set boxFormatField = boxFormatCltn.FirstFormat.FormatField(0)
boxFormatField.Pattern = vcSingleColoredNoPattern
```

## TextFont

#### Property of VcBoxFormatField

This property lets you set or retrieve the font of the box format field, if it is of the type **vcFFTText**.

|                | Data Type | Explanation                 |
|----------------|-----------|-----------------------------|
| Property value | StdFont   | Font type of the box format |

#### **Example Code**

```
Dim boxFormatCltn As VcBoxFormatCollection
Dim boxFormatField As VcBoxFormatField
Set boxFormatCltn = VcNet1.BoxFormatCollection
Set boxFormatField = boxFormatCltn.FirstFormat.FormatField(0)
boxFormatField.TextFont.Bold = True
```

# TextFontColor

### Property of VcBoxFormatField

This property lets you set or retrieve the font color of the box format field, if it is of the type **vcFFTText**.

|                | Data Type | Explanation                  |
|----------------|-----------|------------------------------|
| Property value | OLE_COLOR | Font color of the box format |
|                |           | Default value: -1            |

#### **Example Code**

```
Dim boxFormatCltn As VcBoxFormatCollection
Dim boxFormatField As VcBoxFormatField
Set boxFormatCltn = VcNet1.BoxFormatCollection
Set boxFormatField = boxFormatCltn.FirstFormat.FormatField(0)
boxFormatField.TextFontColor = RGB(0, 255, 0)
```

# Туре

Property of VcBoxFormatField

This property lets you enquire the type of the box format field.

|                | Data Type                                            | Explanation                  |
|----------------|------------------------------------------------------|------------------------------|
| Property value | FormatFieldTypeEnum                                  | Type of the box format field |
|                | Possible Values:<br>vcFFTGraphics 64<br>vcFFTText 36 | graphics<br>text             |

Dim boxFormatCltn As VcBoxFormatCollection Dim boxFormatField As VcBoxFormatField

```
Set boxFormatCltn = VcNet1.BoxFormatCollection
Set boxFormatField = boxFormatCltn.FirstFormat.FormatField(0)
boxFormatField.Type = vcFFTGraphics
boxFormatField.GraphicsHeight = 200
```

# 7.11 VcCalendar

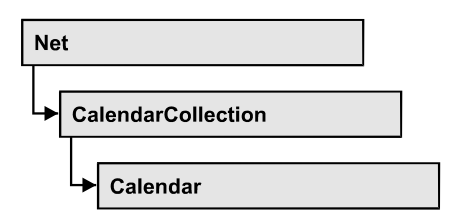

A calendar serves to define work and non work periods. It is composed of a continuous sequence of work and nonwork periods, that commonly are made of Workday and Workweek objects, but may also consist of intervals. A calendar just created by default contains an interval that covers the whole project. A calendar is useful for scheduling, e.g. to count the work days between two set dates.

### **Properties**

- CalendarProfileCollection
- IntervalCollection
- Name
- SecondsPerWorkday
- Specification

### Methods

- AddDuration
- CalcDuration
- Clear
- GetEndOfPreviousWorktime
- GetNextIntervalBorder
- GetPreviousIntervalBorder
- GetStartOfInterval
- GetStartOfNextWorktime
- IsWorktime
- Update

# **Properties**

## CalendarProfileCollection

### Read Only Property of VcCalendar

This property gives access to the CalenderProfileCollection object that contains all calendar profiles available in this VcCalendar object.

|                | Data Type                   | Explanation                      |
|----------------|-----------------------------|----------------------------------|
| Property value | VcCalendarProfileCollection | CalendarProfileCollection object |

### IntervalCollection

### Read Only Property of VcCalendar

This property gives access to the IntervalCollection object that contains all intervals available.

|                | Data Type            | Explanation               |
|----------------|----------------------|---------------------------|
| Property value | VcIntervalCollection | IntervalCollection object |

### Name

### **Read Only Property of VcCalendar**

This property lets you retrieve the name of a calendar.

|                | Data Type | Explanation          |
|----------------|-----------|----------------------|
| Property value | String    | Name of the calendar |

### Example Code

```
Dim calendar As VcCalendar
Dim calendarName As String
Set calendar = VcNet1.CalendarCollection.FirstCalendar
calendarName = calendar.Name
```

### SecondsPerWorkday

### Property of VcCalendar

This property lets you set/retrieve the number of seconds of a workday. This feature can be also set in the **Specify Calendars** dialog.

|                | Data Type | Explanation          |
|----------------|-----------|----------------------|
| Property value | Long      | Seconds of a workday |

## **Specification**

### Read Only Property of VcCalendar

This property lets you retrieve the specification of a calendar. A specification is a string that contains legible ASCII characters from 32 to 127 only, so it can be stored smoothly to text files or data bases. This allows for persistency. A specification can be used to create a calendar by the method **VcCalendar-Collection.AddBySpecification**.

|                | Data Type | Explanation                   |
|----------------|-----------|-------------------------------|
| Property value | String    | Specification of the calendar |

# **Methods**

## **AddDuration**

### Method of VcCalendar

This method lets you assign a duration (work time) to a date of the calendar, considering the settings of the calendar. If e.g. you have defined workfree weekends to your calendar, a duration of three days added to a Friday will result in the Wednesday following.

|              | Data Type | Explanation                            |
|--------------|-----------|----------------------------------------|
| Parameter:   |           |                                        |
| ⇔ Date       | Date/Time | Date the duration is to be inserted at |
| ⇒ Duration   | Long      | Number of time units (e.g.days)        |
| Return value | Date/Time | Date the duration was inserted at      |

Dim calendar As VcCalendar Dim newDate As Date

Set calendar = VcNet1.CalendarCollection.CalendarByName("WeekCalendar")
newDate = calendar.AddDuration("16.06.2014", 3)

## CalcDuration

### Method of VcCalendar

This method lets you retrieve the number of work time elements (e.g. work days) available between two defined dates. The unit (e.g. days) of the value returned is the one defined in the **Time Unit** field on the **General** property page.

|              | Data Type | Explanation                                                                            |
|--------------|-----------|----------------------------------------------------------------------------------------|
| Parameter:   |           |                                                                                        |
|              | Date/Time | Start date of the duration that the number of work time elements is to be retrieved of |
| ⇔ toDate     | Date/Time | End date of the duration that the number of work time elements is to be retrieved of   |
| Return value | Long      | Number of time units (e.g. days) of the duration                                       |

### Example Code

```
Dim calendar As VcCalendar
Dim duration As Long
Set calendar = VcNet1.CalendarCollection.CalendarByName("WeekCalendar")
duration = calendar.CalcDuration("01.01.2013", "31.12.2014")
```

## Clear

### Method of VcCalendar

Removes the profiles and intervals formerly defined in this VcCalendar object, thus completely clearing it (=> 100% working time). The changes will only be displayed after an update.

| <br>Data Type | Explanation |
|---------------|-------------|
|               |             |

### GetEndOfPreviousWorktime

#### Method of VcCalendar

This method lets you retrieve the end of the work time that precedes the reference date. The reference date has to belong to a non-working period.

|              | Data Type | Explanation                                |
|--------------|-----------|--------------------------------------------|
| Parameter:   |           |                                            |
| ⇔ Date       | Date/Time | Date that the previous work time refers to |
| Return value | Date/Time | Final date of the previous work time       |

#### Example Code

Dim calendar As VcCalendar Dim endOfWork As Date

Set calendar = VcNet1.CalendarCollection.CalendarByName("WeekCalendar")
endOfWork = calendar.GetEndOfPreviousWorktime("18.06.2014")

### GetNextIntervalBorder

#### Method of VcCalendar

This method lets you retrieve the beginning of the interval succeeding. If the reference date is in a non work time, the date returned will be the beginning of the succeeding work time, and vice versa.

|              | Data Type | Explanation                                       |
|--------------|-----------|---------------------------------------------------|
| Parameter:   |           |                                                   |
| ⇔ Date       | Date/Time | Date that the following interval border refers to |
| Return value | Date/Time | Start date of the interval border following       |

#### Example Code

```
Dim calendar As VcCalendar
Dim nextIntervalBorder As Date
```

Set calendar = VcNet1.CalendarCollection.CalendarByName("WeekCalendar")
nextIntervalBorder = calendar.GetNextIntervalBorder("18.06.2014")

### GetPreviousIntervalBorder

### Method of VcCalendar

This method lets you retrieve the end of the preceding interval. If the reference date is in a non work time, the date returned will be the end of the preceding work time, and vice versa.

|              | Data Type | Explanation                                          |
|--------------|-----------|------------------------------------------------------|
| Parameter:   |           |                                                      |
| ⇒ Date       | Date/Time | Date that of the preceding interval border refers to |
| Return value | Date/Time | End date of the interval border preceding            |

```
Dim calendar As VcCalendar
Dim previousIntervalBorder As Date
```

```
Set calendar = VcNet1.CalendarCollection.CalendarByName("WeekCalendar")
previousIntervalBorder = calendar.GetPreviousIntervalBorder("18.06.2014")
```

### GetStartOfInterval

#### Method of VcCalendar

This method lets you retrieve the beginning of the interval that the reference date is located in.

|              | Data Type | Explanation                                                               |
|--------------|-----------|---------------------------------------------------------------------------|
| Parameter:   |           |                                                                           |
| ⇔ Date       | Date/Time | Reference date of the interval, that the start date is to be retrieved of |
| Return value | Date/Time | Start date of the interval                                                |

#### Example Code

```
Dim calendar As VcCalendar
Dim startOfInterval As Date
Set calendar = VcNet1.CalendarCollection.CalendarByName("WeekCalendar")
startOfInterval = calendar.GetStartOfInterval("18.06.2014")
```

### **GetStartOfNextWorktime**

#### Method of VcCalendar

This method lets you retrieve the beginning of the work time that succeeds the reference date.

|              | Data Type | Explanation                                                                          |
|--------------|-----------|--------------------------------------------------------------------------------------|
| Parameter:   |           |                                                                                      |
| ⇒ Date       | Date/Time | Reference date, that the start date of the work time following is to be retrieved of |
| Return value | Date/Time | Start date of the work time following                                                |

```
Dim calendar As VcCalendar
Dim startOfNextWorktime As Date
Set calendar = VcNet1.CalendarCollection.CalendarByName("WeekCalendar")
startOfNextWorktime = calendar.GetStartOfNextWorktime("18.06.2014")
```

### **IsWorktime**

#### Method of VcCalendar

This method lets you enquire whether or not the date passed is in a work time.

|              | Data Type | Explanation                                      |
|--------------|-----------|--------------------------------------------------|
| Parameter:   |           |                                                  |
| ⇔ Date       | Date/Time | Date to be checked for being a work time         |
| Return value | Boolean   | Date passed does /does not belong to a work time |

#### **Example Code**

```
Dim calendar As VcCalendar
Dim isWorktime As Boolean
```

```
Set calendar = VcNet1.CalendarCollection.CalendarByName("WeekCalendar")
isWorktime = calendar.isWorktime("18.06.2014")
```

### Update

#### Method of VcCalendar

This method lets you update a calendar after having modified it. It ensures other objects that use calendar (e.g. a calendarGrid) to be updated as well.

|              | Data Type | Explanation |
|--------------|-----------|-------------|
| Return value | Void      |             |

#### **Example Code**

Dim calendar As VcCalendar

Set calendar = VcNet1.CalendarCollection.CalendarByName("WeekCalendar")
calendar.Update

# 7.12 VcCalendarCollection

| Ne | t                  |  |
|----|--------------------|--|
|    | CalendarCollection |  |

An object of the type VcCalendarCollection automatically contains all available calendars. You can access all objects in an iterative loop by For Each calendar In CalendarCollection or by the methods First... and Next.... You can access a single calendar by the methods CalendarByName and CalendarByIndex. The number of calendars in the collection object can be retrieved by the property Count. By the property Active you can set or retrieve the calendar which controls the calendar grid.

### **Properties**

- \_NewEnum
- Active
- Count

### Methods

- Add
- AddBySpecification
- CalendarByIndex
- CalendarByName
- Copy
- FirstCalendar
- NextCalendar
- Remove
- Update

# **Properties**

## \_NewEnum

### Read Only Property of VcCalendarCollection

This property returns an Enumerator object that implements the OLE Interface IEnumVariant. This object allows to iterate over all calender objects. In Visual Basic this property is never indicated, but it can be used by the command **For Each** *element* **In** *collection*. In .NET languages the method

**GetEnumerator** is offered instead. Some development environments replace this property by own language elements.

|                | Data Type | Explanation      |
|----------------|-----------|------------------|
| Property value | Object    | Reference object |

#### **Example Code**

Dim calendar As VcCalendar

```
For Each calendar In VcNet1.CalendarCollection
Debug.Print calendar.Name
Next
```

### Active

#### Property of VcCalendarCollection

This property lets you set or retrieve the default calendar that is used by nodes, if no other calendar was assigned.

|                | Data Type  | Explanation             |
|----------------|------------|-------------------------|
| Property value | VcCalendar | Calendar currently used |

#### Example Code

```
Dim workday As VcWorkday
Dim freeday As VcWorkday
Dim workweek As VcWorkweek
Dim calendarCltn As VcCalendarCollection
Dim calendar As VcCalendar
Set workday = VcNet1.WorkdayCollection.CreateWorkday("Work day")
workday.AddNonWorkInterval "00:00:00", "00:00:00"
workday.AddWorkInterval "08:00:00", "16:30:00"
Set freeday = VcNet1.WorkdayCollection.CreateWorkday("Workfree day")
freeday.AddNonWorkInterval "00:00:00", "00:00:00"
Set calendarCltn = VcNet1.calendarcollection
Set calendar = calendarCltn.AddCalendar("New Calendar")
Set workweek = VcNet1.WorkweekCollection.CreateWorkweek("Work week")
workweek.AddWorkday workday, vcMonday, vcFriday
workweek.AddWorkday freeday, vcSaturday, vcSunday
calendar.AddWorkweek workweek, "01.01.13", "31.12.14"
calendar.Update
Set calendarCltn.Active = calendar
```

## Count

### Read Only Property of VcCalendarCollection

This property lets you retrieve the number of calendars in the calendar collection.

|                | Data Type | Explanation         |
|----------------|-----------|---------------------|
| Property value | Long      | Number of calendars |

# **Methods**

## Add

### Method of VcCalendarCollection

By this method you can create a calendar as a member of the CalendarCollection. If the name has not been used before, the new calendar object will be returned. Otherwise "Nothing" (in Visual Basic) or "0" (other languages) will be returned.

|                | Data Type  | Explanation         |
|----------------|------------|---------------------|
| Parameter:     |            |                     |
| ⇒ calendarName | String     | Calendar name       |
| Return value   | VcCalendar | New calendar object |

# **AddBySpecification**

### Method of VcCalendarCollection

This method lets you create a calendar by using a calendar specification. This way of creating allows calendar objects to become persistent. The specification of a calendar can be saved and re-loaded (see VcCalendar property **Specification**). In a subsequent the calendar can be created again from the specification and is identified by its name.

|                 | Data Type  | Explanation            |
|-----------------|------------|------------------------|
| Parameter:      |            |                        |
| ⇒ Specification | String     | Calendar specification |
| Return value    | VcCalendar | New calendar object    |

### CalendarByIndex

### Method of VcCalendarCollection

This method lets you access a calendar by its index. If no calendar of the specified index does exist, a **none** object will be returned (**Nothing** in Visual Basic).

|              | Data Type  | Explanation              |
|--------------|------------|--------------------------|
| Parameter:   |            |                          |
| ⇒ index      | Integer    | Index of the calendar    |
| Return value | VcCalendar | Calendar object returned |

## CalendarByName

### Method of VcCalendarCollection

By this method you can retrieve a calendar by its name. If a calendar of the specified name does not exist, a **none** object will be returned (**Nothing** in Visual Basic).

|                | Data Type  | Explanation          |
|----------------|------------|----------------------|
| Parameter:     |            |                      |
| ⇒ CalendarName | String     | Name of the calendar |
| Return value   | VcCalendar | Calendar             |

### Example Code

```
Dim calendarCltn As VcCalendarCollection
Set calendarCltn = VcNet1.CalendarCollection
```

calendarCltn.Active = calendarCollection.CalendarByName("Calendar\_1")

# Сору

### Method of VcCalendarCollection

By this method you can copy a calendar. If the calendar that is to be copied exists, and if the name for the new calendar does not yet exist, the new calendar object is returned. Otherwise "Nothing" (in Visual Basic) or "0" (other languages) will be returned.

|                   | Data Type  | Explanation                       |
|-------------------|------------|-----------------------------------|
| Parameter:        |            |                                   |
| ⇔ calendarName    | String     | Name of the calendar to be copied |
| ⇒ newCalendarName | String     | Name of the calendar              |
| Return value      | VcCalendar | Calendar object                   |

## **FirstCalendar**

### Method of VcCalendarCollection

This method can be used to access the initial value, i.e. the first calendar of a calendar collection, and then to continue in a forward iteration loop by the method **NextCalendar** for the calendars following. If there is no calendar in the FilterCollection object, a **none** object will be returned (**Nothing** in Visual Basic).

|              | Data Type  | Explanation    |
|--------------|------------|----------------|
| Return value | VcCalendar | First calendar |

### **NextCalendar**

### Method of VcCalendarCollection

This method can be used in a forward iteration loop to retrieve subsequent calendars from a calendar collection after initializing the loop by the method **FirstCalendar**. If there is no calendar left, a **none** object will be returned (**Nothing** in Visual Basic).

|              | Data Type  | Explanation         |
|--------------|------------|---------------------|
| Return value | VcCalendar | Subsequent calendar |

### Example Code

```
Dim calendarCltn As VcCalendarCollection
Dim calendar As VcCalendar
Set calendarCltn = VcNet1.CalendarCollection
Set calendar = calendarCltn.FirstCalendar
While Not calendar Is Nothing
List1.AddItem (calendar.Name)
Set calendar = calendarCltn.NextCalendar
Wend
```

### Remove

### Method of VcCalendarCollection

This method lets you delete a calendar. If the calendar is used in another object, it cannot be deleted. Then False will be returned, otherwise True.

|              | Data Type | Explanation                                 |
|--------------|-----------|---------------------------------------------|
| Return value | Boolean   | Calendar deleted (True)/not deleted (False) |

## Update

### Method of VcCalendarCollection

This method lets you update a calendar collection after having modified it.

|              | Data Type | Explanation                                      |
|--------------|-----------|--------------------------------------------------|
| Return value | Boolean   | update successful (True)/ not successful (False) |

# 7.13 VcCalendarProfile

| Net                         |
|-----------------------------|
| → CalendarCollection        |
| Calendar                    |
| ► CalendarProfileCollection |
| → CalendarProfile           |

An object of the type VcCalendarProfile designates a calendar profile.

### **Properties**

- IntervalCollection
- Name
- Specification
- Type

### Methods

• PutInOrderAfter

# **Properties**

## IntervalCollection

### Read Only Property of VcCalendarProfile

This property gives access to the IntervalCollection object that contains all intervals available.

|                | Data Type            | Explanation               |
|----------------|----------------------|---------------------------|
| Property value | VcIntervalCollection | IntervalCollection object |

### Name

### Read Only Property of VcCalendarProfile

This property lets you set or retrieve the name of a calendar profile.

|                | Data Type | Explanation                  |
|----------------|-----------|------------------------------|
| Property value | String    | Name of the calendar profile |

## **Specification**

### Read Only Property of VcCalendarProfile

This property lets you retrieve the specification of a calendar profile. A specification is a string that contains legible ASCII characters from 32 to 127 only, so it can be stored smoothly to text files or data bases. This allows for persistency. A specification can be used to create a calendar profile by the method **VcCalendarProfileCollection.AddBySpecification**.

|                | Data Type | Explanation                           |
|----------------|-----------|---------------------------------------|
| Property value | String    | Specification of the calendar profile |

## Туре

### Property of VcCalendarProfile

This property lets you set or retrieve the calendar profile type. If you change the type, all properties of this calendar profile will be deleted.

|                | Data Type               | Explanation                  |
|----------------|-------------------------|------------------------------|
| Property value | CalendarProfileTypeEnum | Type of the calendar profile |

# **Methods**

## PutInOrderAfter

### Method of VcCalendarProfile

This method lets you set the calendar profile behind the calendar profile specified by name, within the CalendarProfileCollection. If you set the name to "", the calendar profile will be put in the first position. The order of the calendar profiles within the collection determines the order by which they apply to the calendars.

|                            | Data Type | Explanation                                                                         |
|----------------------------|-----------|-------------------------------------------------------------------------------------|
| Parameter:<br>refNameParam | String    | Name of the calendar profile behind which the current calendar profileis to be put. |

Dim calProfCltn As VcCalendarProfileCollection Dim calProf1 As VcCalendarProfile Dim calProf2 As VcCalendarProfile

calProfCltn = VcGanttl.CalendarProfileCollection()
calProf1 = calProfCltn.Add("calProf1")
calProf2 = calProfCltn.Add("calProf2")
calProf1.PutInOrderAfter("calProf2")
calProfCltn.Update()

# 7.14 VcCalendarProfileCollection

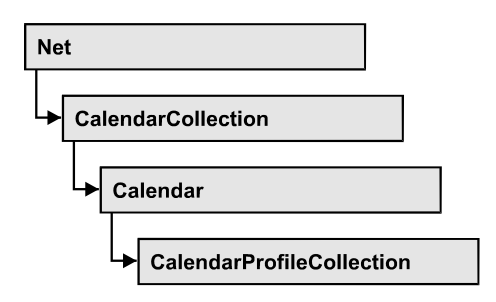

An object of the type VcCalendarProfileCollection automatically contains all available calendar profiles. You can access all objects in an iterative loop by **For Each calendarProfile In CalendarProfileCollection** or by the methods **First...** and **Next...** You can access a single calendar profile using the methods **CalendarProfileByName** and **CalendarProfileByIndex**. The number of calendar profiles in the collection object can be retrieved by the property **Count**. The methods **Add**, **Copy** and **Remove** allow to handle the calendar profiles in the corresponding way.

### **Properties**

- \_NewEnum
- Count

### Methods

- Add
- AddBySpecification
- CalendarProfileByIndex
- CalendarProfileByName
- Copy
- FirstCalendarProfile
- NextCalendarProfile
- Remove
- SelectCalendarProfiles
- Update

# **Properties**

## \_NewEnum

### Property of VcCalendarProfileCollection

This property returns an Enumerator object that implements the OLE Interface IEnumVariant. This object allows to iterate over all calendar profile objects contained. In Visual Basic this property never is displayed, but it can be addressed by the command **For Each** *element* **In** *collection*. In .NET languages the method GetEnumerator is offered instead. Some development environments replace this property by own language constructs.

|                | Data Type | Explanation      |
|----------------|-----------|------------------|
| Property value | Object    | Reference object |

## Count

### Read Only Property of VcCalendarProfileCollection

This property lets you retrieve the number of calendar profiles in the calendar profile collection.

|                | Data Type | Explanation                       |
|----------------|-----------|-----------------------------------|
| Property value | Long      | Number of CalendarProfile objects |

# **Methods**

## Add

### Method of VcCalendarProfileCollection

By this method you can create a calendar profile as a member of the CalendarProfileCollection. If the name has not been used before, the new filter object will be returned. Otherwise "Nothing" (in Visual Basic) or "0" (other languages) will be returned.

|               | Data Type         | Explanation                 |
|---------------|-------------------|-----------------------------|
| Parameter:    |                   |                             |
| ⇒ profileName | String            | Calendar profile name       |
| Return value  | VcCalendarProfile | New calendar profile object |

## **AddBySpecification**

### Method of VcCalendarProfileCollection

This method lets you create a calendar profile by using a calendar profile specification. This way of creating allows calendar profile objects to become persistent. The specification of a calendar profile can be saved and re-loaded (see VcCalendarProfile property **Specification**). In a subsequent the calendar profile can be created again from the specification and is identified by its name.

|                 | Data Type         | Explanation                    |
|-----------------|-------------------|--------------------------------|
| Parameter:      |                   |                                |
| ⇒ Specification | String            | Calendar profile specification |
| Return value    | VcCalendarProfile | New calendarprofile object     |

# CalendarProfileByIndex

### Method of VcCalendarProfileCollection

This method lets you access a calendar profile by its index. If no calendar profile of the specified index does exist, a **none** object will be returned (**Nothing** in Visual Basic).

|              | Data Type         | Explanation                      |
|--------------|-------------------|----------------------------------|
| Parameter:   |                   |                                  |
| ⇔ index      | Integer           | Index of the calendar profile    |
| Return value | VcCalendarProfile | Calendar profile object returned |

## CalendarProfileByName

### Method of VcCalendarProfileCollection

By this method you can retrieve a calendar profile by its name. If no calendar profile of the specified name does exist, a **none** object will be returned (**Nothing** in Visual Basic).

|               | Data Type         | Explanation                         |
|---------------|-------------------|-------------------------------------|
| Parameter:    |                   |                                     |
| ⇒ profileName | String            | Name of the calendar profile object |
| Return value  | VcCalendarProfile | Calendar profile object returned    |

# Сору

### Method of VcCalendarProfileCollection

By this method you can copy a calendar profile. If the calendar profile that is to be copied exists, and if the name for the new calendar profile does not yet exist, the new calendar profile object is returned. Otherwise "Nothing" (in Visual Basic) or "0" (other languages) will be returned.

|                  | Data Type         | Explanation                               |
|------------------|-------------------|-------------------------------------------|
| Parameter:       |                   |                                           |
| ⇒ profileName    | String            | Name of the calendar profile to be copied |
| ⇒ newprofileName | String            | Name of the new calendar profile          |
| Return value     | VcCalendarProfile | Calendar profile object                   |

# FirstCalendarProfile

### Method of VcCalendarProfileCollection

This method can be used to access the initial value, i.e. the first calendar profile of a calendar profile collection, and then to continue in a forward iteration loop by the method **NextCalendarProfile** for the calendar profiles following. If there is no calendar profile in the FilterCollection object, a **none** object will be returned (**Nothing** in Visual Basic).

|              | Data Type         | Explanation                   |
|--------------|-------------------|-------------------------------|
| Return value | VcCalendarProfile | First calendar profile object |

## **NextCalendarProfile**

### Method of VcCalendarProfileCollection

This method can be used in a forward iteration loop to retrieve subsequent calendar profiles from a calendar profile collection after initializing the loop by the method **FirstCalendarProfile**. If there is no calendar profile left, a **none** object will be returned (**Nothing** in Visual Basic).

|              | Data Type         | Explanation                        |
|--------------|-------------------|------------------------------------|
| Return value | VcCalendarProfile | Subsequent calendar profile object |

### Remove

### Method of VcCalendarProfileCollection

This method lets you delete a calendar profile. If the calendar profile is used in another object, it cannot be deleted. Then False will be returned, otherwise True.

|               | Data Type | Explanation                                         |
|---------------|-----------|-----------------------------------------------------|
| Parameter:    |           |                                                     |
| ⇒ profileName | String    | Calendar profile name                               |
| Return value  | Boolean   | Calendar profile deleted (True)/not deleted (False) |

# SelectCalendarProfiles

### Method of VcCalendarProfileCollection

This method lets you specify the calendar profiles that the calendar profile collection is to contain.

|                 | Data Type               | Explanation                             |
|-----------------|-------------------------|-----------------------------------------|
| Parameter:      |                         |                                         |
| ⇒ selectionType | CalendarProfileTypeEnum | Type of calendar profile to be selected |
| Return value    | Long                    | Number of calendar profiles selected    |

### Example Code

Dim calendarProfileCltn As VcCalendarProfileCollection

```
Set calendarProfileCltn = VcNet1.CalendarProfileCollection
calendarProfileCltn.SelectCalendarProfile (vcSelected)
```

# Update

### Method of VcCalendarProfileCollection

This method lets you update a calendar profile collection after having modified it.

|              | Data Type | Explanation                                      |
|--------------|-----------|--------------------------------------------------|
| Return value | Boolean   | update successful (True)/ not successful (False) |

# 7.15 VcDataDefinition

| Net              |   |
|------------------|---|
| → DataDefinition | - |

The data of nodes and links can be defined in the dialog **Administrate Data Tables** which can be reached by selecting **Data tables...** on the **Objects** property page. It grants access to the names and types of the available fields. The data definition of a VcNet object contains two data definition tables: vcMaindata and vcRelations.

### **Properties**

• DefinitionTable

# **Properties**

## DefinitionTable

### Read Only Property of VcDataDefinition

This property allows the access to the two tables of the data definition object.

- vcMaindata: definitions for nodes
- vcRelations: definitions for links

|                | Data Type                                                | Explanation                                                                           |
|----------------|----------------------------------------------------------|---------------------------------------------------------------------------------------|
| Parameter:     |                                                          |                                                                                       |
| ⇔ tableType    | DataTableEnum                                            | Type of data definition table                                                         |
|                | <b>Possible Values:</b><br>vcMaindata 0<br>vcRelations 1 | Table type <b>vcMaindata</b> (for nodes)<br>Table type <b>vcRelations</b> (for links) |
| Property value | VcDataDefinitionTable                                    | Data definition table                                                                 |

### Example Code

```
Dim dataDefinition As VcDataDefinition
Dim dataDefinitionTable As VcDataDefinitionTable
```

```
Set dataDefinition = VcNet1.DataDefinition
Set dataDefinitionTable = dataDefinition.DefinitionTable(vcMaindata)
```

# 7.16 VcDataDefinitionTable

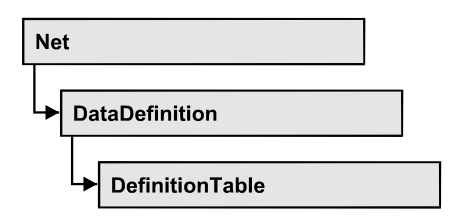

A VcDataDefinitionTable object is an element of a data definition. It represents a table of data definition fields. You can access these fields individually by the methods **FieldByIndex** or **FieldByName** or retrieve them in an iterative loop by the methods **FirstField** and **NextField**. By the **Count** property you can enquire the number of the fields of the table. You can set data field definitions on the property page **Administrate Data Tables**.

### **Properties**

- \_NewEnum
- Count

### Methods

- CreateDataField
- FieldByIndex
- FieldByName
- FirstField
- NextField

# **Properties**

# \_NewEnum

### Read Only Property of VcDataDefinitionTable

This property returns an Enumerator object that implements the OLE Interface IEnumVariant. This object allows to iterate over all data definition field objects. In Visual Basic this property is never indicated, but it can be used by the command **For Each** *element* **In** *collection*. In .NET languages the method **GetEnumerator** is offered instead. Some development environments replace this property by own language elements.

|                                                                                          | Data Type | Explanation      |
|------------------------------------------------------------------------------------------|-----------|------------------|
| Property value                                                                           | Object    | Reference object |
| Example Code                                                                             |           |                  |
| Dim datdeftable As VcDataDefinitionTable                                                 |           |                  |
| For Each datdeftable In VcNet1.VcDataDefinition<br>Debug.Print datdeftable.Count<br>Next |           |                  |

## Count

#### Read Only Property of VcDataDefinitionTable

This property lets you retrieve the number of fields in the data table. You can add fields by the Administrate Data Tables dialog or at run time by the method CreateDataField.

|                | Data Type | Explanation      |
|----------------|-----------|------------------|
| Property value | Long      | Number of fields |

#### Example Code

```
Dim dataDefinition As VcDataDefinition
Dim dataDefinitionTable As VcDataDefinitionTable
Dim numberOfFields As Long
Set dataDefinition = VcNet1.DataDefinition
Set dataDefinitionTable = dataDefinition.DefinitionTable(vcMaindata)
numberOfFields = dataDefinitionTable.Count
```

# Methods

## **CreateDataField**

### Method of VcDataDefinitionTable

This method lets you add a new data field at run time to the end of the data table. The data field of the new data field is Integer. You can change the data type by the property **Type** of **VcDefinitionField**.

|                | Data Type         | Explanation           |
|----------------|-------------------|-----------------------|
| Parameter:     |                   |                       |
| ⇒ newfieldName | String            | Name of the new field |
| Return value   | VcDefinitionField | Data definition field |
```
Dim dataDefinitionTable As VcDataDefinitionTable
Dim dataDefinitionField As VcDefinitionField
Set dataDefinitionTable = __ VcNet1.DataDefinition.DefinitionTable(vcMaindata)
Set dataDefinitionField = dataDefinitionTable.CreateDataField("Description")
dataDefinitionField.Type = vcDefFieldAlphanumericType
VcNet1.DataTableCollection.Update
```

# FieldByIndex

### Method of VcDataDefinitionTable

By this method you can access a field of the data definition table by index. A field can be referred to by its name or by its index. The index of the first field is 1. You can set data field definitions in the **Administrate Data Tables** dialog.

|              | Data Type         | Explanation           |
|--------------|-------------------|-----------------------|
| Parameter:   |                   |                       |
| ⇒ fieldIndex | Integer           | Field index           |
| Return value | VcDefinitionField | Data definition field |

### Example Code

```
Dim dataDefinitionTable As VcDataDefinitionTable
Dim dataDefinitionField As VcDefinitionField
Set dataDefinitionTable = VcNet1.DataDefinition.DefinitionTable(vcMaindata)
Set dataDefinitionField = dataDefinitionTable.FirstField
For I = 1 To dataDefinitionTable.Count
    List1.AddItem dataDefinitionField.Name
    Set dataDefinitionField = dataDefinitionTable.FieldByIndex(I)
Next
```

# **FieldByName**

### Method of VcDataDefinitionTable

By this method you can get a field of the data table by its name. If a field of the specified name does not exist, a **none** object will be returned (**Nothing** in Visual Basic). A field can be referred to by its name or by its index. You can set data definitions in the **Administrate Data Tables** dialog.

|              | Data Type         | Explanation           |
|--------------|-------------------|-----------------------|
| Parameter:   |                   |                       |
| ⇔ fieldName  | String            | Field name            |
| Return value | VcDefinitionField | Data definition field |

Dim dataDefinition As VcDataDefinition Dim dataDefinitionTable As VcDataDefinitionTable Dim dataDefinitionField As VcDefinitionField Set dataDefinition = VcNet1.DataDefinition Set dataDefinitionTable = dataDefinition.DefinitionTable(vcMaindata) Set dataDefinitionField = dataDefinitionTable.FieldByName("Code 1")

### **FirstField**

#### Method of VcDataDefinitionTable

This method can be used to access the first field of a data table and to continue in a forward iteration loop by the method **NextField** for the fields following. If there is no field in the data table, a **none** object will be returned (**Nothing** in Visual Basic).

|              | Data Type         | Explanation                 |
|--------------|-------------------|-----------------------------|
| Return value | VcDefinitionField | First Data definition field |

#### Example Code

```
Dim dataDefinitionTable As VcDataDefinitionTable
Dim dataDefinitionField As VcDefinitionField
Set dataDefinitionTable = VcNet1.DataDefinition.DefinitionTable(vcMaindata)
Set dataDefinitionField = dataDefinitionTable.FirstField
```

### **NextField**

#### Method of VcDataDefinitionTable

This method can be used in a forward iteration loop to retrieve subsequent fields from a data table after initializing the loop by the method **FirstField**. If there is no field left, a **none** object will be returned (**Nothing** in Visual Basic).

|              | Data Type         | Explanation                      |
|--------------|-------------------|----------------------------------|
| Return value | VcDefinitionField | Subsequent data definition field |
|              |                   |                                  |

```
Dim dataDefinitionTable As VcDataDefinitionTable
Dim dataDefinitionField As VcDefinitionField
Set dataDefinitionTable = VcNet1.DataDefinition.DefinitionTable(vcMaindata)
Set dataDefinitionField = dataDefinitionTable.FirstField
While Not dataDefinitionField Is Nothing
```

List1.AddItem dataDefinitionField.Name Set dataDefinitionField = dataDefinitionTable.NextField Wend or Dim dataDefinitionTable As VcDataDefinitionTable Dim dataDefinitionField As VcDefinitionField Set dataDefinitionTable = VcNet1.DataDefinition.DefinitionTable(vcMaindata) Set dataDefinitionField = dataDefinitionTable.FirstField For I = 1 To dataDefinitionTable.Count List1.AddItem dataDefinitionField.Name Set dataDefinitionField = dataDefinitionTable.NextField Next

# 7.17 VcDataRecord

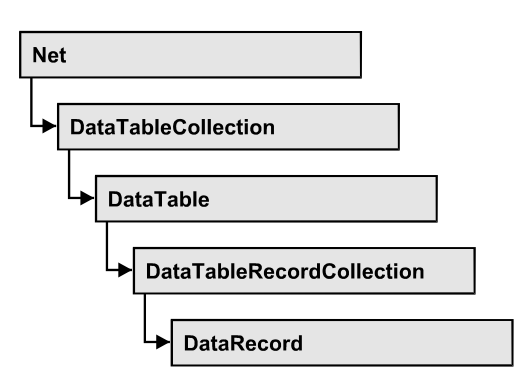

A data record is the logical base of an object in a diagram, for example of a node. Objects have specific features, that are described in the fields of the record. For the fields of a data record, descriptions exist that are stored to data table fields. Data records and data table fields are collected in corresponding collection objects, which form a data table.

### **Properties**

- AllData
- DataField
- DataTableName
- ID

### Methods

- DeleteDataRecord
- IdentifyObject
- RelatedDataRecord
- UpdateDataRecord

# **Properties**

# AllData

### Property of VcDataRecord

This property lets you set or retrieve the complete data of a data record. When setting the property, a CSV string (using semicolons as separators) or the data type "variant" are allowed, that contains all data fields of the record in an array. On retrieving the property, a string will be returned.

|                | Data Type | Explanation                 |
|----------------|-----------|-----------------------------|
| Property value | Variant   | All data of the data record |

```
Dim dataTable As VcDataTable
Dim dataRecCltn As VcDataRecordCollection
Dim dataRecValue() As Variant
Dim dataRecord As VcDataRecord
Set dataTable = VcNet1.DataTableCollection.DataTableByName("Maindata1")
Set dataRecCltn = dataTable.DataRecordCollection
ReDim dataRecValue(dataTable.DataTableFieldCollection.Count)
dataRecValue(0) = 1
dataRecValue(1) = "Node One"
'Variant
Set dataRecord = dataRecCltn.Add(dataRecValue)
'CSV
dataRecord.AllData = "1;Node One;"
```

### **DataField**

#### Property of VcDataRecord

This property lets you assign or retrieve data to/from a field of a data record. After the data field was modified by the **DataField** property, the graphical display in the diagram needs to be updated by the **UpdateDataRecord** method.

|                | Data Type | Explanation               |
|----------------|-----------|---------------------------|
| Parameter:     |           |                           |
| ⇔ index        | Integer   | Index of data field       |
| Property value | Variant   | Content of the data field |

```
Dim dataTable As VcDataTable
Dim dataRecordCltn As VcDataRecordCollection
Dim dataRecord As VcDataRecord
Set dataTable = VcNet1.DataTableCollection.FirstDataTable
Set dataRecordCltn = dataTable.DataRecordCollection
Set dataRecord = dataRecordCltn.DataRecordByID(1)
dataRecord.DataField(1) = "Node Two"
dataRecord.UpdateDataRecord
```

### DataTableName

### Read Only Property of VcDataRecord

This property lets you retrieve the name of the data table that this data record belongs to.

|                                                                                                    | Data Type | Explanation                  |  |
|----------------------------------------------------------------------------------------------------|-----------|------------------------------|--|
| Property value                                                                                                    | String    | Name of the associated table |  |
| Example Code                                                                                                    |           |                              |  |
| Dim dataTable As VcDataTable<br>Dim dataRecordCltn As VcDataRecordCollection<br>Dim dataRecord As VcDataRecord                                                        |           |                              |  |
| Set dataTable = VcNet1.DataTableCollection.FirstDataTable<br>Set dataRecordCltn = dataTable.DataRecordCollection<br>Set dataRecord = dataRecordCltn.DataRecordByID(1) |           |                              |  |
| MsgBox dataRecord.DataTableName                                                                                                    |           |                              |  |

### ID

#### Read Only Property of VcDataRecord

By this property you can retrieve the ID of a data record.

|                | Data Type | Explanation    |
|----------------|-----------|----------------|
| Property value | String    | Data record ID |

### Example Code

```
Dim dataTable As VcDataTable
Dim dataRecordCltn As VcDataRecordCollection
Dim dataRecord As VcDataRecord
Set dataTable = VcNet1.DataTableCollection.FirstDataTable
Set dataRecordCltn = dataTable.DataRecordCollection
Set dataRecord = dataRecordCltn.DataRecordByID(1)
MsgBox dataRecord.ID
```

# **Methods**

### DeleteDataRecord

Method of VcDataRecord

This method lets you delete a data record.

|              | Data Type | Explanation                                                   |
|--------------|-----------|---------------------------------------------------------------|
| Return value | Boolean   | Data record was (true) / was not (false) deleted successfully |

Dim dataTable As VcDataTable
Dim dataRecordCltn As VcDataRecordCollection
Dim dataRecord As VcDataRecord
Set dataTable = VcNet1.DataTableCollection.FirstDataTable
Set dataRecordCltn = dataTable.DataRecordCollection
Set dataRecord = dataRecCltn.DataRecordByID(1)

```
dataRecord.DeleteDataRecord
```

# IdentifyObject

#### Method of VcDataRecord

This method lets you identify the object having been established via this VcDataRecord object.

The return value will be **true** if a data-based object could be identified, i.e. if a data-based object could be created for the graphic from the record.

|                            | Data Type                                                                                                    | Explanation                                                                                                    |
|----------------------------|----------------------------------------------------------------------------------------------------|----------------------------------------------------------------------------------------------------|
| Parameter:                 |                                                                                                    |                                                                                                    |
| ⇒ establishedObject Param  | Object                                                                                                    | Identified object                                                                                                    |
| establishedObjectTypeParam | VcObjectTypeEnum                                                                                                    | Object type                                                                                                    |
|                            | Possible Values:<br>vcObjTypeBox 15<br>vcObjTypeGroup 7<br>vcObjTypeLinkCollection 3<br>vcObjTypeNode 2<br>vcObjTypeNodeInLegend 17<br>vcObjTypeNone 0 | object type <b>box</b><br>object type <b>group</b><br>object type <b>link collection</b><br>object type <b>node</b><br>object type <b>node in legend area</b><br>no object |
| Return value               | Boolean                                                                                                    | data-based object has been/has not been established                                                                                                    |

# RelatedDataRecord

### Method of VcDataRecord

This property lets you relate a data record to another one or retrieve a related data record. When using extended data tables, the data records of a table can be related to the data records of another table by primary keys.

|              | Data Type    | Explanation         |
|--------------|--------------|---------------------|
| Parameter:   |              |                     |
| ⇔ index      | Integer      | Index of data field |
| Return value | VcDataRecord | Related data record |

```
Private Sub VcNetl_OnNodeLClick(ByVal node As VcNetLib.VcNode, ByVal location As
VcNetLib.LocationEnum, ByVal x As Long, ByVal y As Long, returnStatus As
Variant)
```

```
Dim dataTable As VcDataTable
Dim dataRecordCltn As VcDataRecordCollection
Dim firstDataRecord As VcDataRecord
Dim secondDataRecord As VcDataRecord
Set dataTable = VcNet1.DataTableCollection.DataTableByIndex(0)
Set dataRecordCltn = dataTable.DataRecordCollection
Set firstDataRecord = dataRecordCltn.DataRecordByID(node.DataField(0))
Set secondDataRecord = firstDataRecord.RelatedDataRecord(2)
MsgBox secondDataRecord.AllData
```

End Sub

### **UpdateDataRecord**

Method of VcDataRecord

If data fields of a data record were modified by the **DataField** property, the diagram needs to be updated by the **UpdateDataRecord** method.

|              | Data Type | Explanation                                                   |
|--------------|-----------|---------------------------------------------------------------|
| Return value | Boolean   | Data record was (true) / was not (false) updated successfully |

```
Dim dataTable As VcDataTable
Dim dataRecordCltn As VcDataRecordCollection
Dim dataRecord As VcDataRecord
Set dataTable = VcNet1.DataTableCollection.FirstDataTable
Set dataRecordCltn = dataTable.DataRecordCollection
Set dataRecord = dataRecordCltn.DataRecordByID(1)
dataRecord.DataField(1) = "Node Two"
dataRecord.UpdateDataRecord
```

# 7.18 VcDataRecordCollection

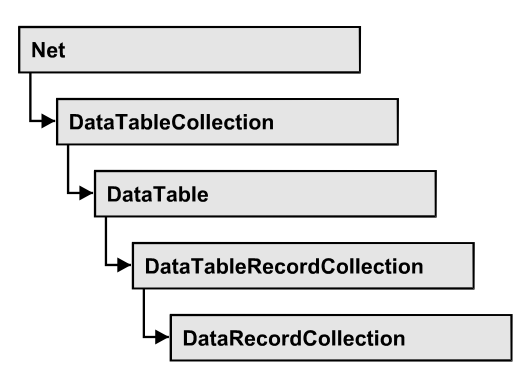

An object of the type VcDataRecordCollection automatically contains all data records of a table. The property **Count** retrieves the number of records present in the collection; the Enumerator object and the methods **FirstDataRecord** and **NextDataRecord** allow to access data records by iteration while by **DataRecordByID** single data records can be accessed. **Add** and **Remove** are basic administering methods, and **Update** lets you refresh the graphical display of objects by data of the records recently modified.

### **Properties**

- \_NewEnum
- Count

### Methods

- Add
- DataRecordByID
- FirstDataRecord
- GetNewUniqueID
- NextDataRecord
- Remove
- Update

# **Properties**

### \_NewEnum

### Property of VcDataRecordCollection

This property returns an Enumerator object that implements the OLE Interface IEnumVariant. This object allows to iterate over all data records. In Visual Basic this property is not indicated, but it can be used by the command **For Each** *element* **In** *collection*. In .NET languages the method GetEnumerator is offered instead. Some development environments replace this property by own language elements.

|                | Data Type | Explanation      |
|----------------|-----------|------------------|
| Property value | Object    | Reference object |

#### **Example Code**

```
Dim dataTable As VcDataTable
Dim dataRecordCltn As VcDataRecordCollection
Dim dataRecord As VcDataRecord
Set dataTable = VcNet1.DataTableCollection.DataTableByName("Maindata")
Set dataRecordCltn = dataTable.DataRecordCollection
For Each dataRecord In dataRecordCltn
    Debug.Print dataRecord.AllData
Next dataRecord
```

### Count

### Read Only Property of VcDataRecordCollection

This property lets you retrieve the number of data records in the DataRecord-Collection object.

|                | Data Type | Explanation                                     |
|----------------|-----------|-------------------------------------------------|
| Property value | Long      | Number of data records in the collection object |

```
Dim dataTable As VcDataTable
Dim dataRecordCltn As VcDataRecordCollection
Set dataTable = VcNet1.DataTableCollection.DataTableByName("Maindata")
Set dataRecordCltn = dataTable.DataRecordCollection
MsgBox "Number of DataRecords: " & dataRecordCltn.Count
```

# **Methods**

## Add

### Method of VcDataRecordCollection

By this method you can create a data record as a member of the DataRecord-Collection. If the recordDescription did not fail to have a new data record created, the data record will be returned; otherwise a VcPrimaryKeyNot-UniqueException will be thrown.

After adding the data record, the method **VcNet.EndLoading** needs to be invoked to make the modification take effect.

|                     | Data Type    | Explanation                                          |
|---------------------|--------------|------------------------------------------------------|
| Parameter:          |              |                                                      |
| ⇒ dataRecordContent | Object       | Content of the data record (as an array or a string) |
| Return value        | VcDataRecord | Data record created                                  |

```
Const Main ID = 0
Const Main_Name = 1
Const Main_Start = 2
Const Main_Duration = 4
' . . .
Dim dataTable As VcDataTable
Dim dataRecCltn As VcDataRecordCollection
Dim dataRec1 As VcDataRecord
Dim dataRecVal() As Variant
Set dataTable = VcNet1.DataTableCollection.DataTableByName("Maindata")
Set dataRecCltn = dataTable.DataRecordCollection
ReDim dataRecVal(dataTable.DataTableFieldCollection.Count)
dataRecVal(Main ID) = 1
dataRecVal(Main_Name) = "Node 1"
dataRecVal(Main Start) = DateSerial(2014, 1, 8)
dataRecVal(Main_Duration) = 8
Set dataRec1 = dataRecCltn.Add(dataRecVal)
VcNet1.EndLoading()
' equivalent
' dataRec1 = dataRecCltn.Add("1;Node 1;01.08.14;;8")
```

### DataRecordByID

### Method of VcDataRecordCollection

This method lets you access a data record by its identification. If a data record of the specified ID does not exist, a **none** object will be returned (**Nothing** in Visual Basic).

If the identification consists of several fields (composite primary key), this multipart ID has to be specified as follows:

### ID=ID1|ID2|ID3

|                | Data Type    | Explanation        |
|----------------|--------------|--------------------|
| Parameter:     |              |                    |
| ⇒ dataRecordID | String       | ID of data record  |
| Return value   | VcDataRecord | Data record object |

### Example Code

```
Dim dataTable As VcDataTable
Dim dataRecordCltn As VcDataRecordCollection
Dim dataRecord As VcDataRecord
Set dataTable = VcNet1.DataTableCollection.DataTableByName("Maindata")
Set dataRecordCltn = dataTable.DataRecordCollection
Set dataRecord = dataRecordCltn.DataRecordByID(0)
```

# **FirstDataRecord**

#### Method of VcDataRecordCollection

This method can be used to access the initial value, i.e. the first data record of a data record collection, and to continue in a forward iteration loop by the method **NextDataRecord** for the data records following. If there is no data record in the data record collection, a **none** object will be returned (**Nothing** in Visual Basic).

|              | Data Type    | Explanation       |
|--------------|--------------|-------------------|
| Return value | VcDataRecord | First data record |

```
Dim dataTable As VcDataTable
Dim dataRecordCltn As VcDataRecordCollection
Dim dataRecord As VcDataRecord
Set dataTable = VcNet1.DataTableCollection.DataTableByName("Maindata")
Set dataRecordCltn = dataTable.DataRecordCollection
Set dataRecord = dataRecordCltn.FirstDataRecord
```

## **GetNewUniqueID**

### Method of VcDataRecordCollection

By this method you can have a unique ID generated for a data record. This method is useful if you wish to add a data record for example by the method **Add** but do not wish to create the ID manually.

|              | Data Type | Explanation        |
|--------------|-----------|--------------------|
| Return value | Long      | New data record ID |

## **NextDataRecord**

### Method of VcDataRecordCollection

This method can be used in a forward iteration loop to retrieve subsequent data records from a data record collection after initializing the loop by the method **FirstDataRecord**. If there is no data record left, a **none** object will be returned (**Nothing** in Visual Basic).

|              | Data Type    | Explanation            |
|--------------|--------------|------------------------|
| Return value | VcDataRecord | Subsequent data record |

### Example Code

```
Dim dataTable As VcDataTable
Dim dataRecordCltn As VcDataRecordCollection
Dim dataRecord As VcDataRecord
Set dataTable = VcNet1.DataTableCollection.DataTableByName("Maindata")
Set dataRecordCltn = dataTable.DataRecordCollection
VcNet1.SuspendUpdate True
Set dataRecord = dataRecordCltn.FirstDataRecord
While Not dataRecord Is Nothing
dataRecord.DataField(4) = "10"
dataRecord.UpdateDataRecord
Set dataRecord = dataRecordCltn.NextDataRecord
Wend
VcNet1.SuspendUpdate False
```

### Remove

### Method of VcDataRecordCollection

This method lets you delete a data record. The method returns **true** after having deleted a data record and **false** when no data record was deleted. The content of the data record is used to identify the object by its identification.

|                     | Data Type | Explanation                                          |
|---------------------|-----------|------------------------------------------------------|
| Parameter:          |           |                                                      |
| ⇒ dataRecordContent | Object    | Content of the data record (as an array or a string) |
| Return value        | Boolean   | True                                                 |

```
Dim dataTable As VcDataTable
Dim dataRecordCltn As VcDataRecordCollection
Dim dataRecord As VcDataRecord
Set dataTable = VcNet1.DataTableCollection.DataTableByName("Maindata")
Set dataRecordCltn = dataTable.DataRecordCollection
VcNet1.SuspendUpdate True
Set dataRecord = dataRecordCltn.FirstDataRecord
While Not dataRecord Is Nothing
dataRecord.DataField(4) = "10"
dataRecord.UpdateDataRecord
Set dataRecord = dataRecordCltn.NextDataRecord
Wend
VcNet1.SuspendUpdate False
VcNet1.EndLoading()
```

### Update

### Method of VcDataRecordCollection

This method updates a data record in the the data record collection if it previously was created by the **Add()** method. If the data record to be updated does not exist, it will then be created by the **Update** method. Also see **VcDataRecordCollection.Add()**.

After updating the data record, the method **VcNet.EndLoading** needs to be invoked to make the modification take effect.

|                     | Data Type | Explanation                                          |
|---------------------|-----------|------------------------------------------------------|
| Parameter:          |           |                                                      |
| ⇒ dataRecordContent | Object    | Content of the data record (as an array or a string) |
| Return value        | Boolean   | Update successful (True) / not successful (False)    |

```
Dim dataTable As VcDataTable
Dim dataRecordCltn As VcDataRecordCollection
Dim dataRecord As VcDataRecord
Set dataTable = VcNet1.DataTableCollection.DataTableByName("Maindata")
Set dataRecordCltn = dataTable.DataRecordCollection
dataRecordCltn.Update("1;1.8.2017;;8")
VcNet1.EndLoading()
```

# 7.19 VcDataTable

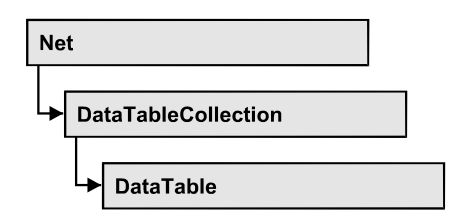

A data table comprises **data records**, including their data fields and their contents, and it comprises the descriptions of the record fields, which are called **data table fields**. Data records and data table fields can be processed and iterated over by collection objects.

Data tables on their hand can be processed by a collection object of their own.

### **Properties**

- DataRecordCollection
- DataTableFieldCollection
- Description
- MultiplePrimaryKeysAllowed
- Name

# **Properties**

### DataRecordCollection

### Read Only Property of VcDataTable

This property returns the DataRecordCollection object of the data table. The collection contains all existing data records of a table. It is empty on the start of the program.

|                | Data Type              | Explanation                 |
|----------------|------------------------|-----------------------------|
| Property value | VcDataRecordCollection | DataRecordCollection object |

### Example Code

Dim dataTable As VcDataTable

```
Set dataTable = VcNet1.DataTableCollection.FirstDataTable()
MsgBox dataTable.DataRecordCollection.Count
```

### DataTableFieldCollection

### Read Only Property of VcDataTable

This property returns the DataTableFieldCollection object of the data table. The collection contains the definitions of the fields of a data record of the table. On the start of the program, it holds the data fields that were defined at design time. More data fields can be added at run time by the method **Add** of the object **DataTableFieldCollection**. The definition of data table fields needs to be terminated before data records are filled in the table.

|                | Data Type              | Explanation                     |
|----------------|------------------------|---------------------------------|
| Property value | VcTableFieldCollection | DataTableFieldCollection object |
|                |                        |                                 |

#### Example Code

Dim dataTable As VcDataTable

```
Set dataTable = VcNet1.DataTableCollection.DataTableByIndex(0)
MsgBox dataTable.DataTableFieldCollection.Count
```

# Description

### Property of VcDataTable

This property lets you set or retrieve the description of the data table. Names of objects, for example of the table, that contain some information on the object, often are long and cannot be displayed fully in previews; so their benefit is limited. To use the opportunity of short names without having to abandon the information of a long name, you can store additional information to this field. Its contents will be displayed in the data table dialog.

|                | Data Type | Explanation                   |
|----------------|-----------|-------------------------------|
| Property value | String    | Description of the data table |
|                |           | Default value: Empty string   |

### Example Code

Dim dataTable As VcDataTable

Set dataTable = VcNet1.DataTableCollection.DataTableByName("Maindata")
dataTable.Description = "This table contains data for nodes"

### **MultiplePrimaryKeysAllowed**

Property of VcDataTable

This property lets you set or retrieve whether using a composed primary keys is permited.

|                | Data Type | Explanation                                                      |
|----------------|-----------|------------------------------------------------------------------|
| Property value | Boolean   | Use of composite primary keys allowed (true)/not allowed (false) |
|                |           | Default value: Faise                                             |

### Name

### Property of VcDataTable

This property lets you set or retrieve the name of the data table. The name of a data table has to set by obligation; beside, it has to be unique. An empty character string is not allowed. Upper and lower case characters are accepted as different. By the method **DataTableByName** of the object **DataTable-Collection** you can retrieve a reference to the data table object.

|                | Data Type | Explanation                 |
|----------------|-----------|-----------------------------|
| Property value | String    | Name of the data table      |
|                |           | Default value: Empty string |

### Example Code

Dim dataTable As VcDataTable

Set dataTable = VcNet1.DataTableCollection.DataTableByIndex(0)
MsgBox dataTable.Name

# 7.20 VcDataTableCollection

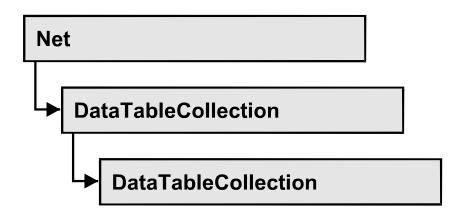

An object of the type VcDataTableCollection holds a collection of tables. The property **Count** retrieves the number of tables present in the collection; the Enumerator object and the methods **FirstDataTable** and **NextDataTable** allow to access tables by iteration while by **DataTableByName** and **Data-TableByindex** single tables can be accessed. **Add** and **Copy** are basic administrating methods, and **Update** makes the recent modifications of the data structures known to the XNet object, which is equivalent to an update.

### **Properties**

- \_NewEnum
- Count

### Methods

- Add
- Copy
- DataTableByIndex
- DataTableByName
- FirstDataTable
- NextDataTable
- Update

# **Properties**

# \_NewEnum

### Property of VcDataTableCollection

This property returns an Enumerator object that implements the OLE Interface IEnumVariant. This object allows to iterate over all data tables. In Visual Basic this property never is displayed, but it can be addressed by the command **For Each** *element* **In** *collection*. In .NET languages the method

GetEnumerator is offered instead. Some development environments replace this property by own language elements.

|                | Data Type | Explanation      |
|----------------|-----------|------------------|
| Property value | Object    | Reference object |

#### **Example Code**

```
Dim dataTableCltn As VcDataTableCollection
Dim dataTable As VcDataTable
Set dataTableCltn = VcNet1.DataTableCollection
For Each dataTable In dataTableCltn
List1.AddItem (dataTable.Name)
Next
```

### Count

### Property of VcDataTableCollection

This property lets you retrieve the number of data tables in the DataTable-Collection object.

|                | Data Type | Explanation                                    |
|----------------|-----------|------------------------------------------------|
| Property value | Long      | Number of data tables in the collection object |

#### **Example Code**

Dim dataTableCltn As VcDataTableCollection

```
Set dataTableCltn = VcNet1.DataTableCollection
MsgBox (dataTableCltn.Count)
```

# **Methods**

### Add

#### Method of VcDataTableCollection

By this method you can create a data table as a member of the DataTable-Collection. If the name was not used before, an object of the type VcData-Table will be returned; otherwise Nothing in Visual Basic or 0 in other languages. Only if the DummyObjec3 property ExtendedDataTables is set to True, tables can be added. In total, 90 data tables can be added at maximum.

|                 | Data Type   | Explanation                |
|-----------------|-------------|----------------------------|
| Parameter:      |             |                            |
| ⇔ dataTableName | String      | Name of the new data table |
| Return value    | VcDataTable | Data table generated       |

```
Dim dataTableCltn As VcDataTableCollection
Dim dataTable As VcDataTable
Set dataTableCltn = VcNet1.DataTableCollection
Set dataTable = dataTableCltn.Add("Resources")
dataTableCltn.Update
```

### Сору

#### Method of VcDataTableCollection

This method lets you copy a data table. Probably existing data records are not copied, just the definition fields. Only if the VcNet property **ExtendedData-Tables** was set to **True**, data tables can be copied. If the data table could be copied, a new object of the type **VcDataTable** will be returned; otherwise **Nothing** in Visual Basic or **0** in other languages. The table names are case sensitive.

|                    | Data Type   | Explanation                                           |
|--------------------|-------------|-------------------------------------------------------|
| Parameter:         |             |                                                       |
| ⇒ dataTableName    | String      | Name of the data table to be copied (source table)    |
| ⇔ newDataTableName | String      | Name of the data table to be generated (target table) |
| Return value       | VcDataTable | Data table object generated                           |

#### **Example Code**

```
Dim dataTableCltn As VcDataTableCollection
Dim dataTable As VcDataTable
Set dataTableCltn = VcNet1.DataTableCollection
Set dataTable = dataTableCltn.Copy("Resources", "NewResources")
dataTableCltn.Update
```

### DataTableByIndex

#### Method of VcDataTableCollection

This method lets you access a data table by its index. The index of the first table is 0. If a data table of the specified index does not exist, a **none** object will be returned (**Nothing** in Visual Basic or **0** in other languages).

|              | Data Type   | Explanation                |
|--------------|-------------|----------------------------|
| Parameter:   |             |                            |
| ⇔ index      | Integer     | Index of the data table    |
| Return value | VcDataTable | Data table object returned |

```
Dim dataTableCltn As VcDataTableCollection
Dim dataTable As VcDataTable
Set dataTableCltn = VcNet1.DataTableCollection
Set dataTable = dataTableCltn.DataTableByIndex(2)
MsgBox (dataTable.Name)
```

### DataTableByName

### Method of VcDataTableCollection

This method lets you access a data table by its name. If a data table of the specified name does not exist, a **none** object will be returned (**Nothing** in Visual Basic or **0** in other languages).

|                 | Data Type   | Explanation                |
|-----------------|-------------|----------------------------|
| Parameter:      |             |                            |
| ⇒ dataTableName | String      | Name of the data table     |
| Return value    | VcDataTable | Data table object returned |

### Example Code

```
Dim dataTableCltn As VcDataTableCollection
Dim dataTable As VcDataTable
Set dataTableCltn = VcNet1.DataTableCollection
Set dataTable = dataTableCltn.DataTableByName("Resources")
MsgBox (dataTable.Description)
```

# **FirstDataTable**

#### Method of VcDataTableCollection

This method can be used to access the initial value, i.e. the first data table of a data table collection, and to continue in a forward iteration loop by the method **NextDataTable** for the data tables following. If there is no data table in the data table collection, a **none** object will be returned (**Nothing** in Visual Basic).

|                                                                                              | Data Type   | Explanation      |
|----------------------------------------------------------------------------------------------|-------------|------------------|
| Return value                                                                                 | VcDataTable | First data table |
| Example Code                                                                                 |             |                  |
| Dim dataTableCltn As VcDataTableCollection<br>Dim dataTable As VcDataTable                   |             |                  |
| et dataTableCltn = VcNet1.DataTableCollection<br>et dataTable = dataTableCltn.FirstDataTable |             |                  |

### **NextDataTable**

#### Method of VcDataTableCollection

This method can be used in a forward iteration loop to retrieve subsequent data tables from a data table collection after initializing the loop by the method **FirstDataTable**. If there is no data table left, a **none** object will be returned (**Nothing** in Visual Basic).

|              | Data Type   | Explanation           |
|--------------|-------------|-----------------------|
| Return value | VcDataTable | Subsequent data table |

#### **Example Code**

```
Dim dataTableCltn As VcDataTableCollection
Dim dataTable As VcDataTable
Dim i As Integer
Set dataTableCltn = VcNet1.DataTableCollection
Set dataTable = dataTableCltn.FirstDataTable
For i = 0 To dataTableCltn.Count
List1.AddItem (dataTable.Name)
Set dataTable = dataTableCltn.NextDataTable
Next i
```

# Update

### Method of VcDataTableCollection

This method lets you update recent modifications of the data structures. It makes the modifications on data table definitions and on data table fields become operative in the VARCHART component and avoids individual updates after several modifications.

|              | Data Type | Explanation                                       |
|--------------|-----------|---------------------------------------------------|
| Return value | Boolean   | Update successful (True) / not successful (False) |

### Example Code

Dim dataTableCltn As VcDataTableCollection

Dim dataTable As VcDataTable

dataTableCltn = VcNet1.DataTableCollection
dataTable = dataTableCltn.Add("Resources")
dataTable.DataTableFieldCollection.Add ("Id")
dataTableCltn.Update

# 7.21 VcDataTableField

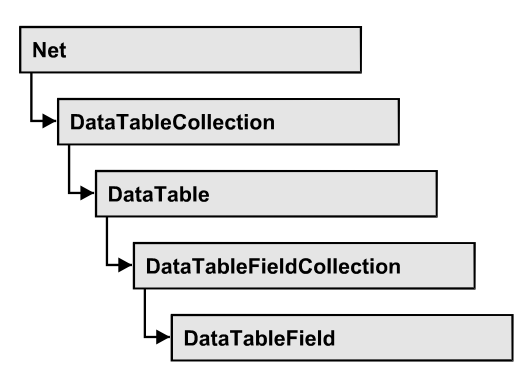

An object of the type **VcDataTableField** defines the properties of a data field in a data record. Part of the definition of a data table field are its name, its data type and whether it represents the primary key, by which a data record can be uniquely identified. For example, by referring to the primary key, other data tables can relate to a data table. To create a relation, a table needs to specify the primary key of a different table by the property **Relationship-FieldIndex**.

The DataTableField objects of a data table are administered by the object **DataTableFieldCollection**.

### **Properties**

- DataTableName
- DateFormat
- Editable
- Hidden
- Index
- Name
- PrimaryKey
- RelationshipFieldIndex
- Type

# **Properties**

# DataTableName

### Read Only Property of VcDataTableField

This property lets you retrieve the name of the associated data table.

|                | Data Type | Explanation            |
|----------------|-----------|------------------------|
| Property value | String    | Name of the data table |

Dim dataTable As VcDataTable

Set dataTable = VcNet1.DataTableCollection.FirstDataTable
MsgBox dataTable.DataTableFieldCollection.FirstDataTableField.DataTableName

# DateFormat

### Property of VcDataTableField

This property lets you set or retrieve the date format of the record field that is specified by the property **RelationshipFieldIndex**. The date format is used when reading or storing CSV files and when the format type **String** is used when adding a data record by the method **Add**. This property only works if the data type of the field was set to **vcDataTableFieldDateTime**.

Note: Remember to set the property **Type** before setting the property **DateFormat**.

|                | Data Type | Explanation                        |
|----------------|-----------|------------------------------------|
| Property value | String    | Date format                        |
|                |           | {DMYhms:;./}                       |
|                |           | Default value: DD.MM.YYYY hh:mm:ss |

### Example Code

```
Dim dataTable As VcDataTable
Dim dataTableField As VcDataTableField
Set dataTable = VcNet1.DataTableCollection.DataTableByName("Operation")
Set dataTableField =
dataTable.DataTableFieldCollection.DataTableFieldByName("Start")
dataTableField.Type = vcDataTableFieldDateTimeType
'DateFormat = "01.12.2014"
dataTableField.DateFormat = "DD.MM.YYYY"
```

### Editable

### Property of VcDataTableField

This property lets you set or retrieve whether the record field should be editable at run time in the chart table and in the dialog **EditNode**.

|                | Data Type | Explanation                                  |
|----------------|-----------|----------------------------------------------|
| Property value | Boolean   | Field editable (True) / not editable (False) |
|                |           | Default value: True                          |

```
Dim dataTable As VcDataTable
Dim dataTableField As VcDataTableField
```

```
Set dataTable = VcNet1.DataTableCollection.DataTableByName("Operation")
Set dataTableField =
dataTable.DataTableFieldCollection.DataTableFieldByName("Start")
dataTableField.Editable = False
VcNet1.DataTableCollection.Update
```

### Hidden

### Property of VcDataTableField

This property lets you set or retrieve whether the data field should be hidden at run time in the dialogs **EditNode** and **EditLink**.

|                | Data Type | Explanation                                                             |
|----------------|-----------|-------------------------------------------------------------------------|
| Property value | Boolean   | Field hidden (True) / not hidden (False)<br><b>Default value:</b> False |

#### Example Code

```
Dim dataTable As VcDataTable
Dim dataTableField As VcDataTableField
```

```
Set dataTable = VcNet1.DataTableCollection.DataTableByName("Operation")
Set dataTableField =
dataTable.DataTableFieldCollection.DataTableFieldByName("Start")
dataTableField.Hidden = True
VcNet1.DataTableCollection.Update
```

### Index

#### Read Only Property of VcDataTableField

This property lets you retrieve the index of the data table field in the associated data table.

|                | Data Type | Explanation                   |
|----------------|-----------|-------------------------------|
| Property value | Integer   | Index of the data table field |

### Name

### Property of VcDataTableField

This property lets you set or retrieve the name of the record field. The name is indicated in runtime dialogs such as the **EditNode** dialog. Accessing a field by the API although requires its index that the field has within the **Data-TableFieldCollection** object.

|                | Data Type | Explanation                 |
|----------------|-----------|-----------------------------|
| Property value | String    | Name of the field           |
|                |           | Default value: Empty string |

### Example Code

```
Dim dataTable As VcDataTable
Dim dataTableField As VcDataTableField
```

```
Set dataTable = VcNet1.DataTableCollection.DataTableByName("Operation")
Set dataTableField = dataTable.DataTableFieldCollection.Add("Start")
VcNet1.DataTableCollection.Update
```

# PrimaryKey

### Property of VcDataTableField

This property lets you set or retrieve whether this field contains the primary key, which is used for the unique identification of a data record. In a data table, only one of the fields that were defined can be the primary key. Within the same table, assigning the primary key function to a field automatically cancels the previous assignment. A primary key is required in a table if records of a different table are to depend on the records of the former one.

|                | Data Type | Explanation                                                        |
|----------------|-----------|--------------------------------------------------------------------|
| Property value | Boolean   | The field serves (True) / does not serve (False) as a primary key. |
|                |           | Default value: False                                               |

```
Dim dataTable As VcDataTable
Dim dataTableField As VcDataTableField
Dim isPrimaryKey As Boolean
Set dataTable = VcNet1.DataTableCollection.DataTableByName("Operation")
Set dataTableField =
dataTable.DataTableFieldCollection.DataTableFieldByName("Id")
dataTableField.PrimaryKey = True
VcNet1.DataTableCollection.Update
```

### RelationshipFieldIndex

### Property of VcDataTableField

This property lets you combine a data field and its data description. For this, please set the index of the data record field to which the settings of this data table field shall refer.

|                | Data Type | Explanation                                                                            |
|----------------|-----------|----------------------------------------------------------------------------------------|
| Property value | Long      | Index of the record field to which the data definition of the data table field refers. |
|                |           | Default value: -1                                                                      |
|                | •         |                                                                                        |

#### **Example Code**

```
Dim dataTableTask As VcDataTable
Dim dataTaskFieldId As VcDataTableField
Dim dataTaskFieldName As VcDataTableField
Dim dataTableOperation As VcDataTable
Dim dataOperationFieldId As VcDataTableField
Dim dataOperationFieldName As VcDataTableField
Dim dataOperationFieldTaskId As VcDataTableField
'Create table Task
dataTableTask = VcNet1.DataTableCollection.Add("Task")
dataTaskFieldId = dataTableTask.DataTableFieldCollection.Add("Id")
dataTaskFieldId.PrimaryKey = True
dataTaskFieldName = dataTableTask.DataTableFieldCollection.Add("Name")
dataTaskFieldName.Type = vcDataTableFieldAlphanumericType
'Create table Operation
dataTableOperation = VcNet1.DataTableCollection.Add("Operation")
dataOperationFieldId = dataTableOperation.DataTableFieldCollection.Add("Id")
dataOperationFieldId.PrimaryKey = True
dataOperationFieldName = dataTableOperation.DataTableFieldCollection.Add("Name")
dataOperationFieldName.Type = vcDataTableFieldAlphanumericType
dataOperationFieldTaskId =
dataTableOperation.DataTableFieldCollection.Add("TaskId")
dataOperationFieldTaskId.Type = vcDataTableFieldIntegerType
'Link tables Task and Operations
dataOperationFieldTaskId.RelationshipFieldIndex =
VcNet1.DetectFieldIndex("Task", "Id")
```

### Туре

Property of VcDataTableField

This property lets you set or retrieve the data type of the field.

**Note:** Setting the property **Type** may change the property **DateFormat**. By setting this property to **vcDataTableAlphanumeric** or to **vcDataTable-FieldInteger** the date format probably set will change to "".

|                | Data Type              | Explanation                                                   |
|----------------|------------------------|---------------------------------------------------------------|
| Property value | DataTableFieldTypeEnum | Data type of the field, can contain 512 characters<br>maximum |
|                |                        | Delauit value. VCData lable leidintegel lype                  |

```
Dim dataTable As VcDataTable
Dim dataTableField As VcDataTableField
```

```
Set dataTable = VcNet1.DataTableCollection.DataTableByName("Operation")
Set dataTableField =
dataTable.DataTableFieldCollection.DataTableFieldByName("Start")
dataTableField.Type = vcDataTableFieldDateTimeType
VcNet1.DataTableCollection.Update
```

# 7.22 VcDataTableFieldCollection

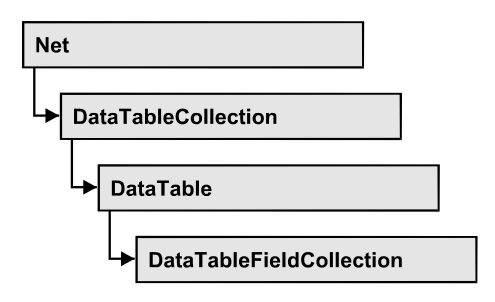

An object of the type VcDataTableFieldCollection automatically contains all data fields of a data table. The property **Count** retrieves the number of fields present in the collection; the Enumerator object and the methods **FirstDataField** and **NextDataField** allow to access data fields by iteration while by **DataFieldByName** and **DataFieldByIndex** single data fields can be accessed. **Add** and **Copy** represent basic administering methods.

### **Properties**

- \_NewEnum
- Count

### Methods

- Add
- Copy
- DataTableFieldByIndex
- DataTableFieldByName
- FirstDataTableField
- NextDataTableField

# **Properties**

# \_NewEnum

### Property of VcDataTableFieldCollection

This property returns an Enumerator object that implements the OLE Interface IEnumVariant. This object allows to iterate over all data table fields objects. In Visual Basic this property is never indicated, but it can be used by the command **For Each** *element* **In** *collection*. In .NET languages the method **GetEnumerator** is offered instead. Some development environments replace this property by own language elements.

|                | Data Type | Explanation      |
|----------------|-----------|------------------|
| Property value | Object    | Reference object |

```
Dim dataTable As VcDataTable
Dim dataTableField As VcDataTableField
Set dataTable = VcNet1.DataTableCollection.FirstDataTable
For Each dataTableField In dataTable.DataTableFieldCollection
List1.AddItem (dataTableField.Name)
Next
```

# Count

### Read Only Property of VcDataTableFieldCollection

This property lets you retrieve the number of data table fields in the Data-TableFieldCollection object.

|                | Data Type | Explanation                                          |
|----------------|-----------|------------------------------------------------------|
| Property value | Long      | Number of data table fields in the collection object |

### **Example Code**

Dim dataTable As VcDataTable

Set dataTable = VcNet1.DataTableCollection.FirstDataTable
MsgBox ("Number of data fields: " & dataTable.DataTableFieldCollection.Count)

# **Methods**

### Add

### Method of VcDataTableFieldCollection

By this method you can create a data table field as a member of the DataTableFieldCollection. If the name was not used before, the new data field will be returned; otherwise "Nothing" (Visual Basic) or "0" (other languages) will be returned. You can add at maximum 9,999 fields to a table.

|                      | Data Type        | Explanation                                  |
|----------------------|------------------|----------------------------------------------|
| Parameter:           |                  |                                              |
| ⇔ dataTableFieldName | String           | Name of the data table field to be generated |
| Return value         | VcDataTableField | Data table field generated                   |

```
Dim dataTable As VcDataTable
Dim dataTableField As VcDataTableField
Set dataTable = VcNet1.DataTableCollection.FirstDataTable
Set dataTableField = dataTable.DataTableFieldCollection.Add("Priority")
VcNet1.DataTableCollection.Update
```

### Сору

#### Method of VcDataTableFieldCollection

This method lets you copy a data table field. The field is identified by its name.

|                         | Data Type        | Explanation                                                 |
|-------------------------|------------------|-------------------------------------------------------------|
| Parameter:              |                  |                                                             |
| ⇔ dataTableFieldName    | String           | Name of the data table field to be copied (source field)    |
| ⇒ newDataTableFieldName | String           | Name of the data table field to be generated (target field) |
| Return value            | VcDataTableField | Data table field generated                                  |

#### Example Code

```
Dim dataTable As VcDataTable
Dim dataTableField As VcDataTableField
```

```
Set dataTable = VcNet1.DataTableCollection.FirstDataTable
Set dataTableField = dataTable.DataTableFieldCollection.Copy("Name", "NewName")
VcNet1.DataTableCollection.Update
```

### DataTableFieldByIndex

#### Method of VcDataTableFieldCollection

This method lets you access a data table field by its index. If a data field does not exist at the index specified, a **none** object will be returned (**Nothing** in Visual Basic).

|              | Data Type        | Explanation               |
|--------------|------------------|---------------------------|
| Parameter:   |                  |                           |
| ⇔ Index      | Integer          | Index of data table field |
| Return value | VcDataTableField | Data table field returned |

```
Dim dataTable As VcDataTable
Dim dataTableField As VcDataTableField
```

```
Set dataTable = VcNet1.DataTableCollection.FirstDataTable
Set dataTableField = dataTable.DataTableFieldCollection.DataTableFieldByIndex(1)
MsgBox (dataTableField.Name)
```

### DataTableFieldByName

#### Method of VcDataTableFieldCollection

This method lets you access a data table field by its name. If a field of the specified name does not exist, a **none** object will be returned (**Nothing** in Visual Basic).

|                      | Data Type        | Explanation               |
|----------------------|------------------|---------------------------|
| Parameter:           |                  |                           |
| ⇒ dataTableFieldName | String           | Name of data table field  |
| Return value         | VcDataTableField | Data table field returned |

#### **Example Code**

```
Dim dataTable As VcDataTable
Dim dataTableField As VcDataTableField
Set dataTable = VcNet1.DataTableCollection.FirstDataTable
Set dataTableField = dataTable.DataTableFieldCollection.DataTableFieldBy("Name")
dataTableField.Editable = False
VcNet1.DataTableCollection.Update
```

### **FirstDataTableField**

#### Method of VcDataTableFieldCollection

This method can be used to access the initial value, i.e. the first data table field of a data table field collection, and to continue in a forward iteration loop by the method **NextDataTableField** for the fields following. If there is no field in the data table field collection, a **none** object will be returned (**Nothing** in Visual Basic).

|                                                                                                    | Data Type        | Explanation            |  |
|----------------------------------------------------------------------------------------------------|------------------|------------------------|--|
| Return value                                                                                                    | VcDataTableField | First data table field |  |
| Example Code                                                                                                    |                  |                        |  |
| Dim dataTable As VcDataTable<br>Dim dataTableField As VcDataTableField                                                                   |                  |                        |  |
| Set dataTable = VcNet1.DataTableCollection.FirstDataTable<br>Set dataTableField = dataTable.DataTableFieldCollection.FirstDataTableField |                  |                        |  |

### **NextDataTableField**

### Method of VcDataTableFieldCollection

This method can be used in a forward iteration loop to retrieve subsequent data table fields from a data table field collection after initializing the loop by the method **FirstDataTableField**. If there is no field left, a **none** object will be returned (**Nothing** in Visual Basic).

|                                                                                                    | Data Type                                            | Explanation                 |  |
|----------------------------------------------------------------------------------------------------|------------------------------------------------------|-----------------------------|--|
| Return value                                                                                                    | VcDataTableField                                     | Subsequent data table field |  |
| Example Code                                                                                                    |                                                      |                             |  |
| Dim dataTable As VcDa<br>Dim dataTableFieldClt<br>Dim dataTableField As<br>Dim i As Integer                                                                                                    | ataTable<br>n As VcDataTableFiel<br>vCDataTableField | .dCollection                |  |
| <pre>Set dataTable = VcNet1.DataTableCollection.FirstDataTable Set dataTableFieldCltn = dataTable.DataTableFieldCollection Set dataTableField = dataTableFieldCltn.FirstDataTableField For i = 0 To dataTableFieldCltn.Count List1.AddItem (dataTableField.Name) Set dataTableField = dataTableFieldCltn.NextDataTableField Next i</pre> |                                                      |                             |  |

# 7.23 VcDefinitionField

| Net |                   |
|-----|-------------------|
|     | ataDefinition     |
| Ļ   | ► DefinitionTable |
|     | → DefinitionField |

An object of the type VcDefinitionField defines a field of the data definition table. The definition basically consists of a name and a data type.

### **Properties**

- DateFormat
- Editable
- Hidden
- ID
- Name
- Type

# **Properties**

# DateFormat

### Property of VcDefinitionField

This property lets you set or retrieve the date format of the field of a data definition table. This property only works if the data type of the field was set to **vcDataTableFieldDateTime**. The dateFormat setting is used when reading or storing CSV files and when the format type **String** is used when adding a data record by the methods **InsertNodeRecord** or **InsertLink-Record** of the VcNet object. The format of the date output in the chart is controlled by the VcNet property **DateOutputFormat**.

Note: You should set the property Type first before setting the property DateFormat.

|                | Data Type | Explanation                                                         |
|----------------|-----------|---------------------------------------------------------------------|
| Property value | String    | Date format                                                         |
|                |           | {DMYhms:;./}                                                        |
|                |           | <b>Default value:</b> bei vcDefFieldDateTime<br>DD.MM.YYYY hh:mm:ss |

```
Dim dataDefTable As VcDataDefinitionTable
Dim dataDefField As VcDefinitionField
Set dataDefTable = VcNet1.DataDefinition.DefinitionTable(vcMaindata)
Set dataDefField = dataDefTable.FieldByName("Start")
dataDefField.Type = vcDefFieldDateTimeType
'DateFormat = "DD.MM.YYYY"
dataDefField.DateFormat = "01.12.2014"
```

### Editable

### Property of VcDefinitionField

This property lets you set or retrieve whether the data field should be editable at run time in the chart table and in the dialog **EditNode**.

|                | Data Type | Explanation                            |
|----------------|-----------|----------------------------------------|
| Property value | Boolean   | Definition field editable/not editable |
|                |           | Default value: True                    |

#### **Example Code**

```
Dim dataDefTable As VcDataDefinitionTable
Dim dataDefField As VcDefinitionField
Set dataDefTable = VcNet1.DataDefinition.DefinitionTable(vcMaindata)
Set dataDefField = dataDefTable.FieldByName("Start")
dataDefField.Editable = False
```

# Hidden

### Property of VcDefinitionField

This property lets you require/set whether a data field is hidden at run time.

|                | Data Type | Explanation                        |
|----------------|-----------|------------------------------------|
| Property value | Boolean   | Definition field hidden/not hidden |
|                |           | Default value: False               |

#### **Example Code**

Dim dataDefTable As VcDataDefinitionTable Dim dataDefField As VcDefinitionField
```
Set dataDefTable = VcNet1.DataDefinition.DefinitionTable(vcMaindata)
Set dataDefField = dataDefTable.FieldByName("Start")
dataDefField.Hidden = True
```

## ID

### Read Only Property of VcDefinitionField

This property lets you retrieve the index of the field of a data definition table.

|                | Data Type | Explanation                   |
|----------------|-----------|-------------------------------|
| Property value | Integer   | Index of the definition field |

#### **Example Code**

MsgBox dataDefField.ID

```
Dim dataDefTable As VcDataDefinitionTable
Dim dataDefField As VcDefinitionField
Set dataDefTable = VcNet1.DataDefinition.DefinitionTable(vcMaindata)
Set dataDefField = dataDefTable.FieldByName("Start")
```

# Name

### Property of VcDefinitionField

This property lets you set or retrieve the name of the field of a data definition table.

|                | Data Type | Explanation                  |
|----------------|-----------|------------------------------|
| Property value | String    | Name of the definition field |

#### **Example Code**

```
Dim dataDefTable As VcDataDefinitionTable
Dim dataDefField As VcDefinitionField
Set dataDefTable = VcNet1.DataDefinition.DefinitionTable(vcMaindata)
Set dataDefField = dataDefTable.CreateDataField("Start")
```

### Туре

### Property of VcDefinitionField

This property lets you set or retrieve the type of the field of a data definition table.

Note: By setting the property Type the property DateFormat will change!

vcDefFieldAlphanumericType: DateFormat = ""

VARCHART XNet ActiveX Edition 5.2

## vcDefFieldDateTimeType: DateFormat = "DD.MM.YYYY hh:mm:ss"

### vcDefFieldIntegerType: DateFormat = ""

|                | Data Type                                                                                                    | Explanation                                                                                                    |
|----------------|----------------------------------------------------------------------------------------------------|----------------------------------------------------------------------------------------------------|
| Property value | DefinitionFieldTypeEnum                                                                                        | type of the definition field <b>Default value:</b> vcDefFieldIntegerType                                           |
|                | <b>Possible Values:</b><br>vcDefFieldAlphanumericType 1<br>vcDefFieldDateTimeType 4<br>vcDefFieldIntegerType 2 | Data type <b>alphanumeric</b> : ""<br>Data type <b>date</b> : DD.MM.YYYY<br>Data type <b>integer</b> (32 bits): "" |

### **Example Code**

Dim dataDefTable As VcDataDefinitionTable Dim dataDefField As VcDefinitionField

Set dataDefTable = VcNet1.DataDefinition.DefinitionTable(vcMaindata)
Set dataDefField = dataDefTable.CreateDataField("Start")
dataDefField.Type = vcDefFieldDateTimeType

# 7.24 VcFilter

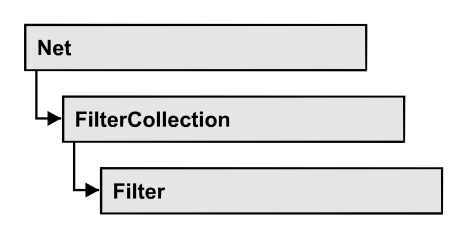

An object of the type VcFilter contains subconditions (VcFilterSubCondition), e.g. permitted values to be compared to the data fields of a node or a link, so that the filter conditions may or may not apply to an object. Filters are used p.e. to assign a format to an activity. Only if the filter is valid after the subconditions have been modified, the modified subconditions will become valid. Otherwise the former filter subconditions will remain valid. This can be controlled via the methods VcFilter.IsValid and VcFilterSubCondition.IsValid.

### **Properties**

- \_NewEnum
- DataDefinitionTable
- DatesWithHourAndMinute
- Name
- Specification
- StringsCaseSensitive
- SubCondition
- SubConditionCount

## Methods

- AddSubCondition
- CopySubCondition
- Evaluate
- IsValid
- RemoveSubCondition

# **Properties**

## \_NewEnum

### Read Only Property of VcFilter

This property returns an Enumerator object that implements the OLE Interface IEnumVariant. This object allows to iterate over all filter condition objects. In Visual Basic this property is never indicated, but it can be used by the command **For Each** *element* **In** *collection*. In .NET languages the method **GetEnumerator** is offered instead. Some development environments replace this property by own language elements.

|                | Data Type | Explanation      |
|----------------|-----------|------------------|
| Property value | Object    | Reference object |
|                |           |                  |

### Example Code

Dim fiSuCo As VcFilterSubCondition For Each fiSuCo In filter Debug.Print fiSuCo.Index Next

# DataDefinitionTable

### **Property of VcFilter**

This property lets you enquire whether the filter is a filter for nodes (vcMainData) or for links (vcRelations). This property can be modified only if the filter does not contain subconditions.

|                | Data Type                                                | Explanation                                                                           |
|----------------|----------------------------------------------------------|---------------------------------------------------------------------------------------|
| Property value | DataTableEnum                                            | Type of data definition table                                                         |
|                | <b>Possible Values:</b><br>vcMaindata 0<br>vcRelations 1 | Table type <b>vcMaindata</b> (for nodes)<br>Table type <b>vcRelations</b> (for links) |

# DatesWithHourAndMinute

### **Property of VcFilter**

This property lets you enquire/set whether the comparison of subconditions that contain dates checks the information on hours and minutes. The setting

can only be modified when there is at least one subcondition containing a date comparison. Otherwise the property value is always False.

|                | Data Type | Explanation                                                 |
|----------------|-----------|-------------------------------------------------------------|
| Property value | Boolean   | hours and minutes are compared (True)/ not compared (False) |

## Name

### **Property of VcFilter**

This property lets you enquire/set the name of the filter.

|                | Data Type | Explanation        |
|----------------|-----------|--------------------|
| Property value | String    | Name of the filter |

### Example Code

Dim filterCltn As VcFilterCollection Dim filter As VcFilter Set filterCltn = VcNet1.FilterCollection For Each filter In filterCltn ListBox.AddItem filter.name Next filter

# **Specification**

### Read Only Property of VcFilter

This property lets you retrieve the specification of a filter. A specification is a string that contains legible ASCII characters from 32 to 127 only, so it can be stored without problems to text files or data bases. This allows for persistency. A specification can be used to create a filter by the method Vc-FilterCollection.AddBySpecification.

|                | Data Type | Explanation                 |
|----------------|-----------|-----------------------------|
| Property value | String    | Specification of the filter |

## StringsCaseSensitive

### Property of VcFilter

This property lets you enquire/set whether subconditions that contain strings are case-sensitive.

|                | Data Type | Explanation                                      |
|----------------|-----------|--------------------------------------------------|
| Property value | Boolean   | case-sensitive (True)/not case-sensitive (False) |

## **SubCondition**

### **Property of VcFilter**

This property lets you access a VcFilterSubCondition object by its index.

|                | Data Type            | Explanation                      |
|----------------|----------------------|----------------------------------|
| Parameter:     |                      |                                  |
| ⇔ index        | Integer              | index of the filter subcondition |
|                |                      | {0 VcFilter.SubConditionCount-1} |
| Property value | VcFilterSubCondition | filter subcondition object       |

# SubConditionCount

### Read Only Property of VcFilter

This property lets you enquire the number of filter subconditions.

|                | Data Type | Explanation                    |
|----------------|-----------|--------------------------------|
| Property value | Integer   | number of filter subconditions |

# Methods

# AddSubCondition

### Method of VcFilter

This method lets you create a new filter condition in the collection of the filter conditions. Its position is specified by the index. The corresponding VcFilterSubCondition object will be returned.

Default properties of this object:

- DataFieldIndex: -1
- Operator: vcInvalidOp
- ComparisonValueAsString: "<INVALID>"
- ConnectionOperator: vcInvalidConnOp.

|              | Data Type            | Explanation                                                                                                    |
|--------------|----------------------|----------------------------------------------------------------------------------------------------|
| Parameter:   |                      |                                                                                                    |
| ⇒ atIndex    | Integer              | Index of the new filter subcondition                                                                                                    |
|              |                      | {0 to VcFilter.SubConditionCount and -1 for "at the<br>end of the Collection" (identical with the value<br>VcFilter.SubConditionCount)} |
| Return value | VcFilterSubCondition | Filter subcondition object                                                                                                    |

# CopySubCondition

### Method of VcFilter

This method lets you copy a filter subcondition by its index. The new filter subcondition will be inserted into the collection at the position specified by the index. It will be returned as a VcFilterSubCondition object.

|             | Data Type | Explanation                                   |
|-------------|-----------|-----------------------------------------------|
| Parameter:  |           |                                               |
| ⇒ fromIndex | Integer   | Index of the filter subcondition to be copied |

| ⇔ atIndex    | Integer              | Index of the new filter subcondition                                                                                                    |
|--------------|----------------------|----------------------------------------------------------------------------------------------------|
|              |                      | {0 to VcFilter.SubConditionCount and -1 for "at the<br>end of the Collection" (identical with the value<br>VcFilter.SubConditionCount)} |
| Return value | VcFilterSubCondition | Filter subcondition object                                                                                                    |

# Evaluate

### Method of VcFilter

This methods lets you check whether the specified filter applies for a certain data record or not. You should only pass objects that are internally linked with data records of the data tables. Those are VcNode, VcLink, VcGroup, VcDataRecord. If an object is passed that is not listed, an exception will be triggered.

|                   | Data Type | Explanation                                                  |
|-------------------|-----------|--------------------------------------------------------------|
| Parameter:        |           |                                                              |
| ⇒ dataObjectParam | Variant   | Data record object                                           |
| Return value      | Boolean   | Filter applies for data record (True)/does not apply (False) |

# IsValid

### Method of VcFilter

This property checks whether all filter subconditions are correct. The correctness of all subconditions is the condition that changed filter subconditions become valid. Otherwise the former subconditons will remain valid.

|              | Data Type | Explanation                                              |
|--------------|-----------|----------------------------------------------------------|
| Return value | Boolean   | Filter subconditions correct (True)/ not correct (False) |

# RemoveSubCondition

Method of VcFilter

This method lets you delete a filter subcondition by its index.

|            | Data Type | Explanation                                    |
|------------|-----------|------------------------------------------------|
| Parameter: |           |                                                |
| ⇔ index    | Integer   | index of the filter subcondition to be removed |

# 7.25 VcFilterCollection

| Net                |  |
|--------------------|--|
| → FilterCollection |  |

An object of the type VcFilterCollection automatically contains all available filters. You can access all objects in an iterative loop by **For Each filter In FilterCollection** or by the methods **First...** and **Next...**. You can access a single filter using the methods **FilterByName** and **FilterByIndex**. The number of filters in the collection object can be retrieved by the property **Count**. The methods **Add**, **Copy** and **Remove** allow to handle the filters in the corresponding way.

### **Properties**

- \_NewEnum
- Count
- MarkedNodesFilter

### Methods

- Add
- AddBySpecification
- Copy
- FilterByIndex
- FilterByName
- FirstFilter
- NextFilter
- Remove

# **Properties**

# \_NewEnum

### Read Only Property of VcFilterCollection

This property returns an Enumerator object that implements the OLE Interface IEnumVariant. This object allows to iterate over all filter objects contained. In Visual Basic this property never is displayed, but it can be addressed by the command **For Each** *element* **In** *collection*. In .NET

languages the method GetEnumerator is offered instead. Some development environments replace this property by own language constructs.

|                | Data Type | Explanation      |
|----------------|-----------|------------------|
| Property value | Object    | Reference object |

#### **Example Code**

Dim filter As VcFilter

```
For Each filter In VcNet1.FilterCollection
    Debug.Print filter.Name
Next
```

## Count

### Read Only Property of VcFilterCollection

This property lets you retrieve the number of filters in the filter collection.

|                | Data Type | Explanation       |
|----------------|-----------|-------------------|
| Property value | Long      | Number of filters |

### **Example Code**

```
Dim filterCltn As VcFilterCollection
Dim numberOfFilters As Long
```

```
Set filterCltn = VcNet1.FilterCollection
numberOfFilters = filterCltn.Count
```

## MarkedNodesFilter

### Read Only Property of VcFilterCollection

This property lets you retrieve a constant pseudo-filter that can be used only for **ActiveNodeFilter** for filtering the nodes currently marked (sub-diagram).

|                | Data Type | Explanation   |
|----------------|-----------|---------------|
| Property value | VcFilter  | Pseudo filter |

### **Example Code**

Set VcNet1.ActiveNodeFilter = VcNet1.FilterCollection.MarkedNodesFilter

# **Methods**

## Add

### Method of VcFilterCollection

By this method you can create a filter as a member of the FilterCollection. If the name has not been used before, the new filter object will be returned. Otherwise "Nothing" (in Visual Basic) or "0" (other languages) will be returned.

The new filter automatically refers to the data definition table vcMainData (see VcFilter.DataDefinitionTable). You can select vcRelations instead, as long as the filter does not contain any subconditions.

|              | Data Type | Explanation       |
|--------------|-----------|-------------------|
| Parameter:   |           |                   |
| ⇔ newName    | String    | Filter name       |
| Return value | VcFilter  | New filter object |

### Example Code

Set newFilter = VcNet1.FilterCollection.Add("foo")

# **AddBySpecification**

### Method of VcFilterCollection

This method lets you create a filter by using filter specification. This way of creating allows filter objects to become persistent. The specification of a filter can be saved and re-loaded (see VcFilter property **Specification**). In a subsequent the filter can be created again from the specification and is identified by its name.

|                       | Data Type | Explanation          |
|-----------------------|-----------|----------------------|
| Parameter:            |           |                      |
| ⇒ filterSpecification | String    | Filter specification |
| Return value          | VcFilter  | New filter object    |

# Сору

### Method of VcFilterCollection

By this method you can copy a filter. If the filter that is to be copied exists, and if the name for the new filter does not yet exist, the new filter object is returned. Otherwise "Nothing" (in Visual Basic) or "0" (other languages) will be returned.

|              | Data Type | Explanation                     |
|--------------|-----------|---------------------------------|
| Parameter:   |           |                                 |
| ⇒ fromName   | String    | Name of the filter to be copied |
| ⇔ newName    | String    | Name of the new filter          |
| Return value | VcFilter  | Filter object                   |

# FilterByIndex

### Method of VcFilterCollection

This method lets you access a filter by its index. If a filter of the specified index does not exist, a **none** object will be returned (**Nothing** in Visual Basic).

|              | Data Type | Explanation            |
|--------------|-----------|------------------------|
| Parameter:   |           |                        |
| ⇔ index      | Integer   | Index of the filter    |
| Return value | VcFilter  | Filter object returned |

# **FilterByName**

### Method of VcFilterCollection

By this method you can retrieve a filter by its name. If a filter of the specified name does not exist, a **none** object will be returned (**Nothing** in Visual Basic).

|              | Data Type | Explanation |
|--------------|-----------|-------------|
| Parameter:   |           |             |
| ⇒ filterName | String    | Filter name |
| Return value | VcFilter  | Filter      |

### **Example Code**

```
Dim filterCltn As VcFilterCollection
Dim filter As VcFilter
Set filterCltn = VcNet1.FilterCollection
Set filter = filterCltn.FilterByName("Department A")
```

## **FirstFilter**

### Method of VcFilterCollection

This method can be used to access the initial value, i.e. the first filter of a filter collection, and then to continue in a forward iteration loop by the method **NextFilter** for the filters following. If there is no filter in the FilterCollection object, a **none** object will be returned (**Nothing** in Visual Basic).

|              | Data Type | Explanation  |
|--------------|-----------|--------------|
| Return value | VcFilter  | First filter |

### Example Code

```
Dim filterCltn As VcFilterCollection
Dim filter As VcFilter
Set filterCltn = VcNet1.FilterCollection
Set filter = filterCltn.FirstFilter
```

## **NextFilter**

### Method of VcFilterCollection

This method can be used in a forward iteration loop to retrieve subsequent filters from a curve collection after initializing the loop by the method **FirstFilter**. If there is no filter left, a **none** object will be returned (**Nothing** in Visual Basic).

|              | Data Type | Explanation       |
|--------------|-----------|-------------------|
| Return value | VcFilter  | Subsequent filter |
|              |           |                   |

### Example Code

```
Dim filterCltn As VcFilterCollection
Dim filter As VcFilter
Set filterCltn = VcNet1.FilterCollection
Set filter = filterCltn.FirstFilter
While Not filter Is Nothing
Listbox.AddItem filter.Name
Set filter = filterCltn.NextFilter
Wend
```

## Remove

### Method of VcFilterCollection

This method lets you delete a filter. If the filter is used in another object, it cannot be deleted. Then False will be returned, otherwise True.

|              | Data Type | Explanation                               |
|--------------|-----------|-------------------------------------------|
| Parameter:   |           |                                           |
| ⇔ name       | String    | Filter name                               |
| Return value | Boolean   | Filter deleted (True)/not deleted (False) |

# 7.26 VcFilterSubCondition

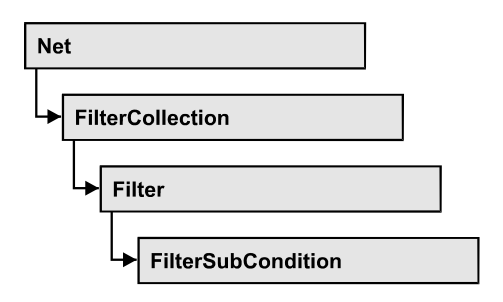

An object of the type VcFilterSubCondition contains a single filter subcondition. It does not have a name, but only an index that specifies its position in the filter.

In the **Edit Filter** dialog each line corresponds to a subcondition. The properties specified at design time in that dialog can be modified via the API at runtime.

### **Properties**

- ComparisonValueAsString
- ConnectionOperator
- DataFieldIndex
- FilterName
- Index
- Operator

## Methods

• IsValid

# **Properties**

# ComparisonValueAsString

### Property of VcFilterSubCondition

This property lets you enquire/set the comparison value. This string must have the following format:

• String: included by double quotation marks. Example in VB: """Aachen"""; Example in C/C++: "\"Aachen\""

- Date: included by # signs. Example: "#18.06.2015; 12:34:56;#" (as this is the control's default format that is independent of the operating system and its local settings the date format is always "DD.MM.YYYY;hh:mm:ss;". A special date comparison value is "<TODAY>".
- Date field: included by square brackets. Example: "[ID]"
- Number: entered directly. Example: "52076"
- List: for a vc...In operator: included by {} brackets. All values included must have the same type (string, date or number). They may have one of the formats mentionned above. Example: "{"NETRONIC", [Name]}"
- Invalid (e.g. after creating a subcondition): "<INVALID>"

The type of the comparison value has to match the type of the data field and the operator type.

|                | Data Type | Explanation      |
|----------------|-----------|------------------|
| Property value | String    | Comparison value |

# ConnectionOperator

### Property of VcFilterSubCondition

This property lets you enquire/set the operator for the connetion with the following subcondition. **vcAnd** binds stronger than **vcOr**.

|                | Data Type                                                  | Explanation                                     |
|----------------|------------------------------------------------------------|-------------------------------------------------|
| Property value | ConnectionOperatorEnum                                     | Operator to connect to the subsequent condition |
|                | Possible Values:<br>vcAnd 1<br>vcInvalidConnOp 0<br>vcOr 2 | And operator<br>invalid operator<br>Or operator |

# DataFieldIndex

### Property of VcFilterSubCondition

This property lets you enquire/set the index of the data field the content of which is to be compared. The data field type has to match the types of the comparison value and of the operator.

### Special value: -1: no data field (invalid)

|                | Data Type | Explanation                            |
|----------------|-----------|----------------------------------------|
| Property value | Long      | Index of the data field to be compared |

## FilterName

### Read Only Property of VcFilterSubCondition

This property lets you enquire the name of the filter to which this subcondition belongs to.

|                | Data Type | Explanation        |
|----------------|-----------|--------------------|
| Property value | String    | Name of the filter |

## Index

### Read Only Property of VcFilterSubCondition

This property lets you enquire the index of this subcondition in the corresponding filter.

|                | Data Type | Explanation                             |
|----------------|-----------|-----------------------------------------|
| Property value | Integer   | Index of the subcondition in the filter |

## Operator

### Property of VcFilterSubCondition

This property lets you set or retreive the comparison operator. The operators that are available in the API correspond to the operators in the **Edit Filter** dialog. The operator type has to match the types of the data field and of the comparison value.

## 414 API Reference: VcFilterSubCondition

|                | Data Type                                                                                                    | Explanation                                                                                                    |
|----------------|----------------------------------------------------------------------------------------------------|----------------------------------------------------------------------------------------------------|
| Property value | OperatorEnum                                                                                                    | comparison operator                                                                                                    |
| Property value | OperatorEnum<br>Possible Values:<br>vcDateEarlier 27<br>vcDateEarlierOrEqual 28<br>vcDateEqual 25<br>vcDateIn 31<br>vcDateLater 29<br>vcDateLaterOrEqual 30<br>vcDateNotEqual 26<br>vcDateNotEqual 26<br>vcDateNotEqual 26<br>vcDateNotIn 32<br>vcIntGreater 13<br>vcIntGreaterOrEqual 14<br>vcIntIn 15<br>vcIntLess 11<br>vcIntLessOrEqual 12<br>vcIntNotEqual 10<br>vcIntNotIn 16<br>vcInvalidOp 0<br>vcStringBeginsWith 3<br>vcStringContains 5<br>vcStringIn 7<br>vcStringNotBeginsWith 4<br>vcStringNotContains 6<br>vcStringNotEqual 2 | comparison operator<br>date earlier than<br>date earlier than or equal<br>date equal<br>date in<br>date later than<br>date later than or equal<br>date not equal<br>date not equal<br>date not equal<br>date not in<br>integer greater<br>integer greater or equal<br>integer smaller than<br>integer smaller than or equal<br>integer not equal<br>integer not equal<br>integer not equal<br>integer not equal<br>integer not equal<br>integer not in<br>invalid operator<br>string begins with<br>string contains<br>string does not begin with<br>string does not contain<br>string is not equal |
|                | vcStringNotIn 8                                                                                                    | string is not in                                                                                                    |

# Methods

## IsValid

### Method of VcFilterSubCondition

This property checks whether the filter subcondition is correct.

|              | Data Type | Explanation                                             |
|--------------|-----------|---------------------------------------------------------|
| Return value | Boolean   | Filter subcondition correct (True)/ not correct (False) |

# 7.27 VcGroup

| Ne | t               |
|----|-----------------|
|    | GroupCollection |
|    | → Group         |

A group contains all nodes that have the same value in the grouping field. This value can be retrieved as group name. The nodes that form a group can be accessed by the NodeCollection property.

### **Properties**

- BackColor
- Collapsed
- LineColor
- LineThickness
- LineType
- Name
- NodeCollection
- Title
- TitleLineCount
- X
- Y

## Methods

• SetXY

# **Properties**

# BackColor

### Property of VcGroup

This property lets you set or retrieve a background color to a group. The default color is white.

|                | Data Type | Explanation            |
|----------------|-----------|------------------------|
| Property value | Color     | RGB color values       |
|                |           | ({0255},{0255},{0255}) |

#### **Example Code**

Dim groupCltn As VcGroupCollection Dim group As VcGroup

Set groupCltn = VcNet1.GroupCollection
Set group = groupCltn.FirstGroup

```
group.BackColor = RGB(128, 128, 128)
```

# Collapsed

#### Property of VcGroup

This property lets you set or retrieve, whether (True) or not (False) a group is collapsed. This property can only be used in the clustering mode (GroupMode = vcGMClustering). The property also can be set interactively when the property VcNet.GroupInteractionsAllowed was set.

|                | Data Type | Explanation              |
|----------------|-----------|--------------------------|
| Property value | Boolean   | Group collapsed/expanded |

### Example Code

```
Private Sub VcNet1_OnGroupLClick(ByVal group As VcNetLib.VcGroup,
ByVal x As Long, ByVal y As Long,
returnStatus As Variant)
```

## LineColor

### **Property of VcGroup**

This property lets you set or retrieve the line color of the group's border line. The line color can also be set in the **Administrate Intervals** dialog. This feature can also be set on the **Grouping** property page.

|                | Data Type            | Explanation            |
|----------------|----------------------|------------------------|
| Parameter:     |                      |                        |
| ⇒ Rückgabewert | Color                | RGB color values       |
|                |                      | ({0255},{0255},{0255}) |
| Property value | System.Drawing.Color | RGB color values       |
|                |                      | ({0255},{0255},{0255}) |

# LineThickness

### **Property of VcGroup**

This property lets you set or retrieve the line thickness of the border line of the group.

If you set this property to values between 1 and 4, an absolute line thickness is defined in pixels. Irrespective of the zoom factor a line will always show the same line thickness in pixels. When printing though, the line thickness is adapted for the sake of legibility and becomes dependent of the zoom factor:

| Value | Points     | mm      |
|-------|------------|---------|
| 1     | 1/2 point  | 0.09 mm |
| 2     | 1 point    | 0.18 mm |
| 3     | 3/2 points | 0.26 mm |
| 4     | 2 points   | 0.35 mm |

A point equals 1/72 inch and represents the unit of the font size.

If you set this property to values between 5 and 1,000, the line thickness is defined in 1/100 mm, so the lines will be displayed in a true thickness in pixels that depends on the zoom factor.

|                | Data Type | Explanation                                  |
|----------------|-----------|----------------------------------------------|
| Property value | Integer   | Line thickness                               |
|                |           | LineType {14}: line thickness in pixels      |
|                |           | LineType {51000}: line thickness in 1/100 mm |
|                |           | Default value: As defined in the dialog      |

# LineType

### Property of VcGroup

This property lets you set or retrieve the (border) line type of a group. This property also can be set on the **Grouping** property page.

|                | Data Type                                                                           | Explanation                                                     |
|----------------|-------------------------------------------------------------------------------------|-----------------------------------------------------------------|
| Property value | LineTypeEnum                                                                        | Line type                                                       |
|                | Possible Values:<br>vcDashed 4<br>vcDashedDotted 5<br>vcDotted 3<br>vcLineType0 100 | Line dashed<br>Line dashed-dotted<br>Line dotted<br>Line Type 0 |
|                | vcLineType1 101                                                                     | Line Type 1                                                     |
|                | vcLineType10 110                                                                    | Line Type 10                                                    |
|                | vcLineType11 111                                                                    | Line Type 11                                                    |
|                | vcLineType12 112                                                                    | Line Type 12                                                    |
|                | vcLineType13 113                                                                    | Line Type 13                                                    |
|                | vcLineType14 114                                                                    | Line Type 14                                                    |
|                | vcLineType15 115                                                                    | Line Type 15                                                    |
|                | vcLineType16 116                                                                    | Line Type 16                                                    |
|                | vcLineType17 117                                                                    | Line Type 17                                                    |
|                | vcLineType18 118                                                                    | Line Type 18                                                    |
|                | vcLineType2 102                                                                     | Line Type 2                                                     |
|                | vcLineType3 103                                                                     | Line Type 3                                                     |
|                | vcLineType4 104                                                                     | Line Type 4                                                     |
|                | vcLineType5 105                                                                     | Line Type 5                                                     |
|                | vcLineType6 106                                                                     | Line Type 6                                                     |
|                | vcLineType7 107                                                                     | Line Type 7                                                     |
|                | vcLineType8 108                                                                     | Line Type 8                                                     |
|                | vcLineType9 109                                                                     | Line Type 9                                                     |
|                | vcNone 1<br>vcNotSet -1<br>vcSolid 2                                                | No line type<br>No line type assigned<br>Line solid             |

### Name

### **Read Only Property of VcGroup**

This property lets you retrieve the name of a group (= the value of the grouping field GroupField).

|                                                                                       | Data Type    | Explanation |  |
|---------------------------------------------------------------------------------------|--------------|-------------|--|
| Property value                                                                        | String       | Group name  |  |
| Example Code                                                                          | Example Code |             |  |
| Dim groupCltn As VcGroupCollection<br>Dim group As VcGroup<br>Dim groupName As String |              |             |  |
| Set groupCltn = VcNet1.GroupCollection<br>Set group = groupCltn.FirstGroup            |              |             |  |
| groupName = group.Name                                                                |              |             |  |

# NodeCollection

**Read Only Property of VcGroup** 

This property gives access to each node of a group.

|                | Data Type        | Explanation           |
|----------------|------------------|-----------------------|
| Property value | VcNodeCollection | NodeCollection object |

### Example Code

```
Dim groupCollection As VcGroupCollection
Dim group As VcGroup
Dim nodeCollection As VcNodeCollection
Dim numberOfNodes As Integer
Set groupCollection = VcNet1.GroupCollection
Set group = groupCollection.FirstGroup
Set nodeCollection = group.NodeCollection
nodeCollection.SelectNodes (vcAll)
numberOfNodes = nodeCollection.Count
Dim groupCollection As VcGroupCollection
Dim group As VcGroup
Dim nodeCollection As VcNodeCollection
Dim name As String
Dim number As Long
Set groupCollection = VcNet1.GroupCollection
Set group = groupCollection.FirstGroup
Set nodeCollection = group.NodeCollection
name = group.Name
number = nodeCollection.Count
```

## Title

### **Property of VcGroup**

This property allows you to set or retrieve the group title. The group title will be displayed in the top row of the group. If you do not set this property, nor define a valid file name by VcNet.GroupDescriptionName, nor define a filed by VcNet.GroupTitleField, the name of the group will simply be displayed in the top row.

|                | Data Type | Explanation        |
|----------------|-----------|--------------------|
| Property value | String    | Title of the Group |

### Example Code

```
Dim groupCollection As VcGroupCollection
Dim group As VcGroup
Dim nodeCollection As VcNodeCollection
Dim groupTitle As String
Set groupCollection = VcNet1.GroupCollection
Set group = groupCollection.FirstGroup
groupTitle = group.Title
```

# **TitleLineCount**

### **Property of VcGroup**

This property allows you to set or retrieve for the current group the number of lines of the title text.

|                | Data Type   | Explanation                       |
|----------------|-------------|-----------------------------------|
| Property value | Integer 1 5 | number of lines of the title text |
|                |             | Default value: 1                  |

### Example Code

```
Dim groupCollection As VcGroupCollection
Dim group As VcGroup
Dim nodeCollection As VcNodeCollection
Set groupCollection = VcNet1.GroupCollection
Set group = groupCollection.FirstGroup
group.TitleLineCount = 5
```

## Х

**Read Only Property of VcGroup** 

This property lets you require the current x coordinate of the group.

|                | Data Type | Explanation  |
|----------------|-----------|--------------|
| Property value | Long      | X coordinate |

## Υ

### Read Only Property of VcGroup

This property lets you require the current y coordinate of the group.

|                | Data Type | Explanation  |
|----------------|-----------|--------------|
| Property value | Long      | Y coordinate |

# **Methods**

## SetXY

### Method of VcGroup

This method lets you set the position of the group. This method only can be used for the grouping mode clustering (GroupMode = vcGMClustering), and only if the group is collapsed or if this method is called in the **OnGroupCreate** event.

|              | Data Type | Explanation                                                 |
|--------------|-----------|-------------------------------------------------------------|
| Parameter:   |           |                                                             |
| ⇔ x          | Long      | X coordinate in band numbers                                |
| ⇔ y          | Long      | Y coordinate in band numbers                                |
| Return value | Boolean   | values set successfully (True)/not set successfully (False) |

# 7.28 VcGroupCollection

| Net | t               |  |
|-----|-----------------|--|
| Τ.Γ |                 |  |
| -   | GroupCollection |  |

If nodes were grouped, an object of the type VcGroupCollection contains all available groups. You can access all objects in an iterative loop by **For Each group In GroupCollection** or by the methods **First...** and **Next...**. You can access a single group using the method **GroupByName**. The number of groups in the collection object can be retrieved by the property **Count**.

### **Properties**

- \_NewEnum
- Count

### Methods

- FirstGroup
- GroupByName
- NextGroup

# **Properties**

## \_NewEnum

### Read Only Property of VcGroupCollection

This property returns an Enumerator object that implements the OLE Interface IEnumVariant. This object allows to iterate over all group objects. In Visual Basic this property is never indicated, but it can be used by the command **For Each** *element* **In** *collection*. In .NET languages the method **GetEnumerator** is offered instead. Some development environments replace this property by own language elements.

|                | Data Type | Explanation      |
|----------------|-----------|------------------|
| Property value | Object    | Reference object |

### Example Code

Dim group As VcGroup

For Each group In VcNet1.GroupCollection

```
Debug.Print group.Name
Next
```

## Count

### Read Only Property of VcGroupCollection

This property lets you retrieve the number of groups in the group collection.

|                                                                                             | Data Type | Explanation     |
|---------------------------------------------------------------------------------------------|-----------|-----------------|
| Property value                                                                              | Long      | Number of nodes |
| Example Code                                                                                |           |                 |
| Dim groupCltn As VcGroupCollection<br>Dim group As VcGroup<br>Dim numberOfGroups As Integer |           |                 |

```
Set groupCltn = VcNet1.GroupCollection
numberOfGroups = groupCltn.Count
```

# **Methods**

## **FirstGroup**

### Method of VcGroupCollection

This method can be used to access the initial value, i.e. the first group of a group collection, and then to continue in a forward iteration loop by the method **NextGroup** for the groups following. If there is no group in the group collection, a **none** object will be returned (**Nothing** in Visual Basic).

|              | Data Type | Explanation                        |
|--------------|-----------|------------------------------------|
| Return value | VcGroup   | First group of the GroupCollection |

### **Example Code**

```
Dim groupCltn As VcGroupCollection
Dim group As VcGroup
Set groupCltn = VcNet1.GroupCollection
Set group = groupCltn.FirstGroup
```

## GroupByName

### Method of VcGroupCollection

By this method you can get a group by its name. Beforehand, the group needs to be selected by the method **SelectGroups**. If a group of the specified name does not exist, a **none** object will be returned (**Nothing** in Visual Basic).

|                | Data Type | Explanation   |
|----------------|-----------|---------------|
| Parameter:     |           |               |
| ⇒ Rückgabewert | VcGroup   | Group         |
| ⇔ groupName    | String    | Name of group |
| Return value   | VcGroup   | Group         |

### Example Code

```
Dim groupCollection As VcGroupCollection
Dim group As VcGroup
Set groupCollection = VcNet1.GroupCollection
Set group = groupCollection.GroupByName("Group A")
```

# **NextGroup**

### Method of VcGroupCollection

This method can be used in a forward iteration loop to retrieve subsequent groups from a group collection after initializing the loop by the method **FirstGroup**. If there is no group left, a **none** object will be returned (**Nothing** in Visual Basic).

|              | Data Type | Explanation      |
|--------------|-----------|------------------|
| Return value | VcGroup   | Subsequent group |

### Example Code

```
Dim groupCltn As VcGroupCollection
Dim group As VcGroup
Set groupCltn = VcNet1.GroupCollection
Set group = groupCltn.FirstGroup
While Not group Is Nothing
List1.AddItem group.Name
Set group = groupCltn.NextGroup
Wend
```

# 7.29 VcInterval

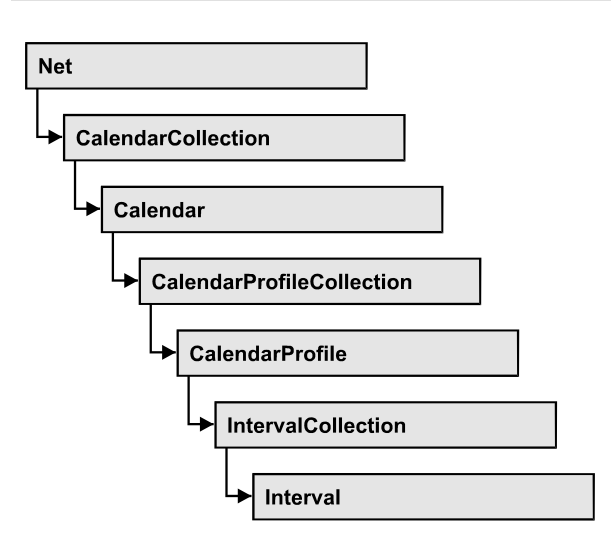

An object of the type **VcInterval** offers the possibility of defining time intervals that are interpreted as working or non-working time. The distinction between the two characteristics is made by the special settings **<WORK>** and **<NONWORK>** of the property **CalendarProfileName**. An interval may refer to other already defined calendar profiles by its property **CalendarProfileName**.

According to the current interval type (vcCalendarInterval, vcDayProfileInterval, vcWeekProfileInterval, vcYearProfileInterval oder vcShiftProfileInterval) which is not set explicitly but derives from the context of use, only certain properties of the object take effect.

| vcCalendar-<br>Interval | vcYearProfile-<br>Interval | vcWeekProfile-<br>Interval | vcDayProfile-<br>Interval | vcShift-<br>Interval |
|-------------------------|----------------------------|----------------------------|---------------------------|----------------------|
| StartDateTime           | StartMonth                 | StartWeekday               | StartTime                 | Duration             |
| EndDateTime             | EndMonth                   | EndWeekday                 | EndTime                   | TimeUnit             |
|                         | DayInEndMonth              |                            |                           |                      |
|                         | DayInStartMonth            |                            |                           |                      |

The following table lists the interval types and their corresponding properties:

A **CalendarInterval** designates a non-recurring time span within a precisely defined period. Example: 5/5/2010 11:30 to 9/15/2010 5:00.

A **YearProfileInterval** allows to define a yearly recurring day or time span. Example: 5/1 or 12/24 to 12/26.

A **WeekProfileInterval** applies to single or several days in succession of a week. Example: Saturday or Monday to Friday.

A **DayProfileInterval** specifiies certain time spans during a day. Example: 8:00 to 5.00

A ShiftProfile designates a time span within the specified unit vcDay, vcHours, vcMinute or vcSeconds without reference to a date. Example: 4 hours.

### **Properties**

- CalendarProfileName
- DayInEndMonth
- DayInStartMonth
- EndDateTime
- EndMonth
- EndTime
- EndWeekday
- Name
- Specification
- StartDateTime
- StartMonth
- StartTime
- StartWeekday
- Type

## Methods

• PutInOrderAfter

# **Properties**

# CalendarProfileName

### **Property of VcInterval**

This property lets you assign a calendar profile to the interval or retrieve the one currently used. This feature can also be set in the **Administrate Intervals** dialog.

|                | Data Type | Explanation                  |
|----------------|-----------|------------------------------|
| Property value | String    | Name of the calendar profile |

## DayInEndMonth

### Property of VcInterval

This property returns or sets the day in the end month of this interval object (for profiles of the type **vcYearProfile** only). This feature can also be set in the **Administrate Intervals** dialog.

|                | Data Type | Explanation       |
|----------------|-----------|-------------------|
| Property value | Integer   | Day of last month |

## **DayInStartMonth**

### Property of VcInterval

This property returns or sets the day in the start month of this interval (for profiles of the type **vcYearProfile** only). This feature can also be set in the **Administrate Intervals** dialog.

|                | Data Type | Explanation        |
|----------------|-----------|--------------------|
| Property value | Integer   | Day of first month |

## EndDateTime

### Property of VcInterval

This property returns or sets the end date and time of this interval object (for profiles of the type vccalendar only). This feature can also be set in the Administrate Intervals dialog.

|                | Data Type | Explanation                   |
|----------------|-----------|-------------------------------|
| Property value | Date      | End date and time of interval |

# EndMonth

### Property of VcInterval

This property returns or sets the end month of this interval object (for profiles of the type **vcYearProfile** only). This feature can also be set in the **Administrate Intervals** dialog.

|                | Data Type                                                                                                    | Explanation                                                                                                    |
|----------------|----------------------------------------------------------------------------------------------------|----------------------------------------------------------------------------------------------------|
| Property value | MonthEnum                                                                                                    | End month of interval                                                                                                  |
|                | Possible Values:<br>vcApril 4<br>vcAugust 8<br>vcDecember 12<br>vcFebruary 2<br>vcJanuary 1<br>vcJuly 7<br>vcJune 6<br>vcMarch 3<br>vcMay 5<br>vcNovember 11<br>vcOktober 10<br>vcSeptember 9 | April<br>August<br>December<br>February<br>January<br>July<br>June<br>March<br>May<br>November<br>October<br>September |

## EndTime

### **Property of VcInterval**

This property returns or sets the end time of this interval object (for profiles of the type **vcDayProfile** only). This feature can also be set in the **Administrate Intervals** dialog.

|                | Data Type | Explanation          |
|----------------|-----------|----------------------|
| Property value | Date      | End time of interval |

# EndWeekday

### Property of VcInterval

This property returns or sets the last weekday of this interval object (for profiles of the type **vcWeekProfile** only). This feature can also be set in the **Administrate Intervals** dialog.

|                | Data Type                                                                                                    | Explanation                                                                                                    |
|----------------|----------------------------------------------------------------------------------------------------|----------------------------------------------------------------------------------------------------|
| Property value | WeekdayEnum                                                                                                    | Last weekday of interval                                                                                                    |
|                | Possible Values:<br>vcFriday 5<br>vcMonday 1<br>vcSaturday 6<br>vcSunday 7<br>vcThursday 4<br>vcTuesday 2<br>vcWednesday 3 | Week day <b>Friday</b><br>Week day <b>Monday</b><br>Week day <b>Saturday</b><br>Week day <b>Sunday</b><br>Week day <b>Thursday</b><br>Week day <b>Tuesday</b><br>Week day <b>Wednesday</b> |

### Name

### **Read Only Property of VcInterval**

This property lets you retrieve the name of the interval. This feature can also be set in the **Administrate Intervals** dialog.

|                | Data Type | Explanation          |
|----------------|-----------|----------------------|
| Property value | String    | Name of the interval |

# **Specification**

### **Read Only Property of VcInterval**

This property lets you retrieve the specification of an interval. A specification is a string that contains legible ASCII characters from 32 to 127 only, so it can be stored smoothly to text files or data bases. This allows for persistency. A specification can be used to create an interval by the method **VcInterval-Collection.AddBySpecification**.

|                | Data Type | Explanation                   |
|----------------|-----------|-------------------------------|
| Property value | String    | Specification of the interval |

## **StartDateTime**

### **Property of VcInterval**

This property returns or sets the start date and time of this interval object (for profiles of the type vcCalendar only). This feature can also be set in the Administrate Intervals dialog.

|                | Data Type | Explanation                     |
|----------------|-----------|---------------------------------|
| Property value | Date      | Start date and time of interval |

# StartMonth

### Property of VcInterval

This property returns or sets the start month of this interval object (for profiles of the type **vcYearProfile** only). This feature can also be set in the **Administrate Intervals** dialog.

|                | Data Type                                                                                                    | Explanation                                                                                                    |
|----------------|----------------------------------------------------------------------------------------------------|----------------------------------------------------------------------------------------------------|
| Property value | MonthEnum                                                                                                    | Start month of interval                                                                                                |
|                | Possible Values:<br>vcApril 4<br>vcAugust 8<br>vcDecember 12<br>vcFebruary 2<br>vcJanuary 1<br>vcJuly 7<br>vcJune 6<br>vcMarch 3<br>vcMay 5<br>vcNovember 11<br>vcOktober 10<br>vcSeptember 9 | April<br>August<br>December<br>February<br>January<br>July<br>June<br>March<br>May<br>November<br>October<br>September |

## **StartTime**

### **Property of VcInterval**

This property returns or sets the start time of this interval object (for profiles of the type **vcDayProfile** only). This feature can also be set in the **Administrate Intervals** dialog.

|                | Data Type | Explanation            |
|----------------|-----------|------------------------|
| Property value | Date      | Start time of interval |

## **StartWeekday**

### Property of VcInterval

This property returns or sets the first weekday of this interval object (for profiles of the type **vcWeekProfile** only). This feature can also be set in the **Administrate Intervals** dialog.

|                | Data Type                                                                                                    | Explanation                                                                                                    |
|----------------|----------------------------------------------------------------------------------------------------|----------------------------------------------------------------------------------------------------|
| Property value | WeekdayEnum                                                                                                    | Start weekday of interval                                                                                                    |
|                | Possible Values:<br>vcFriday 5<br>vcMonday 1<br>vcSaturday 6<br>vcSunday 7<br>vcThursday 4<br>vcTuesday 2<br>vcWednesday 3 | Week day <b>Friday</b><br>Week day <b>Monday</b><br>Week day <b>Saturday</b><br>Week day <b>Sunday</b><br>Week day <b>Thursday</b><br>Week day <b>Tuesday</b><br>Week day <b>Wednesday</b> |

# Туре

### **Property of VcInterval**

This property lets you enquire the type of the interval. This feature can also be set in the **Administrate Intervals** dialog.

|                | Data Type        | Explanation          |
|----------------|------------------|----------------------|
| Property value | IntervalTypeEnum | Type of the interval |

# **Methods**

# PutInOrderAfter

### Method of VcInterval

This method lets you set the interval behind an interval specified by name, within the IntervalCollection. If you set the name to "", the interval will be put in the first position. The order of the intervals within the collection determines the order by which they apply to the calendars.

|                            | Data Type | Explanation                                                          |
|----------------------------|-----------|----------------------------------------------------------------------|
| Parameter:<br>refNameParam | String    | Name of the interval behind which the current interval is to be put. |
| Return value               | Void      |                                                                      |

### Example Code

```
Dim intvlCltn As VcIntervalCollection
Dim intvl1 As VcInterval
Dim intvl2 As VcInterval
```

intvlCltn = VcGantt1.IntervalCollection()
intvl1 = intvlCltn.Add("intvl1")
intvl2 = intvlCltn.Add("intvl2")
intvl1.PutInOrderAfter("intvl2")
intvlCltn.Update()
# 7.30 VcIntervalCollection

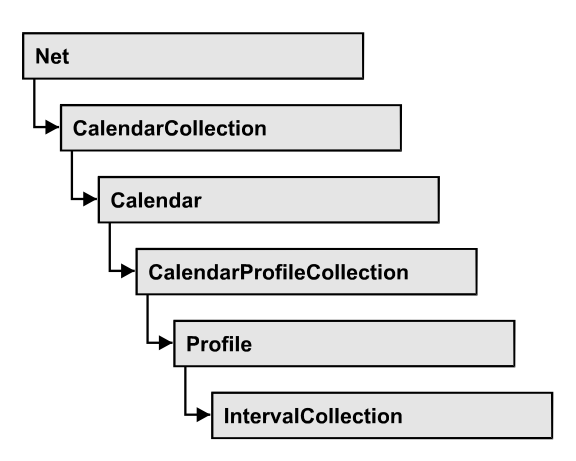

The VcIntervalCollection object contains all intervals available. You can access all objects in an iterative loop by **For Each Interval In BoxFormatCollection** or by the methods **First...** and **Next...**. You can access a single interval by the methods **IntervalByName** and **ntervalByIndex**. The number of intervals in the collection object can be retrieved by the property **Count**. The methods **Add**, **Copy** and **Remove** allow to handle the intervals in the corresponding way.

### **Properties**

- \_NewEnum
- Count

### Methods

- Add
- AddBySpecification
- Copy
- FirstInterval
- IntervalByIndex
- IntervalByName
- NextInterval
- Remove
- Update

# **Properties**

### \_NewEnum

### Property of VcIntervalCollection

This property returns an Enumerator object that implements the OLE Interface IEnumVariant. This object allows to iterate over all interval objects contained. In Visual Basic this property never is displayed, but it can be addressed by the command **For Each** *element* **In** *collection*. In .NET languages the method GetEnumerator is offered instead. Some development environments replace this property by own language constructs.

|                | Data Type | Explanation      |
|----------------|-----------|------------------|
| Property value | Object    | Reference object |

### Count

### Read Only Property of VcIntervalCollection

This property lets you retrieve the number of intervals in the interval collection.

|                | Data Type | Explanation                |
|----------------|-----------|----------------------------|
| Property value | Long      | Number of Interval objects |

# **Methods**

## Add

### Method of VcIntervalCollection

By this method you can create an interval as a member of the IntervalCollection. If the name has not been used before, the new interval object will be returned. Otherwise "Nothing" (in Visual Basic) or "0" (other languages) will be returned.

|                | Data Type  | Explanation         |
|----------------|------------|---------------------|
| Parameter:     |            |                     |
| ⇒ intervalName | String     | Interval name       |
| Return value   | VcInterval | New interval object |

### **AddBySpecification**

### Method of VcIntervalCollection

This method lets you create an interval by using an interval specification. This way of creating allows interval objects to become persistent. The specification of an interval can be saved and re-loaded (see VcInterval property **Specification**). In a subsequent the interval can be created again from the specification and is identified by its name.

|                 | Data Type  | Explanation            |
|-----------------|------------|------------------------|
| Parameter:      |            |                        |
| ⇒ Specification | String     | Interval specification |
| Return value    | VcInterval | New Interval object    |

# Сору

### Method of VcIntervalCollection

By this method you can copy an interval. If the interval that is to be copied exists, and if the name for the new interval does not yet exist, the new interval object is returned. Otherwise "Nothing" (in Visual Basic) or "0" (other languages) will be returned.

|                   | Data Type  | Explanation                       |
|-------------------|------------|-----------------------------------|
| Parameter:        |            |                                   |
| ⇔ intervalName    | String     | Name of the interval to be copied |
| ⇒ newIntervalName | String     | Name of the new interval          |
| Return value      | VcInterval | Interval object                   |

# FirstInterval

### Method of VcIntervalCollection

This method can be used to access the initial value, i.e. the first interval of an interval collection, and then to continue in a forward iteration loop by the method **NextInterval** for the intervals following. If there is no interval in the FilterCollection object, a **none** object will be returned (**Nothing** in Visual Basic).

|              | Data Type  | Explanation           |
|--------------|------------|-----------------------|
| Return value | VcInterval | First interval object |

## IntervalByIndex

### Method of VcIntervalCollection

This method lets you access an interval by its index. If no interval of the specified index does exist, a **none** object will be returned (**Nothing** in Visual Basic).

|              | Data Type  | Explanation              |
|--------------|------------|--------------------------|
| Parameter:   |            |                          |
| ⇔ Index      | Integer    | Index of the interval    |
| Return value | VcInterval | Interval object returned |

## IntervalByName

### Method of VcIntervalCollection

By this method you can retrieve an interval by its name. If no interval of the specified name does exist, a **none** object will be returned (**Nothing** in Visual Basic).

|                | Data Type  | Explanation                 |
|----------------|------------|-----------------------------|
| Parameter:     |            |                             |
| ⇒ intervalName | String     | Name of the interval object |
| Return value   | VcInterval | interval object returned    |

### **NextInterval**

### Method of VcIntervalCollection

This method can be used in a forward iteration loop to retrieve subsequent intervals from an interval collection after initializing the loop by the method **FirstInterval**. If there is no interval left, a **none** object will be returned (**Nothing** in Visual Basic).

|              | Data Type  | Explanation                |
|--------------|------------|----------------------------|
| Return value | VcInterval | Subsequent interval object |

### Remove

### Method of VcIntervalCollection

This method lets you delete an interval. If the interval is used in another object, it cannot be deleted. Then False will be returned, otherwise True.

|                | Data Type | Explanation                                 |
|----------------|-----------|---------------------------------------------|
| Parameter:     |           |                                             |
| ⇔ intervalName | String    | Interval name                               |
| Return value   | Boolean   | interval deleted (True)/not deleted (False) |

# Update

### Method of VcIntervalCollection

This method lets you update an interval collection after having modified it.

|              | Data Type | Explanation                                      |
|--------------|-----------|--------------------------------------------------|
| Return value | Boolean   | update successful (True)/ not successful (False) |

# 7.31 VcLegendView

| Ne | t          |  |
|----|------------|--|
|    |            |  |
| •  | LegendView |  |

An object of the type VcWorldView designates the legend view window.

### **Properties**

- Border
- Height
- HeightActualValue
- Left
- LeftActualValue
- ParentHWnd
- ScrollBarMode
- Top
- TopActualValue
- Visible
- Width
- WidthActualValue
- WindowMode

### Methods

• Update

# **Properties**

## Border

### Property of VcLegendView

This property lets you set or retrieve whether the legend view has a frame (not in **vcPopupWindow** mode). he color of the frame is **Color.Black**. This property also can be set on the **Additional Views** property page.

|                | Data Type | Explanation                                                                                        |
|----------------|-----------|----------------------------------------------------------------------------------------------------|
| Property value | Boolean   | Legend view with a border line (True)/without border<br>line (False)<br><b>Default value:</b> True |

VcNet1.LegendView.Mode = vcNotFixed VcNet1.LegendView.Border = True

### Height

#### Property of VcLegendView

This property lets you retrieve the vertical extent of the legend view. In the modes vcFixedAtTop, vcFixedAtBottom, vcNotFixed and vcPopupWindow of the property Mode it can also be set.

Please note that the pixel coordinates are system coordinates, i. e. in Visual Basic you have to perform a conversion from/to Twips by the properties **App.TwipsPerPixelX** and **App.TwipsPerPixelY**.

This property also can be set on the **Additional Views** property page.

|                | Data Type | Explanation               |
|----------------|-----------|---------------------------|
| Property value | Long      | Height of the legend view |
|                |           | {0,}                      |
|                |           | Default value: 100        |

#### Example Code

VcNet1.LegendView.Height = 100

### **HeightActualValue**

### Read Only Property of VcLegendView

This property lets you retrieve the vertical extent of the legend view which actually is displayed. In the modes b!vcLVFixedAtBottom, vcLVFixedAtLeft, vcLVFixedAtRight, vcLVFixedAtTop the actual value may differ from the one that was set because in these modes either the height or the width is preset.

Please note that the pixel coordinates are system coordinates, i. e. in Visual Basic you have to perform a conversion from/in Twips by the properties **App.TwipsPerPixelX** and **App.TwipsPerPixelY**.

|                | Data Type | Explanation                      |
|----------------|-----------|----------------------------------|
| Property value | Long      | Actual height of the legend view |
|                |           | {0,}                             |
|                |           | Default value: 100               |

VcNet1.LegendView.HeightActualValue = 300

### Left

### Property of VcLegendView

This property lets you retrieve the left position of the legend view. In the modes **vcLVNotFixed** and **vcLVPopupWindow** of the property **Mode** it can also be set.

Please note that the pixel coordinates are system coordinates, i. e. in Visual Basic you have to perform a conversion from/to Twips by the properties **App.TwipsPerPixelX** and **App.TwipsPerPixelY**.

This property also can be set on the **Additional Views** property page.

|                | Data Type | Explanation                      |
|----------------|-----------|----------------------------------|
| Property value | Long      | Left position of the legend view |
|                |           | Default value: 0                 |

Example Code

VcNet1.LegendView.Left = 200

# LeftActualValue

### Read Only Property of VcLegendView

This property lets you retrieve the left position of the legend view which actually is displayed. In the modes b!vcLVFixedAtBottom, vcLVFixedAtLeft, vcLVFixedAtRight, vcLVFixedAtTop the actual value may differ from the one that was set because in these modes either height or width is preset.

Please note that the pixel coordinates are system coordinates, i. e. in Visual Basic you have to perform a conversion from/to Twips by the properties **App.TwipsPerPixelX** and **App.TwipsPerPixelY**.

|                | Data Type | Explanation                             |
|----------------|-----------|-----------------------------------------|
| Property value | Long      | Actual left position of the legend view |
|                |           | Default value: 0                        |

VcNet1.LegendView.LeftActualValue = 150

# ParentHWnd

### Property of VcLegendView

In the **vcLVNotFixed** mode, this property lets you set the HWnd handle of the parent window, for example, if the legend view is to appear in a frame window implemented by your own. By default, the frame window is positioned on the HWnd handle of the parent window of the VARCHART ActiveX main window. This property can be used only at run time.

|                | Data Type  | Explanation |
|----------------|------------|-------------|
| Property value | OLE_HANDLE | Handle      |

### Example Code

MsgBox (VcNet1.legendview.ParentHWnd)

## ScrollBarMode

### Property of VcLegendView

This property lets you set or retrieve the scroll bar mode of the legend view. This property also can be set on the **Additional Views** property page.

|                | Data Type                   | Explanation                                                |
|----------------|-----------------------------|------------------------------------------------------------|
| Property value | LegendViewScrollBarModeEnum | Scrollbarmode                                              |
|                |                             | Default value: NoScrollBar                                 |
|                | Possible Values:            |                                                            |
|                | vcAutomaticScrollBar 3      | Display of a horizontal or vertical scrollbar if required. |
|                | vcHorizontalScrollBar 1     | Display of a horizontal scrollbar if required.             |
|                | vcNoScrollBar 0             | The complete chart is displayed without scrollbars.        |
|                | vcVerticalScrollBar 2       | Display of a vertical scrollbar if required.               |

### Example Code

VcNet1.LegendView.ScrollBarMode = vcAutomaticScrollBar

# Тор

### Property of VcLegendView

This property lets you retrieve the top position of the legend view. In the modes **vcNotFixed** und **vcPopupWindow** of the property **Mode** it also can be set.

Please note that the pixel coordinates are system coordinates, i. e. in Visual Basic you have to perform a conversion from/to Twips by the properties **App.TwipsPerPixelX** and **App.TwipsPerPixelY**.

This property also can be set on the **Additional Views** property page.

|                | Data Type | Explanation                                      |
|----------------|-----------|--------------------------------------------------|
| Property value | Long      | Top position of the legend view Default value: 0 |

Example Code

VcNet1.LegendView.Top = 20

# TopActualValue

### Read Only Property of VcLegendView

This property lets you retrieve the top position of the legend view which actually is displayed. In the modes b!vcLVFixedAtBottom, vcLVFixedAtLeft, vcLVFixedAtRight, vcLVFixedAtTop the actual value may differ from the one that was set because in these modes either the height or the width is preset.

Please note that the pixel coordinates are system coordinates, i. e. in Visual Basic you have to perform a conversion from/to Twips by the properties **App.TwipsPerPixelX** and **App.TwipsPerPixelY**.

|                | Data Type | Explanation                            |
|----------------|-----------|----------------------------------------|
| Property value | Long      | Actual top position of the legend view |
|                |           | Default value: 0                       |

### Example Code

VcNet1.LegendView.TopActualValue = 40

### Visible

### Property of VcLegendView

This property lets you enquire/set whether the legend view is visible or not. This property also can be set on the **Additional Views** property page.

|                | Data Type | Explanation                                                            |
|----------------|-----------|------------------------------------------------------------------------|
| Property value | Boolean   | Legend view visible (True)/not visible (False)<br>Default value: False |

### Example Code

VcNet1.LegendView.Visible = True

# Width

### Property of VcLegendView

This property lets you retrieve the horizontal extent of the legend view. In the modes **vcFixedAtLeft**, **vcFixedAtRight**, **vcNotFixed** and **vcPopupWindow** of the property **Mode** it also can be set.

Please note that the pixel coordinates are system coordinates, i. e. in Visual Basic you have to perform a conversion from/to Twips by the properties **App.TwipsPerPixelX** and **App.TwipsPerPixelY**.

This property also can be set on the **Additional Views** property page.

|                | Data Type | Explanation                             |
|----------------|-----------|-----------------------------------------|
| Property value | Long      | Horizontal extension of the legend view |
|                |           | {0,}                                    |
|                |           | Default value: 100                      |

### Example Code

VcNet1.LegendView.Width = 200

# WidthActualValue

### Read Only Property of VcLegendView

This property lets you retrieve the horizontal extent of the legend view which actually is displayed. In the mode b!vcLVFixedAtBottom, vcLVFixedAtLeft, vcLVFixedAtRight, vcLVFixedAtTop the actual value may differ from the one that was set because in these modes either the height

or the width is preset. Please note that the pixel coordinates are system coordinates, i. e. in Visual Basic you have to perform a conversion from/to Twips by the properties **App.TwipsPerPixelX** and **App.TwipsPerPixelY**.

|                | Data Type | Explanation                                    |
|----------------|-----------|------------------------------------------------|
| Property value | Long      | Actual horizontal extension of the legend view |
|                |           | {0,}                                           |
|                |           | Default value: 100                             |

#### Example Code

VcNet1.LegendView.WidthActualValue = 600

### WindowMode

#### Property of VcLegendView

This property lets you enquire/set the legend view mode. This property also can be set on the **Additional Views** property page.

|                | Data Type                | Explanation                                                                                    |
|----------------|--------------------------|------------------------------------------------------------------------------------------------|
| Property value | LegendViewWindowModeEnum | Mode of the legend view                                                                        |
|                |                          | Default value: vcPopupWindow                                                                   |
|                | Possible Values:         |                                                                                                |
|                | vcFixedAtBottom 4        | The legend view is displayed on the bottom of the VARCHART ActiveX control window. Then        |
|                |                          | the height can be specified, whereas the position<br>and the width are fixed.                  |
|                | vcFixedAtLeft 1          | The legend view is displayed on the left side of the VARCHART Active X control window. Then    |
|                |                          | the width can be specified, whereas the position                                               |
|                | vcFixedAtRight 2         | The legend view is displayed on the right side of                                              |
|                |                          | the VARCHART ActiveX control window. Then<br>the width can be specified, whereas the position  |
|                | vcFixedAtTop 3           | and the height are fixed.<br>The legend view is displayed on the top of the                    |
|                |                          | VARCHART ActiveX control window. Then the beight can be specified, whereas the position        |
|                |                          | and the width are fixed.                                                                       |
|                | vcNotFixed 5             | The legend view is a child window of the current parent window of the VARCHART ActiveX. It can |
|                |                          | be positioned at any position with any extension.<br>The parent window can be modified via the |
|                | voDopupWindow, 6         | property VcWorldView.ParentHWnd.                                                               |
|                |                          | frame. The user can modify its position and                                                    |
|                |                          | and close it via the <b>Close</b> button in the frame.                                         |
|                |                          |                                                                                                |

#### Example Code

VcNet1.LegendView.WindowMode = vcNotFixed

# Methods

# Update

Method of VcLegendView

This method lets you update the legend.

| Data Type | Explanation |
|-----------|-------------|
|           |             |

# 7.32 VcLink

| Ne | t              |  |
|----|----------------|--|
|    | LinkCollection |  |
| •  | Link           |  |

A VcLink object represents the logical and graphical link between two nodes. What a node looks like is defined by those LinkAppearance objects the filters of which match the link data. You can generate links either interactively or by the **InsertLinkRecord** method of the **VcNet** object.

### **Properties**

- AllData
- DataField
- ID
- MarkLink
- PredecessorNode
- SuccessorNode

### Methods

- DataRecord
- DeleteLink
- RelatedDataRecord
- UpdateLink

# **Properties**

# AllData

### Property of VcLink

This property lets you set or retrieve all data fields of a link. When setting the data, you can specify a CSV string (using semicolons as separators) or a data field. When retrieving the data, a character string will be returned. (See also **InsertLinkRecord**.)

|                                                                                       | Data Type         | Explanation          |
|---------------------------------------------------------------------------------------|-------------------|----------------------|
| Property value                                                                        | data field/string | All data of the link |
| Example Code                                                                          |                   |                      |
| Dim linkCltn As VcLinkCollection<br>Dim link As VcLink<br>Dim allDataOfLink As String |                   |                      |
| Set linkCltn = VcNet1.LinkCollection<br>Set link = linkCltn.FirstLink                 |                   |                      |
| allDataOfLink = link AllData                                                          |                   |                      |

## DataField

#### **Property of VcLink**

This property lets you set or retrieve a specific data field of a link. The values which identify the predecessor and the successor nodes must not be changed.

|                | Data Type | Explanation             |
|----------------|-----------|-------------------------|
| Parameter:     |           |                         |
| ⇔ index        | Integer   | Index of the data field |
| Property value | Variant   | Content of data field   |

#### Example Code

### ID

#### **Read Only Property of VcLink**

By this property you can retrieve the ID of a link.

|                | Data Type | Explanation |
|----------------|-----------|-------------|
| Property value | String    | Link ID     |

### MarkLink

#### Property of VcLink

This property lets you set/retrieve whether this link is marked.

|                | Data Type | Explanation                              |
|----------------|-----------|------------------------------------------|
| Property value | Boolean   | Link is marked (True)/not marked (False) |

### PredecessorNode

### **Read Only Property of VcLink**

This method lets you identify the predecessor node of a link.

|                                                                                                    | Data Type | Explanation      |
|----------------------------------------------------------------------------------------------------|-----------|------------------|
| Property value                                                                                                    | VcNode    | Predecessor node |
| Example Code                                                                                                    |           |                  |
| Dim linkCltn As VcLinkCollection<br>Dim link As VcLink<br>Dim node As VcNode<br>Dim nodeName As String                                     |           |                  |
| <pre>Set linkCltn = VcNet1.LinkCollection Set link = linkCltn.FirstLink Set node = link.PredecessorNode nodeName = node.DataField(1)</pre> |           |                  |

# SuccessorNode

### Read Only Property of VcLink

This method lets you identify the successor node of a link.

|                                                                                                    | Data Type | Explanation    |
|----------------------------------------------------------------------------------------------------|-----------|----------------|
| Property value                                                                                                    | VcNode    | Successor node |
| <b>Example Code</b><br>Dim linkCltn As VcLinkCollection                                                                                |           |                |
| Dim link As VcLink<br>Dim node As VcNode<br>Dim nodeName As String                                                                     |           |                |
| Set linkCltn = VcNet1.LinkCollection<br>Set link = linkCltn.FirstLink<br>Set node = link.SuccessorNode<br>nodeName = node.DataField(1) |           |                |

## **Methods**

### DataRecord

#### Method of VcLink

This property lets you retrieve the link as a data record object. The properties of the data record object give access to the corresponding data table and the data table collection.

|              | Data Type    | Explanation          |
|--------------|--------------|----------------------|
| Return value | VcDataRecord | Data record returned |

### DeleteLink

#### Method of VcLink

By this method you can delete a link.

|              | Data Type | Explanation                                               |
|--------------|-----------|-----------------------------------------------------------|
| Return value | Boolean   | Link was (True) / was not (False) successfully<br>deleted |

#### Example Code

```
Private Sub VcNet1_OnLinkRClick(ByVal link As VcNetLib.VcLink,
ByVal x As Long, ByVal y As Long, _
returnStatus As Variant)
Dim message As String
message = "Delete Link: " & link.AllData
If MsgBox(message, vbOKCancel, "Delete Link") = vbOK Then
link.DeleteLink
End If
returnStatus = vcRetStatNoPopup
End Sub
```

## RelatedDataRecord

#### Method of VcLink

This property lets you retrieve a data record from a data table that is related to the link data table. The index passed by the parameter denotes the field in the data record that holds the key of the related data record.

|              | Data Type    | Explanation                            |
|--------------|--------------|----------------------------------------|
| Parameter:   |              |                                        |
| ⇔ index      | Integer      | Index of data field that holds the key |
| Return value | VcDataRecord | Related data record returned           |

# UpdateLink

### Method of VcLink

When a data field of a link was edited by the **DataField** property, you can update the diagram by the **UpdateLink** method.

|                                                                       | Data Type | Explanation                                            |
|-----------------------------------------------------------------------|-----------|--------------------------------------------------------|
| Return value                                                          | Boolean   | Link was (True) / was not (False) updated successfully |
| Example Code                                                          |           |                                                        |
| Dim linkCltn As VcLinkCollection<br>Dim link As VcLink                |           |                                                        |
| Set linkCltn = VcNet1.LinkCollection<br>Set link = linkCltn.FirstLink |           |                                                        |

link.DataField(2) = "10"
link.UpdateLink

# 7.33 VcLinkAppearance

| Ne | t                        |
|----|--------------------------|
|    | LinkAppearanceCollection |
|    | → LinkAppearance         |

A VcLinkAppearance object defines the appearance of a link, if the link data comply with the conditions defined by the filters assigned. Different link appearances can be set on the **Link** property page in the **Appearances** table.

### **Properties**

- FilterName
- FormatName
- LineColor
- LineThickness
- LineType
- Name
- PrePortSymbol
- RoutingType
- Specification
- SuccPortSymbol
- Visible

### Methods

• PutInOrderAfter

# **Properties**

## **FilterName**

### Read Only Property of VcLinkAppearance

This property lets you enquire the filter that is used for a specific link appearance. This property also can be set on the **Link** property page.

|                | Data Type | Explanation   |
|----------------|-----------|---------------|
| Property value | VcFilter  | Filter object |

```
Dim linkAppearanceCltn As VcLinkAppearanceCollection
Dim linkAppearance As VcLinkAppearance
Dim filterOfLinkApp As String
Set linkAppearanceCltn = VcNet1.LinkAppearanceCollection
Set linkAppearance = linkAppearanceCltn.LinkAppearanceByName("Blue")
filterOfLinkApp = linkAppearance.Filter
```

### **FormatName**

#### Property of VcLinkAppearance

This property lets you set or retrieve a format of the LinkAppearance object. If empty, the property will adopt the value of the property of a LinkAppearance object next in the descending hierarchy which matches the filter conditions and which is not empty (see sketch at VcNodeAppearance object).

|                | Data Type | Explanation                                 |
|----------------|-----------|---------------------------------------------|
| Property value | String    | Name of a LinkFormat object or empty string |

#### **Example Code**

```
Dim linkAppearanceCollection As VcLinkAppearanceCollection
Dim linkAppearance As VcLinkAppearance
Dim format1 As VcLinkFormat
Set linkAppearanceCollection = VcNet1.LinkAppearanceCollection
Set linkAppearance = linkAppearanceCollection.FirstLinkAppearance
Set format1 = linkAppearance.format
MsgBox (format1.name)
```

## LineColor

#### Property of VcLinkAppearance

This property lets you set or retrieve the line color of a LinkAppearance object. This property can also be set on the **Link** property page in the **Line attributes** dialog.

|                | Data Type | Explanation            |
|----------------|-----------|------------------------|
| Property value | Color     | RGB color values       |
|                |           | ({0255},{0255},{0255}) |

#### Example Code

```
Dim linkAppearanceCltn As VcLinkAppearanceCollection Dim linkAppearance As VcLinkAppearance
```

```
Set linkAppearanceCltn = VcNet1.LinkAppearanceCollection
```

```
Set linkAppearance = linkAppearanceCltn.LinkAppearanceByName("Blue")
linkAppearance.LineColor = RGB(0, 0, 255)
```

### LineThickness

### Property of VcLinkAppearance

This property lets you set or retrieve the line thickness of a LinkAppearance object.

If you set this property to values between 1 and 4, an absolute line thickness is defined in pixels. Irrespective of the zoom factor a line will always show the same line thickness in pixels. When printing though, the line thickness is adapted for the sake of legibility and becomes dependent of the zoom factor:

| Value | Points     | mm      |
|-------|------------|---------|
| 1     | 1/2 point  | 0.09 mm |
| 2     | 1 point    | 0.18 mm |
| 3     | 3/2 points | 0.26 mm |
| 4     | 2 points   | 0.35 mm |

A point equals 1/72 inch and represents the unit of the font size.

If you set this property to values between 5 and 1,000, the line thickness is defined in 1/100 mm, so the lines will be displayed in a true thickness in pixels that depends on the zoom factor.

|                | Data Type | Explanation                                  |
|----------------|-----------|----------------------------------------------|
| Property value | Long      | Line thickness                               |
|                |           | LineType {14}: line thickness in pixels      |
|                |           | LineType {51000}: line thickness in 1/100 mm |
|                |           | Default value: As defined on property page   |

#### Example Code

```
Dim linkAppearanceCltn As VcLinkAppearanceCollection
Dim linkAppearance As VcLinkAppearance
Set linkAppearanceCltn = VcNet1.LinkAppearanceCollection
Set linkAppearance = linkAppearanceCltn.LinkAppearanceByName("Standard")
linkAppearance.LineThickness = 4
```

# LineType

### Property of VcLinkAppearance

This property lets you set or retrieve the line type of a LinkAppearance object. This property can also be set in the **Line Attributes** dialog box that can be invoked by the **Link** property page.

|                | Data Type                                                                           | Explanation                                                     |
|----------------|-------------------------------------------------------------------------------------|-----------------------------------------------------------------|
| Property value | LineTypeEnum                                                                        | Line type<br><b>Default value:</b> vcSolid                      |
|                | Possible Values:<br>vcDashed 4<br>vcDashedDotted 5<br>vcDotted 3<br>vcLineType0 100 | Line dashed<br>Line dashed-dotted<br>Line dotted<br>Line Type 0 |
|                | vcLineType1 101                                                                     | Line Type 1                                                     |
|                | vcLineType10 110                                                                    | Line Type 10                                                    |
|                | vcLineType11 111                                                                    | Line Type 11                                                    |
|                | vcLineType12 112                                                                    | Line Type 12                                                    |
|                | vcLineType13 113                                                                    | Line Type 13                                                    |
|                | vcLineType14 114                                                                    | Line Type 14                                                    |
|                | vcLineType15 115                                                                    | Line Type 15                                                    |
|                | vcLineType16 116                                                                    | Line Type 16                                                    |
|                | vcLineType17 117                                                                    | Line Type 17                                                    |
|                | vcLineType18 118                                                                    | Line Type 18                                                    |
|                | vcLineType2 102                                                                     | Line Type 2                                                     |
|                | vcLineType3 103                                                                     | Line Type 3                                                     |
|                | vcLineType4 104                                                                     | Line Type 4                                                     |
|                | vcLineType5 105                                                                     | Line Type 5                                                     |
|                | vcLineType6 106                                                                     | Line Type 6                                                     |
|                | vcLineType7 107                                                                     | Line Type 7                                                     |
|                | vcLineType8 108                                                                     | Line Type 8                                                     |
|                | vcLineType9 109                                                                     | Line Type 9                                                     |
|                | vcNone 1<br>vcNotSet -1<br>vcSolid 2                                                | No line type<br>No line type assigned<br>Line solid             |

```
Dim linkAppearanceCltn As VcLinkAppearanceCollection
Dim linkAppearance As VcLinkAppearance
Set linkAppearanceCltn = VcNet1.LinkAppearanceCollection
Set linkAppearance = linkAppearanceCltn.LinkAppearanceByName("Blue")
linkAppearance.LineType = 5
```

### Name

### Read Only Property of VcLinkAppearance

This property lets you retrieve the name of a LinkAppearance object.

|                | Data Type | Explanation |
|----------------|-----------|-------------|
| Property value | String    | Name        |

### Example Code

```
Dim linkAppearanceCltn As VcLinkAppearanceCollection
Dim linkAppearance As VcLinkAppearance
Dim nameLinkApp As String
Set linkAppearanceCltn = VcNet1.LinkAppearanceCollection
Set linkAppearance = linkAppearanceCltn.FirstLinkAppearance
nameLinkApp = linkAppearance.name
```

# PrePortSymbol

### Property of VcLinkAppearance

This property lets you assign/retrieve a port symbol to/from a link, that visually accentuates the junction of the link and the predecessor node.

This property can also be set on the Links property page.

|                | Data Type                 | Explanation                                           |
|----------------|---------------------------|-------------------------------------------------------|
| Property value | LinkPredecessorSymbolEnum | Symbol on the predecessor node                        |
|                |                           | Default value: vcLPSNone                              |
|                | Possible Values:          |                                                       |
|                | vcLPSArrow 64             | Predecessor port symbol <b>arrow</b>                  |
|                | vcLPSDoubleArrow 65       | Predecessor port symbol <b>double arrow</b>           |
|                | vcLPSDoubleSemiCircle 97  | Predecessor port symbol <b>double semi-</b><br>circle |
|                |                           | <del>》</del>                                          |
|                | vcLPSFilledArrow 72       | Predecessor port symbol filled Arrow                  |
|                |                           | ▶──                                                   |

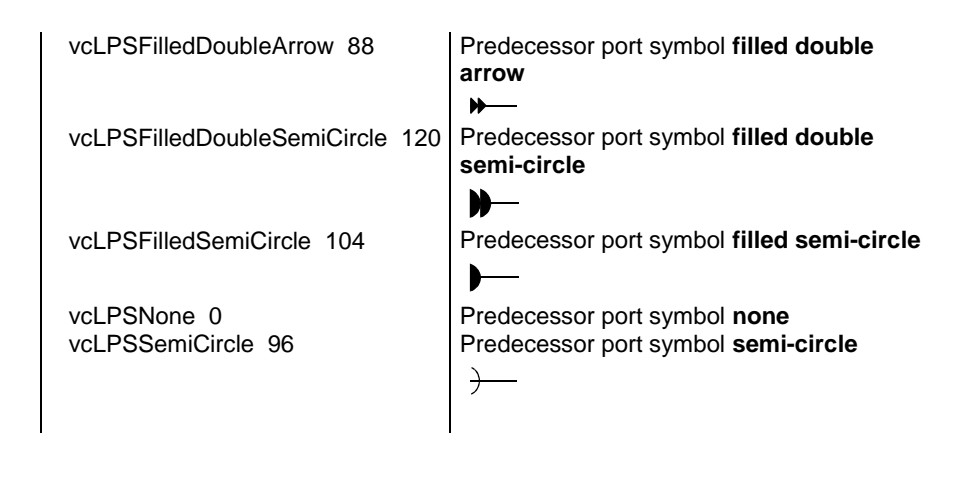

```
Dim linkAppearanceCltn As VcLinkAppearanceCollection
Dim linkAppearance As VcLinkAppearance
Dim nameLinkApp As String
Set linkAppearanceCltn = VcNet1.LinkAppearanceCollection
Set linkAppearance = linkAppearanceCltn.FirstLinkAppearance
linkAppearance.PrePortSymbol = vcLPSFilledDoubleSemiCircle
```

# RoutingType

### Property of VcLinkAppearance

This property lets you set or retrieve, whether the links of the diagram should be drawn horizontally and vertically only (and therefore show orthogonal shapes), or if they are allowed to lead directly to their aim, probably on an oblique route, allowing to cut through objects.

This property can also be set on the **Links** property page.

|                | Data Type                                               | Explanation                                                                                                    |
|----------------|---------------------------------------------------------|----------------------------------------------------------------------------------------------------|
| Property value | LinkRoutingTypeEnum                                     | Routing type                                                                                                    |
|                |                                                         | Default value: vcLRTOrthogonal                                                                                                    |
|                | Possible Values:<br>vcLRTNotSet -1<br>vcLRTOrthogonal 1 | A routing type is used which is further up the list of<br>the LinkAppearance objects.<br>Links run horizontally and vertically only and show<br>an orthogonal shape. |

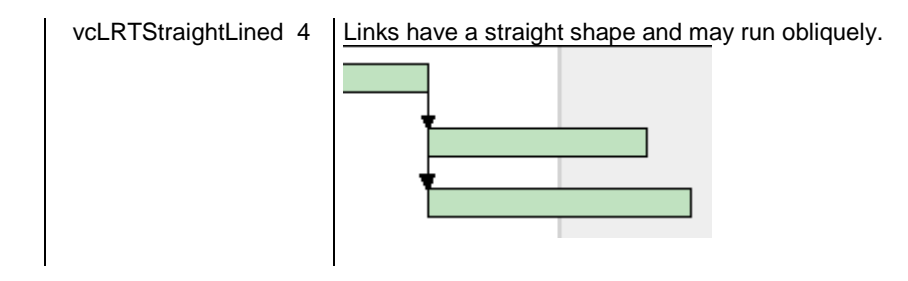

# **Specification**

### Read Only Property of VcLinkAppearance

This property lets you retrieve the specification of a link appearance. A specification is a string that contains legible ASCII characters from 32 to 127 only, so it can be stored without problems to text files or data bases. This allows for persistency. A specification can be used to create a link appearance by the method VcLinkAppearanceCollection.AddBySpecification.

|                | Data Type | Explanation                          |
|----------------|-----------|--------------------------------------|
| Property value | String    | Specification of the link appearance |

# **SuccPortSymbol**

### Property of VcLinkAppearance

This property lets you assign/retrieve a port symbol to a link, that visually accentuates the intersection of the link and the successor node.

This property can also be set on the **Links** property page.

|                | Data Type                 | Explanation                               |
|----------------|---------------------------|-------------------------------------------|
| Property value | LinkSuccessorSymbolEnum   | Symbol on the succesor node               |
|                |                           | Default value: vcLSSNone                  |
|                | Possible Values:          |                                           |
|                | vcLSSArrow 32             | Successor port symbol <b>arrow</b>        |
|                | vcLSSDoubleArrow 33       | Successor port symbol <b>double arrow</b> |
|                | vcLSSFilledArrow 40       | Successor port symbol <b>filled arrow</b> |
|                | vcLSSFilledDoubleArrow 56 | Successor port symbol filled double arrow |
|                | vcLSSNone 0               | Successor port symbol none                |

```
Dim linkAppearanceCltn As VcLinkAppearanceCollection
Dim linkAppearance As VcLinkAppearance
Dim nameLinkApp As String
Set linkAppearanceCltn = VcNet1.LinkAppearanceCollection
Set linkAppearance = linkAppearanceCltn.FirstLinkAppearance
linkAppearance.SuccPortSymbol = vcLSSFilledDoubleArrow
```

### Visible

#### Property of VcLinkAppearance

This property lets you set or retrieve whether the link is to be visible or not, taking no effect, however, on the phantom lines for links while dragging.

This property can also be set on the **Links** property page, but here also applying to the phantom lines.

|                | Data Type | Explanation                |
|----------------|-----------|----------------------------|
| Property value | Boolean   | Property active/not active |
|                |           | Default value: True        |

#### **Example Code**

```
Dim linkAppearanceCltn As VcLinkAppearanceCollection
Dim linkAppearance As VcLinkAppearance
Dim nameLinkApp As String
Set linkAppearanceCltn = VcNet1.LinkAppearanceCollection
Set linkAppearance = linkAppearanceCltn.FirstLinkAppearance
linkAppearance.Visible = False
```

### **Methods**

### **PutInOrderAfter**

#### Method of VcLinkAppearance

This method lets you set the link appearance behind a link appearance specified by name, within the LinkAppearanceCollection. If you set the name to "", the link appearance will be put in the first position. The order of the link appearances within the collection determines the order by which they apply to the links.

|                                     | Data Type | Explanation                                                                        |
|-------------------------------------|-----------|------------------------------------------------------------------------------------|
| Parameter:<br>refLinkAppearanceName | String    | Name of the link appearance behind which the current link appearance is to be put. |
| Return value                        | Void      |                                                                                    |

Dim linkAppCltn As VcLinkAppearanceCollection Dim linkApp1 As VcLinkAppearance Dim linkApp2 As VcLinkAppearance linkAppCltn = VcGantt1.LinkAppearanceCollection() linkApp1 = linkAppCltn.Add("linkApp1") linkApp2 = linkAppCltn.Add("linkApp2") linkApp1.PutInOrderAfter("linkApp2") linkAppCltn.Update()

# 7.34 VcLinkAppearanceCollection

| I | let                   |     |
|---|-----------------------|-----|
| Τ |                       |     |
| L | LinkAppearanceCollect | ion |

An object of the type VcLinkAppearanceCollection automatically contains all available link appearances. You can access all objects in an iterative loop by **For Each linkAppearance In LinkAppearanceCollection** or by the methods **First...** and **Next...**. You can access a single line format by the methods **LinkAppearanceByName** and **LinkAppearandeByIndex**. The number of link appearances in the collection object can be retrieved by the property **Count**.

### **Properties**

- \_NewEnum
- Count

### Methods

- Add
- AddBySpecification
- Copy
- FirstLinkAppearance
- LinkAppearanceByIndex
- LinkAppearanceByName
- NextLinkAppearance
- Remove
- Update

# **Properties**

# \_NewEnum

### Read Only Property of VcLinkAppearanceCollection

This property returns an Enumerator object that implements the OLE Interface IEnumVariant. This object allows to iterate over all link appearance objects. In Visual Basic this property is never indicated, but it can be used by the command **For Each** *element* **In** *collection*. In .NET languages the method

**GetEnumerator** is offered instead. Some development environments replace this property by own language elements.

|                | Data Type | Explanation      |
|----------------|-----------|------------------|
| Property value | Object    | Reference object |

#### **Example Code**

Dim linkApp As VcLinkAppearance

For Each linkApp In VcNet1.LinkAppearanceCollection Debug.Print linkApp.Name Next

### Count

#### Read Only Property of VcLinkAppearanceCollection

This property lets you retrieve the number of link appearances in the LinkAppearanceCollection object.

|                | Data Type | Explanation                       |
|----------------|-----------|-----------------------------------|
| Property value | Long      | Number of link appearance objects |

#### **Example Code**

```
Dim linkAppearanceCltn As VcLinkAppearanceCollection
Dim linkAppearance As VcLinkAppearance
Dim numberOfLinkAppearances As Integer
Set linkAppearanceCltn = VcNet1.LinkAppearanceCollection
numberOfLinkAppearances = linkAppearanceCltn.Count
```

# **Methods**

### Add

#### Method of VcLinkAppearanceCollection

By this method you can create a new link appearance as a member of the LinkAppearanceCollection. If the name was not used before, the new linke appearance object will be returned. Otherwise "Nothing" (in Visual Basic) or "0" (other languages) will be returned. All attributes of the new links appearance by default are set to transparent.

|              | Data Type        | Explanation                 |
|--------------|------------------|-----------------------------|
| Parameter:   |                  |                             |
| ⇔ newName    | String           | Name of the link appearance |
| Return value | VcLinkAppearance | New linke appearance object |

Set newLinkAppearance = VcNet1.LinkAppearanceCollection.Add("linkapp1")

# **AddBySpecification**

#### Method of VcLinkAppearanceCollection

This method lets you create a link appearance by using a link appearance specification. This way of creating allows link appearance objects to become persistent. The specification of a link appearance can be saved and re-loaded (see VcLinkAppearance property **Specification**). In a later session the link appearance can be created again from the specification and is identified by its name.

|                               | Data Type        | Explanation                   |
|-------------------------------|------------------|-------------------------------|
| Parameter:                    |                  |                               |
| ⇒ linkAppearanceSpecification | String           | Link appearance specification |
| Return value                  | VcLinkAppearance | New link appearance object    |

## Сору

#### Method of VcLinkAppearanceCollection

By this method you can copy a link appearance. When the link appearance has come into existence and if the name for the new link appearance did not yet exist, the new link appearance object will be returned. Otherwise "Nothing" (in Visual Basic) or "0" (other languages) will be returned.

|              | Data Type        | Explanation                              |
|--------------|------------------|------------------------------------------|
| Parameter:   |                  |                                          |
| ⇒ fromName   | String           | Name of the link appearance to be copied |
| ⇔ newName    | String           | Name of the new link appearance          |
| Return value | VcLinkAppearance | Link appearance object                   |

### FirstLinkAppearance

### Method of VcLinkAppearanceCollection

This method can be used to access the initial value, i.e. the first link appearance of a link appearance collection and then to continue in a forward iteration loop by the method **NextLinkAppearance** for the link appearances following. If there is no link appearance in the link appearance collection, a **none** object will be returned (**Nothing** in Visual Basic).

|              | Data Type        | Explanation                 |
|--------------|------------------|-----------------------------|
| Return value | VcLinkAppearance | First linkAppearance object |

#### Example Code

```
Dim linkAppearanceCltn As VcLinkAppearanceCollection
Dim linkAppearance As VcLinkAppearance
Set linkAppearanceCltn = VcNet1.LinkAppearanceCollection
Set linkAppearance = linkAppearanceCltn.FirstLinkAppearance
```

# LinkAppearanceByIndex

Method of VcLinkAppearanceCollection

This method lets you access a link appearance object by its index. If a link appearance object of the specified index does not exist, a **none** object will be returned (**Nothing** in Visual Basic).

|              | Data Type | Explanation                         |
|--------------|-----------|-------------------------------------|
| Return value | Integer   | Index of the link appearance object |

## LinkAppearanceByName

#### Method of VcLinkAppearanceCollection

This method retrieves a link appearance object by its name. If a link appearance object of the specified name does not exist, a **none** object will be returned (**Nothing** in Visual Basic).

|                      | Data Type        | Explanation                        |
|----------------------|------------------|------------------------------------|
| Parameter:           |                  |                                    |
| ⇒ linkAppearanceName | String           | Name of the link appearance object |
| Return value         | VcLinkAppearance | LinkAppearance object              |

```
Dim linkAppearanceCltn As VcLinkAppearanceCollection
Dim linkAppearance As VcLinkAppearance
Set linkAppearanceCltn = VcNet1.LinkAppearanceCollection
Set linkAppearance = linkAppearanceCltn.LinkAppearanceByName("Standard")
```

### **NextLinkAppearance**

#### Method of VcLinkAppearanceCollection

This method can be used in a forward iteration loop to retrieve subsequent link appearances from a link appearance collection after initializing the loop by the method **FirstLinkAppearance**. If there is no link appearance left, a **none** object will be returned (**Nothing** in Visual Basic).

|              | Data Type        | Explanation                      |
|--------------|------------------|----------------------------------|
| Return value | VcLinkAppearance | Subsequent linkAppearance object |

#### **Example Code**

```
Dim linkAppearanceCltn As VcLinkAppearanceCollection
Dim linkAppearance As VcLinkAppearance
Set linkAppearanceCltn = VcNet1.LinkAppearanceCollection
Set linkAppearance = linkAppearanceCltn.FirstLinkAppearance
While Not linkAppearance Is Nothing
    linkAppearance.Visible = False
    Listbox.AddItem ("Name:" & linkAppearance.name)
    Set linkAppearance = linkAppearanceCltn.NextLinkAppearance
Wend
```

### Remove

#### Method of VcLinkAppearanceCollection

This method lets you delete a link appearance. If the link appearance is used by a different object, it cannot be deleted. In the latter case **False** will be returned, otherwise **True**.

|              | Data Type | Explanation                                        |
|--------------|-----------|----------------------------------------------------|
| Parameter:   |           |                                                    |
| ⇔ name       | String    | Name of the link appearance                        |
| Return value | Boolean   | Link appearance deleted (True)/not deleted (False) |

# Update

### Method of VcLinkAppearanceCollection

This method lets you update a collection of link appearances after having modified it.

|              | Data Type | Explanation                                       |
|--------------|-----------|---------------------------------------------------|
| Return value | Boolean   | Update successful (True) / not successful (False) |

# 7.35 VcLinkCollection

| Ne | t              |  |
|----|----------------|--|
|    | LinkCollection |  |

An object of the type VcLinkCollection contains all available links. You can access all objects in an iterative loop by **For Each link In LinkCollection** or by the methods **First...** and **Next...**. The number of links in the collection object can be retrieved by the property **Count**.

### **Properties**

- \_NewEnum
- Count

### Methods

- FirstLink
- NextLink
- SelectLinks

# **Properties**

### \_NewEnum

### Read Only Property of VcLinkCollection

This property returns an Enumerator object that implements the OLE Interface IEnumVariant. This object allows to iterate over all link objects. In Visual Basic this property is never indicated, but it can be used by the command **For Each** *element* **In** *collection*. In .NET languages the method **GetEnumerator** is offered instead. Some development environments replace this property by own language elements.

|                | Data Type | Explanation      |
|----------------|-----------|------------------|
| Property value | Object    | Reference object |
|                |           |                  |

#### Example Code

```
Dim link As VcLink
For Each link In VcNet1.LinkCollection
    Debug.Print link.Name
Next
```

# Count

### Read Only Property of VcLinkCollection

This property lets you retrieve the number of links in the link collection.

|                                                                              | Data Type | Explanation     |
|------------------------------------------------------------------------------|-----------|-----------------|
| Property value                                                               | Long      | Number of links |
| Example Code                                                                 |           |                 |
| Dim linkCltn As VcLinkCollection<br>Dim numberLinks As Integer               |           |                 |
| <pre>Set linkCltn = VcNet1.LinkCollection numberLinks = linkCltn.Count</pre> |           |                 |

# **Methods**

# FirstLink

### Method of VcLinkCollection

This method can be used to access the initial value, i.e. the first link of a link collection, and to continue in a forward iteration loop by the method **NextLink** for the links following. If there is no link in the link collection, a **none** object will be returned (**Nothing** in Visual Basic).

|                                                                       | Data Type | Explanation |
|-----------------------------------------------------------------------|-----------|-------------|
| Return value                                                          | VcLink    | First link  |
| Example Code                                                          |           |             |
| Dim linkCltn As VcLinkCollection<br>Dim link As VcLink                |           |             |
| Set linkCltn = VcNet1.LinkCollection<br>Set link = linkCltn.FirstLink |           |             |

# NextLink

### Method of VcLinkCollection

This method can be used in a forward iteration loop to retrieve subsequent links from a link collection after initializing the loop by the method **FirstLink**. If there is no link left, a **none** object will be returned (**Nothing** in Visual Basic).

|                                                                                                    | Data Type | Explanation     |  |
|----------------------------------------------------------------------------------------------------|-----------|-----------------|--|
| Return value                                                                                                    | VcLink    | Subsequent link |  |
| Example Code                                                                                                    |           |                 |  |
| Dim linkCltn As VcLinkCollection<br>Dim link As VcLink<br>Dim stringLink As String                                             |           |                 |  |
| Set linkCltn = VcNet1.LinkCollection<br>Set link = linkCltn.FirstLink                                                          |           |                 |  |
| While Not link Is Nothing<br>stringLink = link.AllData<br>Listbox.AddItem (stringLink)<br>Set link = linkCltn.NextLink<br>Wend |           |                 |  |

## SelectLinks

#### Method of VcLinkCollection

This method lets you specify the links that the link collection is to contain.

|                 | Data Type                                                                                                    | Explanation                                                                                                    |
|-----------------|----------------------------------------------------------------------------------------------------|----------------------------------------------------------------------------------------------------|
| Parameter:      |                                                                                                    |                                                                                                    |
| ⇒ selectionType | SelectionTypeEnum                                                                                                | Links to be selected                                                                                                    |
|                 | Possible Values:<br>vcAll 0<br>vcAllLinksCausingCycles 7<br>vcAllLinksInCycles 6<br>vcAllVisible 1<br>vcMarked 2 | All objects in the diagram will be selected<br>If this selection type is chosen, the link collection<br>will contain all links that cause the existence of<br>cycles. If these links are deleted, cycles will cede<br>to exist in this chart.<br>If this selection type is chosen, the link collection<br>will contain all links that participate in forming<br>cycles. Cycles are chains of nodes and links of<br>which the beginning and end join.<br>All visible objects will be selected<br>All marked objects will be selected |
| Return value    | Long                                                                                                    | Number of links selected                                                                                                    |

#### Example Code

Dim linkCollection As VcLinkCollection

Set linkCollection = VcNet1.LinkCollection
linkCollection.SelectGroups (vcAllMarked)
# 7.36 VcLinkFormat

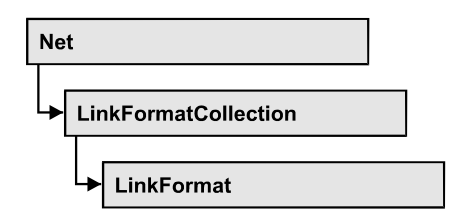

An object of the type VcLinkFormat defines the contents and the format of links. At run time, link formats are administered and edited in the **Administrate Node Formats** dialog box that you can get to by the **Links** property page.

### **Properties**

- \_NewEnum
- FormatField
- FormatFieldCount
- Name
- Specification

### Methods

- CopyFormatField
- RemoveFormatField

## **Properties**

## \_NewEnum

### Read Only Property of VcLinkFormat

This property returns an Enumerator object that implements the OLE Interface IEnumVariant. This object allows to iterate over all link format field objects. In Visual Basic this property is never indicated, but it can be used by the command **For Each** *element* **In** *collection*. In .NET languages the method **GetEnumerator** is offered instead. Some development environments replace this property by own language elements.

|                | Data Type | Explanation      |
|----------------|-----------|------------------|
| Property value | Object    | Reference object |

#### **Example Code**

```
Dim formatField As VcLinkFormatField
For Each formatField In format
Debug.Print formatField.Index
Next
```

### FormatField

#### Read Only Property of VcLinkFormat

This property gives access to a VcLinkFormatField object by the index. The index has to be in the range from 0 to FormatFieldCount-1.

**Note for users of a version earlier than 3.0:** The index does **not** count from 1 to FormatFieldCount, as it does in more recent versions.

|                | Data Type         | Explanation                    |
|----------------|-------------------|--------------------------------|
| Parameter:     |                   |                                |
| index          | Integer           | Index of the link format field |
|                |                   | 0FormatFieldCount-1            |
| Property value | VcLinkFormatField | Link format field              |

## FormatFieldCount

#### Read Only Property of VcLinkFormat

This property allows to determine the number of fields in a link format.

|                | Data Type | Explanation                         |
|----------------|-----------|-------------------------------------|
| Property value | Integer   | Number of fields of the link format |

#### Example Code

```
Dim formatCollection As VcLinkFormatCollection
Dim format As VcLinkFormat
Dim nameofFormat As String
Set formatCollection = VcNet1.LinkFormatCollection
Set format = formatCollection.FormatByName("Standard")
numberofFormatField = format.FormatFieldCount
```

### Name

### Property of VcLinkFormat

This property lets you set or retrieve the name of the link format.

|                | Data Type | Explanation             |
|----------------|-----------|-------------------------|
| Property value | String    | Name of the link format |

### Example Code

Dim format As VcLinkFormat
Dim formatName As String
Set format = VcNet1.LinkFormatCollection.FirstFormat
formatName = format.Name

## **Specification**

### Read Only Property of VcLinkFormat

This property lets you retrieve the specification of a link format. A specification is a string that contains legible ASCII characters from 32 to 127 only, so it can be stored without problems to text files or data bases. This allows for persistency. A specification can be used to create a node format by the method VcLinkFormatCollection.AddBySpecification.

|                | Data Type | Explanation                      |
|----------------|-----------|----------------------------------|
| Property value | String    | Specification of the link format |

## **Methods**

## CopyFormatField

### Method of VcLinkFormat

This method allows to copy a link format field. The new VcLinkFormatField object is returned. It is given automatically the next index not used before.

|                        | Data Type               | Explanation                           |
|------------------------|-------------------------|---------------------------------------|
| Parameter:             |                         |                                       |
| $\Rightarrow$ position | FormatFieldPositionEnum | Position of the new link format field |
|                        | Possible Values:        |                                       |
|                        | vcAbove 1               | above                                 |
|                        | vcBelow 3               | below                                 |

|              | vcLeftOf 0<br>vcOutsideAbove 9<br>vcOutsideBelow 11<br>vcOutsideLeftOf 8<br>vcOutsideRightOf 12<br>vcRightOf 4 | left of<br>outside, above<br>outside, below<br>outside, left of<br>outside, right of<br>right of |
|--------------|----------------------------------------------------------------------------------------------------|--------------------------------------------------------------------------------------------------|
| ⇒ refIndex   | Integer                                                                                                    | Index of the reference link format field                                                         |
| Return value | VcLinkFormatField                                                                                              | Link format field object                                                                         |

### RemoveFormatField

#### Method of VcLinkFormat

This method lets you remove a link format field by its index. After that, the program will update all link format field indexes so that they are consecutively numbered again.

|            | Data Type | Explanation                                  |
|------------|-----------|----------------------------------------------|
| Parameter: |           |                                              |
| ⇔ index    | Integer   | Index of the link format field to be deleted |

# 7.37 VcLinkFormatCollection

| Ne | it                   |   |
|----|----------------------|---|
|    | LinkFormatCollection | _ |

An object of the type VcLinkFormatCollection contains all available link formats. You can access all objects in an iterative loop by **For Each link In NodeCollection** or by the methods **First...** and **Next...**. You can access a single link formats by using the methods **FormatByName**. The number of link formats in the collection object can be retrieved by the property **Count**.

### **Properties**

- \_NewEnum
- Count

### Methods

- Add
- AddBySpecification
- Copy
- FirstFormat
- FormatByIndex
- FormatByName
- NextFormat
- Remove

## **Properties**

## \_NewEnum

### Read Only Property of VcLinkFormatCollection

This property returns an Enumerator object that implements the OLE Interface IEnumVariant. This object allows to iterate over all link format objects. In Visual Basic this property is never indicated, but it can be used by the command **For Each** *element* **In** *collection*. In .NET languages the method **GetEnumerator** is offered instead. Some development environments replace this property by own language elements.

|                                                                                                    | Data Type                                                                                                    | Explanation      |
|----------------------------------------------------------------------------------------------------|----------------------------------------------------------------------------------------------------|------------------|
| Property value                                                                                      | Object                                                                                                    | Reference object |
| <b>Example Code</b><br>Dim format As VcLinkE<br>For Each format In Vc<br>Debug.Print format<br>Next | Example Code<br>Dim format As VcLinkFormat<br>For Each format In VcNet1.LinkFormatCollection<br>Debug.Print format.Name<br>Next |                  |

### Count

#### Read Only Property of VcLinkFormatCollection

This property lets you retrieve the number of link formats in the node format collection.

|                | Data Type | Explanation            |
|----------------|-----------|------------------------|
| Property value | Long      | Number of link formats |

#### **Example Code**

```
Dim formatCltn As VcLinkFormatCollection
Dim numberOfFormats As Long
```

```
Set formatCltn = VcNet1.LinkFormatCollection
numberOfFormats = formatCltn.Count
```

## **Methods**

### Add

#### Method of VcLinkFormatCollection

By this method you can create a link format as a member of the LinkFormatCollection. If the name was not used before, the new VcLinkFormat object will be returned. Otherwise "Nothing" (in Visual Basic) or "0" (other languages) will be returned.

A link format by default has the below properties:

- It is a single field
- WidthOfExteriorSurrounding: 3 mm

A field has these properties:

- Type: vcFFTText
- TextDataFieldIndex: IDMinimumWidth specified on the General property page: 3000
- Alignment: vcFFACenter
- BackColor: -1 (transparent)
- TextFontColor: RGB(0,0,0) (black)
- TextFont: Arial, 10, normal
- LeftMargin, RightMargin, TopMargin, BottomMargin: 0,3 mm
- MinimumTextLineCount, MaximumTextLineCount: 1

|              | Data Type    | Explanation             |
|--------------|--------------|-------------------------|
| Parameter:   |              |                         |
| ⇒ newName    | String       | Name of the link format |
| Return value | VcLinkFormat | Link format object      |

### Example Code

Set newLinkFormat = VcNet1.LinkFormatCollection.Add("linkformat1")

## **AddBySpecification**

### Method of VcLinkFormatCollection

This method lets you create a link format by using link format specification. This way of creating allows link format objects to become persistent. The specification of a link format can be saved and re-loaded (see VcLinkFormat property **Specification**). In a subsequent session the link format can be created again from the specification and is identified by its name.

|                       | Data Type    | Explanation               |
|-----------------------|--------------|---------------------------|
| Parameter:            |              |                           |
| ⇒ formatSpecification | String       | Link format specification |
| Return value          | VcLinkFormat | New link format object    |

## Сору

### Method of VcLinkFormatCollection

By this method you can copy a link format. If the link format that is to be copied exists, and if the name for the new link format does not yet exist, the new link format object will be returned. Otherwise "Nothing" (in Visual Basic) or "0" (other languages) will be returned.

|              | Data Type    | Explanation                          |
|--------------|--------------|--------------------------------------|
| Parameter:   |              |                                      |
| ⇒ fromName   | String       | Name of the link format to be copied |
| ⇔ newName    | String       | Name of the new link format          |
| Return value | VcLinkFormat | Link format object                   |

## FirstFormat

### Method of VcLinkFormatCollection

This method can be used to access the initial value, i.e. the first link format of a link format collection and then to continue in a forward iteration loop by the method **NextFormat** for the formats following. If there is no link format in the link format collection, a **none** object will be returned (**Nothing** in Visual Basic).

|              | Data Type    | Explanation       |
|--------------|--------------|-------------------|
| Return value | VcLinkFormat | First link format |

### Example Code

Dim format As VcLinkFormat
Set format = VcNet1.LinkFormatCollection.FirstFormat

## FormatByIndex

### Method of VcLinkFormatCollection

This method lets you access a link format by its index. If a link format of the specified index does not exist, a **none** object will be returned (**Nothing** in Visual Basic).

|                                                                                                    | Data Type | Explanation              |
|----------------------------------------------------------------------------------------------------|-----------|--------------------------|
| Return value                                                                                                    | Integer   | Index of the link format |
| Example Code                                                                                                    |           |                          |
| Dim linkFormatCltn As VcLinkFormatCollection                                                                                                    |           |                          |
| <pre>Set linkFormatCltn = VcNet1.LinkFormatCollection Set linkFormat = linkFormatCltn.LinkFormatByIndex(2) linkFormat.WidthOfExteriorSurrounding = 2</pre> |           |                          |

### FormatByName

#### Method of VcLinkFormatCollection

By this method you can retrieve a link format by its name. If a link format of the specified name does not exist, a **none** object will be returned (**Nothing** in Visual Basic).

|              | Data Type    | Explanation             |
|--------------|--------------|-------------------------|
| Parameter:   |              |                         |
| ⇒ formatName | String       | Name of the link format |
| Return value | VcLinkFormat | Link format             |

#### Example Code

```
Dim formatCollection As VcLinkFormatCollection
Dim format As VcLinkFormat
Set formatCollection = VcNet1.LinkFormatCollection
Set format = formatCollection.FormatByName("Standard")
```

### **NextFormat**

#### Method of VcLinkFormatCollection

This method can be used in a forward iteration loop to retrieve subsequent link formats from a link format collection after initializing the loop by the method **FirstFormat**. If there is no format left, a **none** object will be returned (**Nothing** in Visual Basic).

|              | Data Type   | Explanation            |
|--------------|-------------|------------------------|
| Return value | VLinkFormat | Subsequent link format |

#### Example Code

```
Dim formatCollection As VcLinkFormatCollection
Dim format As VcLinkFormat
Set formatCollection = VcNet1.LinkFormatCollection
```

```
Set format = formatCollection.FirstFormat
While Not format Is Nothing
   List1.AddItem format.Name
   Set format = formatCollection.NextFormat
Wend
```

### Remove

#### Method of VcLinkFormatCollection

This method lets you delete a link format. If the link format is used in another object, it cannot be deleted. Then False will be returned, otherwise True.

|              | Data Type | Explanation                                    |
|--------------|-----------|------------------------------------------------|
| Parameter:   |           |                                                |
| ⇔ name       | String    | Link format name                               |
| Return value | Boolean   | Link format deleted (True)/not deleted (False) |

# 7.38 VcLinkFormatField

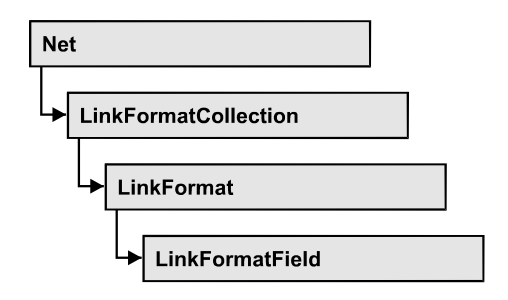

An object of the type **VcLinkFormat** represents a field of a VcLinkFormat object. A link format field does not have a name as many other objects do, but it has an index that defines its position in the link format.

### **Properties**

- Alignment
- ConstantText
- FormatName
- Index
- MinimumWidth
- TextDataFieldIndex
- TextFont
- TextFontColor
- TextLineCount

# **Properties**

## Alignment

### Property of VcLinkFormatField

This property lets you set or retrieve the alignment of the content of the link format field.

|                | Data Type                                                                                                    | Explanation                                                      |
|----------------|----------------------------------------------------------------------------------------------------|------------------------------------------------------------------|
| Property value | FormatFieldAlignmentEnum                                                                                                    | Alignment of the field content                                   |
|                | Possible Values:<br>vcFFABottom 28<br>vcFFABottomLeft 27<br>vcFFABottomRight 29<br>vcFFACenter 25<br>vcFFALeft 24<br>vcFFARight 26 | bottom<br>bottom left<br>bottom right<br>center<br>left<br>right |

vcFFATop 22 vcFFATopLeft 21 vcFFATopRight 23

top top left top right

## ConstantText

### Property of VcLinkFormatField

This property allows the link format field to display a constant text, if the link format field is of the type *vcFFTText* and if the property **TextDataFieldIndex** was set to **-1**.

|                | Data Type | Explanation   |
|----------------|-----------|---------------|
| Property value | String    | Constant text |

### FormatName

### Read Only Property of VcLinkFormatField

This property lets you retrieve the name of the link format to which this link format field belongs.

|                | Data Type | Explanation                    |
|----------------|-----------|--------------------------------|
| Property value | String    | Name of the line format object |

### Index

### Read Only Property of VcLinkFormatField

This property lets you enquire the index of the link format field in the corresponding link format.

|                | Data Type | Explanation                     |
|----------------|-----------|---------------------------------|
| Property value | Integer   | Index of the table format field |

## MinimumWidth

### Property of VcLinkFormatField

This property lets you set or retrieve the minimum width of the link field in mm. The field width may be enlarged, if above or below the field fields exist that have greater minimum widths.

|                | Data Type | Explanation                                   |
|----------------|-----------|-----------------------------------------------|
| Property value | Integer   | Minimum width of the layer format field in mm |
|                |           | 0 99                                          |

## **TextDataFieldIndex**

### Property of VcLinkFormatField

*only for the type* **vcFFTText**: This property lets you set or retrieve the index of the data field, the content of which is to be displayed in the link format field. If its value equals -1, the content of the property **ConstantText** will be returned.

|                | Data Type | Explanation             |
|----------------|-----------|-------------------------|
| Property value | Long      | Index of the data field |

## TextFont

### Property of VcLinkFormatField

This property lets you set or retrieve the font color of the link format field, if it is of the type **vcFFTText**. If a map was set by the property **TextFontMap-Name**, the map will control the text font in dependence of the data.

|                | Data Type | Explanation                   |
|----------------|-----------|-------------------------------|
| Property value | StdFont   | Font type of the table format |

## TextFontColor

### Property of VcLinkFormatField

This property lets you set or retrieve the font color of the link format field, if it is of the type **vcFFTText**. If a map was set by the property **TextFontMap-Name**, the map will control the text font color in dependence of the data.

|                | Data Type | Explanation                                      |
|----------------|-----------|--------------------------------------------------|
| Property value | OLE_COLOR | Font color of the table format Default value: -1 |
|                |           |                                                  |

## TextLineCount

### Property of VcLinkFormatField

This property lets you set or retrieve the number of lines, if the size of the annotation field allows for more than one line.

|                | Data Type | Explanation     |
|----------------|-----------|-----------------|
| Property value | Integer   | Number of lines |

# 7.39 VcMap

| Net | t             |
|-----|---------------|
|     | MapCollection |
| -   | Мар           |

Maps define certain properties of nodes by data field entries, for example their background color which is based on the data of the node record.

In a map you can specify 150 map entries at maximum. By the call **For Each mapEntry In Map** you can retrieve all data field entries in an iterative loop.

### **Properties**

- \_NewEnum
- ConsiderFilterEntries
- Count
- Name
- Specification
- Type

### Methods

- CreateEntry
- DeleteEntry
- FirstMapEntry
- GetMapEntry
- NextMapEntry

## **Properties**

## \_NewEnum

### Read Only Property of VcMap

This property returns an Enumerator object that implements the OLE Interface IEnumVariant. This object allows to iterate over all map objects. In Visual Basic this property is never indicated, but it can be used by the command **For Each** *element* **In** *collection*. In .NET languages the method **GetEnumerator** is offered instead. Some development environments replace this property by own language elements.

|                                         | Data Type | Explanation      |
|-----------------------------------------|-----------|------------------|
| Property value                          | Object    | Reference object |
| <b>Example Code</b><br>Dim map As VcMap |           |                  |
| Dim map As VcMap                        |           |                  |

For Each map in VcNet1.Map Debug.Print.map.Name Next

## **ConsiderFilterEntries**

#### Read Only Property of VcMap

This property lets you set/retrieve whether filters are considered when a map is assigned to data field entries so that ranges of values can also be specified as keys.

| Data Type | Explanation |
|-----------|-------------|
|           |             |

### Count

### Read Only Property of VcMap

This property lets you retrieve the number of map entries in a map.

|                | Data Type | Explanation           |
|----------------|-----------|-----------------------|
| Property value | Long      | Number of map entries |

#### Example Code

```
Dim mapCltn As VcMapCollection
Dim map As VcMap
Dim numberOfEntries As Long
Set mapCltn = VcNet1.MapCollection
mapCltn.SelectMaps vcAnyMap
Set map = mapCltn.MapByName("Map1")
numberOfEntries = map.count
```

### Name

Read Only Property of VcMap

This property lets you retrieve the name of a map.

|                                                                                                   | Data Type | Explanation |
|---------------------------------------------------------------------------------------------------|-----------|-------------|
| Property value                                                                                    | String    | Name        |
| Example Code                                                                                      |           |             |
| Dim mapCltn As VcMapCollection<br>Dim map As VcMap<br>Dim mapName As String                       |           |             |
| Set mapCltn = VcNet1.MapCollection<br>mapCltn.SelectMaps (vcAnyMap)<br>Set map = mapCltn.FirstMap |           |             |

## **Specification**

mapName = map.Name

#### Read Only Property of VcMap

This property lets you retrieve the specification of a map. A specification is a string that contains legible ASCII characters from 32 to 127 only, so it can be stored without problems to text files or data bases. This allows for persistency. A specification can be used to create a map by the method Vc-MapCollection.AddBySpecification.

|                | Data Type | Explanation              |
|----------------|-----------|--------------------------|
| Property value | String    | Specification of the map |

### Туре

#### Property of VcMap

This property lets you enquire/set the map type.

|                | Data Type                                                                                                    | Explanation                                                                                                    |
|----------------|----------------------------------------------------------------------------------------------------|----------------------------------------------------------------------------------------------------|
| Property value | MapTypeEnum                                                                                                    | map type                                                                                                    |
|                | Possible Values:<br>vcAnyMap 0<br>vcColorMap 1<br>vcFontMap 8<br>vcGraphicsFileMap 7<br>vcMillimeterMap 9<br>vcNumberMap 10<br>vcPatternMap 3<br>vcTextMap 6 | any (used only for selecting)<br>Colors<br>Fonts<br>Graphics file<br>Millimeters<br>Numbers<br>Pattern<br>Text |

#### Example Code

Dim mapCollection As VcMapCollection Dim map As VcMap

```
Set mapCollection = VcNet1.MapCollection
mapCollection.SelectMaps (vcAnyMap)
Set map = mapCollection.MapByName("Map1")
map.Type = vcPatternMap
```

## **Methods**

### CreateEntry

#### Method of VcMap

This method lets you create a new entry (a new row) for a map. To make the entry work, the method **MapCollection.Update()** should be invoked after creating.

|                                                                                 | Data Type  | Explanation |
|---------------------------------------------------------------------------------|------------|-------------|
| Return value                                                                    | VcMapEntry | Map entry   |
| Example Code                                                                    |            |             |
| <pre>Set mapCltn = VcNet1.MapCollection Set map = mapCltn.Add("MapColor")</pre> |            |             |

```
map.Type = vcColorMap
Set mapEntry = map.CreateEntry
mapEntry.DataFieldValue = "Green"
mapEntry.Color = RGB(0, 255, 0)
Set mapEntry = map.CreateEntry
mapEntry.DataFieldValue = "Red"
mapEntry.Color = RGB(255, 0, 0)
mapCltn.Update
```

## DeleteEntry

#### Method of VcMap

This method lets you delete an entry (a row) of the map. To make the deletion work, the method **MapCollection.Update()** should be invoked after deleting.

|              | Data Type  | Explanation                                                 |
|--------------|------------|-------------------------------------------------------------|
| Parameter:   |            |                                                             |
| ⇒ mapEntry   | VcMapEntry | Map entry                                                   |
| Return value | Boolean    | Map entry was (True) / was not (False) deleted successfully |

#### Example Code

Dim mapCltn As VcMapCollection

```
Dim map As VcMap
Dim mapEntry As VcMapEntry
Set mapCltn = VcNet1.MapCollection
mapCltn.SelectMaps vcAnyMap
Set map = mapCltn.MapByName("Map1")
Set mapEntry = map.FirstMapEntry
map.DeleteEntry mapEntry
mapCltn.Update
```

## **FirstMapEntry**

#### Method of VcMap

This method can be used to access the initial value, i.e. the first entry of a map object and then to continue in a forward iteration loop by the method **NextMapEntry** for the entries following. If there is no entry in the map, a **none** object will be returned (**Nothing** in Visual Basic).

|                                                                                  | Data Type  | Explanation     |
|----------------------------------------------------------------------------------|------------|-----------------|
| Return value                                                                     | VcMapEntry | First map entry |
| Example Code                                                                     |            |                 |
| Dim mapCltn As VcMapCollection<br>Dim map As VcMap<br>Dim mapEntry As VcMapEntry |            |                 |
| Set mapCltn = VcNet1.MapCollection<br>mapCltn.SelectMaps (vcAnyMap)              |            |                 |
| Set map = mapCltn.FirstMap<br>Set mapEntry = map.FirstMapEntry                   |            |                 |

## GetMapEntry

#### Method of VcMap

This method returns the corresponding map entry for the given data field value.

|              | Data Type  | Explanation                        |
|--------------|------------|------------------------------------|
| Return value | VcMapEntry | Map entry according to field value |

### **NextMapEntry**

#### Method of VcMap

This method can be used in a forward iteration loop to retrieve subsequent entries (rows) from a map object after initializing the loop by the method **FirstMapEntry**. If there is no map entry left, a **none** object will be returned (**Nothing** in Visual Basic).

|                                                                                                    | Data Type                  | Explanation          |
|----------------------------------------------------------------------------------------------------|----------------------------|----------------------|
| Return value                                                                                                | VcMapEntry                 | Subsequent map entry |
| Example Code                                                                                                |                            |                      |
| Dim mapCltn As VcMapC<br>Dim map As VcMap<br>Dim mapEntry As VcMap                                          | Collection<br>DEntry       |                      |
| Set mapCltn = VcNet1.<br>mapCltn.SelectMaps (v                                                              | MapCollection<br>vcAnyMap) |                      |
| Set map = mapCltn.FirstMap<br>Set mapEntry = map.FirstMapEntry                                              |                            |                      |
| While Not mapEntry Is Nothing<br>List1.AddItem (mapEntry.Legend)<br>Set mapEntry = map.NextMapEntry<br>Wend |                            |                      |

# 7.40 VcMapCollection

| Ne | t             |  |
|----|---------------|--|
|    | MapCollection |  |

An object of the type VcMapCollection contain the maps, which were assigned to the collection by the method **SelectMaps**. You can access all objects in an iterative loop by **For Each map In MapCollection** or by the methods **First...** and **Next...**. You can access a single map using the methods **MapByName** and **MapByIndex**. The number of maps in the collection object can be retrieved by the property **Count**. The methods **Add**, **Copy** and **Remove** allow to handle the maps in the corresponding way.

### **Properties**

- \_NewEnum
- Count

### Methods

- Add
- AddBySpecification
- Copy
- FirstMap
- MapByIndex
- MapByName
- NextMap
- Remove
- SelectMaps
- Update

## **Properties**

### \_NewEnum

### Read Only Property of VcMapCollection

This property returns an Enumerator object that implements the OLE Interface IEnumVariant. This object allows to iterate over all map objects. In Visual Basic this property is never indicated, but it can be used by the command **For Each** *element* **In** *collection*. In .NET languages the method

**GetEnumerator** is offered instead. Some development environments replace this property by own language elements.

|                | Data Type | Explanation      |
|----------------|-----------|------------------|
| Property value | Object    | Reference object |

#### **Example Code**

```
Dim map As VcMap
```

```
For Each map In VcNet1.MapCollection
Debug.Print map.Count
Next
```

### Count

#### Read Only Property of VcMapCollection

This property lets you retrieve the number of maps in the MapCollection object.

|                | Data Type | Explanation    |
|----------------|-----------|----------------|
| Property value | Long      | Number of maps |

#### Example Code

```
Dim mapCltn As VcMapCollection
Dim numberOfMaps As Long
```

```
Set mapCltn = VcNet1.MapCollection
mapCltn.SelectMaps vcAnyMap
numberOfMaps = mapCltn.Count
```

## **Methods**

### Add

#### Method of VcMapCollection

By this method you can create a map as a member of the MapCollection. If the name was not used before, the new map object will be returned. Otherwise "Nothing" (in Visual Basic) or "0" (other languages) will be returned.

|            | Data Type | Explanation |
|------------|-----------|-------------|
| Parameter: |           |             |
| ⇔ mapName  | String    | Map name    |

| Return value                                             | VcMap | New map object |
|----------------------------------------------------------|-------|----------------|
| Example Code                                             |       |                |
| <pre>Set newMap = VcNet1.MapCollection.Add("map1")</pre> |       |                |

## **AddBySpecification**

### Method of VcMapCollection

This method lets you create a map by using a map specification. This way of creating allows map objects to become persistent. The specification of a map can be saved and re-loaded (see VcMap property **Specification**). In a subsequent session the map can be created again from the specification and is identified by its name.

|                 | Data Type | Explanation       |
|-----------------|-----------|-------------------|
| Parameter:      |           |                   |
| ⇒ Specification | String    | Map specification |
| Return value    | VcMap     | New map object    |

## Сору

### Method of VcMapCollection

By this method you can copy a map. If the map that is to be copied exists, and if the name for the new map does not yet exist, the new map object is returned. Otherwise "Nothing" (in Visual Basic) or "0" (other languages) will be returned.

|              | Data Type | Explanation                  |
|--------------|-----------|------------------------------|
| Parameter:   |           |                              |
| ⇔ mapName    | String    | Name of the map to be copied |
| ⇔ newMapName | String    | Name of the new map          |
| Return value | VcMap     | Map object                   |

### **FirstMap**

#### Method of VcMapCollection

This method can be used to access the initial value, i.e. the first map of a map collection and then to continue in a forward iteration loop by the method **NextMap** for the maps following. If there is no map in the MapCollection, a **none** object will be returned (**Nothing** in Visual Basic). Before using this method, a selection of maps needs to have been defined by the method **VcMapCollection.SelectMaps**.

|              | Data Type | Explanation |
|--------------|-----------|-------------|
| Return value | VcMap     | First map   |
| Return value | VcMap     | First map   |

#### Example Code

Dim mapCltn As VcMapCollection Dim map As VcMap

Set mapCltn = VcNet1.MapCollection
mapCltn.SelectMaps (vcAnyMap)
Set map = mapCltn.FirstMap

## MapByIndex

### Method of VcMapCollection

This method lets you access a map by its index. If a map of the specified index does not exist, a **none** object will be returned (**Nothing** in Visual Basic).

|              | Data Type | Explanation         |
|--------------|-----------|---------------------|
| Parameter:   |           |                     |
| ⇒ index      | Integer   | Index of the map    |
| Return value | VcMap     | Map object returned |

## MapByName

### Method of VcMapCollection

By this method you can get a map by its name. Beforehand, a set of maps needs to be selected by the method **SelectMaps**. If a map of the specified name does not exist, a **none** object will be returned (**Nothing** in Visual Basic).

|              | Data Type | Explanation     |
|--------------|-----------|-----------------|
| Parameter:   |           |                 |
| ⇔ mapName    | String    | Name of the map |
| Return value | VcMap     | Мар             |

#### Example Code

Dim mapCltn As VcMapCollection Dim map As VcMap

Set mapCltn = VcNet1.MapCollection
mapCltn.SelectMaps (vcAnyMap)
Set map = mapCltn.MapByName("Map 1")

### **NextMap**

#### Method of VcMapCollection

This method can be used in a forward iteration loop to retrieve subsequent maps from a map collection after initializing the loop by the method **FirstMap**. If there is no map left, a **none** object will be returned (**Nothing** in Visual Basic).

|                   | Data Type     | Explanation    |
|-------------------|---------------|----------------|
| Return value      | VcMap         | Subsequent map |
| Example Code      |               |                |
| Dim mapCltn As Vo | MapCollection |                |

Dim map As VcMap Set mapCltn = VcNet1.MapCollection mapCltn.SelectMaps (vcAnyMap) Set map = mapCltn.FirstMap While Not map Is Nothing List1.AddItem map.Name

Set map = mapCltn.NextMap Wend

### Remove

#### Method of VcMapCollection

This method lets you delete a map. If the map is used in another object, it cannot be deleted. Then False will be returned, otherwise True.

|            | Data Type | Explanation |
|------------|-----------|-------------|
| Parameter: |           |             |
| ⇔ mapName  | String    | Map name    |

```
Return value
```

Boolean

Map deleted (True)/not deleted (False)

### **SelectMaps**

#### Method of VcMapCollection

This method lets you specify the map types that your map collection is allowed to contain.

|                 | Data Type                                                                                                    | Explanation                                                                   |
|-----------------|----------------------------------------------------------------------------------------------------|-------------------------------------------------------------------------------|
| Parameter:      |                                                                                                    |                                                                               |
| ⇒ selectionType | MapTypeEnum<br><b>Possible Values:</b><br>vcAnyMap 0                                                                       | Map type to be selected any (used only for selecting)                         |
|                 | vcColorMap 1<br>vcFontMap 8<br>vcGraphicsFileMap 7<br>vcMillimeterMap 9<br>vcNumberMap 10<br>vcPatternMap 3<br>vcTextMap 6 | Colors<br>Fonts<br>Graphics file<br>Millimeters<br>Numbers<br>Pattern<br>Text |
| Return value    | Long                                                                                                    | Number of maps selected                                                       |

#### Example Code

Dim mapCltn As VcMapCollection Dim map As VcMap

Set mapCltn = VcNet1.MapCollection
mapCltn.SelectMaps vcAnyMap

## Update

### Method of VcMapCollection

This method has to be used when map modifications have been made. The method **UpdateMaps** updates all objects that are concerned by the maps you have edited. You should call this method at the end of the code that defines the maps and the map collection. Otherwise the update will be processed before all map definitions are processed.

|              | Data Type | Explanation                                      |
|--------------|-----------|--------------------------------------------------|
| Return value | Boolean   | update successful (True)/ not successful (False) |

#### Example Code

Dim mapCltn As VcMapCollection Dim map As VcMap

### 494 API Reference: VcMapCollection

Dim mapEntry As VcMapEntry

Set mapCltn = VcNet1.MapCollection
mapCltn.SelectMaps vcAnyMap
Set map = mapCltn.MapByName("Map1")
Set mapEntry = map.FirstMapEntry

While Not mapEntry.DataFieldValue = "A"
 Set mapEntry = map.NextMapEntry
Wend

mapEntry.Color = RGB(0, 0, 0)

mapCltn.Update

# 7.41 VcMapEntry

| Net | t             |  |
|-----|---------------|--|
| └▶[ | MapCollection |  |
|     | Мар           |  |
|     | → MapEntry    |  |

An object of the type VcMapEntry is a map entry and therefore an element of a map. A map entry is defined by the combination of a data field content of the node's record, a color or graphics file and a legend text.

In each map you can specify up to a maximum of 150 map entries. If you need further map entries, please specify a new map, e. g. as a copy of the current one.

### **Properties**

- ColorAsARGB
- DataFieldValue
- FontBody
- FontName
- FontSize
- GraphicsFileName
- Pattern

## **Properties**

## ColorAsARGB

### Property of VcMapEntry

*for Color Maps:* This property lets you set or retrieve the color value of a map entry. Color values have a transparency or alpha value, followed by a value for a red, a blue and a green partition (ARGB). The values range between 0..255. An alpha value of 0 equals complete transparency, whereas 255 represents a completely solid color. When casting an RGB value on an ARGB value, an alpha value of 255 has to be added.

|                | Data Type | Explanation                   |
|----------------|-----------|-------------------------------|
| Property value | Color     | ARGB color values             |
|                |           | ({0255},{0255},{0255},{0255}) |

#### **Example Code**

```
Dim mapCltn As VcMapCollection
Dim map As VcMap
Dim mapEntry As VcMapEntry
Dim colorOfMapEntry As OLE_COLOR
```

```
Set mapCltn = VcNet1.MapCollection
mapCltn.SelectMaps (vcColorMap)
Set map = mapCltn.MapByName("Map1")
Set mapEntry = map.FirstMapEntry
```

```
colorOfMapEntry = mapEntry.Color
```

## DataFieldValue

#### Property of VcMapEntry

This property lets you set or retrieve the content of a data of each map entry.

|                | Data Type | Explanation               |
|----------------|-----------|---------------------------|
| Property value | String    | Content of the data field |

#### **Example Code**

```
Dim mapCltn As VcMapCollection
Dim map As VcMap
Dim mapEntry As VcMapEntry
Dim dataFieldValue As String
Set mapCltn = VcNet1.MapCollection
mapCltn.SelectMaps (vcAnyMap)
Set map = mapCltn.MapByName("Map1")
Set mapEntry = map.FirstMapEntry
dataFieldValue = mapEntry.DataFieldValue
```

## FontBody

#### Property of VcMapEntry

*for font maps:* This property lets you set or retrieve the font body of the map entry.

|                | Data Type    | Explanation |
|----------------|--------------|-------------|
| Property value | FontBodyEnum | Font body   |

#### **Example Code**

```
Dim mapCltn As VcMapCollection
Dim map As VcMap
Dim mapEntry As VcMapEntry
Dim FontBodyOfMapEntry As FontBodyEnum
Set mapCltn = VcNet1.MapCollection
mapCltn.SelectMaps (vcFontMap)
Set map = mapCltn.MapByName("Map1")
Set mapEntry = map.FirstMapEntry
FontBodyOfMapEntry = vcBold
```

### **FontName**

Property of VcMapEntry

*for font maps:* This property lets you set or retrieve the font name of the map entry.

|                                                                                                    | Data Type | Explanation |
|----------------------------------------------------------------------------------------------------|-----------|-------------|
| Property value                                                                                                    | String    | Font type   |
| Example Code                                                                                                    |           |             |
| Dim mapCltn As VcMapCollection<br>Dim map As VcMap<br>Dim mapEntry As VcMapEntry<br>Dim FontNameOfMapEntry As String                            |           |             |
| Set mapCltn = VcNet1.MapCollection<br>mapCltn.SelectMaps (vcFontMap)<br>Set map = mapCltn.MapByName("Map1")<br>Set mapEntry = map.FirstMapEntry |           |             |
| ContNameOfMapEntry = "Arial"                                                                                                    |           |             |

### FontSize

#### Property of VcMapEntry

*for font maps:* This property lets you set or retrieve the font name of he map entry.

|                                                                                                    | Data Type                          | Explanation |
|----------------------------------------------------------------------------------------------------|------------------------------------|-------------|
| Property value                                                                                                    | Long                               | Font size   |
| Example Code                                                                                                    | Example Code                       |             |
| Dim mapCltn As VcMapCollection<br>Dim map As VcMap<br>Dim mapEntry As VcMapEntry<br>Dim FontSizeOfMapEntry As Long |                                    |             |
| Set mapCltn = VcNet1.                                                                                              | Set mapCltn = VcNet1.MapCollection |             |

```
mapCltn.SelectMaps (vcFontMap)
Set map = mapCltn.MapByName("Map1")
Set mapEntry = map.FirstMapEntry
```

```
FontSizeOfMapEntry = 12
```

## GraphicsFileName

### Property of VcMapEntry

*For graphics file maps:* This property lets you set or retrieve the graphics file name of a map entry. *Available formats:* 

- \*.BMP (Microsoft Windows Bitmap)
- \*.EMF (Enhanced Metafile or Enhanced Metafile Plus)
- \*.GIF (Graphics Interchange Format)
- \*.JPG (Joint Photographic Experts Group)
- \*.PNG (Portable Network Graphics)
- \*.TIF (Tagged Image File Format)
- \*.VMF (Viewer Metafile)
- \*.WMF (Microsoft Windows Metafile, probably with EMF included)

EMF, EMF+, VMF and WMF are vector formats that allow to store a file independent of pixel resolution. All other formats are pixel-oriented and confined to a limited resolution.

The VMF format basically has been deprecated, but it will still be supported for some time to maintain compatibility with existing applications.

|                | Data Type | Explanation               |
|----------------|-----------|---------------------------|
| Property value | String    | Name of the graphics file |
|                |           |                           |

### Example Code

```
Dim mapCltn As VcMapCollection
Dim map As VcMap
Dim mapEntry As VcMapEntry
Set mapCltn = VcNet1.MapCollection
mapCltn.SelectMaps (vcGraphicsFileMap)
Set map = mapCltn.MapByName("Map1")
```

```
Set mapEntry = map.FirstMapEntry
mapEntry.GraphicsFileName = AppPath & "\picture1.bmp"
```

### Pattern

### Property of VcMapEntry

for pattern maps (vcPatternMap): This property lets you set or retrieve the pattern of a map entry.

|                | Data Type                                                            | Explanation                                                                                                    |
|----------------|----------------------------------------------------------------------|----------------------------------------------------------------------------------------------------|
| Property value | FillPatternEnum                                                      | Pattern type                                                                                                    |
|                | Possible Values:<br>vc05PercentPattern<br>vc90PercentPattern 01 - 11 | Dots in foreground color on background color, the density of the foreground pattern increasing with the percentage                    |
|                | vcAeroGlassPattern 40                                                | Vertical color gradient in the color of the<br>fill pattern<br>Engine<br>Cabin<br>Rig & Sail                                          |
|                | vcBDiagonalPattern 5                                                 | Diagonal lines slanting from bottom left<br>to top right                                                                              |
|                | vcCrossPattern 6                                                     | Cross-hatch pattern                                                                                                    |
|                | vcDarkDownwardDiagonalPattern 2014                                   | Diagonal lines slanting from top left to<br>bottom right; spaced 50% closer than<br>vcFDiagonalPattern and of twice the line<br>width |
|                | vcDarkHorizontalPattern 2023                                         | Horizontal lines spaced 50% closer than vcHorizontalPattern and of twice the line width                                               |
|                | vcDarkUpwardDiagonalPattern 2015                                     | Diagonal lines slanting from bottom left<br>to top right, spaced 50% closer than<br>vcBDiagonalPattern and of twice the line<br>width |
|                | vcDarkVerticalPattern 2022                                           | Vertical lines spaced 50% closer than vcVerticalPattern and of of twice the line width                                                |
|                | vcDashedHorizontalPattern 2026                                       | Dashed horizontal lines                                                                                                    |
|                | vcDashedVerticalPattern 2027                                         | Dashed vertical lines                                                                                                    |

## 500 API Reference: VcMapEntry

| vcDiagCrossPattern 7                              | Diagonal cross-hatch pattern, small                                                                       |
|---------------------------------------------------|----------------------------------------------------------------------------------------------------|
| vcDiagonalBrickPattern 2032                       | Diagonal brick pattern                                                                                    |
| vcDivotPattern 2036                               |                                                                                                    |
| vcDottedDiamondPattern 2038                       | Diagonal cross-hatch pattern of dotted<br>lines                                                           |
| vcDottedGridPattern 2037                          | Cross-hatch pattern of dotted lines                                                                       |
| vcFDiagonalPattern 4                              | Diagonal lines slanting from top left to bottom right                                                     |
| vcHorizontalBrickPattern 2033                     | Horizontal brick pattern                                                                                  |
| vcHorizontalGradientPattern 52                    | Horizontal color gradient                                                                                 |
|                                                   |                                                                                                    |
| vcHorizontalPattern 3                             | Horizontal lines                                                                                          |
| vcLargeCheckerboardPattern 2044                   | Checkerboard pattern showing squares<br>of twice the size of vcSmallChecker-<br>BoardPattern              |
| vcLargeConfettiPattern 2029                       | Confetti pattern, large                                                                                   |
| vcLightDownwardDiagonalPattern 2012               | Diagonal lines slanting to from top left to<br>bottom right; spaced 50% closer than<br>vcBDiagonalPattern |
| vcLightHorizontalPattern 2019                     | Horizontal lines spaced 50% closer than vcHorizontalPattern                                               |
| vcLightUpwardDiagonalPattern 2013                 | Diagonal lines slanting from bottom left<br>to top right, spaced 50% closer than<br>vcBDiagonalPattern    |
| vcLightVerticalPattern 2018                       | Vertical lines spaced 50% closer than vcVerticalPattern                                                   |
| vcNarrowHorizontalPattern 2021                    | Horizontal lines spaced 75 % closer<br>than vcHorizontalPattern                                           |
| vcNarrowVerticalPattern 2020                      | Vertical lines spaced 75% closer than                                                                     |
| vcNoPattern 1276<br>vcOutlinedDiamondPattern 2045 | No fill pattern<br>Diagonal cross-hatch pattern, large                                                    |
| vcPlaidPattern 2035                               |                                                                                                    |

VARCHART XNet ActiveX Edition 5.2

## API Reference: VcMapEntry 501

| vcSmallCheckerBoardPattern 2043         | Checkerboard pattern                                                                                                    |
|-----------------------------------------|----------------------------------------------------------------------------------------------------|
| vcSmallConfettiPattern 2028             | Confetti pattern                                                                                                    |
| vcSmallGridPattern 2042                 | Cross-hatch pattern spaced 50% closer<br>than vcCrossPattern                                                                                                    |
| vcSolidDiamondPattern 2046              | Checkerboard pattern showing diagonal squares                                                                                                    |
| vcSpherePattern 2041                    | Checkerboard of spheres                                                                                                    |
| vcTrellisPattern 2040                   | Trellis pattern                                                                                                    |
| vcVerticalBottomLightedConvexPattern 43 | Vertical color gradient from dark to bright                                                                                                    |
| vcVerticalConcavePattern 40             | Vertical color gradient from dark to bright to dark                                                                                                    |
| vcVerticalConvexPattern 41              | Vertical color gradient from bright to dark to bright                                                                                                    |
| vcVerticalGradientPattern 62            | Vertical color gradient                                                                                                    |
| vcVerticalPattern 2                     | Vertical lines                                                                                                    |
| vcVerticalTopLightedConvexPattern 42    | Vertical color gradient from bright to<br>dark                                                                                                    |
| vcWavePattern 2031                      | Horizontal wave pattern                                                                                                    |
| vcWeavePattern 2034                     | Interwoven stripe pattern                                                                                                    |
| vcWideDownwardDiagonalPattern 2016      | Diagonal lines slanting from top left to<br>bottom right, showing the same spacing                                                                                      |
| vcWideUpwardDiagonalPattern 2017        | Diagonal Pattern<br>Diagonal lines slanting from bottom left<br>to top right right, showing the same<br>spacing but three times the line width of<br>vcBDiagonalPattern |
| vcZigZagPattern 2030                    | Horizontal zig-zag lines                                                                                                    |

#### Example Code

Dim mapCltn As VcMapCollection

### 502 API Reference: VcMapEntry

Dim map As VcMap Dim mapEntry As VcMapEntry Dim pattern As FillPatternEnum

Set mapCltn = VcNet1.mapCollection
mapCltn.SelectMaps (vcPatternMap)
Set map = mapCltn.MapByName("Map1")
Set mapEntry = map.FirstMapEntry

pattern = vcBDiagonalPattern

# 7.42 VcNet

Net

An object of the type VcNet is the VARCHART XNet control. You use events to control interactions with the VcNet object. It can be customized by a number of properties and methods to meet your demands.

### **Properties**

- ActiveNodeFilter
- AllowMultipleBoxMarking
- AllowNewNodesAndLinks
- AssignCalendarToNodes
- BorderArea
- BoxCollection
- BoxFormatCollection
- CalendarCollection
- CalendarProfileCollection
- ConfigurationName
- CtrlCXVProcessing
- CurrentVersion
- DataDefinition
- DataTableCollection
- DateOutputFormat
- DiagramBackColor
- DialogFont
- DoubleOutputFormat
- EditNewLink
- EditNewNode
- Enabled
- EnableSupplyTextEntryEvent
- EventReturnStatus
- EventText
- ExtendedDataTables
- FilePath
- FilterCollection
- FontAntiAliasingEnabled
- GroupCollection
- GroupDescriptionName
- GroupField
- GroupHorizontalMargin
- Grouping
- GroupingTitlesFullyVisible
- GroupInteractionsAllowed
- GroupMode
- GroupMovingAllowed
- GroupSortField
- GroupSortMode
- GroupTitleField
- GroupVerticalMargin
- hWnd
- InFlowGroupDescriptionName
- InFlowGroupField
- InFlowGroupingEnabled
- InFlowGroupSeparationLineColor
- InFlowGroupSeparationLineType
- InFlowGroupTimeInterval
- InFlowGroupTitleField
- InFlowGroupTitlesBackColor
- InFlowGroupTitlesFont
- InFlowGroupTitlesVisibleAtBottomOrRight
- InFlowGroupTitlesVisibleAtTopOrLeft
- InFlowGroupTitleTimeFormat
- InFlowGroupVerticalCaptionWidth
- InPlaceEditingAllowed
- InteractionMode
- InterfaceNodesShown
- LegendView
- LinkAnnotationColumnNumberDataFieldIndex
- LinkAnnotationRowNumberDataFieldIndex
- LinkAppearanceCollection
- LinkCollection
- LinkFormatCollection
- LinkPredecessorDataFieldIndex
- LinksDataTableName
- LinkSuccessorDataFieldIndex
- LinkTypeDataFieldIndex
- MapCollection
- MinimumColumnWidth
- MinimumRowHeight

- MouseProcessingEnabled
- NodeAppearanceCollection
- NodeCalendarNameDataFieldIndex
- NodeChangeRankToPredecessorRankDataFieldIndex
- NodeCollection
- NodeColumnNumberDataFieldIndex
- NodeFormatCollection
- NodeRowNumberDataFieldIndex
- NodesDataTableName
- NodeTooltipTextField
- ObliqueTracksOnLinks
- OLEDragMode
- OLEDragWithOwnMouseCursor
- OLEDragWithPhantom
- OLEDropMode
- Orientation
- Printer
- RoundedLinkSlantsEnabled
- Scheduler
- ScrollOffsetX
- ScrollOffsetY
- ShortenedLinks
- ShowToolTip
- StraightLinkDrawing
- TimeUnit
- ToolTipChangeDuration
- ToolTipDuration
- ToolTipPointerDuration
- ToolTipShowAfterClick
- UngroupedNodesAllowed
- WaitCursorEnabled
- WorldView
- ZoomFactor
- ZoomingPerMouseWheelAllowed

### Methods

- AboutBox
- Arrange
- Clear
- CopyNodesIntoClipboard

- CutNodesIntoClipboard
- DeleteLinkRecord
- DeleteNodeRecord
- DetectDataTableFieldName
- DetectDataTableName
- DetectFieldIndex
- DumpConfiguration
- EditLink
- EditNode
- EndLoading
- ExportGraphicsToFile
- GetAValueFromARGB
- GetBValueFromARGB
- GetGValueFromARGB
- GetLinkByID
- GetLinkByIDs
- GetNodeByID
- GetRValueFromARGB
- IdentifyFormatField
- IdentifyFormatFieldAsVariant
- IdentifyObjectAt
- IdentifyObjectAtAsVariant
- InsertLinkRecord
- InsertNodeRecord
- MakeARGB
- Open
- PageLayout
- PasteNodesFromClipboard
- PixelsToRaster
- PixelsToRasterAsVariant
- PrintDirectEx
- PrinterSetup
- PrintIt
- PrintPreview
- PrintToFile
- RasterToPixels
- RasterToPixelsAsVariant
- Reset
- SaveAsEx
- ScheduleProject

- ScrollToNodePosition
- ShowAlwaysCompleteView
- ShowExportGraphicsDialog
- SuspendUpdate
- UpdateLinkRecord
- UpdateNodeRecord
- Zoom
- ZoomOnMarkedNodes

### **Events**

- Error
- ErrorAsVariant
- KeyDown
- KeyPress
- KeyUp
- OLECompleteDrag
- OLEDragDrop
- OLEDragOver
- OLEGiveFeedback
- OLESetData
- OLEStartDrag
- OnBoxLClick
- OnBoxLDblClick
- OnBoxModifyComplete
- OnBoxModifyCompleteEx
- OnBoxRClick
- OnDataRecordCreate
- OnDataRecordCreateComplete
- OnDataRecordDelete
- OnDataRecordDeleteComplete
- OnDataRecordModify
- OnDataRecordModifyComplete
- OnDataRecordNotFound
- OnDiagramLClick
- OnDiagramLDblClick
- OnDiagramRClick
- OnGiveFeedbackForNodeCreating
- OnGroupCreate
- OnGroupDelete
- OnGroupLClick

- OnGroupLDblClick
- OnGroupModify
- OnGroupModifyComplete
- OnGroupRClick
- OnHelpRequested
- OnLegendViewClosed
- OnLinkCreate
- OnLinkCreateComplete
- OnLinkDelete
- OnLinkDeleteComplete
- OnLinkLClickCltn
- OnLinkLDblClickCltn
- OnLinkModifyComplete
- OnLinkModifyEx
- OnLinkRClickCltn
- OnLinksMark
- OnLinksMarkComplete
- OnModifyComplete
- OnMouseDblClk
- OnMouseDown
- OnMouseMove
- OnMouseUp
- OnNodeCreate
- OnNodeCreateCompleteEx
- OnNodeDelete
- OnNodeDeleteCompleteEx
- OnNodeLClick
- OnNodeLDblClick
- OnNodeModifyComplete
- OnNodeModifyCompleteEx
- OnNodeModifyEx
- OnNodeRClick
- OnNodesMarkComplete
- OnNodesMarkEx
- OnSelectField
- OnShowInPlaceEditor
- OnStatusLineText
- OnSupplyTextEntry
- OnSupplyTextEntryAsVariant
- OnToolTipText

- OnToolTipTextAsVariant
- OnWorldViewClosed
- OnZoomFactorModifyComplete

# **Properties**

## ActiveNodeFilter

**Property of VcNet** 

This property lets you set or retrieve a filter that collects the selection of nodes to be displayed.

|                | Data Type | Explanation            |
|----------------|-----------|------------------------|
| Property value | VcFilter  | Filter object          |
|                |           | Default value: Nothing |

### Example Code

# AllowMultipleBoxMarking

### **Property of VcNet**

This property lets you set or retrieve whether at run time several boxes can be marked simultaneously. If the property is not activated, the user has to keep the CTRL key pressed in order to mark several boxes. You can also set this property on the **General** property page

|                | Data Type | Explanation                                |
|----------------|-----------|--------------------------------------------|
| Property value | Boolean   | Multiple box marking enabled / not enabled |
|                |           | Default value: True                        |

### Example Code

VcNet1.AllowMultipleBoxMarking = True

### AllowNewNodesAndLinks

### **Property of VcNet**

This property permits (True) or prohibits (False) the user to create new nodes and links. If this property is set to False, the user cannot activate the **CreateNodesAndLinks** mode. This property also can be set on the **General** property page.

|                | Data Type | Explanation                               |
|----------------|-----------|-------------------------------------------|
| Property value | Boolean   | Property active (True)/not active (False) |
|                |           | Default value: True                       |

### Example Code

Dim boole As Boolean

boole = VcNet1.AllowNewNodesAndLinks

# AssignCalendarToNodes

### **Property of VcNet**

This property specifies whether a calendar is assigned to the nodes. Due to the calendar, the beginning/end of an activity will not be placed on a workfree day when shifted. Also, when calculating durations for activities, workfree days will be considered. A five-day-calendar is the default calendar. Beside, you can to define your own calendars. This property also can be set on the **Nodes** property page.

|                | Data Type | Explanation                                                                               |
|----------------|-----------|-------------------------------------------------------------------------------------------|
| Property value | Boolean   | A calendar is assigned (True) / is not assigned<br>(False)<br><b>Default value:</b> False |
|                |           | Default value: False                                                                      |

### Example Code

VcNet1.AssignCalendarToNodes = False

# BorderArea

Read Only Property of VcNet

This property gives access to the BorderArea object, i. e. the title and legend area.

|                                    | Data Type    | Explanation           |
|------------------------------------|--------------|-----------------------|
| Property value                     | VcBorderArea | Title and legend area |
| Example Code                       |              |                       |
| Dim borderArea As VcBorderArea     |              |                       |
| Set borderArea = VcNet1.BorderArea |              |                       |

## **BoxCollection**

**Read Only Property of VcNet** 

This property gives access to the BoxCollection object that contains all boxes available.

|                | Data Type       | Explanation          |
|----------------|-----------------|----------------------|
| Property value | VcBoxCollection | BoxCollection object |

### Example Code

Dim boxCltn As VcBoxCollection

Set boxCltn = VcNet1.BoxCollection

# BoxFormatCollection

### Read Only Property of VcNet

This property gives access to the BoxFormatCollection object that contains all box formats available to the table.

|                | Data Type             | Explanation                |
|----------------|-----------------------|----------------------------|
| Property value | VcBoxFormatCollection | BoxFormatCollection object |

# CalendarCollection

### Read Only Property of VcNet

This property gives access to the calendar collection object that contains all calendars available.

|                | Data Type            | Explanation               |
|----------------|----------------------|---------------------------|
| Property value | VcCalendarCollection | CalendarCollection object |

### Example Code

```
Dim calendarCltn As VcCalendarCollection
Set calendarCltn = VcNet1.CalendarCollection
```

## CalendarProfileCollection

### **Read Only Property of VcNet**

This property gives access to the CalenderProfileCollection object that contains all calendar profiles available.

|  | Data Type | Explanation |
|--|-----------|-------------|
|  |           |             |

### Example Code

Dim calendarProfileCltn As VcCalendarProfileCollection Dim calendarProfile As VcCalendarProfile

Set calendarProfileCltn = VcNet1.CalendarProfileCollection

# ConfigurationName

### **Property of VcNet**

This property enables a configuration file (\*.ini) to be loaded, that all settings are adopted from, including the corresponding data interface.

You can specify either a local file including the path or a URL.

- *local file:* The default configuration file *vcnet.ini* should be stored in the directory where the *vcnet.ocx* is registered. If you specify the file name without path, *vcnet.ini* will be expected to exist in the installation directory. If the specified file does not exist, the default configuration will be loaded, which does not necessarily exist at the site of end user.
- URL: A URL should be used as configuration file only if the configuration is specified during runtime by the API because only then the *ini* and *ifd* files will be loaded from the URL specified. (Otherwise, if you specify a URL as a configuration file during design time, the *ini* and *ifd* files will be downloaded, but they will be stored in the Structured Storage (VB: *frx* file). That store will be used during runtime instead of loading the files directly.) So when embedding VARCHART ActiveX into an HTML page, you can specify the *ini* and *ifd* files directly, not

needing other ways to temporarily create a local file which is considered insecure by browsers anyway.

Also see "Introduction: ActiveX Controls in Browser Environment"

**Note:** When loading a new configuration file, existing data will be lost and may have to be re-loaded again.

|                | Data Type | Explanation                               |
|----------------|-----------|-------------------------------------------|
| Property value | String    | Name of file including path, if necessary |
| Example Code   |           |                                           |

## CtrICXVProcessing

### **Property of VcNet**

This property automatically translates the key combinations <Ctrl>+<C>, <Ctrl>+<X> and <Ctrl>+<V> into the clipboard commands **CopyNodesTo-Clipboard**, **CutNodesToClipboard** and **PasteNodesFromClipboard**, respectively. You can suppress this feature in order to avoid conflicts with shortcuts for menu items in e.g. Visual Basic applications. This property can also be set on the **General** property page.

|                | Data Type | Explanation                                                             |
|----------------|-----------|-------------------------------------------------------------------------|
| Property value | Boolean   | Key combinations will/will not be translated into<br>clipboard commands |
|                |           | Default value: True                                                     |

### Example Code

VcNet1.CtrlCXVProcessing = False

# **CurrentVersion**

### **Read Only Property of VcNet**

This property lets you retrieve the number of the current version of the VARCHART XNet object. This is an easy way to identify the version on your customer's system at runtime, and to probably request the installation to be repaired, if a version is identified which is too old. The version number

can alternatively be found by the property page of the file vcnet.ocx in the section **version** or it can be read by the FILEVERSION resource of that file.

|                | Data Type | Explanation    |
|----------------|-----------|----------------|
| Property value | String    | Version number |

#### **Example Code**

MsgBox VcNet1.CurrentVersion

### **DataDefinition**

### **Read Only Property of VcNet**

This property gives access to the current DataDefinition object to retrieve the names of the field types. The data definition of VcNet has got two data definition tables: **vcMaindata** and **vcRelations**. Each DataDefinitionTable contains a set of DefinitionFields, that you can access.

|                | Data Type        | Explanation           |
|----------------|------------------|-----------------------|
| Property value | VcDataDefinition | DataDefinition object |

### Example Code

```
Dim dataDefinition As VcDataDefinition
Dim dataDefinitionTable As VcDataDefinitionTable
Dim dataDefinitionField As VcDefinitionField
Set dataDefinition = VcNet1.dataDefinition
Set dataDefinitionTable = dataDefinition.DefinitionTable(vcMaindata)
Set definitionField = dataDefinitionTable.FirstField
While Not definitionField Is Nothing
Listbox.AddItem definitionField.Name
Set definitionField = dataDefinitionTable.NextField
Wend
```

### DataTableCollection

**Read Only Property of VcNet** 

This property gives access to the DataTableCollection object that contains the existing data tables.

|                | Data Type             | Explanation                           |
|----------------|-----------------------|---------------------------------------|
| Property value | VcDataTableCollection | Data table collection object returned |

### Example Code

Dim dataTableCltn As VcDataTableCollection Dim dataTable As VcDataTable

```
Set dataTableCltn = VcNet1.DataTableCollection
For Each dataTable In dataTableCltn
List1.AddItem (dataTable.Name)
Next
```

# DateOutputFormat

**Property of VcNet** 

This property lets you specify the date output format. To compose the date you can use the below codes:

| D:    | first letter of the day of the week (not adjustable)                               |
|-------|------------------------------------------------------------------------------------|
| TD:   | Day of the Week (adjustable by using the event <b>OnSupplyTextEntry</b> )          |
| DD:   | two-digit figure for the day of the month: 01-31                                   |
| DDD:  | first three letters of the day of the week (not adjustable)                        |
| M:    | first letter of the name of the month (not adjustable)                             |
| TM:   | name of the month (adjustable by using the event <b>OnSupplyTextEntry</b> )        |
| MM:   | two-digit figure for the month: 01-12                                              |
| MMM:  | first three letters of the name of the month (not adjustable)                      |
| YY:   | two-digit figure for the year                                                      |
| YYYY: | four-digit figure for the year                                                     |
| WW:   | two-digit figure for the number of the calendar week: 01-53                        |
| TW:   | text for "calendar week" (adjustable by using the event <b>OnSupplyTextEntry</b> ) |
| Q:    | one-digit figure for the quarter: 1-4                                              |
| TQ:   | name of quarter (adjustable by using the event <b>OnSupplyTextEntry</b> )          |
| hh:   | two-digit figure for the hour in 24 hours format: 00-23                            |
| HH:   | two-digit figure for the hour in 12 hours format: 01-12                            |
| Th:   | Text of "o' clock" (adjustable by using the event <b>OnSupplyTextEntry</b> )       |
| TH:   | "am" or "pm" (adjustable by using the event <b>OnSupplyTextEntry</b> )             |
| mm    | two-digit figure for the minute: 00-59                                             |

- ss: two-digit figure for the second: 00-59
- TS: short date format, as defined in the regional settings of the windows control panel
- TL: long date format, as defined in the regional settings of the windows control panel
- TT: time format, as defined in the regional settings of the windows control panel

**Note:** Characters which are not to be interpreted as part of the date should be preceded by a backslash '\'. '\\' for instance results in "\'. The special characters: ':, /, -' and **blank** don't need '\' as prefix.

|                | Data Type | Explanation |
|----------------|-----------|-------------|
| Property value | String    | Date format |
|                |           | {DMYhms:;/} |

### Example Code

VcNet1.DateOutputFormat = "DD.MM.YY"

# DiagramBackColor

### **Property of VcNet**

This property lets you set or retrieve a background color to your network diagram. The default color is white.

|                | Data Type | Explanation                  |
|----------------|-----------|------------------------------|
| Property value | Color     | RGB color values             |
|                |           | ({0255},{0255},{0255})       |
|                |           | Default value: (255,255,255) |

### Example Code

VcNet1.DiagramBackColor = RGB(255, 204, 204)

# DialogFont

### Property of VcNet

This property lets you set or retrieve the font name and size in the dialogs of the VARCHART XNet control that appear at run time. The object expected is a font object of your programming environment, e.g. in Visual Basic an object of the class **StdFont**.

|                | Data Type | Explanation |
|----------------|-----------|-------------|
| Property value | String    | Font name   |

### Example Code

Dim font As New StdFont font.Size = 18 font.name = "Courier" VcNet1.DialogFont = font

## DoubleOutputFormat

### **Property of VcNet**

This property lets you set or retrieve the output format of numbers as a double value in the network diagram. The format is composed by the below characters:

- Text
- I
- D

plus the separators **comma** and **period**. **Text** represents a character string; **I** represents the figures before the decimal separator and **D** represents the figures after the decimal separator. The overall sequence is **Text I D Text**, where a comma and a period can be inserted in the places desired. An example be the number -284901,3458. By the format **I,DDDD ppm** it will be output as **-284901,3458 ppm**. By the format **\$I,III.DD** it will be output as **\$-284901.35**.

|                | Data Type | Explanation                                                                  |
|----------------|-----------|------------------------------------------------------------------------------|
| Property value | String    | Character string which describes the double format, for example "I,DDDD ppm" |

### Example Code

VcNet1.DoubleOutputFormat = "I,DDDD ppm"

### EditNewLink

### **Property of VcNet**

This property specifies whether the **Edit Data** dialog box is to appear when a new link is created. The **AllowNewNodesAndLinks** property must be set to **True** to enable the user to create new links.

|                            | Data Type | Explanation                |
|----------------------------|-----------|----------------------------|
| Property value             | Boolean   | Property active/not active |
| Example Code               |           |                            |
| VcNet1.EditNewLink = False |           |                            |

### EditNewNode

### **Property of VcNet**

This property specifies whether the **Edit Data** dialog box appears when a new node is created. The **AllowNewNodesAndLinks** property must be set to **True** to enable the user to create new nodes.

|                | Data Type | Explanation                                   |
|----------------|-----------|-----------------------------------------------|
| Property value | Boolean   | The Edit Data dialog appears/does not appear. |

### Example Code

VcNet1.EditNewNode = False

# Enabled

### **Property of VcNet**

This property lets you disable the VARCHART XNet control so that it will not react to mouse or keyboard commands.

|                | Data Type | Explanation                               |
|----------------|-----------|-------------------------------------------|
| Property value | Boolean   | VARCHART ActiveX control enabled/disabled |

### Example Code

VcNet1.Enabled = False

### EnableSupplyTextEntryEvent

### Property of VcNet

This property lets you activate the **OnSupplyTextEntry** event, that lets you modify the texts of the VARCHART XNet Control, for example to translate them into a different language. You can also set this property on the **General** property page.

|                | Data Type | Explanation                |
|----------------|-----------|----------------------------|
| Property value | Boolean   | Property active/not active |

### Example Code

```
VcNet1.EnableSupplyTextEntryEvent = True
```

# EventReturnStatus

### **Property of VcNet**

You will need this property only in a development environment which does not allow the setting of a return value in an event procedure as e.g. javascript.

With this property the default returnStatus is overwritten within the event method by the desired value. The setting is valid only for the event in which it was made.

|                | Data Type                                                                                         | Explanation                                                                                                    |
|----------------|---------------------------------------------------------------------------------------------------|----------------------------------------------------------------------------------------------------|
| Property value | ReturnStatusEnum                                                                                  | Return value of the event Default value: vcRetStatOK                                                                                                    |
|                | Possible Values:<br>vcRetStatDefault 2<br>vcRetStatFalse 0<br>vcRetStatNoPopup 4<br>vcRetStatOK 1 | The default behavior remains unchanged.<br>The default behavior will not be performed.<br>The popup of the right-click mouse menu is<br>inhibited.<br>The default behavior will be performed. |

### Example Code

```
Private Sub VcNet1_OnDiagramRClick(ByVal x As Long, ByVal y As Long,
returnStatus As Variant)
```

VcNet1.EventReturnStatus = vcRetStatNoPopup

End Sub

## EventText

### Read Only Property of VcNet

You will need this property only in a development environment which does not allow the setting of the delivery parameter in an event procedure as e.g. javascript.

With this property you set the ToolTipText.The setting is only valid for the event in which it was made.

|                | Data Type | Explanation |
|----------------|-----------|-------------|
| Property value | String    | Tool Tip    |

### Example Code

Private Sub VcNet1\_OnSupplyTextEntry(ByVal controlIndex As VcNetLib.TextEntryIndexEnum, TextEntry As String, returnStatus As Variant) VcNet1.EventText = "Order189"

End Sub

## **ExtendedDataTables**

### Property of VcNet

This property allows to choose between using merely two data tables (Maindata and Relations) and the advanced use of up to 90 data tables. The latter option is recommended. This property needs to be set at the beginning of your program, before data tables and data records are created.

|                | Data Type | Explanation                                         |
|----------------|-----------|-----------------------------------------------------|
| Property value | Boolean   | True: only two data tables (Maindata and Relations) |
|                |           | False: up to 99 data tables                         |
|                |           | Default value: False                                |

### Example Code

VcNet1.ExtendedDataTables = True

# FilePath

### **Property of VcNet**

This property lets you set the file path so that graphics files and group title files will be found in the directory specified, even if only a relative file name was specified. Otherwise the file will be searched in the current directory of the application and in the installation directory of the VARCHART ActiveX control.

This property should be set when the application is started during the initializing procedure of the VARCHART ActiveX control. We recommend to set the file path to the path of the application or to a subdirectory of the application. The advantage of this action is that the application can be stored in any directory.

|                | Data Type | Explanation                            |
|----------------|-----------|----------------------------------------|
| Property value | String    | File path<br><b>Default value:</b> " " |

### **Example Code**

Dim graphicsPath As String

graphicsPath = App.Path & "\bitmaps"
VcNet1.FilePath = graphicsPath

## **FilterCollection**

### Read Only Property of VcNet

This property gives access to the FilterCollection object that contains all filters available.

|                | Data Type          | Explanation             |
|----------------|--------------------|-------------------------|
| Property value | VcFilterCollection | FilterCollection object |

### Example Code

Dim filterCollection As VcFilterCollection

Set filterCollection = VcNet1.FilterCollection

# FontAntiAliasingEnabled

### **Property of VcNet**

This property lets you set or retrieve whether fonts can be anti-aliased with GDI+. If the legibility of certain fonts - in particular non- latin ones - changes for the worse, the property should be set to **False**.

The anti-aliasing with GDI+ has yet another effect: regardless of the selected zoom factor, texts keep their relative dimension so that the number of characters that fits in a node field will always be the same. If the option is

switched off the settings of the operating system are applied instead (the settings can be found in the **Control Panel**, dialog box **Display**, Tab **Appearance: Effects**). Thus, if the option **Smooth edges** is switched on in the **Control Panel**, the texts might still be anti-aliased, notwithstanding the settings of the **General** property page. In this case, at some zoom levels more text could be visible than at others, since the native edge smoothing does not guarantee that the same relative dimension is always kept.

This property also can be set on the **General** property page.

|                | Data Type | Explanation                                |
|----------------|-----------|--------------------------------------------|
| Property value | Boolean   | Characters will / will not be anti-aliased |
|                |           | Default value: True                        |

# GroupCollection

### Read Only Property of VcNet

If activities were grouped in a chart, this property gives access to the GroupCollection object that contains all groups available.

|                | Data Type         | Explanation            |
|----------------|-------------------|------------------------|
| Property value | VcGroupCollection | GroupCollection object |

### Example Code

Dim groupCollection As VcGroupCollection
Set groupCollection = VcNet1.GroupCollection

# GroupDescriptionName

### Property of VcNet

This property lets you set or retrieve the name of a file, that contains the assignments of group titles to groups. The file is a simple text file and contains a single assignment per line. In a line, the group name is followed by a blank and then by the title. A group name therefore must not contain a blank. Empty group names are designated by "". The default group name is "".

If a relative file name was specified, at run time the file will be searched for in the path set by the VARCHART ActiveX property **FilePath** first. If it cannot be found there, the file will be searched for in the current directory of the application and in the installation directory of the VARCHART ActiveX control.

This property also can be set on the **Grouping** property page.

|                | Data Type | Explanation |
|----------------|-----------|-------------|
| Property value | String    | Name        |

### **Example Code**

VcNet1.GroupDescriptionName = "C:\varchart\xnet\samples\net.des"

### GroupField

### **Property of VcNet**

This property lets you specify or enquire the field of the data definition table to be used as a criterion for grouping. By default, the groups created will be sorted in alphabetical or numerical order (also see GroupSortField). This property also can be set on the **Grouping** property page.

|                | Data Type | Explanation                    |
|----------------|-----------|--------------------------------|
| Property value | Integer   | Index of data definition field |

### **Example Code**

```
Dim dataDefinition As VcDataDefinition
Dim dataDefinitionTable As VcDataDefinitionTable
Dim dataDefinitionField As VcDefinitionField
Set dataDefinition = VcNet1.DataDefinition
Set dataDefinitionTable = dataDefinition.DefinitionTable(vcMaindata)
Set dataDefinitionField = dataDefinitionTable.FieldByName("Code 1")
```

VcNet1.GroupField = dataDefinitionField.ID

# GroupHorizontalMargin

**Property of VcNet** 

This property lets you specify the left/right margins of groups.

This property can also be set on the **Grouping** property page.

|                | Data Type       | Explanation                                |
|----------------|-----------------|--------------------------------------------|
| Property value | Single 0 9.9 mm | Width of the left/right group margins (mm) |
|                |                 | Default value: 0                           |

### Example Code

```
VcNet1.GroupHorizontalMargin = 1.1
```

# Grouping

### Property of VcNet

This property lets you switch grouping of nodes on or off. This property also can be set on the **Grouping** property page.

|                | Data Type | Explanation                |
|----------------|-----------|----------------------------|
| Property value | Boolean   | Property active/not active |

### Example Code

VcNet1.Grouping = True

# GroupingTitlesFullyVisible

### Property of VcNet

This property lets you set or retrieve whether titles of groups remain visible even when the chart section displayed is scrolled.

|                | Data Type | Explanation                         |
|----------------|-----------|-------------------------------------|
| Property value | Boolean   | Visible (True)/ not visible (False) |
|                |           | Default value: False                |

# GroupInteractionsAllowed

### Property of VcNet

This property specifies whether groups can be collapsed or expanded interactively (by the **Plus** or **Minus** symbol beside the group title).

The interactive collapsing or expanding triggers the **OnGroupModify** event.

You should not modify this property any more if groups are visible in the diagram.

This property also can be set on the **Grouping** property page.

|                | Data Type | Explanation                               |
|----------------|-----------|-------------------------------------------|
| Property value | Boolean   | Property active (True)/not active (False) |
|                |           | Default value: True                       |

### Example Code

VcNet1.GroupInteractionsAllowed = False

# GroupMode

### **Property of VcNet**

This property specifies the visualization mode of groups:

- **Grouping:** normal visualization of groups (The width and height of each group is determined by the node positions. Each group needs the full width or height respectively of the net diagram)
- **Clustering:** The nodes are grouped very space-sparing, and the groups are placed freely in the net diagram.

You should not modify this property any more as soon as groups are visible in the diagram.

This property also can be set on the **Grouping** property page.

| For f | further | inf | formati | on p | lease | read | the | chapter | "Ir | nportant ' | Terms: | Groupi | ing' | '. |
|-------|---------|-----|---------|------|-------|------|-----|---------|-----|------------|--------|--------|------|----|
|-------|---------|-----|---------|------|-------|------|-----|---------|-----|------------|--------|--------|------|----|

|                | Data Type                                              | Explanation                          |
|----------------|--------------------------------------------------------|--------------------------------------|
| Property value | GroupModeEnum                                          | Mode of visualization                |
|                |                                                        | Default value: 0                     |
|                | Possible Values:<br>vcGMClustering 1<br>vcGMGrouping 0 | Clustering<br>standard grouping mode |

### Example Code

VcNet1.GroupMode = vcGMClustering

# GroupMovingAllowed

### Property of VcNet

This property permits (True) or prohibits (False) the user to move collapsed clusters (only relevant for the clustering mode).

|                | Data Type | Explanation                                                    |
|----------------|-----------|----------------------------------------------------------------|
| Property value | Boolean   | Moving collapsed clusters allowed (True) / not allowed (False) |
|                |           | Default value: True                                            |

This property also can be set on the **Grouping** property page.

### Example Code

Dim boole As Boolean

boole = VcNet1.GroupMovingAllowed

### GroupSortField

### **Property of VcNet**

This property lets you specify which field of the data definition table is to be used for sorting the groups. The default sorting of groups is the alphabetical order by the **GroupField**. By using **GroupSortField**, you can specify any sorting order. This property also can be set on the **Grouping** property page.

|                | Data Type | Explanation                    |
|----------------|-----------|--------------------------------|
| Property value | Integer   | Index of data definition field |

### Example Code

Dim dataDefinition As VcDataDefinition Dim dataDefinitionTable As VcDataDefinitionTable Dim dataDefinitionField As VcDefinitionField Set dataDefinition = VcNet1.dataDefinition Set dataDefinitionTable = dataDefinition.DefinitionTable(vcMaindata) Set dataDefinitionField = dataDefinitionTable.FieldByName("Code 3")

VcNet1.GroupSortField = dataDefinitionField.ID

### GroupSortMode

### **Property of VcNet**

This property lets you set or enquire the sorting order of groups. **vcAscending** is the default, that sorts the groups according to their group field in ascending order. This property can also be set on the **Grouping** property page.

|                | Data Type                  | Explanation                                                                                                    |
|----------------|----------------------------|----------------------------------------------------------------------------------------------------|
| Property value | GroupSortModeEnum          | Sort Mode of Groups                                                                                                    |
|                |                            | Default value: vcAscending                                                                                                    |
|                | Possible Values:           |                                                                                                    |
|                | vcAscending 65             | Nodes are sorted in ascending order of the group field.                                                                          |
|                | vcDescending 68            | Nodes are sorted in descending order of the group field.                                                                         |
|                | vcGroupDescriptionOrder 88 | Nodes are sorted according to the group<br>description order as described by the group title<br>file (see GroupDescriptionName). |
|                | vcNodeOrder 73             | Nodes are sorted according to the sequence of their generation                                                                   |

### **Example Code**

VcNet1.GroupSortMode = vcDescending

# GroupTitleField

### **Property of VcNet**

This property allows you to set or retrieve the data definition field index of a node record that the group title is to be taken from. A group title serves as a group heading and is displayed in the top row of a group. It is recommended to use the same group title for all members of a group to avoid random titles. If a name was defined by the property **GroupDescriptionName**, then the one in the file will be used.

This property can also be set on the **Grouping** property page.

|                | Data Type        | Explanation                    |
|----------------|------------------|--------------------------------|
| Property value | Integer 0 9.9 mm | Index of data definition field |

### Example Code

```
Dim dataDefinition As VcDataDefinition
Dim dataDefinitionTable As VcDataDefinitionTable
Dim dataDefinitionField As VcDefinitionField
Set dataDefinition = VcNet1.dataDefinition
Set dataDefinitionTable = dataDefinition.DefinitionTable(vcMaindata)
Set dataDefinitionField = dataDefinitionTable.FieldByName("Code 2")
VcNet1.GroupTitleField = dataDefinitionField.ID
```

# GroupVerticalMargin

Property of VcNet

This property lets you specify the upper/bottom margins of groups.

VARCHART XNet ActiveX Edition 5.2

This property can also be set on the **Grouping** property page.

|                | Data Type       | Explanation                                    |
|----------------|-----------------|------------------------------------------------|
| Property value | Single 0 9.9 mm | Height of the upper/bottom group margins in mm |
|                |                 | Default value: 0                               |

### Example Code

```
VcNet1.GroupVerticalMargin = 0.9
```

## hWnd

### Read Only Property of VcNet

This property returns a handle. The Microsoft Windows operating environment identifies each form and control in an application by assigning it a handle, or **hWnd**. The **hWnd** property is used with Windows API calls. Many Windows operating environment functions require the **hWnd** of the active window as an argument.

Note: Because the value of this property can change while a program is running, never store the **hWnd** value in a variable.

|                | Data Type | Explanation |
|----------------|-----------|-------------|
| Property value | Long      | Handle      |

### Example Code

MsgBox (Me.hWnd)

# InFlowGroupDescriptionName

### Property of VcNet

This property lets you set or retrieve the name of the file which contains the group title texts for the in-flow grouping.

|                | Data Type | Explanation                                                 |
|----------------|-----------|-------------------------------------------------------------|
| Property value | String    | File name which contains the title texts for in-flow groups |

### InFlowGroupField

### Property of VcNet

This property lets you set or retrieve the data field which determines the inflow groups. This property also can be set by the **Edit In-Flow Grouping** dialog.

|                | Data Type | Explanation                                    |
|----------------|-----------|------------------------------------------------|
| Property value | Integer   | Data field which determines the in-flow groups |
|                |           | Default value: -1                              |

### Example Code

VcNet1.InFlowGroupField = 16

# InFlowGroupingEnabled

### **Property of VcNet**

This property lets you activate/deactivate the in-flow grouping. If it is activated, the layout calculation for the network diagram automatically will be started. (also see the VcNet method **Arrange**). This property also can be set by the **Nodes** property page.

|                | Data Type | Explanation                                            |
|----------------|-----------|--------------------------------------------------------|
| Property value | Boolean   | In-flow grouping activated (True)/ deactivated (False) |
|                |           | Default value: False                                   |

### Example Code

```
VcNet1.InFlowGroupingEnabled = True
```

# InFlowGroupSeparationLineColor

### Property of VcNet

This property lets you set or retrieve the color of the separation lines of inflow groups. This property also can be set by the **Edit In-Flow Grouping** dialog.

|                | Data Type | Explanation                                 |
|----------------|-----------|---------------------------------------------|
| Property value | OLE_COLOR | Color of separation lines of in-flow groups |

# InFlowGroupSeparationLineType

### Property of VcNet

This property lets you set or retrieve the type of the separation lines of inflow groups. This property also can be set by the **Edit In-Flow Grouping** dialog.

|                | Data Type                                                                           | Explanation                                                     |
|----------------|-------------------------------------------------------------------------------------|-----------------------------------------------------------------|
| Property value | LineTypeEnum                                                                        | Type of separation lines of in-flow groups                      |
|                | Possible Values:<br>vcDashed 4<br>vcDashedDotted 5<br>vcDotted 3<br>vcLineType0 100 | Line dashed<br>Line dashed-dotted<br>Line dotted<br>Line Type 0 |
|                | vcLineType1 101                                                                     | Line Type 1                                                     |
|                | vcLineType10 110                                                                    | Line Type 10                                                    |
|                | vcLineType11 111                                                                    | Line Type 11                                                    |
|                | vcLineType12 112                                                                    | Line Type 12                                                    |
|                | vcLineType13 113                                                                    | Line Type 13                                                    |
|                | vcLineType14 114                                                                    | Line Type 14                                                    |
|                | vcLineType15 115                                                                    | Line Type 15                                                    |
|                | vcLineType16 116                                                                    | Line Type 16                                                    |
|                | vcLineType17 117                                                                    | Line Type 17                                                    |
|                | vcLineType18 118                                                                    | Line Type 18                                                    |
|                | vcLineType2 102                                                                     | Line Type 2                                                     |
|                | vcLineType3 103                                                                     | Line Type 3                                                     |
|                | vcLineType4 104                                                                     | Line Type 4                                                     |
|                | vcLineType5 105                                                                     | Line Type 5                                                     |
|                | vcLineType6 106                                                                     | Line Type 6                                                     |
|                | vcLineType7 107                                                                     | Line Type 7                                                     |
|                | vcLineType8 108                                                                     |                                                                 |
|                | vcLineType9 109                                                                     | Line Type 9                                                     |
|                | vcNone 1<br>vcNotSet -1<br>vcSolid 2                                                | No line type<br>No line type assigned<br>Line solid             |

### **InFlowGroupTimeInterval**

### Property of VcNet

This property lets specify/require the interval that defines the time period of the in-flow grouping (e.g. 1 second, 1 minute, 1 hour, 1 day, 2 months, 1 year). This property also can be set by the **Edit In-Flow Grouping** dialog.

|                | Data Type                                                                                                    | Explanation                                                                                                    |
|----------------|----------------------------------------------------------------------------------------------------|----------------------------------------------------------------------------------------------------|
| Property value | TimeOrientationIntervalEnum                                                                                                    | In-flow grouping interval                                                                                                    |
|                | Possible Values:<br>vcDay 5<br>vcFifteenMinutes 1848<br>vcFifteenSeconds 1845<br>vcFourHours 1853<br>vcHalfYear 1242<br>vcHour 6<br>vcMinute 7<br>vcMonth 3<br>vcQuarter 2<br>vcSecond 8<br>vcSixHours 1854<br>vcThirtyMinutes 1849<br>vcThirtySeconds 1846<br>vcThreeHours 1852<br>vcTwelveHours 1855<br>vcTwoHours 1851<br>vcTwoWeeks 1238<br>vcTwoYears 1245<br>vcWeek 4<br>vcYear 1 | day<br>15 minutes<br>15 seconds<br>4 hours<br>half year<br>hour<br>minute<br>month<br>quarter (3 month)<br>second<br>6 hours<br>30 minutes<br>30 seconds<br>3 hours<br>12 hours<br>2 hours<br>two weeks<br>two years<br>week<br>year |

### Example Code

```
VcNet1.InFlowGroupTimeInterval = vcDay
```

# InFlowGroupTitleField

### **Property of VcNet**

This property lets you set or retrieve the data field which is taken for in-flow group titles. This property also can be set by the **Edit In-Flow Grouping** dialog.

|                | Data Type | Explanation                                               |
|----------------|-----------|-----------------------------------------------------------|
| Property value | Integer   | Data field which is taken for in-flow group title ribbons |

### Example Code

VcNet1.InFlowGroupTitleField = 1

## InFlowGroupTitlesBackColor

### Property of VcNet

This property lets you set or retrieve the background color of titles of in-flow groups. This property also can be set by the **Edit In-Flow Grouping** dialog.

|                | Data Type | Explanation                                         |
|----------------|-----------|-----------------------------------------------------|
| Property value | OLE_COLOR | Background color of title ribbons of in-flow groups |

# InFlowGroupTitlesFont

### Property of VcNet

This property lets you set or retrieve the font attributes of the titles of in-flow groups. This property also can be set by the **Edit In-Flow Grouping** dialog.

|                | Data Type | Explanation                             |
|----------------|-----------|-----------------------------------------|
| Property value | StdFont   | Font of title ribbons of in-flow groups |

# InFlowGroupTitlesVisibleAtBottomOrRight

### **Property of VcNet**

This property lets you set or retrieve whether titles of in-flow groups are visible at the bottom or right side of the graphics. This property also can be set by the **Edit In-Flow Grouping** dialog.

|                | Data Type | Explanation                         |
|----------------|-----------|-------------------------------------|
| Property value | Boolean   | Visible (True)/ not visible (False) |

# InFlowGroupTitlesVisibleAtTopOrLeft

Property of VcNet

This property lets you set or retrieve whether titles of the in-flow groups are visible at the top or left side of the graphics. This property also can be set by the **Edit In-Flow Grouping** dialog.

|                | Data Type | Explanation                         |
|----------------|-----------|-------------------------------------|
| Property value | Boolean   | Visible (True)/ not visible (False) |

## InFlowGroupTitleTimeFormat

Property of VcNet

This property lets you set or retrieve the date/time output format for in-flow grouping by date field. This property also can be set by the **Edit In-Flow Grouping** dialog.

|                | Data Type | Explanation                                                |
|----------------|-----------|------------------------------------------------------------|
| Property value | Boolean   | Date/time output format for in-flow grouping by date field |
|                |           |                                                            |

# InFlowGroupVerticalCaptionWidth

**Property of VcNet** 

This property lets you set or retrieve the width of vertical title ribbons for inflow grouping. This property also can be set by the **Edit In-Flow Grouping** dialog.

|                | Data Type | Explanation                                 |
|----------------|-----------|---------------------------------------------|
| Property value | Integer   | Width of title ribbons for in-flow grouping |
|                |           | Default value: 50                           |

### Example Code

VcNet1.InFlowGroupVerticalCaptionWidth = 30

# InPlaceEditingAllowed

**Property of VcNet** 

This property lets you set or retrieve whether inline editing in node fields and boxes is possible or not. You also can set this property on the **General** property page.

**Note:** If certain data fields are not to be editable, the **Editable** check box in the **Administrate Data Tables** dialog must not be ticked..

|                | Data Type | Explanation                                                                                           |
|----------------|-----------|----------------------------------------------------------------------------------------------------|
| Property value | Boolean   | Inline editing in node fields possible (True) / not<br>possible (False)<br><b>Default value:</b> True |

### **Example Code**

VcNet1.InPlaceEditingAllowed = True

### **InteractionMode**

#### **Property of VcNet**

This property activates/retrieves one of the available modes of interaction.

|                | Data Type                                                                    | Explanation                                                        |
|----------------|------------------------------------------------------------------------------|--------------------------------------------------------------------|
| Property value | InteractionModeEnum                                                          | Interaction mode                                                   |
|                |                                                                              | Default value: vcPointer                                           |
|                | Possible Values:<br>vcCreateLink 4<br>vcCreateNodesAndLinks 1<br>vcPointer 0 | Link creating mode<br>Nodes and links creating mode<br>Select mode |

### Example Code

VcNet1.InteractionMode = vcCreateNodesAndLinks

### **InterfaceNodesShown**

### **Property of VcNet**

This property lets you specify whether the interface nodes are to be displayed (True) or not (False), when a subdiagram is created. You can specify the appearance of the interface nodes in the **Specify Node Appearance** dialog box. To do so, select the special filter <InterfaceNodes>. This property also can be specified by the **General** property page.

|                | Data Type | Explanation                |
|----------------|-----------|----------------------------|
| Property value | Boolean   | Property active/not active |
|                |           | Default value: True        |

### Example Code

VcNet1.InterfaceNodesShown = False

### LegendView

### Read Only Property of VcNet

This property gives access to the LegendView object that lets you define the legend view of the diagram.

|                      | Data Type    | Explanation       |
|----------------------|--------------|-------------------|
| Property value       | VcLegendView | LegendView object |
| Example Code         |              |                   |
| Dim legendview As Vo | LegendView   |                   |

Set legendview = VcNet1.LegendView legendview.Visible = True

# LinkAnnotationColumnNumberDataFieldIndex

**Property of VcNet** 

This property lets you set or retrieve the index of the data field which stores the column number of a link annotation. Setting this property is only possible if node data was not loaded yet.

|                | Data Type | Explanation                                                                |
|----------------|-----------|----------------------------------------------------------------------------|
| Property value | Long      | Index of the data field which holds the column number of a link annotation |

# LinkAnnotationRowNumberDataFieldIndex

### **Property of VcNet**

This property lets you set or retrieve the index of the data field which stores the row number of an link annotation. Setting this property is only possible if node data was not loaded yet.

|                | Data Type | Explanation                                                             |
|----------------|-----------|-------------------------------------------------------------------------|
| Property value | Long      | Index of the data field which holds the row number of a link annotation |

### LinkAppearanceCollection

### Read Only Property of VcNet

This property gives access to the LinkAppearanceCollection object that contains all link appearances available.

|                | Data Type                  | Explanation                    |
|----------------|----------------------------|--------------------------------|
| Property value | VcLinkAppearanceCollection | LinkAppearanceCollectionObject |

### **Example Code**

```
Dim linkAppearanceCollection As VcLinkAppearanceCollection
Dim linkAppearance As VcLinkAppearance
```

```
Set linkAppearanceCollection = VcNet1.LinkAppearanceCollection
Set linkAppearance = linkAppearanceCollection.FirstLinkAppearance
```

# LinkCollection

### **Read Only Property of VcNet**

This property gives access to the link collection object and to all defined links.

|                | Data Type        | Explanation           |
|----------------|------------------|-----------------------|
| Property value | VcLinkCollection | LinkCollection object |

### Example Code

```
Dim linkCollection As VcLinkCollection
Dim numberOfLinks As Integer
Set linkCollection = VcNet1.LinkCollection
numberOfLinks = linkCollection.Count
```

# LinkFormatCollection

### **Read Only Property of VcNet**

This property gives access to the LinkFormatCollection object that contains all link formats available.

|                | Data Type              | Explanation                 |
|----------------|------------------------|-----------------------------|
| Property value | VcLinkFormatCollection | LinkFormatCollection object |

### Example Code

Dim formatCollection As VcLinkFormatCollection

Set formatCollection = VcNet1.LinkFormatCollection

### LinkPredecessorDataFieldIndex

### **Property of VcNet**

This property lets you set or retrieve the index of the data field which holds the identification of the predecessor node of the link. You can only set this property if data was not yet loaded.

|                | Data Type | Explanation                    |
|----------------|-----------|--------------------------------|
| Parameter:     |           |                                |
| Rückgabewert   | Long      | Field index of the data table  |
| Property value | Integer   | Index of predecessor node {02} |

### Example Code

```
Dim dataTable As VcDataTable
Dim dataRecord As VcDataRecord
```

```
'create Link DataTable
```

```
Set dataTable = VcNet2.DataTableCollection.Add("LinkDataTable")
VcNet1.LinksDataTableName = dataTable.Name
dataTable.DataTableFieldCollection.Add("Id").PrimaryKey = True
dataTable.DataTableFieldCollection.Add ("Predecessor")
dataTable.DataTableFieldCollection.Add ("Successor")
VcNet1.DataTableCollection.Update
```

```
VcNet1.LinkPredecessorDataFieldIndex(0) =
VcNet1.DetectFieldIndex("LinkDataTable", "Id")
VcNet1.LinkSuccessorDataFieldIndex(0) = VcNet1.DetectFieldIndex("LinkDataTable",
"Id")
```

```
'Load Data
Set dataTable = VcNet1.DataTableCollection.DataTableByName("LinkDataTable")
Set dataRecord = dataTable.DataRecordCollection.Add("1;1;2;")
VcNet1.EndLoading
```

# LinksDataTableName

### **Property of VcNet**

This property lets you set or retrieve the name of the data table which contains the fields for the links. This is only possible as long as no data has been loaded.

|                | Data Type | Explanation                                                    |
|----------------|-----------|----------------------------------------------------------------|
| Property value | String    | Name of the data table which provides the fields for the links |

### Example Code

```
Dim dataTable As VcDataTable
Dim dataRecord As VcDataRecord
'create Link DataTable
Set dataTable = VcNet2.DataTableCollection.Add("LinkDataTable")
```

```
VcNet1.LinksDataTableName = dataTable.Name
dataTable.DataTableFieldCollection.Add("Id").PrimaryKey = True
dataTable.DataTableFieldCollection.Add ("Predecessor")
dataTable.DataTableFieldCollection.Add ("Successor")
VcNet1.DataTableCollection.Update
VcNet1.LinkPredecessorDataFieldIndex(0) =
VcNet1.DetectFieldIndex("LinkDataTable", "Id")
VcNet1.LinkSuccessorDataFieldIndex(0) = VcNet1.DetectFieldIndex("LinkDataTable",
"Id")
'Load Data
Set dataTable = VcNet1.DataTableCollection.DataTableByName("LinkDataTable")
Set dataRecord = dataTable.DataRecordCollection.Add("1;1;2;")
VcNet1.EndLoading
```

### LinkSuccessorDataFieldIndex

**Property of VcNet** 

This property lets you set or retrieve the index of the data field which holds the identification of the successor node of the link. This is only possible as long as no data has been loaded.

|                 | Data Type | Explanation                    |
|-----------------|-----------|--------------------------------|
| Parameter:      |           |                                |
| identifierIndex | Integer   | Index of predecessor node {02} |
| Property value  | Long      | Field index of the data table  |

### **Example Code**

```
Dim dataTable As VcDataTable
Dim dataRecord As VcDataRecord
'create Link DataTable
Set dataTable = VcNet2.DataTableCollection.Add("LinkDataTable")
VcNet1.LinksDataTableName = dataTable.Name
dataTable.DataTableFieldCollection.Add("Id").PrimaryKey = True
dataTable.DataTableFieldCollection.Add ("Predecessor")
dataTable.DataTableFieldCollection.Add ("Successor")
VcNet1.DataTableCollection.Update
VcNet1.LinkPredecessorDataFieldIndex(0) =
VcNet1.DetectFieldIndex("LinkDataTable", "Id")
VcNet1.LinkSuccessorDataFieldIndex(0) = VcNet1.DetectFieldIndex("LinkDataTable",
"Id")
'Load Data
Set dataTable = VcNet1.DataTableCollection.DataTableByName("LinkDataTable")
Set dataRecord = dataTable.DataRecordCollection.Add("1;1;2;")
VcNet1.EndLoading
```

### LinkTypeDataFieldIndex

### Property of VcNet

This property lets you set or retrieve the index of the data field which contains the link type. This is only possible as long as no data has been loaded.

|                | Data Type | Explanation                             |
|----------------|-----------|-----------------------------------------|
| Property value | Long      | Data field which contains the link type |

### **Example Code**

Dim dataTable As VcDataTable

```
'create Link DataTable
Set dataTable = VcNet1.DataTableCollection.Add("LinkDataTable")
VcNet1.LinksDataTableName = dataTable.Name
dataTable.DataTableFieldCollection.Add("Id").PrimaryKey = True
dataTable.DataTableFieldCollection.Add ("Predecessor")
dataTable.DataTableFieldCollection.Add ("Successor")
dataTable.DataTableFieldCollection.Add("LinkType")
VcNet1.DataTableCollection.Update
```

# **MapCollection**

### **Read Only Property of VcNet**

This property gives access to the map collection that contains a defined number of maps. The maps contained are selected by the method **VcMapCollection.SelectMaps**.

|                | Data Type       | Explanation          |
|----------------|-----------------|----------------------|
| Property value | VcMapCollection | MapCollection object |

### Example Code

Dim mapCollection As VcMapCollection

Set mapCollection = VcNet1.MapCollection
mapCollection.SelectMaps vcAnyMap

# MinimumColumnWidth

### **Property of VcNet**

By this property you can assign a minimum width (unit: mm) to a column. The width chosen should correspond to the average width of a node. To make nodes utilize less space in a left-to-right orientation, you can use this property to reduce the column width further. This property can also be set on the **General** property page.
|                | Data Type     | Explanation                |
|----------------|---------------|----------------------------|
| Property value | Long {11 000} | Minimum column width in mm |
|                |               | Default value: 1           |

VcNet1.MinimumColumnWidth = 100

# **MinimumRowHeight**

## **Property of VcNet**

By this property you can assign a minimum height (unit: 1/100 mm) to a row. The height chosen should correspond to the average height of a node. To make nodes utilize less space in a top-down orientation, you can use this property to further reduce the row height. This property can also be set on the **General** property page.

The minimum row height only becomes effective if there is no activity in the row or if existing activities do not exceed the minimum row height. In all other cases the row height automatically adapts to the space required by the activities. The values permitted range between 2 and 1000.

|                | Data Type     | Explanation              |
|----------------|---------------|--------------------------|
| Property value | Long {11 000} | Minimum row height in mm |
|                |               | Default value: 1         |

Example Code

VcNet1.MinimumRowHeight = 100

# MouseProcessingEnabled

## **Property of VcNet**

This property allows you to process mouse events in your own way. If you want your own processing method between the **OnMouseDown** event and the **OnMouseUp** event, then set the **MouseProcessingEnabled** property to False for this time interval. Then VARCHART XNet will ignore all mouse movements and clicks until this property is set to True again.

This property also can be set in the OnMouse events.

|                | Data Type | Explanation                                |
|----------------|-----------|--------------------------------------------|
| Property value | Boolean   | Property active (True)/ not active (False) |
|                |           | Default value: True                        |

## NodeAppearanceCollection

#### **Read Only Property of VcNet**

This property gives access to the NodeAppearanceCollection object and to all defined node appearances.

|                | Data Type                  | Explanation                     |
|----------------|----------------------------|---------------------------------|
| Property value | VcNodeAppearanceCollection | NodeAppearanceCollection object |

#### Example Code

```
Dim nodeAppearanceCollection As VcNodeAppearanceCollection
Dim nodeAppearance As VcNodeAppearance
Set nodeAppearanceCollection = VcNet1.NodeAppearanceCollection
Set nodeAppearance = nodeAppearanceCollection.FirstNodeAppearance
```

# nodeAppearance.BackColor = RGB(100, 100, 100)

## **NodeCalendarNameDataFieldIndex**

## Property of VcNet

This property lets you set or retrieve the index of the data field to store the name of the calendar if you wish to use an individual calendar for a node. This is only possible as long as no data has been loaded.

|                | Data Type | Explanation                                                            |
|----------------|-----------|------------------------------------------------------------------------|
| Property value | Long      | Index of the data field which holds the name of a calendar for a node. |

## NodeChangeRankToPredecessorRankDataFieldIndex

**Property of VcNet** 

This property lets you set or retrieve the index of the data field to which the rank of the predecessor node is stored.

|                | Data Type | Explanation                                                                 |
|----------------|-----------|-----------------------------------------------------------------------------|
| Property value | Integer   | Index of the data field which holds the rank number of the predecessor node |

## NodeCollection

## Read Only Property of VcNet

This property gives access to the NodeCollection, depending on the settings of SelectNodes: either to all, to the marked or to visible nodes.

|                | Data Type        | Explanation           |
|----------------|------------------|-----------------------|
| Property value | VcNodeCollection | NodeCollection object |

## Example Code

```
Dim nodeCollection As VcNodeCollection
Dim node As VcNode
Dim numberNodes As Integer
Set nodeCollection = VcNet1.NodeCollection
numberNodes = nodeCollection.Count
```

# **NodeColumnNumberDataFieldIndex**

## **Property of VcNet**

This property lets you set or retrieve the index of the data field which stores the column number of an activity. Setting this property is only possible if node data was not loaded yet.

|                | Data Type | Explanation                                                          |
|----------------|-----------|----------------------------------------------------------------------|
| Property value | Long      | Index of the data field which holds the column number of an activity |

## **NodeFormatCollection**

## Read Only Property of VcNet

This property gives access to the NodeFormatCollection object that contains all node formats available.

|                | Data Type              | Explanation                 |
|----------------|------------------------|-----------------------------|
| Property value | VcNodeFormatCollection | NodeFormatCollection object |

```
Dim formatCollection As VcNodeFormatCollection
Set formatCollection = VcNet1.NodeFormatCollection
```

## **NodeRowNumberDataFieldIndex**

#### **Property of VcNet**

This property lets you set or retrieve the index of the data field which stores the row number of each activity. Setting this property is only possible if node data was not loaded yet.

|                | Data Type | Explanation                                                       |
|----------------|-----------|-------------------------------------------------------------------|
| Property value | Long      | Index of the data field which holds the row number of an activity |

#### Example Code

```
Private Sub Form_Load()
```

```
VcNet1.NodeRowNumberDataFieldIndex = VcNet1.DetectFieldIndex("NodeDataTable",
"SortNumber")
```

```
'Load data
Call loadData
```

```
VcNet1.UpdateRowNumberFields
VcNet1.SaveAsEx "C:\ProjectData.txt", vcUnicodeEncoding
End Sub
```

## **NodesDataTableName**

#### **Property of VcNet**

This property lets you set or retrieve the name of the data table which provides the fields for the nodes. This is only possible as long as no data has been loaded.

|                | Data Type | Explanation                                                    |
|----------------|-----------|----------------------------------------------------------------|
| Property value | String    | Name of the data table which provides the fields for the nodes |

#### **Example Code**

```
Dim dataTable As VcDataTable
Dim dataRecord As VcDataRecord
'create Node DataTable
Set dataTable = VcNet1.DataTableCollection.Add("NodeDataTable")
VcNet1.NodesDataTableName = dataTable.Name
dataTable.DataTableFieldCollection.Add("Id").PrimaryKey = True
'Load Data
Set dataTable = VcNet1.DataTableCollection.DataTableByName("NodeDataTable")
```

```
Set dataRecord = dataTable.DataRecordCollection.Add("1;Node One;")
Set dataRecord = dataTable.DataRecordCollection.Add("2;Node Two;")
Set dataTable = VcNet1.DataTableCollection.DataTableByName("LinkDataTable")
Set dataRecord = dataTable.DataRecordCollection.Add("1;1;2;")
VcNet1.EndLoading
```

# **NodeTooltipTextField**

**Property of VcNet** 

This property lets you require/set the index of the data field of a node to store the tooltip texts for VMF files. This text appears when in the WebViewer the right mouse button is pressed.

This property also can be set on the **Nodes** property page.

|                | Data Type | Explanation                                    |
|----------------|-----------|------------------------------------------------|
| Property value | Integer   | Index of the node data field for tooltip texts |
|                |           | Default value: 4                               |

## **Example Code**

VcNet1.NodeTooltipTextField = 1

# ObliqueTracksOnLinks

## Property of VcNet

This property lets you specify or enquire whether the link lines will be orthogonal or oblique, connecting the short horizontal line sections. This property also can be set on the **General** property page.

|                | Data Type             | Explanation                                                                         |
|----------------|-----------------------|-------------------------------------------------------------------------------------|
| Property value | Boolean {True, False} | Oblique link lines (True)/orthogonal link lines (False) <b>Default value:</b> False |

## Example Code

VcNet1.ObliqueTracksOnLinks = True

# OLEDragMode

## Property of VcNet

By this property you can set or retrieve, whether dragging a node beyond the limits of the current VARCHART XNet control is allowed. This property can also be set on the **Nodes** property page.

If the OLEDragMode was set to **vcOLEDragManual** you need to invoke the method **OLEDrag** to trigger dragging the node. If the property was set to **vcOLEDragAutomatic**, dragging a node beyond control limits will be started automatically.

On the start, the source component will assign the data it contains to the DataObject and will set the **effects** parameter before initiating the OLEStartDrag event, as well as other source-level OLE Drag & Drop events. This gives you control over the drag/drop operation and allows you to intercede by adding other data formats.

VARCHART XNet by default uses the clipboard format CF\_TEXT (corresponding to the vbCFText format in Visual Basic), that can be retrieved easily.

During dragging, the user can decide whether to shift or to copy the object by using the Ctrl key.

OLE Drag & Drop operations in VARCHART XNet are compatible to the ones in Visual Basic. Methods, properties and events have the same names and results as the default objects of Visual Basic.

|                | Data Type                                                     | Explanation                                                                               |
|----------------|---------------------------------------------------------------|-------------------------------------------------------------------------------------------|
| Property value | OLEDragModeEnum                                               | Dragging mode for objects to leave the VARCHART XNet control                              |
|                |                                                               | Default value: vcOLEDragManual                                                            |
|                | Possible Values:<br>vcOLEDragAutomatic 1<br>vcOLEDragManual 0 | Method OLEDrag is invoked automatically<br>Method OLEDrag needs to be invoked separately. |

## Example Code

VcNet1.OLEDragMode = vcOLEDragAutomatic

# **OLEDragWithOwnMouseCursor**

## Read Only Property of VcNet

This property lets you disable the mouse cursor in the target control during an OLE drag operation. OLE Drag & Drop allows to set the cursor in the source control by the event **OLEGiveFeedback**. If you do this, two competing cursors will exist in the target control, that may appear to flicker. You can avoid the flickering by disabling the target cursor by this property.

Beside, if the cursor is enabled and the property **OLEDropManual** is set, objects cannot be dropped outside the joining ports of a node. If you disable the cursor, you can drop objects outside the joining ports.

You also can set this property on the Nodes property page.

|                | Data Type | Explanation                                      |
|----------------|-----------|--------------------------------------------------|
| Property value | Boolean   | Cursor does/does not occur in the target control |
|                |           | Default value: True                              |

## Example Code

VcNet1.OLEDragWithOwnMouseCursor = False

# **OLEDragWithPhantom**

## Property of VcNet

This property lets you disable the display of an OLE drag phantom. Disabling the phantom makes sense, when merely the attributes of the object in the target control change, omitting to generate a new object.

You also can set this property on the Nodes property page.

|                | Data Type | Explanation                                               |
|----------------|-----------|-----------------------------------------------------------|
| Property value | Boolean   | Phantom does/does not occur<br><b>Default value:</b> True |

Example Code

VcNet1.OLEDragWithPhantom = False

# OLEDropMode

## Property of VcNet

By this property you can set or retrieve, whether nodes and their links from a different VARCHART XNet control can be dropped in the current control.

Dropping will not be allowed if you set the property to **OLEDropNone**. If you set it to **vcOLEDropManual**, you will receive the event **OLEDragDrop** that enables you to process the data received by the object dropped, e.g. to generate a node or to read a file. If the source and the target component are identical, you will receive either the event **OnNodeModifyEx** or **OnNodeCreate** as with OLE Drag&Drop switched off. If you set the property to **vcOLEDropAutomatic**, the dropping will automatically be processed by the control, displaying a node in the place of the dropping, if possible.

OLE Drag & Drop operations in VARCHART XNet are compatible to the ones in Visual Basic. Methods, properties and events show the same names and results as the default objects of Visual Basic.

Data Type Explanation **Property value** OLEDropModeEnum Dropping mode of the VARCHART ActiveX control to receiving objects from outside Default value: vcOLEDropNone **Possible Values:** vcOLEDropAutomatic 2 The data of the object received are automatically processed and a node corresponding to the data received is displayed in the place of the dropping. vcOLEDropManual 1 The event OLEDragDrop is invoked for the programmer to process the data of the object received. vcOLEDropNone 0 Dropping of objects that do not originate from the current VARCHART ActiveX control is not allowed.

You also can set this property on the **Nodes** property page.

## Example Code

VcNet1.OLEDropMode = vcOLEDropAutomatic

# Orientation

## **Property of VcNet**

This property lets you set or retrieve the orientation of the diagram. This property can also be set on the **General** property page.

|                | Data Type                                              | Explanation                                                                                                    |
|----------------|--------------------------------------------------------|----------------------------------------------------------------------------------------------------|
| Property value | LayoutOrientationEnum                                  | From top to bottm, from left to right                                                                                |
|                | Possible Values:<br>vcLeftToRight 0<br>vcTopToBottom 1 | Orientation of the ne chart <b>from left to right</b><br>Orientation of the net chart <b>from left top to bottom</b> |

## Example Code

VcNet1.Orientation = vcLeftToRight

## Printer

## **Property of VcNet**

This method gives access to the printer object. This object lets you set or retrieve the properties of the current printer.

|                                                                       | Data Type | Explanation    |
|-----------------------------------------------------------------------|-----------|----------------|
| Property value                                                        | VcPrinter | Printer object |
| Example Code                                                          |           |                |
| Dim printerZoomfactor As Integer<br>Dim printerCuttingMarks As String |           |                |
|                                                                       |           |                |

```
printerZoomfactor = VcNet1.Printer.ZoomFactor
printerCuttingMarks = VcNet1.Printer.CuttingMarks
```

# RoundedLinkSlantsEnabled

## Read Only Property of VcNet

This property lets you set or retrieve whether the slants of links of the routing type **vcLRTOrthogonalDistinguishable** are to be displayed as quarter circles instead of straigt lines. This property can also be set on the **General** property page.

|                | Data Type                                                                                              | Explanation |
|----------------|----------------------------------------------------------------------------------------------------|-------------|
| Property value | System.Boolean<br>Schrägen bei<br>Verbindungen<br>werden/werden nicht als<br>Viertelkreise dargestellt | false       |

## Example Code

VcNet1.RoundedLinkSlantsEnabled = True

# Scheduler

## Read Only Property of VcNet

This property returns the VcScheduler object.

|                | Data Type   | Explanation                    |
|----------------|-------------|--------------------------------|
| Property value | VcScheduler | Returns the VcScheduler object |

## ScrollOffsetX

## Property of VcNet

This property lets you save the current scroll offset in x direction of the diagram section currently displayed and set it again if the same application is started. For the latter the zoom factor also has to be set in the same way.

|                | Data Type | Explanation                  |
|----------------|-----------|------------------------------|
| Property value | Long      | Scroll offset in x-direction |

## **ScrollOffsetY**

## **Property of VcNet**

This property lets you save the current scroll offset in y direction of the diagram section currently displayed and set it again if the same application is started. For the latter the zoom factor also has to be set in the same way.

|                | Data Type | Explanation                  |
|----------------|-----------|------------------------------|
| Property value | Long      | Scroll offset in y-direction |

## ShortenedLinks

## **Property of VcNet**

This property will influence the layout of a network diagram and will be considered by the method **Arrange**. If you set this property to **True**, nodes will be placed as closely as possible near their successor nodes, thus keeping the distance between them as small as possible. If you set it to **False**, nodes will be placed as far left or up as possible. This property can also be set on the **General** property page.

|                | Data Type | Explanation                  |
|----------------|-----------|------------------------------|
| Property value | Boolean   | Property active / not active |

## Example Code

VcNet1.ShortenedLinks = False VcNet1.Arrange

# ShowToolTip

## Property of VcNet

This property lets you activate/deactivate the event **OnToolTipText**. The event **OnToolTipText** lets you edit the tooltip texts. This property can also be set on the **General** property page.

|                | Data Type | Explanation                |
|----------------|-----------|----------------------------|
| Property value | Boolean   | Property active/not active |
|                |           | Default value: False       |

## Example Code

VcNet1.ShowToolTip = True

# StraightLinkDrawing

## **Property of VcNet**

If this property is set to **true** the links between nodes do not lead orthogonally around objects, but cut straight through them. If set, this property disables the property **ObliqueTracksOnLinks**.

|                | Data Type | Explanation                                             |
|----------------|-----------|---------------------------------------------------------|
| Property value | Boolean   | Straight link drawing enabled (True) / disabled (False) |
|                |           | Default value: False                                    |

# TimeUnit

## Property of VcNet

This property lets you set or retrieve the time unit used for the calculation of the duration (see "Layers") and for generating and modifying nodes interactively. If for example you have chosen the unit of a day, nodes can be generated or shifted by steps of days only, and the duration of nodes will also be calculated in days. This property can be set on the **General** property page.

**Note:**If you want to change the time unit, you should do this before reading data because later modifications are not effective.

| _              | Data Type    | Explanation                              |
|----------------|--------------|------------------------------------------|
| Property value | TimeUnitEnum | Time unit<br><b>Default value:</b> vcDay |

Dim timeUnit As TimeUnitEnum

```
timeUnit = VcNet1.TimeUnit
```

## ToolTipChangeDuration

#### **Property of VcNet**

By this property you can set the duration that elapses before a subsequent tool tip window appears when the pointer moves to a different object. Unit: milliseconds. To reset this delay time to its default value of 98 msec, please set it to -1.

|                | Data Type | Explanation                                         |
|----------------|-----------|-----------------------------------------------------|
| Property value | Integer   | Duration in milliseconds. Maximum value: 32767 msec |
|                |           | Default value: -1                                   |

#### Example Code

VcNet1.ToolTipText = "Object" VcNet1.ToolTipChangeDuration = 1000

## **ToolTipDuration**

#### **Property of VcNet**

By this property you can set the duration of the tool tip window to remain visible if the pointer is stationary within the bounding rectangle of an object. Unit: milliseconds. To reset this delay time to its default value of 5,000 msec, please set it to -1.

|                | Data Type | Explanation                                         |
|----------------|-----------|-----------------------------------------------------|
| Property value | Integer   | Duration in milliseconds. Maximum value: 32767 msec |
|                |           | Default value: -1                                   |

#### Example Code

VcNet1.ToolTipText = "Object" VcNet1.ToolTipDuration = 1000

# **ToolTipPointerDuration**

## **Property of VcNet**

By this property you can set the duration during which the pointer must remain stationary within the bounding rectangle of an object before the tool tip window appears. Unit: milliseconds. To reset this delay time to its maximum value of 480 msec, please set it to -1.

|                | Data Type | Explanation              |
|----------------|-----------|--------------------------|
| Property value | Integer   | Duration in milliseconds |
|                |           | Default value: -1        |

## Example Code

```
VcNet1.ToolTipText = "Object"
VcNet1.ToolTipPointerDuration = 1000
```

# **ToolTipShowAfterClick**

## Property of VcNet

By this property you can set whether a tool tip window should disappear when its object is clicked (default behavior) or whether it should remain for the times set to it.

|                | Data Type | Explanation                                          |
|----------------|-----------|------------------------------------------------------|
| Property value | Boolean   | Tool tip window disappears (false) or remains (true) |
|                |           | Default value: False                                 |

## Example Code

```
VcNet1.ToolTipShowAfterClick = True
```

# UngroupedNodesAllowed

## **Property of VcNet**

This property specifies whether nodes without an entry for the group code (empty string) will not be grouped. Otherwise a special group for nodes without group code will be created.

This property is active only for the grouping mode clustering (GroupMode = vcGMClustering).

You should not modify this property any more as soon as groups are visible in the diagram.

|                | Data Type | Explanation                                                              |
|----------------|-----------|--------------------------------------------------------------------------|
| Property value | Boolean   | Property active (True)/not active (False)<br><b>Default value:</b> False |

This property also can be set on the **Grouping** property page.

#### Example Code

VcNet1.UngroupedNodesAllowed = True

## WaitCursorEnabled

#### **Read Only Property of VcNet**

This property lets you set or returns whether a wait cursor appears on time critical operations (like SheduleProject).

The property can also be set on the **General** property page.

|                | Data Type | Explanation                   |
|----------------|-----------|-------------------------------|
| Property value | Boolean   | Wait cursor is set/is not set |
|                |           | Default value: False          |

## WorldView

#### **Read Only Property of VcNet**

This property gives access to the VcWorldView object, that defines the world view (complete view) of the diagram.

| _              | Data Type   | Explanation       |
|----------------|-------------|-------------------|
| Property value | VcWorldView | World View object |

#### Example Code

Dim worldview As VcWorldView

Set worldview = VcNet1.WorldView
worldview.Visible = True

# ZoomFactor

## **Property of VcNet**

This property lets you set or retrieve the absolute zoom factor in percent (zoom factor = 100: original size, zoom factor > 100: enlargement, zoom factor < 100: reduction).

|                | Data Type       | Explanation     |
|----------------|-----------------|-----------------|
| Property value | Integer {01000} | Zoom factor (%) |

#### Example Code

VcNet1.ZoomFactor = 150

# ZoomingPerMouseWheelAllowed

## **Property of VcNet**

This property lets you set or retrieve whether zooming by mouse wheel is allowed to the user.

|                | Data Type | Explanation                                |
|----------------|-----------|--------------------------------------------|
| Property value | Boolean   | Zooming allowed (True)/not allowed (False) |

## Example Code

VcNet1.ZoomingPerMouseWheelAllowed = False

# Methods

## AboutBox

## Method of VcNet

This method lets you open the **About** box. It contains an overview of the program and the library files currently used with the absolute path and version numbers. This feature makes the hotline support more comfortable. The overview can be selected by a mouse click, copied by the  $\langle Ctrl \rangle + \langle C \rangle$  keys and inserted by the  $\langle Ctrl \rangle + \langle V \rangle$  keys into a mail.

|              | Data Type | Explanation |
|--------------|-----------|-------------|
| Return value | Void      |             |

VcNet1.AboutBox

## Arrange

## Method of VcNet

This method performs a layout of the network diagram. By doing so, the property **ShortenedLinks** will be considered.

|              | Data Type | Explanation |
|--------------|-----------|-------------|
| Return value | Void      |             |

## Example Code

VcNet1.Arrange

## Clear

## Method of VcNet

This method should be used only if nodes are in the chart. This methods lets you delete all graphical objects (nodes, links, calendars etc.) from the diagram. The initial state of the ini file will be restored.

|              | Data Type | Explanation                      |
|--------------|-----------|----------------------------------|
| Return value | Boolean   | Nodes were deleted successfully. |
|              |           | {True}                           |

## Example Code

VcNet1.Clear

# CopyNodesIntoClipboard

## Method of VcNet

This method lets you copy the selected nodes from the network diagram to the clipboard. Please note that to copy links both their predecessors and successors have to be marked. Also see methods **CutNodesIntoClipboard** and **PasteNodesFromClipboard**.

|              | Data Type | Explanation |
|--------------|-----------|-------------|
| Return value | Void      |             |

VcNet1.CopyNodesIntoClipboard

# CutNodesIntoClipboard

Method of VcNet

This method lets you cut the selected nodes and links from the diagram into the clipboard. Links are only included, however, if both their predecessors and successors are selected. Also see **CopyNodesIntoClipboard** and **Paste-NodesFromClipboard**.

|              | Data Type | Explanation |
|--------------|-----------|-------------|
| Return value | Void      |             |

Example Code

VcNet1.CutNodesIntoClipboard

# DeleteLinkRecord

## Method of VcNet

This method lets you delete a link by passing the link record. Also see method **DeleteLink** of object **VcLink**.

|              | Data Type | Explanation                                                       |
|--------------|-----------|-------------------------------------------------------------------|
| Parameter:   |           |                                                                   |
| ⇒ linkRecord | Variant   | Link record                                                       |
| Return value | Boolean   | Link record was (True) / was not (False) not deleted successfully |

## Example Code

VcNet1.DeleteLinkRecord "A100;A105;;"

# DeleteNodeRecord

## Method of VcNet

This method lets you delete a node. The node will be identified by the ID in the node record. The data field that is used for the identification of nodes is set on the **DataDefinition** property page.

|                            | Data Type | Explanation                                                   |
|----------------------------|-----------|---------------------------------------------------------------|
| Parameter:<br>⇒ nodeRecord | Variant   | Node record                                                   |
| Return value               | Boolean   | Node record was (True) / was not (False) deleted successfully |

VcNet1.DeleteNodeRecord "A100;;;;;;"

## DetectDataTableFieldName

#### Method of VcNet

This property lets you retrieve the name of a data table field by its index.

|              | Data Type | Explanation                                                        |
|--------------|-----------|--------------------------------------------------------------------|
| Parameter:   |           |                                                                    |
| ⇔ fieldIndex | Long      | Index of the data table field of which the name is to be retrieved |
| Return value | String    | Name of the data table field returned                              |

#### Example Code

```
'Find the name of a DataTableField
Dim fieldName As String
```

```
fieldName = VcNet1.DetectDataTableFieldName(0)
```

## DetectDataTableName

#### Method of VcNet

This property lets you retrieve the name of a data table by its index.

|              | Data Type | Explanation                                                  |
|--------------|-----------|--------------------------------------------------------------|
| Parameter:   |           |                                                              |
| ⇔ fieldIndex | Long      | Index of the data table of which the name is to be retrieved |
| Return value | String    | Name of the data table                                       |

#### Example Code

'Find the name of a DataTable Dim tableName As String

tableName = VcNet1.DetectDataTableName(0)

# DetectFieldIndex

### Method of VcNet

This property lets you retrieve the index of a data table field by its name and the name of the data table.

|                      | Data Type | Explanation                                                                       |
|----------------------|-----------|-----------------------------------------------------------------------------------|
| Parameter:           |           |                                                                                   |
| ⇔ dataTableName      | String    | Name of the data table that holds the field of which the index is to be retrieved |
| ⇔ dataTableFieldName | String    | Name of the data table field of which the index is to be retrieved                |
| Return value         | String    | Index of the data table field returned                                            |

#### Example Code

```
'Find the index of a DataTableField
Dim fieldIndex As Integer
```

fieldIndex = VcNet1.DetectFieldIndex("Maindata", "Name")

# DumpConfiguration

Method of VcNet

This method lets you save the configuration that consist of the .INI and the .IFD file.

This method should only be used for diagnosis purposes.

|              | Data Type                                                   | Explanation                                                                                                    |
|--------------|-------------------------------------------------------------|----------------------------------------------------------------------------------------------------|
| Parameter:   |                                                             |                                                                                                    |
| ⇔ FileName   | String                                                      | File name (including a path, if necessary)                                                                                                    |
| ⇔ encoding   | EncodingEnum                                                | Mode of encoding                                                                                                    |
|              | Possible Values:<br>vcANSIEncoding 1<br>vcUnicodeEncoding 2 | If a file was saved in ANSI encoding, it depends on<br>the local settings of the Windows operating system.<br>The file then contains characters which can be read<br>correctly only if the language settings are the same<br>as the ones that it was stored by.<br>Saving a file in Unicode encoding makes it<br>independent of whatever settings and hence should<br>be the preferred mode if possible. If a file that was<br>saved in Unicode encoding is to be loaded in Visual<br>Basic 6 independently of the VARCHART<br>component, it has to be treated in a special way. |
| Return value | Boolean                                                     | File was (True)/was not (False) stored successfully.                                                                                                    |

## EditLink

#### Method of VcNet

This method invokes the Edit Link dialog box for the link passed.

|              | Data Type | Explanation                                 |
|--------------|-----------|---------------------------------------------|
| Parameter:   |           |                                             |
| ⇔ link       | VcLink    | Link the data of which are to be edited     |
| Return value | Boolean   | Link data were edited/edition was cancelled |

## Example Code

# EditNode

## Method of VcNet

This property invokes the Edit Data dialog box for the node passed.

|              | Data Type | Explanation                                  |
|--------------|-----------|----------------------------------------------|
| Parameter:   |           |                                              |
| ⇔ node       | VcNode    | Node of which data are to be edited          |
| Return value | Boolean   | Node data were edited/editing was cancelled. |

## Example Code

```
Private Sub VcNetl_OnNodeLClick(ByVal node As VcNetLib.VcNode, ______
ByVal location As VcNetLib.LocationEnum, _____
ByVal x As Long, ByVal y As Long, returnStatus As
Variant)
VcNetl.EditNode node
End Sub
```

# EndLoading

## Method of VcNet

This method indicates the finish of the loading procedure on the methods **InsertNodeRecord** and **InsertLinkRecord**, simultaneously triggering an update of the chart.

|              | Data Type | Explanation      |
|--------------|-----------|------------------|
| Return value | Boolean   | Loading finished |
|              |           | {True}           |

VcNet1.EndLoading

# **ExportGraphicsToFile**

Method of VcNet

This method lets you store a network diagram to a file without invoking a **Save as** dialog box. You can store the files to the formats:

- \*.BMP (Microsoft Windows Bitmap)
- \*.EMF (Enhanced Metafile or Enhanced Metafile Plus)
- \*.GIF (Graphics Interchange Format)
- \*.JPG (Joint Photographic Experts Group)
- \*.PNG (Portable Network Graphics)
- \*.TIF (Tagged Image File Format)
- \*.VMF (Viewer Metafile)
- \*.WMF (Microsoft Windows Metafile, prbably with EMF included)

EMF, EMF+, VMF and WMF are vector formats that allow to store a file independent of pixel resolution. All other formats are pixel-oriented and confined to a limited resolution.

The VMF format basically has been deprecated, but it will still be supported for some time to maintain compatibility with existing applications.

When exporting to bitmap formats, setting 0 to the desired number of pixels of both, the x and the y direction, will keep the aspect ratio. If both pixel numbers equal 0, the size (in pixels) of the exported chart is calculated by VARCHART XNet as listed below:

- PNG: a resolution of 100 dpi and a zoom factor of 100% are assumed. If alternatively a value of <= -50 is specified in the parameter SizeX, the absolute number will be used as DPI input. The number of DPIs will be stored to the PNG file, so with a given zoom factor display software can find the correct size for display.
- GIF, TIFF, BMP, JPEG: a resolution of 100 dpi and a zoom factor of 100% are assumed. If alternatively a value of <= -50 is specified in the parameter SizeX, the absolute number will be used as DPI input. In addition, an internal limit of 50 MBs of memory size is required for the uncompressed source bit map in the memory; so larger diagrams may have a smaller resolution than expected.

To formats of vector graphics, no pixel number can be set, but the below coodinate spaces:

- WMF: A fixed resolution is assumed where the longer side uses coordinates between 0 and 10,000 while the shorter side uses correspondingly smaller values to keep the aspect ratio.
- EMF/EMF+: The total resolution is adopted, using coordinates scaled by 1/100 mm in both, the x and y direction.

For further details on the different formats please read the chapter "Important Concepts: Graphics Formats".

|                     | Data Type                   | Explanation                                  |
|---------------------|-----------------------------|----------------------------------------------|
| Parameter:          |                             |                                              |
| ⇔ FileName          | String                      | File name (including a path, if necessary).  |
| ⇒ PrintOutputFormat | PrintOutputFormat           | Format of the file to be stored.             |
|                     | Possible Values:            |                                              |
|                     | vcBMP 2                     | File will be written in the format BMP.      |
|                     | vcEMF 9                     | File will be written in the format EMF.      |
|                     | vcEMFPlus 12                | File will be written in the format EMF+, the |
|                     |                             | standard extension is EMF.                   |
|                     | vcEMFWithEMFPlusIncluded 11 | File will be written in the format EMF,      |
|                     |                             | additionally including the format EMF+. The  |
|                     |                             | standard extension is EMF.                   |
|                     | vcEPS 3                     | Deprecated                                   |
|                     | vcGIF 4                     | File will be written in the format GIF.      |
|                     | vcJPG 5                     | File will be written in the format JPG.      |
|                     | vcPCX 6                     | Deprecated                                   |
|                     | vcPNG 7                     | File will be written in the format PNG.      |
|                     | vcTIF 8                     | File will be written in the format TIF.      |
|                     | vcVMF 0                     | File will be written in the format VMF.      |
|                     | vcWMF 1                     | File will be written in the format WMF.      |

|              | vcWMFWithEMFIncluded 10 | File will be written in the format WMF<br>additionally including the format EMF. The<br>standard extension is WMF.                                                       |
|--------------|-------------------------|----------------------------------------------------------------------------------------------------|
| ⇔ SizeX      | Integer                 | Width of the exported diagram in pixels.<br>Available with pixel formats only. If this value<br>is set to 0, its true size will be calculated<br>from the aspect ratio.  |
| ⇔ SizeY      | Integer                 | Height of the exported diagram in pixels.<br>Available with pixel formats only. If this value<br>is set to 0, its true size will be calculated<br>from the aspect ratio. |
| Return value | Boolean                 | File was (True) / was not (False) stored successfully.                                                                                                    |

```
VcNet1.ExportGraphicsToFile"C:\temp\export", vcVMF, 0, 0
```

# **GetAValueFromARGB**

#### Method of VcNet

A color value is composed by four parts: A (alpha), R (red), G (green) and B (blue). A value of 0 in the alpha position will result in complete transparency whereas 255 represents a completely solid color. Ascending values of R, G and B show increasingly lightening colors, the ultimate values 0,0,0 and 255,255,255 representing black and white, respectively. This method retrieves the alpha value of an ARGB value.

|                      | Data Type | Explanation                                     |
|----------------------|-----------|-------------------------------------------------|
| Parameter:<br>⇔ argb | Long      | ARGB value, from which the alpha value is to be |
| Return value         | Integer   | Alpha value returned                            |

## Example Code

```
Dim alpha As Integer
Dim red As Integer
Dim green As Integer
Dim blue As Integer
Dim argb As Long
alpha = alpha + 11
red = red + 11
green = green + 11
blue = blue + 11
argb = VcNet1.MakeARGB(alpha,red,green,blue)
alpha = VcNet1.GetAValueFromARGB(argb)
```

# GetBValueFromARGB

## Method of VcNet

A color value is composed by four parts: A (alpha), R (red), G (green) and B (blue). A value of 0 in the alpha position will result in complete transparency whereas 255 represents a completely solid color. Ascending values of R, G and B show increasingly lightening colors, the ultimate values 0,0,0 and 255,255,255 representing black and white, respectively. This method retrieves the "blue" value of an ARGB value.

|              | Data Type | Explanation                                                 |
|--------------|-----------|-------------------------------------------------------------|
| Parameter:   |           |                                                             |
| ⇔ argb       | Long      | ARGB value, from which the "blue" value is to be identified |
| Return value | Integer   | "Blue" value returned                                       |

#### Example Code

```
Dim alpha As Integer
Dim red As Integer
Dim green As Integer
Dim blue As Integer
Dim argb As Long
alpha = alpha + 11
red = red + 11
green = green + 11
blue = blue + 11
argb = VcNet1.MakeARGB(alpha,red,green,blue)
blue = VcNet1.GetBValueFromARGB(argb)
```

# GetGValueFromARGB

#### Method of VcNet

A color value is composed by four parts: A (alpha), R (red), G (green) and B (blue). A value of 0 in the alpha position will result in complete transparency whereas 255 represents a completely solid color. Ascending values of R, G and B show increasingly lightening colors, the ultimate values 0,0,0 and 255,255,255 representing black and white, respectively. This method retrieves the "green" value of an ARGB value.

|                      | Data Type | Explanation                                       |
|----------------------|-----------|---------------------------------------------------|
| Parameter:<br>⇔ argb | Long      | ARGB value, from which the "green" value is to be |
| Poturn value         | Integer   | "Creen" value returned                            |
| Return value         | integer   | Green value returned                              |

Dim alpha As Integer Dim red As Integer Dim green As Integer Dim blue As Integer Dim argb As Long alpha = alpha + 11 red = red + 11 green = green + 11 blue = blue + 11 argb = VcNet1.MakeARGB(alpha,red,green,blue) green = VcNet1.GetGValueFromARGB(argb)

# GetLinkByID

#### Method of VcNet

This method gives access to a link by its identification which was specified on the **Administrate Data Tables** dialog. If the identification consists of more than one field (composite primary key), the multipart ID has to be noted as shown below:

## ID=ID1|ID2|ID3

|              | Data Type | Explanation         |
|--------------|-----------|---------------------|
| Parameter:   |           |                     |
| ⇔ linkID     | Variant   | Link identification |
| Return value | VcLink    | Link                |

## Example Code

Dim link As VcLink
Set link = VcNet1.GetLinkByID(" 5")

## GetLinkByIDs

## Method of VcNet

This method gives access to a link by the IDs of its predecessor node and its successor node. If the identification consists of more than one field (composite primary key), the multipart ID has to be noted as shown below:

## ID=ID1|ID2|ID3

|                 | Data Type | Explanation                            |
|-----------------|-----------|----------------------------------------|
| Parameter:      |           |                                        |
| ⇒ predecessorID | String    | Identification of the predecessor node |

| ⇔ successorID | String | Identification of the successor node |
|---------------|--------|--------------------------------------|
| Return value  | VcLink | Link                                 |

Dim link As VcLink

Set link = VcNet1.GetLinkByIDs(" 2", " 3")

# GetNodeByID

#### Method of VcNet

This method gives access to a node by its identification, which was specified on the **Administrate Data Tables** dialog. If the identification consists of several fields (composite primary key), this multipart ID has to be specified as follows:

## ID=ID1|ID2|ID3

|              | Data Type | Explanation         |
|--------------|-----------|---------------------|
| Parameter:   |           |                     |
| ⇔ nodeID     | Variant   | Node identification |
| Return value | VcNode    | Node                |

## Example Code

Dim node As VcNode
Set node = VcNet1.GetNodeByID("10")

# GetRValueFromARGB

## Method of VcNet

A color value is composed by four parts: A (alpha), R (red), G (green) and B (blue). A value of 0 in the alpha position will result in complete transparency whereas 255 represents a completely solid color. Ascending values of R, G and B show increasingly lightening colors, the ultimate values 0,0,0 and 255,255,255 representing black and white, respectively. This method retrieves the "red" value of an ARGB value.

|                             | Data Type | Explanation                                                |
|-----------------------------|-----------|------------------------------------------------------------|
| <b>Parameter:</b><br>⇔ argb | Long      | ARGB value, from which the "red" value is to be identified |

```
Return valueInteger"Red" value returnedExample CodeDim alpha As IntegerDim red As IntegerDim green As IntegerDim blue As IntegerDim argb As Longalpha = alpha + 11red = red + 11green = green + 11blue = blue + 11argb = VcNet1.MakeARGB(alpha, red, green, blue)red = VcNet1.GetRValueFromARGB(argb)
```

## IdentifyFormatField

#### Method of VcNet

This method lets you retrieve the format of the specified node, as well as the index of the format field at the specified position. If there is a field at the position specified, **True** will be returned, if there isn't, the method will deliver **False**.

**Note:** If you use VBScript, you can only use the analogue method **IdentifyFormatFieldAsVariant** because of the parameters by Reference.

|                    | Data Type    | Explanation                                                    |
|--------------------|--------------|----------------------------------------------------------------|
| Parameter:         |              |                                                                |
| ⇔ x                | Long         | X coordinate of the position                                   |
| ⇔ y                | Long         | Y coordinate of the position                                   |
| ⇔ node             | VcNode       | Reference Node                                                 |
| ⇔ format           | VcNodeFormat | Identified format                                              |
| ⇐ formatFieldIndex | Integer      | Index of the format field                                      |
| Return value       | Boolean      | A format field exists/does not exist at the position specified |

#### Example Code

End If End Sub

## **IdentifyFormatFieldAsVariant**

Method of VcNet

This method is identical with the method **IdentifyFormatField** except for the parameters. It was necessary to implement this event because some languages (e.g. VBScript) can use parameters by Reference (indicated by  $\langle \neg \rangle$ ) only if the type of these parameters is VARIANT.

## **IdentifyObjectAt**

## Method of VcNet

This method lets you identify the object that is located at any position of the diagram. The object type will be returned.

**Note:** If you use VBScript, you can only use the analogous method **IdentifyObjectAtAsVariant** because of the parameters by Reference.

|                        | Data Type                                                                                                    | Explanation                                                                                                    |
|------------------------|----------------------------------------------------------------------------------------------------|----------------------------------------------------------------------------------------------------|
| Parameter:             |                                                                                                    |                                                                                                    |
| ⇔ x                    | Long                                                                                                    | X coordinate of the cursor                                                                                                    |
| ⇔ y                    | Long                                                                                                    | Y coordinate of the cursor                                                                                                    |
| □ identifiedObject     | Object                                                                                                    | Object identified                                                                                                    |
| ☐ identifiedObjectType | VcObjectTypeEnum                                                                                                    | Type of the object identified                                                                                                    |
|                        | Possible Values:<br>vcObjTypeBox 15<br>vcObjTypeGroup 7<br>vcObjTypeLinkCollection 3<br>vcObjTypeNode 2<br>vcObjTypeNodeInLegend 17<br>vcObjTypeNone 0 | object type <b>box</b><br>object type <b>group</b><br>object type <b>link collection</b><br>object type <b>node</b><br>object type <b>node in legend area</b><br>no object |
| Return value           | Boolean                                                                                                    | Object identified/no object identified                                                                                                    |

## Example Code

Private Sub VcNet1\_OnMouseMove(ByVal button As Integer, ByVal Shift As Integer, ByVal x As Long, ByVal y As Long)

Dim identifiedObject As Object Dim identifiedObjectType As VcObjectTypeEnum Dim node As VcNode Call VcNet1.IdentifyObjectAt(x, y, identifiedObject, identifiedObjectType)

```
Select Case identifiedObjectType
Case VcObjectTypeEnum.vcObjTypeNodeInDiagram,
VcObjectTypeEnum.vcObjTypeNodeInTable
Set node = identifiedObject
Label1.Caption = node.DataField(1)
Case Else
Label1.Caption = ""
End Select
```

# **IdentifyObjectAtAsVariant**

#### Method of VcNet

This method is identical with the method **IdentifyObjectAt** except for the parameters. It was necessary to implement this event because some languages (e.g. VBScript) can use parameters by Reference (indicated by  $\langle - \rangle$ ) only if the type of these parameters is VARIANT.

## InsertLinkRecord

## Method of VcNet

This method lets you generate a link. The data will be passed as a CSV string (using semicolons as separators) in accordance with the structure defined in the **DataDefinition**. The method **EndLoading** should be invoked when the process of loading (links and nodes) was completed.

|              | Data Type         | Explanation |
|--------------|-------------------|-------------|
| Parameter:   |                   |             |
| ⇒ linkRecord | data field/string | Link record |
| Return value | VcLink            | Link        |

## Example Code

VcNet1.InsertNodeRecord "A100;Activity 1;12.09.14;17.09.14;5;Planning" VcNet1.InsertNodeRecord "A105;Activity 5;13.09.14;18.09.14;7;Testing" VcNet1.InsertLinkRecord "A100;A105;FS;0"

VcNet1.EndLoading

## InsertNodeRecord

#### Method of VcNet

This method lets you generate a node. The data will be passed as a CSV string (using semicolons as separators) in accordance with the structure defined on the **DataDefinition** property page. The method **EndLoading** 

should be invoked when the process of loading (links and nodes) was completed.

|              | Data Type         | Explanation |
|--------------|-------------------|-------------|
| Parameter:   |                   |             |
| ⇒ nodeRecord | data field/string | Node record |
| Return value | VcNode            | Node        |

#### **Example Code**

```
' data format: "Number;Name;Start date;Finish date;Group code;Group name"
VcNet1.InsertNodeRecord "A100;Activity 1;12.09.14;17.09.14;5;Planning"
VcNet1.InsertNodeRecord "A105;Activity 5;13.09.14;18.09.14;7;Testing"
VcNet1.InsertLinkRecord "A100;A105;FS;0"
```

VcNet1.EndLoading

## MakeARGB

#### Method of VcNet

This method lets you compose an ARGB value from the four single values of a color.

|              | Data Type | Explanation         |
|--------------|-----------|---------------------|
| Parameter:   |           |                     |
| ⇔ alpha      | Integer   | Alpha value         |
| ⇔ red        | Integer   | "Red" value         |
| ⇔ green      | Integer   | "Green" value       |
| ⇒ blue       | Integer   | "Blue" value        |
| Return value | Long      | ARGB value returned |

#### **Example Code**

```
Dim alpha As Integer
Dim red As Integer
Dim green As Integer
Dim blue As Integer
Dim argb As Long
alpha = FF
red = A0
green = 34
blue = AB
argb = VcNet1.MakeARGB(alpha,red,green,blue)
```

# Open

## Method of VcNet

This method lets you load data of the selected file. In the file, data have to be saved in CSV format (using semicolons as separators) in accordance with the **DataDefinition**. At first data of nodes is read and after a line with four asterisks (\*\*\*\*) data of links is read.

|              | Data Type | Explanation     |
|--------------|-----------|-----------------|
| Parameter:   |           |                 |
| ⇔ fileName   | String    | File name       |
| Return value | Boolean   | No significance |
|              |           | {True}          |

## Example Code

VcNet1.Open "C:\ProjectData.net"

# PageLayout

Method of VcNet

## This method lets you invoke the **Page Setup** dialog.

|              | Data Type | Explanation     |
|--------------|-----------|-----------------|
| Return value | Boolean   | No significance |
|              |           | {True}          |

## Example Code

VcNet1.PageLayout

# **PasteNodesFromClipboard**

Method of VcNet

This method lets you paste the nodes and links from the clipboard into the diagram. Also see **CopyNodesIntoClipboard** und **CutNodesIntoClipboard**.

|              | Data Type | Explanation |
|--------------|-----------|-------------|
| Return value | Void      |             |

## Example Code

VcNet1.PasteNodesFromClipboard

## **PixelsToRaster**

### Method of VcNet

This method turns window coordinates, as they for example are returned by events, into band numbers of horizontal and vertical direction. If the band numbers are beyond the chart limits, the function will return the value **False**. Also see **RasterToPixels**.

**Note:** If you use VBScript, you can only use the analogue method **PixelsToRasterAsVariant** because of the parameters by Reference.

|              | Data Type | Explanation                                                    |
|--------------|-----------|----------------------------------------------------------------|
| Parameter:   |           |                                                                |
| ⇔ x          | Long      | Y coordinate in pixels                                         |
| ⇒ y          | Long      | Y coordinate in pixels                                         |
| ⇔ xBandNo    | Long      | X coordinate in band numbers                                   |
| ⇔ yBandNo    | Long      | X coordinate in band numbers                                   |
| Return value | Boolean   | Converting was (True) / was not (False) performed successfully |

## Example Code

```
Private Sub VcNet1_OnNodeLClick(ByVal node As VcNetLib.VcNode, _______
ByVal location As VcNetLib.LocationEnum, ______
ByVal x As Long, ByVal y As Long, ______
returnStatus As Variant)
Dim lineNo As Long
Dim columnNo As Long
'change a data field of the node to the line number
VcNet1.PixelsToRaster x, y, columnNo, lineNo
node.DataField(19) = bandY
End Sub
```

## **PixelsToRasterAsVariant**

## Method of VcNet

This method is identical with the method **PixelsToRaster** except for the parameters. It was necessary to implement this event because some languages (e.g. VBScript) can use parameters by Reference (indicated by  $\langle \neg \rangle$ ) only if the type of these parameters is VARIANT.

# **PrintDirectEx**

## Method of VcNet

This method lets you print the diagram directly. A dialog box will not be displayed. If the printing was not successful the return value indicates the reason. This could be e.g. an entry in a log file.

|        | Data Type             | Explanation                     |                                                                                                    |                               |                                                                                                    |
|--------|-----------------------|---------------------------------|----------------------------------------------------------------------------------------------------|-------------------------------|----------------------------------------------------------------------------------------------------|
| Return | PrintResultStatusEnum | Possible values:                |                                                                                                    |                               |                                                                                                    |
| value  |                       | vcPrintingSucceeded 0:          | Printing was<br>performed<br>successfully.                                                                                                    |                               |                                                                                                    |
|        |                       | vcNoPrinterInstalled            | 1:                                                                                                    | No<br>printer<br>was<br>found | neither the one<br>specified by the call<br><b>VcPrinter.PrinterName</b><br>nor the one labeled as<br>default printer by the<br>Windows operating<br>system. |
|        |                       | vcPrintingAbortedByUser<br>2:   | Printing was aborted by the user.                                                                                                    |                               |                                                                                                    |
|        |                       | vcPrintingAbortedByDriver<br>3: | Printing was<br>aborted by<br>the<br>Windows<br>printer<br>driver.                                                                                         |                               |                                                                                                    |
|        |                       | vcUnprintablePageLayout<br>4.   | Printing<br>could not be<br>performed<br>since the<br>page layout<br>did not<br>match the<br>printer<br>properties<br>such as<br>paper size<br>or margins. |                               |                                                                                                    |

## Example Code

```
PrintStatusResultEnum status = VcNet1.PrintDirectEx()
If status <> vcPrintingSucceeded Then
    Debug.Print "Printing failed: " & status & vbCrLf
End If
```

# **PrinterSetup**

Method of VcNet

This method lets you invoke the Windows **Print Setup** dialog.

|              | Data Type | Explanation     |
|--------------|-----------|-----------------|
| Return value | Boolean   | No significance |
|              |           | {True}          |

VcNet1.PrinterSetup

## Printlt

## Method of VcNet

This method triggers printing of the diagram, considering the parameters set in the **PageLayout** dialog.

|              | Data Type | Explanation     |
|--------------|-----------|-----------------|
| Return value | Boolean   | No significance |
|              |           | {True}          |

## Example Code

VcNet1.PrintIt

# **PrintPreview**

Method of VcNet

This method invokes the print preview.

|              | Data Type | Explanation     |
|--------------|-----------|-----------------|
| Return value | Boolean   | No significance |

## Example Code

VcNet1.PrintPreview

# **PrintToFile**

## Method of VcNet

This method lets you print the diagram directly to a file. Whether the printing is successful, depends on the printer driver since many PDF printer drivers do not accept file names.

|              | Data Type | Explanation |
|--------------|-----------|-------------|
| Parameter:   |           |             |
| ⇔ fileName   | String    | File name   |
| Return value | Void      |             |

VcNet1.PrintToFile

# RasterToPixels

#### Method of VcNet

This method turns band numbers into window coordinates, as they for example are returned by events. If the coordinates are beyond the chart limits, the function will return the value **False**. Also see **PixelsToRaster**.

**Note:** If you use VBScript, you can only use the analogue method **RasterTo-PixelsAsVariant** because of the parameters by Reference.

|              | Data Type | Explanation                                                    |
|--------------|-----------|----------------------------------------------------------------|
| Parameter:   |           |                                                                |
| ⇔ xBandNo    | Long      | Xcoordinate in band numbers                                    |
| ⇔ yBandNo    | Long      | Ycoordinate in band numbers                                    |
| ⇔ x          | Long      | X coordinate in pixels                                         |
| ⇔ y          | Long      | Y coordinate in pixels                                         |
| Return value | Boolean   | Converting was (True) / was not (False) performed successfully |

## Example Code

Private Sub VcNet1\_OnDiagramLDblClick(ByVal x As Long, ByVal y As Long, \_\_\_\_\_\_ returnStatus As Variant)
' change a line number into a node data field
Dim lineNo, columnNo As Long
VcNet1.RasterToPixels columnNo, lineNo, x, y
Call MsgBox(columnNo & lineNo, vbOK)
End Sub

## **RasterToPixelsAsVariant**

## Method of VcNet

This method is identical with the method **RasterToPixels** except for the parameters. It was necessary to implement this event because some languages

(e.g. VBScript) can use parameters by Reference (indicated by (¬) only if the type of these parameters is VARIANT.

## Reset

## Method of VcNet

This methods lets you either delete objects (nodes, links, calendars etc.) from the diagram, the extent depending on the selected value of resetAction, or restore the settings of the property pages carried out at design time

|               | Data Type                                                             | Explanation                                                                                                    |
|---------------|-----------------------------------------------------------------------|----------------------------------------------------------------------------------------------------|
| Parameter:    |                                                                       |                                                                                                    |
| ⇒ resetAction | ResetActionEnum                                                       | Objects to be initialized or deleted                                                                                                    |
|               | Possible Values:<br>vcEmptyAllDataTables 4<br>vcReloadConfiguration 2 | The contents of all data tables are deleted but the data tables are kept.<br>Complete reinitialization. All settings and created objects are discarded. |
| Return value  | Boolean                                                               | The objects in the diagram were deleted successfully.                                                                                                   |
|               |                                                                       | (True)                                                                                                    |

## Example Code

VcNet1. Reset(vcReloadConfiguration) = True

# SaveAsEx

## Method of VcNet

This method lets you save the records of all data tables to a file of CSV format, using the structure defined on the property page **Data Tables** invoked by the property page **Objects**. Data tables that do not contain records will not be saved. If no file name was specified, the file most recently used by the **Open** method will be overwritten (correponding to the common **Save** function).

|            | Data Type        | Explanation      |
|------------|------------------|------------------|
| Parameter: |                  |                  |
| ⇔ fileName | String           | File name        |
| ⇔ encoding | EncodingEnum     | Mode of encoding |
|            | Possible Values: |                  |
|              | vcANSIEncoding 1<br>vcUnicodeEncoding 2 | If a file was saved in ANSI encoding, it depends on<br>the local settings of the Windows operating system.<br>The file then contains characters which can be read<br>correctly only if the language settings are the same<br>as the ones that it was stored by.<br>Saving a file in Unicode encoding makes it<br>independent of whatever settings and hence should<br>be the preferred mode if possible. If a file that was<br>saved in Unicode encoding is to be loaded in Visual<br>Basic 6 independently of the VARCHART<br>component, it has to be treated in a special way. |
|--------------|-----------------------------------------|----------------------------------------------------------------------------------------------------|
| Return value | Boolean                                 | Storing was (True)/was not (False) performed successfully                                                                                                    |

VcNet1.SaveAs "C:\ProjectData.net"

# ScheduleProject

### Method of VcNet

This method triggers a forward and backward calculation of the current project. If you pass the start date, first a forward calculation will be performed, followed by a backward calculation. If you pass a final date, first a backward calculation will be performed, followed by a forward calculation. You can pass both dates, which will add some buffer times to the activities. At least one date must be passed, otherwise an error message will occur. If a cycle amongst the nodes and links is identified, the ones affected will be marked.

|              | Data Type | Explanation                                                    |
|--------------|-----------|----------------------------------------------------------------|
| Parameter:   |           |                                                                |
| ⇒ startDate  | Date/Time | Start date or Null                                             |
| ⇔ endDate    | Date/Time | End Date or Null                                               |
| Return value | Boolean   | Scheduling was (True) / was not (False) successfully performed |

### Example Code

VcNet1.ScheduleProject "21.06.14", 0

# **ScrollToNodePosition**

### Method of VcNet

This method allows you to scroll to the row containing a particular node to make appear on the screen.

|              | Data Type | Explanation                                                    |
|--------------|-----------|----------------------------------------------------------------|
| Parameter:   |           |                                                                |
| ⇔ node       | VcNode    | Node to the row of which is to be scrolled to                  |
| Return value | Boolean   | Scrolling was (True) / was not (False) performed successfully. |

```
Private Sub VcNetl_OnNodeLClick(ByVal node As VcNetLib.VcNode, _______
ByVal location As VcNetLib.LocationEnum, ______
ByVal x As Long, ByVal y As Long, ______
returnStatus As Variant)
'scroll the diagram so that the node is completely on screen
VcNet1.ScrollToNodePosition node
End Sub
```

# **ShowAlwaysCompleteView**

Method of VcNet

This method allows you to always display the diagram completely. The zoom factor automatically is adapted to any changement in the chart. The maximum zoom factor of 100% will not be exceeded so that the nodes by maximum are displayed in their original size. Also see property **ZoomFactor** and method **Zoom**.

|              | Data Type | Explanation |
|--------------|-----------|-------------|
| Return value | Void      |             |

**Example Code** 

VcNet1.ShowAlwaysCompleteView

# **ShowExportGraphicsDialog**

Method of VcNet

This method lets you invoke the **Save As** dialog for saving the diagram. Possible formats for saving:

- \*.BMP (Microsoft Windows Bitmap)
- \*.EMF (Enhanced Metafile or Enhanced Metafile Plus)
- \*.GIF (Graphics Interchange Format)
- \*.JPG (Joint Photographic Experts Group)

- \*.PNG (Portable Network Graphics)
- \*.TIF (Tagged Image File Format)
- \*.VMF (Viewer Metafile)
- \*.WMF (Microsoft Windows Metafile, probably with EMF included)

EMF, EMF+, VMF and WMF are vector formats that allow to store a file independent of pixel resolution. All other formats are pixel-oriented and confined to a limited resolution.

The VMF format basically has been deprecated, but it will still be supported for some time to maintain compatibility with existing applications.

Further details on the different formats please find in the chapter **Important Concepts: Graphics Formats**.

When exporting, the size of the exported diagram will be calculated this way:

- PNG: a resolution of 100 dpi and a zoom factor of 100% are assumed. If alternatively a value of <= -50 is specified in the parameter SizeX, the absolute number will be used as DPI input.
- GIF, TIFF, BMP, JPEG: a resolution of 100 dpi and a zoom factor of 100% are assumed. If alternatively a value of <= -50 is specified in the parameter SizeX, the absolute number will be used as DPI input. In addition, an internal limit of 50 MBs of memory size is required for the uncompressed source bit map in the memory; so larger diagrams may have a smaller resolution than expected.
- WMF: A fixed resolution is assumed where the longer side uses coordinates between 0 and 10,000 while the shorter side uses correspondingly smaller values to keep the aspect ratio.
- EMF/EMF+: The total resolution is adopted, using coordinates scaled by 1/100 mm.

|              | Data Type | Explanation                                                           |
|--------------|-----------|-----------------------------------------------------------------------|
| Return value | Boolean   | Chart was successfully (True) / was not successfully (False) exported |

VcNet1.ShowExportGraphicsDialog

# SuspendUpdate

### Method of VcNet

For projects comprising many nodes, updating procedures may be very time consuming if actions are repeated for each node. You can accelerate the updating procedure by using the **SuspendUpdate** method. Bracket the code that describes the repeated action between **SuspendUpdate** (**True**) and **SuspendUpdate** (**False**) as in the below code example. This will get the nodes to be updated all at once and improve the performance.

|              | Data Type | Explanation                                                                                                    |
|--------------|-----------|----------------------------------------------------------------------------------------------------|
| Return value | Boolean   | SuspendUpdate(True): Start of the SuspendUpdate<br>method/ SuspendUpdate(False): end of the<br>SuspendUpdate method |

### Example Code

```
VcNet1.SuspendUpdate (True)
  If updateFlag Then
     For Each node In nodeCltn
        If node.DataField(2) < "07.09.14" Then</pre>
            node.DataField(13) = "X"
           node.UpdateNode
           counter = counter + 1
        End If
     Next node
  Else
     For Each node In nodeCltn
        If node.DataField(2) < "07.09.14" Then
           node.DataField(13) = ""
           node.UpdateNode
           counter = counter + 1
        End If
     Next node
  End If
VcNet1.SuspendUpdate (False)
```

# UpdateLinkRecord

### Method of VcNet

This method lets you modify the data of an existing link record. The link record will be identified by the ID defined on the **DataDefinition** property page. This method is used when external modifications in the diagram have to be carried out on the display.

|              | Data Type | Explanation  |
|--------------|-----------|--------------|
| Parameter:   |           |              |
| ⇒ linkRecord | Variant   | Link record  |
| Return value | VcLink    | Link updated |

VcNet1.UpdateLinkRecord "A100;A105;FS;0"

# UpdateNodeRecord

### Method of VcNet

This method lets you modify the data of an existing node record. The node record will be identified by the ID set on the **DataDefinition** property page. This method is used when external modifications in the diagram have to be carried out on the display.

|              | Data Type | Explanation  |
|--------------|-----------|--------------|
| Parameter:   |           |              |
| ⇒ nodeRecord | Variant   | Node record  |
| Return value | VcNode    | Node updated |

### Example Code

VcNet1.UpdateNodeRecord "A100; Activity 1;12.09.14;18.09.14;6; Planning"

## Zoom

### Method of VcNet

This method lets you enlarge/reduce the diagram on the display by the specified percentage factor (enlarging the diagram: zoomFactor > 100, reducing the diagram: zoomFactor < 100).

|              | Data Type | Explanation                                    |
|--------------|-----------|------------------------------------------------|
| Parameter:   |           |                                                |
| ⇒ zoomFactor | Integer   | Zoom factor                                    |
|              |           | {11999}, other values will remain unconsidered |
| Return value | Boolean   | Zooming was performed successfully             |
|              |           | {True}                                         |

### Example Code

VcNet1.Zoom 120

## ZoomOnMarkedNodes

Method of VcNet

This method lets you zoom in on the nodes marked.

|                  | Data Type | Explanation |  |
|------------------|-----------|-------------|--|
| Return value     | Void      |             |  |
| Example Code     |           |             |  |
| VcNet1.ZoomOnMar | kedNodes  |             |  |

# **Events**

## Error

### Event of VcNet

This event occurs when an unforeseen error is found in the code of VARCHART XNet. NETRONIC tries hard to avoid each error. This event helps to take down the errors that occur at the customers comfortably, e.g. in a file. The parameter profile is specified by the ActiveX default. Therefore some of the parameters that are passed are constant. The number always should be checked in the event, in order to prevent to suppress all error types in the future program development.

|                 | Data Type | Explanation                                                                                             |
|-----------------|-----------|----------------------------------------------------------------------------------------------------|
| Parameter:      |           |                                                                                                    |
| ⇒ Description   | String    | Error description                                                                                       |
| ⇔ Scode         | Long      | &h800a402f (constant)                                                                                   |
| ⇔ Source        | String    | Name of the control (constant)                                                                          |
| ⇔ HelpFile      | String    | Help file: "" (constant)                                                                                |
| ⇒ HelpContext   | Long      | Help context: 0 (constant)                                                                              |
| ⇐ CancelDisplay | Boolean   | If True, then no normal error with number 71 (which could be catched via On Error GoTo) will be output. |

### Example Code

Private Sub VcNetl\_Error(Number As Integer, Description As String, \_\_\_\_\_\_ Scode As Long, Source As String, HelpFile As String, HelpContext \_\_\_\_\_\_ As Long, CancelDisplay As Boolean)

Debug.Print CStr(Number) + " " + Description

End Sub

## **ErrorAsVariant**

### Event of VcNet

This method is identical with the method **Error** except for the parameters. It was necessary to implement this event because some languages (e.g. VBScript) can use parameters by Reference (indicated by  $\langle \neg \rangle$ ) only if the type of these parameters is VARIANT.

# KeyDown

### Event of VcNet

This event occurs when the user presses a key while VARCHART XNet has the focus. Key events allow to trigger VARCHART ActiveX functions by using the keyboard. (For the interpretation of ANSI symbols please use the **KeyPress** event.)

|            | Data Type | Explanation                                                                                                    |
|------------|-----------|----------------------------------------------------------------------------------------------------|
| Parameter: |           |                                                                                                    |
| ⇔ KeyCode  | Integer   | Key code, e.g. vbKeyF1 (F1 key) or vbKeyHome<br>(POS1 key)                                                                                                    |
| ⇔ Shift    | Integer   | Number that indicates which one of the <b>Shift</b> , <b>Ctrl</b> ,<br>and <b>Alt</b> keys was pressed. 1 corresponds to the<br>Shift key, 2 to the Ctrl key and 4 to the Alt key.<br>Some, all, or none of the numbers may have been<br>set, indicating that some, all, or none of the keys are<br>depressed, respectively. When more than one key is<br>in depressed state, their values add up. For<br>example, if both the Ctrl and Alt keys are depressed,<br>the value of <b>shift</b> would be "6". |

### Example Code

Private Sub VcNet1\_KeyDown(KeyCode As Integer, Shift As Integer)
 MsgBox "key pressed"
End Sub

## **KeyPress**

### Event of VcNet

This event occurs when the user presses and releases an ANSI key while VARCHART XNet has the focus. Key events allow to trigger VARCHART ActiveX functions by using the keyboard.

|            | Data Type | Explanation                                                                                                    |
|------------|-----------|----------------------------------------------------------------------------------------------------|
| Parameter: |           |                                                                                                    |
| ⇔ KeyAscii | Integer   | An integer that returns the numerical key code of an<br>default ANSI key. KeyAscii is returned as reference.<br>If the parameter is changed, a different symbol will<br>be passed to the object. If KeyAscii is set to 0,<br>pressing a key will have no effect, i.e. no symbol will<br>be passed to the object. |

```
Private Sub VcNet1_KeyPress(KeyAscii As Integer)
    MsgBox "Key pressed and released."
End Sub
```

## KeyUp

#### Event of VcNet

This event occurs when the user releases a key while VARCHART XNet has the focus. Key events allow to trigger VARCHART ActiveX functions by using the keyboard. (For the interpretation of ANSI symbols please use the **KeyPress** event.)

|            | Data Type | Explanation                                                                                                    |
|------------|-----------|----------------------------------------------------------------------------------------------------|
| Parameter: |           |                                                                                                    |
| ⇒ KeyCode  | Integer   | Key code, e.g. vbKeyF1 (F1 key) or vbKeyHome<br>(POS1 key)                                                                                                    |
| ⇔ Shift    | Integer   | Number that indicates which one of the <b>Shift</b> , <b>Ctrl</b> ,<br>and <b>Alt</b> keys was pressed. 1 corresponds to the<br>Shift key, <b>2</b> to the Ctrl key and <b>4</b> to the Alt key.<br>Some, all, or none of the numbers may have been<br>set, indicating that some, all, or none of the keys are<br>depressed, respectively. When more than one key is<br>in depressed state, their values add up. For<br>example, if both the Ctrl and Alt keys are depressed,<br>the value of <b>shift</b> would be "6". |

### **Example Code**

Private Sub VcNet1\_KeyUp(KeyCode As Integer, Shift As Integer)
 MsgBox "key released"
End Sub

## **OLECompleteDrag**

#### Event of VcNet

This event occurs when a source component is dropped onto a target component, informing the source component that a drag action was either performed or canceled.

|            | Data Type           | Explanation                                                                                                    |
|------------|---------------------|----------------------------------------------------------------------------------------------------|
| Parameter: |                     |                                                                                                    |
| ⇔ effect   | vcOLEDropEffectEnum | A long integer value that identifies the action<br>performed when dropping the data in the drop<br>target. It is initially set by the source object that<br>identifies all OLE-Drag & Drop operations supported<br>by the source. The target component should check<br>these effects and finally set it when the user drops<br>the selection on the component. |

# OLEDragDrop

### Event of VcNet

Occurs when during OLE Drag & Dropping a source component is dropped onto a target component and if the **OLEDropMode** property of the target component is set to **vcOLEDropManual** and source and target component are not identical. If they are identical you will receive either the event **OnNodeModifyEx** or **OnNodeCreate**.

|            | Data Type           | Explanation                                                                                                    |
|------------|---------------------|----------------------------------------------------------------------------------------------------|
| Parameter: |                     |                                                                                                    |
| ⇔ data     | DataObject          | An OLE Drag & Drop-DataObject by which the data is imported.                                                                                                    |
| ⇔ effect   | vcOLEDropEffectEnum | A long integer that describes the action performed when dropping the data in the drop target.                                                                                                    |
| ⇔ button   | Integer             | Indicates the mouse button(s) pressed: <b>1</b> represents the left button, <b>2</b> is the right button, and the middle button is represented by <b>4</b> .                                                                                                    |
| ⇔ shift    | Integer             | Number that indicates which one of the <b>Shift</b> , <b>Ctrl</b> ,<br>and <b>Alt</b> keys was pressed. <b>1</b> corresponds to the<br>Shift key, <b>2</b> to the Ctrl key and <b>4</b> to the Alt key.<br>Some, all, or none of the numbers may have been<br>set, indicating that some, all, or none of the keys are<br>depressed, respectively. When more than one key is<br>in depressed state, their values add up. For<br>example, if both the Ctrl and Alt keys are depressed,<br>the value of <b>shift</b> would be "6". |
| ⇒ y        | Long                | A number that specifies the current vertical position of the mouse cursor.                                                                                                    |
| ⇔ x        | Long                | X coordinate of the mouse cursor                                                                                                    |

# OLEDragOver

### Event of VcNet

This event occurs when the data is dragged over a drop target and the **OLEDropMode** property of the drop target was set to **vcOLEDropManual**.

|                 | Data Type                                              | Explanation                                                                                                    |
|-----------------|--------------------------------------------------------|----------------------------------------------------------------------------------------------------|
| Parameter:      |                                                        |                                                                                                    |
| ⇔ data          | DataObject                                             | An OLE Drag & Drop-DataObject by which the data is imported.                                                                                                    |
| ⇔ effect        | OLEDropEffectEnum                                      | A long integer that describes the action performed when dropping the data in the drop target.                                                                                                    |
|                 | Possible Values:<br>vcDropEffectCopy 1                 | Drop results in a copy of data from the source to the target. The original data is unaltered by the drag                                                                                                    |
|                 | vcDropEffectMove 2                                     | Drop results in data being moved from the source to<br>the target. The source should remove the data from<br>itself after the move.                                                                                                    |
|                 | vcDropEffectNone 0                                     | larget cannot accept the data.                                                                                                    |
| ⇔ button        | Integer                                                | Indicates the mouse button pressed: <b>1</b> represents the left button, <b>2</b> is the right button, and the middle button is represented by <b>4</b> .                                                                                                    |
| ⇔ shift         | Integer                                                | Number that indicates which one of the <b>Shift</b> , <b>Ctrl</b> ,<br>and <b>Alt</b> keys was pressed. 1 corresponds to the<br>Shift key, <b>2</b> to the Ctrl key and <b>4</b> to the Alt key.<br>Some, all, or none of the numbers may have been<br>set, indicating that some, all, or none of the keys are<br>depressed, respectively. When more than one key is<br>in depressed state, their values add up. For<br>example, if both the Ctrl and Alt keys are depressed,<br>the value of <b>shift</b> would be "6". |
| $\Rightarrow$ X | Long                                                   | A number that specifies the current horizontal position of the mouse cursor.                                                                                                    |
| ⇔ y             | Long                                                   | A number that specifies the current vertical position of the mouse cursor-                                                                                                    |
| ⇔ state         | OLEDragStateEnum                                       | A constant that corresponds to the transition state of<br>the control being dragged in relation to a target form<br>or control.                                                                                                    |
|                 | Possible Values:<br>vcEnter 0<br>vcLeave 1<br>vcOver 2 | Object of the source control reaches the target.<br>Object of source control is dragged out of the target.<br>Object of the source control has moved from one<br>position in the target to another.                                                                                                    |

# **OLEGiveFeedback**

### Event of VcNet

Occurs after every OLEDragOver event. OLEGiveFeedback allows the source component to provide visual feedback to the user, such as changing the mouse cursor to indicate what will happen if the user drops the object, or provide visual feedback on the selection (in the source component) to indicate what will happen.

|                  | Data Type           | Explanation                                                                                                    |
|------------------|---------------------|----------------------------------------------------------------------------------------------------|
| Parameter:       |                     |                                                                                                    |
| ⇔ effect         | vcOLEDropEffectEnum | A long integer that describes the action performed<br>when dropping the data in the drop target. It is<br>initially set by the source object identifying all effects<br>it supports. The target component should check<br>these effects and finally determine it if the user<br>drops the selection on the component. |
| ⇔ defaultCursors | Boolean             | Determines whether the control uses the default<br>mouse cursor provided by the component (true), or<br>uses a user-defined mouse cursor (false).                                                                                                    |

### Example Code

# **OLESetData**

### **Event of VcNet**

Occurs on a source component when a target component performs the **GetData** method on the source's DataObject object, but a format for data has not been defined.

|                      | Data Type  | Explanation                                      |
|----------------------|------------|--------------------------------------------------|
| Parameter:<br>⇒ data | DataObject | A DataObject to place the requested data in. The |
|                      |            | requested format.                                |

⇒ dataFormat

Integer

An integer specifying the format of the data that the target component is requesting. The source component uses this value to determine what to load into the DataObject object. There is a table listed with the **GetData** method that describes the values corresponding to the formats allowed.

# OLEStartDrag

## Event of VcNet

This event occurs when the **OLEDrag** method is performed, or when the VARCHART XNet control initiates an OLE Drag & Drop operation when the **OLEDragMode** property is set to **vcOLEAutomatic**.

This event specifies the data formats and drop effects that the source component supports. It can also be used to insert data into the DataObject object.

The source component should use the logical **Or** operator against the supported values and place the result in the **allowedEffect** parameter. The target component can use this value to determine the appropriate action (and what the appropriate user feedback should be).

You should defer putting data into the **DataObject** until the target component requests it. This allows the source component to save time by not loading multiple data formats. When the target performs the **GetData** method on the DataObject, the source's **OLESetData** event will occur if the requested data are not contained in the **DataObject**. At this point, the data can be loaded into the **DataObject**, which will in turn provide the data to the target.

If the user does not load any formats into the **DataObject**, then the drag&drop operation is canceled.

|                 | Data Type           | Explanation                                                                                                    |
|-----------------|---------------------|----------------------------------------------------------------------------------------------------|
| Parameter:      |                     |                                                                                                    |
| ⇔ data          | DataObject          | An object of the type <b>DataObject</b> , that contains<br>formats provided by the source and, optionally, the<br>data for those formats. If no data are contained in<br>the DataObject, they are provided when the control<br>invokes the GetData method. |
| ⇔ allowedEffect | vcOLEDropEffectEnum | A long integer containing the effects that the source<br>component supports. The programmer should<br>provide the values for this parameter in this event.                                                                                                 |

# OnBoxLClick

### **Event of VcNet**

This event occurs when the user clicks the left mouse button on a box. The box object hit and the position of the mouse (x,y-coordinates) are returned.

|                | Data Type | Explanation                      |
|----------------|-----------|----------------------------------|
| Parameter:     |           |                                  |
| ⇔ box          | VcBox     | Box hit                          |
| ⇒ x            | Long      | X coordinate of the mouse cursor |
| ⇔ y            | Long      | Y coordinate of the mouse cursor |
| ⇔ returnStatus | Variant   | Return status                    |

### **Example Code**

```
Private Sub VcNet1_OnBoxLClick(ByVal box As VcNetLib.VcBox, _
ByVal x As Long, ByVal y As Long, returnStatus As Variant)
Text1.Text = box.FieldText(1)
```

End Sub

## OnBoxLDblClick

### **Event of VcNet**

This event occurs when the user double-clicks the left mouse button on a box. The VcBox object hit and the mouse position (x,y-coordinates) are returned.

|                | Data Type | Explanation                      |
|----------------|-----------|----------------------------------|
| Parameter:     |           |                                  |
| ⇔ box          | VcBox     | Box hit                          |
| ⇔ x            | Long      | X coordinate of the mouse cursor |
| ⇔ y            | Long      | Y coordinate of the mouse cursor |
| ⇔ returnStatus | Variant   | Return status                    |

```
Private Sub VcNet1_OnBoxLDblClick(ByVal box As VcNetLib.VcBox,
ByVal x As Long, ByVal y As Long, returnStatus As Variant)
box.FieldText(0) = Text1.Text
End Sub
```

## **OnBoxModifyComplete**

**Event of VcNet** 

This event occurs when the modification of the box is finished.

|            | Data Type | Explanation  |
|------------|-----------|--------------|
| Parameter: |           |              |
| ⇔ box      | VcBox     | Box modified |

#### Example Code

```
Private Sub VcNet1_OnBoxModifyComplete(ByVal box As _ VcNetLib.VcBox)
```

```
MsgBox "The box has been modified."
```

End Sub

## **OnBoxModifyCompleteEx**

### Event of VcNet

This event occurs when the modification of the box is finished. The modified VcBox object and the modification type are passed as parameters.

|                    | Data Type                                                                                               | Explanation                                                             |
|--------------------|----------------------------------------------------------------------------------------------------|-------------------------------------------------------------------------|
| Parameter:         |                                                                                                    |                                                                         |
| ⇒ modificationType | BoxModificationTypeEnum                                                                                 | Modification type                                                       |
|                    | Possible Values:<br>vcBMTAnything 1<br>vcBMTNothing 0<br>vcBMTTextModified 4<br>vcBMTXYOffsetModified 2 | any modification<br>no modification<br>text modified<br>Offset modified |

### Example Code

MsgBox "The box has been modified."

End Sub

# OnBoxRClick

### **Event of VcNet**

This event occurs when the user clicks the right mouse button on the box. The box object and the position of the mouse (x,y-coordinates) are returned, so that you can for example display your own context menu for the box at the appropriate location.

|                | Data Type | Explanation                      |
|----------------|-----------|----------------------------------|
| Parameter:     |           |                                  |
| ⇔ box          | VcBox     | Box hit                          |
| ⇒ x            | Long      | X coordinate of the mouse cursor |
| ⇒ y            | Long      | Y coordinate of the mouse cursor |
| ⇔ returnStatus | Variant   | Return status                    |

### Example Code

```
Private Sub VcNet1_OnBoxRClick(ByVal box As VcNetLib.VcBox, ______
ByVal x As Long, ByVal y As Long, returnStatus As Variant)
' Start own popup menu at the current mouse cursor position
PopupMenu mnuBoxPopup
```

End Sub

# OnDataRecordCreate

### **Event of VcNet**

This event occurs when the user creates a an object that generates a data record. The generated data record object is returned, so that the data can be validated.

The data passed by this event can be read, but must not be modified. For modifying them please use the event **VcDataRecordCreateComplete**.

By setting the return status the create operation can be inhibited.

If a link or a node was created, you can in addition react to the analogous link or node event and verify additional graphical data (s. **OnNodeCreate** and **OnLinkCreate**).

|            | Data Type | Explanation         |
|------------|-----------|---------------------|
| Parameter: |           |                     |
| ⇔ node     | VcNode    | Data record created |

| ⇔ returnStatus | Variant                                               | Return status                                                            |
|----------------|-------------------------------------------------------|--------------------------------------------------------------------------|
|                | Possible Values:<br>vcRetStatFalse 0<br>vcRetStatOK 1 | The data record will be created.<br>The data record will not be created. |

```
Private Sub VcNet1_OnDataRecordCreate(ByVal node As VcNetLib.VcDataRecord, _
returnStatus As Variant)
'Show own "Edit" dialog for the new data record
'(EditNewDataRecord attribute must be set to off!)
On Error GoTo CancelError
frmEditDialog.Show Modal, Me
addDataRecord dataRecord.AllData
Exit Sub
CancelError:
returnStatus = vcRetStatFalse
End Sub
```

## **OnDataRecordCreateComplete**

**Event of VcNet** 

This event occurs when the interactive creation of a data record is completed. The data record object, the creation type (**vcDataRecordCreated** and **vcDataRecordCreatedByResourceScheduling** only) and the information whether the data record created is the only one or the last one of a data record collection (momentarily always **True**) are returned, so that depending data can be validated.

If a link or a node was created, you can in addition react to the analogous link or node event and verify additional graphical data (s. events **OnNodeCreate-Complete** and **OnLinkCreateComplete**).

|                | Data Type                                 | Explanation                                                     |
|----------------|-------------------------------------------|-----------------------------------------------------------------|
| Parameter:     |                                           |                                                                 |
| ⇔ node         | VcNode                                    | Data record created                                             |
| ⇒ creationType | CreationTypeEnum                          | Creation type                                                   |
|                | Possible Values:                          |                                                                 |
|                | vcDataRecordCreated 6                     | Data record created by                                          |
|                | vcDataRecordCreatedByResourceScheduling 5 | Interaction<br>Data record automatically<br>created by resource |
|                | vcLinkCreated 2                           | Link created by linking two                                     |
|                | vcNodeCreated 1                           | node created via mouse-click                                    |

|                      | vcNodesAndLinksCloned 4<br>vcNodeWithLinkCreated 3 | selected nodes were copied<br>via dragging the mouse and<br>pressing the the Ctrl button<br>nodes and links created<br>simultanously |
|----------------------|----------------------------------------------------|----------------------------------------------------------------------------------------------------|
| ⇔ isLastNodeInSeries | Boolean                                            | <b>True</b> :The data record created is the only one or the last one of a data record collection.                                    |
|                      |                                                    | <b>False</b> :The data record created<br>is not the only one or the last<br>one of a data record<br>collection.                      |

## **OnDataRecordDelete**

### **Event of VcNet**

This event occurs when a user deletes an object by the context menu if the object was based on a data record. The data record object to be deleted is returned, so that you can still verify its data and inhibit the deletion on a negative result by setting the return status.

|                | Data Type                                             | Explanation                                                              |
|----------------|-------------------------------------------------------|--------------------------------------------------------------------------|
| Parameter:     |                                                       |                                                                          |
| ⇔ node         | VcNode                                                | Data record deleted                                                      |
| ⇔ returnStatus | Variant                                               | Return status                                                            |
|                | Possible Values:<br>vcRetStatFalse 0<br>vcRetStatOK 1 | The data record will not be deleted.<br>The data record will be deleted. |

### **Example Code**

# **OnDataRecordDeleteComplete**

### Event of VcNet

This event occurs when the deletion of an object based on a data record is completed. The data record and the information whether the deleted data record is the only one or the last one of a data record collection are returned, so that depending data can be validated.

If a link or a node was deleted, you can in addition react to the analogous link or node event and verify additional graphical data (s. **OnNodeDelete-Complete** and **OnLinkDeleteComplete**).

|                      | Data Type | Explanation                                                                                            |
|----------------------|-----------|----------------------------------------------------------------------------------------------------|
| Parameter:           |           |                                                                                                    |
| ⇔ node               | VcNode    | Data record deleted                                                                                    |
| ⇒ isLastNodeInSeries | Boolean   | <b>True</b> :The data record deleted is the only one or the last one of a data record collection.      |
|                      |           | <b>False</b> :The data record deleted is not the only one or the last one of a data record collection. |

# **OnDataRecordModify**

### Event of VcNet

This event occurs after an interactive modification of an object that is based on a data record. The modified VcDataRecord object and the modification type are returned.

The data passed by this event can be read, but must not be modified. For modifying them please use the event **OnDataRecordModifyComplete**.

By setting the return status the modification can be inhibited.

|                    | Data Type                                                                         | Explanation                                                                                          |
|--------------------|-----------------------------------------------------------------------------------|----------------------------------------------------------------------------------------------------|
| Parameter:         |                                                                                   |                                                                                                    |
| ⇔ dataRecord       | VcBox                                                                             | Box modified                                                                                         |
| ⇒ modificationType | ModificationTypeEnum                                                              | Modification type                                                                                    |
|                    | Possible Values:<br>vcAnything 1<br>vcChangedGroup 16<br>vcMoved 8<br>vcNothing 0 | modification type not determined<br>group of the node changed<br>Object was moved<br>no modification |

⇔ returnStatus

Variant Possible Values: vcRetStatFalse 0 vcRetStatOK 1 Return status

The modification will be revoked. The modification will be accepted.

# **OnDataRecordModifyComplete**

**Event of VcNet** 

This event occurs when the modification of the data record is finished.

|              | Data Type    | Explanation          |
|--------------|--------------|----------------------|
| Parameter:   |              |                      |
| ⇒ dataRecord | VcDataRecord | Data record modified |

### Example Code

End Sub

# **OnDataRecordNotFound**

### **Event of VcNet**

This event occurs if a depending data record was not found. The index of the field of the current data record, which holds the key to the depending data record, is returned and thus offers some information on the data record not found.

|                       | Data Type | Explanation                                                           |
|-----------------------|-----------|-----------------------------------------------------------------------|
| Parameter:<br>⇔ index | Long      | Index of the field that contains the key of the depending data record |

# OnDiagramLClick

### **Event of VcNet**

This event occurs when the user clicks the left mouse button on the diagram in an empty space. The position of the mouse (x,y-coordinates) is returned.

|                 | Data Type | Explanation                      |
|-----------------|-----------|----------------------------------|
| Parameter:      |           |                                  |
| $\Rightarrow$ x | Long      | X coordinate of the mouse cursor |
| ⇔ y             | Long      | Y coordinate of the mouse cursor |
| ⇔ returnStatus  | Variant   | Return status                    |

```
Private Sub VcNet1_OnDiagramLClick(ByVal x As Long, ______
ByVal y As Long, returnStatus As Variant)
Dim zoomfactor As Integer
zoomfactor = VcNet1.Zoomfactor + 10
VcNet1.Zoomfactor = zoomfactor
End Sub
```

## OnDiagramLDblClick

### **Event of VcNet**

This event occurs when the user double-clicks the left mouse button on the diagram in an empty space. The position of the mouse (x,y-coordinates) is returned.

|                 | Data Type | Explanation                      |
|-----------------|-----------|----------------------------------|
| Parameter:      |           |                                  |
| $\Rightarrow$ x | Long      | X coordinate of the mouse cursor |
| ⇔ y             | Long      | Y coordinate of the mouse cursor |
| ⇔ returnStatus  | Variant   | Return status                    |

### Example Code

```
Private Sub VcNet1_OnDiagramLDblClick(ByVal x As Long, ______
ByVal y As Long, returnStatus As Variant)
Dim zoomfactor As Integer
zoomfactor = VcNet1.Zoomfactor - 10
VcNet1.Zoomfactor = zoomfactor
End Sub
```

## OnDiagramRClick

### **Event of VcNet**

This event occurs when the user clicks the right mouse button on the diagram, not hitting any object. The position of the mouse (x,y-coordinates) is captured, so that you can for example display your own context menu at the appropriate location. If you set the returnStatus to **vcRetStatNoPopup**, the integrated context menu will be revoked.

|                 | Data Type | Explanation   |
|-----------------|-----------|---------------|
| Parameter:      |           |               |
| $\Rightarrow$ x | Long      | X value       |
| ⇔ y             | Long      | Y value       |
| ⇔ returnStatus  | Variant   | Return status |

## **OnGiveFeedbackForNodeCreating**

### **Event of VcNet**

This event occurs when node creation mode is switched on. X and Y denote the position of the mouse pointer relative to the control's origin of ordinates. If the default value 1 of **creationAllowed** is not changed, creating nodes at this cursor position is allowed. If **creationAllowed** is set to 0, creating nodes is not allowed. This can be used to rule out from the start the creation of nodes in certain parts of the diagram (this may be the case in areas with no groups as shown in the code sample below).

|                   | Data Type | Explanation   |
|-------------------|-----------|---------------|
| Parameter:        |           |               |
| ⇔ x               | Long      | X value       |
| ⇔ y               | Long      | Y value       |
| ⇔ creationAllowed | Long      | Return status |

### **Example Code**

```
Private Sub VcNetl_OnGiveFeedbackForNodeCreating(ByVal X As Long, ByVal Y As
Long, creationAllowed As Long)
Dim obj As Object
Dim objType As VcObjectTypeEnum
VcNetl.IdentifyObjectAt X, Y, obj, objType
If objType = vcObjTypeNone Then
creationAllowed = False
End If
End Sub
```

# OnGroupCreate

### Event of VcNet

This event occurs when the user creates a new group, i.e. when he creates the first node with a new group code in the ActiveX. The new group object is captured, so that a validation and if necessary a data base entry can be made.

|                | Data Type | Explanation                                   |
|----------------|-----------|-----------------------------------------------|
| Parameter:     |           |                                               |
| ⇔ group        | VcGroup   | Group created                                 |
| ⇔ returnStatus | Variant   | Return status: at the moment without function |

# OnGroupDelete

### Event of VcNet

This event occurs when the user deletes or moves the last node of a group so that the group gets empty and therefore is deleted. The group object is captured. The deletion of a group cannot be prevented by setting the return status.

|                | Data Type | Explanation   |
|----------------|-----------|---------------|
| Parameter:     |           |               |
| ⇔ group        | VcGroup   | Group hit     |
| ⇔ returnStatus | Variant   | Return status |

### Example Code

```
Private Sub VcNetl_OnGroupDelete(ByVal group As VcNetLib.VcGroup, ________
returnStatus As Variant)
MsgBox ("The last node of the group is deleted.")
End Sub
```

# OnGroupLClick

### Event of VcNet

This event occurs when the user clicks the left mouse button on a group. The group object and the mouse position (x,y-coordinates) are captured.

|            | Data Type | Explanation |
|------------|-----------|-------------|
| Parameter: |           |             |
| ⇔ group    | VcGroup   | Group hit   |
| ⇒ x        | Long      | X value     |

| ⇔ y            | Long    | Y value       |
|----------------|---------|---------------|
| ⇔ returnStatus | Variant | Return status |

# OnGroupLDblClick

### **Event of VcNet**

This event occurs when the user double-clicks the left mouse button on a group. The group object and the mouse position (x,y-coordinates) are captured.

|                 | Data Type | Explanation   |
|-----------------|-----------|---------------|
| Parameter:      |           |               |
| ⇔ group         | VcGroup   | Group hit     |
| $\Rightarrow$ X | Long      | X value       |
| ⇒ y             | Long      | Y value       |
| ⇔ returnStatus  | Variant   | Return status |

### **Example Code**

```
Private Sub VcNet1_OnGroupLDblClick(ByVal group As VcNetLib.VcGroup, ______
ByVal x As Long, ByVal y As Long, _____
returnStatus As Variant)
MsgBox group.Name
End Sub
```

# OnGroupModify

### **Event of VcNet**

This event occurs when in the clustering mode a user interactively collapses a group (modificationType = vcGMTCollapsing) or expandes a group (vcGMTExpanding). The group object, the type of modification and the return status are returned. If you set the return status to vcRetStatFalse, the operation will be revoked.

|                    | Data Type                                                                  | Explanation                                           |
|--------------------|----------------------------------------------------------------------------|-------------------------------------------------------|
| Parameter:         |                                                                            |                                                       |
| ⇔ Group            | VcGroup                                                                    | Group modified                                        |
| ⇒ modificationType | GroupModificationTypeEnum                                                  | Type of modification                                  |
|                    | Possible Values:<br>vcGMTCollapsing 2<br>vcGMTExpanding 4<br>vcGMTMoved 32 | Group collapsed<br>Group expanded<br>Object was moved |
| ⇔ returnStatus     | Variant                                                                    | Return status                                         |

End Sub

## **OnGroupModifyComplete**

Event of VcNet

This event occurs when the interactive collapsing or expanding of a clustered group is finished.

|                    | Data Type                                                                  | Explanation                                           |
|--------------------|----------------------------------------------------------------------------|-------------------------------------------------------|
| Parameter:         |                                                                            |                                                       |
| ⇔ Group            | VcGroup                                                                    | Group modified                                        |
| ⇒ modificationType | GroupModificationTypeEnum                                                  | Type of modification                                  |
|                    | Possible Values:<br>vcGMTCollapsing 2<br>vcGMTExpanding 4<br>vcGMTMoved 32 | Group collapsed<br>Group expanded<br>Object was moved |

#### **Example Code**

Private Sub VcNet1\_OnGroupModifyComplete(ByVal group As VcNetLib.VcGroup, \_\_\_\_\_\_ ByVal modificationType As \_\_\_\_\_\_ VcNetLib.GroupModificationTypeEnum)

MsgBox "The group has been modified successfully."

End Sub

# OnGroupRClick

### Event of VcNet

This event occurs when the user clicks the right mouse button on a group of nodes. The group object and the mouse position (x,y-coordinates) are captured, so that you can display your own context menu at the appropriate position. If you set the returnStatus to **vcRetStatNoPopup**, the integrated context menu will be revoked.

|                | Data Type | Explanation |
|----------------|-----------|-------------|
| Parameter:     |           |             |
| ⇔ group        | VcGroup   | Group hit   |
| ⇔ x            | Long      | X value     |
| ⇒ y            | Long      | Y value     |
| ⇔ returnStatus | Variant   |             |

### Example Code

End Sub

# OnHelpRequested

### Event of VcNet

This event occurs if the user presses the F1 key on a dialog at run time. The application can invoke its own help system, to offer information specific to the dialog and to the application.

|              | Data Type                                                                                              | Explanation                                                                                                    |
|--------------|----------------------------------------------------------------------------------------------------|----------------------------------------------------------------------------------------------------|
| Parameter:   |                                                                                                    |                                                                                                    |
| ⇔ dialogType | DialogTypeEnum                                                                                         | Dialog for which help was requested                                                                                                    |
|              | Possible Values:<br>vcEditDataRecordDialog 5400<br>vcPageSetupDialog 4097<br>vcPrintPreviewDialog 4096 | Help was requested for the <b>Edit Data Record</b><br>dialog.<br>Help was requested for the <b>Page Set Up</b><br>dialog.<br>Help was requested for the <b>Print Preview</b><br>dialog. |

## OnLegendViewClosed

**Event of VcNet** 

This event occurs when the legend view popup window is closed.

|                  | Data Type | Explanation |
|------------------|-----------|-------------|
| Parameter:       |           |             |
| ⇐ (no parameter) |           |             |

### **Example Code**

```
Private Sub VcNet1_OnLegendViewClosed()
    MsgBox "Do you want to close the legend view window?", vbOKCancel
End Sub
```

# **OnLinkCreate**

### Event of VcNet

This event occurs when the user creates a link between two nodes. The link object is captured, so that a validation and if necessary a data base entry can be made. If you set the returnStatus to **vcRetStatFalse**, the link will be deleted.

This event should be used only for reading data of the current link, but not for modifying them. For modifying data please use **OnLinkCreateComplete**.

|                | Data Type | Explanation   |
|----------------|-----------|---------------|
| Parameter:     |           |               |
| ⇔ link         | VcLink    | Link created  |
| ⇔ returnStatus | Variant   | Return status |

### Example Code

# **OnLinkCreateComplete**

### **Event of VcNet**

This event occurs when the interactive creation of a link is completed. The link object, the creation type and the information whether the created link is the only link or the last link of a link collection are passed, so that a validation can be made.

|                      | Data Type                                 | Explanation                                                                              |
|----------------------|-------------------------------------------|------------------------------------------------------------------------------------------|
| Parameter:           |                                           |                                                                                          |
| ⇔ link               | VcLink                                    | link created                                                                             |
| ⇒ creationType       | CreationTypeEnum                          | creation type                                                                            |
|                      | Possible Values:                          |                                                                                          |
|                      | vcDataRecordCreated 6                     | Data record created by                                                                   |
|                      | vcDataRecordCreatedByResourceScheduling 5 | Data record automatically<br>created by resource<br>scheduling                           |
|                      | vcLinkCreated 2                           | Link created by linking two nodes                                                        |
|                      | vcNodeCreated 1                           | node created via mouse-click                                                             |
|                      | vcNodesAndLinksCloned 4                   | selected nodes were copied<br>via dragging the mouse and<br>pressing the the Ctrl button |
|                      | vcNodeWithLinkCreated 3                   | nodes and links created simultanously                                                    |
| ⇒ isLastLinkInSeries | Boolean                                   | The created link is/is not the only link or the last link of a link collection.          |

### Example Code

```
Private Sub VcNet1_OnLinkCreateComplete(ByVal link As VcNetLib.VcLink, ______
ByVal creationType As VcNetLib.CreationTypeEnum, ______
ByVal isLastLinkInSeries As Boolean)
'create a record in the underlying database of the application
```

'create a record in the underlying database of the application addLinkRecordToDatabase link.AllData

End Sub

## **OnLinkDelete**

### **Event of VcNet**

This event occurs when a user deletes a link by the context menu. The link object to be deleted is returned, so that you can still check for - whatever - conditions and prohibit the deletion on a negative result. If you wish to inhibit the deletion, the returnStatus needs to be set to vcRetStatFalse; on vcRetStatOK the link will be deleted; on vcRetStatDefault the pre-defined default behavior will remain unchanged and the link will also be deleted; on

**vcRetStatPopup** the popup menu will be invoked to offer further options for interaction to the user.

|                | Data Type | Explanation   |
|----------------|-----------|---------------|
| Parameter:     |           |               |
| ⇔ link         | VcLink    | Link deleted  |
| ⇔ returnStatus | Variant   | Return status |

### Example Code

## OnLinkDeleteComplete

### Event of VcNet

This event occurs when the deletion of a link is completed. The link object and the information whether the created link is the only link or the last link of a link collection are returned, so that a validation can be made.

|                      | Data Type | Explanation                                                                       |
|----------------------|-----------|-----------------------------------------------------------------------------------|
| Parameter:           |           |                                                                                   |
| ⇔ link               | VcLink    | Link deleted                                                                      |
| ⇒ isLastLinkInSeries | Boolean   | The deleted link is/is not the only one or/nor the last one of a link collection. |

# OnLinkLClickCltn

### Event of VcNet

This event occurs when the user clicks the left mouse button on a link or on several overlapping links. A LinkCollection object and the mouse position (x,y-coordinates) are captured and passed.

|            | Data Type        | Explanation               |
|------------|------------------|---------------------------|
| Parameter: |                  |                           |
| ⇔ linkCltn | VcLinkCollection | LinkCollection object hit |
| ⇔ x        | Long             | X value                   |
| ⇔ y        | Long             | Y value                   |

## **OnLinkLDblClickCltn**

Event of VcNet

This event occurs when the user double-clicks the left mouse button on a link or on several overlapping links. A LinkCollection object and the mouse position (x,y-coordinates) are captured and passed.

|                | Data Type        | Explanation               |
|----------------|------------------|---------------------------|
| Parameter:     |                  |                           |
| ⇔ linkCltn     | VcLinkCollection | LinkCollection object hit |
| ⇔ x            | Long             | X value                   |
| ⇔ y            | Long             | Y value                   |
| ⇔ returnStatus | Variant          | Return status             |

### Example Code

## OnLinkModifyComplete

### Event of VcNet

This event occurs when the modification of the link specified is finished.

The node object and the information whether the created node is the only node or the last node of a node collection (always **True**) are returned, so that a validation can be made.

|                      | Data Type | Explanation                                                                     |
|----------------------|-----------|---------------------------------------------------------------------------------|
| Parameter:           |           |                                                                                 |
| ⇔ link               | VcLink    | link created                                                                    |
| ⇔ isLastLinkInSeries | Boolean   | The created link is/is not the only link or the last link of a link collection. |

### **Example Code**

# OnLinkModifyEx

### **Event of VcNet**

This event occurs when the user has modified a link. In the course of this, the position of the link or a value in the **Edit Data** dialog may have been changed. If you set the returnStatus to **vcRetStatFalse**, the modification will be revoked.

This event should be used only for reading data of the current link, but not for modifying them. For modifying data please use **OnLinkModifyComplete**.

|                | Data Type | Explanation              |
|----------------|-----------|--------------------------|
| Parameter:     |           |                          |
| ⇔ link         | VcLink    | Link after modification  |
| ⇔ oldlink      | VcLink    | Link before modification |
| ⇔ returnStatus | Variant   | Return status            |

### Example Code

```
Private Sub VcNetl_OnLinkModify(ByVal link As VcNetLib.VcLink, ______
returnStatus As Variant)
'deny any modification
returnStatus = vcRetStatFalse
```

End Sub

## OnLinkRClickCltn

#### **Event of VcNet**

This event occurs when the user clicks the right mouse button on a link or on several overlapping links. The LinkCollection object and the mouse position (x,y-coordinates) are captured and passed, so that you can display your own context menu at the appropriate position. If you set the returnStatus to **vcRetStatNoPopup**, the integrated context menu will be revoked.

|                | Data Type        | Explanation               |
|----------------|------------------|---------------------------|
| Parameter:     |                  |                           |
| ⇔ linkCltn     | VcLinkCollection | LinkCollection object hit |
| ⇔ x            | Long             | X value                   |
| ⇔ y            | Long             | Y value                   |
| ⇔ returnStatus | Variant          | Return status             |

### Example Code

# OnLinksMark

### **Event of VcNet**

This event occurs after the user selected links to be marked or unmarked. The parameters hold information on the mouse button and control key pressed. If you set the return status to **vcRetStatFalse**, the link will not be marked or unmarked.

This event should be used only for reading data from the current link, but not for modifying them. For modifying the data please use **OnLinksMark-Complete**.

## API Reference: VcNet 607

|                  | Data Type        | Explanation                                                                                                    |
|------------------|------------------|----------------------------------------------------------------------------------------------------|
| Parameter:       |                  |                                                                                                    |
| ➡ linkCollection | VcLinkCollection | LinkCollection that contains the links selected by the user. If the user clicked in the diagram, the collection is empty.                                                                                                    |
| ⇔ button         | Integer          | Indicates in which way the buttons were marked: 0:<br>by keyboard, 1: left mouse button pressed, 2: right<br>mouse button pressed, 4: mouse button pressed                                                                                                    |
| ⇔ shift          | Integer          | Number that indicates which one of the <b>Shift</b> , <b>Ctrl</b> ,<br>and <b>Alt</b> keys was pressed. 1 corresponds to the<br>Shift key, 2 to the Ctrl key and 4 to the Alt key.<br>Some, all, or none of the numbers may have been<br>set, indicating that some, all, or none of the keys are<br>depressed, respectively. When more than one key is<br>in depressed state, their values add up. For<br>example, if both the Ctrl and the Alt keys were<br>pressed, the value of <b>shift</b> would equal "6". |
| ⇔ returnStatus   | Variant          | Return status                                                                                                    |

#### **Example Code**

```
End Sub
```

# **OnLinksMarkComplete**

#### **Event of VcNet**

This event occurs when marking or unmarking links was finished.

|                  | Data Type | Explanation  |
|------------------|-----------|--------------|
| Parameter:       |           |              |
| ⇐ (no parameter) |           | No parameter |

#### **Example Code**

```
Private Sub VcNet1_OnLinkMarkComplete()
    MsgBox "Links have been successfully marked."
End Sub
```

## **OnModifyComplete**

### **Event of VcNet**

This event occurs when data were modified interactively in the chart, i.e. after the below events:

OnBoxModifyComplete

- OnLinkCreateComplete
- OnLinkDeleteComplete
- OnNodeCreateCompleteEx
- OnNodeDelete
- OnNodeModifyComplete

This event allows you to set a mark in the application that reminds to save the data before closing the program.

|                  | Data Type | Explanation  |
|------------------|-----------|--------------|
| Parameter:       |           |              |
| ⇐ (no parameter) |           | No parameter |

# OnMouseDblClk

**Event of VcNet** 

This event occurs when the user double-clicks a mouse button.

Please also regard the MouseProcessingEnabled property.

|            | Data Type | Explanation                                                                                                    |
|------------|-----------|----------------------------------------------------------------------------------------------------|
| Parameter: |           |                                                                                                    |
| ⇔ button   | Integer   | indicates the mouse button(s) pressed: <b>1</b> represents the left button, <b>2</b> is the right button, and the middle button is represented by <b>4</b> .                                                                                                    |
| ⇔ Shift    | Integer   | Number that indicates which one of the <b>Shift</b> , <b>Ctrl</b> ,<br>and <b>Alt</b> keys was pressed. <b>1</b> corresponds to the<br>Shift key, <b>2</b> to the Ctrl key and <b>4</b> to the Alt key.<br>Some, all, or none of the numbers may have been<br>set, indicating that some, all, or none of the keys are<br>depressed, respectively. When more than one key is<br>in depressed state, their values add up. For<br>example, if both the Ctrl and Alt keys are depressed,<br>the value of <b>shift</b> would be "6". |
| ⇔ x        | Long      | X coordinate of the mouse cursor                                                                                                    |
| ⇔ y        | Long      | Y coordinate of the mouse cursor                                                                                                    |

# OnMouseDown

Event of VcNet

This event occurs when the user clicks a mouse button.

Please also regard the **MouseProcessingEnabled** property.

|            | Data Type | Explanation                                                                                                    |
|------------|-----------|----------------------------------------------------------------------------------------------------|
| Parameter: |           |                                                                                                    |
| ⇔ button   | Integer   | indicates the mouse button(s) pressed: <b>1</b> represents<br>the left button, <b>2</b> is the right button, and the middle<br>button is represented by <b>4</b> .                                                                                                    |
| ⇔ Shift    | Integer   | Number that indicates which one of the <b>Shift</b> , <b>Ctrl</b> ,<br>and <b>Alt</b> keys was pressed. 1 corresponds to the<br>Shift key, 2 to the Ctrl key and 4 to the Alt key.<br>Some, all, or none of the numbers may have been<br>set, indicating that some, all, or none of the keys are<br>depressed, respectively. When more than one key is<br>in depressed state, their values add up. For<br>example, if both the Ctrl and Alt keys are depressed,<br>the value of <b>shift</b> would be "6". |
| ⇔ x        | Long      | X coordinate of the mouse cursor                                                                                                    |
| ⇔ y        | Long      | Y coordinate of the mouse cursor                                                                                                    |

## OnMouseMove

### Event of VcNet

This event occurs when the user moves the mouse.

| Please also re | gard the Mou | iseProcessingE | Enabled prop | perty. |
|----------------|--------------|----------------|--------------|--------|
|                | 0            |                |              |        |

|            | Data Type | Explanation                                                                                                    |
|------------|-----------|----------------------------------------------------------------------------------------------------|
| Parameter: |           |                                                                                                    |
| ⇔ button   | Integer   | indicates the mouse button(s) pressed: <b>1</b> represents the left button, <b>2</b> is the right button, and the middle button is represented by <b>4</b> .                                                                                                    |
| ⇔ Shift    | Integer   | Number that indicates which one of the <b>Shift</b> , <b>Ctrl</b> ,<br>and <b>Alt</b> keys was pressed. <b>1</b> corresponds to the<br>Shift key, <b>2</b> to the Ctrl key and <b>4</b> to the Alt key.<br>Some, all, or none of the numbers may have been<br>set, indicating that some, all, or none of the keys are<br>depressed, respectively. When more than one key is<br>in depressed state, their values add up. For<br>example, if both the Ctrl and Alt keys are depressed,<br>the value of <b>shift</b> would be "6". |
| ⇔ x        | Long      | X coordinate of the mouse cursor                                                                                                    |

⇔ y

Long

Y coordinate of the mouse cursor

# OnMouseUp

### **Event of VcNet**

This event occurs when the user loosens the pressed left mouse button.

|  | Please also | regard the | MouseProcessing | gEnabled | property. |
|--|-------------|------------|-----------------|----------|-----------|
|--|-------------|------------|-----------------|----------|-----------|

|            | Data Type | Explanation                                                                                                    |
|------------|-----------|----------------------------------------------------------------------------------------------------|
| Parameter: |           |                                                                                                    |
| ⇔ button   | Integer   | indicates the mouse button(s) pressed: <b>1</b> represents<br>the left button, <b>2</b> is the right button, and the middle<br>button is represented by <b>4</b> .                                                                                                    |
| ⇔ Shift    | Integer   | Number that indicates which one of the <b>Shift</b> , <b>Ctrl</b> ,<br>and <b>Alt</b> keys was pressed. <b>1</b> corresponds to the<br>Shift key, <b>2</b> to the Ctrl key and <b>4</b> to the Alt key.<br>Some, all, or none of the numbers may have been<br>set, indicating that some, all, or none of the keys are<br>depressed, respectively. When more than one key is<br>in depressed state, their values add up. For<br>example, if both the Ctrl and Alt keys are depressed,<br>the value of <b>shift</b> would be "6". |
| ⇔ x        | Long      | X coordinate of the mouse cursor                                                                                                    |
| ⇔ y        | Long      | Y coordinate of the mouse cursor                                                                                                    |

# **OnNodeCreate**

### Event of VcNet

This event occurs when the user creates a node. The node object is captured, so that a validation can be made. This can be important if the user made changes in the activated dialog **Edit Data**. If you set the returnStatus to **vcRetStatFalse**, the node will be deleted.

This event should be used only for reading data of the current node, but not for modifying them. For modifying data please use **OnNodeCreate-CompleteEx**.

|            | Data Type | Explanation        |
|------------|-----------|--------------------|
| Parameter: |           |                    |
| ⇔ node     | VcNode    | Node to be created |

```
Variant
 ⇔ returnStatus
                                          Return status
Example Code
Private Sub VcNet1_OnNodeCreate(ByVal node As VcNetLib.VcNode, _
                                returnStatus As Variant)
    'show own edit dialog for the new node
    ' (EditNewNodes attribute must be set to off!)
    On Error GoTo CancelError
    frmEditDialog.Show Modal, Me
    'create a record in the underlying database of the application
    addDataRecord node.AllData
    Exit Sub
CancelError:
    returnStatus = vcRetStatFalse
End Sub
```

# **OnNodeCreateCompleteEx**

#### Event of VcNet

This event occurs when the interactive creation of a node is completed. The node object, the creation type and the information whether the created node is the only node or the last node of a node collection are returned, so that a validation can be made.

|                         | Data Type                                 | Explanation                                                                              |
|-------------------------|-------------------------------------------|------------------------------------------------------------------------------------------|
| Parameter:              |                                           |                                                                                          |
| ⇔ node                  | VcNode                                    | Node created                                                                             |
| ⇒ creationType          | CreationTypeEnum                          | Creation type                                                                            |
|                         | Possible Values:                          |                                                                                          |
|                         | vcDataRecordCreated 6                     | Data record created by<br>interaction                                                    |
|                         | vcDataRecordCreatedByResourceScheduling 5 | Data record automatically<br>created by resource<br>scheduling                           |
|                         | vcLinkCreated 2                           | Link created by linking two<br>nodes                                                     |
|                         | vcNodeCreated 1                           | node created via mouse-click                                                             |
| vcNodesAndLinksCloned 4 | vcNodesAndLinksCloned 4                   | selected nodes were copied<br>via dragging the mouse and<br>pressing the the Ctrl button |
|                         | vcNodeWithLinkCreated 3                   | nodes and links created<br>simultanously                                                 |
| ⇒ isLastNodeInSeries    | Boolean                                   | The created node is/is not the only node or the last node of a node collection.          |

#### **Example Code**

Private Sub VcNet1\_OnNodeCreateCompleteEx(ByVal node As \_\_\_\_\_\_ VcNetLib.VcNode, ByVal creationType As \_\_\_\_\_
```
VcNetLib.CreationTypeEnum, _
ByVal isLastNodeInSeries As Boolean)
'create a record in the underlying database of the application
addDataRecord node.AllData
End Sub
```

### **OnNodeDelete**

#### **Event of VcNet**

This event occurs when the user deletes a node by the context menu. The node object to be deleted is returned, so that you can still check for - whatever - conditions and prohibit the deletion on a negative result. If you wish to inhibit the deletion, the returnStatus needs to be set to vcRetStat-False; on vcRetStatOK the node will be deleted; on vcRetStatDefault the pre-defined default behavior will remain unchanged and the node will also be deleted; on vcRetStatPopup the popup menu will be invoked to offer further options for interaction to the user.

|                | Data Type | Explanation   |
|----------------|-----------|---------------|
| Parameter:     |           |               |
| ⇔ node         | VcNode    | Node object   |
| ⇔ returnStatus | Variant   | Return status |

### Example Code

## **OnNodeDeleteCompleteEx**

### Event of VcNet

This event occurs when deleting a node interactively is completed. The node object and the information whether the deleted node was the last one of a batch are returned for data validation.

|                      | Data Type | Explanation                                                        |
|----------------------|-----------|--------------------------------------------------------------------|
| Parameter:           |           |                                                                    |
| ⇔ node               | VcNode    | Node deleted                                                       |
| ⇒ isLastNodeInSeries | Boolean   | The deleted node is (True) / is not (False) the last node of batch |

### OnNodeLClick

### **Event of VcNet**

This event occurs when the user clicks the left mouse button on a node. The node object and the mouse position (x,y-coordinates) are captured and passed.

|                        | Data Type                         | Explanation              |
|------------------------|-----------------------------------|--------------------------|
| Parameter:             |                                   |                          |
| ⇔ node                 | VcNode                            | Node object              |
| $\Rightarrow$ location | LocationEnum                      | Placed in the chart      |
|                        | Possible Values:<br>vclnDiagram 1 | Located in the node area |
| ⇒ x                    | Long                              | X value                  |
| ⇔ y                    | Long                              | Y value                  |
| ⇔ returnStatus         | Variant                           | Return status            |

### Example Code

## OnNodeLDblClick

#### **Event of VcNet**

This event occurs when the user double-clicks the left mouse button on a node. The node object, the mouse position (x,y-coordinates) and the location in the diagram are captured and passed. After returning, the **Edit data** dialog of the node automatically will be invoked. If you set the returnStatus to **vcRetStatFalse**, you can suppress the dialog.

|            | Data Type                         | Explanation              |
|------------|-----------------------------------|--------------------------|
| Parameter: |                                   |                          |
| ⇔ node     | VcNode                            | Node object              |
| ⇒ location | LocationEnum                      | Placed in the chart      |
|            | Possible Values:<br>vcInDiagram 1 | Located in the node area |

| ⇔ x            | Long    | X value       |
|----------------|---------|---------------|
| ⇔ y            | Long    | Y value       |
| ⇔ returnStatus | Variant | Return status |

## **OnNodeModifyComplete**

**Event of VcNet** 

This event occurs when the modification of the node specified is finished.

|                      | Data Type | Explanation                                                                     |
|----------------------|-----------|---------------------------------------------------------------------------------|
| Parameter:           |           |                                                                                 |
| ⇔ node               | VcNode    | node created                                                                    |
| ⇔ isLastNodeInSeries | Boolean   | The created node is/is not the only node or the last node of a node collection. |

#### Example Code

```
Private Sub VcNet1_OnNodeModifyComplete(ByVal node As VcNetLib.VcNode, ByVal
isLastNodeInSeries As Boolean)
    'modify a record in the underlying database of the application
    modifyDataRecord node.AllData
End Sub
```

## **OnNodeModifyCompleteEx**

**Event of VcNet** 

This event occurs after the user has modified the node hierarchy.

|                      | Data Type                                                                         | Explanation                                                                                          |
|----------------------|-----------------------------------------------------------------------------------|----------------------------------------------------------------------------------------------------|
| Parameter:           |                                                                                   |                                                                                                    |
| ⇔ node               | VcNode                                                                            | node modified                                                                                        |
| ⇒ isLastNodeInSeries | Boolean                                                                           | The modified node is/is not the only node or the last node of a node collection.                     |
| ⇒ modificationType   | ModificationTypeEnum                                                              | type of modification                                                                                 |
|                      | Possible Values:<br>vcAnything 1<br>vcChangedGroup 16<br>vcMoved 8<br>vcNothing 0 | modification type not determined<br>group of the node changed<br>Object was moved<br>no modification |

### OnNodeModifyEx

#### Event of VcNet

This event occurs when the user modifies a node. In the course of this, the position of the node or a value in the **Edit Data** dialog may have been changed. The data of the node before and after the modification are passed. By the **modificationType** parameter you get further information of the kind of modification. By setting the returnStatus to **vcRetStatFalse**, the modification will be inhibited.

This event should be used only for reading data of the current node, but not for modifying them. For modifying data please use **OnNodeModify-Complete**.

|                    | Data Type                                                                         | Explanation                                                                                          |
|--------------------|-----------------------------------------------------------------------------------|----------------------------------------------------------------------------------------------------|
| Parameter:         |                                                                                   |                                                                                                    |
| ⇔ oldNode          | VcNode                                                                            | Node before the modification                                                                         |
| ⇔ node             | VcNode                                                                            | Node to be modified                                                                                  |
| ⇒ modificationType | ModificationTypeEnum                                                              | Type of modification                                                                                 |
|                    | Possible Values:<br>vcAnything 1<br>vcChangedGroup 16<br>vcMoved 8<br>vcNothing 0 | modification type not determined<br>group of the node changed<br>Object was moved<br>no modification |
| ⇔ returnStatus     | Variant                                                                           | Return status                                                                                        |

### Example Code

Private Sub VcNet1\_OnNodeModifyEx(ByVal oldNode As \_\_\_\_\_\_ VcNetLib.VcNode, ByVal node As \_\_\_\_\_\_ VcNetLib.VcNode, ByVal modificationType As \_\_\_\_\_\_ VcNetLib.ModificationTypeEnum, returnStatus \_\_\_\_\_

```
As Variant)

' Revoke the modification if the node would change the group

If modificationType And vcChangedGroup Then

MsgBox "The node cannot be moved into another group."

returnStatus = vcRetStatFalse

End If

End Sub
```

### OnNodeRClick

#### **Event of VcNet**

This event occurs when the user clicks the right mouse button on a node. The node object and the mouse position (x,y-coordinates) are captured, so that you can display a context menu at the appropriate position. If you set the returnStatus to **vcRetStatNoPopup**, the integrated menu be revoked.

This event should be used only for reading data of the current node, but not for modifying them. For modifying data please use **OnNodesMark-Complete**.

|                | Data Type                         | Explanation              |
|----------------|-----------------------------------|--------------------------|
| Parameter:     |                                   |                          |
| ⇔ node         | VcNode                            | Node object              |
| ⇔ location     | LocationEnum                      | Placed in the chart      |
|                | Possible Values:<br>vcInDiagram 1 | Located in the node area |
| ⇒ x            | Long                              | X value                  |
| ⇔ y            | Long                              | Y value                  |
| ⇔ returnStatus | Variant                           | Return status            |

### Example Code

Private Sub VcNet1\_OnNodeRClick(ByVal node As VcNetLib.VcNode, \_\_\_\_\_\_\_ ByVal location As VcNetLib.LocationEnum, \_\_\_\_\_\_ ByVal x As Long, ByVal y As Long, \_\_\_\_\_\_ returnStatus As Variant) ' start a popup menu at the current mouse cursor position PopupMenu mnuNodePopup returnStatus = vcRetStatNoPopup

End Sub

### **OnNodesMarkComplete**

Event of VcNet

This event occurs when the operation of marking or unmarking nodes is finished.

|                  | Data Type | Explanation  |
|------------------|-----------|--------------|
| Parameter:       |           |              |
| ⇐ (no parameter) |           | No parameter |

### Example Code

```
Private Sub VcNet1_OnNodesMarkComplete()
    MsgBox "Nodes have been successfully marked."
End Sub
```

## **OnNodesMarkEx**

### Event of VcNet

This event occurs after the user selected one or more nodes for marking or unmarking. The nodes are contained by the nodeCollection. The parameters **button** and **shift** hold information on the control key and mouse button pressed. If you set the return status to **vcRetStatFalse**, marking or unmarking will not take place.

|                  | Data Type        | Explanation                                                                                                    |
|------------------|------------------|----------------------------------------------------------------------------------------------------|
| Parameter:       |                  |                                                                                                    |
| ⇒ nodeCollection | VcNodeCollection | NodeCollection that contains the nodes selected by<br>the user. If the user has clicked in the diagram, the<br>collection is empty.                                                                                                    |
| ⇒ button         | Integer          | Indicates in which way the buttons were marked: 0:<br>via keyboard, 1: left mouse button pressed, 2: right<br>mouse button pressed, 4: mouse button pressed                                                                                                    |
| ⇔ shift          | Integer          | Number that indicates which one of the <b>Shift</b> , <b>Ctrl</b> ,<br>and <b>Alt</b> keys was pressed. 1 corresponds to the<br>Shift key, <b>2</b> to the Ctrl key and <b>4</b> to the Alt key.<br>Some, all, or none of the numbers may have been<br>set, indicating that some, all, or none of the keys are<br>depressed, respectively. When more than one key is<br>in depressed state, their values add up. For<br>example, if both the Ctrl and Alt keys are depressed,<br>the value of <b>shift</b> would be "6". |
| ⇔ returnStatus   | Variant          | Return status                                                                                                    |

### Example Code

```
Private Sub VcNet1_OnNodesMarkEx(ByVal NodeCollection As ______
VcNetLib.VcNodeCollection, _____
ByVal button As Integer, _____
ByVal shift As Integer, _____
```

```
returnStatus As Variant)
If MsgBox("Mark this node?", vbYesNo, "Marking nodes") =
vbNo Then returnStatus = vcRetStatFalse
```

End Sub

# **OnSelectField**

Event of VcNet

This event occurs, if a field in a box was selected. The selection can be inhibited by setting the return status.

|                 | Data Type                                                                                                    | Explanation                                                                                                    |
|-----------------|----------------------------------------------------------------------------------------------------|----------------------------------------------------------------------------------------------------|
| Parameter:      |                                                                                                    |                                                                                                    |
| editObject      | Object in                                                                                                    |                                                                                                    |
| editObjectType  | VcObjectTypeEnum in                                                                                                    |                                                                                                    |
|                 | Possible Values:<br>vcObjTypeBox 15<br>vcObjTypeGroup 7<br>vcObjTypeLinkCollection 3<br>vcObjTypeNode 2<br>vcObjTypeNodeInLegend 17<br>vcObjTypeNone 0 | object type <b>box</b><br>object type <b>group</b><br>object type <b>link collection</b><br>object type <b>node</b><br>object type <b>node in legend area</b><br>no object |
| fieldIndex      | Long in                                                                                                    |                                                                                                    |
| objRectComplete | VcRect in                                                                                                    |                                                                                                    |
| objRectVisible  | VcRect in                                                                                                    |                                                                                                    |
| fldRectComplete | VcRect in                                                                                                    |                                                                                                    |
| fldRectVisible  | VcRect in                                                                                                    |                                                                                                    |
| returnStatus    | Variant                                                                                                    |                                                                                                    |

## **OnShowInPlaceEditor**

Event of VcNet

This event occurs when the implemented editor is started.

The event will be triggered only if the property **InPlaceEditingAllowed** was set to **True**.

By setting the return status to **False** this event can be inhibited so that your own editor can be started at the coordinates passed.

|                   | Data Type                                                                                                    | Explanation                                                                                                    |
|-------------------|----------------------------------------------------------------------------------------------------|----------------------------------------------------------------------------------------------------|
| Parameter:        |                                                                                                    |                                                                                                    |
| ⇔ editObject      | Object                                                                                                    | Object edited                                                                                                    |
| ⇒ editObjectType  | VcObjectTypeEnum                                                                                                    | Object type                                                                                                    |
|                   | Possible Values:<br>vcObjTypeBox 15<br>vcObjTypeGroup 7<br>vcObjTypeLinkCollection 3<br>vcObjTypeNode 2<br>vcObjTypeNodeInLegend 17<br>vcObjTypeNone 0 | object type <b>box</b><br>object type <b>group</b><br>object type <b>link collection</b><br>object type <b>node</b><br>object type <b>node in legend area</b><br>no object |
| ⇔ fieldIndex      | Long                                                                                                    | Field index                                                                                                    |
| ⇒ objRectComplete | VcRect                                                                                                    | Complete rectangle of the object hit                                                                                                    |
| ⇒ objRectVisible  | VcRect                                                                                                    | Visible rectangle of the object hit                                                                                                    |
| ⇒ fldRectComplete | VcRect                                                                                                    | Complete rectangle of the field hit                                                                                                    |
| ⇒ fldRectVisible  | VcRect                                                                                                    | Visible rectangle of the field hit                                                                                                    |
| returnStatus      | Variant                                                                                                    |                                                                                                    |

```
Private Sub VcNet1 OnShowInPlaceEditor(ByVal editObject As Object,
                  ByVal editObjectType As VcNetLib.VcObjectTypeEnum,
                  ByVal fieldIndex As Long, ByVal objRectComplete As
                  VcNetLib.VcRect, ByVal objRectVisible As _
                  VcNetLib.VcRect, ByVal fldRectComplete As _
                  VcNetLib.VcRect, ByVal fldRectVisible As
                  VcNetLib.VcRect, returnStatus As Variant)
   Dim oldScaleMode As Long
   If editObjectType = vcObjTypeNode Then
      returnStatus = vcRetStatFalse
     Set myEditObject = editObject
     myEditObjectType = editObjectType
     myEditObjectFieldIndex = fieldIndex
      oldScaleMode = Me.ScaleMode
     Me.ScaleMode = vbPixels
      Select Case fieldIndex
         Case 1 'Name
            Text1.Left = fldRectVisible.Left + VcNet1.Left
            Text1.Top = fldRectVisible.Top + VcNet1.Top
            Text1.Width = fldRectVisible.Width
            Text1.Height = fldRectVisible.Height
            Text1.Text = editObject.DataField(fieldIndex)
           Text1.Visible = True
```

```
Case 2, 3 'Start or End
MonthViewl.Left = fldRectVisible.Left + VcNetl.Left
MonthViewl.Top = fldRectVisible.Top + VcNetl.Top
MonthViewl.Value = editObject.DataField(fieldIndex)
MonthViewl.Visible = True
MonthViewl.SetFocus
```

```
Case 13 'Employee
Combol.Left = fldRectVisible.Left + VcNet1.Left
Combol.Top = fldRectVisible.Top + VcNet1.Top
```

Text1.SetFocus

```
Combol.Width = fldRectVisible.Width
Combol.Text = editObject.DataField(fieldIndex)
Combol.Visible = True
Combol.SetFocus
End Select
Me.ScaleMode = oldScaleMode
End If
End Sub
```

# **OnStatusLineText**

Event of VcNet

This event gives you an information about a node that was touched with the mouse cursor. You can e.g. display this information in a status line. The information itself is taken from a data field you can define by the configuration file (IFD, Feld IF\_ID2) und is defined by default as the field with the index 4.

|            | Data Type | Explanation |
|------------|-----------|-------------|
| Parameter: |           |             |
| ⇔ text     | String    | text        |

### Example Code

```
Private Sub VcNet1_OnStatusLineText(ByVal Text As String)
    'show text on status bar
    txtStatusBar.Text = Text
End Sub
```

# **OnSupplyTextEntry**

Event of VcNet

This event only occurs when the VcNet property **EnableSupplyText-EntryEvent** was set to True. It occurs when a text is to be displayed. You can use this event for editing the texts of context menus, dialog boxes, info boxes, error messages and the names of days and months.

|                            | Data Type                                                                                                    | Explanation                                                                                                    |
|----------------------------|----------------------------------------------------------------------------------------------------|----------------------------------------------------------------------------------------------------|
| Parameter:                 |                                                                                                    |                                                                                                    |
| $\Rightarrow$ controlIndex | TextEntryIndexEnum                                                                                                    | Text to be replaced                                                                                                    |
|                            | Possible Values:<br>vcTXECtxmenArrange 2150<br>vcTXECtxmenArrowMode 2116<br>vcTXECtxmenCopyNodes 2152<br>vcTXECtxmenCreateNodesAndLinksMode 2117 | Text in context menu: <b>Arrnge nodes</b><br>Text in context menu: <b>Pointer mode</b><br>Text in context menu: <b>Copy nodes</b><br>Text in context menu: <b>Create nodes and</b><br><b>links mode</b> |

vcTXECtxmenCutNodes 2151 vcTXECtxmenDeleteLink 2102 vcTXECtxmenDeleteNode 2101 vcTXECtxmenEditLink 2154 vcTXECtxmenEditNode 2100 vcTXECtxmenFilePrint 2122 vcTXECtxmenFilePrintPreview 2121 vcTXECtxmenFilePrintSetup 2120 vcTXECtxmenFullDiagram 2156 vcTXECtxmenGraphicExport 2123 vcTXECtxmenPageLayout 2119 vcTXECtxmenPasteNodes 2153 vcTXECtxmenShowLegendView 2158 vcTXECtxmenShowWorldView 2157 vcTXECtxmenSubDiagram 2155 vcTXEDateAM 2225 vcTXEDateCW 2223 vcTXEDateDay0 2212 vcTXEDateDay1 2213 vcTXEDateDay2 2214 vcTXEDateDay3 2215 vcTXEDateDay4 2216 vcTXEDateDay5 2217 vcTXEDateDay6 2218 vcTXEDateMonth0 2200 vcTXEDateMonth1 2201 vcTXEDateMonth10 2210 vcTXEDateMonth11 2211 vcTXEDateMonth2 2202 vcTXEDateMonth3 2203 vcTXEDateMonth4 2204 vcTXEDateMonth5 2205 vcTXEDateMonth6 2206 vcTXEDateMonth7 2207 vcTXEDateMonth8 2208 vcTXEDateMonth9 2209 vcTXEDateOClock 2224 vcTXEDatePM 2226 vcTXEDateQuarter0 2219 vcTXEDateQuarter1 2220 vcTXEDateQuarter2 2221 vcTXEDateQuarter3 2222 vcTXEDIgLegArrangement 2046 vcTXEDIgLegBottomMargin 2052 vcTXEDIgLegFixedToColumns 2048 vcTXEDIgLegFixedToRows 2047 vcTXEDIgLegFixedToRowsAndColumns 2049 vcTXEDIgLegIdcancel 2042 vcTXEDlgLegIdd 2040 vcTXEDlgLegldok 2041 vcTXEDIgLegLegendElements 2045 vcTXEDIgLegLegendFont 2053 vcTXEDIgLegLegendTitleFont 2044

Text in context menu: Cut nodes Text in context menu: Delete link Text in context menu: Delete nodes Text in context menu: Edit Link Text in context menu: Edit data Text in context menu: Print Text in context menu: Print preview Text in context menu: Print setup Text in context menu: Restore full net Text in context menu: Export graphics Text in context menu: Page setup Text in context menu: Paste nodes Text in context menu: Show legend view Text in context menu: Show world view Text in context menu: Build sub net text output for a.m. text output for calendar week text output for Monday text output for Tuesday text output for Wednesday text output for Thursday text output for Friday text output for Saturday text output for **Sunday** text output for January text output for February text output for November text output for **December** text output for March text output for April text output for Mai text output for June text output for July text output for August text output for September text output for October text output for o'clock text output for p. m. text output for first quarter text output for second quarter text output for third quarter text output for fourth quarter Text in the Legend Attributes dialog: Arrangement Text in the Legend Attributes dialog: **Bottom margin:** Text in the Legend Attributes dialog: Fixed to columns Text in the Legend Attributes dialog: Fixed to rows Text in the Legend Attributes dialog: Fixed to rows and columns Legend Attributes dialog: Cancel button Dialog Legend Attributes: Text in Title Bar Button text in Legend Attributes dialog: ΟΚ Text in the Legend Attributes dialog: Legendelements Legend Attributes dialog: legend Font... button Legend Attributes dialog: legend title Font... button

vcTXEDIgLegLegendTitleVisible 2043 vcTXEDIgLegMargins 2050 vcTXEDIgLegTopMargin 2051 vcTXEDIgNedCaptionPrefix 2024 vcTXEDIgNedIdapply 2027 vcTXEDIgNedIdcancel 2016 vcTXEDIgNedIdclose 2029 vcTXEDIgNedIdd 2014 vcTXEDIgNedIdhelp 2028 vcTXEDIgNedIdok 2015 vcTXEDIgNedNamesColStr 2018 vcTXEDIgNedTTGotoFirst 2032 vcTXEDIgNedTTGotoLast 2035 vcTXEDIgNedTTGotoNext 2034 vcTXEDIgNedTTGotoPrev 2033 vcTXEDIgNedValuesColStr 2019 vcTXEErrTxtEntryTooLong 2730 vcTXEErrTxtWrongLongInteger 2729 vcTXEPrctBtAll 2306 vcTXEPrctBtApply 2318 vcTXEPrctBtCancel 2302 vcTXEPrctBtClose 2303 vcTXEPrctBtFitToPage 2308 vcTXEPrctBtNext 2305 vcTXEPrctBtOk 2301 vcTXEPrctBtPageLayout 2311 vcTXEPrctBtPreviewZoomFactorItems 2321 vcTXEPrctBtPrevious 2304 vcTXEPrctBtPrint 2313 vcTXEPrctBtPrinterSetup 2312 vcTXEPrctBtSingle 2307 vcTXEPrctBtZoomPrint 2319 vcTXEPrctDtAddCuttingMarks 2514 vcTXEPrctDtAlignment 2526 vcTXEPrctDtAlignmentItems 2583 vcTXEPrctDtBottom 2521

vcTXEPrctDtCm 2530 vcTXEPrctDtCurrentValues 2581 vcTXEPrctDtEnableBoth 2561 vcTXEPrctDtEnableDiagram 2559

vcTXEPrctDtEnableTable 2558

Text in the Legend Attributes dialog: Legend title visible Text in the Legend Attributes dialog: Margins Text in the Legend Attributes dialog: Top margin: Edit data dialog, text for text line: "Node" Edit data dialog, Apply button Text in the Edit data dialog: Cancel Edit data dialog: Close button caption of the Edit data dialog Edit data dialog: Help button Text in the Edit data dialog: OK Text in the Edit data dialog: Fields Edit data dialog: tooltip text Show first selected activity Edit data dialog, Tooltip "Show last selected activity Edit data dialog, tooltip text Show next selected activity Edit data dialog: tooltip text Show previous selected activity Text in the Edit data dialog: Values Message text: "Entry is too long, %s characters are possible." Message text: "Entry is not an integer or too big.' Button text in Print Preview dialog: Overview Button text in Page Setup dialog: Apply Button text in Print Busy box: Cancel Button text in Print Preview dialog: Close Button text in **Print Preview** dialog: **Fit** To Page Button text in **Print Preview** dialog: Next Button text in Page Setup dialog: OK Button text in Print Preview dialog: Page Setup Entries in the combobox Zoom factor of the Print Preview dialog: !Auto|75%|100%|150%|200% Button text in Print Preview dialog: Previous Button text in Print Preview dialog: Print Button text in Print Preview dialog: Printer setup Button text in Print Preview dialog: Sinale Button text in Print Preview dialog: Print Area... Text in the Page Setup dialog: Show crop marks Text in the Page Setup dialog: Alignment Text in the Page Setup dialog: Top left|Top|Top right|Left|Centered|Right|Bottom left|Bottom|Bottom right Text in the Page Setup dialog: Bottom Text in the Page Setup dialog: cm Text in the Page Setup dialog: Current not active Text in Page Setup dialog: Show diagram not active

### API Reference: VcNet 623

vcTXEPrctDtExportPage 2568 vcTXEPrctDtFitToPage 2508

vcTXEPrctDtFoldingMarksItems 2577

vcTXEPrctDtFoldingMarksText 2576

vcTXEPrctDtFooterGroup 2584

vcTXEPrctDtFrameOutside 2515

vcTXEPrctDtInch 2588 vcTXEPrctDtLeft 2520 vcTXEPrctDtMargins 2529

vcTXEPrctDtMaxPages 2580 vcTXEPrctDtOff 2557 vcTXEPrctDtOptions 2528 vcTXEPrctDtPageDescription 2562 vcTXEPrctDtPageLayout 2532 vcTXEPrctDtPageNumberingItems 2582

vcTXEPrctDtPageNumbers 2518

vcTXEPrctDtPagePadding 2585

vcTXEPrctDtPagePreview 2533 vcTXEPrctDtPagesMaxHeight 2511

vcTXEPrctDtPagesMaxWidth 2510

vcTXEPrctDtPercent 2509 vcTXEPrctDtPrint 2506 vcTXEPrctDtPrintDate 2564

vcTXEPrctDtPrintingPage 2556

vcTXEPrctDtProjectName 2502 vcTXEPrctDtReduceExpand 2507

vcTXEPrctDtRight 2522 vcTXEPrctDtScaling 2527 vcTXEPrctDtScalingMode 2578 vcTXEPrctDtStatusBarCurrentValues 2586

vcTXEPrctDtStatusBarSelectedPage 2587

vcTXEPrctDtTableColumnRange 2575

vcTXEPrctDtTop 2519 vcTXEPrctDtZoomFactor 2579

vcTXEPrctMtAdjustBottomAndTopMargin 2437

vcTXEPrctMtAdjustLeftAndRightMargin 2434

vcTXEPrctMtAdjustRightAndLeftMargin 2435

Text in the Page Setup dialog: Fit to page counts Text in the Page Setup dialog: Form A|Form B|Form C Text in the Page Setup dialog: Show &folding marks (DIN 824): Text in the Page Setup dialog: Footer line Text in the Page Setup dialog: Show frame outside Text in the Page Setup dialog: in Text in the Page Setup dialog: Left Text in the Page Setup dialog: Minimum sizes for sheet margins Text in the Page Setup dialog: pages Text Off dialog Text in the Page Setup dialog: Options Text in Page Setup dialog: Text Page Setup dialog: Text in Title Bar Text in the Page Setup dialog: Row.Column|Column.Row|Page/Count Text in the Page Setup dialog: Page numbering Text in the Page Setup dialog: &Pad pages with space Print Preview dialog: Text in Title Bar Text in the Page Setup dialog: Maximum height Text in the Page Setup dialog: Maximum. width Text in the Page Setup dialog: % Text in Print Busy Box: Print Text in Page Setup dialog: Additionally print current &date Text in Print Busy Box: Printing page %1 of %2 on Text in Print Busy Box: project name Text in the Page Setup dialog: Zoom factor Text in the Page Setup dialog: Right Text in the Page Setup dialog: Scaling Text in the Page Setup dialog: &Mode: Text in the Status bar of the Page Setup dialog: Page %1 selected (in row %2, column %3) Text in the Status bar of the Page Setup dialog: Page %1 selected (in row %2. column %3) Text in the Page Layout dialog: Show table columns (e.g. 1-5;7) Text in the Page Setup dialog: Top Text in the Page Setup dialog: &Zoom factor: Message text: The bottom margin is out of range and therefore will be reduced to %1 cm.\r\nIn addition, the top margin will be adjusted to %2 cm. Message text: The left margin is out of range and therefore will be reduced to %1 cm.\r\nIn addition, the right margin will be reduced to %2 cm. Message text: The right margin is out of range and therefore will be reduced to %1 cm.\r\nIn addition, the left margin will be adjusted to %2 cm.

|                | vcTXEPrctMtAdjustTopAndBottomMargin 2436                                   | Message text: The top margin is out of<br>range and therefore will be reduced to<br>%1 cm.\r\nIn addition, the bottom<br>margin will be reduced to %2 cm. |
|----------------|----------------------------------------------------------------------------|----------------------------------------------------------------------------------------------------|
|                | vcTXEPrctMtBottomMargin 2409                                               | Message text: Bottom margin is out of range and therefore will be reduced to %s cm.                                                                       |
|                | vcTXEPrctMtIncompatibleVcVersion 2414<br>vcTXEPrctMtLeftMargin 2406        | Message text: VcVersion incompatible<br>Message text: Left margin is out of<br>range and therefore will be reduced to                                     |
|                | vcTXEPrctMtPrinterNotInstalled 2411<br>vcTXEPrctMtPrintingNotPossible 2402 | %s cm.<br>Message text: Printer not installed<br>Message text: Printing not possible at                                                                   |
|                | vcTXEPrctMtRightMargin 2408                                                | time<br>Message text: Right margin is out of<br>range and therefore will be reduced to                                                                    |
|                | vcTXEPrctMtSelectPaperSize 2413                                            | Message text: Selected paper size too                                                                                                    |
|                | vcTXEPrctMtTopMargin 2407                                                  | Message text: Top margin is out of range and therefore will be reduced to                                                                                 |
|                | vcTXEPrctMtValueOutOfRange 2404                                            | %s cm.<br>Message text: Value out of range %1 to<br>%2                                                                                                    |
|                | vcTXEPrctMtWillBeAdjustedTo 2410<br>vcTXEReITypeLongFF 3001                | Message text: Will be adjusted to<br>Text in the Edit links dialog: Finish-to-<br>finish (FF)                                                             |
|                | vcTXEReITypeLongFS 3000                                                    | Text in the Edit links dialog: Finish-to-<br>start (FS)                                                                                                   |
|                | vcTXERelTypeLongSF 3003                                                    | Text in the Edit links dialog: Start-to-<br>finish (SF)                                                                                                   |
|                | vcTXERelTypeLongSS 3002                                                    | Text in the Edit links dialog: Start-to-<br>start (SS)                                                                                                    |
| ⇒ textEntry    | String                                                                     | Text replacing the default                                                                                                    |
| ⇔ returnStatus | Variant                                                                    | Return status                                                                                                    |

| Page Setup                                                 | vcTXEPrctDtPageLavout                                                         |
|------------------------------------------------------------|-------------------------------------------------------------------------------|
| Scaling                                                    | vcTXEPrctDtScaling                                                            |
| O Reduce / Expand 100 %                                    | vcTXEPrctDtPercent                                                            |
| Eit to page     Page(s) max. width     Page(s) max. height | vcTXEPrctDtFrtToPage<br>vcTXEPrctDtPagesMaxHeight<br>vcTXEPrctDtPagesMaxWidth |
| Options                                                    | vcTXEPrctDtOptions                                                            |
| ✓ Frame outside                                            | vcTXEPrctDtFrameOutside                                                       |
| Do not split any nodés                                     | vcTXEPrctDtSuppressEmptyPages                                                 |
| Suppress empty pages                                       | TVER and And And A state of the state                                         |
| Add cutting marks                                          | vcTXEPrctDtPadeNumbers                                                        |
|                                                            | vcTXEPrctDtPageDescription                                                    |
|                                                            | vcTXEPrctDtPrintDate                                                          |
|                                                            |                                                                               |
|                                                            | vcTXEPrctDtEnableTable                                                        |
| Harris                                                     | vcTXEPrctDtMargins                                                            |
|                                                            | vcTXEPrctDtTop, vcTXEPrctDtBottom                                             |
| Lop U.U cm, Lett U.U cm                                    | vcTXEPrctDtCm<br>vcTXEPrctDtLeft_vcTXEPrctDtRight                             |
| Bottom 0,0 cm Bight 0,0 cm                                 |                                                                               |
|                                                            | vcTXEPrctDtCm                                                                 |
| Cutput Alignment OK                                        | vcTXEPrctDtAlignment                                                          |
| © Color print © © ©                                        |                                                                               |
| C Gray shades print C C C Cancel                           | vcTXEPrctBtCance/                                                             |
| O Black and white print O C C Apple                        | vcTXEPrctBtApply                                                              |
|                                                            |                                                                               |
|                                                            | 1                                                                             |
| \ vcTXEPrctDtColorPrint                                    |                                                                               |
| vcTXEPrctDtGrayShadesPrint                                 |                                                                               |
| vcTXEPrctDtBlackAndWhitePr                                 | rint                                                                          |
| vcTXEPrctDtOutput                                          |                                                                               |

Constants of the button texts of the Page Setup dialog

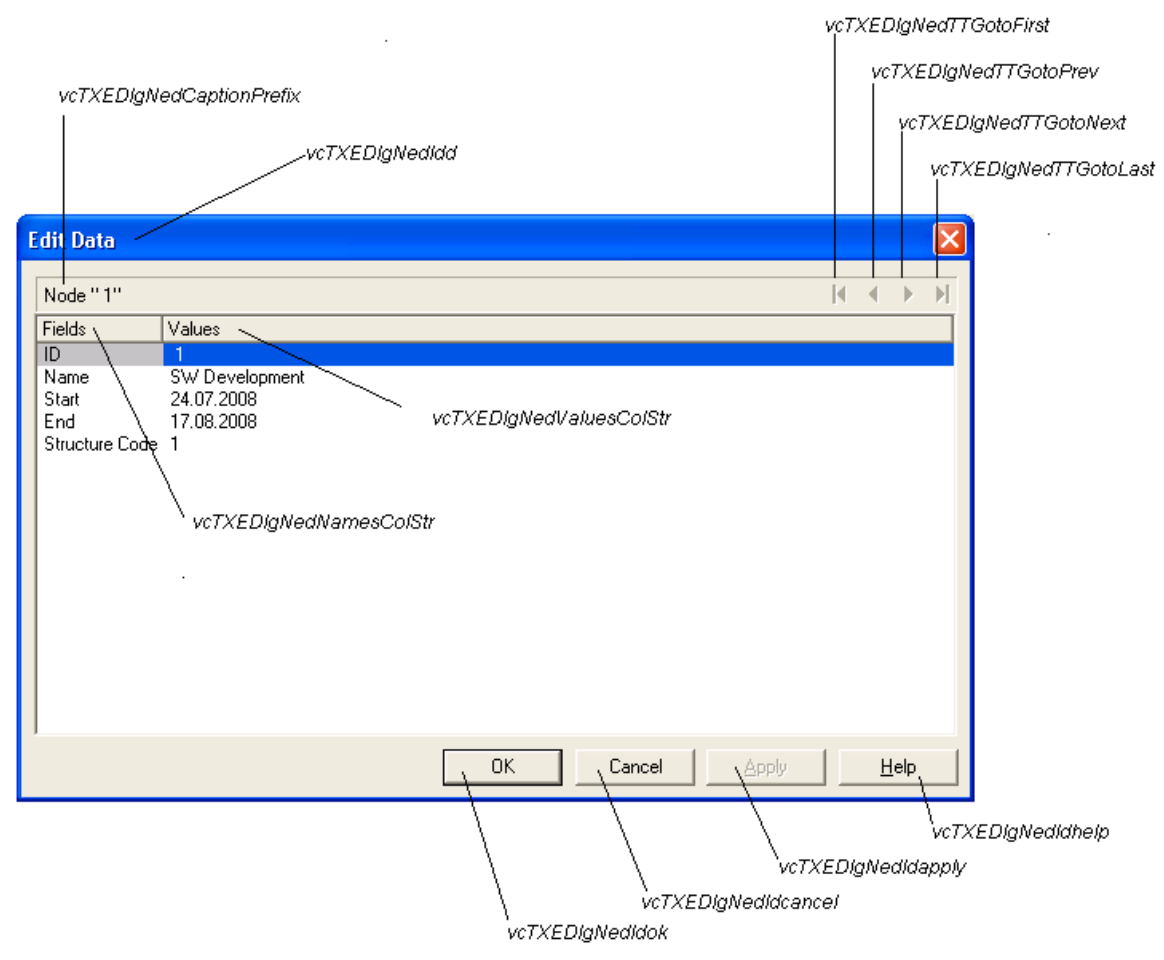

Constants of the dialogs Edit data and Edit link, here illustrated by the Edit data dialog

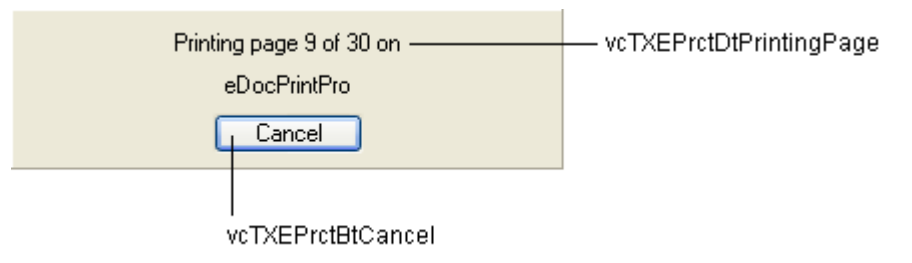

Constants of the info box Printing

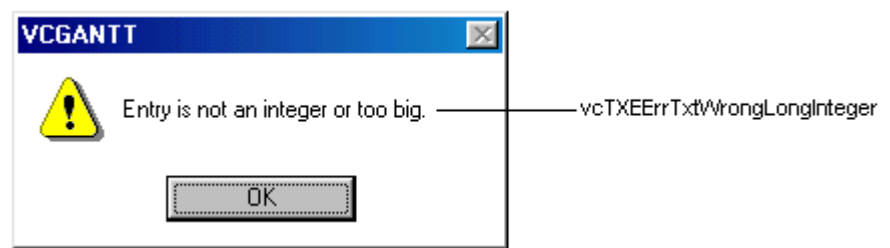

Constants of the error message Entry is not an integer value.

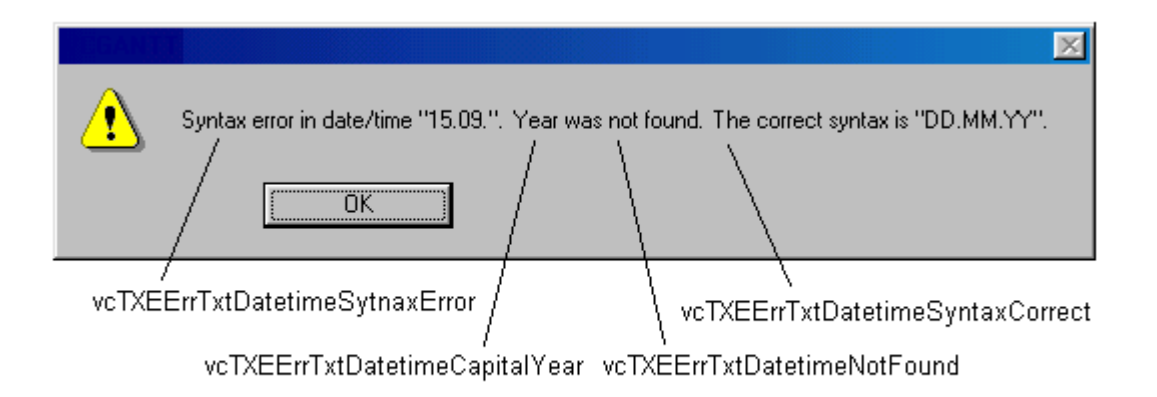

Constants of the error message Syntax error

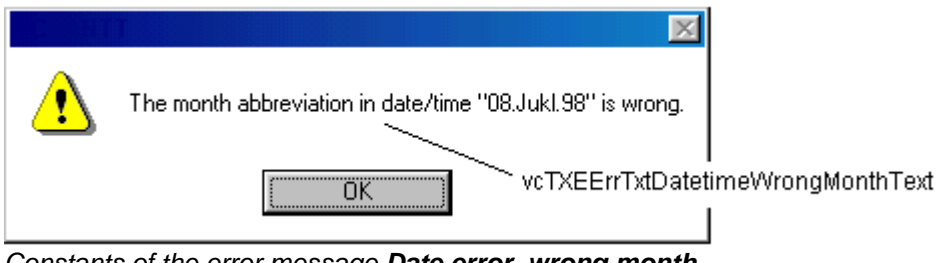

Constants of the error message **Date error, wrong month** 

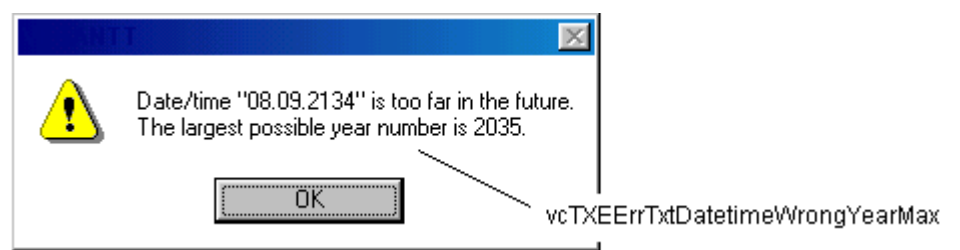

Constants of the error message Date error, maximum year exceeded

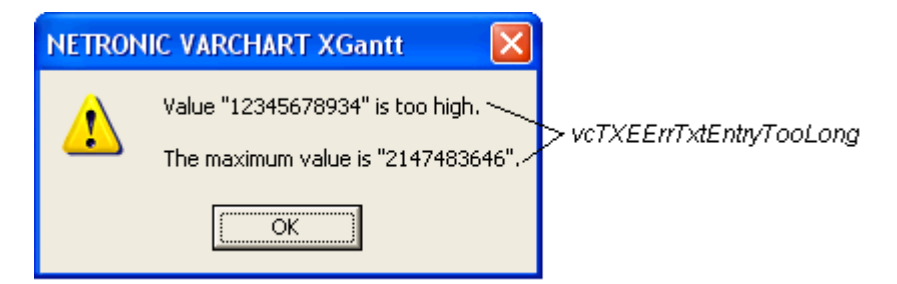

Constants of the error message Entry too large.

| NETRONIC VARCHART XGantt - Group Nodes and Summary Bars - Print Preview |          |   |                   |                            |      |   |            |                        |               |
|-------------------------------------------------------------------------|----------|---|-------------------|----------------------------|------|---|------------|------------------------|---------------|
| <u>C</u> lose                                                           | <u>≤</u> | Σ | 0 <u>v</u> erview | <u>F</u> it To Single Page | Auto | • | Page Setup | Prin <u>t</u> er Setup | <u>P</u> rint |
|                                                                         |          |   | UNTVE ProtetAll   |                            |      |   |            |                        |               |

Constants of the button texts of the Print Preview dialog

| vcTXEPi       | rctDtPagePreviev | N                           |                  |                 |                   |                       |
|---------------|------------------|-----------------------------|------------------|-----------------|-------------------|-----------------------|
|               |                  | vcTXEF                      | rctBtFitToPage   |                 |                   |                       |
|               | :TXEPrctBtClose  | vcTXEPrctBtSingle           |                  |                 | vcTXEP            | rctBtPrinterSetup     |
|               | RONIC VARCHA     | RT XGantt - Group Nodes and | Summary Bars - P | rint Preview    |                   |                       |
| <u>C</u> lose | • <u>&lt;</u> .  | Show Single Page            | t To Single Page | uto 🚽 Pag       | ge Setup Prin     | ter Setup             |
| vcTXEPrc      | tBtPrevious      |                             |                  | v               | vcTXEPrctBtPageLa | yout vcTXEPrctBtPrint |
|               | vcTXEPrctE       | BtNext                      | l<br>vc7         | XEPrctBtPreviev | wZoomFactoritems  |                       |

Constants of the button texts of the Print Preview, Overview dialog

| Page 12 selected (in row 2, column 6)                          | 12 pages in 2 rows and 6 columns  |  |  |
|----------------------------------------------------------------|-----------------------------------|--|--|
|                                                                |                                   |  |  |
| vcTXEPrctDtStatusBarSelectedPage                               | vcTXEPrctDtStatusBarCurrentValues |  |  |
| Constants of the status bar in the dialog <b>Print Preview</b> |                                   |  |  |

#### Example Code

```
Private Sub VcNet1_OnSupplyTextEntry(ByVal controlIndex As
VcNetLib.TextEntryIndexEnum, _
textEntry As String, _
returnStatus As Variant)
'change the texts of the context meun items
Select Case controlIndex
Case vcTXECtxmenArrange
textEntry = "Position all nodes automatically"
End Select
End Sub
```

### **OnSupplyTextEntryAsVariant**

#### **Event of VcNet**

This event is identical with the event **OnSupplyTextEntry** except for the parameters. It was necessary to implement this event because some languages (e.g. VBScript) can use parameters by Reference (indicated by  $\langle \neg \rangle$ ) only if the type of these parameters is VARIANT.

### **OnToolTipText**

#### Event of VcNet

This event only occurs when the VcNet property **ShowToolTip** was set to True. It occurs when the cursor is placed on a VcNet Object. The event provides information about the object and the object type. You can use this event for editing the tooltip texts. By setting the returnStatus to **vcRetStat-False** or by leaving the text string empty you can suppress the display of the tooltip.

|                 | Data Type                                                                                                    | Explanation                                                                                                    |
|-----------------|----------------------------------------------------------------------------------------------------|----------------------------------------------------------------------------------------------------|
| Parameter:      |                                                                                                    |                                                                                                    |
| ⇒ hitObject     | Object                                                                                                    | Object                                                                                                    |
| ⇒ hitObjectType | VcObjectTypeEnum                                                                                                    | object type                                                                                                    |
|                 | Possible Values:<br>vcObjTypeBox 15<br>vcObjTypeGroup 7<br>vcObjTypeLinkCollection 3<br>vcObjTypeNode 2<br>vcObjTypeNodeInLegend 17<br>vcObjTypeNone 0 | object type <b>box</b><br>object type <b>group</b><br>object type <b>link collection</b><br>object type <b>node</b><br>object type <b>node in legend area</b><br>no object |
| ⇔ x             | Long                                                                                                    | X value                                                                                                    |
| ⇔ y             | Long                                                                                                    | Y value                                                                                                    |
| ⇔ ToolTipText   | String                                                                                                    | Text to be displayed, can contain 1024 characters maximum                                                                                                    |
| ⇔ returnStatus  | Variant                                                                                                    | Return status                                                                                                    |

### **OnToolTipTextAsVariant**

#### **Event of VcNet**

This event is identical with the event **OnToolTipText** except for the parameters. It was necessary to implement this event because some languages (e.g. VBScript) can use parameters by Reference (indicated by  $\langle \neg \rangle$ ) only if the type of these parameters is VARIANT.

### **OnWorldViewClosed**

#### **Event of VcNet**

This event occurs when the worldview popup window is closed.

|                  | Data Type | Explanation |
|------------------|-----------|-------------|
| Parameter:       |           |             |
| ⇐ (no parameter) |           |             |

```
Private Sub VcNet1_OnWorldViewClosed()
    MsgBox "Do you want to close the worldview window?", vbOKCancel
End Sub
```

### **OnZoomFactorModifyComplete**

#### Event of VcNet

This events occurs if the user modified the size of the rectangle in the world view or if he zoomed marked objects. You can zoom smoothly by keeping the **Ctrl** key pressed while turning the mouse wheel, or in discrete steps while using the **Plus** or **Minus** keys in the number pad.

|                                       | Data Type | Explanation |
|---------------------------------------|-----------|-------------|
| <b>Parameter:</b><br>⇔ (no parameter) |           |             |
|                                       | Ι         |             |

#### Example Code

```
Private Sub VcNet1_OnZoomFactorModifyComplete()
        MsgBox "Zoomfactor: " & Net1.ZoomFactor
End Sub
```

# 7.43 VcNode

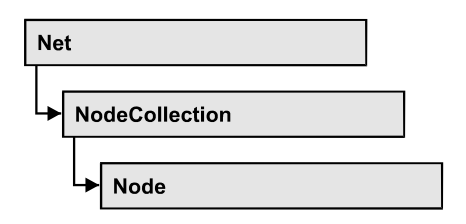

A node is a basic element of a network diagram. Nodes can be linked to form a structure. What a node looks like is determined by NodeAppearance objects, the filters of which matching the nodes. Nodes can be generated either interactively or by the method **VcNet.InsertNodeRecord**.

### **Properties**

- AllData
- DataField
- ID
- IncomingLinks
- MarkNode
- OutgoingLinks

### **Methods**

- DataRecord
- DeleteNode
- RelatedDataRecord
- UpdateNode

# **Properties**

## AllData

### Property of VcNode

This record lets you set or retrieve all data of a node at once. When setting the property, a CSV string (using semicolons as separators) or a variant that contains all data fields of the node in an array are allowed. When retrieving the property, a string will be returned. (See also **InsertNodeRecord**.)

|                |                                                                                                    | Data Type         | Explanation              |
|----------------|----------------------------------------------------------------------------------------------------|-------------------|--------------------------|
| Property value |                                                                                                    | String/data field | All data of the data set |
| Examp          | le Code                                                                                                    |                   |                          |
| Privat         | Private Sub VcNet1_OnNodeModify(ByVal node As VcNetLib.VcNode,<br>ByVal modificationType As<br>VcNetLib.ModificationTypeEnum,<br>returnStatus As Variant) |                   |                          |
| Di             | Dim allDataOfNode As String                                                                                                    |                   |                          |
| re             | returnStatus = vcRetStatFalse                                                                                                    |                   |                          |
| al<br>Ms       | allDataOfNode = node.AllData<br>MsgBox allDataOfNode                                                                                                    |                   |                          |
| End Su         | d Sub                                                                                                    |                   |                          |

## DataField

#### **Property of VcNode**

This property lets you assign/retrieve data to/from the data field of a node. If the data field was modified by the **DataField** property, the diagram needs to be updated by the **UpdateNode** method.

|                | Data Type | Explanation               |
|----------------|-----------|---------------------------|
| Parameter:     |           |                           |
| ⇔ index        | Integer   | Index of data field       |
| Property value | Variant   | Content of the data field |

### Example Code

End Sub

### ID

**Read Only Property of VcNode** 

By this property you can retrieve the ID of a node.

|                | Data Type | Explanation |
|----------------|-----------|-------------|
| Property value | String    | Node ID     |

### IncomingLinks

### Read Only Property of VcNode

This property gives access to all incoming links of a node.

|                | Data Type        | Explanation     |
|----------------|------------------|-----------------|
| Property value | VcLinkCollection | Link collection |
|                |                  |                 |

### Example Code

```
Private Sub VcNetl_OnNodeRClick(ByVal node As VcNetLib.VcNode,
ByVal location As VcNetLib.LocationEnum,
ByVal x As Long, ByVal y As Long,
returnStatus As Variant)
Dim incomingLinks As VcLinkCollection
Dim link As VcLink
Dim predecessorNode As VcNode
Set incomingLinks = node.IncomingLinks
For Each link In incomingLinks
Set predecessorNode = link.PredecessorNode
predecessorNode.MarkNode = True
Next link
returnStatus = vcRetStatNoPopup
End Sub
```

## MarkNode

### **Property of VcNode**

This property lets you set or retrieve whether a node is marked. The marking assigned will be visible only if on the **Nodes** property page the marking type **No Mark** was not selected.

|                | Data Type | Explanation            |
|----------------|-----------|------------------------|
| Property value | Boolean   | Node marked/not marked |
|                |           |                        |

#### Example Code

```
Private Sub VcNet1_OnNodeRClick(ByVal node As VcNetLib.VcNode, ______
ByVal location As VcNetLib.LocationEnum, _____
ByVal x As Long, ByVal y As Long, _____
returnStatus As Variant)
```

Dim nodeMarked As Boolean

```
nodeMarked = node.MarkNode
MsgBox (nodeMarked)
returnStatus = vcRetStatNoPopup
```

End Sub

# OutgoingLinks

### Read Only Property of VcNode

This property gives access to the set of links that leave a node.

|                | Data Type        | Explanation     |
|----------------|------------------|-----------------|
| Property value | VcLinkCollection | Link collection |

### Example Code

```
Private Sub VcNetl_OnNodeRClick(ByVal node As VcNetLib.VcNode,
ByVal location As VcNetLib.LocationEnum,
ByVal x As Long, ByVal y As Long,
returnStatus As Variant)
Dim outgoingLinks As VcLinkCollection
Dim link As VcLink
Dim successorNode As VcNode
Set outgoingLinks = node.outgoingLinks
For Each link In outgoingLinks
Set successorNode = link.successorNode
successorNode.MarkNode = True
Next link
returnStatus = vcRetStatNoPopup
End Sub
```

# **Methods**

## DataRecord

### Method of VcNode

This property lets you retrieve the node as a data record object. The properties of the data record object give access to the corresponding data table and the data table collection.

|              | Data Type    | Explanation          |
|--------------|--------------|----------------------|
| Return value | VcDataRecord | Data record returned |

### DeleteNode

#### Method of VcNode

This method lets you delete a node.

|              | Data Type | Explanation                                            |
|--------------|-----------|--------------------------------------------------------|
| Return value | Boolean   | Node was (true) / was not (false) deleted successfully |

### Example Code

```
Private Sub VcNet1_OnNodeRClick(ByVal node As VcNetLib.VcNode, _______
ByVal location As _______
VcNetLib.LocationEnum, ByVal x As Long, ______
ByVal y As Long, returnStatus As Variant)
If MsgBox("Delete Node: " & node.DataField(0), vbYesNo, "Delete Node") = _______
vbYes Then node.DeleteNode
returnStatus = vcRetStatNoPopup
```

End Sub

## RelatedDataRecord

### Method of VcNode

This property lets you retrieve a data record from a data table that is related to the node data table. The index passed by the parameter denotes the field in the data record that holds the key of the related data record.

|              | Data Type    | Explanation                            |
|--------------|--------------|----------------------------------------|
| Parameter:   |              |                                        |
| ⇔ index      | Integer      | Index of data field that holds the key |
| Return value | VcDataRecord | Related data record returned           |

## UpdateNode

### Method of VcNode

If data fields of a node have been modified by the **DataField** property, the diagram needs to be updated by the **UpdateNode** method.

|              | Data Type | Explanation                                            |
|--------------|-----------|--------------------------------------------------------|
| Return value | Boolean   | Node was (true) / was not (false) updated successfully |

Dim nodeCltn As VcNodeCollection Dim node As VcNode

Set nodeCltn = VcNet1.NodeCollection
Set node = nodeCltn.FirstNode

node.DataField(12) = "Group A"
node.UpdateNode

# 7.44 VcNodeAppearance

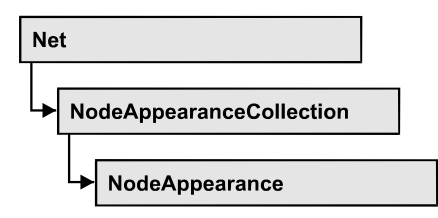

A VcNodeAppearance object defines the appearance of a node, if the node data comply with the conditions defined by the filters assigned. Different node appearances can be set in the **Node appearances** dialog box that you reach via the **Nodes** property page.

The sketch below shows the influence of NodeAppearance objects on the appearance of nodes. The node appearances matching the nodes are displayed in descending order of priority. A property that has not been set to a NodeAppearance object will give way to a property of a NodeAppearance object that is next in the descending hierarchy.

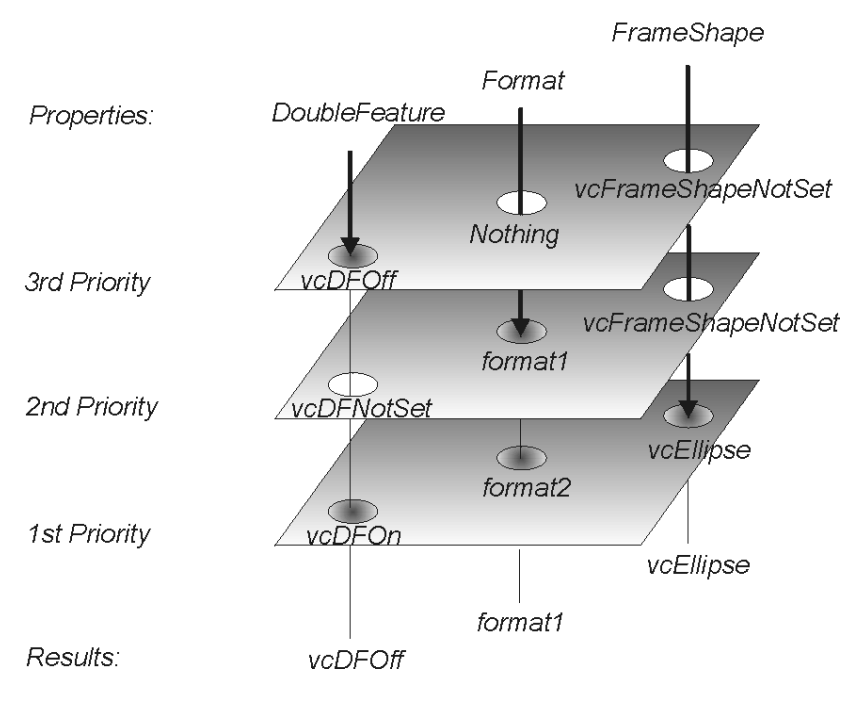

### **Properties**

- BackColorAsARGB
- BackColorDataFieldIndex
- BackColorMapName
- DoubleFeature
- FilterName
- FormatName
- FrameAroundFieldsVisible

- FrameShape
- LegendText
- LineColor
- LineColorDataFieldIndex
- LineColorMapName
- LineThickness
- LineType
- Name
- Pattern
- PatternColorAsARGB
- PatternColorDataFieldIndex
- PatternColorMapName
- PatternDataFieldIndex
- PatternMapName
- Piles
- Shadow
- ShadowColorAsARGB
- Specification
- StrikeThrough
- StrikeThroughColor
- ThreeDEffect
- VisibleInLegend

### Methods

• PutInOrderAfter

# **Properties**

# BackColorAsARGB

### Property of VcNodeAppearance

This property lets you set or retrieve the background color of a node. Color values have a transparency or alpha value, followed by a value for a red, a blue and a green partition (ARGB). The values range between 0..255. An alpha value of 0 equals complete transparency, whereas 255 represents a completely solid color. When casting an RGB value on an ARGB value, an alpha value of 255 has to be added.

If set to -1, the property will give way to the property of a nodeAppearance object that matches the filter conditions, that is next in the descending hierarchy and that was not set to the value -1 (see sketch at VcNode-Appearance object).

|                | Data Type | Explanation                  |
|----------------|-----------|------------------------------|
| Property value | Color     | ARGB color values            |
|                |           | ({0255},0255},{0255},{0255}) |

#### Example Code

Dim nodeAppearanceCltn As VcNodeAppearanceCollection Dim nodeAppearance As VcNodeAppearance Set nodeAppearanceCltn = VcNet1.NodeAppearanceCollection Set nodeAppearance = nodeAppearanceCltn.FirstNodeAppearance nodeAppearance.BackColor = RGB(100, 100, 100)

### **BackColorDataFieldIndex**

#### Property of VcNodeAppearance

This property lets you set or retrieve the data field index to be used with a map specified by the property **BackColorMapName**. If you set this property to **-1**, no map will be used.

|                | Data Type | Explanation      |
|----------------|-----------|------------------|
| Property value | Integer   | Data field index |

### BackColorMapName

### Property of VcNodeAppearance

This property lets you set or retrieve the name of a map for the background color. If set to "" or if the property **BackColorDataFieldIndex** is set to **-1**, then no map will be used.

|                | Data Type | Explanation           |
|----------------|-----------|-----------------------|
| Property value | String    | Name of the color map |

### **DoubleFeature**

### Property of VcNodeAppearance

This property lets you set or retrieve a double lining around the node. When set to **vcDFNotSet**, the property will give way to the property of a nodeAppearance object that matches the filter conditions, that is next in the descending hierarchy and that has not been set to the value **vcDFNotSet** (see sketch at VcNodeAppearance object).

|                | Data Type                                                  | Explanation                                                                                    |
|----------------|------------------------------------------------------------|------------------------------------------------------------------------------------------------|
| Property value | AppearanceDoubleFeatureEnum                                | Different types of double frames                                                               |
|                | Possible Values:<br>vcDFNotSet -1<br>vcDFOff 0<br>vcDFOn 1 | Flag of DoubleFeature not set<br>Flag of DoubleFeature set off<br>Flag of DoubleFeature set on |

#### Example Code

Dim nodeAppearanceCollection As VcNodeAppearanceCollection
Dim nodeAppearance As VcNodeAppearance
Set nodeAppearanceCollection = VcNet1.NodeAppearanceCollection
Set nodeAppearance = nodeAppearanceCollection.FirstNodeAppearance

```
nodeAppearance.DoubleFeature = vcDFOn
```

# FilterName

### Property of VcNodeAppearance

This property lets you set/require the name of the filter of the node appearance object. There are special filters which can not be modified:

- <ALWAYS>: always valid (for default node appearance always set)
- <NEVER>: never valid <INTERFACE-COLLAPSED>: valid for interface nodes in subdiagrams

|                | Data Type | Explanation        |
|----------------|-----------|--------------------|
| Property value | String    | Name of the filter |

#### Example Code

```
Dim nodeAppearanceCollection As VcNodeAppearanceCollection
Dim nodeAppearance As VcNodeAppearance
Dim filtername As String
Set nodeAppearanceCollection = VcNet1.NodeAppearanceCollection
Set nodeAppearance = nodeAppearanceCollection.FirstNodeAppearance
```

```
filtername = nodeAppearance.filtername
```

### **FormatName**

### Property of VcNodeAppearance

This property lets you set or retrieve a format to/from the NodeAppearance object. When empty, the property will adopt the value of the property of a NodeAppearance object next in the descending hierarch which matches the filter conditions and is not empty (see sketch at VcNodeAppearance object).

|                | Data Type | Explanation                                 |
|----------------|-----------|---------------------------------------------|
| Property value | String    | Name of a NodeFormat object or empty string |

#### Example Code

```
Dim nodeAppearanceCollection As VcNodeAppearanceCollection
Dim nodeAppearance As VcNodeAppearance
Dim format1 As VcNodeFormat
Set nodeAppearanceCollection = VcNet1.NodeAppearanceCollection
Set nodeAppearance = nodeAppearanceCollection.FirstNodeAppearance
Set format1 = nodeAppearance.format
MsgBox (format1.name)
```

### FrameAroundFieldsVisible

### Property of VcNodeAppearance

With this property you can specify whether the frame lines around fields shall be visible or not. This does not concern the outer frame line of the shape so that the effects of the property may vary depending on the frame shape. It has, for example, no effect on the type **vcRectangle**.

This feature can also be set in the dialog Edit Node Appearance.

|                | Data Type                                                     | Explanation                                                                                               |
|----------------|---------------------------------------------------------------|----------------------------------------------------------------------------------------------------|
| Property value | AppearanceFrameAroundFieldsVisibleEnum                        | Frame around fields                                                                                       |
|                |                                                               | Default value: -1                                                                                         |
|                | Possible Values:<br>vcFFVNotSet -1<br>vcFFVOff 0<br>vcFFVOn 1 | frame line around fields not set<br>Flag of FrameAroundFields set off<br>Flag of FrameAroundFields set on |

### FrameShape

### Property of VcNodeAppearance

This property lets you assign/retrieve the frame shape to/of the node appearance. When set to **vcFrameShapeNotSet**, the property will give way to the property of a nodeAppearance object that matches the filter conditions, that is next in the descending hierarchy and that has not been set to the value **vcFrameShapeNotSet** (see sketch at VcNodeAppearance object).

|                | Data Type                               | Explanation                                              |
|----------------|-----------------------------------------|----------------------------------------------------------|
| Property value | AppearanceFrameShapeEnum                | Frame shape                                              |
|                | Possible Values:<br>vcCircle 11         | circular Frame shape                                     |
|                |                                         |                                                          |
|                | vcEllipse 12                            | elliptical frame shape                                   |
|                |                                         |                                                          |
|                | vcFile 19                               | frame shape horizontal cylinder                          |
|                | vcFrameShapeNotSet -1<br>vcLeftArrow 17 | frame shape not set<br>frame arrow shaped, pointing left |
|                | vcListing 20                            | frame shape document                                     |
|                | vcNoFrameShape 1<br>vcOval 4            | no frame shape<br>oval frame shape                       |
|                | vcParallelogram 9                       | frame shape parallelogram                                |
|                | vcPointed 7                             | frame shape pointed at vertical sides                    |
|                | vcRectangle 2                           | rectangular frame shape                                  |

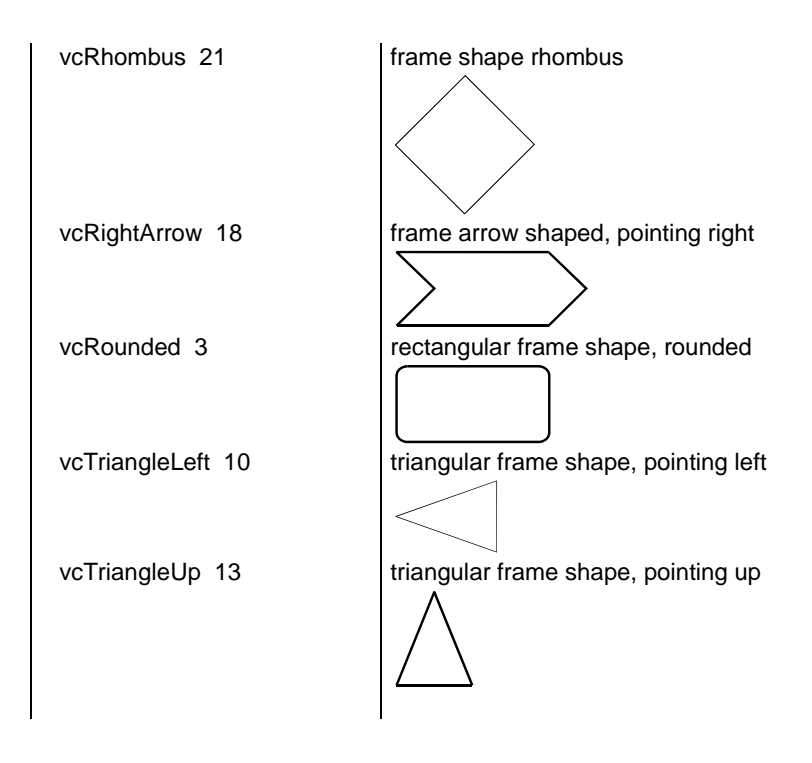

```
Dim nodeAppearanceCollection As VcNodeAppearanceCollection
Dim nodeAppearance As VcNodeAppearance
Set nodeAppearanceCollection = VcNet1.NodeAppearanceCollection
Set nodeAppearance = nodeAppearanceCollection.FirstNodeAppearance
```

nodeAppearance.FrameShape = vcEllipse

# LegendText

### Property of VcNodeAppearance

This property lets you set or retrieve the legend text of a node appearance. When set to "", the content of the **Name** property will be displayed.

|                | Data Type | Explanation                                       |
|----------------|-----------|---------------------------------------------------|
| Property value | String    | Legend text of the node appearance                |
|                |           | Default value: " " (content of the property Name) |

## LineColor

### Property of VcNodeAppearance

This property lets you assign/retrieve the line color to/of the node appearance. When set to **-1**, the property will give way to the property of a nodeAppearance object that matches the filter conditions, that is next in the

descending hierarchy and that has not been set to the value **-1** (see sketch at VcNodeAppearance object).

|                | Data Type | Explanation            |
|----------------|-----------|------------------------|
| Property value | Color     | RGB color values or -1 |
|                |           | ({0255},{0255},{0255}) |

### Example Code

```
Dim nodeAppearanceCollection As VcNodeAppearanceCollection
Dim nodeAppearance As VcNodeAppearance
Set nodeAppearanceCollection = VcNet1.NodeAppearanceCollection
Set nodeAppearance = nodeAppearanceCollection.FirstNodeAppearance
nodeAppearance.LineColor = RGB(256, 0, 100)
```

# LineColorDataFieldIndex

### Property of VcNodeAppearance

This property lets you set or retrieve the data field index to be used with a map specified by the property **LineColorMapName**. If you set this property to **-1**, no map will be used.

|                | Data Type | Explanation      |
|----------------|-----------|------------------|
| Property value | Integer   | Data field index |

## LineColorMapName

### Property of VcNodeAppearance

This property lets you set or retrieve the name of a map for the line color. If set to "" or if the property **LineColorDataFieldIndex** is set to **-1**, then no map will be used.

|                | Data Type | Explanation           |
|----------------|-----------|-----------------------|
| Property value | String    | Name of the color map |

### LineThickness

### Property of VcNodeAppearance

This property lets you set or retrieve the line thickness of a NodeAppearance object.

If you set this property to values between 1 and 4, an absolute line thickness is defined in pixels. Irrespective of the zoom factor a line will always show the same line thickness in pixels. When printing though, the line thickness is adapted for the sake of legibility and becomes dependent of the zoom factor:

| Value | Points     | mm      |
|-------|------------|---------|
| 1     | 1/2 point  | 0.09 mm |
| 2     | 1 point    | 0.18 mm |
| 3     | 3/2 points | 0.26 mm |
| 4     | 2 points   | 0.35 mm |

A point equals 1/72 inch and represents the unit of the font size.

If you set this property to values between 5 and 1,000, the line thickness is defined in 1/100 mm, so the lines will be displayed in a true thickness in pixels that depends on the zoom factor.

When set to -1, this property will give way to the property of a NodeAppearance object that matches the filter conditions, that is next in the descending hierarchy and that has not been set to the value -1 (see sketch at VcNodeAppearance object).

|                | Data Type | Explanation                                  |
|----------------|-----------|----------------------------------------------|
| Property value | Long      | Line thickness                               |
|                |           | LineType {14}: line thickness in pixels      |
|                |           | LineType {51000}: line thickness in 1/100 mm |
|                |           | Default value: As defined on property page   |

### Example Code

```
Dim nodeAppearanceCollection As VcNodeAppearanceCollection
Dim nodeAppearance As VcNodeAppearance
Set nodeAppearanceCollection = VcNet1.NodeAppearanceCollection
```

```
Set nodeAppearance = nodeAppearanceCollection.NodeAppearanceByName("Standard")
```

```
nodeAppearance.LineThickness = 3
```

## LineType

### Property of VcNodeAppearance

This property lets you assign/retrieve the line type to/of the node appearance. If set to **vcNotSet**, the property will give way to the property of a nodeAppearance object that matches the filter conditions, that is next in the descending hierarchy and that was not set to the value **vcNotSet** (see sketch at VcNodeAppearance object).

|                | Data Type                                                                           | Explanation                                                     |
|----------------|-------------------------------------------------------------------------------------|-----------------------------------------------------------------|
| Property value | LineTypeEnum                                                                        | Line type                                                       |
|                | Possible Values:<br>vcDashed 4<br>vcDashedDotted 5<br>vcDotted 3<br>vcLineType0 100 | Line dashed<br>Line dashed-dotted<br>Line dotted<br>Line Type 0 |
|                | vcLineType1 101                                                                     | Line Type 1                                                     |
|                | vcLineType10 110                                                                    | Line Type 10                                                    |
|                | vcLineType11 111                                                                    | Line Type 11                                                    |
|                | vcLineType12 112                                                                    | Line Type 12                                                    |
|                | vcLineType13 113                                                                    | Line Type 13                                                    |
|                | vcLineType14 114                                                                    | Line Type 14                                                    |
|                | vcLineType15 115                                                                    | Line Type 15                                                    |
|                | vcLineType16 116                                                                    | Line Type 16                                                    |
|                | vcLineType17 117                                                                    | Line Type 17                                                    |
|                | vcLineType18 118                                                                    | Line Type 18                                                    |
|                | vcLineType2 102                                                                     | Line Type 2                                                     |
|                | vcLineType3 103                                                                     | Line Type 3                                                     |
|                | vcLineType4 104                                                                     | Line Type 4                                                     |
|                | vcLineType5 105                                                                     | Line Type 5                                                     |
|                | vcLineType6 106                                                                     | Line Type 6                                                     |
|                | vcLineType7 107                                                                     | Line Type 7                                                     |
|                | vcLineType8 108                                                                     | Line Type 8                                                     |
|                | vcLineType9 109                                                                     | Line Type 9                                                     |
|                | vcNone 1<br>vcNotSet -1<br>vcSolid 2                                                | No line type<br>No line type assigned<br>Line solid             |

```
Dim nodeAppearanceCollection As VcNodeAppearanceCollection
Dim nodeAppearance As VcNodeAppearance
Set nodeAppearanceCollection = VcNet1.NodeAppearanceCollection
Set nodeAppearance = nodeAppearanceCollection.FirstNodeAppearance
nodeAppearance.LineType = vcDotted
```

### Name

#### Property of VcNodeAppearance

This property lets you set or retrieve the name of a node appearance.

|                | Data Type | Explanation |
|----------------|-----------|-------------|
| Property value | String    | Name        |

#### **Example Code**

```
Dim nodeAppearanceCollection As VcNodeAppearanceCollection
Dim nodeAppearance As VcNodeAppearance
Dim nodeAppName As String
Set nodeAppearanceCollection = VcNet1.NodeAppearanceCollection
Set nodeAppearance = nodeAppearanceCollection.FirstNodeAppearance
nodeAppName = nodeAppearance.name
```

### Pattern

### Property of VcNodeAppearance

This property lets you set or retrieve the pattern of the node. If in the property **PatternMapName** a map is specified, this map will control the pattern in dependance on the data. If set to **-1**, the property will give way to the property of a nodeAppearance object that matches the filter conditions, that is next in the descending hierarchy and that was not set to the value **-1** (see sketch at VcNodeAppearance object).

As a matter of fact, the values from vc05PercentPattern through vc90PercentPattern correspond to 2001 through 2011.

|                | Data Type        | Explanation                             |
|----------------|------------------|-----------------------------------------|
| Property value | FillPatternEnum  | Pattern type                            |
|                |                  | Default value: As defined in the dialog |
|                | Possible Values: |                                         |
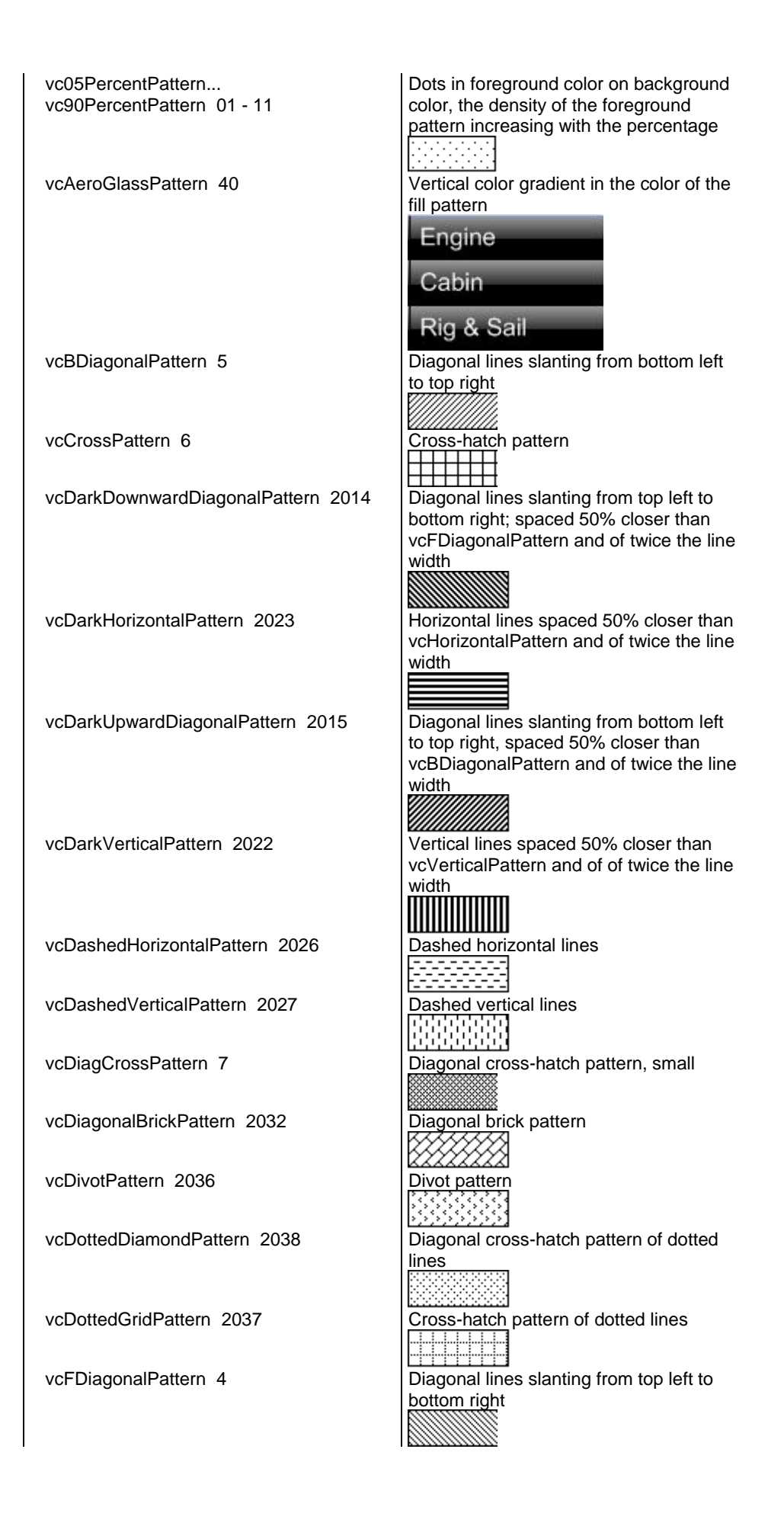

### API Reference: VcNodeAppearance 649

| vcHorizontalBrickPattern 2033                     | Horizontal brick pattern                                                                               |
|---------------------------------------------------|----------------------------------------------------------------------------------------------------|
| vcHorizontalGradientPattern 52                    | Horizontal color gradient                                                                              |
| vcHorizontalPattern 3                             | Horizontal lines                                                                                       |
| vcLargeCheckerboardPattern 2044                   | Checkerboard pattern showing squares<br>of twice the size of vcSmallChecker-<br>BoardPattern           |
|                                                   |                                                                                                    |
| vcLargeConfettiPattern 2029                       | Confetti pattern, large                                                                                |
| vcLightDownwardDiagonalPattern 2012               | Diagonal lines slanting to from top left to<br>bottom right; spaced 50% closer than                    |
| vel inhtHorizontalPattern 2010                    | Horizontal lines spaced 50% closer than                                                                |
|                                                   | vcHorizontalPattern                                                                                    |
| vcLightUpwardDiagonalPattern 2013                 | Diagonal lines slanting from bottom left<br>to top right, spaced 50% closer than<br>vcBDiagonalPattern |
| vcLightVerticalPattern 2018                       | Vertical lines spaced 50% closer than vcVerticalPattern                                                |
| vcNarrowHorizontalPattern 2021                    | Horizontal lines spaced 75 % closer<br>than vcHorizontalPattern                                        |
| vcNarrowVerticalPattern 2020                      | Vertical lines spaced 75% closer than vcVerticalPattern                                                |
| vcNoPattern 1276<br>vcOutlinedDiamondPattern 2045 | No fill pattern<br>Diagonal cross-hatch pattern, large                                                 |
| vcPlaidPattern 2035                               | Plaid pattern                                                                                          |
| vcSmallCheckerBoardPattern 2043                   | Checkerboard pattern                                                                                   |
| vcSmallConfettiPattern 2028                       | Confetti pattern                                                                                       |
| vcSmallGridPattern 2042                           | Cross-hatch pattern spaced 50% closer<br>than vcCrossPattern                                           |
| vcSolidDiamondPattern 2046                        | Checkerboard pattern showing diagonal squares                                                          |
| vcSpherePattern 2041                              | Checkerboard of spheres                                                                                |
| •                                                 |                                                                                                    |
| vcTrellisPattern 2040                             | Trellis pattern                                                                                        |
|                                                   |                                                                                                    |

### 650 API Reference: VcNodeAppearance

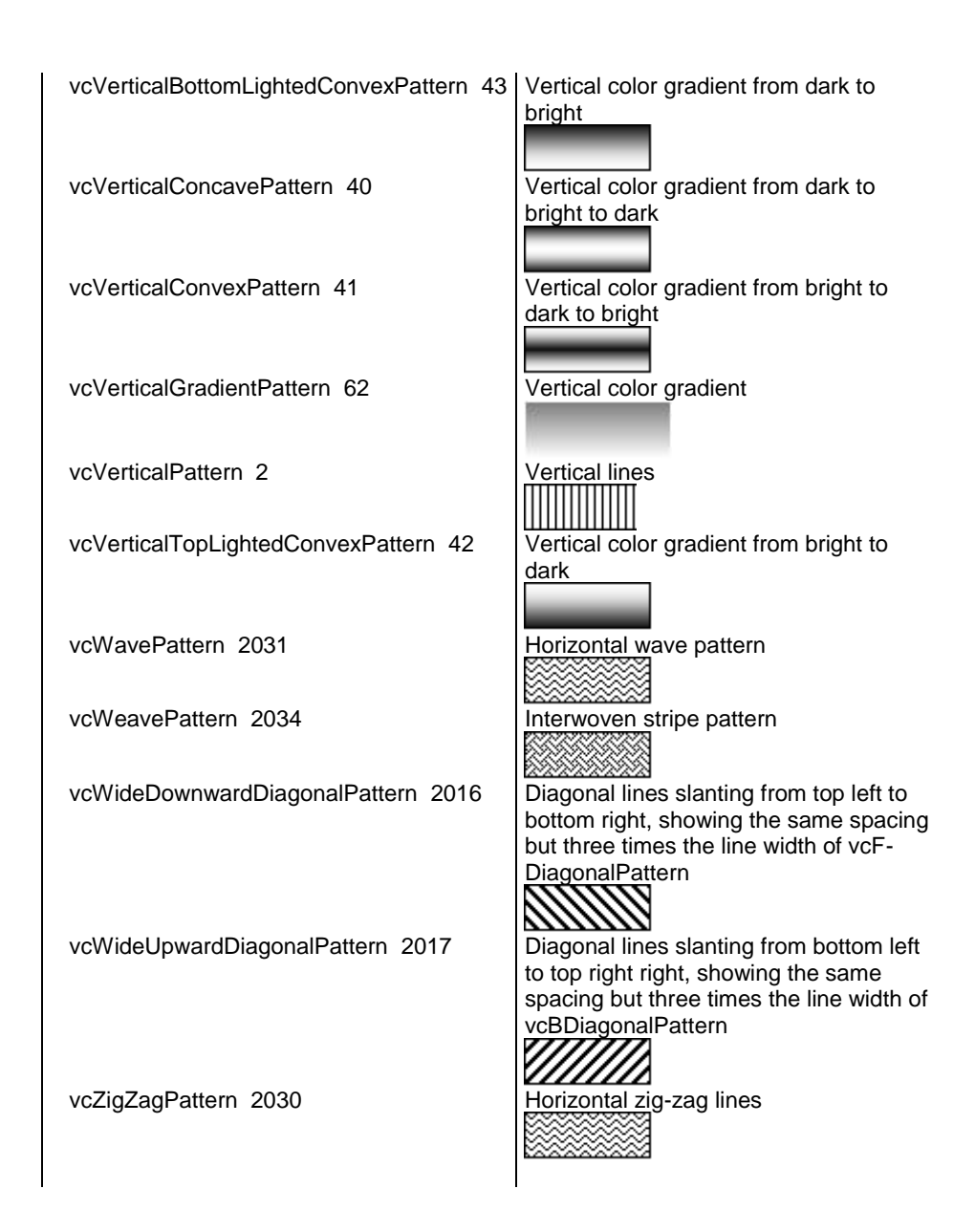

# PatternColorAsARGB

#### Property of VcNodeAppearance

This property lets you set or retrieve the pattern color of the node. Color values have a transparency or alpha value, followed by a value for a red, a blue and a green partition (ARGB). The values range between 0..255. An alpha value of 0 equals complete transparency, whereas 255 represents a completely solid color. When casting an RGB value on an ARGB value, an alpha value of 255 has to be added.

If set to **-1**, the property will give way to the property of a nodeAppearance object that matches the filter conditions, that is next in the descending

hierarchy and that was not set to the value **-1** (see sketch at VcNodeAppearance object).

If by the property **PatternColorMapName** a map was specified, the map will set the pattern color in dependence of data.

|                | Data Type | Explanation                  |
|----------------|-----------|------------------------------|
| Property value | Color     | ARGB color values            |
|                |           | ({0255},0255},{0255},{0255}) |

### PatternColorDataFieldIndex

#### Property of VcNodeAppearance

This property lets you set or retrieve the data field index that has to be specified if the property **PatternColorMapName** is used. If you set this property to **-1**, no map will be used.

|                | Data Type | Explanation      |
|----------------|-----------|------------------|
| Property value | Integer   | Data field index |

### PatternColorMapName

#### Property of VcNodeAppearance

This property lets you set or retrieve the name of a color map (type vcColorMap). If set to "", no map will be used. Only if a map name and a data field index are specified in the property **PatternColorDataFieldIndex**, the pattern color is controlled by the map. If no data field entry applies, the pattern color of the layer that is specified in the property **PatternColor** will be used.

|                | Data Type | Explanation           |
|----------------|-----------|-----------------------|
| Property value | String    | Name of the color map |

### PatternDataFieldIndex

#### Property of VcNodeAppearance

This property lets you set or retrieve the data field index to be used together with the property **PatternMapName**. If you set this property to **-1**, no map will be used.

|                | Data Type | Explanation      |
|----------------|-----------|------------------|
| Property value | Integer   | Data field index |

### PatternMapName

#### Property of VcNodeAppearance

This property lets you set or retrieve the name of a pattern map (type vcPatternMap). If set to "", no map will be used. Only if a map name and additionally a data field index are specified in the property **PatternDataFieldIndex**, the pattern is controlled by the map. If no data field entry applies, the pattern of the layer that is specified in the property **Pattern** will be used.

|                | Data Type | Explanation             |
|----------------|-----------|-------------------------|
| Property value | String    | Name of the pattern map |

### Piles

#### Property of VcNodeAppearance

This property lets you assign/enquire the number of node piles in the chart. When set to **-1**, the property will give way to the property of a nodeAppearance object that matches the filter conditions, that is next in the descending hierarchy and that has not been set to the value **-1** (see sketch at VcNodeAppearance object).

|                | Data Type | Explanation                        |
|----------------|-----------|------------------------------------|
| Property value | Long      | number of nodes piled or <b>-1</b> |

#### Example Code

```
Dim nodeAppearanceCollection As VcNodeAppearanceCollection
Dim nodeAppearance As VcNodeAppearance
```

Set nodeAppearanceCollection = VcNet1.NodeAppearanceCollection
Set nodeAppearance = nodeAppearanceCollection.FirstNodeAppearance

nodeAppearance.Piles = 2

### Shadow

#### Property of VcNodeAppearance

This property lets you assign/retrieve, whether the node appearance has a shadow. When set to **vcShNotSet**, the property will give way to the property of a nodeAppearance object that matches the filter conditions, that is next in the descending hierarchy and that has not been set to the value **vcShNotSet** (see sketch at VcNodeAppearance object).

|                | Data Type                                                  | Explanation                                                               |
|----------------|------------------------------------------------------------|---------------------------------------------------------------------------|
| Property value | AppearanceShadowEnum                                       | shadow settings                                                           |
|                | Possible Values:<br>vcShNotSet -1<br>vcShOff 0<br>vcShOn 1 | Flag of Shadow not set<br>Flag of Shadow set off<br>Flag of Shadow set on |

#### Example Code

Dim nodeAppearanceCollection As VcNodeAppearanceCollection Dim nodeAppearance As VcNodeAppearance

Set nodeAppearanceCollection = VcNet1.NodeAppearanceCollection
Set nodeAppearance = nodeAppearanceCollection.FirstNodeAppearance

nodeAppearance.Shadow = vcShOn

# ShadowColorAsARGB

#### Property of VcNodeAppearance

This property lets you set or retrieve the color of the shadow of a node. Color values have a transparency or alpha value, followed by a value for a red, a blue and a green partition (ARGB). The values range between 0..255. An alpha value of 0 equals complete transparency, whereas 255 represents a completely solid color. When casting an RGB value on an ARGB value, an alpha value of 255 has to be added.

If set to -1, the property will give way to the property of a nodeAppearance object that matches the filter conditions, that is next in the descending hierarchy and that was not set to the value -1 (see sketch at VcNode-Appearance object).

|                | Data Type | Explanation                      |
|----------------|-----------|----------------------------------|
| Property value | Color     | ARGB color values                |
|                |           | ({0255},0255},{0255},{0255})     |
|                |           | Default value: &hFFD8D8D8 (gray) |

#### Example Code

```
Dim nodeAppearanceCltn As VcNodeAppearanceCollection
Dim nodeAppearance As VcNodeAppearance
Set nodeAppearanceCltn = VcNet1.NodeAppearanceCollection
Set nodeAppearance = nodeAppearanceCltn.FirstNodeAppearance
nodeAppearance.ShadowColor = MakeARGB(100, 100, 100, 100)
```

### **Specification**

#### Read Only Property of VcNodeAppearance

This property lets you retrieve the specification of a node appearance. A specification is a string that contains legible ASCII characters from 32 to 127 only, so it can be stored without problems to text files or data bases. This allows for persistency. A specification can be used to create a node appearance by the method VcNodeAppearanceCollection.AddBy-Specification.

|                | Data Type | Explanation                          |
|----------------|-----------|--------------------------------------|
| Property value | String    | Specification of the node appearance |

### StrikeThrough

#### Property of VcNodeAppearance

This property lets you assign/retrieve the strike through pattern of the node appearance. When set to **vcStrikeThrrough**, the property will give way to the property of a nodeAppearance object that matches the filter conditions, that is next in the descending hierarchy and that has not been set to the value **vcStrikeThrough** (see sketch at VcNodeAppearance object).

|                | Data Type                           | Explanation                         |
|----------------|-------------------------------------|-------------------------------------|
| Property value | AppearanceStrikeThroughEnum         | strike through pattern or <b>-1</b> |
|                | Possible Values:<br>vcBackslashed 3 | Backslashed strike through          |

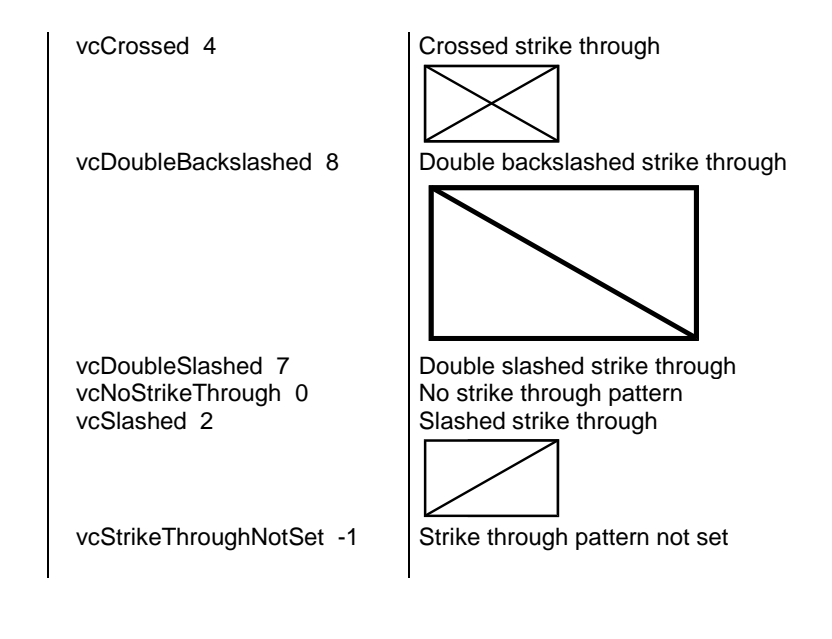

#### **Example Code**

```
Dim nodeAppearanceCollection As VcNodeAppearanceCollection
Dim nodeAppearance As VcNodeAppearance
Set nodeAppearanceCollection = VcNet1.NodeAppearanceCollection
Set nodeAppearance = nodeAppearanceCollection.FirstNodeAppearance
```

```
nodeAppearance.Strikethrough = vcBackslashed
```

### StrikeThroughColor

#### Property of VcNodeAppearance

This property lets you assign/retrieve the color of the strike through pattern of the node appearance. When set to **-1**, the property will give way to the property of a nodeAppearance object that matches the filter conditions, that is next in the descending hierarchy and that has not been set to the value **-1** (see sketch at VcNodeAppearance object).

|                | Data Type | Explanation            |
|----------------|-----------|------------------------|
| Property value | Color     | RGB color values or -1 |
|                |           | ({0255},{0255},{0255}) |

```
Dim nodeAppearanceCollection As VcNodeAppearanceCollection
Dim nodeAppearance As VcNodeAppearance
Set nodeAppearanceCollection = VcNet1.NodeAppearanceCollection
Set nodeAppearance = nodeAppearanceCollection.FirstNodeAppearance
nodeAppearance.StrikeThroughColor = RGB(255, 0, 0)
```

### ThreeDEffect

#### Property of VcNodeAppearance

This property lets you assign/retrieve a 3D effect to/from the node appearance object. When set to **vc3DNotSet**, the property will give way to the property of a nodeAppearance object that matches the filter conditions, that is next in the descending hierarchy and that has not been set to the value **vc3DNotSet** (see sketch at VcNodeAppearance object).

|                | Data Type                                                  | Explanation                                                                                    |
|----------------|------------------------------------------------------------|------------------------------------------------------------------------------------------------|
| Property value | AppearanceThreeDEffectEnum                                 | 3DEffect setting                                                                               |
|                | Possible Values:<br>vc3DNotSet -1<br>vc3DOff 0<br>vc3DOn 1 | Flag of 3D appearance not set<br>Flag of 3D appearance set off<br>Flag of 3D appearance set on |

#### Example Code

Dim nodeAppearanceCollection As VcNodeAppearanceCollection
Dim nodeAppearance As VcNodeAppearance
Set nodeAppearanceCollection = VcNet1.NodeAppearanceCollection
Set nodeAppearance = nodeAppearanceCollection.FirstNodeAppearance

nodeAppearance.ThreeDEffect = vc3DOn

# VisibleInLegend

#### Property of VcNodeAppearance

This property lets you set or retrieve whether a node appearance object is to be visible in the legend. This property also can be set by the **Administrate Node Appearances** dialog.

|                | Data Type | Explanation                                                           |
|----------------|-----------|-----------------------------------------------------------------------|
| Property value | Boolean   | node appearance visible in legend (True)/ invisible in legend (False) |
|                |           | Default value: True                                                   |

```
Dim nodeAppearanceCollection As VcNodeAppearanceCollection
Dim nodeAppearance As VcNodeAppearance
Set nodeAppearanceCollection = VcNet1.NodeAppearanceCollection
Set nodeAppearance = nodeAppearanceCollection.NodeAppearanceByName("Standard")
nodeAppearance.VisibleInLegend = False
```

# **Methods**

### PutInOrderAfter

#### Method of VcNodeAppearance

This method lets you set the node appearance behind a node appearance specified by name, within the NodeAppearanceCollection. If you set the name to "", the node appearence will be put in the first position. The order of the node appearances within the collection determines the order by which they apply to the nodes.

|                       | Data Type | Explanation                                                                        |
|-----------------------|-----------|------------------------------------------------------------------------------------|
| Parameter:            |           |                                                                                    |
| refNodeAppearanceName | String    | Name of the node appearance behind which the current node appearance is to be put. |
| Return value          | Void      |                                                                                    |

```
Dim nodeAppCltn As VcNodeAppearanceCollection
Dim nodeApp1 As VcNodeAppearance
Dim nodeApp2 As VcNodeAppearance
nodeAppCltn = VcGantt1.NodeAppearanceCollection()
nodeApp1 = nodeAppCltn.Add("nodeApp1")
nodeApp2 = nodeAppCltn.Add("nodeApp2")
nodeApp1.PutInOrderAfter("nodeApp2")
nodeAppCltn.Update()
```

# 7.45 VcNodeAppearanceCollection

| Ne | t                        |
|----|--------------------------|
|    |                          |
| Ļ  | NodeAppearanceCollection |

An object of the type VcNodeAppearanceCollection automatically contains all available node appearances. You can access a node appearance using the method **NodeAppearanceByName**. The **Count** property lets you retrieve the number of node appearances in the collection.

### **Properties**

- \_NewEnum
- Count

### Methods

- Add
- AddBySpecification
- Copy
- FirstNodeAppearance
- NextNodeAppearance
- NodeAppearanceByIndex
- NodeAppearanceByName
- Remove

# **Properties**

# \_NewEnum

### Read Only Property of VcNodeAppearanceCollection

This property returns an Enumerator object that implements the OLE Interface IEnumVariant. This object allows to iterate over all node appearance objects. In Visual Basic this property is never indicated, but it can be used by the command **For Each** *element* **In** *collection*. In .NET languages the method **GetEnumerator** is offered instead. Some development environments replace this property by own language elements.

|                                                                                         | Data Type | Explanation      |
|-----------------------------------------------------------------------------------------|-----------|------------------|
| Property value                                                                          | Object    | Reference object |
| Example Code                                                                            |           |                  |
| Dim nodeApp As VcNodeAppearance                                                         |           |                  |
| For Each nodeApp In VcNet1.NodeAppearanceCollection<br>Debug.Print nodeApp.Name<br>Next |           |                  |

## Count

#### Read Only Property of VcNodeAppearanceCollection

By this property you can retrieve the number of node appearance objects in the collection.

|                | Data Type | Explanation                      |
|----------------|-----------|----------------------------------|
| Property value | Long      | Number of NodeAppearance objects |

#### Example Code

```
Dim nodeAppearanceCollection As VcNodeAppearanceCollection
Dim nodeAppearance As VcNodeAppearance
Dim numberNodeAppColl As Integer
Set nodeAppearanceCollection = VcNet1.NodeAppearanceCollection
numberNodeAppColl = nodeAppearanceCollectiont.Count
```

# **Methods**

### Add

#### Method of VcNodeAppearanceCollection

By this method you can create a new node appearance as a member of the NodeAppearanceCollection. If the name was not used before, the new node appearance object will be returned. Otherwise "Nothing" (in Visual Basic) or "0" (other languages) will be returned. All attributes of the new node appearance by default are set to transparent.

|              | Data Type        | Explanation                 |
|--------------|------------------|-----------------------------|
| Parameter:   |                  |                             |
| ⇔ newName    | String           | Name of the node appearance |
| Return value | VcNodeAppearance | New node appearance object  |

#### Example Code

Set newNodeAppearance = VcNet1.NodeAppearanceCollection.Add("nodeapp1")

# AddBySpecification

#### Method of VcNodeAppearanceCollection

This method lets you create a node appearance by using a node appearance specification. This way of creating allows node appearance objects to become persistent. The specification of a node appearance can be saved and re-loaded (see VcNodeAppearance property **Specification**). In a subsequent session the node appearance can be created again from the specification and is identified by its name.

|                               | Data Type        | Explanation                   |
|-------------------------------|------------------|-------------------------------|
| Parameter:                    |                  |                               |
| ⇒ nodeAppearanceSpecification | String           | Node appearance specification |
| Return value                  | VcNodeAppearance | New node appearance object    |

# Сору

#### Method of VcNodeAppearanceCollection

By this method you can copy a node appearance. When the node appearance has come into existence and if the name for the new node appearance did not yet exist, the new node appearance object will be returned. Otherwise "Nothing" (in Visual Basic) or "0" (other languages) will be returned.

|              | Data Type        | Explanation                              |
|--------------|------------------|------------------------------------------|
| Parameter:   |                  |                                          |
| ⇒ fromName   | String           | Name of the node appearance to be copied |
| ⇔ newName    | String           | Name of the new node appearance          |
| Return value | VcNodeAppearance | Node appearance object                   |

### FirstNodeAppearance

#### Method of VcNodeAppearanceCollection

This method can be used to access the initial value, i.e. the first node appearance object of a collection, and to continue in a forward iteration loop by the method **NextNodeAppearance** for the objects following. If there is no node appearance in the collection, a **none** object will be returned (**Nothing** in Visual Basic).

|              | Data Type        | Explanation                  |
|--------------|------------------|------------------------------|
| Return value | VcNodeAppearance | First node appearance object |

#### **Example Code**

```
Dim nodeAppearanceCollection As VcNodeAppearanceCollection
Dim nodeAppearance As VcNodeAppearance
Set nodeAppearanceCollection = VcNet1.NodeAppearanceCollection
Set nodeAppearance = nodeAppearanceCollection.FirstNodeAppearance
```

### **NextNodeAppearance**

#### Method of VcNodeAppearanceCollection

This method can be used in a forward iteration loop to retrieve subsequent node appearance objects from a collection after initializing the loop by the method **FirstNodeAppearance**. If there is no node appearance left, a **none** object will be returned (**Nothing** in Visual Basic).

|              | Data Type        | Explanation                       |
|--------------|------------------|-----------------------------------|
| Return value | VcNodeAppearance | Subsequent node appearance object |

#### Example Code

```
Dim nodeAppearanceCollection As VcNodeAppearanceCollection
Dim nodeAppearance As VcNodeAppearance
Set nodeAppearanceCollection = VcNet1.NodeAppearanceCollection
Set nodeAppearance = nodeAppearanceCollection.FirstNodeAppearance
While Not nodeAppearance Is Nothing
Listbox.AddItem nodeAppearance.Name
Set nodeAppearance = nodeAppearanceCollection.NextNodeAppearance
Wend
```

### **NodeAppearanceByIndex**

#### Method of VcNodeAppearanceCollection

This method lets you retrieve a nodeAppearance object by its index. If a node appearance of the specified index does not exist, a **none** object will be returned (**Nothing** in Visual Basic).

|              | Data Type        | Explanation                     |
|--------------|------------------|---------------------------------|
| Parameter:   |                  |                                 |
| ⇔ index      | Integer          | Index of the node appearance    |
| Return value | VcNodeAppearance | Node appearance object returned |

#### Example Code

Dim NodeAppearanceCltn As VcNodeAppearanceCollection

```
Set nodeAppearanceCltn = VcNet1.NodeAppearanceCollection
Set nodeAppearance = nodeAppearanceCltn.NodeAppearanceByIndex(2)
nodeApparance.LineThickness = 2
```

### NodeAppearanceByName

#### Method of VcNodeAppearanceCollection

This method lets you retrieve a nodeAppearance object by its name. If a node appearance of the specified name does not exist, a **none** object will be returned (**Nothing** in Visual Basic).

|                      | Data Type        | Explanation                        |
|----------------------|------------------|------------------------------------|
| Parameter:           |                  |                                    |
| ⇒ nodeAppearanceName | String           | Name of the node appearance object |
| Return value         | VcNodeAppearance | Node appearance object returned    |

#### Example Code

```
Dim nodeAppearanceCollection As VcNodeAppearanceCollection
Dim nodeAppearance As VcNodeAppearance
Set nodeAppearanceCollection = VcNet1.NodeAppearanceCollection
Set nodeAppearance = nodeAppearanceCollection.NodeAppearanceByName("Standard")
```

### Remove

#### Method of VcNodeAppearanceCollection

This method lets you delete a node appearance. If the node appearance is used by a different object, it cannot be deleted. In the latter case **False** will be returned, otherwise **True**.

|              | Data Type | Explanation                                        |
|--------------|-----------|----------------------------------------------------|
| Parameter:   |           |                                                    |
| ⇔ name       | String    | Name of the node appearance                        |
| Return value | Boolean   | Node appearance deleted (True)/not deleted (False) |

# 7.46 VcNodeCollection

|   | let            |
|---|----------------|
|   |                |
| 1 | NodeCollection |

An object of the type VcNodeCollection contains all nodes available in the diagram. You can select a part of them by using the method **SelectNodes**. You can access all objects in an iterative loop by **For Each node In Node-Collection** or by the methods **First...** and **Next...**. The number of nodes in the collection object can be retrieved by the property **Count**.

### **Properties**

- \_NewEnum
- Count

### **Methods**

- FirstNode
- NextNode
- SelectNodes

# **Properties**

### \_NewEnum

#### Read Only Property of VcNodeCollection

This property returns an Enumerator object that implements the OLE Interface IEnumVariant. This object allows to iterate over all node objects. In Visual Basic this property is never indicated, but it can be used by the command **For Each** *element* **In** *collection*. In .NET languages the method **GetEnumerator** is offered instead. Some development environments replace this property by own language elements.

|                | Data Type | Explanation      |
|----------------|-----------|------------------|
| Property value | Object    | Reference object |

#### Example Code

Dim node As VcNode

For Each node In VcNet1.NodeCollection

```
Debug.Print node.Name
Next
```

### Count

#### Read Only Property of VcNodeCollection

This property lets you retrieve the number of nodes in the NodeCollection object.

|                | Data Type | Explanation                            |
|----------------|-----------|----------------------------------------|
| Property value | Long      | Number of Nodes in the node collection |

#### **Example Code**

Dim nodeCltn As VcNodeCollection

Set nodeCltn = VcNet1.NodeCollection
MsgBox "Number of nodes: " & nodeCltn.Count

# **Methods**

### **FirstNode**

#### Method of VcNodeCollection

This method can be used to access the initial value, i.e. the first node of a NodeCollection, and then to continue in a forward iteration loop by the method **NextNode** for the nodes following. If there is no node in the Node-Collection, a **none** object will be returned (**Nothing** in Visual Basic).

|              | Data Type | Explanation |
|--------------|-----------|-------------|
| Return value | VcNode    | First node  |

```
Dim nodeCltn As VcNodeCollection
Dim node As VcNode
Set nodeCltn = VcNet1.NodeCollection
Set node = nodeCltn.FirstNode
```

### **NextNode**

#### Method of VcNodeCollection

This method can be used in a forward iteration loop to retrieve subsequent nodes from a node collection after initializing the loop by the method **FirstNode**. If there is no node left, a **none** object will be returned (**Nothing** in Visual Basic).

|              | Data Type | Explanation     |
|--------------|-----------|-----------------|
| Return value | VcNode    | Subsequent node |

#### Example Code

```
Dim nodeCltn As VcNodeCollection
Dim node As VcNode
Set nodeCltn = VcNet1.NodeCollection
Set node = nodeCltn.FirstNode
While Not node Is Nothing
    node.MarkNode = False
    Set node = nodeCltn.NextNode
Wend
```

## SelectNodes

#### Method of VcNodeCollection

This method lets you specify the nodes to be collected by the NodeCollection object.

|              | Data Type                                                                                                    | Explanation                                                                                                    |
|--------------|----------------------------------------------------------------------------------------------------|----------------------------------------------------------------------------------------------------|
| Parameter:   |                                                                                                    |                                                                                                    |
| ⇔ selType    | SelectionTypeEnum                                                                                                | Nodes to be selected                                                                                                    |
|              | Possible Values:<br>vcAll 0<br>vcAllLinksCausingCycles 7<br>vcAllLinksInCycles 6<br>vcAllVisible 1<br>vcMarked 2 | All objects in the diagram will be selected<br>If this selection type is chosen, the link collection<br>will contain all links that cause the existence of<br>cycles. If these links are deleted, cycles will cede<br>to exist in this chart.<br>If this selection type is chosen, the link collection<br>will contain all links that participate in forming<br>cycles. Cycles are chains of nodes and links of<br>which the beginning and end join.<br>All visible objects will be selected<br>All marked objects will be selected |
| Return value | Long                                                                                                    | Number of nodes selected                                                                                                    |

#### Example Code

Dim nodeCltn As VcNodeCollection Dim node As VcNode Set nodeCltn = VcNet1.NodeCollection
nodeCltn.SelectNodes vcSelected

# 7.47 VcNodeFormat

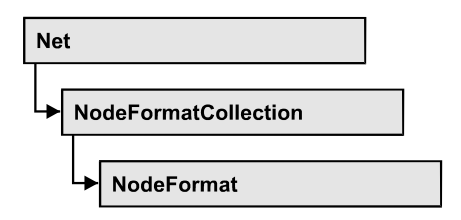

An object of the type VcNodeFormat defines the contents and the format of nodes. At run time, node formats are administered and edited in the **Administrate Node Formats** dialog box that you can get to reach by the **Nodes** property page.

### **Properties**

- \_NewEnum
- FieldsSeparatedByLines
- FormatField
- FormatFieldCount
- Name
- Specification
- WidthOfExteriorSurrounding

### Methods

- CopyFormatField
- RemoveFormatField

# **Properties**

### \_NewEnum

### Read Only Property of VcNodeFormat

This property returns an Enumerator object that implements the OLE Interface IEnumVariant. This object allows to iterate over all node format field objects. In Visual Basic this property is never indicated, but it can be used by the command **For Each** *element* **In** *collection*. In .NET languages the method **GetEnumerator** is offered instead. Some development environments replace this property by own language elements.

|                | Data Type | Explanation      |
|----------------|-----------|------------------|
| Property value | Object    | Reference object |
| Example Code   |           |                  |

```
Dim formatField As VcNodeFormatField
For Each formatField In format
Debug.Print formatField.Index
Next
```

### **FieldsSeparatedByLines**

#### Property of VcNodeFormat

This property lets you set or retrieve whether fields inside the node are to be separated by lines.

|                | Data Type | Explanation                                                                      |
|----------------|-----------|----------------------------------------------------------------------------------|
| Property value | Boolean   | Fields inside the node separated by lines (True)/ not separated by lines (False) |

#### Example Code

```
Dim format As VcNodeFormat
```

```
Set format = VcNet1.NodeFormatCollection.FormatByName("format1")
format.FieldsSeparatedByLines = True
```

# FormatField

#### Read Only Property of VcNodeFormat

This property gives access to a VcNodeFormatField object by the index. The index has to be in the range from 0 to FormatFieldCount-1.

**Note for users of a version earlier than 3.0:** The index does **not** count from 1 to FormatFieldCount, as it does in more recent versions.

|                | Data Type         | Explanation                    |
|----------------|-------------------|--------------------------------|
| Parameter:     |                   |                                |
| index          | Integer           | Index of the node format field |
|                |                   | 0FormatFieldCount-1            |
| Property value | VcNodeFormatField | Node format field              |

### FormatFieldCount

#### Read Only Property of VcNodeFormat

This property allows to determine the number of fields in a node format.

|                | Data Type | Explanation                         |
|----------------|-----------|-------------------------------------|
| Property value | Integer   | Number of fields of the node format |

#### Example Code

```
Dim formatCollection As VcNodeFormatCollection
Dim format As VcNodeFormat
Dim nameofFormat As String
Set formatCollection = VcNet1.NodeFormatCollection
Set format = formatCollection.FormatByName("Standard")
numberofFormatField = format.FormatFieldCount
```

### Name

#### Property of VcNodeFormat

This property lets you set or retrieve the name of the node format.

|                | Data Type | Explanation             |
|----------------|-----------|-------------------------|
| Property value | String    | Name of the node format |

#### Example Code

```
Dim format As VcNodeFormat
Dim formatName As String
Set format = VcNet1.NodeFormatCollection.FirstFormat
formatName = format.Name
```

### **Specification**

#### Read Only Property of VcNodeFormat

This property lets you retrieve the specification of a node format. A specification is a string that contains legible ASCII characters from 32 to 127 only, so it can be stored without problems to text files or data bases. This allows for persistency. A specification can be used to create a node format by the method **VcNodeFormatCollection.AddBySpecification**.

|                | Data Type | Explanation                      |
|----------------|-----------|----------------------------------|
| Property value | String    | Specification of the node format |

### WidthOfExteriorSurrounding

#### Property of VcNodeFormat

This property lets you set or retrieve the distance between nodes or between a node and the margin of the chart. Unit: mm. The default is 3 mm. If you choose a value smaller than this, graphical elements in the chart may overlap. You should use values below the default only if there are good reasons for it.

|                | Data Type | Explanation                                                                     |
|----------------|-----------|---------------------------------------------------------------------------------|
| Property value | Integer   | Distance between nodes or between a node and the margin of the chart. Unit: mm. |

# **Methods**

# CopyFormatField

#### Method of VcNodeFormat

This method allows to copy a node format field. The new VcNodeFormatField object is returned. It is given automatically the next index not used before.

|              | Data Type               | Explanation                              |
|--------------|-------------------------|------------------------------------------|
| Parameter:   |                         |                                          |
| ⇒ position   | FormatFieldPositionEnum | Position of the new node format field    |
|              | Possible Values:        | above                                    |
|              | vcBelow 3               | below                                    |
|              | vcLeftOf 0              | left of                                  |
|              | vcOutsideAbove 9        | outside, above                           |
|              | vcOutsideBelow 11       | outside, below                           |
|              | vcOutsideLeftOf 8       | outside, left of                         |
|              | vcOutsideRightOf 12     | outside, right of                        |
|              | vcRightOf 4             | right of                                 |
| ⇔ refIndex   | Integer                 | Index of the reference node format field |
| Return value | VcNodeFormatField       | Node format field object                 |

### RemoveFormatField

#### Method of VcNodeFormat

This method lets you remove a layer format field by its index. After that, the program will update all layer format field indexes so that they are consecutively numbered again.

|            | Data Type | Explanation                                  |
|------------|-----------|----------------------------------------------|
| Parameter: |           |                                              |
| ⇔ index    | Integer   | Index of the node format field to be deleted |

# 7.48 VcNodeFormatCollection

| Ne | t                    |  |
|----|----------------------|--|
|    |                      |  |
| 4  | NodeFormatCollection |  |

An object of the type VcNodeFormatCollection contains all available node formats. You can access all objects in an iterative loop by **For Each node In NodeCollection** or by the methods **First...** and **Next...**. You can access a single node formats by using the methods **FormatByName**. The number of node formats in the collection object can be retrieved by the property **Count**.

### **Properties**

- \_NewEnum
- Count

### Methods

- Add
- AddBySpecification
- Copy
- FirstFormat
- FormatByIndex
- FormatByName
- NextFormat
- Remove

# **Properties**

### \_NewEnum

### Read Only Property of VcNodeFormatCollection

This property returns an Enumerator object that implements the OLE Interface IEnumVariant. This object allows to iterate over all node format objects. In Visual Basic this property is never indicated, but it can be used by the command **For Each** *element* **In** *collection*. In .NET languages the method **GetEnumerator** is offered instead. Some development environments replace this property by own language elements.

|                                                                                                    | Data Type                                 | Explanation      |
|----------------------------------------------------------------------------------------------------|-------------------------------------------|------------------|
| Property value                                                                                      | Object                                    | Reference object |
| <b>Example Code</b><br>Dim format As VcNodeB<br>For Each format In Vc<br>Debug.Print format<br>Next | 'ormat<br>2Net1.NodeFormatColle<br>2.Name | ction            |

## Count

#### Read Only Property of VcNodeFormatCollection

This property lets you retrieve the number of node formats in the node format collection.

|                | Data Type | Explanation            |
|----------------|-----------|------------------------|
| Property value | Long      | Number of node formats |

#### **Example Code**

```
Dim formatCltn As VcNodeFormatCollection
Dim numberOfFormats As Long
```

```
Set formatCltn = VcNet1.NodeFormatCollection
numberOfFormats = formatCltn.Count
```

# **Methods**

### Add

#### Method of VcNodeFormatCollection

By this method you can create a node format as a member of the NodeFormatCollection. If the name was not used before, the new VcNodeFormat object will be returned. Otherwise "Nothing" (in Visual Basic) or "0" (other languages) will be returned.

A node format by default has the below properties:

- It is a single field
- WidthOfExteriorSurrounding: 3 mm

A field has these properties:

- Type: vcFFTText
- TextDataFieldIndex: IDMinimumWidth specified on the General property page: 3000
- Alignment: vcFFACenter
- BackColor: -1 (transparent)
- TextFontColor: RGB(0,0,0) (black)
- TextFont: Arial, 10, normal
- LeftMargin, RightMargin, TopMargin, BottomMargin: 0,3 mm
- MinimumTextLineCount, MaximumTextLineCount: 1

|              | Data Type    | Explanation             |
|--------------|--------------|-------------------------|
| Parameter:   |              |                         |
| ⇒ newName    | String       | Name of the node format |
| Return value | VcNodeFormat | Node format object      |

#### Example Code

Set newNodeFormat = VcNet1.NodeFormatCollection.Add("nodeformat1")

# AddBySpecification

#### Method of VcNodeFormatCollection

This method lets you create a node format by using node format specification. This way of creating allows node format objects to become persistent. The specification of a node format can be saved and re-loaded (see VcNodeFormat property **Specification**). In a subsequent session the node format can be created again from the specification and is identified by its name.

|                       | Data Type    | Explanation               |
|-----------------------|--------------|---------------------------|
| Parameter:            |              |                           |
| ⇒ formatSpecification | String       | Node format specification |
| Return value          | VcNodeFormat | New node format object    |

# Сору

#### Method of VcNodeFormatCollection

By this method you can copy a node format. If the node format that is to be copied exists, and if the name for the new node format does not yet exist, the new node format object is returned. Otherwise "Nothing" (in Visual Basic) or "0" (other languages) will be returned.

|              | Data Type    | Explanation                          |
|--------------|--------------|--------------------------------------|
| Parameter:   |              |                                      |
| ⇒ fromName   | String       | Name of the node format to be copied |
| ⇔ newName    | String       | Name of the new node format          |
| Return value | VcNodeFormat | Node format object                   |

### **FirstFormat**

#### Method of VcNodeFormatCollection

This method can be used to access the initial value, i.e. the first node format of a node format collection and then to continue in a forward iteration loop by the method **NextFormat** for the formats following. If there is no node format in the node format collection, a **none** object will be returned (**Nothing** in Visual Basic).

|              | Data Type    | Explanation       |
|--------------|--------------|-------------------|
| Return value | VcNodeFormat | First node format |

#### Example Code

Dim format As VcNodeFormat

Set format = VcNet1.NodeFormatCollection.FirstFormat

# FormatByIndex

#### Method of VcNodeFormatCollection

This method lets you access a node format by its index. If a node format of the specified index does not exist, a **none** object will be returned (**Nothing** in Visual Basic).

|              | Data Type | Explanation              |
|--------------|-----------|--------------------------|
| Return value | Integer   | Index of the node format |
| Example Code |           |                          |

Dim nodeFormatCltn As VcNodeFormatCollection

Set nodeFormatCltn = VcNet1.NodeFormatCollection
Set nodeFormat = nodeFormatCltn.NodeFormatByIndex(2)
nodeFormat.WidthOfExteriorSurrounding = 2

## FormatByName

#### Method of VcNodeFormatCollection

By this method you can retrieve a node format by its name. If a node format of the specified name does not exist, a **none** object will be returned (**Nothing** in Visual Basic).

|              | Data Type    | Explanation             |
|--------------|--------------|-------------------------|
| Parameter:   |              |                         |
| ⇒ formatName | String       | Name of the node format |
| Return value | VcNodeFormat | Node format             |

#### Example Code

```
Dim formatCollection As VcNodeFormatCollection
Dim format As VcNodeFormat
Set formatCollection = VcNet1.NodeFormatCollection
Set format = formatCollection.FormatByName("Standard")
```

### **NextFormat**

#### Method of VcNodeFormatCollection

This method can be used in a forward iteration loop to retrieve subsequent node formats from a node format collection after initializing the loop by the method **FirstFormat**. If there is no format left, a **none** object will be returned (**Nothing** in Visual Basic).

|              | Data Type    | Explanation            |
|--------------|--------------|------------------------|
| Return value | VcNodeFormat | Subsequent node format |

```
Dim formatCollection As VcNodeFormatCollection
Dim format As VcNodeFormat
Set formatCollection = VcNet1.NodeFormatCollection
```

```
Set format = formatCollection.FirstFormat
While Not format Is Nothing
   List1.AddItem format.Name
   Set format = formatCollection.NextFormat
Wend
```

### Remove

#### Method of VcNodeFormatCollection

This method lets you delete a node format. If the node format is used in another object, it cannot be deleted. Then False will be returned, otherwise True.

|              | Data Type | Explanation                                    |
|--------------|-----------|------------------------------------------------|
| Parameter:   |           |                                                |
| ⇔ name       | String    | Node format name                               |
| Return value | Boolean   | Node format deleted (True)/not deleted (False) |

# 7.49 VcNodeFormatField

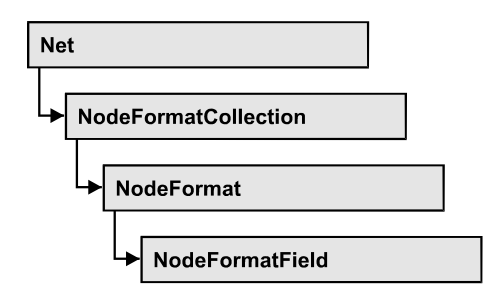

An object of the type VcNodeFormatField represents a field of a VcNodeFormat-Object. A node format field does not have a name as many other objects, but it has an index that defines its position in the node format.

### **Properties**

- Alignment
- BottomMargin
- CombiField
- ConstantText
- FormatName
- GraphicsFileName
- GraphicsFileNameDataFieldIndex
- GraphicsFileNameMapName
- GraphicsHeight
- Index
- LeftMargin
- MaximumTextLineCount
- MinimumTextLineCount
- MinimumWidth
- PatternBackgroundColorAsARGB
- PatternBackgroundColorDataFieldIndex
- PatternBackgroundColorMapName
- PatternColorAsARGB
- PatternColorDataFieldIndex
- PatternColorMapName
- PatternEx
- PatternExDataFieldIndex
- PatternExMapName
- RightMargin
- TextDataFieldIndex
- TextFont

- TextFontColor
- TextFontDataFieldIndex
- TextFontMapName
- TopMargin
- Type

# **Properties**

### Alignment

#### Property of VcNodeFormatField

This property lets you set or retrieve the alignment of the content of the node format field.

|                | Data Type                                                                                                    | Explanation                                                                                      |
|----------------|----------------------------------------------------------------------------------------------------|--------------------------------------------------------------------------------------------------|
| Property value | FormatFieldAlignmentEnum                                                                                                    | Alignment of the field content                                                                   |
|                | Possible Values:<br>vcFFABottom 28<br>vcFFABottomLeft 27<br>vcFFABottomRight 29<br>vcFFACenter 25<br>vcFFALeft 24<br>vcFFARight 26<br>vcFFATop 22<br>vcFFATopLeft 21<br>vcFFATopRight 23 | bottom<br>bottom left<br>bottom right<br>center<br>left<br>right<br>top<br>top left<br>top right |

# **BottomMargin**

#### Property of VcNodeFormatField

This property lets you set or retrieve the width of the bottom margin of the node format field.

|                | Data Type | Explanation                                         |
|----------------|-----------|-----------------------------------------------------|
| Property value | Integer   | Width of the bottom margin of the node format field |
|                |           | 0 9                                                 |

## CombiField

#### Property of VcNodeFormatField

This property lets you set or retrieve whether the node field is a combi field. (See also **Edit Node Format** dialog.)

|                | Data Type | Explanation                                |
|----------------|-----------|--------------------------------------------|
| Property value | Boolean   | Combi field (True)/ no combi field (False) |

## ConstantText

#### Property of VcNodeFormatField

This property allows the node format field to display a constant text, if the node format field is of the type *vcFFTText* and if the property **TextDataFieldIndex** was set to **-1**.

|                | Data Type | Explanation   |
|----------------|-----------|---------------|
| Property value | String    | Constant text |

### FormatName

### Read Only Property of VcNodeFormatField

This property lets you retrieve the name of the node format to which this node format field belongs.

|                | Data Type | Explanation             |
|----------------|-----------|-------------------------|
| Property value | String    | Name of the node format |

### GraphicsFileName

### Property of VcNodeFormatField

*only for the type vcFFTGraphics*: This property lets you set or retrieve the name of a graphics file the content of which is displayed in the node format field. The graphics file name has to be valid.

|                | Data Type | Explanation               |
|----------------|-----------|---------------------------|
| Property value | String    | Name of the graphics file |

### **GraphicsFileNameDataFieldIndex**

#### Property of VcNodeFormatField

only for the type vcFFTGraphics: This property lets you set or retrieve the data field index that is specified in the property GraphicsFileNameMapName. If the property has the value -1, in the node format field the graphics that is specified for the corresponding node format will be displayed. If a valid data field index is specified, but no map is specified, the graphics file name will be read from the specified data field.

|                | Data Type | Explanation             |
|----------------|-----------|-------------------------|
| Property value | Integer   | Index of the data field |

### **GraphicsFileNameMapName**

#### Property of VcNodeFormatField

*only for the type vcFFTGraphics*: This property lets you set or retrieve the name of a map of the type vcGraphicsFileMap or "".

If a name and additionally a data field index is specified in the property **GraphicsFileNameDataFieldIndex**, a graphics of the map will be displayed. If no data field entry applies, the graphics specified in the property **GraphicsFileName** will be displayed.

|                | Data Type | Explanation              |
|----------------|-----------|--------------------------|
| Property value | String    | Name of the graphics map |

### **GraphicsHeight**

#### Property of VcNodeFormatField

This property lets you set or retrieve for the type **vcFFTGraphics** the height of the graphics in the node format field.

|                | Data Type | Explanation                  |
|----------------|-----------|------------------------------|
| Property value | Integer   | Height of the graphics in mm |
|                |           | 0 99                         |

### Index

#### Read Only Property of VcNodeFormatField

This property lets you enquire the index of the node format field in the corresponding node format.

|                | Data Type | Explanation                    |
|----------------|-----------|--------------------------------|
| Property value | Integer   | Index of the node format field |

### LeftMargin

#### Property of VcNodeFormatField

This property lets you set or retrieve the width of the left margin of the node format field.

|                | Data Type | Explanation                                       |
|----------------|-----------|---------------------------------------------------|
| Property value | Integer   | Width of the left margin of the node format field |
|                |           | 0 9                                               |

### **MaximumTextLineCount**

### Property of VcNodeFormatField

This property lets you set or retrieve the maximum number of lines in the node format field, if the node format field is of the type **vcFFTText**. Also see the property **MinimumTextLineCount**.

|                | Data Type | Explanation             |
|----------------|-----------|-------------------------|
| Property value | Integer   | Maximum number of lines |
|                |           | 0 9                     |

### **MinimumTextLineCount**

#### Property of VcNodeFormatField

This property lets you set or retrieve the minimum number of lines in the node format field, if it is of the type **vcFFTText**. If there is more text than can be taken by the lines, the format field will be enlarged dynamically up to the maximum number of lines. When assigning a value by this property, please also remember to set the **MaximumTextLineCount** value anew, since otherwise the minimum value might overwrite the maximum value.

|                | Data Type | Explanation             |
|----------------|-----------|-------------------------|
| Property value | Integer   | Minimum number of lines |
|                |           | 0 9                     |

### MinimumWidth

### Property of VcNodeFormatField

This property lets you set or retrieve the minimum width of the node field in mm. The field width may be enlarged, if above or below the field fields exist that have greater minimum widths.

|                | Data Type | Explanation                                  |
|----------------|-----------|----------------------------------------------|
| Property value | Integer   | Minimum width of the node format field in mm |
|                |           | 0 99                                         |

# PatternBackgroundColorAsARGB

### Property of VcNodeFormatField

This property lets you set or retrieve the background color of the node format field. Color values have a transparency or alpha value, followed by a value for a red, a blue and a green partition (ARGB). The values range between 0..255. An alpha value of 0 equals complete transparency, whereas 255 represents a completely solid color. When casting an RGB value on an ARGB value, an alpha value of 255 has to be added.

If the node format field shall have the background color of the node format, select the value **-1**.
If by the property **PatternBackgroundColorMapName** a map was specified, it will set the background color of the node format field in dependence on data.

|                | Data Type | Explanation                         |
|----------------|-----------|-------------------------------------|
| Parameter:     |           |                                     |
| ⇒ Rückgabewert | OLE_COLOR | Background color of the node format |
| Property value | Long      | ARGB color values                   |
|                |           | ({0255},{0255},{0255},{0255})       |

# PatternBackgroundColorDataFieldIndex

### Property of VcNodeFormatField

This property lets you set or retrieve the data field index to be used with a color map specified by the property **PatternBackgroundColorMapName**. If you set this property to **-1**, no map will be used.

|                | Data Type | Explanation      |
|----------------|-----------|------------------|
| Parameter:     |           |                  |
| ⇒ Rückgabewert | Integer   | Data field index |
| Property value | Long      | Data field index |

# PatternBackgroundColorMapName

### Property of VcNodeFormatField

This property lets you set or retrieve the name of a color map (type vcColorMap) for the background color. If set to "", no map will be used. If the name of a map and additionally a data field index is specified in the property **PatternBackgroundColorDataFieldIndex**, then the background color is controlled by the map. If no data field entry applies, the background color that is specified in the property **PatternBackgroundColor** will be used.

|                | Data Type | Explanation           |
|----------------|-----------|-----------------------|
| Parameter:     |           |                       |
| ⇒ Rückgabewert | String    | Name of the color map |
| Property value | String    | Name of the color map |

# PatternColorAsARGB

### Property of VcNodeFormatField

This property lets you set or retrieve the pattern color of the node format field. Color values have a transparency or alpha value, followed by a value for a red, a blue and a green partition (ARGB). The values range between 0..255. An alpha value of 0 equals complete transparency, whereas 255 represents a completely solid color. When casting an RGB value on an ARGB value, an alpha value of 255 has to be added.

|                | Data Type | Explanation                   |
|----------------|-----------|-------------------------------|
| Property value | Integer   | ARGB color values             |
|                |           | ({0255},{0255},{0255},{0255}) |

## PatternColorDataFieldIndex

## Property of VcNodeFormatField

This property lets you set or retrieve the data field index that has to be specified if the property **PatternColorMapName** is used. If you set this property to **-1**, no map will be used.

|                | Data Type | Explanation      |
|----------------|-----------|------------------|
| Property value | Integer   | Data field index |

# PatternColorMapName

## Property of VcNodeFormatField

This property lets you set or retrieve the name of a color map (type vcColorMap). If set to "", no map will be used. Only if a map name and a data field index are specified in the property **PatternColorDataFieldIndex**, the pattern color is controlled by the map. If no data field entry applies, the pattern color of the calendar grid that is specified in the property **PatternColor** will be used.

|                | Data Type | Explanation           |
|----------------|-----------|-----------------------|
| Property value | String    | Name of the color map |

## PatternEx

### Property of VcNodeFormatField

This property lets you set or retrieve the pattern of the field background of the node format field.

|                | Data Type                                    | Explanation                                    |
|----------------|----------------------------------------------|------------------------------------------------|
| Property value | FieldFillPatternEnum                         | Pattern type                                   |
|                |                                              | <b>Default value:</b> As defined in the dialog |
|                | Possible Values:                             |                                                |
|                | vcFieldNoPattern 1276                        | No fill pattern                                |
|                | vcAeroGlassPattern 44                        | Vertical color gradient in the color of        |
|                |                                              | the fill pattern                               |
|                |                                              | Engine                                         |
|                |                                              | Cabin                                          |
|                |                                              | Rig & Sail                                     |
|                | vcFieldVerticalBottomLightedConvexPattern 43 | Vertical color gradient from bright to         |
|                |                                              |                                                |
|                | vcFieldVerticalConcavePattern 40             | Vertical color gradient from dark to           |
|                |                                              |                                                |
|                | vcFieldVerticalConvexPattern 41              | Vertical color gradient from bright to         |
|                |                                              |                                                |
|                | vcFieldVerticalTopLightedConvexPattern 42    | Vertical color gradient from dark to           |
|                |                                              | bright                                         |
|                |                                              |                                                |
|                |                                              |                                                |

# PatternExDataFieldIndex

## Property of VcNodeFormatField

This property lets you set or retrieve the data field index to be used together with the property **PatternExMapName**. If you set this property to **-1**, no map will be used.

|                | Data Type | Explanation      |
|----------------|-----------|------------------|
| Property value | Long      | Data field index |

## PatternExMapName

### Property of VcNodeFormatField

This property lets you set or retrieve the name of a font map (type vcPatternMap). If set to "", no map will be used. If a map name and additionally a data field index is specified in the property **PatternExDataFieldIndex**, then the pattern is controlled by the map. If no data field entry applies, the pattern that is specified in the property **PatternEx** will be used.

|                | Data Type | Explanation             |
|----------------|-----------|-------------------------|
| Parameter:     |           |                         |
| ⇒ Rückgabewert | String    | Name of the pattern map |
| Property value | String    | Name of the pattern map |

# **RightMargin**

### Property of VcNodeFormatField

This property lets you set or retrieve the width of the right margin of the node format field.

|                | Data Type | Explanation                                        |
|----------------|-----------|----------------------------------------------------|
| Property value | Integer   | width of the right margin of the node format field |
|                |           | 0 9                                                |

# **TextDataFieldIndex**

## Property of VcNodeFormatField

This property lets you set or retrieve the index of the data field, the content of which is to be displayed in the table format field. This property only works if the type of the data field is **vcFFTText**. If the value of the index equals **-1**, the content of the property **ConstantText** will be returned instead.

|                | Data Type | Explanation             |
|----------------|-----------|-------------------------|
| Property value | Integer   | index of the data field |

# TextFont

### Property of VcNodeFormatField

This property lets you set or retrieve the font color of the node format field, if it is of the type **vcFFTText**. If in the property **TextFontMapName** a map was set, the map will control the text font in dependence of the data.

|                | Data Type | Explanation                  |
|----------------|-----------|------------------------------|
| Property value | StdFont   | font type of the node format |

# TextFontColor

## Property of VcNodeFormatField

This property lets you set or retrieve the font color of the node format field, if it is of the type **vcFFTText**. If a map was set by the property **TextFontMap-Name**, the map will control the text font color in dependence of the data.

|                | Data Type | Explanation                                     |
|----------------|-----------|-------------------------------------------------|
| Property value | OLE_COLOR | font color of the node format Default value: -1 |
|                | l         |                                                 |

# TextFontDataFieldIndex

## Property of VcNodeFormatField

This property lets you set or retrieve the data field index required by the property **TextFontMapName** for a font map. If you set this property to **-1**, no map will be used.

|                | Data Type | Explanation      |
|----------------|-----------|------------------|
| Property value | Integer   | data field index |

# TextFontMapName

## Property of VcNodeFormatField

This property lets you set or retrieve the name of a font map (type vcFontMap). If set to "", no map will be used. If a map name and additionally a data field index is specified in the property **TextFontDataFieldIndex**, then

the font is controlled by the map. If no data field entry applies, the font that is specified in the property **TextFont** will be used.

|                | Data Type | Explanation          |
|----------------|-----------|----------------------|
| Property value | String    | name of the font map |

# TopMargin

### Property of VcNodeFormatField

This property lets you set or retrieve the width of the top margin of the node format field.

|                | Data Type | Explanation                                      |
|----------------|-----------|--------------------------------------------------|
| Property value | Integer   | width of the top margin of the node format field |
|                |           | 0 9                                              |

# Туре

## Property of VcNodeFormatField

This property lets you enquire the type of the node format field.

|                | Data Type                                                   | Explanation                   |
|----------------|-------------------------------------------------------------|-------------------------------|
| Property value | FormatFieldTypeEnum                                         | type of the node format field |
|                | <b>Possible Values:</b><br>vcFFTGraphics 64<br>vcFFTText 36 | graphics<br>text              |

# 7.50 VcPrinter

| Net    |      |  |
|--------|------|--|
| ► Prir | nter |  |

The VcPrinter object offers a variety of properties to set up the printing process. You can enter the width of top, bottom, left and right margins, set a page frame, page numbers, a page description, cutting marks and the print date. Beside, you can specify the number of pages that the diagram is to be printed on. Zoom factor, alignment, orientation, paper size and color mode are more properties that you can vary for a perfect print.

## **Properties**

- AbsoluteBottomMarginInCM
- AbsoluteBottomMarginInInches
- AbsoluteLeftMarginInCM
- AbsoluteLeftMarginInInches
- AbsoluteRightMarginInCM
- AbsoluteRightMarginInInches
- AbsoluteTopMarginInCM
- AbsoluteTopMarginInInches
- Alignment
- CurrentHorizontalPagesCount
- CurrentVerticalPagesCount
- CurrentZoomFactor
- CuttingMarks
- DefaultPrinterName
- DocumentName
- FitToPage
- FoldingMarksType
- MarginsShownInInches
- MaxHorizontalPagesCount
- MaxVerticalPagesCount
- Orientation
- PageDescription
- PageDescriptionString
- PageFrame
- PageNumberMode
- PageNumbers

- PagePaddingEnabled
- PaperSize
- PrintDate
- PrinterName
- RepeatTitleAndLegend
- StartUpSinglePage
- ZoomFactorAsDouble

# **Properties**

## AbsoluteBottomMarginInCM

#### **Property of VcPrinter**

This property lets you set or retrieve the absolute height of the bottom margin of the pages to be printed. The true width may be larger if the printer used has to print margins by obligation.

|                | Data Type | Explanation                                   |
|----------------|-----------|-----------------------------------------------|
| Property value | Double    | Height of the bottom margin of the page in cm |
|                |           | Default value: 0                              |

#### Example Code

VcNet1.Printer.AbsoluteBottomMarginInCM = 1.5

# AbsoluteBottomMarginInInches

#### **Property of VcPrinter**

This property lets you set or retrieve the absolute height of the bottom margin of the pages to be printed in inches. The true width may be larger if the printer used has to print margins by obligation.

**Tip:** The internal conversion factor is 2.5 cm/inch instead of the actual correct 2.54 cm/inch so that the values shown in the **Page Setup** dialog will be smoother (1.5 cm so add up to 0.6 inches, 1 cm add up to 0.4 inches).

|                | Data Type | Explanation                                                               |
|----------------|-----------|---------------------------------------------------------------------------|
| Property value | Double    | Height of the bottom margin of the page in inches <b>Default value:</b> 0 |

### Example Code

```
VcNet1.Printer.AbsoluteBottomMarginInches = 0.5
```

# AbsoluteLeftMarginInCM

### Property of VcPrinter

This property lets you set or retrieve the absolute width of the left margin of the pages to be printed. The true width may be larger if the printer used has to print margins by obligation.

|                | Data Type | Explanation                                |
|----------------|-----------|--------------------------------------------|
| Property value | Double    | Width of the left margin of the page in cm |
|                |           | Default value: 0                           |

### Example Code

VcNet1.Printer.AbsoluteLeftMarginInCM = 1.5

# AbsoluteLeftMarginInInches

## Property of VcPrinter

This property lets you set or retrieve the absolute width of the left margin of the pages to be printed in inches. The true width may be larger if the printer used has to print margins by obligation.

**Tip:** The internal conversion factor is 2.5 cm/inch instead of the actual correct 2.54 cm/inch so that the values shown in the **Page Setup** dialog will be smoother (1.5 cm so add up to 0.6 inches, 1 cm add up to 0.4 inches).

|                | Data Type | Explanation                                    |
|----------------|-----------|------------------------------------------------|
| Property value | Double    | Width of the left margin of the page in inches |
|                |           | Default value: 0                               |

## Example Code

VcNet1.Printer.AbsoluteLeftMarginInInches = 0.5

# AbsoluteRightMarginInCM

## Property of VcPrinter

This property lets you set or retrieve the absolute width of the right margin of the pages to be printed. The true width may be larger if the printer used has to print margins by obligation.

|                | Data Type | Explanation                                 |
|----------------|-----------|---------------------------------------------|
| Property value | Double    | Width of the right margin of the page in cm |
|                |           | Default value: 0                            |

#### Example Code

VcNet1.Printer.AbsoluteRightMarginInCM = 1.5

## AbsoluteRightMarginInInches

#### **Property of VcPrinter**

This property lets you set or retrieve the absolute width of the right margin of the pages to be printed in inches. The true width may be larger if the printer used has to print margins by obligation.

**Tip:** The internal conversion factor is 2.5 cm/inch instead of the actual correct 2.54 cm/inch so that the values shown in the **Page Setup** dialog will be smoother (1.5 cm so add up to 0.6 inches, 1 cm add up to 0.4 inches).

|                | Data Type | Explanation                                     |
|----------------|-----------|-------------------------------------------------|
| Property value | Double    | Width of the right margin of the page in inches |
|                |           | Default value: 0                                |

#### Example Code

VcNet1.Printer.AbsoluteRightMarginInInches = 0.5

## AbsoluteTopMarginInCM

#### **Property of VcPrinter**

This property lets you set or retrieve the absolute height of the top margin of the pages to be printed. The true width may be larger if the printer used has to print margins by obligation.

| age in cm |
|-----------|
| 6         |

#### Example Code

VcNet1.Printer.AbsoluteTopMarginInCM = 1.5

## AbsoluteTopMarginInInches

### Property of VcPrinter

This property lets you set or retrieve the absolute height of the top margin of the pages to be printed in inches. The true width may be larger if the printer used has to print margins by obligation.

**Tip:** The internal conversion factor is 2.5 cm/inch instead of the actual correct 2.54 cm/inch so that the values shown in the **Page Setup** dialog will be smoother (1.5 cm add up to 0.6 inches, 1 cm add up to 0.4 inches).

|                | Data Type | Explanation                                    |
|----------------|-----------|------------------------------------------------|
| Property value | Double    | Height of the top margin of the page in inches |
|                |           | Default value: 0                               |

#### Example Code

VcNet1.Printer.AbsoluteTopMarginInInches = 0.5

# Alignment

### Property of VcPrinter

This property lets you set or retrieve the alignment of the diagram on a page. The property will be effective either if the diagram is put out onto a single page or if the **RepeatTitleAndLegend** property was set. In any other case the output will be centered.

|                | Data Type            | Explanation                                              |
|----------------|----------------------|----------------------------------------------------------|
| Property value | PrinterAlignmentEnum | Alignment of the output with its sheet                   |
|                |                      | Default value: vcPCenterCenter                           |
|                | Possible Values:     |                                                          |
|                | vcPBottomCenter 28   | Vertical alignment: bottom; horizontal alignment: center |
|                | vcPBottomLeft 27     | Vertical alignment: bottom; horizontal alignment: left   |
|                | vcPBottomRight 29    | Vertical alignment: bottom; horizontal alignment: right  |
|                | vcPCenterCenter 25   | Vertical alignment: center; horizontal alignment: center |
|                | vcPCenterLeft 24     | Vertical alignment: center; horizontal alignment: left   |
|                | VCPCenterRight 26    | Vertical alignment: center; norizontal alignment: right  |
|                | vcPTopCenter 22      | Vertical alignment: top; nonzontal alignment: center     |
|                | vcPTopRight 23       | Vertical alignment: top; horizontal alignment: right     |
|                |                      |                                                          |

### Example Code

VcNet1.Printer.Alignment = vcPTopLeft

## CurrentHorizontalPagesCount

### Read Only Property of VcPrinter

This property lets you retrieve the actual number of pages in horizontal direction onto which the chart is to be printed. Also see **CurrentVertical-PagesCount** and **MaxHorizontalPagesCount**.

|                | Data Type | Explanation                                             |
|----------------|-----------|---------------------------------------------------------|
| Property value | Long      | Current number of pages counted in horizontal direction |

# **CurrentVerticalPagesCount**

### Read Only Property of VcPrinter

This property lets you retrieve the actual number of pages in vertical direction onto which the chart is to be printed. Also see **CurrentHorizontal-PagesCount** and **MaxVerticalPagesCount**.

|                | Data Type | Explanation                                           |
|----------------|-----------|-------------------------------------------------------|
| Property value | Long      | Current number of pages counted in vertical direction |

# CurrentZoomFactor

### Read Only Property of VcPrinter

This property lets you retrieve the actual zoom factor for the setting **FitToPage = False**(zoom factor = 100: original size, zoom factor > 100: enlargement, zoom factor < 100: reduction).

|                | Data Type | Explanation        |
|----------------|-----------|--------------------|
| Property value | Double    | Actual zoom factor |

# CuttingMarks

## Property of VcPrinter

This property lets you set or retrieve, whether (True) or not (False) cutting marks are to printed onto a page.

|                | Data Type | Explanation                                        |
|----------------|-----------|----------------------------------------------------|
| Property value | Boolean   | Cutting marks are (True) / are not (False) printed |
|                |           | Default value: False                               |

#### Example Code

VcNet1.Printer.CuttingMarks = True

# DefaultPrinterName

#### **Read Only Property of VcPrinter**

This property lets you return the current name of the system's current default printer.

|                | Data Type | Explanation                     |
|----------------|-----------|---------------------------------|
| Property value | String    | Name of current default printer |

## DocumentName

## Property of VcPrinter

This property lets you set or enquire the name of the document. When printing, the document name is displayed in the list of the documents to print and has special functions with certain printer drivers as e.g. drivers which create PDF files.

|                | Data Type | Explanation        |
|----------------|-----------|--------------------|
| Property value | String    | Name of document   |
|                |           | Default value: " " |

# FitToPage

## Property of VcPrinter

This property lets you set or retrieve, whether (True) the diagram is to printed to a set of pages defined by the properties **MaxHorizontalPagesCount** and **MaxVerticalPagesCount**, or whether (False) it is to be printed by the enlargement set by the **ZoomFactor** property.

|                | Data Type | Explanation                                                                       |
|----------------|-----------|-----------------------------------------------------------------------------------|
| Property value | Boolean   | Diagram is printed on a defined set of pages/is printed in a defined enlargement. |

#### Example Code

VcNet1.Printer.FitToPage = True

# FoldingMarksType

#### Read Only Property of VcPrinter

This property lets you set or retrieve the following folding marks according to DIN 824. The folding marks allow to fold paper sheets of the German DIN-A standard:

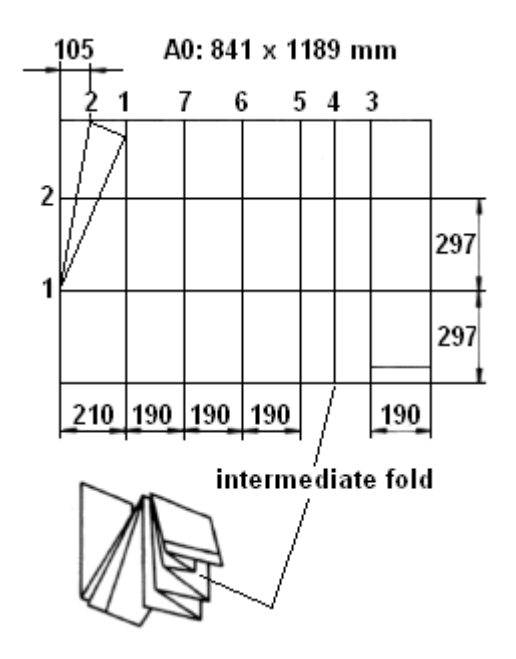

Folding of the DIN-A-0 format

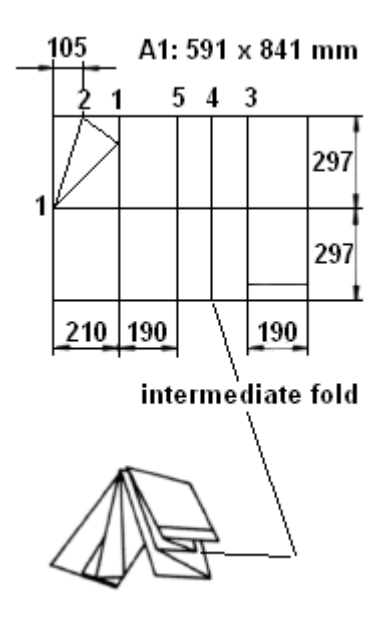

Folding of the DIN-A-1 format

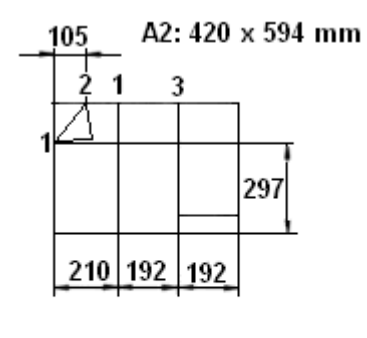

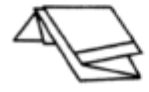

## Folding of the DIN-A-2 format

|                | Data Type            | Explanation                                   |
|----------------|----------------------|-----------------------------------------------|
| Property value | FoldingMarksTypeEnum | Folding marks <b>Default value:</b> vcFMTNone |
|                | Possible Values:     |                                               |

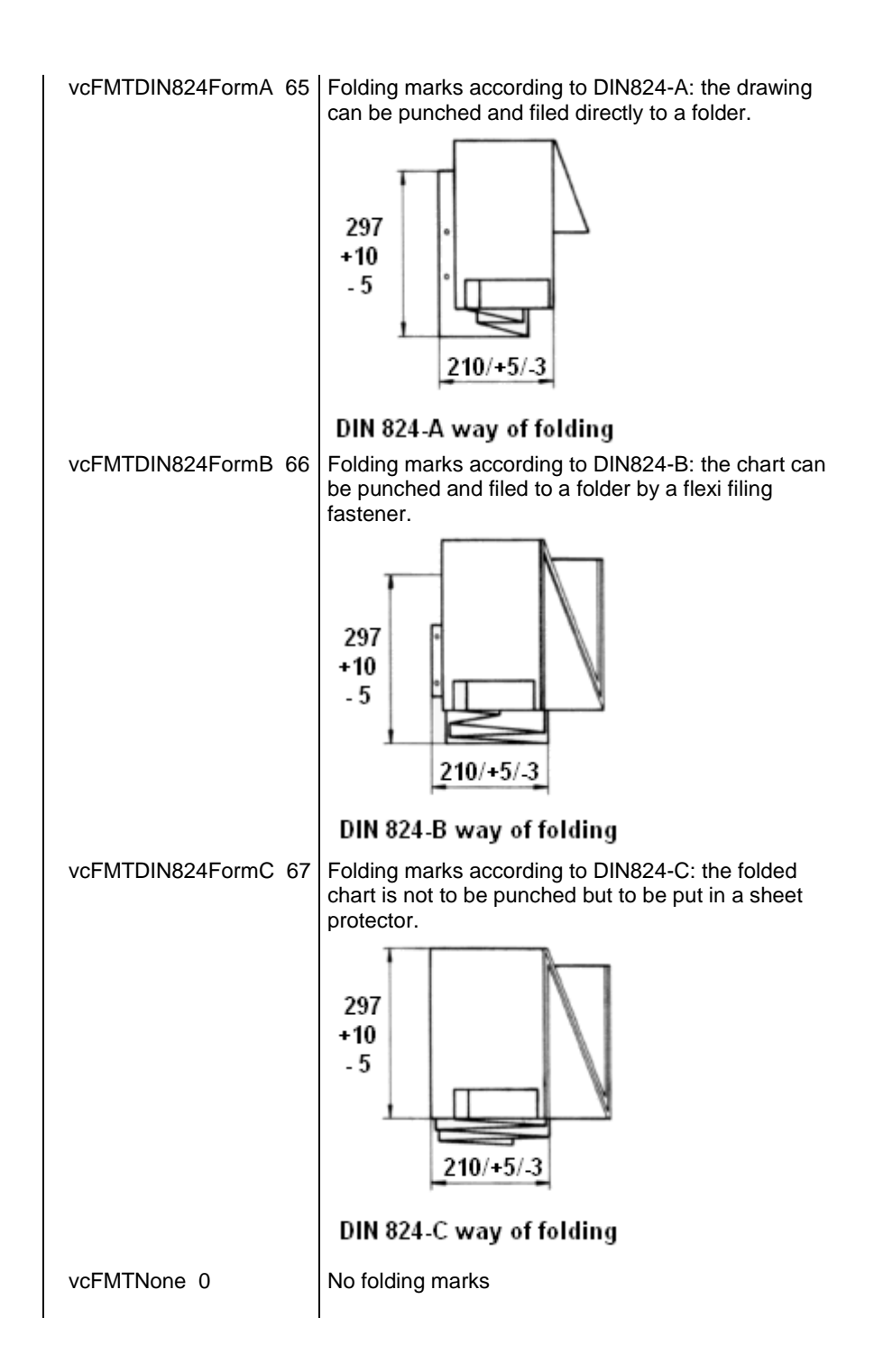

## MarginsShownInInches

#### **Property of VcPrinter**

This property lets you set or retrieve whether the measuring unit of the margins in the <b"Page Layout dialog shall be switched to inches (at present only possible at runtime).

**Tip:** The internal conversion factor is 2.5 cm/inch instead of the actual correct 2.54 cm/inch so that the values shown in the **Page Setup** dialog will be smoother (1.5 cm so add up to 0.6 inches, 1 cm add up to 0.4 inches).

|                | Data Type | Explanation                                                                                    |
|----------------|-----------|------------------------------------------------------------------------------------------------|
| Property value | Boolean   | Measuring unit of the margins in the <b>Page Layout</b> dialog in inches (True)/ in cm (False) |
|                |           | Default value: False                                                                           |

## **MaxHorizontalPagesCount**

#### **Property of VcPrinter**

This property lets you set or retrieve the horizontal number of pages für printing and for the print preview. This property only works if the property vcFitToPageCount **ScalingMode** was set either to or to vcZoomWithHorizontalFit. Also **MaxVerticalPagesCount** see and CurrentHorizontalPagesCount.

|                | Data Type | Explanation                                             |
|----------------|-----------|---------------------------------------------------------|
| Property value | Long      | Maximum number of pages counted in horizontal direction |
|                |           | Default value: 1                                        |

### Example Code

VcNet1.Printer.MaxHorizontalPagesCount = 4

# **MaxVerticalPagesCount**

#### Property of VcPrinter

This property lets you set or retrieve the vertical number of pages für printing and for the print preview. This property only works if the property **ScalingMode** was set to **vcFitToPageCount**. Also see **MaxHorizontalPagesCount** and **CurrentVerticalPagesCount**.

|                | Data Type | Explanation                                           |
|----------------|-----------|-------------------------------------------------------|
| Property value | Long      | Maximum number of pages counted in vertical direction |
|                |           | Default value: 1                                      |

### Example Code

VcNet1.Printer.MaxVerticalPagesCount = 4

## Orientation

#### **Property of VcPrinter**

This property lets you set or retrieve the orientation of the output.

|                | Data Type                                           | Explanation                                                                   |
|----------------|-----------------------------------------------------|-------------------------------------------------------------------------------|
| Property value | OrientationEnum                                     | Orientation                                                                   |
|                |                                                     | Default value: VcPortrait                                                     |
|                | Possible Values:<br>vcLandscape 42<br>vcPortrait 41 | Printing orientation <b>landscape</b><br>Printing orientation <b>portrait</b> |

### Example Code

VcNet1.Printer.Orientation = vcLandScape

# **PageDescription**

### **Property of VcPrinter**

This property lets you set or retrieve whether (True) or not (False) the page description string is to appear in the bottom left corner of a page. The contents of the page description string you can set by the **PageDescriptionString** property.

|                | Data Type | Explanation                                                                     |
|----------------|-----------|---------------------------------------------------------------------------------|
| Property value | Boolean   | Page description is (True) / is not (False) printed <b>Default value:</b> False |
|                |           |                                                                                 |

### Example Code

VcNet1.Printer.PageDescription = True

# PageDescriptionString

### **Property of VcPrinter**

This property lets you set or retrieve a page description string in the bottom left corner of each page. Whether or not the page description string is printed you can control by the **PageDescription** property. For numbering the pages you may enter the following place holders which will be replaced with the appropriate contents on the printout:

{PAGE} = consecutive numbering of pages

{NUMPAGES} = total number of pages

## 702 API Reference: VcPrinter

{COLUMN} = column position of the section in the complete chart

|                | Data Type | Explanation                    |
|----------------|-----------|--------------------------------|
| Property value | String    | Page description               |
|                |           | Default value: Empty string "" |

#### Example Code

VcNet1.Printer.PageDescriptionString = "VARCHART chart"

## **PageFrame**

#### **Property of VcPrinter**

This property lets you set or retrieve, whether (True) or not (False) a frame is to be drawn around the output. If the **RepeatTableTimeScale** property was set, the frame will be drawn around the part on each page, otherwise it will be drawn around the diagram as a whole.

|                | Data Type | Explanation                                |
|----------------|-----------|--------------------------------------------|
| Property value | Boolean   | Frame is (True) / is not (False) displayed |
|                |           | Default value: True                        |

#### Example Code

VcNet1.Printer.PageFrame = True

# PageNumberMode

#### **Property of VcPrinter**

This property lets you set or retrieve in which way the page numbers are to be displayed: "Page N of M pages" or "x.y" (row no./column no.).

|                | Data Type                                                | Explanation                                        |
|----------------|----------------------------------------------------------|----------------------------------------------------|
| Property value | pageNumberModeEnum                                       | mode of page numbering                             |
|                |                                                          | Default value: vcPRowColumn                        |
|                | Possible Values:<br>vcPageNOfM 1597<br>vcPRowColumn 1596 | "Page N of M pages"<br>"x.y" (row no./column no.). |

#### Example Code

Dim printer As VcPrinter

Set printer = VcNet1.printer

VARCHART XNet ActiveX Edition 5.2

```
With printer
   .Orientation = vcLandscape
   .PageNumberMode = vcPageNOfM
   .PageNumbers = True
   .FitToPage = False
End With
VcNet1.PrintPreview
```

## **PageNumbers**

#### **Property of VcPrinter**

This property lets you set or retrieve, whether (True) or not (False) a page number is printed. The mode of page numbering is set with the help of the property **PageNumberMode**.

|                | Data Type | Explanation                                       |
|----------------|-----------|---------------------------------------------------|
| Property value | Boolean   | Page numbers are (True) / are not (False) printed |
|                |           | Default value: False                              |

#### Example Code

VcNet1.Printer.PageNumbers = True

# PagePaddingEnabled

### **Property of VcPrinter**

This property lets you specify or retrieve whether enough space is to be left between the diagram and the boxes of the title and legend area so that the boxes are always printed in full width and are attached to the margin. If the property is set to **False** there will be no space left between the diagram and the boxes and their width may vary on the different pages depending on the diagram.

|                | Data Type | Explanation                                                                      |
|----------------|-----------|----------------------------------------------------------------------------------|
| Property value | Boolean   | Space between diagram and boxes for legend/title is (True) / is not (False) left |
|                |           | Default value: True                                                              |

### Example Code

VcNet1.Printer.PagePaddingEnabled = True

## PaperSize

#### Property of VcPrinter

This property lets you set or retrieve the paper size to be used.

|                | Data Type                                                                                                    | Explanation                                                                    |
|----------------|----------------------------------------------------------------------------------------------------|--------------------------------------------------------------------------------|
| Property value | PaperSizeEnum                                                                                                    | Paper size                                                                     |
|                | Possible Values:<br>vcDIN_A2 66<br>vcDIN_A3 8<br>vcDIN_A4 9<br>vcISO_C 24<br>vcISO_D 25<br>vcISO_E 26<br>vcUS_LEGAL 5<br>vcUS_LETTER 1 | DIN A2<br>DIN A3<br>DIN A4<br>ISO C<br>ISO D<br>ISO E<br>US LEGAL<br>US LETTER |

#### Example Code

VcNet1.Printer.PaperSize = vcDIN\_A3

# **PrintDate**

### **Property of VcPrinter**

This property lets you set or retrieve, whether (True) or not (False) the print date is to appear in the bottom left corner of a page.

|                | Data Type | Explanation              |
|----------------|-----------|--------------------------|
| Property value | Boolean   | Print date is/is not set |

#### Example Code

VcNet1.Printer.PrintDate = True

# **PrinterName**

## Read Only Property of VcPrinter

This property lets you set or retrieve the name of the currently selected printer. You can use this property for saving and restoring the state of the printer object.

If you transfer an empty string when setting the property, the system printer will be used.

<Tip:> Please note that the name of network printers has to be written in UNC notation, e.g. "\\server01\printer5".

|                | Data Type | Explanation  |
|----------------|-----------|--------------|
| Property value | String    | Printer name |

## RepeatTitleAndLegend

**Property of VcPrinter** 

This property lets you set or retrieve, whether (True) or not (False) the title and the legend should appear on each page. Besides, it specifies whether the pages are to be splitted in a way which avoids nodes to be cut.

|                | Data Type | Explanation                                                                                                    |
|----------------|-----------|----------------------------------------------------------------------------------------------------|
| Property value | Boolean   | Title and legend are repeated on each page<br>(True)./ Title and legend are output only once<br>and cut, if necessary (False).<br>Default value: False |

Example Code

VcNet1.Printer.RepeatTitleAndLegend = True

# StartUpSinglePage

**Property of VcPrinter** 

This property lets you set or retrieve the mode of starting the page preview: either all pages of the diagram will be displayed (False) or only the first page will be displayed (True).

|                                   | Data Type | Explanation                                                                                                    |
|-----------------------------------|-----------|----------------------------------------------------------------------------------------------------|
| Property value                    | Boolean   | at the start of the page preview: only first page<br>of the diagram (True)/ all pages of the diagram<br>(False) |
| Example Code<br>Dim printer As Vc | Printer   |                                                                                                    |

Set printer = VcNet1.printer
With printer
.Orientation = vcLandscape
.StartUpSinglePage = True
.FitToPage = False
End With

VcNet1.PrintPreview

# ZoomFactorAsDouble

#### Property of VcPrinter

**This property lets you set or retrieve the zoom factor for the setting FitToPage = False** to enlarge or downsize the output (zoom factor = 100: original size, zoom factor > 100: enlargement, zoom factor < 100: reduction).

|                | Data Type | Explanation                |
|----------------|-----------|----------------------------|
| Property value | Double    | Zoom factor of the diagram |
|                |           | Default value: 100         |

#### Example Code

VcNet1.Printer.ZoomFactorAsDouble = 150

# 7.51 VcRect

Rect

An object of the type **VcRect** designates a rectangle object and is only passed by the event VcNet.OnShowInPlaceEditor.

## **Properties**

- Bottom
- Height
- Left
- Right
- Top
- Width

# **Properties**

## **Bottom**

#### **Property of VcRect**

This property returns/sets the bottom coordinate of the VcRect object.

|                | Data Type | Explanation                                    |
|----------------|-----------|------------------------------------------------|
| Property value | Long      | Position of the bottom border of the rectangle |

# Height

#### **Read Only Property of VcRect**

This property returns the height of the VcRect object.

|                | Data Type | Explanation             |
|----------------|-----------|-------------------------|
| Property value | Long      | Height of the rectangle |

# Left

#### **Property of VcRect**

This property returns/sets the left coordinate of the VcRect object.

|                                                               | Data Type                                                                                                    | Explanation                                                                                                    |
|---------------------------------------------------------------|----------------------------------------------------------------------------------------------------|----------------------------------------------------------------------------------------------------|
| Property value                                                | Long                                                                                                    | Position of the left border of the rectangle                                                                                                    |
| Example Code                                                  |                                                                                                    |                                                                                                    |
| Private Sub VcNet1                                            | _OnShowInPlaceEditor(<br>ByVal editOb<br>VcNetLib.VcO<br>ByVal fieldI<br>VcNetLib.VcR<br>VcNetLib.VcR<br>VcNetLib.VcR<br>VcNetLib.VcR | ByVal editObject As Object, _<br>jectType As _<br>bjectTypeEnum, _<br>ndex As Long, ByVal objRectComplete As _<br>.ect, ByVal objRectVisible As _<br>.ect, ByVal fldRectComplete As _<br>.ect, ByVal fldRectVisible As _<br>.ect, returnStatus As Variant) |
| Dim oldScaleMod                                               | e As Long                                                                                                    |                                                                                                    |
| If editObjectTy<br>returnStatus                               | pe = vcObjTypeNodeInT<br>= vcRetStatFalse                                                                                             | able Then                                                                                                    |
| Set myEditOb<br>myEditObject<br>myEditObject                  | ject = editObject<br>Type = editObjectType<br>FieldIndex = fieldInd                                                                   | ex                                                                                                    |
| oldScaleMode<br>Me.ScaleMode                                  | = Me.ScaleMode<br>= vbPixels                                                                                                    |                                                                                                    |
| Select Case<br>Case 1<br>Text1.<br>Text1.<br>Text1.<br>Text1. | fieldIndex<br>'Name<br>Left = fldRectVisible<br>Top = fldRectVisible.<br>Width = fldRectVisibl<br>Height = fldRectVisib               | .Left + VcNet1.Left<br>Top + VcNet1.Top<br>e.Width<br>le.Height                                                                                                    |
| Text1.<br>Text1.<br>Text1.                                    | Text = editObject.Dat<br>Visible = True<br>SetFocus                                                                                   | aField(fieldIndex)                                                                                                    |
| Case 2, 3<br>MonthV<br>MonthV                                 | 'Start or End<br>Tiewl.Left = fldRectVi<br>Tiewl.Top = fldRectVis                                                                     | sible.Left + VcNet1.Left<br>ible.Top + VcNet1.Top                                                                                                    |
| MonthV<br>MonthV<br>MonthV                                    | iewl.Value = editObje<br>iewl.Visible = True<br>iewl.SetFocus                                                                         | ct.DataField(fieldIndex)                                                                                                    |
| Case 13<br>Combol<br>Combol<br>Combol                         | 'Employee<br>.Left = fldRectVisibl<br>.Top = fldRectVisible<br>.Width = fldRectVisib                                                  | e.Left + VcNet1.Left<br>.Top + VcNet1.Top<br>le.Width                                                                                                    |
| Combol<br>Combol<br>Combol                                    | .Text = editObject.Da<br>.Visible = True<br>.SetFocus                                                                                 | taField(fieldIndex)                                                                                                    |
| End Select                                                    |                                                                                                    |                                                                                                    |
| Me.ScaleMode                                                  | = oldScaleMode                                                                                                    |                                                                                                    |

End If End Sub

# Right

#### **Property of VcRect**

This property returns/sets the right coordinate of the VcRect object.

|                | Data Type | Explanation                                   |
|----------------|-----------|-----------------------------------------------|
| Property value | Long      | position of the right border of the rectangle |

# Тор

#### **Property of VcRect**

This property returns/sets the top coordinate of the VcRect object.

|                | Data Type | Explanation                                 |
|----------------|-----------|---------------------------------------------|
| Property value | Long      | position of the top border of the rectangle |

#### Example Code

MonthView1.Top = fldRectVisible.Top + VcNet1.Top

# Width

### Read Only Property of VcRect

This property returns the width of the VcRect object.

|                | Data Type | Explanation            |
|----------------|-----------|------------------------|
| Property value | Long      | width of the rectangle |

#### Example Code

Text1.Width = fldRectVisible.Width

# 7.52 VcScheduler

An object of the type **VcScheduler** represents a module for calculating simple project data, such as the early end of a project or its early start (if calculations are performed backward), or its free float and total float.

## **Properties**

- ActualEndDateDataFieldIndex
- ActualStartDateDataFieldIndex
- AutomaticSchedulingEnabled
- DurationDataFieldIndex
- EarlyEndDateDataFieldIndex
- EarlyStartDateDataFieldIndex
- EndDateForAutomaticScheduling
- EndDateNotLaterThanDataFieldIndex
- FreeFloatDataFieldIndex
- LateEndDateDataFieldIndex
- LateStartDateDataFieldIndex
- LinkDurationDataFieldIndex
- ScheduledProjectEndDate
- ScheduledProjectStartDate
- ScheduleSuccessorsOnlyEnabled
- StartDateForAutomaticScheduling
- StartDateNotEarlierThanDataFieldIndex
- TotalFloatDataFieldIndex

## Methods

• ScheduleProject

# Properties

# ActualEndDateDataFieldIndex

## Property of VcScheduler

With this property you can set/retrieve the index of the data field which contains the present end date of the activity. This is only possible as long as no data has been loaded.

|                | Data Type | Explanation                                            |
|----------------|-----------|--------------------------------------------------------|
| Property value | Long      | Index of the data field which holds the valid end date |

## **ActualStartDateDataFieldIndex**

### Property of VcScheduler

This property lets you set/retrieve the index of the data field which contains the start date set to the activity. This is only possible as long as no data has been loaded.

|                | Data Type | Explanation                                              |
|----------------|-----------|----------------------------------------------------------|
| Property value | Long      | Index of the data field which holds the valid start date |

# AutomaticSchedulingEnabled

### Property of VcScheduler

This property lets you set or retrieve whether automatic time scheduling is switched on or off.

|                | Data Type | Explanation                                                    |
|----------------|-----------|----------------------------------------------------------------|
| Property value | Boolean   | Automatic time scheduling is switched on (True) or off (False) |
|                |           | Default value: False                                           |

# **DurationDataFieldIndex**

## Property of VcScheduler

With this property you can set/retrieve the index of the data field which contains the duration of the activity. This is only possible as long as no data has been loaded.

|                | Data Type | Explanation                                                      |
|----------------|-----------|------------------------------------------------------------------|
| Property value | Long      | Index of the data field which holds the duration of the activity |

# EarlyEndDateDataFieldIndex

### Property of VcScheduler

With this property you can set/retrieve the index of the data field which contains the calculated earliest possible end date of the activity. This is only possible as long as no data has been loaded.

|                | Data Type | Explanation                                                                        |
|----------------|-----------|------------------------------------------------------------------------------------|
| Property value | Long      | Index of the data field which holds the earliest possible end date of an acitivity |

# EarlyStartDateDataFieldIndex

### Property of VcScheduler

With this property you can set/retrieve the index of the data field which contains the calculated earliest possible start date of the activity. This is only possible as long as no data has been loaded.

|                | Data Type | Explanation                                                                         |
|----------------|-----------|-------------------------------------------------------------------------------------|
| Property value | Long      | Index of the data field which holds the earliest possible start date of an activity |

# **EndDateForAutomaticScheduling**

### Property of VcScheduler

In case **Automatic scheduling** is activated, this property lets you set or retrieve the end date of the project.

|                | Data Type | Explanation                               |
|----------------|-----------|-------------------------------------------|
| Property value | Date      | Desired end date for automatic scheduling |

# EndDateNotLaterThanDataFieldIndex

### Property of VcScheduler

With this property you can set/retrieve the index of the data field which contains the desired latest end date of the activity. This is only possible as long as no data has been loaded.

|                | Data Type | Explanation                                                     |
|----------------|-----------|-----------------------------------------------------------------|
| Property value | Long      | Index of the data field which holds the desired latest end date |

## **FreeFloatDataFieldIndex**

### Property of VcScheduler

With this property you can set/retrieve the index of the data field which contains the calculated free float of the activity. This is only possible as long as no data has been loaded.

|                | Data Type | Explanation                                        |
|----------------|-----------|----------------------------------------------------|
| Property value | Long      | Index of the data field which holds the free float |

# LateEndDateDataFieldIndex

### Property of VcScheduler

With this property you can set/retrieve the index of the data field which contains the calculated latest possible end date of the activity. This is only possible as long as no data has been loaded.

|                | Data Type | Explanation                                                      |
|----------------|-----------|------------------------------------------------------------------|
| Property value | Long      | Index of the data field which holds the latest possible end date |

# LateStartDateDataFieldIndex

### Property of VcScheduler

With this property you can set/retrieve the index of the data field which contains the calculated latest possible start date of the activity. This is only possible as long as no data has been loaded.

|                | Data Type | Explanation                                                        |
|----------------|-----------|--------------------------------------------------------------------|
| Property value | Long      | Index of the data field which holds the latest possible start date |

# LinkDurationDataFieldIndex

### Property of VcScheduler

This property lets you set or retrieve the index of a data field in the project in which a minimum temporal distance between predecessor and successor can be stored. This is only possible as long as no data has been loaded.

|                | Data Type | Explanation                                                                                                 |
|----------------|-----------|----------------------------------------------------------------------------------------------------|
| Property value | Long      | Index of the data field which holds the minimum time<br>space between a predecessor and a successor<br>node |

# ScheduledProjectEndDate

### Read Only Property of VcScheduler

This property returns the **early end** of a project after having calculated the project dates by **VcScheduler.ScheduleProject** if the start date was set before.

This property can also be set on the **General** property page.

|                | Data Type | Explanation                                                               |
|----------------|-----------|---------------------------------------------------------------------------|
| Property value | Date      | Index of the data field which holds the scheduled end date of the project |

# ScheduledProjectStartDate

### Read Only Property of VcScheduler

This property returns the **late start** of a project after the project dates were calculated by **VcScheduler.ScheduleProject** if an end date was set before.

This property can also be set on the **General** property page.

|                | Data Type | Explanation                                                                 |
|----------------|-----------|-----------------------------------------------------------------------------|
| Property value | Date      | Index of the data field which holds the scheduled start date of the project |

## ScheduleSuccessorsOnlyEnabled

#### Property of VcScheduler

With this property you can set/retrieve whether the scheduling of only those nodes that have a predecessor node is switched on or off; otherwise all nodes will be scheduled. A "project start" will thus be ignored.

|                | Data Type | Explanation                                                   |
|----------------|-----------|---------------------------------------------------------------|
| Property value | Boolean   | Scheduling of nodes only with predecessors is switched on/off |

## StartDateForAutomaticScheduling

Property of VcScheduler

In case **Automatic scheduling** is activated, this property lets you set or retrieve the start date of the project.

|                | Data Type | Explanation                                 |
|----------------|-----------|---------------------------------------------|
| Property value | Date      | Desired start date for automatic scheduling |

# StartDateNotEarlierThanDataFieldIndex

Property of VcScheduler

This property lets you set or retrieve the index of the data field which contains the desired earliest start date of the activity. This is only possible as long as no data has been loaded.

|                | Data Type | Explanation                                                      |
|----------------|-----------|------------------------------------------------------------------|
| Property value | Long      | Index of the data field which holds the desired early start date |

# TotalFloatDataFieldIndex

#### Property of VcScheduler

This property lets you set or retrieve the index of the data field which contains the calculated total float of the activity. This is only possible as long as no data has been loaded.

|                | Data Type | Explanation                                         |
|----------------|-----------|-----------------------------------------------------|
| Property value | Long      | Index of the data field which holds the total float |
|                |           |                                                     |

# **Methods**

## **ScheduleProject**

### Method of VcScheduler

This method lets you calculate the dates of a project (early / late start, early / late end, free float, total float) of a project. The desired start and end date can be set by this method. By passing only the end date, the project start will be calculated, by passing only the start date, the project end will be calculated. You can pass both dates, which will add the corresponding float to the activities. (This only works with matching dates, which means that the end date for example should not be within the project time period.) At least one date must be passed, otherwise an error message will occur. If a cycle amongst the nodes and links is identified, the ones affected will be marked.

The results will be stored to fields that you can set by the properties Early-StartDateDataFieldIndex, LateStartDateDataFieldIndex, EarlyEndDate-DataFieldIndex, LateEndDateDataFieldIndex, FreeFloatDataFieldIndex and TotalFloatDataFieldIndex.

|              | Data Type | Explanation                                                                        |
|--------------|-----------|------------------------------------------------------------------------------------|
| Parameter:   |           |                                                                                    |
| ⇒ startDate  | Date      | Desired start date                                                                 |
| ⇔ endDate    | Date      | Desired end date                                                                   |
| Return value | Boolean   | The project data were successfully calculated (true) / were not calculated (False) |

#### Example Code

VcScheduler.ScheduleProject (3.5.2012,1.10.2012)

# 7.53 VcWorldView

| Ne | t         |  |
|----|-----------|--|
|    | M/        |  |
| -  | worldview |  |

An object of the type **VcWorldView** designates the world view window.

## **Properties**

- Border
- Height
- HeightActualValue
- Left
- LeftActualValue
- MarkingColor
- Mode
- ParentHWnd
- ScrollBarMode
- Top
- TopActualValue
- UpdateBehaviorName
- Visible
- Width
- WidthActualValue

# **Properties**

# Border

## Property of VcWorldView

This property lets you set or retrieve whether the world view should have a frame (not valid for **vcPopupWindow** mode). The color of the frame is **Color.Black**. This property also can be set on the **Additional Views** property page.

| hout border |
|-------------|
| ł           |

#### Example Code

VcNet1.WorldView.Mode = vcNotFixed VcNet1.WorldView.Border = True

## Height

#### Property of VcWorldView

This property lets you retrieve the vertical extent of the world view. In the modes vcFixedAtTop, vcFixedAtBottom, vcNotFixed and vcPopupWindow of the property Mode it can also be set.

Please note that the pixel coordinates are system coordinates, i. e. in Visual Basic you have to perform a conversion from/to Twips by the properties **App.TwipsPerPixelX** and **App.TwipsPerPixelY**.

This property also can be set on the **Additional Views** property page.

|                | Data Type | Explanation              |
|----------------|-----------|--------------------------|
| Property value | Long      | Height of the world view |
|                |           | {0,}                     |
|                |           | Default value: 100       |

#### Example Code

VcNet1.WorldView.Height = 100

## HeightActualValue

### Read Only Property of VcWorldView

This property lets you retrieve the vertical extension of the world view which actually is displayed. In the modes b!vcLVFixedAtBottom, vcLVFixedAtLeft, vcLVFixedAtRight, vcLVFixedAtTop the actual value may differ from the one that was set because in these modes either the height or the width is preset.

Please note that the pixel coordinates are system coordinates, i. e. in Visual Basic you have to perform a conversion from/in Twips by the properties **App.TwipsPerPixelX** and **App.TwipsPerPixelY**.

|                | Data Type | Explanation                     |
|----------------|-----------|---------------------------------|
| Property value | Long      | Actual height of the world view |
|                |           | {0,}                            |
|                |           | Default value: 100              |

#### Example Code

VcNet1.LegendView.Height = 300

## Left

#### Property of VcWorldView

This property lets you retrieve the left position of the Additional Views. In the modes **vcNotFixed** and **vcPopupWindow** of the property **Mode** it can also be set.

Please note that the pixel coordinates are system coordinates, i. e. in Visual Basic you have to perform a conversion from/to Twips by the properties **App.TwipsPerPixelX** and **App.TwipsPerPixelY**.

This property also can be set on the **Additional Views** property page.

|                | Data Type | Explanation                     |
|----------------|-----------|---------------------------------|
| Property value | Long      | Left position of the world view |
|                |           | Default value: 0                |

Example Code

VcNet1.WorldView.Left = 200

# LeftActualValue

### Read Only Property of VcWorldView

This property lets you retrieve the left position of the world view which actually ist displayed. In the modes b!vcLVFixedAtBottom, vcLVFixedAtLeft, vcLVFixedAtRight, vcLVFixedAtTop the actual value may differ from the one that was set because in these modes either the height or the width is preset.

Please note that the pixel coordinates are system coordinates, i. e. in Visual Basic you have to perform a conversion from/to Twips by the properties **App.TwipsPerPixelX** and **App.TwipsPerPixelY**.
|                | Data Type | Explanation                            |
|----------------|-----------|----------------------------------------|
| Property value | Long      | Actual left position of the world view |
|                |           | Default value: 0                       |

VcNet1.LegendView.LeftActualValue = 150

# MarkingColor

#### Property of VcWorldView

This property lets you enquire/set the line color of the rectangle that indicates in the Additional Views the currently selected section. This property also can be set on the **Additional Views** property page.

|                | Data Type | Explanation                   |
|----------------|-----------|-------------------------------|
| Property value | Color     | RGB color values              |
|                |           | Default value: RGB(0, 0, 255) |

#### Example Code

VcNet1.WorldView.MarkingColor = RGB(255, 0, 0)

# Mode

#### Property of VcWorldView

This property lets you enquire/set the Additional Views mode. This property also can be set on the **Additional Views** property page.

|                | Data Type         | Explanation                                                                                                    |
|----------------|-------------------|----------------------------------------------------------------------------------------------------|
| Property value | WorldViewModeEnum | Mode of the world view                                                                                                    |
|                |                   | Default value: vcPopupWindow                                                                                                    |
|                | Possible Values:  |                                                                                                    |
|                | vcFixedAtBottom 4 | The world view is displayed on the bottom of the control window. The reference system of the coordinates is the control. With this value set, the height can be specified, whereas the position and the width are fixed.     |
|                | vcFixedAtLeft 1   | The world view is displayed on the left side of the control window. The reference system of the coordinates is the control. With this value set, the width can be specified, whereas the position and the height are fixed.  |
|                | vcFixedAtRight 2  | The world view is displayed on the right side of the control window. The reference system of the coordinates is the control. With this value set, the width can be specified, whereas the position and the height are fixed. |

| vcFixedAtTop 3  | The world view is displayed on the top of the control<br>window. The reference system of the coordinates is<br>the control. With this value set, the height can be<br>specified, whereas the position and the width are<br>fixed.                                                                                                    |
|-----------------|----------------------------------------------------------------------------------------------------|
| vcNotFixed 5    | The world view is a child window of the current<br>parent window of the control. It can be positioned at<br>any position with any extension. The reference<br>system of the coordinates is the parent window. The<br>child window does not have a frame of its own and<br>cannot be moved interactively by the user. The<br>parent window can be modified by the property<br><b>VcWorldView.ParentHWnd</b> . |
| vcPopupWindow 6 | The world view is a popup window with its own frame. The reference system of the coordinates is the screen. The user can modify its position and extension, open it by the default context menu and close it by the <b>Close</b> button in the frame.                                                                                                    |

VcNet1.WorldView.Mode = vcFixedAtBottom

# ParentHWnd

#### Property of VcWorldView

In the **vcNotFixed** mode, this property lets you set the HWnd handle of the parent window, for example, if the world view is to appear in a frame window implemented by your own. By default, the frame window is positioned on the HWnd handle of the parent window of the VARCHART ActiveX main window. This property can be used only at run time.

|                | Data Type  | Explanation |
|----------------|------------|-------------|
| Property value | OLE_HANDLE | Handle      |

#### Example Code

MsgBox (VcNet1.worldview.ParentHWnd)

# **ScrollBarMode**

#### Property of VcWorldView

This property lets you set or retrieve the scroll bar mode of the world view. This property also can be set on the **Additional Views** property page.

|                | Data Type                  | Explanation                |
|----------------|----------------------------|----------------------------|
| Property value | WorldViewScrollBarModeEnum | Scrollbarmode              |
|                |                            | Default value: NoScrollBar |
|                | Possible Values:           |                            |

| vcAutomaticScrollBar 3                     | Display of a horizontal or vertical scrollbar if required.                                               |
|--------------------------------------------|----------------------------------------------------------------------------------------------------|
| vcHorizontalScrollBar 1<br>vcNoScrollBar 0 | Display of a horizontal scrollbar if required.<br>The complete chart is displayed without<br>scrollbars. |
| vcVerticalScrollBar 2                      | Display of a vertical scrollbar if required.                                                             |

VcNet1.WorldView.ScrollBarMode = vcAutomaticScrollBar

Тор

#### Property of VcWorldView

This property lets you retrieve the top position of the world view. n the modes **vcNotFixed** und **vcPopupWindow** of the property **Mode** it also can be set.

Please note that the pixel coordinates are system coordinates, i. e. in Visual Basic you have to perform a conversion from/to Twips by the properties **App.TwipsPerPixelX** and **App.TwipsPerPixelY**.

This property also can be set on the **Additional Views** property page.

|                | Data Type | Explanation                    |
|----------------|-----------|--------------------------------|
| Property value | Long      | Top position of the world view |

Example Code

VcNet1.WorldView.Top = 20

# **TopActualValue**

#### Read Only Property of VcWorldView

This property lets you enquire the top position of the world view which actually is displayed. In the modes b!vcLVFixedAtBottom, vcLVFixedAtLeft, vcLVFixedAtRight, vcLVFixedAtTop the actual value may differ from the one that was set because in these modes either the height or the width is preset.

Please note that the pixel coordinates are system coordinates, i. e. in Visual Basic you have to perform a conversion from/to Twips by the properties **App.TwipsPerPixelX** and **App.TwipsPerPixelY**.

|                | Data Type | Explanation                           |
|----------------|-----------|---------------------------------------|
| Property value | Long      | Actual top position of the world view |
|                |           | Default value: 0                      |

VcNet1.LegendView.TopActualValue = 40

# **UpdateBehaviorName**

#### Property of VcWorldView

This property lets you set or retrieve the name of the UpdateBehavior.

|                | Data Type | Explanation                |
|----------------|-----------|----------------------------|
| Property value | String    | Name of the UpdateBehavior |

# Visible

### Property of VcWorldView

This property lets you enquire/set whether the worldview is visible or not. This property also can be set on the **Additional Views** property page.

|                | Data Type | Explanation                                                           |
|----------------|-----------|-----------------------------------------------------------------------|
| Property value | Boolean   | World view visible (True)/not visible (False)<br>Default value: False |

#### Example Code

VcNet1.WorldView.Visible = True

# Width

### Property of VcWorldView

This property lets you retrieve the horizontal extent of the world view. In the modes **vcFixedAtLeft**, **vcFixedAtRight**, **vcNotFixed** and **vcPopupWindow** of the property **Mode** it also can be set.

Please note that the pixel coordinates are system coordinates, i. e. in Visual Basic you have to perform a conversion from/to Twips by the properties **App.TwipsPerPixelX** and **App.TwipsPerPixelY**.

This property also can be set on the **Additional Views** property page.

|                | Data Type | Explanation                            |
|----------------|-----------|----------------------------------------|
| Property value | Long      | Horizontal extension of the world view |
|                |           | {0,}                                   |
|                |           | Default value: 100                     |

VcNet1.WorldView.Width = 200

# WidthActualValue

#### Read Only Property of VcWorldView

This property lets you retrieve the horizontal extent of the legend view which actually is displayed. In the modes b!vcLVFixedAtBottom, vcLVFixedAtLeft, vcLVFixedAtRight, vcLVFixedAtTop the actual value may differ from the one that was set because in these modes either the height or width is preset.

Please note that the pixel coordinates are system coordinates, i. e. in Visual Basic you have to perform a conversion from/to Twips by the properties **App.TwipsPerPixelX** and **App.TwipsPerPixelY**.

|                | Data Type | Explanation                                   |
|----------------|-----------|-----------------------------------------------|
| Property value | Long      | Actual horizontal extension of the world view |
|                |           | {0,}                                          |
|                |           | Default value: 100                            |

#### Example Code

VcNet1.LegendView.WidthActualValue = 600

#### \_NewEnum

Property of DataObjectFiles 285 VcBoxCollection 308 VcBoxFormat 314 VcBoxFormatCollection 319 VcCalendarCollection 342 VcCalendarProfileCollection 352 VcDataDefinitionTable 358 VcDataRecordCollection 369 VcDataTableCollection 377 VcDataTableFieldCollection 389 VcFilter 399 VcFilterCollection 405 VcGroupCollection 422 VcIntervalCollection 433 VcLinkAppearanceCollection 459 VcLinkCollection 465 VcLinkFormat 468 VcLinkFormatCollection 472 VcMap 482 VcMapCollection 488 VcNodeAppearanceCollection 658 VcNodeCollection 663 VcNodeFormat 667 VcNodeFormatCollection 672

#### Α

About box 554 AboutBox Method of VcNet 554 AbsoluteBottomMarginInCM Property of VcPrinter 691 AbsoluteBottomMarginInInches Property of VcPrinter 691 AbsoluteLeftMarginInCM Property of VcPrinter 692 AbsoluteLeftMarginInInches Property of VcPrinter 692 AbsoluteRightMarginInCM Property of VcPrinter 692 AbsoluteRightMarginInInches Property of VcPrinter 693 AbsoluteTopMarginInCM Property of VcPrinter 693 AbsoluteTopMarginInInches Property of VcPrinter 694 Active Property of VcCalendarCollection 343 ActiveNodeFilter Property of VcNet 509 **ActualEndDateDataFieldIndex** Property of VcScheduler 710 ActualStartDateDataFieldIndex

Property of VcScheduler 711 Add Method of DataObjectFiles 286 VcBoxCollection 309 VcBoxFormatCollection 320 VcCalendarCollection 344 VcCalendarProfileCollection 352 VcDataRecordCollection 370 VcDataTableCollection 378 VcDataTableFieldCollection 390 VcFilterCollection 407 VcIntervalCollection 433 VcLinkAppearanceCollection 460 VcLinkFormatCollection 473 VcMapCollection 489 VcNodeAppearanceCollection 659 VcNodeFormatCollection 673 **AddBySpecification** Method of VcBoxCollection 310 VcBoxFormatCollection 321 VcCalendarCollection 344 VcCalendarProfileCollection 353 VcFilterCollection 407 VcIntervalCollection 434 VcLinkAppearanceCollection 461 VcLinkFormatCollection 474 VcMapCollection 490 VcNodeAppearanceCollection 660 VcNodeFormatCollection 674 AddDuration Method of VcCalendar 337

# Additional text 253

AddSubCondition

Method of VcFilter 402 Administrate calendar profiles dialog 224 Alignment Property of VcBorderBox 289 VcBoxFormatField 325 VcLinkFormatField 478 VcNodeFormatField 679 VcPrinter 694 AllData Property of VcDataRecord 363 VcLink 445 VcNode 631 AllowMultipleBoxMarking Property of VcNet 509 AllowNewNodesAndLinks Property of VcNet 510 Arrange 259 Method of VcNet 555 AssignCalendarToNodes Property of VcNet 510 AutomaticSchedulingEnabled Property of VcScheduler 711 Auxiliary nodes Positioning 66 Auxiliary Nodes 129

# Β

BackColor

| Property of                                 | BottomMargin                 |
|---------------------------------------------|------------------------------|
| VcGroup 415                                 | Property of                  |
| BackColorAsARGB                             | VcNodeFormatField 679        |
| Property of                                 | Box                          |
| VcNodeAppearance 638                        | by index 310                 |
| BackColorDataFieldIndex                     | color of the border line 298 |
| Property of                                 | line thickness 298, 417      |
| VcNodeAppearance 639                        | marking 300                  |
| BackColorMapName                            | moveable 300                 |
| Property of                                 | name 301                     |
| VcNodeAppearance 639                        | offset 305, 306              |
| Background color                            | origin 301                   |
| of the diagram 516                          | priority 302                 |
| band numbers                                | reference point 302          |
| by converting window coordinates            | see also                     |
| 571                                         | VcBox 296                    |
| converting into window coordinates 574, 575 | specification 303            |
| Border                                      | type of the border line 299  |
| Property of                                 | visible 303                  |
| VcLegendView 437                            | Box format                   |
| VcWorldView 717                             | by index 322                 |
| BorderArea                                  | Box format field             |
| Property of                                 | alignment 325                |
| VcNet 510                                   | back color 329               |
| see also                                    | font 333                     |
| VcBorderArea 288                            | font color 333               |
| BorderBox                                   | format name 326              |
| alignment 289                               | height of graphics 326       |
| Method of                                   | index 327                    |
| VcBorderArea 288                            | maximum number of lines 327  |
| see also                                    | minimum number of lines 328  |
| VcBorderBox 289                             | minimum width 328            |
| Borland Delphi 268                          | pattern 330                  |
| Bottom                                      | pattern color 329            |
| Property of                                 | type 333                     |
| VcRect 707                                  | Box formats                  |
|                                             | name 316                     |

**Box Formats** Administrate 197 **BoxByIndex** Method of VcBoxCollection 310 **BoxByName** Method of VcBoxCollection 311 BoxCollection Property of VcNet 511 see also VcBoxCollection 308 Boxen name of UpdateBehavior 303 Boxes 81 actual extent 304 administrate boxes 193 convert pixel to offset 306 edit box format 199 edit boxes 196 offset 305 text field 297 **BoxFormat** see also VcBoxFormat 314 **BoxFormatCollection** Property of VcNet 511 see also VcBoxFormatCollection 319 **BoxFormatField** see also VcBoxFormatField 325 Browser 10, 19

# C CalcDuration Method of VcCalendar 338 calendar number 344 Calendar active 343 assigning to nodes 510 duration 337 name 336, 348 number of seconds of a workday 337 see also VcCalendar 335 updating 341 calendar profile number 352 **Calendar profile** by index 345, 353 order 349 retrieving a calendar profile by its name 354 type 349 CalendarByIndex Method of VcCalendarCollection 345 CalendarByName Method of VcCalendarCollection 345 CalendarCollection Property of VcNet 511 see also VcCalendarCollection 342 **CalendarProfile** see also

VcCalendarProfile 348 **CalendarProfileByIndex** Method of VcCalendarProfileCollection 353 **CalendarProfileByName** Method of VcCalendarProfileCollection 354 **CalendarProfileCollection** Property of VcCalendar 336 VcNet 512 see also VcCalendarProfileCollection 351 CalendarProfileName Property of VcInterval 426 Calendars Specify 220 Clear Method of DataObject 280 DataObjectFiles 287 VcCalendar 338 VcNet 555 Clipboard 555, 556 Clustering 103, 154, 525 Collapsed Property of VcGroup 416 **ColorAsARGB** Property of VcMapEntry 495 Column minimum width 539 CombiField Property of VcNodeFormatField 680

Comparison ValueAsString Property of VcFilterSubCondition 411 Configuration 79, 513 save 558 using a modified \*.ini file 267 ConfigurationName Property of VcNet 512 **ConnectionOperator** Property of VcFilterSubCondition 412 **ConsiderFilterEntries** Property of VcMap 483 **ConstantText** Property of VcLinkFormatField 479 VcNodeFormatField 680 Context menu disable 272 of links 263 of nodes 262 of the diagram 258 Сору Method of VcBoxCollection 311 VcBoxFormatCollection 321 VcCalendarCollection 345 VcCalendarProfileCollection 354 VcDataTableCollection 379 VcDataTableFieldCollection 391 VcFilterCollection 408 VcIntervalCollection 434 VcLinkAppearanceCollection 461 VcLinkFormatCollection 475 VcMapCollection 490

VcNodeAppearanceCollection 660 VcNodeFormatCollection 675 CopyFormatField Method of VcBoxFormat 317 VcLinkFormat 470 VcNodeFormat 670 CopyNodesIntoClipboard Method of VcNet 555 CopySubCondition Method of VcFilter 402

#### Count

Property of

DataObjectFiles 286 VcBoxCollection 309 VcBoxFormatCollection 320 VcCalendarCollection 344 VcCalendarProfileCollection 352 VcDataDefinitionTable 359 VcDataRecordCollection 369 VcDataTableCollection 378 VcDataTableFieldCollection 390 VcFilterCollection 406 VcGroupCollection 423 VcIntervalCollection 433 VcLinkAppearanceCollection 460 VcLinkCollection 466 VcLinkFormatCollection 473 VcMap 483 VcMapCollection 489 VcNodeAppearanceCollection 659 VcNodeCollection 664 VcNodeFormatCollection 673 **CreateDataField** Method of

VcDataDefinitionTable 359 **CreateEntry** Method of VcMap 485 Creation mode 258 **CSV** files structure 14 using 14 Ctrl+C, Ctrl+X and Ctrl+V 513 **CtrICXVProcessing** Property of VcNet 513 **CurrentHorizontalPagesCount** Property of VcPrinter 695 **CurrentVersion** Property of VcNet 513 CurrentVerticalPagesCount Property of VcPrinter 695 **CurrentZoomFactor** Property of VcPrinter 695 **CutNodesIntoClipboard** Method of VcNet 556 Cutting marks 252 **CuttingMarks** Property of VcPrinter 695

### D

#### Data 85

insert into a DataObject 283 loading 570 loading from file 40

# VARCHART XNet ActiveX Edition 5.2

saving 575 Data definition tables 357 access a field by index 360 access a field by name 360 add fields at run time 359 date format of a field 394 index of a field 396 name of a field 396 number of fields 359 type of a field 397 Data Exchange by VARCHART XNet 14 Data field editable 395 for tooltip text 157, 544 hidden 395 **Data fields** link 247 node 245 Data record add to collection 370 all data 363 by ID 371 creating 590, 591 data field 364 delete 592 deleting 365, 593 depending data record not found 594 ID 365 iteration, enumerator object 369 iteration, initial value 371 iteration, subsequent values 372 modification event 593 modification finished event 594 name of associated table 365 number in collection 369 related data record 366

remove from collection 372 unique ID 372 update 373 updating 367 Data recorddata-based object 366 Data table data field collection 375 data record collection 374 description 375 Extended data tables 520 for nodes 157 name 557 name 376 Data table field add to collection 390 associated table name 383 by index 391 by name 392 copy 391 data type 387 date format 384 editable 384 hidden 385 index 558 index 385 iteration, enumerator object 389 Iteration, primary value 392 Iteration, subsequent values 393 name 557 name 386 number in collection 390 primary key 386 related field index 387 Data tables administrate 171 Data Tables 86 **DataDefinition** 

Property of VcNet 514 see also VcDataDefinition 357 **DataDefinitionTable** Property of VcFilter 399 see also VcDataDefinitionTable 358 DataField Property of VcDataRecord 364 VcLink 446 VcNode 632 **DataFieldIndex** Property of VcFilterSubCondition 413 **DataFieldValue** Property of VcMapEntry 496 DataObject 279 Clear 280 Files 279 GetData 280 GetFormat 282 SetData 283 DataObjectFiles 285 NewEnum 285 Add 286 Clear 287 Count 286 Item 286 Remove 287 DataRecord Method of VcLink 448 VcNode 634

see also VcDataRecord 363 **DataRecordByID** Method of VcDataRecordCollection 371 DataRecordCollection Property of VcDataTable 374 see also VcDataRecordCollection 368 DataTable see also VcDataTable 374 DataTableByIndex Method of VcDataTableCollection 379 **DataTableByName** Method of VcDataTableCollection 380 **DataTableCollection** Property of VcNet 514 see also VcDataTableCollection 377 **DataTableField** see also VcDataTableField 383 DataTableFieldByIndex Method of VcDataTableFieldCollection 391 **DataTableFieldByName** Method of VcDataTableFieldCollection 392 **DataTableFieldCollection** Property of VcDataTable 375 see also

VcDataTableFieldCollection 389 DataTableName Property of VcDataRecord 365 VcDataTableField 383 Date output format 516 **DateFormat** Property of VcDataTableField 384 VcDefinitionField 394 **DateOutputFormat** Property of VcNet 515 **DatesWithHourAndMinute** Property of VcFilter 399 **DayInEndMonth** Property of VcInterval 427 **DayInStartMonth** Property of VcInterval 427 **DefaultPrinterName** Property of VcPrinter 696 Definition of the Interface 14 **DefinitionField** see also VcDefinitionField 394 **DefinitionTable** Property of VcDataDefinition 357 DeleteDataRecord Method of VcDataRecord 365 **DeleteEntry** Method of

*VcMap* 485 DeleteLink Method of VcLink 448 DeleteLinkRecord Method of VcNet 556 DeleteNode Method of VcNode 635 DeleteNodeRecord Method of VcNet 556 **Delivery 13** Description Property of VcDataTable 375 DetectDataTableFieldName Method of VcNet 557 **DetectDataTableName** Method of VcNet 557 **DetectFieldIndex** Method of VcNet 558 Diagram alignment 252 background color 516 deleting all objects 555 export 78, 260 layout 555 saving 578 saving to a file 561 show always completely 577 DiagramBackColor Property of

VcNet 516 Dialog Edit Data 245 Edit Link 247 Page Setup 251 Print Preview 255 **Dialog box** Configure Mapping 184 DialogFont Property of VcNet 516 Dialogs font attributes 517 **DocumentName** Property of VcPrinter 696 **DoubleFeature** Property of VcNodeAppearance 640 **DoubleOutputFormat** Property of VcNet 517 **DST 94 DumpConfiguration** Method of VcNet 558 **DurationDataFieldIndex** Property of VcScheduler 711 F

*EarlyEndDateDataFieldIndex* Property of VcScheduler 712 EarlyStartDateDataFieldIndex Property of VcScheduler 712

Editable Property of VcDataTableField 384 VcDefinitionField 395 Editing node fields 533 EditLink Method of VcNet 559 EditNewLink Property of VcNet 518 EditNewNode Property of VcNet 518 EditNode Method of VcNet 559 Enabled Property of VcNet 518 EnableSupplyTextEntryEvent Property of VcNet 519 **EndDateForAutomaticScheduling** Property of VcScheduler 712 EndDateNotLaterThanDataFieldIndex Property of VcScheduler 712 EndDateTime Property of VcInterval 427 EndLoading Method of VcNet 559 EndMonth

Property of VcInterval 427 EndTime Property of VcInterval 428 EndWeekday Property of VcInterval 428 Ereignis tool tip text 520 Error Event of VcNet 581 Error handling 581 Error messages 275 **ErrorAsVariant** Event of VcNet 582 Esker ActiveX Plug-In 19 Evaluate Method of VcFilter 403 **Event** return status 519 EventReturnStatus Property of VcNet 519 **Events 96** Error VcNet 581 **ErrorAsVariant** VcNet 582 KeyDown VcNet 582 **KeyPress** VcNet 582

KeyUp

VcNet 583 **OLECompleteDrag** VcNet 583 OLEDragDrop VcNet 584 **OLEDragOver** VcNet 585 **OLEGiveFeedback** VcNet 586 **OLESetData** VcNet 586 **OLEStartDrag** VcNet 587 **OnBoxLClick** VcNet 588 **OnBoxLDblClick** VcNet 588 **OnBoxModifyComplete** VcNet 589 OnBoxModifyCompleteEx VcNet 589 **OnBoxRClick** VcNet 590 **OnDataRecordCreate** VcNet 590 OnDataRecordCreateComplete VcNet 591 **OnDataRecordDelete** VcNet 592 OnDataRecordDeleteComplete VcNet 593 OnDataRecordModify VcNet 593 OnDataRecordModifyComplete VcNet 594 **OnDataRecordNotFound** 

VcNet 594

**OnDiagramLClick** VcNet 594 **OnDiagramLDblClick** VcNet 595 **OnDiagramRClick** VcNet 595 **OnGiveFeedbackForNodeCreating** VcNet 596 OnGroupCreate VcNet 597 OnGroupDelete VcNet 597 OnGroupLClick VcNet 597 OnGroupLDblClick VcNet 598 **OnGroupModify** VcNet 598 OnGroupModifyComplete VcNet 599 **OnGroupRClick** VcNet 600 **OnHelpRequested** VcNet 600 **OnLegendViewClosed** VcNet 601 **OnLinkCreate** VcNet 601 **OnLinkCreateComplete** VcNet 602 **OnLinkDelete** VcNet 602 **OnLinkDeleteComplete** VcNet 603 **OnLinkLClickCltn** VcNet 603 **OnLinkLDblClickCltn** 

VcNet 604 **OnLinkModifyComplete** VcNet 605 **OnLinkModifyEx** VcNet 605 **OnLinkRClickCltn** VcNet 606 **OnLinksMark** VcNet 606 **OnLinksMarkComplete** VcNet 607 **OnModifyComplete** VcNet 607 **OnMouseDblClk** VcNet 608 OnMouseDown VcNet 609 **OnMouseMove** VcNet 609 **OnMouseUp** VcNet 610 **OnNodeCreate** VcNet 610 OnNodeCreateCompleteEx VcNet 611 **OnNodeDelete** VcNet 612 **OnNodeDeleteCompleteEx** VcNet 612 **OnNodeLClick** VcNet 613 **OnNodeLDblClick** VcNet 613 OnNodeModifyComplete VcNet 614 OnNodeModifyCompleteEx VcNet 614

OnNodeModifyEx VcNet 615 **OnNodeRClick** VcNet 616 **OnNodesMarkComplete** VcNet 617 **OnNodesMarkEx** VcNet 617 **OnSelectField** VcNet 618 **OnShowInPlaceEditor** VcNet 618 **OnStatusLineText** VcNet 620 OnSupplyTextEntry VcNet 620 OnSupplyTextEntryAsVariant VcNet 628 **OnToolTipText** VcNet 628 **OnToolTipTextAsVariant** VcNet 629 **OnWorldViewClosed** VcNet 629 OnZoomFactorModifyComplete VcNet 630 **EventText** Property of VcNet 520 Export 260 **ExportGraphicsToFile** Method of VcNet 560 **ExtendedDataTables** Property of VcNet 520

F FieldByIndex Method of VcDataDefinitionTable 360 FieldByName Method of VcDataDefinitionTable 360 FieldsSeparatedByLines Property of VcBoxFormat 315 VcNodeFormat 668 FieldText Property of VcBox 297 File names 279 add 286 delete 287 index 286 number 286 remove 287 File path 521 FilePath Property of VcNet 520 **Files** Property of DataObject 279 Filter by index 408 for nodes 49 marked nodes 406 name 400 number 406 retrieving a filter by its name 408 see also VcFilter 398

selecting nodes 509 **FilterByIndex** Method of VcFilterCollection 408 **FilterByName** Method of VcFilterCollection 408 FilterCollection Property of VcNet 521 see also VcFilterCollection 405 FilterName Property of VcFilterSubCondition 413 VcLinkAppearance 450 VcNodeAppearance 640 Filters 97 administration 174 comparison value 177 editing 176 **FilterSubCondition** see also VcFilterSubCondition 411 **FirstBox** Method of VcBoxCollection 312 FirstCalendar Method of VcCalendarCollection 346 **FirstCalendarProfile** Method of VcCalendarProfileCollection 354 **FirstDataRecord** Method of VcDataRecordCollection 371 FirstDataTable

Method of VcDataTableCollection 380 **FirstDataTableField** Method of VcDataTableFieldCollection 392 **FirstField** Method of VcDataDefinitionTable 361 FirstFilter Method of VcFilterCollection 409 **FirstFormat** Method of VcBoxFormatCollection 322 VcLinkFormatCollection 475 VcNodeFormatCollection 675 FirstGroup Method of VcGroupCollection 423 FirstInterval Method of VcIntervalCollection 435 **FirstLink** Method of VcLinkCollection 466 **FirstLinkAppearance** Method of VcLinkAppearanceCollection 462 **FirstMap** Method of VcMapCollection 491 **FirstMapEntry** Method of VcMap 486 **FirstNode** Method of VcNodeCollection 664

**FirstNodeAppearance** Method of VcNodeAppearanceCollection 660 **FitToPage** Property of VcPrinter 696 Folding marks 253 FoldingMarksType Property of VcPrinter 697 Font attributes dialogs 517 FontAntiAliasingEnabled Property of VcNet 521 **FontBody** Property of VcMapEntry 496 FontName Property of VcMapEntry 497 **Fonts** anti-aliasing 522 **FontSize** Property of VcMapEntry 497 Form adjusting 31 **Format field** number of fields 316, 669 **FormatByIndex** Method of VcBoxFormatCollection 322 VcLinkFormatCollection 475 VcNodeFormatCollection 675 **FormatByName** Method of

VcBoxFormatCollection 322 VcLinkFormatCollection 476 VcNodeFormatCollection 676 FormatField Property of VcBoxFormat 315 VcLinkFormat 469 VcNodeFormat 668 FormatFieldCount Property of VcBoxFormat 316 VcLinkFormat 469 VcNodeFormat 669 FormatName Property of VcBox 297 VcBoxFormatField 326 VcLinkAppearance 451 VcLinkFormatField 479 VcNodeAppearance 641 VcNodeFormatField 680 Frame outside 252 **FrameAroundFieldsVisible** Property of VcNodeAppearance 641 FrameShape Property of VcNodeAppearance 642 FreeFloatDataFieldIndex Property of VcScheduler 713 Full net 262 Full Net 259

#### G

GetActualExtent

Method of VcBox 304 GetAValueFromARGB Method of VcNet 562 **GetBValueFromARGB** Method of VcNet 563 GetData Method of DataObject 280 **GetEndOfPreviousWorktime** Method of VcCalendar 339 **GetFormat** Method of DataObject 282 **GetGValueFromARGB** Method of VcNet 563 **GetLinkByID** Method of VcNet 564 **GetLinkByIDs** Method of VcNet 564 **GetMapEntry** Method of VcMap 486 **GetNewUniqueID** Method of VcDataRecordCollection 372 GetNextIntervalBorder Method of VcCalendar 339 **GetNodeByID** Method of

VcNet 565 **GetPreviousIntervalBorder** Method of VcCalendar 339 **GetRValueFromARGB** Method of VcNet 565 GetStartOfInterval Method of VcCalendar 340 GetStartOfNextWorktime Method of VcCalendar 340 **GetTopLeftPixel** Method of VcBox 304 **GetXYOffset** Method of VcBox 305 GetXYOffsetAsVariant Method of VcBox 305 Graphic Export 78 Graphics specification 232 **Graphics Format** 98 GraphicsFileName Property of VcBorderBox 290 VcMapEntry 498 VcNodeFormatField 680 GraphicsFileNameDataFieldIndex Property of VcNodeFormatField 681 **GraphicsFileNameMapName** Property of

VcNodeFormatField 681 **GraphicsHeight** Property of VcBoxFormatField 326 VcNodeFormatField 681 Group background color 415 collapsed 416 name 419 number 423 see also VcGroup 415 title 420 title lines 420 GroupByName Method of VcGroupCollection 424 GroupCollection Property of VcNet 522 see also VcGroupCollection 422 GroupDescriptionName Property of VcNet 522 GroupField Property of VcNet 523 GroupHorizontalMargin Property of VcNet 523 Grouping 102, 103, 154, 525 activating or deactivating 524 data field for sorting groups 526 data field to be used as grouping criterion 523 deleting group 597

group title 527 horizontal margins 523 line type 418 modifying group 598 Property of VcNet 524 sorting order of groups 526 vertical margins 528 GroupingTitlesFullyVisible Property of VcNet 524 GroupInteractionsAllowed Property of VcNet 524 GroupMode Property of VcNet 525 GroupMovingAllowed Property of VcNet 525 Groups background color 155 border color 155 collapsing and expanding interactively 524 creating 597 group code 154 group sorting 156 group title 155 line color 416 margins 154 GroupSortField Property of VcNet 526 GroupSortMode Property of VcNet 526

GroupTitleField Property of VcNet 527 GroupVerticalMargin Property of VcNet 527

Н

Height Property of VcLegendView 438 VcRect 707 VcWorldView 718 HeightActualValue Property of VcLegendView 438 VcWorldView 718 Help event 600 Hidden Property of VcDataTableField 385 VcDefinitionField 395 **Hierarchy** modification 614 HTML 10 HTML page 19 hWnd 528

Property of VcNet 528

#### U

ID 105 Property of VcDataRecord 365 VcDefinitionField 396 VcLink 446

VcNode 632 **Identification 105** IdentifyFormatField Method of VcBox 305 VcNet 566 IdentifyFormatFieldAsVariant Method of VcNet 567 **IdentifyObject** Method of VcDataRecord 366 **IdentifyObjectAt** Method of VcNet 567 IdentifyObjectAtAsVariant Method of VcNet 568 IncomingLinks Property of VcNode 633 Index Property of VcBoxFormatField 327 VcDataTableField 385 VcFilterSubCondition 413 VcLinkFormatField 479 VcNodeFormatField 682 In-Flow Grouping 107, 159, 215 InFlowGroupDescriptionName Property of VcNet 528 InFlowGroupField Property of VcNet 529 InFlowGroupingEnabled Property of

VcNet 529 InFlowGroupSeparationLineColor Property of VcNet 529 InFlowGroupSeparationLineType Property of VcNet 530 InFlowGroupTimeInterval Property of VcNet 531 InFlowGroupTitleField Property of VcNet 531 InFlowGroupTitlesBackColor Property of VcNet 532 InFlowGroupTitlesFont Property of VcNet 532 InFlowGroupTitlesVisibleAtBottomOr Right Property of VcNet 532 InFlowGroupTitlesVisibleAtTopOrLeft Property of VcNet 532 InFlowGroupTitleTimeFormat Property of VcNet 533 InFlowGroupVerticalCaptionWidth Property of VcNet 533 Inplace editing 533 InPlaceEditingAllowed Property of VcNet 533 **InsertLinkRecord** 

Method of VcNet 568 InsertNodeRecord Method of VcNet 568 Installation 12 Interaction marking of several boxes 509 InteractionMode Property of VcNet 534 Interface 14, 32 Interface nodes 534 InterfaceNodesShown Property of VcNet 534 Internet 10, 78, 260 Interval Add 433 by index 435 calendar profile 426 copy 434 day of end month 427 day of start month 427 end date and time 427 end month 427 end time 428 end weekday 428 first weekday 430 name 429 number 433 order 431 remove 436 retrieving an interval by its name 435 see also VcInterval 425 start date and time 429

start month 429 start time 430 type 431 IntervalByIndex Method of VcIntervalCollection 435 IntervalByName Method of VcIntervalCollection 435 **IntervalCollection** Property of VcCalendar 336 VcCalendarProfile 348 see also VcIntervalCollection 432 Intervall erstes Intervall 435 nächtstes Intervall 436 Intervall collection update 436 Intervals Specify 222, 226, 228, 229, 231 IsValid Method of VcFilter 403 VcFilterSubCondition 414 **IsWorktime** Method of VcCalendar 341 Item Property of DataObjectFiles 286 K

Key

event when key is pressed 582

event when key is pressed and released 582 event when key is released 583 *KeyDown Event of VcNet* 582 *KeyPress Event of VcNet* 582 *KeyUp Event of VcNet* 583

### 

Language 120 LateEndDateDataFieldIndex Property of VcScheduler 713 LateStartDateDataFieldIndex Property of VcScheduler 713 Layout of the network 555 Left Property of VcLegendView 439 VcRect 708 VcWorldView 719 **LeftActualValue** Property of VcLegendView 439 VcWorldView 719 LeftMargin Property of VcNodeFormatField 682 Legend Arrangement 235, 236 Attributes 235

specification 232 Title 235 Legend View 110, 260 LegendElementsArrangement Property of VcBorderBox 291 LegendElementsBottomMargin Property of VcBorderBox 291 LegendElementsMaximumColumnCo unt Property of VcBorderBox 291 LegendElementsMaximumRowCount Property of VcBorderBox 292 LegendElementsTopMargin Property of VcBorderBox 292 LegendFont Property of VcBorderBox 292 LegendText Property of VcNodeAppearance 643 LegendTitle Property of VcBorderBox 292 LegendTitleFont Property of VcBorderBox 293 LegendTitleVisible Property of VcBorderBox 293 LegendView 535 Property of VcNet 535

see also VcLegendView 437 **License Information** Request 239 Licensing 237 problems 266 Line attributes 218 LineColor Property of VcBox 298 VcGroup 416 VcLinkAppearance 451 VcNodeAppearance 643 LineColorDataFieldIndex Property of VcNodeAppearance 644 LineColorMapName Property of VcNodeAppearance 644 LineThickness Property of VcBox 298 VcGroup 417 VcLinkAppearance 452 VcNodeAppearance 645 LineType Property of VcBox 299 VcGroup 418 VcLinkAppearance 453 VcNodeAppearance 646 Link appearance 58 creating 46 data record 448 editing 46

editing data 247

ID 446 marked/not marked 447 marking type 48 Predecessor node 537 related data record 448 see also VcLink 445 show 211 Successor node 538 Link appearance filter 450 line color 451 line thickness 452 line type 453 name 454 order 457 port symbol to predecessor node 454 port symbol to successor node 456 routing type 455 visible 457 Link appearance collection Add 460 Add by specification 461 copy 461 remove 463 Link appearance object by index 462 by name 462 enumerator object 460 iteration, initial value 462 iteration, subsequent value 463 number in collection 460 Link format collection access by name 476 add 474 add by specification 474 copy 475

enumerator 472 first format 475 next format 476 number of formats 473 remove 477 Link format field index 479 LinkAnnotationColumnNumberDataFi eldIndex Property of VcNet 535 LinkAnnotationRowNumberDataFieldI ndex Property of VcNet 535 LinkAppearance see also VcLinkAppearance 450 LinkAppearanceByIndex Method of VcLinkAppearanceCollection 462 LinkAppearanceByName Method of VcLinkAppearanceCollection 462 LinkAppearanceCollection Property of VcNet 536 see also VcLinkAppearanceCollection 459 LinkCollection Property of VcNet 536 see also VcLinkCollection 465 LinkDurationDataFieldIndex Property of VcScheduler 714

LinkFormat see also VcLinkFormat 468 LinkFormatCollection Property of VcNet 536 see also VcLinkFormatCollection 472 LinkFormatField see also VcLinkFormatField 478 LinkPredecessorDataFieldIndex Property of VcNet 537 Links 114 Administrage Link Appearances 211 Administrate Link Formats 207 appearances 112 creating 601, 602 data 445 data field 446 deleting 448, 556, 603 Edit Link Format 209 editing 559 editing interactively 605 editing new ones 518 generating 248 interactive generation 270, 271 loading 568 marking 250, 606 marking type 169 moving 250 number 466 oblique 117, 544 orthogonal 117, 544 positions of annotations 63 positions of link annotations 127

predecessor node 168, 447 Relation type 168 shortened 549 successor node 168, 447 updating 449 updating data 579 LinksDataTableName Property of VcNet 537 LinkSuccessorDataFieldIndex Property of VcNet 538 LinkTypeDataFieldIndex Property of VcNet 539 Loading end 559

### Μ

MakeARGB Method of VcNet 569 Map 121 by index 491 creating entry 485 deleting entry 485 edit map 182 name 483 number of entries 483 number of maps 489 see also VcMap 482 type 484 updating all activities specified by maps 493 Map entry

color 495

data field 496 font body 496 font name 497 font size 497 graphics file 498 pattern 499 MapByIndex Method of VcMapCollection 491 **MapByName** Method of VcMapCollection 491 **MapCollection** Property of VcNet 539 see also VcMapCollection 488 MapEntry see also VcMapEntry 495 Maps 539 Administrate Maps 180 Specifying value ranges by using filters 483 Margins 254 MarginsShownInInches Property of VcPrinter 699 MarkBox Property of VcBox 300 **MarkedNodesFilter** Property of VcFilterCollection 406 marking type links 48 nodes 48

Marking/demarking end of the operation 607, 617 MarkingColor Property of VcWorldView 720 MarkLink Property of VcLink 447 MarkNode Property of VcNode 633 MaxHorizontalPagesCount Property of VcPrinter 700 MaximumTextLineCount Property of VcBoxFormatField 327 VcNodeFormatField 682 **MaxVerticalPagesCount** Property of VcPrinter 700 Methods **AboutBox** VcNet 554 Add DataObjectFiles 286 VcBoxCollection 309 VcBoxFormatCollection 320 VcCalendarCollection 344 VcCalendarProfileCollection 352 VcDataRecordCollection 370 VcDataTableCollection 378 VcDataTableFieldCollection 390 VcFilterCollection 407 VcIntervalCollection 433 VcLinkAppearanceCollection 460 VcLinkFormatCollection 473

VcMapCollection 489 VcNodeAppearanceCollection 659 VcNodeFormatCollection 673 **AddBySpecification** VcBoxCollection 310 VcBoxFormatCollection 321 VcCalendarCollection 344 VcCalendarProfileCollection 353 VcFilterCollection 407 VcIntervalCollection 434 VcLinkAppearanceCollection 461 VcLinkFormatCollection 474 VcMapCollection 490 VcNodeAppearanceCollection 660 VcNodeFormatCollection 674 AddDuration VcCalendar 337 **AddSubCondition** VcFilter 402 Arrange VcNet 555 **BorderBox** VcBorderArea 288 **BoxByIndex** VcBoxCollection 310 **BoxByName** VcBoxCollection 311 CalcDuration VcCalendar 338 CalendarByIndex VcCalendarCollection 345 CalendarByName VcCalendarCollection 345 CalendarProfileBvIndex VcCalendarProfileCollection 353 CalendarProfileByName VcCalendarProfileCollection 354

Clear DataObject 280 DataObjectFiles 287 VcCalendar 338 VcNet 555 Copy VcBoxCollection 311 VcBoxFormatCollection 321 VcCalendarCollection 345 VcCalendarProfileCollection 354 VcDataTableCollection 379 VcDataTableFieldCollection 391 VcFilterCollection 408 VcIntervalCollection 434 VcLinkAppearanceCollection 461 VcLinkFormatCollection 475 VcMapCollection 490 VcNodeAppearanceCollection 660 VcNodeFormatCollection 675 CopyFormatField VcBoxFormat 317 VcLinkFormat 470 VcNodeFormat 670 CopyNodesIntoClipboard VcNet 555 **CopySubCondition** VcFilter 402 **CreateDataField** VcDataDefinitionTable 359 CreateEntry VcMap 485 CutNodesIntoClipboard VcNet 556 DataRecord VcLink 448 VcNode 634 DataRecordByID

### VARCHART XNet ActiveX Edition 5.2

VcDataRecordCollection 371 **DataTableByIndex** VcDataTableCollection 379 DataTableByName VcDataTableCollection 380 DataTableFieldByIndex VcDataTableFieldCollection 391 DataTableFieldByName VcDataTableFieldCollection 392 DeleteDataRecord VcDataRecord 365 DeleteEntry VcMap 485 DeleteLink VcLink 448 DeleteLinkRecord VcNet 556 DeleteNode VcNode 635 DeleteNodeRecord VcNet 556 DetectDataTableFieldName VcNet 557 **DetectDataTableName** VcNet 557 **DetectFieldIndex** VcNet 558 **DumpConfiguration** VcNet 558 EditLink VcNet 559 EditNode VcNet 559 EndLoading VcNet 559 Evaluate VcFilter 403

ExportGraphicsToFile VcNet 560 FieldByIndex VcDataDefinitionTable 360 FieldByName VcDataDefinitionTable 360 **FilterByIndex** VcFilterCollection 408 *FilterByName* VcFilterCollection 408 **FirstBox** VcBoxCollection 312 FirstCalendar VcCalendarCollection 346 *FirstCalendarProfile* VcCalendarProfileCollection 354 FirstDataRecord VcDataRecordCollection 371 FirstDataTable VcDataTableCollection 380 **FirstDataTableField** VcDataTableFieldCollection 392 FirstField VcDataDefinitionTable 361 FirstFilter VcFilterCollection 409 FirstFormat VcBoxFormatCollection 322 VcLinkFormatCollection 475 VcNodeFormatCollection 675 FirstGroup VcGroupCollection 423 FirstInterval VcIntervalCollection 435 FirstLink VcLinkCollection 466 FirstLinkAppearance

VcLinkAppearanceCollection 462 **FirstMap** VcMapCollection 491 *FirstMapEntry* VcMap 486 **FirstNode** VcNodeCollection 664 FirstNodeAppearance VcNodeAppearanceCollection 660 FormatByIndex VcBoxFormatCollection 322 VcLinkFormatCollection 475 VcNodeFormatCollection 675 FormatByName VcBoxFormatCollection 322 VcLinkFormatCollection 476 VcNodeFormatCollection 676 **GetActualExtent** VcBox 304 **GetAValueFromARGB** VcNet 562 **GetBValueFromARGB** VcNet 563 GetData DataObject 280 **GetEndOfPreviousWorktime** VcCalendar 339 GetFormat DataObject 282 **GetGValueFromARGB** VcNet 563 GetLinkByID VcNet 564 **GetLinkByIDs** VcNet 564 **GetMapEntry** VcMap 486

**GetNewUniqueID** VcDataRecordCollection 372 GetNextIntervalBorder VcCalendar 339 **GetNodeByID** VcNet 565 **GetPreviousIntervalBorder** VcCalendar 339 **GetRValueFromARGB** VcNet 565 GetStartOfInterval VcCalendar 340 GetStartOfNextWorktime VcCalendar 340 **GetTopLeftPixel** VcBox 304 **GetXYOffset** VcBox 305 **GetXYOffsetAsVariant** VcBox 305 GroupByName VcGroupCollection 424 IdentifyFormatField VcBox 305 VcNet 566 IdentifyFormatFieldAsVariant VcNet 567 **IdentifyObject** VcDataRecord 366 IdentifyObjectAt VcNet 567 IdentifyObjectAtAsVariant VcNet 568 InsertLinkRecord VcNet 568 InsertNodeRecord VcNet 568

IntervalByIndex VcIntervalCollection 435 IntervalByName VcIntervalCollection 435 IsValid VcFilter 403 VcFilterSubCondition 414 **IsWorktime** VcCalendar 341 LinkAppearanceByIndex VcLinkAppearanceCollection 462 LinkAppearanceByName VcLinkAppearanceCollection 462 MakeARGB VcNet 569 **MapByIndex** VcMapCollection 491 MapByName VcMapCollection 491 **NextBox** VcBoxCollection 312 NextCalendar VcCalendarCollection 346 **NextCalendarProfile** VcCalendarProfileCollection 355 **NextDataRecord** VcDataRecordCollection 372 **NextDataTable** VcDataTableCollection 381 NextDataTableField VcDataTableFieldCollection 393 **NextField** VcDataDefinitionTable 361 NextFilter VcFilterCollection 409 **NextFormat** VcBoxFormatCollection 323

VcLinkFormatCollection 476 VcNodeFormatCollection 676 NextGroup VcGroupCollection 424 NextInterval VcIntervalCollection 436 NextLink VcLinkCollection 466 *NextLinkAppearance* VcLinkAppearanceCollection 463 NextMap VcMapCollection 492 *NextMapEntry* VcMap 487 **NextNode** VcNodeCollection 665 *NextNodeAppearance* VcNodeAppearanceCollection 661 NodeAppearanceByIndex VcNodeAppearanceCollection 661 NodeAppearanceByName VcNodeAppearanceCollection 662 Open VcNet 570 PageLayout VcNet 570 PasteNodesFromClipboard VcNet 570 **PixelsToRaster** VcNet 571 **PixelsToRasterAsVariant** VcNet 571 **PrintDirectEx** VcNet 572 PrinterSetup VcNet 572 Printlt

VcNet 573 **PrintPreview** VcNet 573 **PrintToFile** VcNet 573 PutInOrderAfter VcCalendarProfile 349 VcInterval 431 VcLinkAppearance 457 VcNodeAppearance 657 **RasterToPixels** VcNet 574 RasterToPixelsAsVariant VcNet 574 RelatedDataRecord VcDataRecord 366 VcLink 448 VcNode 635 Remove DataObjectFiles 287 VcBoxCollection 312 VcBoxFormatCollection 323 VcCalendarCollection 347 VcCalendarProfileCollection 355 VcDataRecordCollection 372 VcFilterCollection 410 VcIntervalCollection 436 VcLinkAppearanceCollection 463 VcLinkFormatCollection 477 VcMapCollection 492 VcNodeAppearanceCollection 662 VcNodeFormatCollection 677 RemoveFormatField VcBoxFormat 317 VcLinkFormat 471 VcNodeFormat 671 **RemoveSubCondition** 

VcFilter 403 Reset VcNet 575 SaveAsEx VcNet 575 **ScheduleProject** VcNet 576 VcScheduler 716 ScrollToNodePosition VcNet 576 SelectCalendarProfiles VcCalendarProfileCollection 355 SelectLinks VcLinkCollection 467 SelectMaps VcMapCollection 493 SelectNodes VcNodeCollection 665 SetData DataObject 283 SetXY VcGroup 421 SetXYOffset VcBox 306 SetXYOffsetByTopLeftPixel VcBox 306 ShowAlwaysCompleteView VcNet 577 ShowExportGraphicsDialog VcNet 577 SuspendUpdate VcNet 579 Update VcBoxCollection 313 VcCalendar 341 VcCalendarCollection 347 VcCalendarProfileCollection 356

VcDataRecordCollection 373 VcDataTableCollection 381 VcIntervalCollection 436 VcLegendView 444 VcLinkAppearanceCollection 464 VcMapCollection 493 **UpdateDataRecord** VcDataRecord 367 UpdateLink VcLink 449 **UpdateLinkRecord** VcNet 579 UpdateNode VcNode 635 **UpdateNodeRecord** VcNet 580 Zoom VcNet 580 ZoomOnMarkedNodes VcNet 581 **MinimumColumnWidth** Property of VcNet 539 **MinimumRowHeight** Property of VcNet 540 *MinimumTextLineCount* Property of VcBoxFormatField 328 VcNodeFormatField 683 **MinimumWidth** Property of VcBoxFormatField 328 VcLinkFormatField 480 VcNodeFormatField 683 Mode Property of

VcWorldView 720 Modes of interaction 534 MouseProcessingEnabled Property of VcNet 540 Moveable Property of VcBox 300 MultiplePrimaryKeysAllowed Property of VcDataTable 375

# Ν

Name Property of

VcBox 301 VcBoxFormat 316 VcCalendar 336 VcCalendarProfile 348 VcDataTable 376 VcDataTableField 386 VcDefinitionField 396 VcFilter 400 VcGroup 419 VcInterval 429 VcLinkAppearance 454 VcLinkFormat 470 VcMap 483 VcNodeAppearance 647 VcNodeFormat 669 **Navigation** Keyboard 242 Net see also VcNet 503 Netscape 19 **NextBox** 

Method of VcBoxCollection 312 **NextCalendar** Method of VcCalendarCollection 346 **NextCalendarProfile** Method of VcCalendarProfileCollection 355 **NextDataRecord** Method of VcDataRecordCollection 372 **NextDataTable** Method of VcDataTableCollection 381 **NextDataTableField** Method of VcDataTableFieldCollection 393 **NextField** Method of VcDataDefinitionTable 361 **NextFilter** Method of VcFilterCollection 409 **NextFormat** Method of VcBoxFormatCollection 323 VcLinkFormatCollection 476 VcNodeFormatCollection 676 **NextGroup** Method of VcGroupCollection 424 **NextInterval** Method of VcIntervalCollection 436 NextLink Method of VcLinkCollection 466

**NextLinkAppearance** Method of VcLinkAppearanceCollection 463 **NextMap** Method of VcMapCollection 492 **NextMapEntry** Method of VcMap 487 **NextNode** Method of VcNodeCollection 665 **NextNodeAppearance** Method of VcNodeAppearanceCollection 661 Node appearance 51 creating allow/forbid 596 creating and editing 46 do not split 252 editing data 245 grouping 70 ID 632 marking 48 node formats 55 related data record 635 see also VcNode 631 Node appearance 3D efect 656 color of the strike through pattern 655 format 641 frame around fields 641 line color map 644 line thickness 645 line type 646

### VARCHART XNet ActiveX Edition 5.2
# **756** Index

order 657 shadow 653 strike through pattern 654 visible in legend 656 Node appearance collection access by index 661 access by name 662 Add 659 Add by specification 660 copy 660 enumerator 658 Forst node appearance 661 next node appearance 661 number 659 remove 662 Node format specification 669 Node format collection access by index 675 access by name 676 add 674 add by specification 674 copy 675 enumerator 672 first format 675 next format 676 number of formats 673 remove 677 node format field maximum number of lines 682 minimum number of lines 683 Node format field fill pattern 686 name 669 pattern color 685 **Node Formats** Administrate 197

**NodeAppearance** see also VcNodeAppearance 637 NodeAppearanceByIndex Method of VcNodeAppearanceCollection 661 **NodeAppearanceByName** Method of VcNodeAppearanceCollection 662 NodeAppearanceCollection Property of VcNet 541 see also VcNodeAppearanceCollection 658 NodeCalendarNameDataFieldIndex Property of VcNet 541 NodeChangeRankToPredecessorRan kDataFieldIndex Property of VcNet 541 NodeCollection Property of VcGroup 419 VcNet 542 see also VcNodeCollection 663 NodeColumnNumberDataFieldIndex Property of VcNet 542 **NodeFormat** see also VcNodeFormat 667 **NodeFormatCollection** Property of VcNet 542 see also

VcNodeFormatCollection 672 **NodeFormatField** see also VcNodeFormatField 678 **NodeRowNumberDataFieldIndex** Property of VcNet 543 Nodes 126 3D effect 190 Administrate Node Appearances 186 all data 631 allow new nodes 510, 526 appearance 132 arranged on same rank as their predecessors 158 Auxiliary Nodes 129 copy to clipboard 555 creating 610, 611 data field 632 data record 634 delete 612 deleting 556, 612, 635 double feature 189, 190 Edit appearance 189 Edit Node Format 202 editing 245, 559 editing new nodes 518 format 134 generating 248 identify node format 566, 567 incoming links 633 interactive creation allowed 712 interactive generation 269, 271 loading 569 marking 250, 614, 617, 633 marking type 160 modifying 615

move to clipboard 556 moving 250 outgoing links 634 pasting from clipboard 570 pattern 190 pattern color 190 pile effect 191 positions 63, 127 positions synchronized with data fileds 158 rank 128 selecting by filter 509 shadow 191 shape 189 updating 635 updating data 580 **NodesDataTableName** Property of VcNet 543 **NodeTooltipTextField** Property of VcNet 544

# 0

Object identifying 567, 568 Objects DataObject 279 DataObjectFiles 285 VcBorderArea 288 VcBorderBox 289 VcBox 296 VcBoxCollection 308 VcBoxFormat 314 VcBoxFormat 314 VcBoxFormatField 325 VcCalendar 335

# 758 Index

VcCalendarCollection 342 VcCalendarProfile 348 VcCalendarProfileCollection 351 VcDataDefinition 357 VcDataDefinitionTable 358 VcDataRecord 363 VcDataRecordCollection 368 VcDataTable 374 VcDataTableCollection 377 VcDataTableField 383 VcDataTableFieldCollection 389 VcDefinitionField 394 VcFilter 398 VcFilterCollection 405 VcFilterSubCondition 411 VcGroup 415 VcGroupCollection 422 VcInterval 425 VcIntervalCollection 432 VcLegendView 437 VcLink 445 VcLinkAppearance 450 VcLinkAppearanceCollection 459 VcLinkCollection 465 VcLinkFormat 468 VcLinkFormatCollection 472 VcLinkFormatField 478 VcMap 482 VcMapCollection 488 VcMapEntry 495 VcNet 503 VcNode 631 VcNodeAppearance 637 VcNodeAppearanceCollection 658 VcNodeCollection 663 VcNodeFormat 667 VcNodeFormatCollection 672

VcNodeFormatField 678 VcPrinter 690 VcRect 707 VcScheduler 710 VcWorldView 717 **ObliqueTracksOnLinks** Property of VcNet 544 OLE Drag & Drop 137 data dragged over drop target 585 disabling the cursor in the target control during OLE drag operation 546 Drag action performed 587 dragging beyond limit of the VARCHART control allowed 545 event from drop source 586 finished 583 OLE drag phantom 546 **OLEGiveFeedback** 586 source component dropped onto target component 584 **OLE Drag&Drop** dropping nodes from different VARCHART ActiveX control in the current control allowed 547 **OLECompleteDrag** Event of VcNet 583 OLEDragDrop Event of VcNet 584 **OLEDragMode** Property of VcNet 544 **OLEDragOver** Event of VcNet 585 **OLEDragWithOwnMouseCursor** 

Property of VcNet 545 **OLEDragWithPhantom** Property of VcNet 546 **OLEDropMode** Property of VcNet 546 **OLEGiveFeedback** Event of VcNet 586 **OLESetData** Event of VcNet 586 **OLEStartDrag** Event of VcNet 587 **OnBoxLClick** Event of VcNet 588 **OnBoxLDblClick** Event of VcNet 588 **OnBoxModifyComplete** Event of VcNet 589 **OnBoxModifyCompleteEx** Event of VcNet 589 **OnBoxRClick** Event of VcNet 590 **OnDataRecordCreate** Event of VcNet 590 **OnDataRecordCreateComplete** Event of

VcNet 591 **OnDataRecordDelete** Event of VcNet 592 **OnDataRecordDeleteComplete** Event of VcNet 593 **OnDataRecordModify** Event of VcNet 593 **OnDataRecordModifyComplete** Event of VcNet 594 **OnDataRecordNotFound** Event of VcNet 594 **OnDiagramLClick** Event of VcNet 594 **OnDiagramLDblClick** Event of VcNet 595 **OnDiagramRClick** Event of VcNet 595 **OnGiveFeedbackForNodeCreating** Event of VcNet 596 OnGroupCreate Event of VcNet 597 **OnGroupDelete** Event of VcNet 597 OnGroupLClick Event of VcNet 597

**OnGroupLDblClick** Event of VcNet 598 **OnGroupModify** Event of VcNet 598 **OnGroupModifyComplete** Event of VcNet 599 **OnGroupRClick** Event of VcNet 600 **OnHelpRequested** Event of VcNet 600 **OnLegendViewClosed** Event of VcNet 601 **OnLinkCreate** Event of VcNet 601 **OnLinkCreateComplete** Event of VcNet 602 **OnLinkDelete** Event of VcNet 602 **OnLinkDeleteComplete** Event of VcNet 603 **OnLinkLClickCltn** Event of VcNet 603 **OnLinkLDblClickCltn** Event of VcNet 604 **OnLinkModifyComplete** 

Event of VcNet 605 **OnLinkModifyEx** Event of VcNet 605 **OnLinkRClickCltn** Event of VcNet 606 **OnLinksMark** Event of VcNet 606 **OnLinksMarkComplete** Event of VcNet 607 **OnModifyComplete** Event of VcNet 607 **OnMouseDblClk** Event of VcNet 608 **OnMouseDown** Event of VcNet 609 **OnMouseMove** Event of VcNet 609 **OnMouseUp** Event of VcNet 610 **OnNodeCreate** Event of VcNet 610 **OnNodeCreateCompleteEx** Event of VcNet 611 **OnNodeDelete** Event of

VcNet 612 **OnNodeDeleteCompleteEx** Event of VcNet 612 **OnNodeLClick** Event of VcNet 613 **OnNodeLDblClick** Event of VcNet 613 **OnNodeModifyComplete** Event of VcNet 614 **OnNodeModifyCompleteEx** Event of VcNet 614 **OnNodeModifyEx** Event of VcNet 615 **OnNodeRClick** Event of VcNet 616 **OnNodesMarkComplete** Event of VcNet 617 **OnNodesMarkEx** Event of VcNet 617 **OnSelectField** Event of VcNet 618 **OnShowInPlaceEditor** Event of VcNet 618 **OnStatusLineText** Event of VcNet 620

**OnSupplyTextEntry** Event of VcNet 620 **OnSupplyTextEntry event** activating 519 **OnSupplyTextEntryAsVariant** Event of VcNet 628 **OnToolTipText** Event of VcNet 628 **OnToolTipTextAsVariant** Event of VcNet 629 **OnWorldViewClosed** Event of VcNet 629 **OnZoomFactorModifyComplete** Event of VcNet 630 Open Method of VcNet 570 Operator Property of VcFilterSubCondition 413 Orientation 43, 547 Property of VcNet 547 VcPrinter 701 Origin Property of VcBox 301 OutgoingLinks Property of VcNode 634 Output

# **762** Index

fitting to page count 252 zoom factor 252

# Ρ

Page numbers 253, 702 Page preview 259 Page setup 259, 570 **PageDescription** Property of VcPrinter 701 PageDescriptionString Property of VcPrinter 701 PageFrame Property of VcPrinter 702 PageLayout Method of VcNet 570 **PageNumberMode** Property of VcPrinter 702 **PageNumbers** Property of VcPrinter 703 PagePaddingEnabled Property of VcPrinter 703 Paper size 704 PaperSize Property of VcPrinter 704 ParentHWnd Property of VcLegendView 440 VcWorldView 721 **PasteNodesFromClipboard** 

Method of VcNet 570 Path 521 Pattern 219 Property of VcMapEntry 499 VcNodeAppearance 647 PatternBackgroundColorAsARGB Property of VcBoxFormatField 329 VcNodeFormatField 683 PatternBackgroundColorDataFieldInd ex Property of VcNodeFormatField 684 PatternBackgroundColorMapName Property of VcNodeFormatField 684 PatternColorAsARGB Property of VcBoxFormatField 329 VcNodeAppearance 650 VcNodeFormatField 685 PatternColorDataFieldIndex Property of VcNodeAppearance 651 VcNodeFormatField 685 PatternColorMapName Property of VcNodeAppearance 651 VcNodeFormatField 685 PatternDataFieldIndex Property of VcNodeAppearance 652 PatternEx Property of VcBoxFormatField 330

VcNodeFormatField 686 PatternExDataFieldIndex Property of VcNodeFormatField 686 **PatternExMapName** Property of VcNodeFormatField 687 **PatternMapName** Property of VcNodeAppearance 652 **PDF Files** Export 147 Performance 274 **Piles** Property of VcNodeAppearance 652 **PixelsToRaster** Method of VcNet 571 **PixelsToRasterAsVariant** Method of VcNet 571 Positions of nodes and link annotations saving and loading 63 PredecessorNode Property of VcLink 447 PrePortSymbol Property of VcLinkAppearance 454 **Primary key** composite 375 **PrimaryKey** Property of VcDataTableField 386 **Print Preview 255** 

**PrintDate** Property of VcPrinter 704 **PrintDirectEx** Method of VcNet 572 Printer Property of VcNet 548 see also VcPrinter 690 **PrinterName** Property of VcPrinter 704 **PrinterSetup** Method of VcNet 572 Printing 77, 259 absolute height of the bottom margin in cm 691 absolute height of the bottom margin in inches 691 absolute height of the top margin in cm 693 absolute height of the top margin in inches 694 absolute width of the lefthand margin in cm 692 absolute width of the lefthand margin in inches 692 absolute width of the righthand margin in cm 692 absolute width of the righthand margin in inches 693 alignment 694 current printer 696 cutting marks 695 diagram printed to a defined set of pages 696

# **764** Index

directly 572 document name 696 folding marks 698 frame 702 into file 573 max. number of pages (horizontally) 700 max. number of pages (vertically) 700 mode of page numbering 702 orientation 701 page description 701, 702 page numbers 703 paper size 704 print date 254, 704 print preview 573, 705 printer setup 259, 572 problems 273 repeat title and legend 705 set/enquire the properties of the current printer 548 setting/retrieving printer name 704 triggering 573 zoom factor 695, 706 Printlt Method of VcNet 573 **PrintPreview** Method of VcNet 573 **PrintToFile** Method of VcNet 573 **Priority 187** boxes 194 Property of VcBox 302 **Project data** 

calculating 716 file for design mode 45 **Project scheduling** project start 715 **Properties** \_NewEnum DataObjectFiles 285 VcBoxCollection 308 VcBoxFormat 314 VcBoxFormatCollection 319 VcCalendarCollection 342 VcCalendarProfileCollection 352 VcDataDefinitionTable 358 VcDataRecordCollection 369 VcDataTableCollection 377 VcDataTableFieldCollection 389 VcFilter 399 VcFilterCollection 405 VcGroupCollection 422 VcIntervalCollection 433 VcLinkAppearanceCollection 459 VcLinkCollection 465 VcLinkFormat 468 VcLinkFormatCollection 472 *VcMap* 482 VcMapCollection 488 VcNodeAppearanceCollection 658 VcNodeCollection 663 VcNodeFormat 667 VcNodeFormatCollection 672 AbsoluteBottomMarginInCM VcPrinter 691 AbsoluteBottomMarginInInches VcPrinter 691 AbsoluteLeftMarginInCM VcPrinter 692 AbsoluteLeftMarginInInches

VcPrinter 692 AbsoluteRightMarginInCM VcPrinter 692 AbsoluteRightMarginInInches VcPrinter 693 AbsoluteTopMarginInCM VcPrinter 693 AbsoluteTopMarginInInches VcPrinter 694 Active VcCalendarCollection 343 **ActiveNodeFilter** VcNet 509 ActualEndDateDataFieldIndex VcScheduler 710 ActualStartDateDataFieldIndex VcScheduler 711 Alignment VcBorderBox 289 VcBoxFormatField 325 VcLinkFormatField 478 VcNodeFormatField 679 VcPrinter 694 AllData VcDataRecord 363 VcLink 445 VcNode 631 **AllowMultipleBoxMarking** VcNet 509 AllowNewNodesAndLinks VcNet 510 AssignCalendarToNodes VcNet 510 AutomaticSchedulingEnabled VcScheduler 711 BackColor VcGroup 415

BackColorAsARGB VcNodeAppearance 638 BackColorDataFieldIndex VcNodeAppearance 639 BackColorMapName VcNodeAppearance 639 Border VcLegendView 437 VcWorldView 717 BorderArea VcNet 510 **Bottom** VcRect 707 **BottomMargin** VcNodeFormatField 679 **BoxCollection** VcNet 511 **BoxFormatCollection** VcNet 511 CalendarCollection VcNet 511 **CalendarProfileCollection** VcCalendar 336 VcNet 512 CalendarProfileName VcInterval 426 Collapsed VcGroup 416 ColorAsARGB VcMapEntry 495 CombiField VcNodeFormatField 680 ComparisonValueAsString VcFilterSubCondition 411 ConfigurationName VcNet 512 **ConnectionOperator** 

VcFilterSubCondition 412 **ConsiderFilterEntries** VcMap 483 **ConstantText** VcLinkFormatField 479 VcNodeFormatField 680 Count DataObjectFiles 286 VcBoxCollection 309 VcBoxFormatCollection 320 VcCalendarCollection 344 VcCalendarProfileCollection 352 VcDataDefinitionTable 359 VcDataRecordCollection 369 VcDataTableCollection 378 VcDataTableFieldCollection 390 VcFilterCollection 406 VcGroupCollection 423 VcIntervalCollection 433 VcLinkAppearanceCollection 460 VcLinkCollection 466 VcLinkFormatCollection 473 VcMap 483 VcMapCollection 489 VcNodeAppearanceCollection 659 VcNodeCollection 664 VcNodeFormatCollection 673 **CtrlCXVProcessing** VcNet 513 **CurrentHorizontalPagesCount** VcPrinter 695 **CurrentVersion** VcNet 513 CurrentVerticalPagesCount VcPrinter 695 CurrentZoomFactor VcPrinter 695

**CuttingMarks** VcPrinter 695 DataDefinition VcNet 514 **DataDefinitionTable** VcFilter 399 DataField VcDataRecord 364 VcLink 446 VcNode 632 DataFieldIndex VcFilterSubCondition 413 **DataFieldValue** VcMapEntry 496 DataRecordCollection VcDataTable 374 **DataTableCollection** VcNet 514 **DataTableFieldCollection** VcDataTable 375 DataTableName VcDataRecord 365 VcDataTableField 383 **DateFormat** VcDataTableField 384 VcDefinitionField 394 **DateOutputFormat** VcNet 515 **DatesWithHourAndMinute** VcFilter 399 **DayInEndMonth** VcInterval 427 **DayInStartMonth** VcInterval 427 **DefaultPrinterName** VcPrinter 696 DefinitionTable

# VARCHART XNet ActiveX Edition 5.2

VcDataDefinition 357 Description VcDataTable 375 **DiagramBackColor** VcNet 516 DialogFont VcNet 516 **DocumentName** VcPrinter 696 **DoubleFeature** VcNodeAppearance 640 **DoubleOutputFormat** VcNet 517 **DurationDataFieldIndex** VcScheduler 711 *EarlyEndDateDataFieldIndex* VcScheduler 712 EarlyStartDateDataFieldIndex VcScheduler 712 Editable VcDataTableField 384 VcDefinitionField 395 EditNewLink VcNet 518 EditNewNode VcNet 518 Enabled VcNet 518 EnableSupplyTextEntryEvent VcNet 519 EndDateForAutomaticScheduling VcScheduler 712 EndDateNotLaterThanDataFieldIndex VcScheduler 712 EndDateTime VcInterval 427 EndMonth

VcInterval 427 EndTime VcInterval 428 EndWeekday VcInterval 428 **EventReturnStatus** VcNet 519 EventText VcNet 520 ExtendedDataTables VcNet 520 **FieldsSeparatedByLines** VcBoxFormat 315 VcNodeFormat 668 FieldText VcBox 297 FilePath VcNet 520 Files DataObject 279 **FilterCollection** VcNet 521 FilterName VcFilterSubCondition 413 VcLinkAppearance 450 VcNodeAppearance 640 FitToPage VcPrinter 696 FoldingMarksType VcPrinter 697 FontAntiAliasingEnabled VcNet 521 FontBody VcMapEntry 496 FontName VcMapEntry 497 FontSize

VcMapEntry 497 FormatField VcBoxFormat 315 VcLinkFormat 469 VcNodeFormat 668 *FormatFieldCount* VcBoxFormat 316 VcLinkFormat 469 VcNodeFormat 669 FormatName VcBox 297 VcBoxFormatField 326 VcLinkAppearance 451 VcLinkFormatField 479 VcNodeAppearance 641 VcNodeFormatField 680 FrameAroundFieldsVisible VcNodeAppearance 641 FrameShape VcNodeAppearance 642 **FreeFloatDataFieldIndex** VcScheduler 713 GraphicsFileName VcBorderBox 290 VcMapEntry 498 VcNodeFormatField 680 *GraphicsFileNameDataFieldIndex* VcNodeFormatField 681 GraphicsFileNameMapName VcNodeFormatField 681 GraphicsHeight VcBoxFormatField 326 VcNodeFormatField 681 GroupCollection VcNet 522 GroupDescriptionName VcNet 522

GroupField VcNet 523 GroupHorizontalMargin VcNet 523 Grouping VcNet 524 GroupingTitlesFullyVisible VcNet 524 GroupInteractionsAllowed VcNet 524 GroupMode VcNet 525 GroupMovingAllowed VcNet 525 GroupSortField VcNet 526 GroupSortMode VcNet 526 GroupTitleField VcNet 527 **GroupVerticalMargin** VcNet 527 Height VcLegendView 438 VcRect 707 VcWorldView 718 HeightActualValue VcLegendView 438 VcWorldView 718 Hidden VcDataTableField 385 VcDefinitionField 395 hWnd VcNet 528 ID VcDataRecord 365

VcDefinitionField 396

# VARCHART XNet ActiveX Edition 5.2

VcLink 446 VcNode 632 IncomingLinks VcNode 633 Index VcBoxFormatField 327 VcDataTableField 385 VcFilterSubCondition 413 VcLinkFormatField 479 VcNodeFormatField 682 InFlowGroupDescriptionName VcNet 528 InFlowGroupField VcNet 529 InFlowGroupingEnabled VcNet 529 InFlowGroupSeparationLineColor VcNet 529 InFlowGroupSeparationLineType VcNet 530 InFlowGroupTimeInterval VcNet 531 InFlowGroupTitleField VcNet 531 InFlowGroupTitlesBackColor VcNet 532 InFlowGroupTitlesFont VcNet 532 InFlowGroupTitlesVisibleAtBottomOr Right VcNet 532 InFlowGroupTitlesVisibleAtTopOrLeft VcNet 532 InFlowGroupTitleTimeFormat VcNet 533 InFlowGroupVerticalCaptionWidth VcNet 533

InPlaceEditingAllowed VcNet 533 InteractionMode VcNet 534 InterfaceNodesShown VcNet 534 IntervalCollection VcCalendar 336 VcCalendarProfile 348 Item DataObjectFiles 286 LateEndDateDataFieldIndex VcScheduler 713 LateStartDateDataFieldIndex VcScheduler 713 Left VcLegendView 439 VcRect 708 VcWorldView 719 LeftActualValue VcLegendView 439 VcWorldView 719 LeftMargin VcNodeFormatField 682 LegendElementsArrangement VcBorderBox 291 LegendElementsBottomMargin VcBorderBox 291 LegendElementsMaximumColumnCo unt VcBorderBox 291 LegendElementsMaximumRowCount VcBorderBox 292 LegendElementsTopMargin VcBorderBox 292 LegendFont VcBorderBox 292

# VARCHART XNet ActiveX Edition 5.2

LegendText VcNodeAppearance 643 LegendTitle VcBorderBox 292 LegendTitleFont VcBorderBox 293 LegendTitleVisible VcBorderBox 293 LegendView VcNet 535 LineColor VcBox 298 VcGroup 416 VcLinkAppearance 451 VcNodeAppearance 643 LineColorDataFieldIndex VcNodeAppearance 644 LineColorMapName VcNodeAppearance 644 LineThickness VcBox 298 VcGroup 417 VcLinkAppearance 452 VcNodeAppearance 645 LineType VcBox 299 VcGroup 418 VcLinkAppearance 453 VcNodeAppearance 646 LinkAnnotationColumnNumberDataFi eldIndex VcNet 535 LinkAnnotationRowNumberDataFieldI ndex VcNet 535 LinkAppearanceCollection VcNet 536

LinkCollection VcNet 536 LinkDurationDataFieldIndex VcScheduler 714 LinkFormatCollection VcNet 536 LinkPredecessorDataFieldIndex VcNet 537 LinksDataTableName VcNet 537 LinkSuccessorDataFieldIndex VcNet 538 LinkTypeDataFieldIndex VcNet 539 **MapCollection** VcNet 539 MarginsShownInInches VcPrinter 699 MarkBox VcBox 300 **MarkedNodesFilter** VcFilterCollection 406 MarkingColor VcWorldView 720 MarkLink VcLink 447 MarkNode VcNode 633 MaxHorizontalPagesCount VcPrinter 700 MaximumTextLineCount VcBoxFormatField 327 VcNodeFormatField 682 **MaxVerticalPagesCount** VcPrinter 700 *MinimumColumnWidth* VcNet 539

*MinimumRowHeight* VcNet 540 **MinimumTextLineCount** VcBoxFormatField 328 VcNodeFormatField 683 **MinimumWidth** VcBoxFormatField 328 VcLinkFormatField 480 VcNodeFormatField 683 Mode VcWorldView 720 MouseProcessingEnabled VcNet 540 Moveable VcBox 300 MultiplePrimaryKeysAllowed VcDataTable 375 Name VcBox 301 VcBoxFormat 316 VcCalendar 336 VcCalendarProfile 348 VcDataTable 376 VcDataTableField 386 VcDefinitionField 396 VcFilter 400 VcGroup 419 VcInterval 429 VcLinkAppearance 454 VcLinkFormat 470 VcMap 483 VcNodeAppearance 647 VcNodeFormat 669 **NodeAppearanceCollection** VcNet 541 NodeCalendarNameDataFieldIndex VcNet 541

NodeChangeRankToPredecessorRan kDataFieldIndex VcNet 541 **NodeCollection** VcGroup 419 VcNet 542 NodeColumnNumberDataFieldIndex VcNet 542 **NodeFormatCollection** VcNet 542 NodeRowNumberDataFieldIndex VcNet 543 **NodesDataTableName** VcNet 543 *NodeTooltipTextField* VcNet 544 **ObliqueTracksOnLinks** VcNet 544 **OLEDragMode** VcNet 544 **OLEDragWithOwnMouseCursor** VcNet 545 **OLEDragWithPhantom** VcNet 546 **OLEDropMode** VcNet 546 Operator VcFilterSubCondition 413 Orientation VcNet 547 VcPrinter 701 Origin VcBox 301 OutgoingLinks VcNode 634 **PageDescription** VcPrinter 701

PageDescriptionString VcPrinter 701 PageFrame VcPrinter 702 PageNumberMode VcPrinter 702 PageNumbers VcPrinter 703 PagePaddingEnabled VcPrinter 703 PaperSize VcPrinter 704 ParentHWnd VcLegendView 440 VcWorldView 721 Pattern VcMapEntry 499 VcNodeAppearance 647 PatternBackgroundColorAsARGB VcBoxFormatField 329 VcNodeFormatField 683 PatternBackgroundColorDataFieldInd ex VcNodeFormatField 684 PatternBackgroundColorMapName VcNodeFormatField 684 PatternColorAsARGB VcBoxFormatField 329 VcNodeAppearance 650 VcNodeFormatField 685 PatternColorDataFieldIndex VcNodeAppearance 651 VcNodeFormatField 685 PatternColorMapName VcNodeAppearance 651 VcNodeFormatField 685 PatternDataFieldIndex

VcNodeAppearance 652 PatternEx VcBoxFormatField 330 VcNodeFormatField 686 PatternExDataFieldIndex VcNodeFormatField 686 PatternExMapName VcNodeFormatField 687 PatternMapName VcNodeAppearance 652 Piles VcNodeAppearance 652 PredecessorNode VcLink 447 PrePortSymbol VcLinkAppearance 454 **PrimaryKey** VcDataTableField 386 PrintDate VcPrinter 704 Printer VcNet 548 **PrinterName** VcPrinter 704 Priority VcBox 302 ReferencePoint VcBox 302 RelationshipFieldIndex VcDataTableField 387 RepeatTitleAndLegend VcPrinter 705 Right VcRect 709 **RightMargin** VcNodeFormatField 687 RoundedLinkSlantsEnabled

VcNet 548 RoutingType VcLinkAppearance 455 ScheduledProjectEndDate VcScheduler 714 ScheduledProjectStartDate VcScheduler 714 Scheduler VcNet 548 ScheduleSuccessorsOnlyEnabled VcScheduler 715 ScrollBarMode VcLegendView 440 VcWorldView 721 ScrollOffsetX VcNet 549 ScrollOffsetY VcNet 549 SecondsPerWorkday VcCalendar 337 Shadow VcNodeAppearance 653 ShadowColorAsARGB VcNodeAppearance 653 ShortenedLinks VcNet 549 ShowToolTip VcNet 550 Specification VcBox 303 VcBoxFormat 316 VcCalendar 337 VcCalendarProfile 349 VcFilter 400 VcInterval 429 VcLinkAppearance 456 VcLinkFormat 470

VcMap 484 VcNodeAppearance 654 VcNodeFormat 669 StartDateForAutomaticScheduling VcScheduler 715 StartDateNotEarlierThanDataFieldInd ex VcScheduler 715 StartDateTime VcInterval 429 StartMonth 8 1 VcInterval 429 StartTime VcInterval 430 StartUpSinglePage VcPrinter 705 StartWeekday VcInterval 430 StraightLinkDrawing VcNet 550 StrikeThrough VcNodeAppearance 654 StrikeThroughColor VcNodeAppearance 655 StringsCaseSensitive VcFilter 401 **SubCondition** VcFilter 401 **SubConditionCount** VcFilter 401 SuccessorNode VcLink 447 SuccPortSymbol VcLinkAppearance 456 Text VcBorderBox 294 **TextDataFieldIndex** 

VcLinkFormatField 480 VcNodeFormatField 687 TextFont VcBorderBox 294 VcBoxFormatField 333 VcLinkFormatField 480 VcNodeFormatField 688 **TextFontColor** VcBoxFormatField 333 VcLinkFormatField 481 VcNodeFormatField 688 TextFontDataFieldIndex VcNodeFormatField 688 TextFontMapName VcNodeFormatField 688 **TextLineCount** VcLinkFormatField 481 **ThreeDEffect** VcNodeAppearance 656 TimeUnit VcNet 550 Title VcGroup 420 **TitleLineCount** VcGroup 420 **ToolTipChangeDuration** VcNet 551 **ToolTipDuration** VcNet 551 **ToolTipPointerDuration** VcNet 552 **ToolTipShowAfterClick** VcNet 552 Top VcLegendView 441 VcRect 709 VcWorldView 722

**TopActualValue** VcLegendView 441 VcWorldView 722 **TopMargin** VcNodeFormatField 689 **TotalFloatDataFieldIndex** VcScheduler 715 Туре VcBorderBox 295 VcBoxFormatField 333 VcCalendarProfile 349 VcDataTableField 387 VcDefinitionField 396 VcInterval 431 *VcMap* 484 VcNodeFormatField 689 UngroupedNodesAllowed VcNet 552 **UpdateBehaviorName** VcBox 303 VcWorldView 723 Visible VcBox 303 VcLegendView 442 VcLinkAppearance 457 VcWorldView 723 VisibleInLegend VcNodeAppearance 656 WaitCursorEnabled VcNet 553 Width VcLegendView 442 VcRect 709 VcWorldView 723 WidthActualValue VcLegendView 442 VcWorldView 724

WidthOfExteriorSurrounding VcNodeFormat 670 *WindowMode* VcLegendView 443 WorldView VcNet 553 Х VcGroup 420 Y VcGroup 421 ZoomFactor VcNet 554 **ZoomFactorAsDouble** VcPrinter 706 ZoomingPerMouseWheelAllowed VcNet 554 **Property Page** Additional Views 162 Border Area 152 General 151 Grouping 154 Links 168 Node 157 Objects 166 Schedule 170 **PutInOrderAfter** Method of VcCalendarProfile 349 VcInterval 431 VcLinkAppearance 457 VcNodeAppearance 657

### R

RasterToPixels Method of VcNet 574 RasterToPixelsAsVariant

Method of VcNet 574 Rect see also VcRect 707 **ReferencePoint** Property of VcBox 302 RelatedDataRecord Method of VcDataRecord 366 VcLink 448 VcNode 635 RelationshipFieldIndex Property of VcDataTableField 387 Remove Method of DataObjectFiles 287 VcBoxCollection 312 VcBoxFormatCollection 323 VcCalendarCollection 347 VcCalendarProfileCollection 355 VcDataRecordCollection 372 VcFilterCollection 410 VcIntervalCollection 436 VcLinkAppearanceCollection 463 VcLinkFormatCollection 477 VcMapCollection 492 VcNodeAppearanceCollection 662 VcNodeFormatCollection 677 **RemoveFormatField** Method of VcBoxFormat 317 VcLinkFormat 471 VcNodeFormat 671 **RemoveSubCondition** 

Method of VcFilter 403 RepeatTitleAndLegend Property of VcPrinter 705 Reset Method of VcNet 575 **Return Status 96** Right Property of VcRect 709 RightMargin Property of VcNodeFormatField 687 **RoundedLinkSlantsEnabled** Property of VcNet 548 RoutingType Property of VcLinkAppearance 455 Row minimum height 540

# S

SaveAsEx Method of VcNet 575 ScheduledProjectEndDate Property of VcScheduler 714 ScheduledProjectStartDate Property of VcScheduler 714 ScheduleProject Method of VcNet 576

VcScheduler 716 Scheduler Property of VcNet 548 see also VcScheduler 710 ScheduleSuccessorsOnlyEnabled Property of VcScheduler 715 Scheduling 72, 140, 548, 576 actual end date 710 actual start date 711 duration 711 earliest possible end date 712 earliest possible start date 712 early project end 714 free float 713 late project start 714 latest possible end date 713 latest possible start date 713 link duration 714 schedule input 170 schedule result 170 scheduled end date 712 scheduled start date 715 scheduling only of nodes with predessors: 715 total float 715 **ScrollBarMode** Property of VcLegendView 440 VcWorldView 721 Scrolling to the row containing a particular node 576 ScrollOffsetX Property of

VcNet 549 ScrollOffsetY Property of VcNet 549 **ScrollToNodePosition** Method of VcNet 576 SecondsPerWorkday Property of VcCalendar 337 SelectCalendarProfiles Method of VcCalendarProfileCollection 355 Selection Mode 258 SelectLinks Method of VcLinkCollection 467 **SelectMaps** Method of VcMapCollection 493 SelectNodes Method of VcNodeCollection 665 SetData Method of DataObject 283 **SetXY** Method of VcGroup 421 **SetXYOffset** Method of VcBox 306 SetXYOffsetByTopLeftPixel Method of VcBox 306 Shadow Property of

VcNodeAppearance 653 ShadowColorAsARGB Property of VcNodeAppearance 653 ShortenedLinks Property of VcNet 549 ShowAlwaysCompleteView Method of VcNet 577 ShowExportGraphicsDialog Method of VcNet 577 ShowToolTip Property of VcNet 550 Specification Property of VcBox 303 VcBoxFormat 316 VcCalendar 337 VcCalendarProfile 349 VcFilter 400 VcInterval 429 VcLinkAppearance 456 VcLinkFormat 470 VcMap 484 VcNodeAppearance 654 VcNodeFormat 669 Specification of Texts, Graphics and Legend 232 StartDateForAutomaticScheduling Property of VcScheduler 715 StartDateNotEarlierThanDataFieldInde X Property of

VcScheduler 715 **StartDateTime** Property of VcInterval 429 **StartMonth** Property of VcInterval 429 **StartTime** Property of VcInterval 430 StartUpSinglePage Property of VcPrinter 705 **StartWeekday** Property of VcInterval 430 Status line text 142, 620 StraightLinkDrawing Property of VcNet 550 StrikeThrough Property of VcNodeAppearance 654 StrikeThroughColor Property of VcNodeAppearance 655 **StringsCaseSensitive** Property of VcFilter 401 **SubCondition** Property of VcFilter 401 **SubConditionCount** Property of VcFilter 401 Subnet 259, 262 SuccessorNode

Property of VcLink 447 SuccPortSymbol Property of VcLinkAppearance 456 Support 25 Suppress empty pages 252 SuspendUpdate Method of VcNet 579

# Text

Property of VcBorderBox 294 Text output 620, 628 **TextDataFieldIndex** Property of VcLinkFormatField 480 VcNodeFormatField 687 **TextFont** Property of VcBorderBox 294 VcBoxFormatField 333 VcLinkFormatField 480 VcNodeFormatField 688 **TextFontColor** Property of VcBoxFormatField 333 VcLinkFormatField 481 VcNodeFormatField 688 **TextFontDataFieldIndex** Property of VcNodeFormatField 688 **TextFontMapName** Property of VcNodeFormatField 688

**TextLineCount** Property of VcLinkFormatField 481 Texts Specification 232 **ThreeDEffect** Property of VcNodeAppearance 656 Time scheduling automatic 711 Time unit 550 **TimeUnit** Property of VcNet 550 Title Property of VcGroup 420 repeat 252 **TitleLineCount** Property of VcGroup 420 **Tool tip** disappearance on click 552 duration of appearance 551 duration of change 551 time elapsed till appearance 552 Tooltip 550, 628, 629 data field for text 157, 544 **ToolTipChangeDuration** Property of VcNet 551 **ToolTipDuration** Property of VcNet 551 **ToolTipPointerDuration** Property of VcNet 552

**Tooltips** during runtime 143 **ToolTipShowAfterClick** Property of VcNet 552 Тор Property of VcLegendView 441 VcRect 709 VcWorldView 722 **TopActualValue** Property of VcLegendView 441 VcWorldView 722 **TopMargin** Property of VcNodeFormatField 689 **TotalFloatDataFieldIndex** Property of VcScheduler 715 Туре Property of VcBorderBox 295 VcBoxFormatField 333 VcCalendarProfile 349 VcDataTableField 387 VcDefinitionField 396 VcInterval 431 VcMap 484 VcNodeFormatField 689

# U

UngroupedNodesAllowed Property of VcNet 552 Unicode 144 Update

Method of VcBoxCollection 313 VcCalendar 341 VcCalendarCollection 347 VcCalendarProfileCollection 356 VcDataRecordCollection 373 VcDataTableCollection 381 VcIntervalCollection 436 VcLegendView 444 VcLinkAppearanceCollection 464 VcMapCollection 493 **UpdateBehaviorName** Property of VcBox 303 VcWorldView 723 **UpdateDataRecord** Method of VcDataRecord 367 UpdateLink Method of VcLink 449 **UpdateLinkRecord** Method of VcNet 579 UpdateNode Method of VcNode 635 **UpdateNodeRecord** Method of VcNet 580 **URL 513** 

# V

varchart xNet adding to toolbox 28

automatic scaling 31 placing in a form 29 VcBorderArea 288 BorderBox 288 VcBorderBox 289 Alignment 289 GraphicsFileName 290 LegendElementsArrangement 291 LegendElementsBottomMargin 291 LegendElementsMaximumColumnCo unt 291 LegendElementsMaximumRowCount 292 LegendElementsTopMargin 292 LegendFont 292 LegendTitle 292 LegendTitleFont 293 LegendTitleVisible 293 Text 294 TextFont 294 Type 295 VcBox 296 FieldText 297 FormatName 297 GetActualExtent 304 GetTopLeftPixel 304 GetXYOffset 305 GetXYOffsetAsVariant 305 IdentifyFormatField 305 LineColor 298 LineThickness 298 LineType 299 MarkBox 300 Moveable 300 Name 301 Origin 301 Priority 302 ReferencePoint 302 SetXYOffset 306

SetXYOffsetByTopLeftPixel 306 Specification 303 UpdateBehaviorName 303 Visible 303 VcBoxCollection 308 NewEnum 308 Add 309 AddBySpecification 310 BoxByIndex 310 BoxByName 311 Copy 311 Count 309 FirstBox 312 NextBox 312 Remove 312 Update 313 VcBoxFormat 314 NewEnum 314 CopyFormatField 317 FieldsSeparatedByLines 315 FormatField 315 FormatFieldCount 316 Name 316 RemoveFormatField 317 Specification 316 VcBoxFormatCollection 319 NewEnum 319 Add 320 AddBySpecification 321 Copy 321 Count 320 FirstFormat 322 FormatByIndex 322 FormatByName 322 NextFormat 323 Remove 323 VcBoxFormatField 325

Alignment 325 FormatName 326 GraphicsHeight 326 Index 327 MaximumTextLineCount 327 MinimumTextLineCount 328 MinimumWidth 328 PatternBackgroundColorAsARGB 329 PatternColorAsARGB 329 PatternEx 330 TextFont 333 TextFontColor 333 *Type* 333 VcCalendar 335 AddDuration 337 CalcDuration 338 CalendarProfileCollection 336 Clear 338 GetEndOfPreviousWorktime 339 GetNextIntervalBorder 339 GetPreviousIntervalBorder 339 GetStartOfInterval 340 GetStartOfNextWorktime 340 IntervalCollection 336 IsWorktime 341 Name 336 SecondsPerWorkday 337 Specification 337 Update 341 VcCalendarCollection 342 NewEnum 342 Active 343 Add 344 AddBySpecification 344 CalendarByIndex 345 CalendarByName 345

Copy 345 Count 344 FirstCalendar 346 NextCalendar 346 Remove 347 Update 347 VcCalendarProfile 348 IntervalCollection 348 Name 348 PutInOrderAfter 349 Specification 349 *Type* 349 VcCalendarProfileCollection 351 NewEnum 352 Add 352 AddBySpecification 353 CalendarProfileByIndex 353 CalendarProfileByName 354 Copy 354 Count 352 FirstCalendarProfile 354 NextCalendarProfile 355 Remove 355 SelectCalendarProfiles 355 Update 356 VcDataDefinition 357 DefinitionTable 357 VcDataDefinitionTable 358 \_NewEnum 358 Count 359 CreateDataField 359 FieldByIndex 360 FieldByName 360 FirstField 361 NextField 361 VcDataRecord 363 AllData 363

DataField 364 DataTableName 365 DeleteDataRecord 365 ID 365 IdentifyObject 366 RelatedDataRecord 366 UpdateDataRecord 367 VcDataRecordCollection 368 NewEnum 369 Add 370 Count 369 DataRecordByID 371 FirstDataRecord 371 GetNewUniqueID 372 NextDataRecord 372 Remove 372 Update 373 VcDataTable 374 DataRecordCollection 374 DataTableFieldCollection 375 Description 375 MultiplePrimaryKeysAllowed 375 Name 376 VcDataTableCollection 377 NewEnum 377 Add 378 Copy 379 Count 378 DataTableByIndex 379 DataTableByName 380 FirstDataTable 380 NextDataTable 381 Update 381 VcDataTableField 383 DataTableName 383 DateFormat 384 Editable 384

Hidden 385 Index 385 Name 386 PrimaryKey 386 RelationshipFieldIndex 387 Type 387 VcDataTableFieldCollection 389 NewEnum 389 Add 390 Copy 391 Count 390 DataTableFieldByIndex 391 DataTableFieldByName 392 FirstDataTableField 392 NextDataTableField 393 VcDefinitionField 394 DateFormat 394 Editable 395 Hidden 395 ID 396 Name 396 *Type* 396 VcFilter 398 NewEnum 399 AddSubCondition 402 CopySubCondition 402 DataDefinitionTable 399 DatesWithHourAndMinute 399 Evaluate 403 IsValid 403 Name 400 RemoveSubCondition 403 Specification 400 StringsCaseSensitive 401 SubCondition 401 SubConditionCount 401 **VcFilterCollection 405** 

NewEnum 405 Add 407 AddBySpecification 407 Copy 408 Count 406 FilterByIndex 408 FilterByName 408 FirstFilter 409 MarkedNodesFilter 406 NextFilter 409 Remove 410 VcFilterSubCondition 411 ComparisonValueAsString 411 ConnectionOperator 412 DataFieldIndex 413 FilterName 413 Index 413 IsValid 414 **Operator** 413 VcGroup 415 BackColor 415 Collapsed 416 LineColor 416 LineThickness 417 LineType 418 Name 419 NodeCollection 419 SetXY 421 Title 420 TitleLineCount 420 X 420 Y 421 VcGroupCollection 422 NewEnum 422 Count 423 FirstGroup 423 GroupByName 424

NextGroup 424 VcInterval 425 CalendarProfileName 426 DayInEndMonth 427 DayInStartMonth 427 EndDateTime 427 EndMonth 427 EndTime 428 EndWeekday 428 Name 429 PutInOrderAfter 431 Specification 429 StartDateTime 429 StartMonth 429 StartTime 430 StartWeekday 430 Type 431 VcIntervalCollection 432 NewEnum 433 Add 433 AddBySpecification 434 Copy 434 Count 433 FirstInterval 435 IntervalByIndex 435 IntervalByName 435 NextInterval 436 Remove 436 Update 436 VcLegendView 437 Border 437 Height 438 HeightActualValue 438 Left 439 LeftActualValue 439 ParentHWnd 440 ScrollBarMode 440

Top 441 TopActualValue 441 Update 444 Visible 442 Width 442 WidthActualValue 442 WindowMode 443 VcLink 445 AllData 445 DataField 446 DataRecord 448 DeleteLink 448 ID 446 MarkLink 447 PredecessorNode 447 RelatedDataRecord 448 SuccessorNode 447 UpdateLink 449 VcLinkAppearance 450 FilterName 450 FormatName 451 LineColor 451 LineThickness 452 LineType 453 Name 454 PrePortSymbol 454 PutInOrderAfter 457 RoutingType 455 Specification 456 SuccPortSymbol 456 Visible 457 VcLinkAppearanceCollection 459 NewEnum 459 Add 460 AddBySpecification 461 Copy 461 Count 460

FirstLinkAppearance 462 LinkAppearanceByIndex 462 LinkAppearanceByName 462 NextLinkAppearance 463 Remove 463 Update 464 VcLinkCollection 465 NewEnum 465 Count 466 FirstLink 466 NextLink 466 SelectLinks 467 VcLinkFormat 468 \_NewEnum 468 CopyFormatField 470 FormatField 469 FormatFieldCount 469 Name 470 RemoveFormatField 471 Specification 470 VcLinkFormatCollection 472 \_NewEnum 472 Add 473 AddBySpecification 474 Copy 475 Count 473 FirstFormat 475 FormatByIndex 475 FormatByName 476 NextFormat 476 Remove 477 VcLinkFormatField 478 Alignment 478 ConstantText 479 FormatName 479 Index 479 MinimumWidth 480

TextDataFieldIndex 480 TextFont 480 TextFontColor 481 TextLineCount 481 VcMap 482 \_NewEnum 482 ConsiderFilterEntries 483 Count 483 CreateEntry 485 DeleteEntry 485 FirstMapEntry 486 GetMapEntry 486 Name 483 NextMapEntry 487 Specification 484 *Type* 484 VcMapCollection 488 NewEnum 488 Add 489 AddBySpecification 490 Copy 490 Count 489 FirstMap 491 MapByIndex 491 MapByName 491 NextMap 492 Remove 492 SelectMaps 493 Update 493 VcMapEntry 495 ColorAsARGB 495 DataFieldValue 496 FontBody 496 FontName 497 FontSize 497 GraphicsFileName 498 Pattern 499

## 786 Index

VcNet 503 AboutBox 554 ActiveNodeFilter 509 AllowMultipleBoxMarking 509 AllowNewNodesAndLinks 510 Arrange 555 AssignCalendarToNodes 510 BorderArea 510 BoxCollection 511 BoxFormatCollection 511 CalendarCollection 511 CalendarProfileCollection 512 Clear 555 ConfigurationName 512 CopyNodesIntoClipboard 555 CtrlCXVProcessing 513 CurrentVersion 513 CutNodesIntoClipboard 556 DataDefinition 514 DataTableCollection 514 DateOutputFormat 515 DeleteLinkRecord 556 DeleteNodeRecord 556 DetectDataTableFieldName 557 DetectDataTableName 557 DetectFieldIndex 558 DiagramBackColor 516 DialogFont 516 DoubleOutputFormat 517 DumpConfiguration 558 EditLink 559 EditNewLink 518 EditNewNode 518 EditNode 559 Enabled 518 EnableSupplyTextEntryEvent 519 EndLoading 559

Error 581 ErrorAsVariant 582 EventReturnStatus 519 EventText 520 ExportGraphicsToFile 560 ExtendedDataTables 520 FilePath 520 FilterCollection 521 FontAntiAliasingEnabled 521 GetAValueFromARGB 562 GetBValueFromARGB 563 GetGValueFromARGB 563 GetLinkByID 564 GetLinkByIDs 564 GetNodeByID 565 GetRValueFromARGB 565 GroupCollection 522 GroupDescriptionName 522 GroupField 523 GroupHorizontalMargin 523 Grouping 524 GroupingTitlesFullyVisible 524 GroupInteractionsAllowed 524 GroupMode 525 GroupMovingAllowed 525 GroupSortField 526 GroupSortMode 526 GroupTitleField 527 GroupVerticalMargin 527 hWnd 528 IdentifyFormatField 566 IdentifyFormatFieldAsVariant 567 IdentifyObjectAt 567 IdentifyObjectAtAsVariant 568 InFlowGroupDescriptionName 528 InFlowGroupField 529 InFlowGroupingEnabled 529

InFlowGroupSeparationLineColor 529 InFlowGroupSeparationLineType 530 InFlowGroupTimeInterval 531 InFlowGroupTitleField 531 InFlowGroupTitlesBackColor 532 InFlowGroupTitlesFont 532 InFlowGroupTitlesVisibleAtBottomOr Right 532 InFlowGroupTitlesVisibleAtTopOrLeft 532 InFlowGroupTitleTimeFormat 533 InFlowGroupVerticalCaptionWidth 533 InPlaceEditingAllowed 533 InsertLinkRecord 568 InsertNodeRecord 568 InteractionMode 534 InterfaceNodesShown 534 KeyDown 582 KeyPress 582 KeyUp 583 LegendView 535 LinkAnnotationColumnNumberDataFi eldIndex 535 LinkAnnotationRowNumberDataFieldI ndex 535 LinkAppearanceCollection 536 LinkCollection 536 LinkFormatCollection 536 LinkPredecessorDataFieldIndex 537 LinksDataTableName 537 LinkSuccessorDataFieldIndex 538 LinkTypeDataFieldIndex 539 MakeARGB 569 MapCollection 539 MinimumColumnWidth 539 MinimumRowHeight 540 MouseProcessingEnabled 540

NodeAppearanceCollection 541 NodeCalendarNameDataFieldIndex 541 NodeChangeRankToPredecessorRan kDataFieldIndex 541 NodeCollection 542 NodeColumnNumberDataFieldIndex 542 NodeFormatCollection 542 NodeRowNumberDataFieldIndex 543 NodesDataTableName 543 NodeTooltipTextField 544 ObliqueTracksOnLinks 544 OLECompleteDrag 583 OLEDragDrop 584 OLEDragMode 544 OLEDragOver 585 OLEDragWithOwnMouseCursor 545 OLEDragWithPhantom 546 OLEDropMode 546 OLEGiveFeedback 586 OLESetData 586 OLEStartDrag 587 OnBoxLClick 588 OnBoxLDblClick 588 OnBoxModifyComplete 589 OnBoxModifyCompleteEx 589 OnBoxRClick 590 OnDataRecordCreate 590 OnDataRecordCreateComplete 591 OnDataRecordDelete 592 OnDataRecordDeleteComplete 593 OnDataRecordModify 593 OnDataRecordModifyComplete 594 OnDataRecordNotFound 594 OnDiagramLClick 594 OnDiagramLDblClick 595 OnDiagramRClick 595

OnGiveFeedbackForNodeCreating 596 OnGroupCreate 597 OnGroupDelete 597 OnGroupLClick 597 OnGroupLDblClick 598 OnGroupModify 598 OnGroupModifyComplete 599 OnGroupRClick 600 OnHelpRequested 600 OnLegendViewClosed 601 OnLinkCreate 601 OnLinkCreateComplete 602 OnLinkDelete 602 OnLinkDeleteComplete 603 OnLinkLClickCltn 603 OnLinkLDblClickCltn 604 OnLinkModifyComplete 605 OnLinkModifyEx 605 OnLinkRClickCltn 606 OnLinksMark 606 OnLinksMarkComplete 607 OnModifyComplete 607 OnMouseDblClk 608 OnMouseDown 609 OnMouseMove 609 OnMouseUp 610 OnNodeCreate 610 OnNodeCreateCompleteEx 611 OnNodeDelete 612 OnNodeDeleteCompleteEx 612 OnNodeLClick 613 OnNodeLDblClick 613 OnNodeModifyComplete 614 OnNodeModifyCompleteEx 614 OnNodeModifyEx 615 OnNodeRClick 616

OnNodesMarkComplete 617 OnNodesMarkEx 617 OnSelectField 618 OnShowInPlaceEditor 618 OnStatusLineText 620 OnSupplyTextEntry 620 OnSupplyTextEntryAsVariant 628 OnToolTipText 628 OnToolTipTextAsVariant 629 OnWorldViewClosed 629 OnZoomFactorModifyComplete 630 Open 570 Orientation 547 PageLayout 570 PasteNodesFromClipboard 570 PixelsToRaster 571 PixelsToRasterAsVariant 571 PrintDirectEx 572 Printer 548 PrinterSetup 572 Printlt 573 PrintPreview 573 PrintToFile 573 RasterToPixels 574 RasterToPixelsAsVariant 574 Reset 575 RoundedLinkSlantsEnabled 548 SaveAsEx 575 ScheduleProject 576 Scheduler 548 ScrollOffsetX 549 ScrollOffsetY 549 ScrollToNodePosition 576 ShortenedLinks 549 ShowAlwaysCompleteView 577 ShowExportGraphicsDialog 577 ShowToolTip 550

StraightLinkDrawing 550 SuspendUpdate 579 TimeUnit 550 ToolTipChangeDuration 551 ToolTipDuration 551 ToolTipPointerDuration 552 ToolTipShowAfterClick 552 UngroupedNodesAllowed 552 UpdateLinkRecord 579 UpdateNodeRecord 580 WaitCursorEnabled 553 WorldView 553 Zoom 580 ZoomFactor 554 ZoomingPerMouseWheelAllowed 554 ZoomOnMarkedNodes 581 VcNode 631 AllData 631 DataField 632 DataRecord 634 DeleteNode 635 ID 632 IncomingLinks 633 MarkNode 633 OutgoingLinks 634 RelatedDataRecord 635 UpdateNode 635 VcNodeAppearance 637 BackColorAsARGB 638 BackColorDataFieldIndex 639 BackColorMapName 639 DoubleFeature 640 FilterName 640 FormatName 641 FrameAroundFieldsVisible 641 FrameShape 642

LegendText 643 LineColor 643 LineColorDataFieldIndex 644 LineColorMapName 644 LineThickness 645 LineType 646 Name 647 Pattern 647 PatternColorAsARGB 650 PatternColorDataFieldIndex 651 PatternColorMapName 651 PatternDataFieldIndex 652 PatternMapName 652 Piles 652 PutInOrderAfter 657 Shadow 653 ShadowColorAsARGB 653 Specification 654 StrikeThrough 654 StrikeThroughColor 655 ThreeDEffect 656 VisibleInLegend 656 VcNodeAppearanceCollection 658 NewEnum 658 Add 659 AddBySpecification 660 Copy 660 Count 659 FirstNodeAppearance 660 NextNodeAppearance 661 NodeAppearanceByIndex 661 NodeAppearanceByName 662 Remove 662 VcNodeCollection 663 NewEnum 663 Count 664 FirstNode 664

NextNode 665 SelectNodes 665 VcNodeFormat 667 \_NewEnum 667 CopyFormatField 670 FieldsSeparatedByLines 668 FormatField 668 FormatFieldCount 669 Name 669 RemoveFormatField 671 Specification 669 WidthOfExteriorSurrounding 670 VcNodeFormatCollection 672 \_NewEnum 672 Add 673 AddBySpecification 674 Copy 675 Count 673 FirstFormat 675 FormatByIndex 675 FormatByName 676 NextFormat 676 Remove 677 VcNodeFormatField 678 Alignment 679 BottomMargin 679 CombiField 680 ConstantText 680 FormatName 680 GraphicsFileName 680 GraphicsFileNameDataFieldIndex 681 GraphicsFileNameMapName 681 GraphicsHeight 681 Index 682 LeftMargin 682 MaximumTextLineCount 682

MinimumTextLineCount 683 MinimumWidth 683 PatternBackgroundColorAsARGB 683 PatternBackgroundColorDataFieldInd ex 684 PatternBackgroundColorMapName 684 PatternColorAsARGB 685 PatternColorDataFieldIndex 685 PatternColorMapName 685 PatternEx 686 PatternExDataFieldIndex 686 PatternExMapName 687 RightMargin 687 TextDataFieldIndex 687 TextFont 688 TextFontColor 688 TextFontDataFieldIndex 688 TextFontMapName 688 TopMargin 689 *Type* 689 VcPrinter 690 AbsoluteBottomMarginInCM 691 AbsoluteBottomMarginInInches 691 AbsoluteLeftMarginInCM 692 AbsoluteLeftMarginInInches 692 AbsoluteRightMarginInCM 692 AbsoluteRightMarginInInches 693 AbsoluteTopMarginInCM 693 AbsoluteTopMarginInInches 694 Alignment 694 CurrentHorizontalPagesCount 695 CurrentVerticalPagesCount 695 CurrentZoomFactor 695 CuttingMarks 695 DefaultPrinterName 696 DocumentName 696

FitToPage 696 FoldingMarksType 697 MarginsShownInInches 699 MaxHorizontalPagesCount 700 MaxVerticalPagesCount 700 Orientation 701 PageDescription 701 PageDescriptionString 701 PageFrame 702 PageNumberMode 702 PageNumbers 703 PagePaddingEnabled 703 PaperSize 704 PrintDate 704 PrinterName 704 RepeatTitleAndLegend 705 StartUpSinglePage 705 ZoomFactorAsDouble 706 VcRect 707

Bottom 707 Height 707 Left 708 Right 709 Top 709 Width 709

#### VcScheduler 710

ActualEndDateDataFieldIndex 710 ActualStartDateDataFieldIndex 711 AutomaticSchedulingEnabled 711 DurationDataFieldIndex 711 EarlyEndDateDataFieldIndex 712 EarlyStartDateDataFieldIndex 712 **EndDateForAutomaticScheduling** 712 EndDateNotLaterThanDataFieldIndex 712 FreeFloatDataFieldIndex 713

LateEndDateDataFieldIndex 713 LateStartDateDataFieldIndex 713 LinkDurationDataFieldIndex 714 ScheduledProjectEndDate 714 ScheduledProjectStartDate 714 ScheduleProject 716 ScheduleSuccessorsOnlyEnabled 715 StartDateForAutomaticScheduling 715 StartDateNotEarlierThanDataFieldInd ex 715 TotalFloatDataFieldIndex 715 VcWorldView 717 Border 717 Height 718 HeightActualValue 718 Left 719 LeftActualValue 719 MarkingColor 720 Mode 720 ParentHWnd 721 ScrollBarMode 721 Top 722 TopActualValue 722 UpdateBehaviorName 723 Visible 723 Width 723 WidthActualValue 724 Version number display 514 Visible Property of VcBox 303 VcLegendView 442 VcLinkAppearance 457 VcWorldView 723 VisibleInLegend
Property of VcNodeAppearance 656 Visual Studio 6.0 with Visual C++/MFC 17

### Visualization mode 103, 154, 525

## W

## WaitCursorEnabled Property of VcNet 553 Width Property of VcLegendView 442 VcRect 709 VcWorldView 723 **WidthActualValue** Property of VcLegendView 442 VcWorldView 724 WidthOfExteriorSurrounding Property of VcNodeFormat 670 window coordinates by converting band numbers 574, 575 converting into band numbers 571 **WindowMode** Property of VcLegendView 443 Work time end 339 Work time elements number 338 World View 145, 260, 553 Worldview 630 closing 601, 629 WorldView

name of UpdateBehavior 723 *Property of VcNet* 553 see also VcWorldView 717

Property of VcGroup 420

Y

X

Property of VcGroup 421

# 7 Zoom Method of VcNet 580 **ZoomFactor** Property of VcNet 554 **ZoomFactorAsDouble** Property of VcPrinter 706 Zooming 243, 580 marked nodes 581 via mouse wheel 554 Worldview 630 zoom factor 554 **ZoomingPerMouseWheelAllowed** Property of VcNet 554 **ZoomOnMarkedNodes** Method of

Index **793** 

VcNet 581